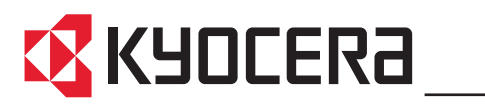

KM-C2525E KM-C3225E KM-C3232E KM-C4035E

# **Advanced Operation Guide**

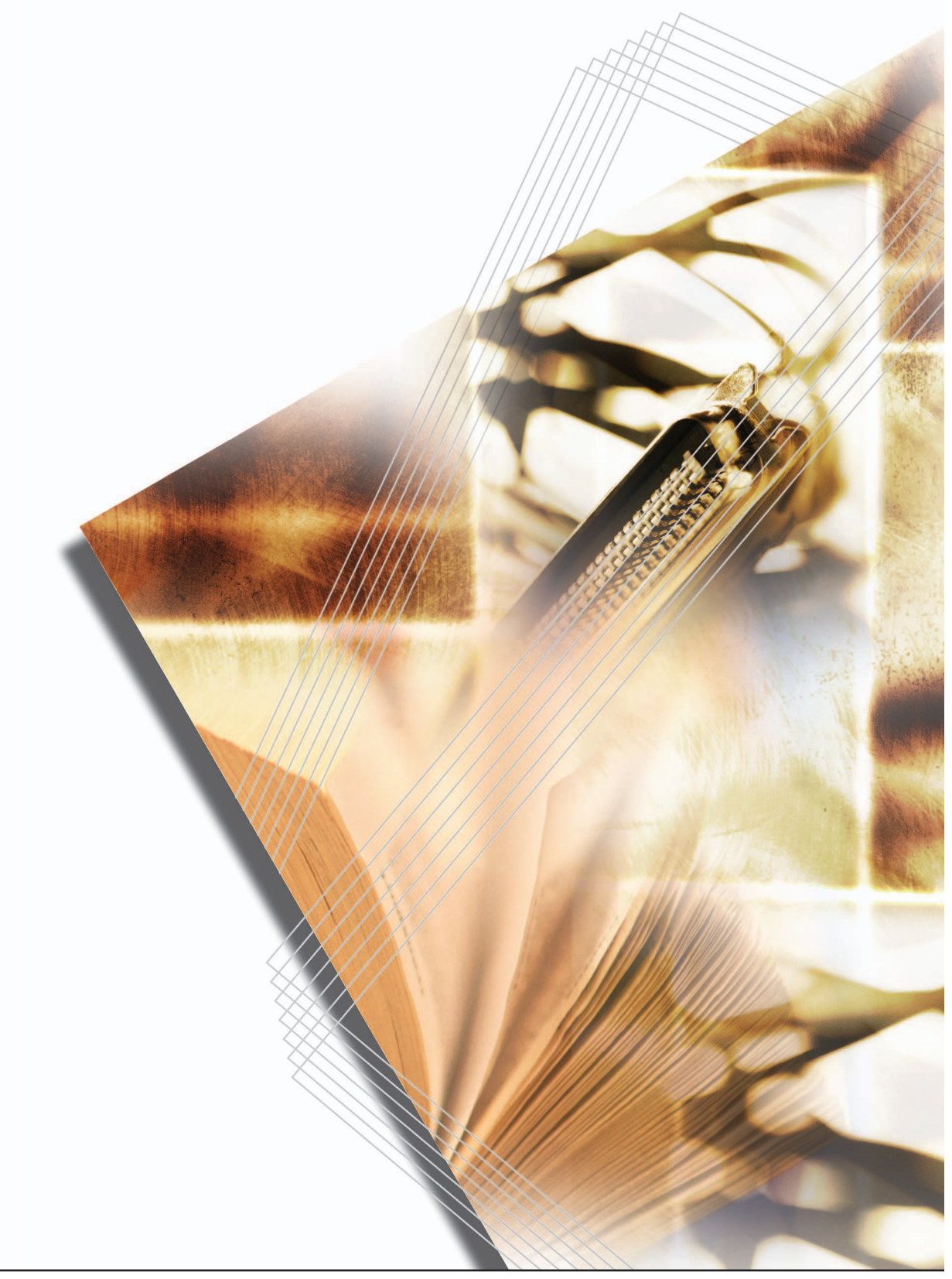

# Sample of Color Setting Adjustment

This section explains the color calibration feature together with the following examples.

**NOTE:** To illustrate the difference between features, the copy sample colors in this document have been modified from the actual colors output by this machine.

# One touch Image Adjust

Adjust images as desired to more vivid or more dull images. (Refer to *One touch Image Adjust* on page 1-52 for configuration details)

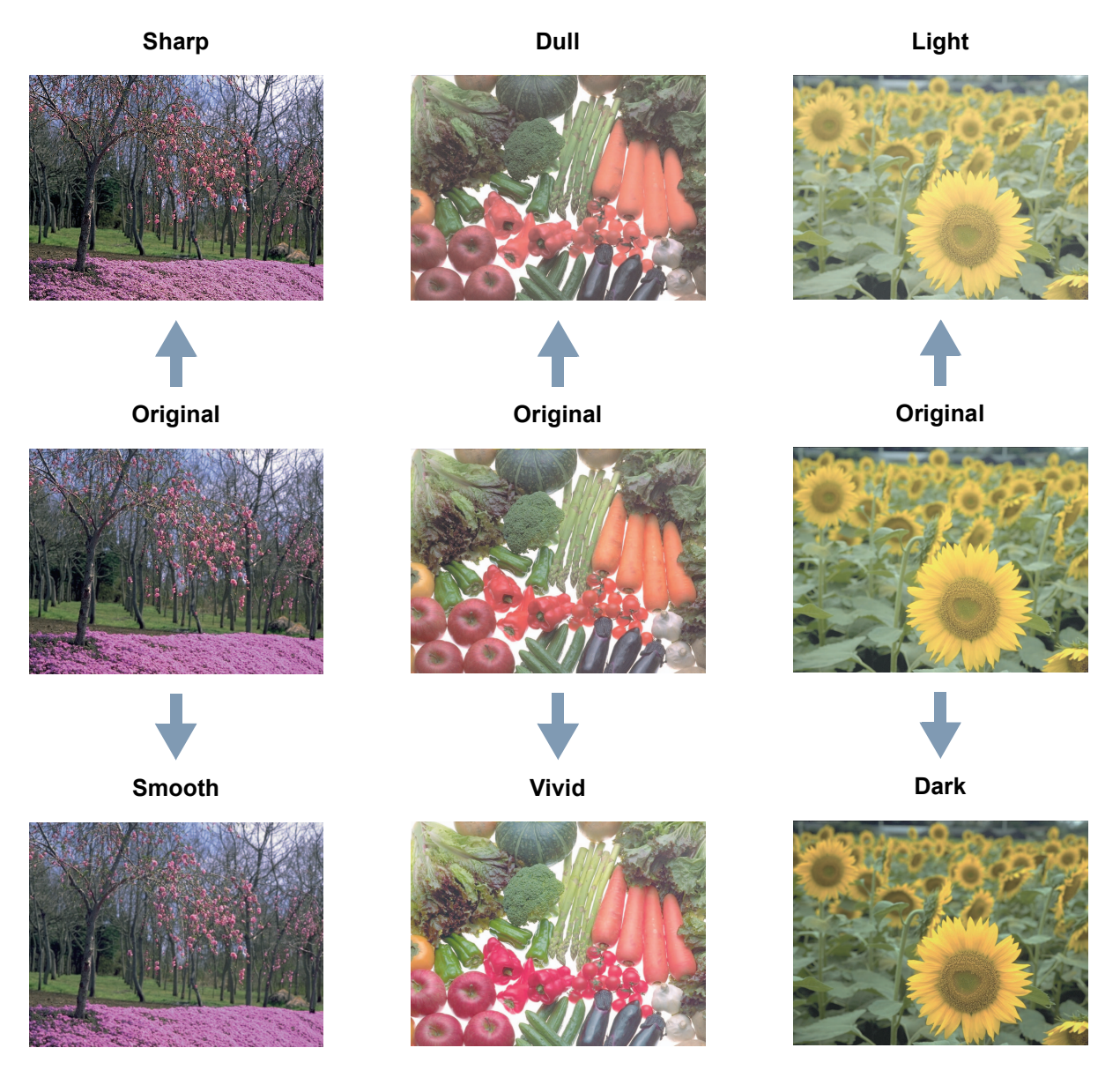

# **Color Balance Adjust**

Adjust the strength of cyan, magenta, yellow, and black to make fine hue adjustments. (Refer to *Color Balance Adjust* on page *1-49* for configuration details)

#### Original

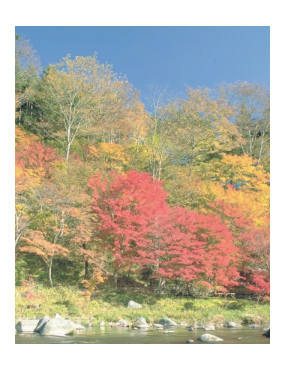

**More Yellow** 

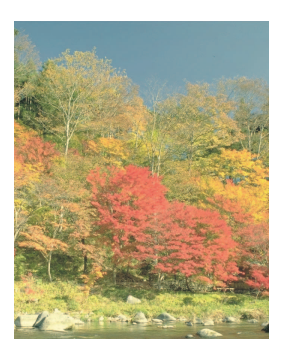

Less Yellow

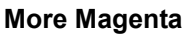

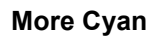

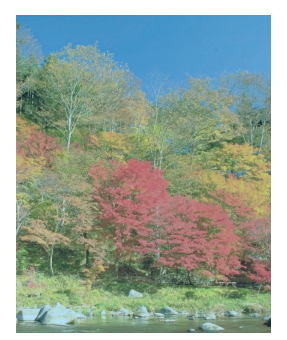

Less Cyan

More Black

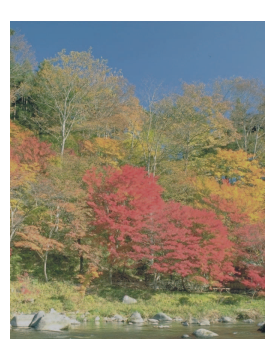

Less Black

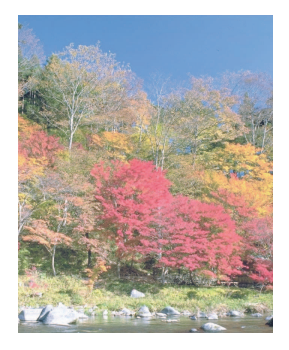

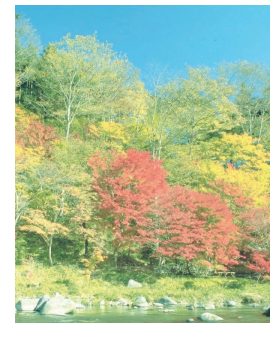

Less Magenta

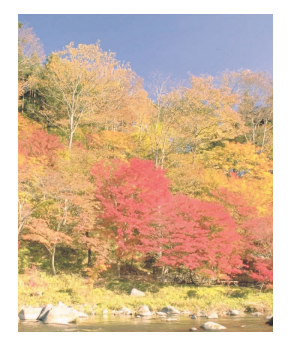

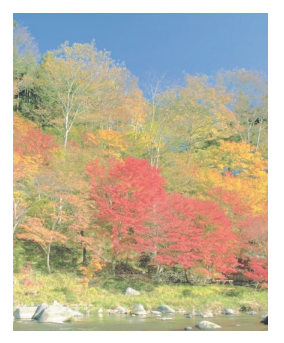

# Hue Adjust

Adjust the color (hue) of images. Make adjustments such as adjusting red to a strong yellow-red or yellow to a strong green-yellow to make more creative copies. (Refer to *Hue Adjust* on page *1-50* for configuration details)

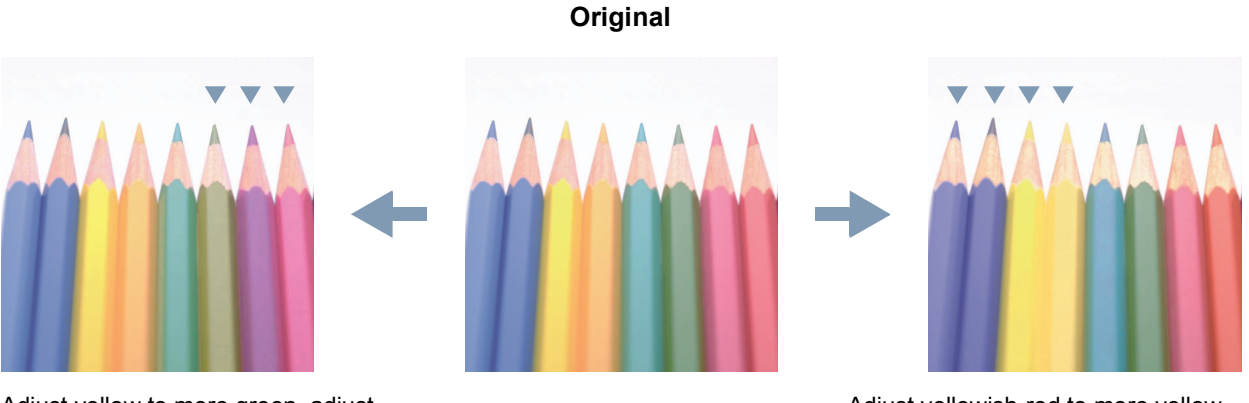

Adjust yellow to more green, adjust blue to more magenta... (1)

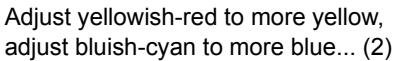

# **Sharpness Adjust**

Adjust the sharpness of image outlines. (Refer to Sharpness Adjust on page 1-33 for configuration details)

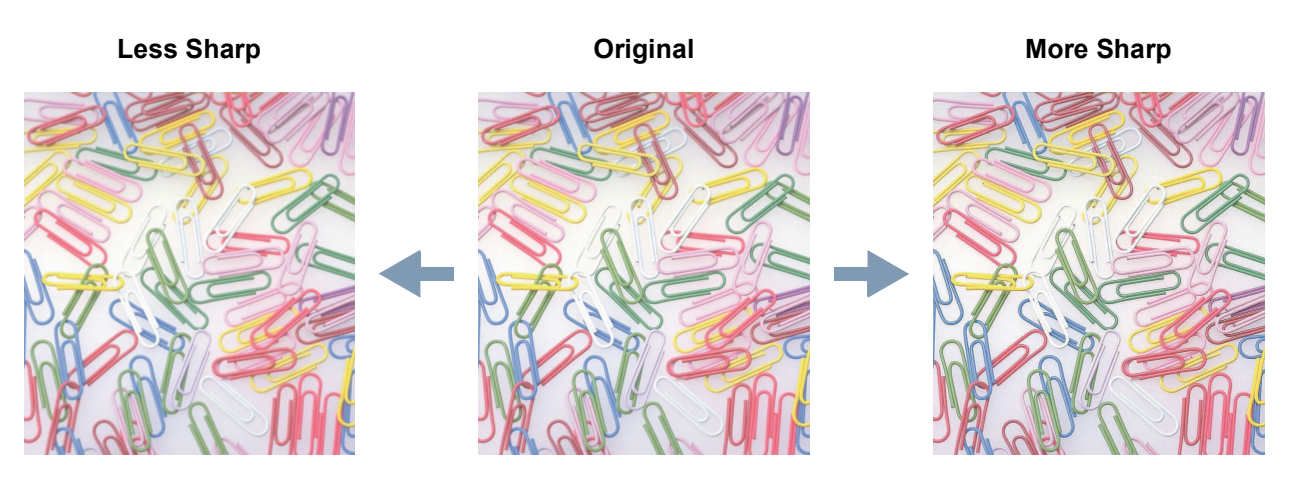

# Legal and Safety Information

Please read this information before using your machine.

## **Regarding Tradenames**

- PRESCRIBE and ECOSYS are registered trademarks of Kyocera Corporation.
- KPDL is trademark of Kyocera Corporation.
- Windows and Windows Server are registered trademarks of Microsoft Corporation.
- Windows NT is a trademark of Microsoft Corporation.
- PCL and PJL are registered trademarks of Hewlett-Packard Company.
- Adobe, Adobe Acrobat and Adobe Reader are registered trademarks of Adobe Systems Inc.
- PowerPC is a trademark of International Business Machines Corporation.
- CompactFlash is a trademark of SanDisk Corporation.
- This product was developed using the Tornado<sup>™</sup> Real Time Operating System and Tools from Wind River Systems.
- This product uses PeerlessPrintXL to provide the HP LaserJet compatible PCL 6 language emulation. PeerlessPrintXL is a trademark of Peerless Systems Corporation, 2381 Rosecrans Ave. El Segundo, CA 90245, U.S.A.
- TrueType is a registered trademark of Apple Computer Inc.
- All resident fonts in this printer are licensed from Monotype Imaging Inc.
- Helvetica, Palatino and Times are registered trademarks of Linotype-Hell AG.
- ITC Avant Garde Gothic, ITC Bookman, ITC ZapfChancery and ITC Zapf Dingbats are registered trademarks of International Typeface Corporation.
- This product contains UFST<sup>™</sup> and MicroType<sup>®</sup> from Monotype Imaging Inc.

All other brand and product names are registered trademarks or trademarks of their respective companies. The designations <sup>™</sup> and <sup>®</sup> will not be used in this Operation Guide.

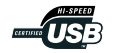

#### **IBM PROGRAM LICENSE AGREEMENT**

THE DEVICE YOU HAVE PURCHASED CONTAINS ONE OR MORE SOFTWARE PROGRAMS ("PROGRAMS") WHICH BELONG TO INTERNATIONAL BUSINESS MACHINES CORPORATION ("IBM"). THIS DOCUMENT DEFINES THE TERMS AND CONDITIONS UNDER WHICH THE SOFTWARE IS BEING LICENSED TO YOU BY IBM. IF YOU DO NOT AGREE WITH THE TERMS AND CONDITIONS OF THIS LICENSE, THEN WITHIN 14 DAYS AFTER YOUR ACQUISITION OF THE DEVICE YOU MAY RETURN THE DEVICE FOR A FULL REFUND. IF YOU DO NOT SO RETURN THE DEVICE WITHIN THE 14 DAYS, THEN YOU WILL BE ASSUMED TO HAVE AGREED TO THESE TERMS AND CONDITIONS.

The Programs are licensed not sold. IBM, or the applicable IBM country organization, grants you a license for the Programs only in the country where you acquired the Programs. You obtain no rights other than those granted you under this license.

The term "Programs" means the original and all whole or partial copies of it, including modified copies or portions merged into other programs. IBM retains title to the Programs. IBM owns, or has licensed from the owner, copyrights in the Programs.

1. License

Under this license, you may use the Programs only with the device on which they are installed and transfer possession of the Programs and the device to another party. If you transfer the Programs, you must transfer a copy of this license and any other documentation to the other party. Your license is then terminated. The other party agrees to these terms and conditions by its first use of the Program.

You may not:

- 1) use, copy, modify, merge, or transfer copies of the Program except as provided in this license;
- 2) reverse assemble or reverse compile the Program; or
- 3) sublicense, rent, lease, or assign the Program.

#### 2. Limited Warranty

The Programs are provided "AS IS."

THERE ARE NO OTHER WARRANTIES COVERING THE PROGRAMS (OR CONDITIONS), EXPRESS OR IMPLIED, INCLUDING, BUT NOT LIMITED TO, THE IMPLIED WARRANTIES OF MERCHANTABILITY AND FITNESS FOR A PARTICULAR PURPOSE.

Some jurisdictions do not allow the exclusion of implied warranties, so the above exclusion may not apply to you.

SUPPLEMENT TO AGREEMENT FOR SOFTWARE BUNDLING AND DISTRIBUTION FOR ALDC

#### 3. Limitation of Remedies

IBM's entire liability under this license is the following;

- For any claim (including fundamental breach), in any form, related in any way to this license, IBM's liability will be for actual damages only and will be limited to the greater of;
   a) the equivalent of U.S.\$25,000 in your local currency; or
  - b) IBM's then generally available license fee for the Program

This limitation will not apply to claims for bodily injury or damages to real or tangible personal property for which IBM is legally liable. IBM will not be liable for any lost profits, lost savings, or any incidental damages or other economic consequential damages, even if IBM, or its authorized supplier, has been advised of the possibility of such damages. IBM will not be liable for any damages claimed by you based on any third party claim. This limitation of remedies also applies to any developer of Programs supplied to IBM. IBM's and the developer's limitations of remedies are not cumulative. Such developer is an intended beneficiary of this Section. Some jurisdictions do not allow these limitations or exclusions, so they may not apply to you.

4. General

You may terminate your license at any time. IBM may terminate your license if you fail to comply with the terms and conditions of this license. In either event, you must destroy all your copies of the Program. You are responsible for payment of any taxes, including personal property taxes, resulting from this license. Neither party may bring an action, regardless of form, more than two years after the cause of action arose. If you acquired the Program in the United States, this license is governed by the laws of the State of New York. If you acquired the Program in Canada, this license is governed by the laws of the Province of Ontario. Otherwise, this license is governed by the laws of the country in which you acquired the Program.

#### Monotype Imaging License Agreement

- 1. "Software" shall mean the digitally encoded, machine readable, scalable outline data as encoded in a special format as well as the UFST Software.
- 2. You agree to accept a non-exclusive license to use the Software to reproduce and display weights, styles and versions of letters, numerals, characters and symbols ("Typefaces") solely for your own customary business or personal purposes at the address stated on the registration card you return to Monotype Imaging. Under the terms of this License Agreement, you have the right to use the Fonts on up to three printers. If you need to have access to the fonts on more than three printers, you need to acquire a multi-user license agreement which can be obtained from Monotype Imaging. Monotype Imaging retains all rights, title and interest to the Software and Typefaces and no rights are granted to you other than a License to use the Software on the terms expressly set forth in this Agreement.
- 3. To protect proprietary rights of Monotype Imaging, you agree to maintain the Software and other proprietary information concerning the Typefaces in strict confidence and to establish reasonable procedures regulating access to and use of the Software and Typefaces.
- 4. You agree not to duplicate or copy the Software or Typefaces, except that you may make one backup copy. You agree that any such copy shall contain the same proprietary notices as those appearing on the original.
- 5. This License shall continue until the last use of the Software and Typefaces, unless sooner terminated. This License may be terminated by Monotype Imaging if you fail to comply with the terms of this License and such failure is not remedied within thirty (30) days after notice from Monotype Imaging. When this License expires or is terminated, you shall either return to Monotype Imaging or destroy all copies of the Software and Typefaces and documentation as requested.
- 6. You agree that you will not modify, alter, disassemble, decrypt, reverse engineer or decompile the Software.
- 7. Monotype Imaging warrants that for ninety (90) days after delivery, the Software will perform in accordance with Monotype Imaging-published specifications, and the diskette will be free from defects in material and workmanship. Monotype Imaging does not warrant that the Software is free from all bugs, errors and omissions. The parties agree that all other warranties, expressed or implied, including warranties of fitness for a particular purpose and merchantability, are excluded.
- 8. Your exclusive remedy and the sole liability of Monotype Imaging in connection with the Software and Typefaces is repair or replacement of defective parts, upon their return to Monotype Imaging.

In no event will Monotype Imaging be liable for lost profits, lost data, or any other incidental or consequential damages, or any damages caused by abuse or misapplication of the Software and Typefaces.

- 9. Massachusetts U.S.A. law governs this Agreement.
- 10. You shall not sublicense, sell, lease, or otherwise transfer the Software and/or Typefaces without the prior written consent of Monotype Imaging.
- 11. Use, duplication or disclosure by the Government is subject to restrictions as set forth in the Rights in Technical Data and Computer Software clause at FAR 252-227-7013, subdivision (b)(3)(ii) or subparagraph (c)(1)(ii), as appropriate. Further use, duplication or disclosure is subject to restrictions applicable to restricted rights software as set forth in FAR 52.227-19 (c)(2).
- 12. You acknowledge that you have read this Agreement, understand it, and agree to be bound by its terms and conditions. Neither party shall be bound by any statement or representation not contained in this Agreement. No change in this Agreement is effective unless written and signed by properly authorized representatives of each party. By opening this diskette package, you agree to accept the terms and conditions of this Agreement.

# About this Operation Guide

This Operation Guide contains the following chapters:

#### 1 Copy Functions

Describes the full-featured copying functions of the machine.

#### 2 Document and Output Management Functions

Explains the copier's versatile functions for managing original documents and jobs during copying.

#### 3 Printer Settings

Explains how to configure the printer function.

#### 4 Scanner Settings

Explains the scanner functions and settings that can be configured from the machine touch panel.

#### 5 Setting Scanner from a Web Browser

Explains the scanner settings that can be configured from a web browser.

#### 6 Included Scanner Utilities

Introduces the scanner utilities.

#### 7 System Menu

Covers general default settings.

#### 8 Job Accounting

Explains how to manage job accounting to share usage among various departments.

#### Appendix

Lists supported paper and intercompatible functions. Includes a glossary.

#### **Included Guides**

The following guides are included with this machine. Refer to the proper guide based on your requirements.

#### **Operation Guide**

Describes how to load paper, basic copy, print and scan operations, and troubleshooting.

#### Advanced Operation Guide (This Guide)

Explains copying, printing and scanning features in depth, as well as default settings. This guide is contained on the CD-ROM as a PDF file.

#### Kyocera Extended Driver User Guide

Explains how to install and setup the printer driver. This guide is contained on the CD-ROM as a PDF file.

#### **PRESCRIBE Commands Command Reference**

Explains each command for realizing various features and controls through prescribed commands. This guide is contained on the CD-ROM as a PDF file.

#### **Included Printer Utilities**

This product includes the following printer utilities Install them as necessary. For details, refer to the manual included with each utility.

- KM-NET for Clients
- KM-NET for Direct Printing
- IC-Link
- KM-NET VIEWER
- KM-NET VIEWER for Web Edition
- KM-NET KPrint
- KM NET Quick Setup

# **Conventions in This Guide**

| Convention | Description                                                                                              | Example                     |  |
|------------|----------------------------------------------------------------------------------------------------|-----------------------------|--|
| Bold       | Indicates a message or button<br>displayed on the machine's operation<br>panel key or a computer screen. | Press the <b>Start</b> key. |  |
| [Regular]  | Indicates touch panel keys.                                                                              | Press [Basic].              |  |
| Italic     | Indicates touch panel messages.                                                                          | Ready to copy is displayed. |  |
| Note       | Indicates supplemental information or operations for reference.                                          | NOTE: -                     |  |
| Important  | Indicates items that are required or prohibited so as to avoid problems.                                 | IMPORTANT: -                |  |

The following conventions are used depending on the nature of the description.

#### **Originals and Paper Sizes**

This section explains the notation used in this guide when referring to sizes of originals or paper sizes.

As in A4 and B5, which may be used either in the horizontal or vertical direction, in order to indicate the orientation of the original/paper, horizontal orientation is indicated by an additional R character.

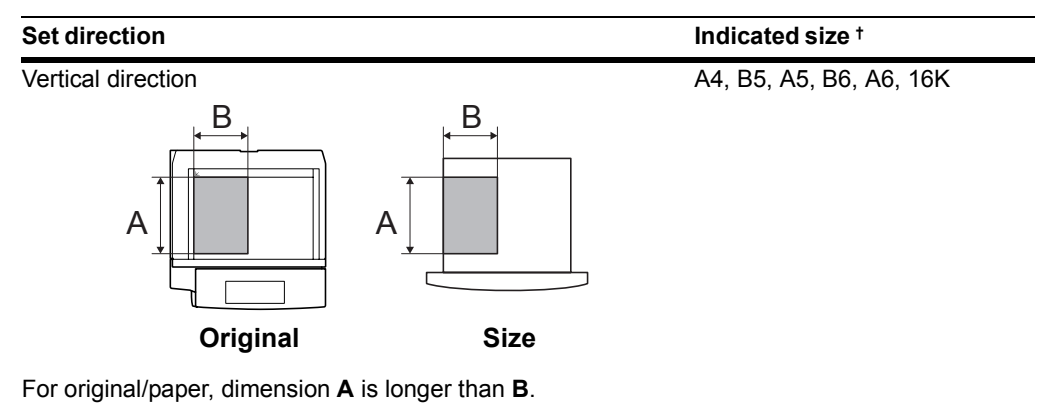

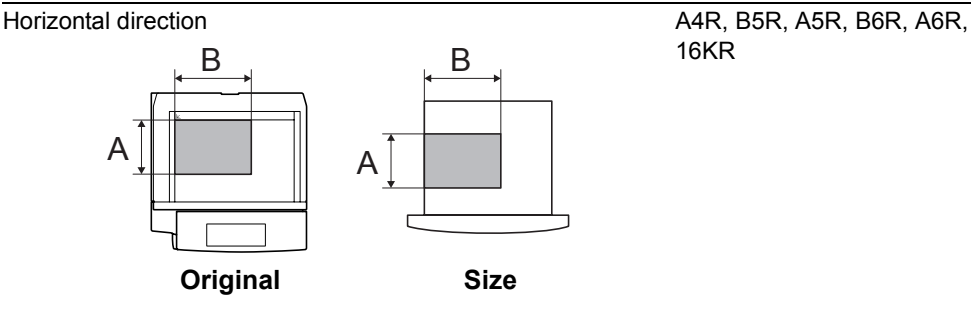

For original/paper, dimension A is shorter than B.

† The size of original/paper that can be used depends on the function and source tray. For further details, refer to the page detailing that function or source tray.

# Contents

|   | One touch Image Adjust                    |              |
|---|-------------------------------------------|--------------|
|   |                                           | I            |
|   | Color Balance Adjust                      | ii           |
|   | Hue Adjust                                | iii          |
|   | Sharpness Adjust                          | iii          |
|   | Logal and Safaty Information              | iv.          |
|   | Legal and Salety Information              | IV           |
|   | Regarding Tradenames                      | IV           |
|   | About this Operation Guide                | vii          |
|   | Included Guides                           | viii         |
|   | Conventions in This Guide                 | ix           |
|   | Originals and Paper Sizes                 | x            |
|   |                                           |              |
| 1 | Copy Functions                            |              |
|   | Selecting Paper Source                    |              |
|   | Selecting original size                   |              |
|   | Copy Quantity                             |              |
|   | Orientation of Original Document          |              |
|   | Offset Mode                               |              |
|   | Stapling                                  | 1-10         |
|   | Punching                                  | 1-12         |
|   | Combine Mode                              | 1-14         |
|   | Margin Mode                               | 1-17         |
|   | Centering Originals                       | 1-18         |
|   | Border Erase                              | 1-19         |
|   | Poster                                    | 1-22         |
|   | Page Numbering                            | 1-23         |
|   | Cover Mode                                | 1-25         |
|   | Booklet from Sheets                       | 1-26         |
|   | Booklets from Facing Pages                | 1-28         |
|   | Memo Mode                                 | 1-30         |
|   | Batch Scanning                            | 1-32         |
|   | Sharpness Adjust                          | 1-33         |
|   | Background Exposure Adjust                | 1-34         |
|   | Proof Copy                                | 1-35         |
|   | Repeat Copy                               | 1-36         |
|   | OHP Backing Sheet Mode                    |              |
|   | Auto Rotation                             | 1-41         |
|   | Selecting Output Destination              |              |
|   | EcoPrint                                  |              |
|   | Inverted Copving                          |              |
|   | Mirror Copying                            |              |
|   | Auto Selection Mode                       | 1-46         |
|   | Image Repeat Copy                         | 1-48         |
|   | Color Balance Adjust                      | 1-49         |
|   | Hue Adjust                                | 1-50         |
|   | One touch Image Adjust                    | 1-52         |
|   | Color/B&W Selection                       | 1-53         |
|   | MonoColor Conv                            | 1-50<br>1-54 |
|   | Programmed Copying                        | 1-55         |
|   | Assigning Register Keys                   | 1_57         |
|   | Job Build                                 |              |
|   |                                           |              |
|   | Document and Output Management Eurotions  | 2.1          |
| 2 | Document and Output Management i unctions | ····· 4- 1   |
| 2 | Document Management Functions             |              |

| 3 | Printer Settings                                    | 3-1         |
|---|-----------------------------------------------------|-------------|
|   | Print Status Page                                   |             |
|   | Interface Configuration                             |             |
|   | Emulation                                           |             |
|   | Font Setting                                        | 3-13        |
|   | Page Set Configuration                              |             |
|   | Print Quality                                       |             |
|   | Setting Color Mode                                  |             |
|   | Paper Handling                                      |             |
|   | Handling Memory Devices                             |             |
|   | e-MPS Functions                                     |             |
|   | Other Settings                                      | 3-41        |
| 4 | Scanner Settings                                    | 4-1         |
|   | Setting Scanner Functions                           |             |
|   | Scanner Default Settings                            |             |
|   | Programmed Scanning                                 |             |
|   | Confirming Sending History                          | 4-23        |
| 5 | Setting Scanner from a Web Browser                  | 5-1         |
|   | Web Page Feature                                    |             |
|   | System Setting                                      |             |
|   | Scan to PC Setting                                  |             |
|   | Send E-mail Setting                                 | 5-20        |
|   | Scan to FTP Setting                                 | 5-25        |
| 6 | Included Scanner Utilities                          |             |
|   | Introducing the Scanner Utilities                   |             |
|   | Scanner File Utility                                | 6-3         |
|   | Address Editor                                      |             |
|   | Address Book for Scanner                            |             |
|   | TWAIN Source                                        |             |
|   | DB Assistant                                        | 6-49        |
| 7 | System Menu                                         |             |
|   | Default Settings                                    |             |
|   | Setting MP Tray                                     |             |
|   | Registering Non-standard Sizes for Originals        |             |
|   | User Adjustment                                     |             |
|   | Setting Document Management Defaults                |             |
|   | Hard Disk Management                                |             |
|   | Printing Reports                                    |             |
|   | Checking Total Copy Count<br>Character Input Method |             |
| - |                                                     |             |
| 8 | Job Accounting                                      |             |
|   | Managing Accounts                                   | 8-4         |
|   | Copy Count per Department                           | 8-13        |
|   | Activating and Deactivating Job Accounting          | 8-16        |
|   | Job Accounting Default Settings                     | 8-17        |
|   | Using Job Accounting                                |             |
| 9 | Troubleshooting                                     |             |
| - | Solving Malfunctions                                | <u>9</u> _2 |
|   | Responding to Error Messages                        |             |
|   |                                                     |             |

| Appendix |                                                      | Appendix-1                              |
|----------|------------------------------------------------------|-----------------------------------------|
|          | Paper<br>Intercompatibility of Functions<br>Glossary | Appendix-2<br>Appendix-8<br>Appendix-17 |
| Index    |                                                      | Index-1                                 |

# **1** Copy Functions

This chapter covers the following topics.

- Selecting Paper Source...1-2
- Selecting original size...1-3
- Copy Quantity...1-6
- Orientation of Original Document...1-7
- Offset Mode...1-9
- Stapling...1-10
- Punching...1-12
- Combine Mode...1-14
- Margin Mode...1-17
- Centering Originals...1-18
- Border Erase...1-19
- Poster...1-22
- Page Numbering...1-23
- Cover Mode...1-25
- Booklet from Sheets...1-26
- Booklets from Facing Pages...1-28
- Memo Mode...1-30
- Batch Scanning...1-32
- Sharpness Adjust...1-33
- Background Exposure Adjust...1-34

- Proof Copy...1-35
- Repeat Copy...1-36
- OHP Backing Sheet Mode...1-39
- Auto Rotation...1-41
- Selecting Output Destination...1-42
- EcoPrint...1-43
- Inverted Copying...1-44
- Mirror Copying...1-45
- Auto Selection Mode...1-46
- Image Repeat Copy...1-48
- Color Balance Adjust...1-49
- Hue Adjust...1-50
- One touch Image Adjust...1-52
- Color/B&W Selection...1-53
- MonoColor Copy...1-54
- Programmed Copying...1-55
- Assigning Register Keys...1-57
- Job Build...1-58

# **Selecting Paper Source**

To select paper of different sizes, change the cassette or MP tray paper source.

Follow the steps as below to select the paper source.

**1** Place the original.

When [APS] is selected, paper matching the size of the original will be selected automatically.

**NOTE:** You may override the automatic paper selection default. For further details, refer to *Setting Auto Paper Selection* on page 7-5.

| [ | Ready to copy.        |             | (Full-Co           | Paper Size<br>11×1<br>100% |            |
|---|-----------------------|-------------|--------------------|----------------------------|------------|
|   | 1 11×8½"<br>I≡I Plain |             | 100 %              |                            | í≣         |
|   | ≥ 11×17"<br>☐ Color   | APS         | Auto %             |                            | Staple Off |
|   | Plain                 | j≩: Plain   | 100%               | Exposure                   | Left Top   |
|   | ₄ 11×8½"<br>■ Plain   |             | Reduce<br>/Enlarge | Exposure<br>Mode           | Staple     |
| ٦ | Basic                 | User choice | Function           | Color func.                | Program    |

2 To change the paper size, press the button corresponding to the desired paper size to select that paper source.

When using the MP tray, refer to *Chapter 2* of *Operation Guide*: Setting Paper Type and Size for the Cassettes and MP Tray to set the paper size and paper type.

3 Press the **Start** key. Copying begins.

### Selecting original size

Specify the size of originals that will serve as the basis for scanning. Be sure to specify the original size when copying originals of nonstandard sizes.

Select the original size from the following groups of original size.

• Standard Sizes – Select from commonly used standard sizes.

Inch models:  $11 \times 17$ ",  $8_{1/2} \times 14$ ",  $11 \times 8_{1/2}$ ",  $8_{1/2} \times 11$ ",  $5_{1/2} \times 8_{1/2}$ ",  $8_{1/2} \times 5_{1/2}$ ",  $8_{1/2} \times 13_{1/2}$ ",  $8_{1/2} \times 13^{1}$ ,  $11 \times 15^{1}$ , A4 and A4R Metric models: A3, B4, A4, A4R, B5, B5R, A5, A5R, B6, B6R, A6R, Folio,  $11 \times 15^{1}$ ,  $11 \times 8_{1/2}$ " and  $8_{1/2} \times 11^{11}$ 

Other Standard Sizes – Select from special-purpose standard sizes.

Inch models: A3, B4, B5, B5R, A5, A5R, B6, B6R, A6R, Folio, P. Card, OUFUKU HAGAKI, 8K, 16K and 16KR Metric models: 11 × 17", 8 1/2 × 14", 5 1/2 × 8 1/2", 8 1/2 × 5 1/2", 8 1/2 × 13 1/2", 8 1/2 × 13", Pstcard, OUFUKU HAGAKI, 8K, 16K and 16KR

• Input Original Size - Enter the size for when not shown in the list of standard sizes.

```
Inch models
Vertical: 2 - 11 5/8" (1/8" increments), Horizontal: 2 - 17" (1/8" increments)
Metric models
Vertical: 50 - 297 mm (1 mm increments), Horizontal: 50 - 432 mm (1 mm increments)
```

 Custom Size – Select entered and registered original sizes. For setting custom original sizes, refer to Registering Non-standard Sizes for Originals on page 7-30.

#### **Standard Sizes**

Follow the steps as below to specify the standard size.

- **1** Place the original.
- 2 Press [Function].
- 3 Press [Select Orig. Size] ([Select Size Orig.]).
- **4** Select the original size.

Choose [Auto] to match the size of placed originals automatically.

| Ready               | to copy. | (Full-Color) |             |  | Paper Size<br>11><br>100% |
|---------------------|----------|--------------|-------------|--|---------------------------|
| Select Original     | Size     |              | Shortcut    |  | Back                      |
| ````                |          |              |             |  | Cu                        |
|                     | Auto     | 81⁄2×14"     | 81⁄2×131⁄2" |  | 111                       |
| Select<br>size      | 11×17"   | 5½×8½"       | 81⁄2×13"    |  | 111                       |
| Input size          | 8½×11"   | 81⁄2×51⁄2"   | A4 🗗        |  | 1111                      |
| Other<br>stand.Size | 11×8½"   | 11×15"       | A4 (1       |  | 111                       |

5 Press the Start key. Copying begins.

#### **Other Standard Sizes**

Follow the steps as below to specify the other standard sizes.

- 1 Place the original.
- 2 Press [Function].
- 3 Press [Select Orig. Size] ([Select Size Orig.]).

4 Press [Other stand.Size] ([Others stand.Size]).

| Ready to             | сору. | (Full- | Color )          |       | Paper Siz<br>▷: 11×<br>100% |
|----------------------|-------|--------|------------------|-------|-----------------------------|
| Select Original Size | 2     |        | Shortcut         | Back  |                             |
| Colort               | A3 🗗  | B4 🖆   | B6 🖞             | 8к 🗂  |                             |
| size                 | A5 🗂  | B5 🖸   | Folio            | 16K 🗂 |                             |
| Input size           | A5 (  | B5 🖞   | P.Card           | 16K 🖞 |                             |
| Other<br>stand.Size  | A6 🗂  | B6 🖸   | oufuku<br>Hagaki |       |                             |

- **5** Select the original size.
- 6 Press the Start key. Copying begins.

#### **Input Original Size**

Follow the steps as below to enter the original size when not listed in the standard sizes.

- **1** Place the original.
- 2 Press [Function].
- 3 Press [Select Orig. Size] ([Select Size Orig.]).
- 4 Press [Input size].

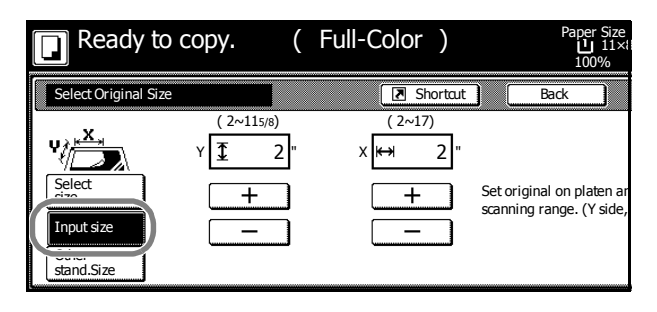

5 Press [+] or [-] to set the Y (height) and X (width) sizes.
With the metric models, you may enter the size directly using the numeric keys by pressing [#-Keys].

6 Press the Start key. Copying begins.

#### **Custom Size**

Follow the steps as below to specify one of the custom sizes.

- **1** Place the original.
- 2 Press [Function].
- 3 Press [Select Orig. Size] ([Select Size Orig.]).
- 4 Select the original size from *Custom Size* (*Use regist*).

| to copy. | ( Full     | -Color )    | Ρ    | aper Size<br>11×8½<br>100% | Set<br>⁄2" |  |
|----------|------------|-------------|------|----------------------------|------------|--|
| ize      |            | Shortcut    | Back |                            | Close      |  |
|          |            |             |      | Custo                      | m Size     |  |
| Auto     | 81⁄2×14"   | 81⁄2×131⁄2" | ]    | 111/162                    | ×169/16"   |  |
| 11×17"   | 5½×8½"     | 81⁄2×13"    | 1    | 111/16                     | ×169/16"   |  |
| 81/2×11" | 81⁄2×51⁄2" | A4 🗂        | 1    | 111/16                     | ×169/16"   |  |
| 11×8½"   | 11×15"     | A4 🖞        | ]    | 111/163                    | ×169/16"   |  |

5 Press the **Start** key. Copying begins.

# **Copy Quantity**

Sets the number of sheets to copy. You may specify up to 999 sheets for a single copy job. Follow the steps as below to specify the copy quantity.

- **1** Place the original.
- 2 Use the numeric keys on the operation panel to enter the desired copy quantity.

**NOTE:** To clear the copy quantity, press the **Stop/Clear** key. Copy quantity will be reset to 1.

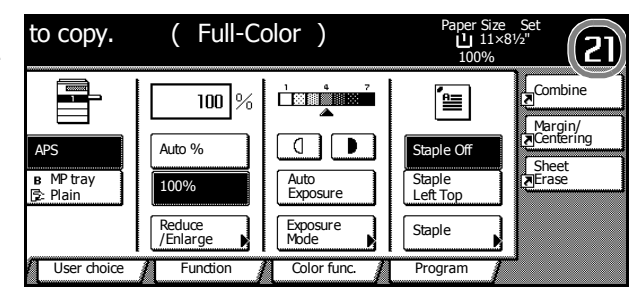

3 Press the Start key. Copying begins.

# **Orientation of Original Document**

Orientation of the original must be specified to to use the following functions.

- Duplex Mode
- Split Mode (separate copies from two-sided originals)
- Margin Mode
- Auto Center
- Border Erase
- Combine Mode
- Memo Pages
- Page Numbering
- Booklet
- Stapling (optional feature)
- Punching (optional feature)

#### Placing originals on the platen

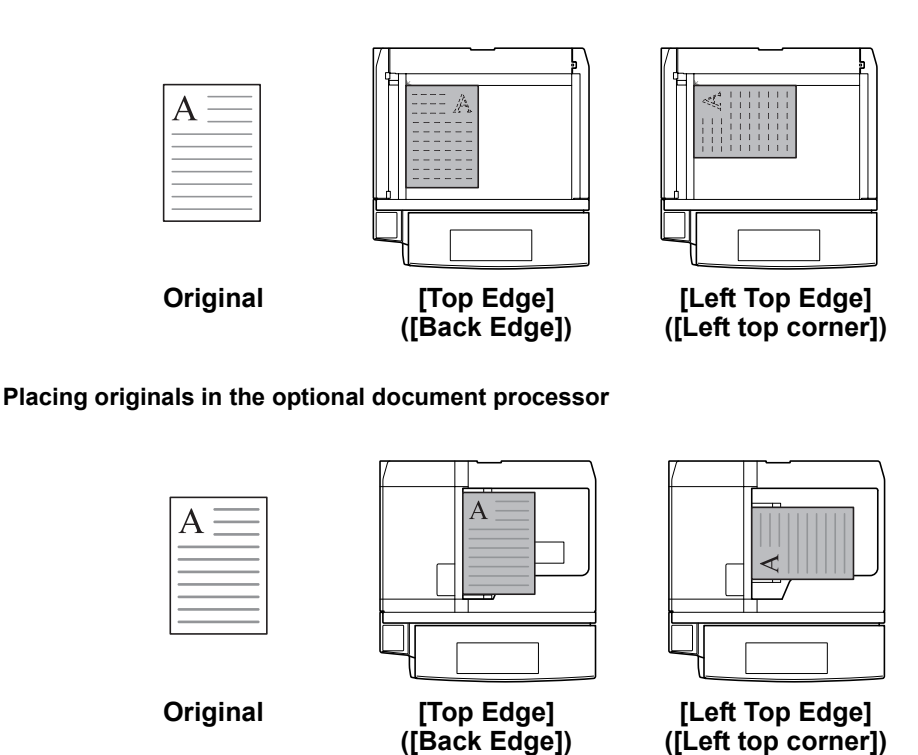

**NOTE:** The default setting for the original orientation may be changed. For further details, refer to *Orientation of Original Document* on page 7-20.

Follow the steps as below to specify the original orientation.

- **1** Place the original.
- 2 Press [Function] and then press [▼ Down].
- 3 Press [Orig. Set Direction].

4 According to the placed orientation of the original, press [Top Edge] ([Back Edge]) or [Left Top Edge] ([Left top corner]).

| to copy.                                                   | ( Full-Color )                                                                                             | Paper Size<br>11×81<br>100%      | Set<br>/²"       |
|------------------------------------------------------------|----------------------------------------------------------------------------------------------------|----------------------------------|------------------|
| ion                                                        | Shortaut                                                                                                   | Back                             | Close            |
| "Select Orig<br>be shown at<br>Follow the s<br>wrong, inco | inal Image Direction." can<br>right side of display.<br>teps. If setting mode is<br>rect copy will result. | Select Original In<br>Direction. | Left Top<br>Edge |

- 5 Press [Close].
- 6 Configure the functions which require specification of the original orientation, such as Duplex mode.
- 7 Press the **Start** key. Copying begins.

## **Offset Mode**

Outputs printed copies such that each set is stacked perpendicular (rotated 90 degrees) to the previous set.

**NOTE:** Use of this feature requires paper of the same size must be loaded in the different cassettes with portrait and landscape orientations.

Only 11 × 8  $_{1/2}$ ", A4, B5 and 16K paper sizes may be used with Offset mode.

Follow the steps as below for using Offset mode.

- 1 Press [Function].
- 2 Press [Sort/Offset] ([Sort/Group]).
- 3 Press [On] ([1 set] or [Output each page]).

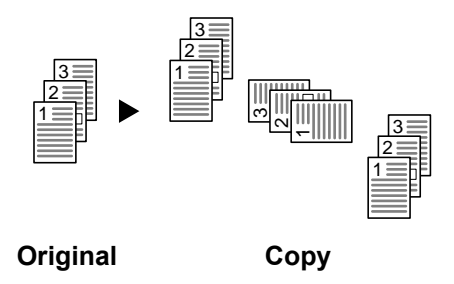

| Ready       | to copy.   | ( | Full-Color | )      | Paper Size<br>11×1<br>100% |
|-------------|------------|---|------------|--------|----------------------------|
| Sort/Offset |            |   | 🗷 Sh       | ortcut | Back                       |
| Sort        | Offset     |   |            |        |                            |
|             | <u>"</u> " |   |            |        |                            |
| Sort:Off    | Off        |   |            |        |                            |
| Sort:On     | On         | ) |            |        |                            |
|             |            |   |            |        |                            |

**4** Use the numeric keys to enter the copy quantity.

5 Place the original and press the **Start** key. Copying begins.

If the original has been placed on the optional document processor, copying begins automatically.

If the original is placed on the platen, *Scan next original(s)* is displayed. Place the next original and press the **Start** key.

If all original pages have been scanned, press [Scanning finished]. Copying begins.

Copied pages are output to the output tray offset per each set.

# Stapling

Staples sets of copies.

NOTE: Requires the optional document finisher or 3000 sheet document finisher.

The orientations of the original and corresponding staple positions are as follows.

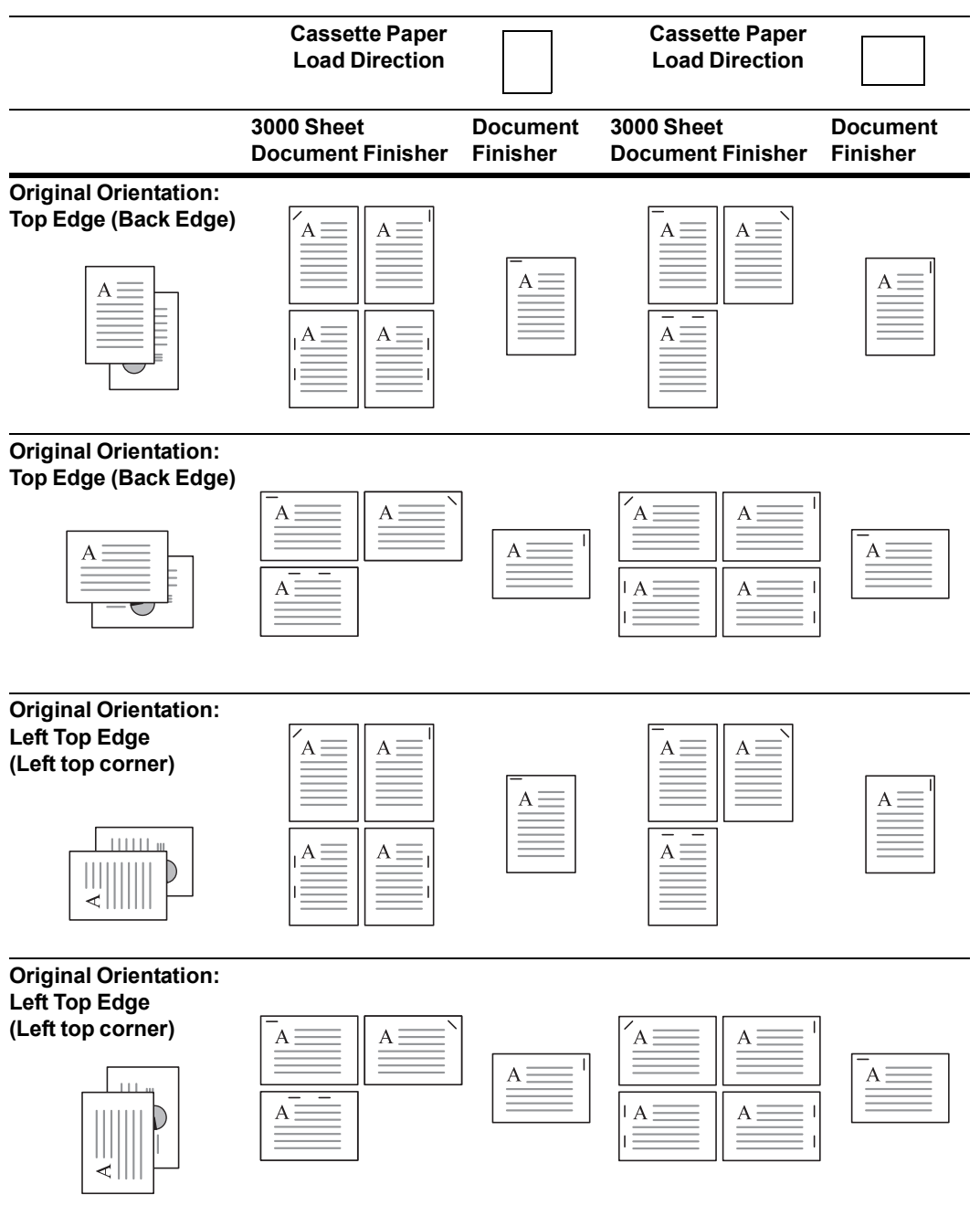

Follow the steps as below for stapling.

- 1 Press [Function] and then press [▼ Down].
- 2 Press [Staple/Punch].

**3** Press [1 staple] or [2 staples].

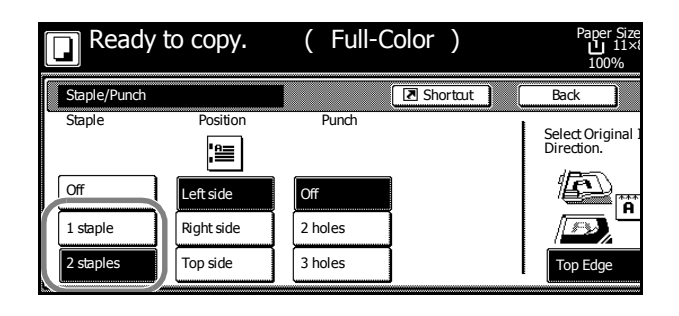

- 4 Select the staple position.
- 5 Place the original and press the **Start** key.
  - If the original has been placed on the optional document processor, copying begins automatically.

If the original is placed on the platen, *Scan next original(s)* is displayed. Place the next original and press the **Start** key.

If all original pages have been scanned, press [Scanning finished]. Copying begins.

# Punching

Punch holes in sets of finished copies in preparation for binding.

NOTE: Requires the optional 3000 sheet document finisher and punching unit.

The orientations of the original and corresponding punch positions are as follows.

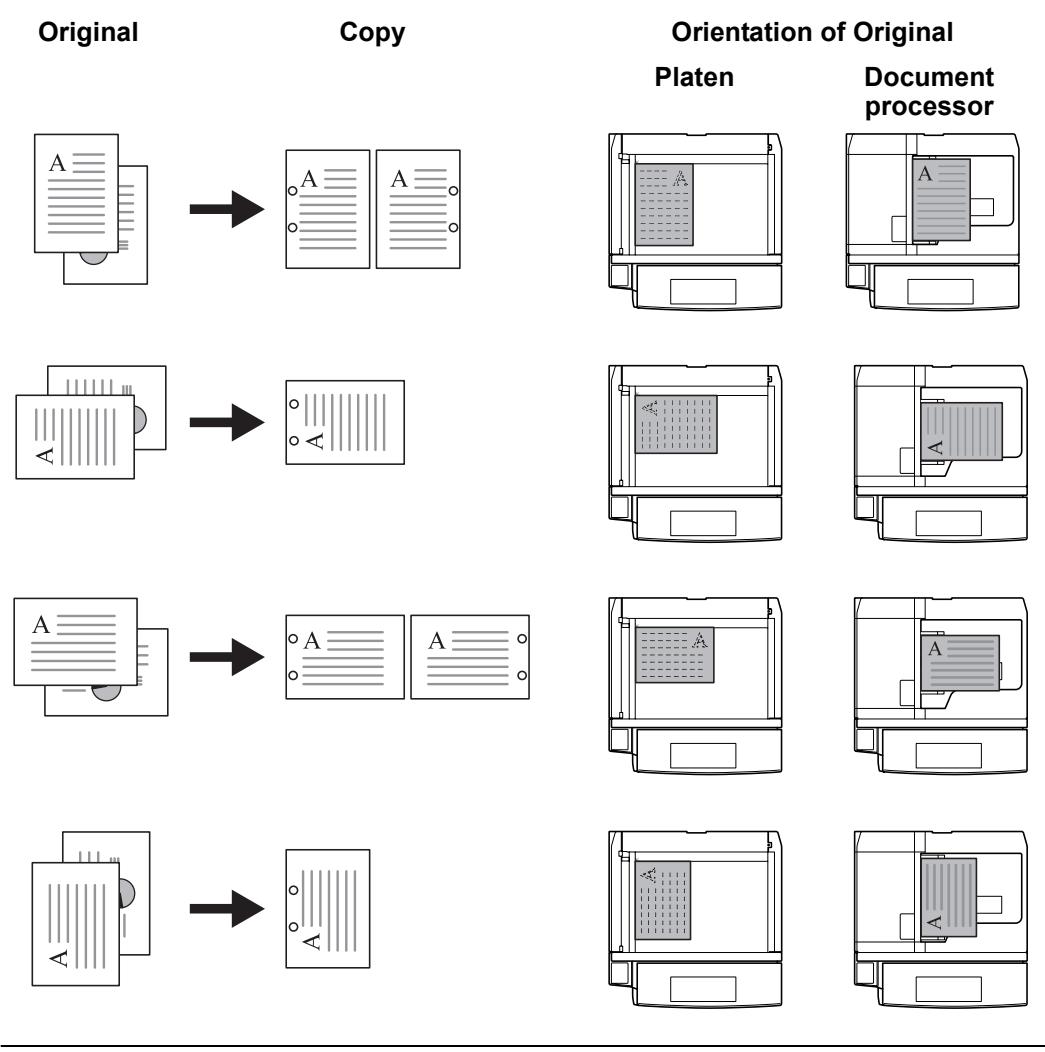

**NOTE:** The inch model provides two-hole and three-hole punching. The metric model provides two-hole and four-hole punching.

Follow the steps as below for punching.

- 1 Press [Function] and then press [▼ Down].
- 2 Press [Staple/Punch].

3 Press [2 holes] or [3 holes] for the inch model. Press [2 holes] or [4 holes] for the metric model.

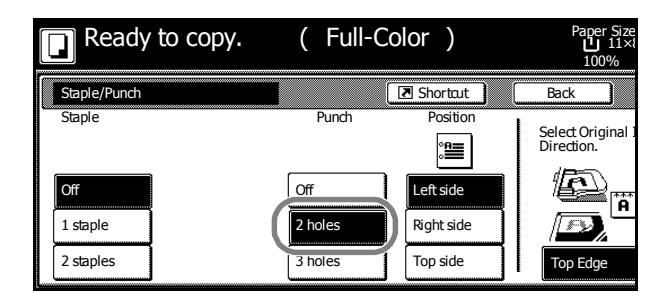

- 4 Select the hole punch position.
- 5 Place the original and press the Start key.

If the original has been placed on the optional document processor, copying begins automatically.

If the original is placed on the platen, *Scan next original(s)* is displayed. Place the next original and press the **Start** key.

If all original pages have been scanned, press [Scanning finished]. Copying begins.

## **Combine Mode**

Images from either two or four originals are reduced and combined onto a single copy. The page boundary of each original can be indicated by a solid or dotted line.

**NOTE:** Combine mode supports  $11 \times 17^{"}$ ,  $11 \times 8_{1/2}^{"}$ ,  $8_{1/2} \times 11^{"}$ , A3, B4, A4, A4R, B5, B5R, 8K and 16K paper sizes.

#### 2-in-1 Mode

Copy two originals onto a single sheet. This mode can be used with Duplex mode to copy four originals onto one sheet.

The orientations of the original and corresponding output are as follows.

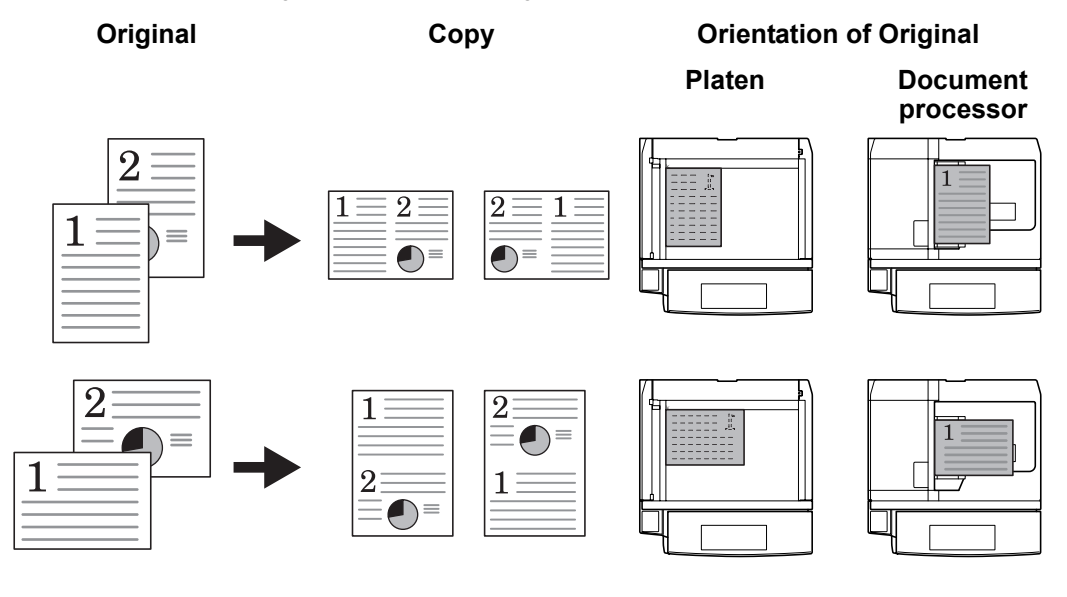

NOTE: When placing the original on the platen, copy originals in the page order.

#### 4-in-1 Mode

For copying four originals onto a single sheet. This mode can be used with Duplex mode to copy eight originals onto one sheet.

The orientations of the original and corresponding output are as follows.

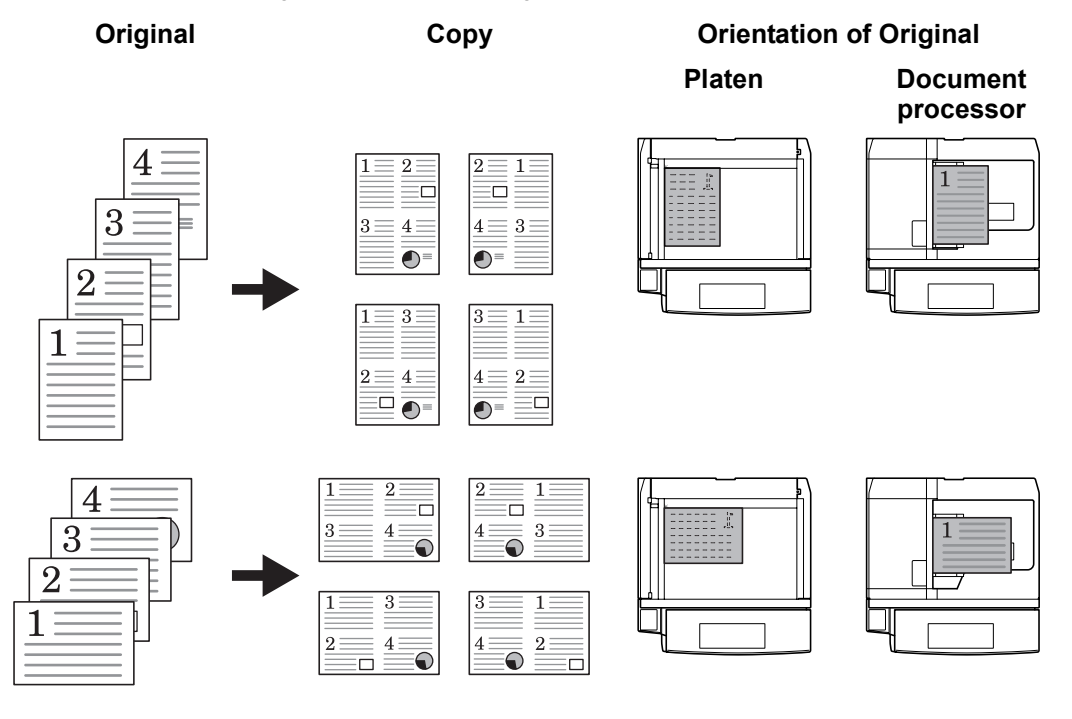

NOTE: When placing the original on the platen, copy originals in the page order.

#### **Types of Page Boundary Lines**

Choose from the following options for lines to indicate page boundaries.

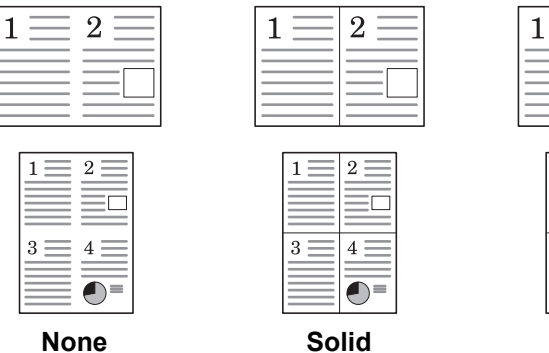

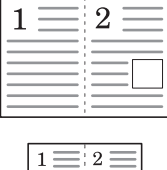

 $4 \equiv$ 

Dotted

3 =

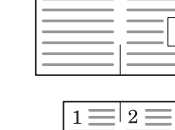

1

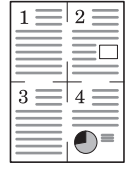

 $\mathbf{2}$ 

**Borders** (Cropmark)

Follow the steps as below to combine originals.

- 1 Press [Function].
- 2 Press [Combine] ([Merge copy]).

**3** Press either [2 in 1] ([2-in-1]) or [4 in 1] ([4-in-1]).

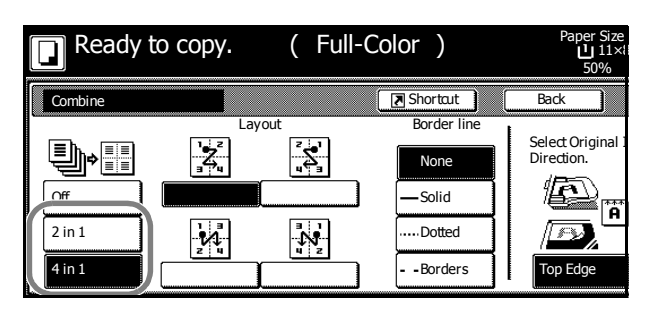

- 4 Select desired page sequence from Layout.
- **5** Select the page boundary line from *Border line*.
- 6 Place the original and press the Start key.
  - If the original has been placed on the optional document processor, copying begins automatically.
  - If the original is placed on the platen, *Scan next original(s)* is displayed. Place the next original and press the **Start** key.
  - If all original pages have been scanned, press [Scanning finished]. Copying begins.

## Margin Mode

You can shift the original image to make space on the copy for binding on the left (right) or top (bottom) side. Margin widths are as follows.

| Model Type    | Range                       |
|---------------|-----------------------------|
| Inch models   | 0 - 3/4" (1/8" increments)  |
| Metric models | 0 - 18 mm (1 mm increments) |

#### Margin on the Back Side

When duplexing, you can also specify the margin on the back side.

**Auto** – automatically sets margins to match the front side setting. When [Auto] is specified, the left and right margins on the front are reversed on the back. In other words, when the left margin of the front side is set to 1/2" (10 mm), the back side right margin is set to 1/2" (10 mm). The top and bottom margin widths on the back will match those on the front.

Separate Front/Back Margins – Enables you to specify the front and back settings separately.

**NOTE:** You can set the default margin width. For further details, refer to *Setting Margin Defaults* on page 7-9.

Follow the steps as below to use the Margin mode.

- 1 Place the original so the top edge is aligned with the back or left of the platen.
- 2 Press [Function].
- 3 Press [Margin/Centering] ([Margin/Imag.Shift]).
- 4 Press [Margin].

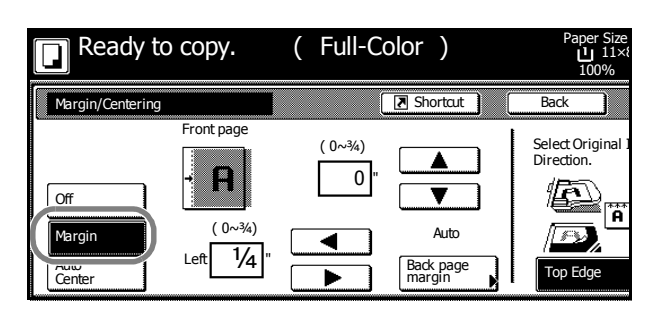

**5** Press  $[\blacktriangle], [\triangledown], [\blacktriangleleft]$  or  $[\triangleright]$  to adjust the top, bottom, left and right margins.

6 For duplex copying, press [Back page margin].

7 Press [Auto] or [Front/Back margin].

[Auto] specifies the margin on the back side automatically based on the front margin.

For [Front/Back margin], press  $[\blacktriangle]$ ,  $[\blacktriangledown]$ ,  $[\triangleleft]$  or  $[\blacktriangleright]$  to adjust the top, bottom, left and right margins.

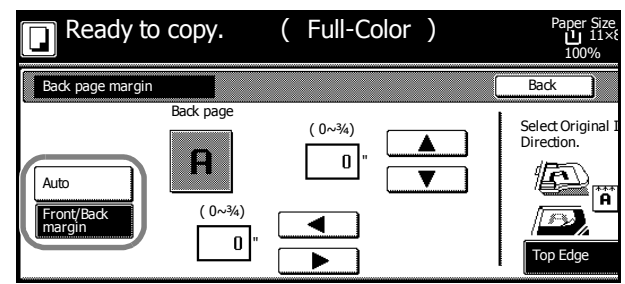

- 8 Depending on the placed original, select [Top Edge] ([Back Edge]) or [Left Top Edge] ([Left top corner]) from *Select Original Image Direction*.
- 9 Press the Start key. Copying begins.

# **Centering Originals**

When copying onto paper larger than the original size, centers the original image on the paper. Follow the steps as below for centering.

- **1** Place the original so the top edge is aligned with the back or left of the platen.
- 2 Press [Function].
- 3 Press [Margin/Centering] ([Margin/Imag.Shift]).
- 4 Press [Auto Center] ([Image shift]).

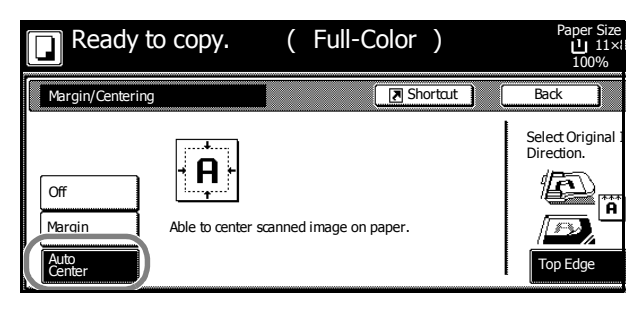

- **5** Depending on the placed original, select [Top Edge] ([Back Edge)] or [Left Top Edge] ([Left top corner]) from *Select Original Image Direction*.
- 6 Press the Start key. Copying begins.

## **Border Erase**

Prevents the appearance of shadows from around the edges of originals.

Choose from the following Border Erase modes.

• Sheet Border Erase – Use this mode to erase black borders around the single sheet original.

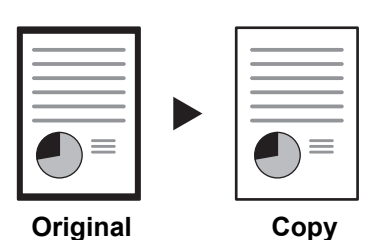

**Book Border Erase** – Use this mode to erase black borders around the edges and in the middle of the original such as a thick books. You can specify the widths individually to erase the borders around the edges and in the center of the book.

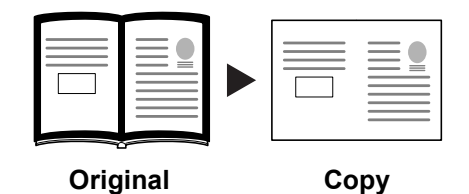

Separate Border Erase – Use this mode to specify border widths individually on all sides to erase.

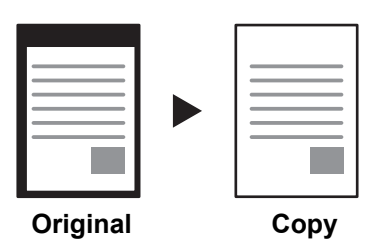

The border widths that can be set for each mode are as follows.

| Model Type    | Range                       |
|---------------|-----------------------------|
| Inch models   | 0 - 2" (1/8" increments)    |
| Metric models | 0 - 50 mm (1 mm increments) |

**NOTE:** You can set the default width for erasing borders. For further details, refer to *Erasing Borders* on page 7-10.

#### **Sheet Border Erase**

Follow the steps as below to erase the black borders from around the edges of the single sheet original.

- 1 Place the original.
- 2 Press [Function].
- 3 Press [Border Erase] ([Erase Mode]).

4 Press [Sheet Erase] ([Border Erase]).

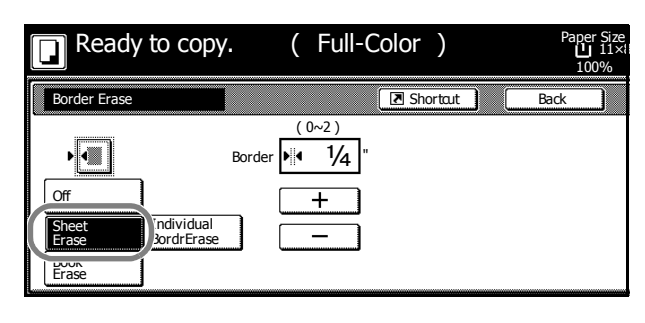

5 Press [+] or [–] to set the border erase width.

With metric models, you can enter the border width directly using the numeric keys afer pressing [#-Keys].

6 Press the Start key. Copying begins.

#### **Book Border Erase**

Follow the steps as below to erase the black borders around the edges of original such as a book.

- **1** Place the original.
- 2 Press [Function].
- 3 Press [Border Erase] ([Erase Mode]).
- 4 Press [Book Erase].

| Ready to copy.                |                          |        | (Full-Color)         |               |                   | Pa   | per Size<br>≩: 11×<br>100% |
|-------------------------------|--------------------------|--------|----------------------|---------------|-------------------|------|----------------------------|
| Border Erase                  |                          |        |                      | Shortcut      |                   | Back |                            |
| Off<br>Sheet<br>Book<br>Erase | Individual<br>BordrErase | Border | (0~2)<br>• 1/4"<br>+ | (Center ▶¦i़4 | )~2)<br>1/2"<br>+ |      |                            |

- Press [+] or [-] to set the *Border* (outer edges) and *Center* (middle) border widths.
   With metric models, you can enter the border width directly using the numeric keys afer pressing [#-Keys].
- 6 Press the **Start** key. Copying begins.

#### Separate Border Erase

Follow the steps as below to erase the black borders specifying the width of the borders individually.

- 1 Place the original so the top edge is aligned with the back or left of the platen.
- 2 Press [Function].
- **3** Press [Border Erase] ([Erase Mode]).
4 Press [Individual BordrErase] ([Individual Erase Mode]).

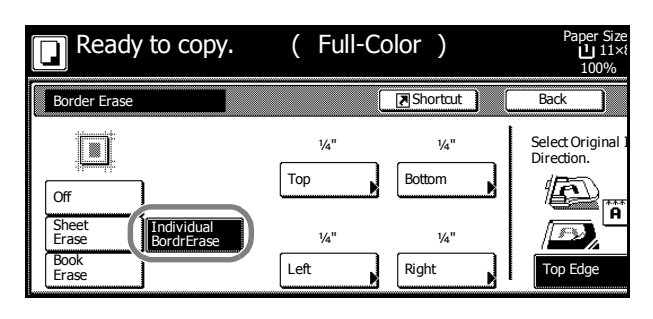

- **5** Depending on orientation of the placed original, select [Top Edge] ([Back Edge]) or [Left Top Edge] ([Left top corner]) from *Select Original Image Direction*.
- 6 From [Top], [Bottom], [Left] and [Right], select the desired border to adjust the border width.
- 7 Press [+] or [–] to set the border erase width.

With metric models, you can enter the border width directly using the numeric keys afer pressing [#-Keys].

| Ready to          | o copy.      | (                | Full-Color | ) | Paper Size<br>11×8 ل<br>100%    |
|-------------------|--------------|------------------|------------|---|---------------------------------|
| Individual Border | Erase        |                  |            |   | Back                            |
|                   | (0~2)<br>Top | 2<br>4<br>1<br>1 |            |   | Select Original 1<br>Direction. |

- 8 Press [Close]. To specify widths of other borders to erase, repeat steps 6 8.
- 9 Press the Start key. Copying begins.

## Poster

For using this device to make copies larger than the maximum paper size, use Poster mode to separate and copy an enlarged image onto multiple pages.

The completed copies have overlapping areas. A single large page can be created by pasting those areas together.

Choose from one of the following 3 enlargement settings.

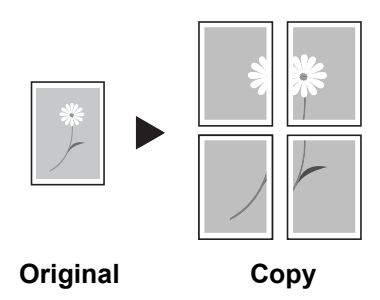

 Copy size – The output paper size is chosen from the following sizes. Copy is enlarged according to the selected paper size.

| Model Type    | Paper size                   |
|---------------|------------------------------|
| Inch models   | 34 × 44", 22 × 34", 17 × 22" |
| Metric models | A0, A1, A2                   |

- Auto zoom prioirty Specify the output zoom size from 100 to 400%. Image will be output on the necessary number of copies for the specified zoom size.
- No. of Shts Select number of sheets to split the image from 2, 4, or 8 sheets. Copy is enlarged according to the selected number of pages.

```
NOTE: The available original sizes are 11 × 17", 8 _{1/2} × 11", A3 and A4R. The available paper sizes are 11 × 17" and A3 only.
```

Follow the steps as below to use poster enlargement.

- **1** Place the original.
- 2 Press [Function].
- 3 Press [Poster].
- 4 Select enlargement method.

If [Copy size] is selected, set the output paper size.

If [Auto zoom priority] is selected, set the output zoom size.

If [No. of Shts] is selected, set the number of split pages.

5 Press the Start key. Copying begins.

| Ready to copy.                               | (Full-Color                             | )                                                             | Paper Size<br>11×<br>%                                   |
|----------------------------------------------|-----------------------------------------|---------------------------------------------------------------|----------------------------------------------------------|
| Poster                                       |                                         | Shortcut                                                      | Back                                                     |
| Off<br>Copy<br>Size<br>Auto zoom<br>priority | Copy size<br>34×44"<br>22×34"<br>17×22" | Enlarge imag<br>[combine sep<br>Please set the<br>Adirection. | e to poster size<br>ar. pages to make a<br>e original in |

# **Page Numbering**

Numbers multi-page originals in sequential order. The formats of numbering include: [- 1 -], [P. 1], or [1/n]. [1/n] prints the total number of pages in the place of 'n'.

The page number will be centered at the bottom of the page.

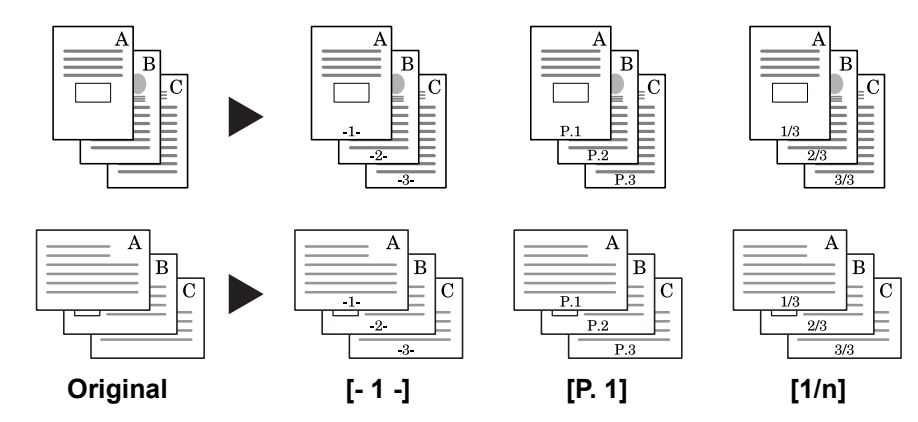

Follow the steps as below for page numbering.

- 1 Place the original so the top edge is aligned with the back or left of the platen.
- 2 Press [Function].
- **3** Press [Page #] ([Page numbering]).
- 4 Select the page stile from [- 1 -], [P. 1], or [1/n].

| Ready to copy. | (Full-Color)        |                        | Paper Size<br>11×8 لال<br>100%  |  |
|----------------|---------------------|------------------------|---------------------------------|--|
| Page #         | (                   | ■ Shortcut             | Back                            |  |
| ·              | Start Page #        | Start #                | I                               |  |
|                | Select              | Select                 | Select Original I<br>Direction. |  |
| Off P.1        | Finish Page #       | Denominator #          |                                 |  |
| -1- 1/n        | Last page           | Auto                   | l D.                            |  |
|                | Select<br>last page | Sel denom-<br>inator # | Top Edge                        |  |

- **5** To start page numbering from the page other than the first page, press [Select 1st page] ([Setting 1st page]).
- 6 Press [+] or [–] to select the starting page and press [Close].

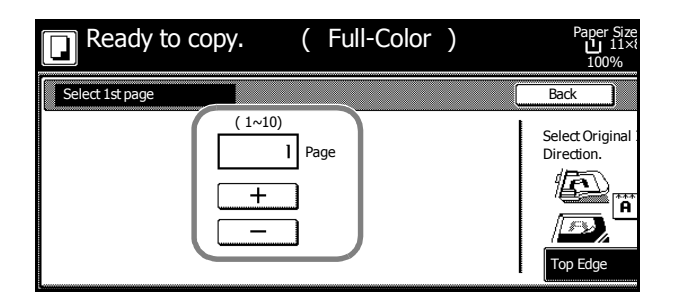

7 To specify the starting a number other than 1, press [Select start #] ([Setting Start page]).

8 Press [+] or [–] to select the starting page and press [Close].

Press [# keys] ([#-Keys]) to enter with numeric keys.

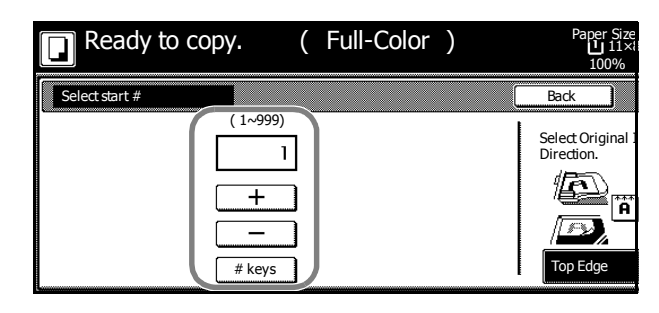

- 9 To specify the page to end numbering, press [Select last page] ([Setting last page]).
- 10 Press [Manual].

| Ready to c       | opy. | ( Ful       | I-Color | ) | Paper Size<br>11×1<br>100%    |
|------------------|------|-------------|---------|---|-------------------------------|
| Select last page |      |             |         |   | Back                          |
| Auto             | (0~  | 10)<br>Page |         |   | Select Original<br>Direction. |

- 11 Press [+] or [-] to select the starting page and press [Close].
- 12 For [1/n], to manually set the number for 'n', press [Select denominator #] ([Set Denomin. #]).
- 13 Press [Manual].

| Ready to co          | ору. (             | Full-Color | ) | Paper Size<br>11×1<br>100%      |
|----------------------|--------------------|------------|---|---------------------------------|
| Select denominator # |                    |            |   | Back                            |
| Auto                 | (1~999) 1 + # keys |            |   | Select Original 1<br>Direction. |

**14** Press [+] or [–] to select the number for 'n' and press [Close].

Press [# keys] ([#-Keys]) to enter with numeric keys.

- **15** Depending on the placed original, select [Top Edge] ([Back Edge]) or [Left Top Edge] ([Left top corner]) from *Select Original Image Direction*.
- 16 Press the Start key.

If the original has been placed on the optional document processor, copying begins automatically.

If the original is placed on the platen, *Scan next original(s)* is displayed. Place the next original and press the **Start** key.

If all original pages have been scanned, press [Scanning finished]. Copying begins.

### **Cover Mode**

Use a distinctive front and/or back cover. Change the paper source and copy the first and lage page of the original onto colored or thick paper.

| Cover sheet types    | Description                                                                                          |
|----------------------|----------------------------------------------------------------------------------------------------|
| Front cover          | Copies the first page of the original onto cover sheet specified paper as the cover page.            |
| Front Cvr + Back Cvr | Copies the first page and last page of the original onto cover sheet paper as back and front covers. |

Paper for the cover page is fed from the MP tray. To supply cover paper from a cassette, refer to *Specifying Cassette for Cover Paper* on page 7-7.

For duplex copying, The cover page is also printed on both sides.

Follow the steps as below for adding covers.

- **1** Place the original.
- 2 Press [Function].
- 3 Press [Cover Mode].
- 4 Press [Front cover] or [Front Cvr + Back Cvr].

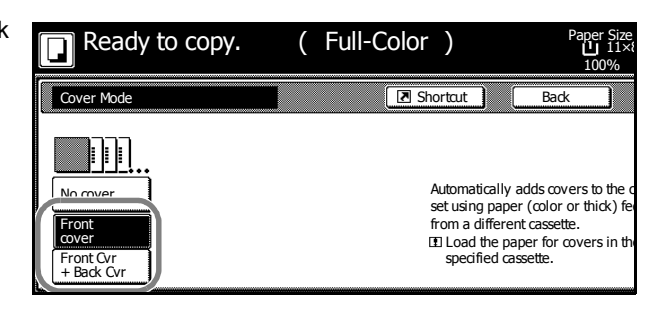

#### 5 Press the Start key.

If the original has been placed on the optional document processor, copying begins automatically.

If the original is placed on the platen, *Scan next original(s)* is displayed. Place the next original and press the **Start** key.

If all original pages have been scanned, press [Scanning finished]. Copying begins.

### **Booklet from Sheets**

Delivers booklet of two-sided copies with facing pages from one-sided or two-sided originals. Booklets such as magazines can be created by folding at the center. Also, thick paper or colored paper may be inserted as a cover page.

Paper for the cover page is fed from the MP tray. To supply cover paper from a cassette, refer to *Specifying Cassette for Cover Paper* on page 7-7.

**NOTE:** Paper sizes available for booklet (sheet original) are limited to  $11 \times 17^{"}$ ,  $8_{1/2} \times 14^{"}$ ,  $11 \times 8_{1/2}^{"}$ ,  $8_{1/2} \times 11^{"}$ , A3, B4, A4, A4R, B5 and B5R.

Use the optional 3000 sheet document finisher and folding unit to bind&fold (staple down the middle of the finished output and fold in two). For this operation, the available paper sizes are limited to  $11 \times 17^{"}$ , 8  $_{1/2} \times 14^{"}$ , 8  $_{1/2} \times 11^{"}$ , A3, B4 and A4R.

#### For binding on the left side

The folded copies can be read from left to right.

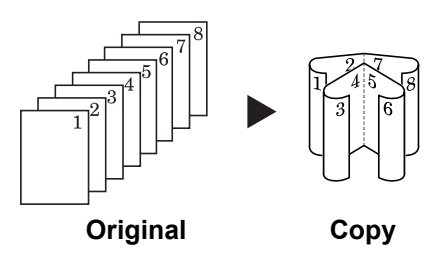

#### For binding on the right side

The folded copies can be read from right to left.

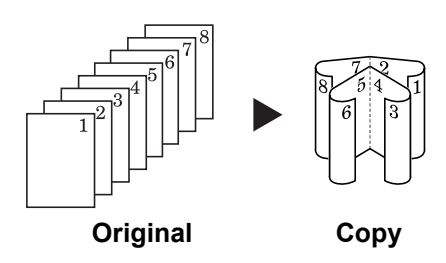

#### For top binding

The folded copies can be read from top to bottom.

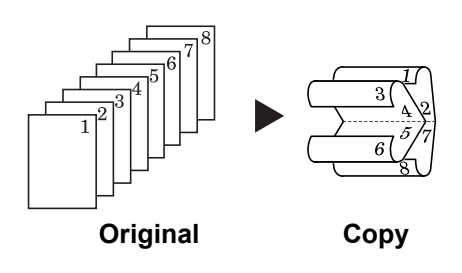

Follow the steps as below for these booklet types.

- 1 Press [Function].
- 2 Press [Booklet].

3 Press [Booklet].

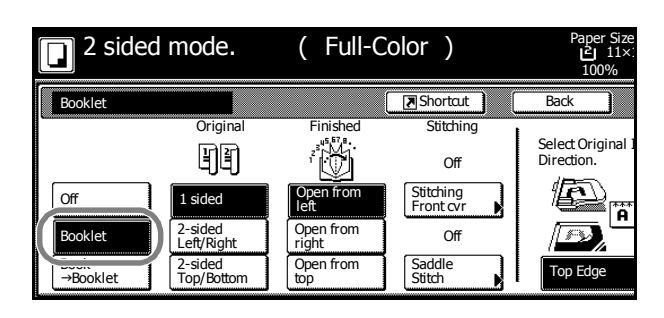

4 Select binding orientation for Original and Finished.

If the message *Cannot copy with these settings. Modify settings according to the original and finishing* is displayed, verify that you are selecting the correct original orientation (shown at the right of the touch panel) and the correct settings for the original and finished copies.

5 If the optional 3000 sheet document finisher and folding unit are installed, [Saddle stitch] ([Centre Staple]) is displayed. To set bind&fold, press [Saddle stitch] ([Centre Staple]).

Press [Bind & Fold] and press [Close]. Up to 16 sheets (64 pages) can be processed with bind&fold.

| <b>2</b> sided mode.       | ( Full-Color ) | Paper Size<br>2 11×:<br>100% |
|----------------------------|----------------|------------------------------|
| Saddle Stitch              |                | Back                         |
| No cover<br>Bind &<br>Fold |                |                              |

6 To insert a cover page, press [Stitching Front Cvr] ([Stitching Front cov.]).

Press [On] and press [Close].

| <b>2</b> sided mode. | ( Full-Color           | )                                                           | Paper Size<br>길 11×:<br>100%                                                                                              |
|----------------------|------------------------|-------------------------------------------------------------|----------------------------------------------------------------------------------------------------|
| Stitching Front Cvr  |                        |                                                             | Back                                                                                                    |
| Off                  | A<br>b<br>tt<br>I<br>S | utomatic<br>inding m<br>nick) fed<br>]Load th<br>pecified ( | ally adds covers in book<br>ode using paper (color<br>from a different cassette<br>e paper for covers in the<br>cassette. |

7 Place the original and press the **Start** key.

NOTE: When using the platen, be sure to place the originals in page order.

If the original has been placed on the optional document processor, copying begins automatically.

If the original is placed on the platen, *Scan next original(s)* is displayed. Place the next original and press the **Start** key.

If all original pages have been scanned, press [Scanning finished]. Copying begins.

## **Booklets from Facing Pages**

Copies book originals to booklets consisting of two-sided copies with facing pages. Booklets such as magazines can be created by folding at the center. Also, thick paper or colored paper may be inserted as a cover page.

You can change the cassette set as the paper to be used for the cover page. For further details, refer to *Specifying Cassette for Cover Paper* on page 7-7.

**NOTE:** Original sizes that can be used with Booklets from Facing Pages are limited to  $11 \times 17^{\circ}$ , 8  $_{1/2} \times 11^{\circ}$ , A3, B4, A4R, B5R, A5R, 8K, and output paper size is limited to  $11 \times 17^{\circ}$ , 8  $_{1/2} \times 14^{\circ}$ ,  $11 \times 8 _{1/2}^{\circ}$ , 8  $_{1/2} \times 11^{\circ}$ , A3, B4, A4R, A4R, B5 and B5R.

Use the optional 3000 sheet document finisher and folding unit to bind&fold (staple down the middle of the finished output and fold in two). For this operation, the available paper sizes are limited to  $11 \times 17$ ", 8  $_{1/2} \times 14$ ", 8  $_{1/2} \times 11$ ", A3, B4 and A4R.

Follow the steps as below for these booklet types.

- 1 Place the book original and press [Function].
- 2 Press [Booklet].
- 3 Press [Book→Booklet].

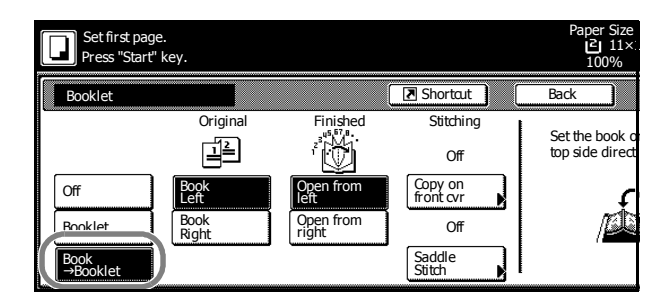

- 4 Select the original and finished types.
- 5 If the optional 3000 sheet document finisher and folding unit are installed, [Saddle stitch] ([Centre Staple]) is displayed. To set bind&fold, press [Saddle stitch] ([Centre Staple]).

Press [Bind & Fold] and press [Close]. Up to 16 sheets (64 pages) can be processed with bind&fold.

| Set first page.<br>Press "Start" key. | Pap<br>L | er Size<br>2 11×:<br>00% |
|---------------------------------------|----------|--------------------------|
| Saddle Stitch                         | Back     |                          |
| No cover<br>Bind &<br>Fold            |          |                          |

- 6 To insert a cover page, press [Copy on front cvr] ([Copy on front cov.]).
- 7 Press [On] and press [Close].

| Set cover page.<br>Press "Start" key. |                                                                                                    | Paper S         | ize<br>2 11×:<br>100% |
|---------------------------------------|----------------------------------------------------------------------------------------------------|-----------------|-----------------------|
| Copy on front cover                   |                                                                                                    | Back            |                       |
| Off                                   | When selecting ON for copying on the<br>front cover, follow the instruction.<br>1.Scan front cover book original.<br>2.Start scan book originals. | Set the top sic | e book o<br>de direct |

8 Press the **Start** key. Scanning of the original begins.

*Scan next original(s)* is displayed. Place the next original and press the **Start** key.

If all original pages have been scanned, press [Scanning finished]. Copying begins.

## Memo Mode

Makes copies with a space for adding notes. You can also copy two originals onto the same sheet with a space for notes.

**NOTE:** Memo page mode supports 11 × 17", 11 × 8 1/2", 8 1/2 × 11", A3, B4, A4, A4R, B5, B5R, 8K, 16K page sizes.

### Layout A

Reduces images of one original page for copying onto half of a single page, leaving the other half blank for notes.

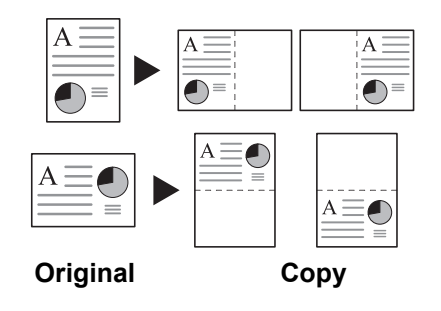

### Layout B

Reduces images of two original pages for copying onto half of a single page, leaving the other half blank for notes.

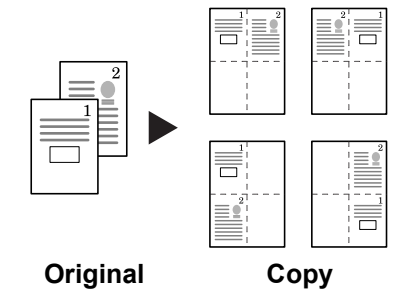

### **Types of Page Boundary Lines**

Choose from the following options for lines to indicate page boundaries.

A

| $A \equiv$ |  |
|------------|--|
|            |  |

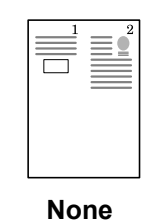

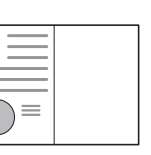

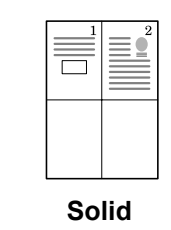

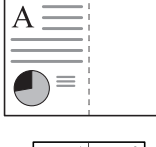

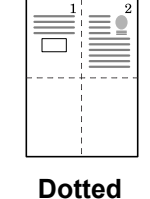

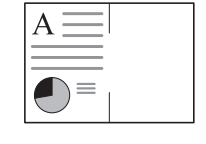

Borders (Cropmark)

Follow the steps as below for Memo mode.

1 Press [Function] and then press [▼ Down].

- 2 Press [Memo Pages].
- **3** Press [Layout A] or [Layout B].

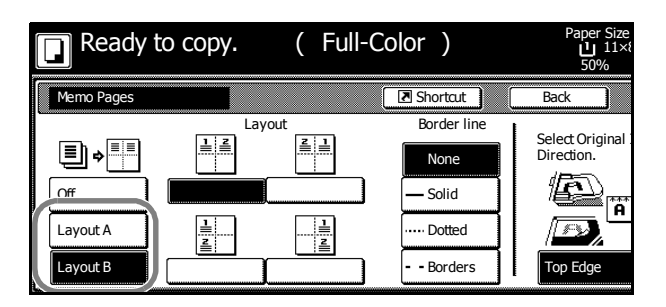

- 4 Select desired page sequence from Layout.
- 5 Select the page boundary line from *Border line*.
- 6 Place the original and press the Start key.

If the original has been placed on the optional document processor, copying begins automatically.

If the original is placed on the platen, *Scan next original(s)* is displayed. Place the next original and press the **Start** key.

If all original pages have been scanned, press [Scanning finished]. Copying begins.

## **Batch Scanning**

Scans multiple originals for a single copy job without using the optional document processor. Divide the original into smaller sets and scan each set with the document processor. In Batch Scanning mode, you can continue scanning originals until you press [Scanning finished].

Follow the steps as below to use batch scanning.

- 1 Press [Function].
- 2 Press [Batch Scanning].
- 3 Press [On].

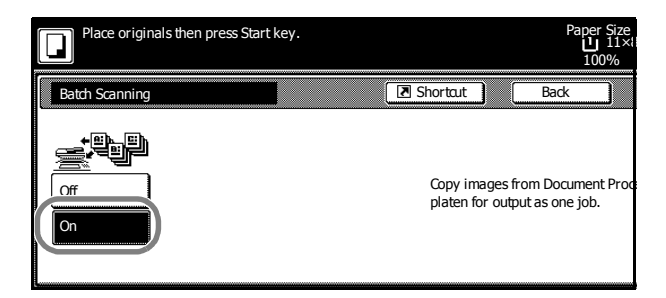

4 Place the original and press the **Start** key.

Place the next original and press the **Start** key. Scan the remaining original pages in the same manner.

When done, press [Scanning finished]. Copying begins.

### **Sharpness Adjust**

Adjust the sharpness of image outlines. When copying penciled originals with rough or broken lines, clear copies can be taken by adjusting sharpness toward [Sharpen]. When copying images made up of patterned dots such as magazine phots, in which moire<sup>†</sup> patterns appear, edge softening and weakening of the moire effect can be obtained by setting the sharpness toward [Unsharpen].

Refer to the sample image in *Sharpness Adjust* on page *iii* for examples of the effect of sharpness adjustment.

Follow the steps below to adjust sharpness.

- 1 Place the original.
- 2 Press [Function] and then press [▼ Down].
- 3 Press [Sharpness].
- 4 Press [Unsharpen] or [Sharpen] to adjust sharpness.

| Ready to copy. | ( Full-Colo | or)                                                              | Paper Size<br>11×8<br>100%                                      |
|----------------|-------------|------------------------------------------------------------------|-----------------------------------------------------------------|
| Sharpness      |             | Shortcut                                                         | Back                                                            |
| -3 -2 -1 0     | +1 +2 +3    | Light:Shade c<br>Dark:Accent e<br>This function<br>color copying | n image edge.<br>dges of text and fine<br>is available in B&W a |

5 Press the Start key. Copying begins.

† Patterns that are created by irregular distribution of halftone dots.

# **Background Exposure Adjust**

Lightens the background of color originals with dark backgrounds.

**NOTE:** This feature is used with full color and auto color copying. Background Exposure Adjust is disabled during auto color copying when the a black & white original has been detected.

Follow the steps below to use background exposure adjust.

- **1** Place the original.
- 2 Press [Color func.] ([Colour func.]).
- **3** Press [Background exp.adj.].
- 4 Press [On].

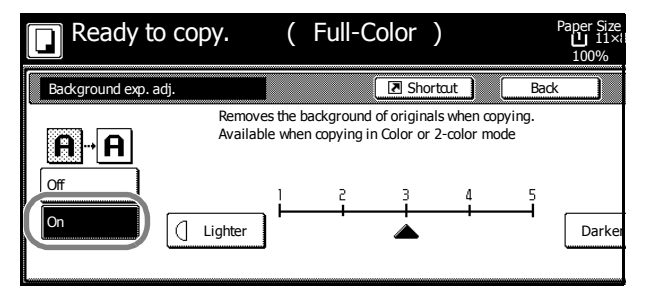

- 5 Press [Lighter] or [Darker] to adjust the background darkness.
- 6 Press the Start key. Copying begins.

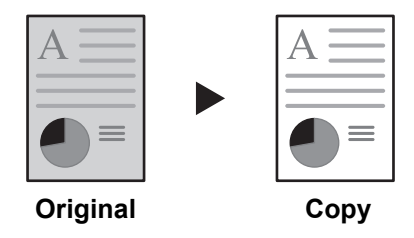

# **Proof Copy**

Make a test copy of a single set to verify settings before printing the remaining sets. If a problem is found, avoid wasting paper canceling the remaining copy job.

Follow the steps below to do a Proof copy job.

- 1 Press [Function] and then press [▼ Down].
- 2 Press [Proof Copy] ([Test Copy]).
- 3 Press [On].

| Ready to Proof Copy. | ( | Full-Color | ) Paper Size            |
|----------------------|---|------------|-------------------------|
| Proof Copy           |   | Shortcut   | Back                    |
|                      |   | Proof copy | outputs one set for pro |

- 4 Place the original and press the **Start** key. The proof copy begins.
- 5 After printing a single test copy, a confirmation screen will be displayed, and the copier will remain in standby mode until the job is approved or cancelled. Check the proof copy.

If it is acceptable, press the **Start** key. The remaining sets will be printed.

To change the copy quantity, press [Change Preset] and change the copy count.

| Check proof copy.<br>To stop and retry, press "Ca<br>To continue to print, press " | ancel" key.<br>"Start" key.     |          |
|------------------------------------------------------------------------------------|---------------------------------|----------|
| Orig. Page                                                                         | Count/Set                       | Output   |
| 11×8½"         100%           1 sided         APS           Top Edge         1     | □ 11×8½" Plain<br>Color, 1 side | Top tray |
| Job 2                                                                              |                                 | Preset   |

If there is a problem with the copy, press [Cancel] to redo the copy settings.

## **Repeat Copy**

Set Repeat Copy to enable printing additional sets if required after copy completion. For confidential documents, configure a passcode to use with Repeat Copy. If set, enter the correct passcode when using Repeat Copy. Printing will not occur if the passcodes do not match.

NOTE: Repeat Copy jobs are erased when the main power is switched off.

Repeat Copy is not available when using document management function.

Repeat Copy is not available if the optional security kit has been installed.

It is also possible to disable Repeat Copy or configure Repeat Copy in default settings mode. For further details, refer to *Enabling Repeat Copy* on page 7-10.

#### Preparing a Job for Repeat Copy

Configure Repeat Copy as shown below.

- 1 Press [Function] and then press [▼ Down].
- 2 Press [Repeat Copy].
- 3 Press [On].

For confidential jobs, press [# keys] ([#-Keys]) and input the passcode.

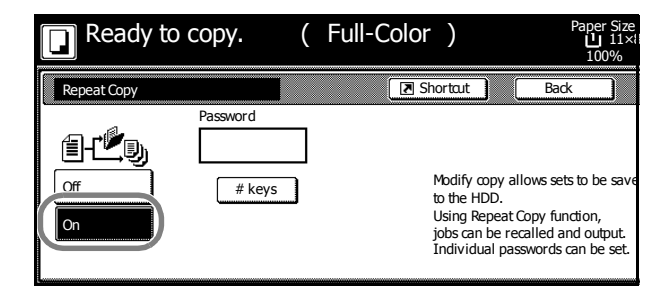

NOTE: Input the passcode 1 - 8 digits in length.

If the passcode is forgotten, Repeat Copy printing is not possible. Keep a record of the passcode as needed.

4 Place the original and press the **Start** key. Copying begins and the job is stored as a Repeat Copy job.

#### **Repeat Copy Output**

Press the **Repeat Copy** key to display the *Repeat Copy* list and review stored jobs. Jobs shown in the list can be reprinted, viewed, or deleted.

### **Re-Printing Jobs**

Follow the steps as below to reprint a Repeat Copy job.

1 Press the Repeat Copy key.

| Print<br>Management | Repeat Copy | ¦-⊚ Job Bulk | Auto Selection |
|---------------------|-------------|--------------|----------------|
|                     |             |              |                |
|                     |             |              |                |
|                     |             |              |                |
|                     |             |              |                |
|                     |             |              |                |
|                     |             |              |                |
|                     |             |              |                |

2 Select the job to reprint and press [Reprint].

|   | Repeat Copy |      |          |     |             |                  |
|---|-------------|------|----------|-----|-------------|------------------|
| [ | Job         | User | Original | Set | Registratio | n Type           |
|   | 5 🖸         |      | 1        | 1   | 08/08 09:0  | 7 Norm. Copy     |
|   | 4 🗖         |      | 1        | 1   | 08/08 09:0  | 7 Norm. Copy     |
|   |             |      |          | _   |             |                  |
|   |             |      | Reprint  |     | Delete      | Check<br>Details |
| ٦ | Repeat Copy | 5    |          |     |             |                  |

- **3** If a passcode was specified, a passcode input screen is displayed. Use the numeric keys to enter the pass code and press [Enter].
- 4 Press [+] or [–], or use the numeric keys to set the number of copies.

|              | Stop     |
|--------------|----------|
|              |          |
| <b>5</b> Set |          |
| +            |          |
| —            | Printing |
|              |          |

**5** Press [Printing]. Printing begins.

### **Reviewing Jobs**

Follow the steps as below to check the stored Repeat Copy jobs.

1 Press the **Repeat Copy** key.

| Print<br>Management | Repeat Copy | is lob Build | Auto Selection |
|---------------------|-------------|--------------|----------------|
|                     |             |              |                |
|                     |             |              |                |
|                     |             |              |                |
|                     |             |              |                |
|                     |             |              |                |
|                     |             |              |                |

- 2 Select the job to review and press [Check Details].
- **3** If a passcode was specified, a passcode input screen is displayed. Use the numeric keys to enter the passcode and press [Enter].
- 4 Check the job details. Press [Print from 1st] ([Head Print]) to print the first page for reviewing.

| Item              | Details     |          |
|-------------------|-------------|----------|
| User name         |             |          |
| Job name          |             | Print    |
| Orig. Page        | 1           | from 1st |
| Set               | 1           |          |
| Printsize         | 11×81⁄2"    |          |
| Input Source      | Сору        |          |
| Registration Date | 08/08 09:07 |          |
| Output            | Top trav    |          |

- 5 After reviewing the job, press [Close]. To review other jobs, repeat steps 2 to 5.
- 6 Press [End]. The touch panel will return to the [Basic] screen.

### **Deleting Repeat Copy Jobs**

Follow the steps as below to delete stored Repeat Copy jobs.

1 Press the **Repeat Copy** key.

| Dint Management | Repeat Copy | ≩+⊗ Job Build | Auto Selection |
|-----------------|-------------|---------------|----------------|
|                 |             |               |                |
|                 |             |               |                |
|                 |             |               |                |

- 2 Select the job to delete and press [Delete].
- **3** Press [Yes] to delete the selected job. To delete other jobs, repeat steps 2 and 3.
- 4 Press [End]. The touch panel will return to the [Basic] screen.

### **OHP Backing Sheet Mode**

When two or three OHP transparencies are stacked on top of each other, static electricity may make them difficult to handle. When using OHP Backing mode, a paper sheet is automatically inserted between each transparency, making them easier to handle. Also, the same original page can be copied to the backing sheet for multiple page copying.

NOTE: Never load OHP transparencies into trays or cassettes other than the MP tray.

When OHP Backing mode is set, the MP tray paper type is automatically set to Transparency.

If the optional document finisher or 3000 sheet document finisher is installed, you may need to specify the output destination for finished copies. For further details, refer to *Selecting Output Destination* on page 7-22.

### **Backing Copy**

After copying to a transparency, copies the same original image to the backing sheet paper. (\* denotes OHP film.)

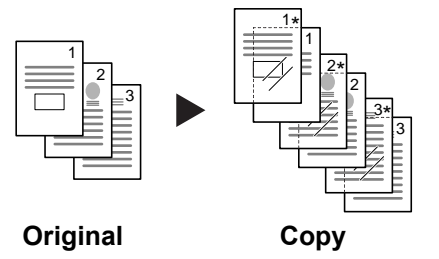

### Blank

Outputs a blank backing sheet after copying to a transparency. (\* denotes OHP film.)

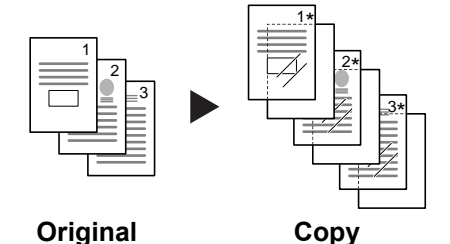

Follow the steps below for OHP Backing Sheet mode.

- **1** Place the original.
- 2 Load the transparencies into the MP tray.

**IMPORTANT:** Fan through the transparencies before loading.

Up to 10 transparencies can be loaded at one time.

Be sure that paper of the same size and orientation as the transparencies is loaded.

- 3 Press [Function] and then press [▼ Down].
- 4 Press [OHP Backing] ([OHP Back]).

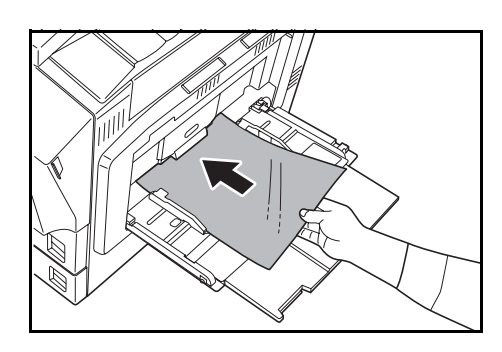

5 Press [Copy] or [Blank].

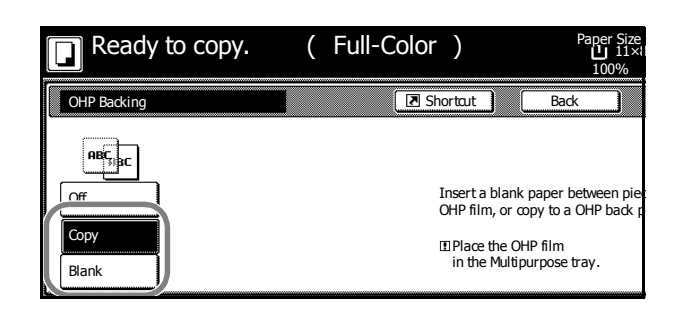

6 Press the Start key. Copying begins.

# **Auto Rotation**

Copies the original image rotated clockwise 90 digress if set original and the paper loaded into the cassette are the same size but different orientations.

**NOTE:** Set whether to enable or disable Auto Rotate mode in default settings mode. For further details, refer to *Selecting Auto Rotation* on page 7-9.

Auto Rotate mode supports  $11 \times 8$  1/2",  $8 1/2 \times 11$ ",  $5 1/2 \times 8 1/2$ ", A4, A4R, A5R, B5, B5R, B6R, 16K paper sizes only.

Follow the steps as below to use Auto Rotate.

- 1 Press [Function] and then press [▼ Down].
- 2 Press [Auto Rotation].
- 3 Press [Rotate].

Auto rotation is enabled.

| Ready to copy.      | (Full-Color)                     | Paper Size<br>11×8<br>100%                |
|---------------------|----------------------------------|-------------------------------------------|
| Auto Rotation       | Shortcut                         | Back                                      |
| No Rotate<br>Rotate | When original<br>direction, imag | and paper have dif<br>ge will be rotated. |

# **Selecting Output Destination**

The optional job separator, document finisher, 3000 sheet document finisher or mailbox can be specified as copy output destinations.

| Paper Output                                                           | Description                                                               |  |
|------------------------------------------------------------------------|---------------------------------------------------------------------------|--|
| Top tray                                                               | Outputs to the built-in output tray.                                      |  |
| Job separator                                                          | Outputs to the optional job separator.                                    |  |
| Finisher tray                                                          | Outputs to the optional document finisher tray.                           |  |
| Tray A                                                                 | Outputs to Tray A of the optional 3000 sheet document finisher.           |  |
| Tray B                                                                 | Outputs to Tray B of the optional 3000 sheet document finisher.           |  |
| Tray C Outputs to Tray C of the optional 3000 sheet document finisher. |                                                                           |  |
| Tray 1 - 7                                                             | Outputs to Trays 1 - 7 (1 is the uppermost tray) of the optional mailbox. |  |

**NOTE:** Requires the optional job separator, document finisher, 3000 sheet document finisher or mailbox.

Change the default destination for copies in default settings mode. For further details, refer to *Selecting Output Destination* on page 7-22.

Follow the steps as below to select the output destination.

- **1** Press [Function] and then press [▼ Down].
- 2 Press [Select of Output].
- **3** Select the output destination.

| Ready           | to copy.         | ( Full | -Color ) | Paper Size<br>11×<br>100% |
|-----------------|------------------|--------|----------|---------------------------|
| Select of Outpu | t                |        | Shortaut | Back                      |
|                 | Job<br>separator | Tray C | Tray 4   |                           |
|                 | Top tray         | Tray 1 | Tray 5   |                           |
|                 | Tray A           | Tray 2 | Tray 6   |                           |
|                 | Tray B           | Tray 3 | Tray 7   | )                         |

4 Place the original and press the **Start** key. Copying begins.

## **EcoPrint**

Set EcoPrint mode to recude the energy consumed. Use this mode when high-quality copying is not required (e.g., when making test copies).

**NOTE:** The image may appear lighter.

Follow the below steps to configure EcoPrint.

- 1 Press [Function] and then press [▼ Down].
- 2 Press [EcoPrint].
- **3** Press [On]. EcoPrint is enabled.

| to copy.                                         | (    | Full-Color | )      | Paper S<br>100                                 | Size S<br>11×8½"<br>%    | et    |    |
|--------------------------------------------------|------|------------|--------|------------------------------------------------|--------------------------|-------|----|
|                                                  |      | 🔳 Sh       | ortaut | Back                                           |                          | Close |    |
|                                                  |      |            |        | EcoPrint<br>Conserve<br>consumpti<br>I Image i | toner<br>on.<br>s light. |       |    |
| coPrint mode saves to<br>Jutput will be lighter. | ner. |            |        | A                                              |                          | A     |    |
|                                                  |      |            |        | Off                                            | 0                        | n     | J) |

# **Inverted Copying**

Copies the black and white inverted (reversed) images of black and white originals.

NOTE: This function is only available for Black/White copy mode.

Follow the steps as below for Inverted copying.

- **1** Press [Function] and then press [▼ Down].
- 2 Press [Invert].
- **3** Press [On]. Inverted copying is enabled.

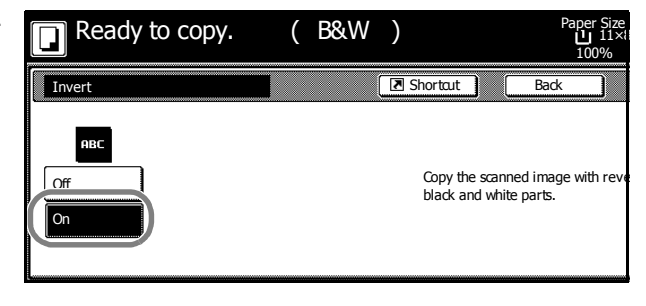

# **Mirror Copying**

Copies mirrored images of the original.

Follow the steps as below for Mirror Copying.

- 1 Press [Function] and then press [▼ Down].
- 2 Press [Mirror Image].
- **3** Press [On]. Mirror copying is enabled.

| Ready to copy. | (Full-Color) | Paper Size<br>11×8<br>100% |
|----------------|--------------|----------------------------|
| Mirror Image   | Shortcut     | Back                       |
|                | Creates Mrr  | or Image of documen        |

## **Auto Selection Mode**

Use the optional document processor to place originals of different widths in one operation. The size of each original page is automatically detected and each original is automatically printed to the matching paper size or all originals printed are on the same size output paper.

#### NOTE: This operation requires the optional document processor.

Up to 30 sheets can be loaded in to the document processor at once for Auto Selection mode.

The following paper sizes can be used. Inch models:  $11 \times 8 \frac{1}{2}$  and  $11 \times 17$ ",  $8 \frac{1}{2} \times 14$ " and  $8 \frac{1}{2} \times 11$ " Metric models: A3 and A4, B4 and B5

### **Mixed Finish size**

Each copy is the same size as the original.

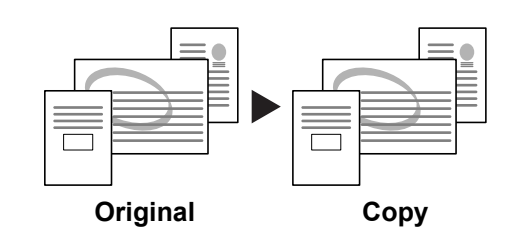

### Same Finish Size

All originals are output on a single size copy.

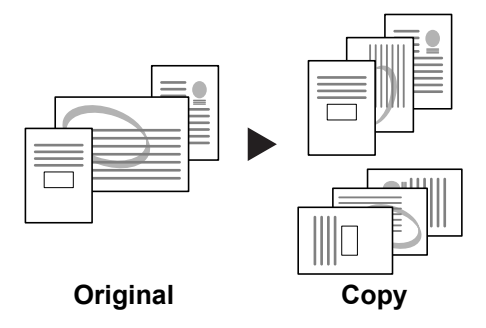

Follow the steps as below for Auto Selection mode.

- 1 Place originals in document processor.
- 2 Press the Auto Selection key.

| Int Management | 🔊 Repeat Copy | ¦⊪©job Bulid | Auto Selection |
|----------------|---------------|--------------|----------------|
|                |               |              |                |
|                |               |              |                |
|                |               |              |                |
|                |               |              |                |
|                |               |              |                |
|                |               |              |                |

**3** Press [Auto selection] or [Unify Size Filing] ([Electronic Filing]).

For [Unify Size Filing] ([Electronic Filing]), select the size of the first original page and press [Close]. Select the paper tray from the [Basic] screen.

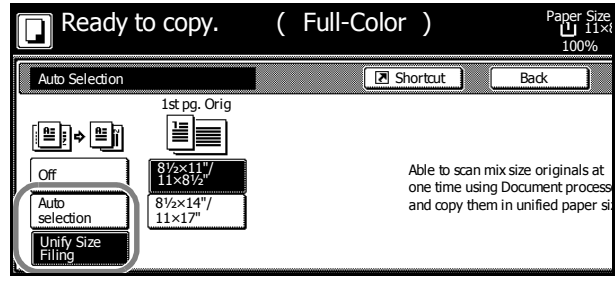

**NOTE:** In order to correctly set the finished bind direction, set the size of the first page of the original.

4 Press the **Start** key. Copying begins.

## Image Repeat Copy

Tiles the 1 copied sheet with an original image. You can also specify the area of the original to repeat.

**NOTE:** This function is only available when Auto-Rotate (see page *1-41*) is set to [Off].

Follow the steps as below to use Image Repeat Copy.

- **1** Place the original.
- 2 Press [Function] and then press [▼ Down].
- 3 Press [Image Repeat].
- 4 Press [Auto zoom priority].

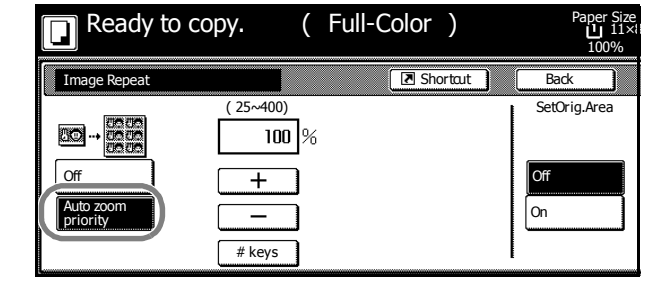

5 Press [+] or [-] to set the zoom size.Press [# keys] to enter with numeric keys.

- **6** To set the area of the original to be repeated, press [On] for *Set Orig. Area* and then press [Change #].
- 7 Press [+] or [–] to input the area of the original to be repeated.

With metric models, you can enter the border width directly using the numeric keys afer pressing [#-Keys].

| Ready to co                      | ру. (                         | Full-Color)                    |          | Pap<br>L<br>1                    | er Size<br>J 11×1<br>00% |
|----------------------------------|-------------------------------|--------------------------------|----------|----------------------------------|--------------------------|
| Set orig. dimensions             |                               | 🖪 Shortau                      |          | Back                             |                          |
| Y1<br>Y1<br>Y1<br>Y1<br>Y1<br>Y2 | (0~119/16)<br>1/16"<br>+<br>- | (0~1615/16)<br>X1 ₩ 1/16 "<br> | (1<br>Y2 | /16~115/8)<br>[ 1/16 "<br>+<br>- | ×2                       |

*Y1*: Length from top left of platen to top edge of repeat area

*X1*: Length from Height from top left of platen to left edge of repeat area

Y2: Height of repeat area

X2: Width of repeat area

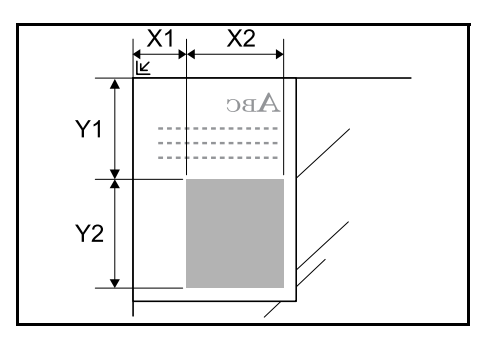

- 8 Press [Close].
- 9 Press the Start key. Copying begins.

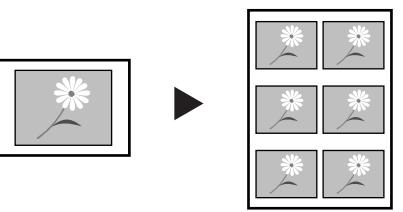

Copy

Original

## **Color Balance Adjust**

Adjust the strength of cyan, magenta, yellow, and black to make fine hue adjustments.

NOTE: This feature is used with full color and auto color copying.

This feature can not be used together with Auto Exposure mode (see Operation Guide).

This feature can not be used together with One-Touch Image Adjust mode (see page 1-52).

Refer to the sample image in *Color Balance Adjust* on page *ii* for examples of the effect of color balance adjustment.

Follow the steps below to adjust color balance.

- 1 Place the original.
- 2 Press [Color func.] ([Colour func.]).
- 3 Press [Color balance] ([Colour balance]).
- 4 Press [On].

| Ready to      | о сору.                            | (Full-Color) | Paper Size<br>11×8<br>100% |
|---------------|------------------------------------|--------------|----------------------------|
| Color balance |                                    | Shortcut     | Back                       |
| Off           | Cyan<br>Magenta<br>Yellow<br>Black |              |                            |

- **5** Press [◀] or [▶] to the right of each color to be adjusted (*Cyan, Magenta, Yellow, Black*) to adjust each color.
- 6 Press the Start key. Copying begins.

# **Hue Adjust**

Adjust the color (hue) of images. Make adjustments such as adjusting red to a strong yellow-red or yellow to a strong green-yellow to make more creative copies.

The items that may be configured are as follows.

- All: Adjust hue for all colors.
- Yellow-Green&Blue-Magenta: Adjust color balance for yellow and green, and blue and magenta.
- Green-Cyan&Magenta-Red: Adjust color balance for green and cyan, and magenta and red.
- Cyan-Blue&Red-Yellow: Adjust color balance for cyan and blue, and red and yellow.

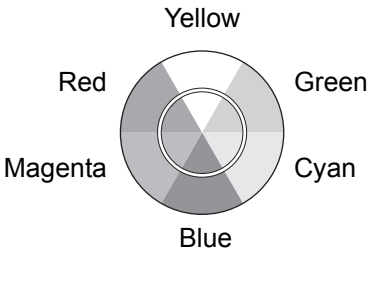

NOTE: This feature is used with full color and auto color copying.

This feature can not be used together with Auto Exposure mode (see Operation Guide).

This feature can not be used together with One-Touch Image Adjust mode (see page 1-52).

These adjustments are especially useful on rich color images.

Follow the steps below to use image hue adjust.

- **1** Place the original.
- 2 Press [Color func.] ([Colour func.]).
- 3 Press [Adjust Hue].
- 4 Press [All] or [Each].

When [All] is pressed, adjust hue of all colors at once. Press [C] or [G] to adjust hue.

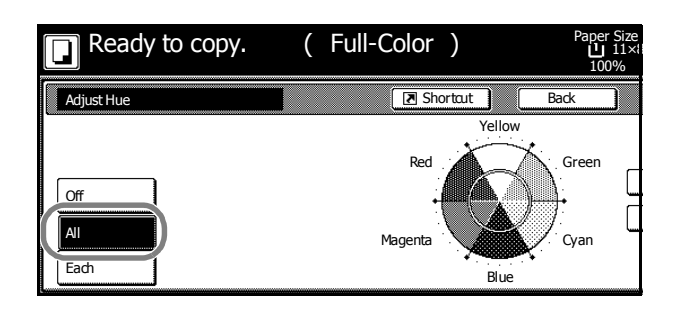

When [Each] key is pressed, select the color combination to adjust and press [C] or [G] to adjust hue.

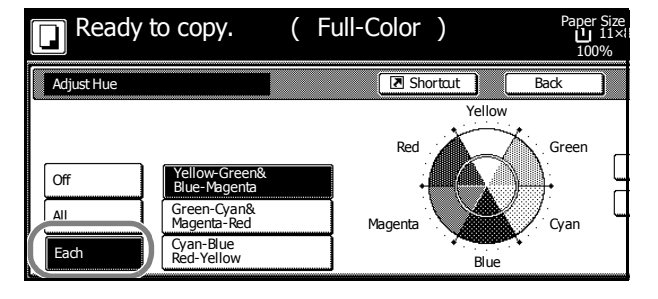

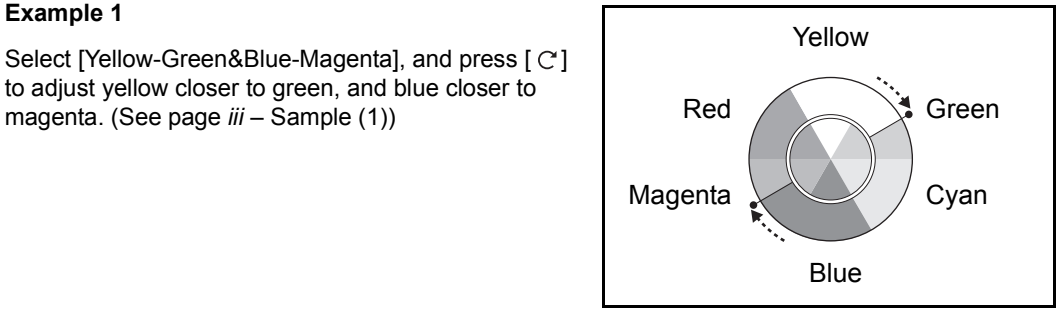

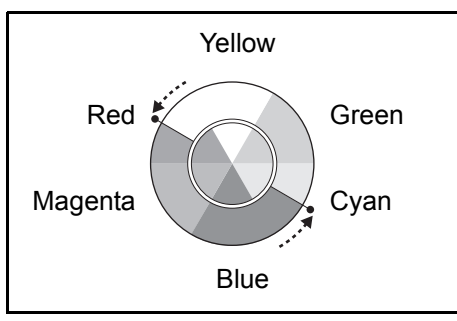

#### Example 2

Example 1

Select [Cyan-Blue Red-Yellow], and press [  $\ensuremath{G}$  ] to adjust yellow closer to red , and blue closer to cyan. (See page iii - Sample (2))

to adjust yellow closer to green, and blue closer to

magenta. (See page iii – Sample (1))

5 Press the Start key. Copying begins.

### One touch Image Adjust

Adjust images as desired to more vivid or more dull images.

The items that may be configured are as follows: Vivid, Dull, Sharp, Smooth, Light, Dark

Refer to the sample image in *One touch Image Adjust* on page *i* for examples of the effect of each setting.

NOTE: This feature is used with full color and auto color copying.

This feature can not be used together with Auto Exposure mode (see Operation Guide).

This feature can not be used together with Color Balance Adjust (see page 1-49).

Select from one of the 6 available One Touch Image Adjust types. Multiple selections are not possible.

Follow the steps below to use One Touch Image Adjust.

- **1** Place the original.
- 2 Press [Color func.] ([Colour func.]).
- 3 Press [One touch image] ([Quick image]).
- 4 Select the image.

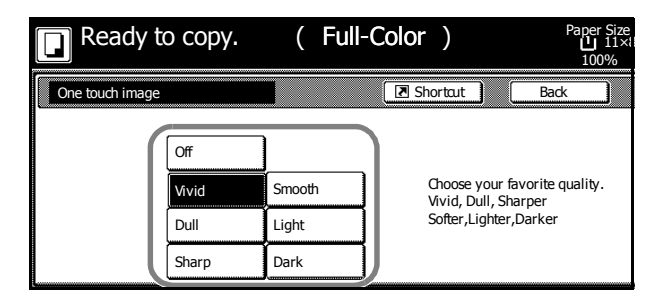

5 Press the **Start** key. Copying begins.

## **Color/B&W Selection**

Use to output a combination of color copies and black & white copies only a few color copies are needed and the rest can be black & white.

**NOTE:** Color/B&W Selection is only available during full color copying.

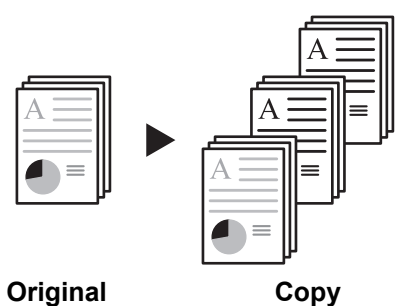

Follow the steps as below to use Color/B&W selection.

- **1** Place the original.
- 2 Press [Color func.] ([Colour func.]).
- 3 Press [Color/B&W selction] ([Color/B&W selction]).
- 4 Press [On].

| Ready to            | сору.                                   | (              | Full-Color                   | )          | Par<br>L | per Size<br>11×1<br>100% |
|---------------------|-----------------------------------------|----------------|------------------------------|------------|----------|--------------------------|
| Color/B&W selection |                                         |                | 🗷 Sho                        | rtaut      | Back     |                          |
| - Hill Off          | ( 1~499)<br>Color 1<br>+<br>-<br># keys | ]Set<br>]<br>] | (1~499)<br>B&W<br><br># keys | )<br>1]Set |          |                          |

- Fress [+] or [-] to set the number of *Color* (*Colour*) and *B&W* sets.Press [# keys] to enter with numeric keys.
- 6 Press the Start key. Copying begins.

## MonoColor Copy

Specify one of Cyan, Magenta, Yellow, Red, Green, or Blue, and produce copies with that color regardless of original type.

Follow the steps as below for MonoColor Copy.

- 1 Place the original.
- 2 Press [Color func.] ([Colour func.]).
- 3 Press [Mono color] ([Mono colour]).
- 4 Select color for copying from [Cyan], [Magenta], [Yellow], [Red], [Green] or [Blue].

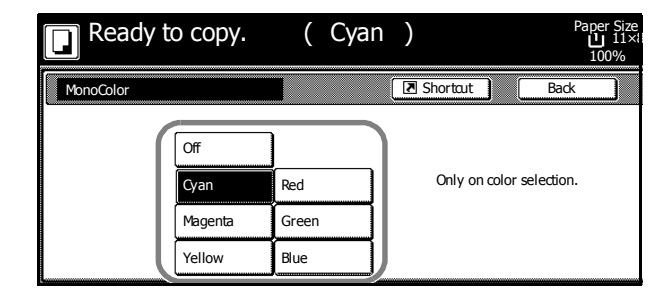

5 Press the Start key. Copying begins.

### **Programmed Copying**

Press the program number (1 to 8) to recall the program. After registering sets of frequently used functions as a single program, you can simply press the program number as needed to recall those functions. You can also name the programs to identify them.

### **Registering Programs**

Follow the steps as below to register a program.

- 1 Access the copy mode you would like to register and press [Program].
- 2 Press [Register].
- **3** Press the number (1 to 8) of the program to register.

|     | Select program num | ber. |                 |   |
|-----|--------------------|------|-----------------|---|
| 1.  | No registration    | 5.   | No registration | ] |
| 2.  | No registration    | 6.   | No registration | 1 |
| з.[ | No registration    | 7.   | No registration | ] |
| 4.  | No registration    | 8.   | No registration | 1 |

4 Enter the program name and press [End].

NOTE: Refer to Character Input Method on page 7-47 for how to enter text characters.

5 Press [Yes]. The program is registered.

### **Using Programs to Copy**

Press the number (1 to 8) of the program to use for copying.

- 1 Press [Program].
- 2 Press the button for the desired program number (1 to 8).

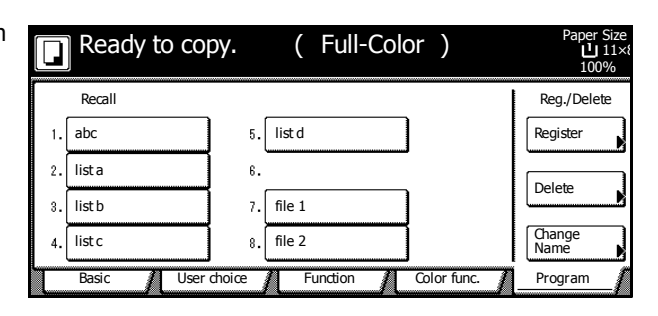

3 Place the original and press the **Start** key. Copying begins using the configured program.

#### **Editing Program Names**

Follow the steps as below to edit the names assigned to registered programs.

- 1 Press [Program].
- 2 Press [Change Name].

### **Copy Functions**

**3** Press the number (1 to 8) of the program to rename.

| Select the num | ber for changir | g name.         |  |
|----------------|-----------------|-----------------|--|
| 1. abc         | 5.              | list d          |  |
| 2. lista       | 6.              | No registration |  |
| 3. list b      | 7.              | file 1          |  |
| 4. list c      | 8.              | file 2          |  |

4 Re-enter the program name and press [End]. The modified program name is saved.

NOTE: Refer to Character Input Method on page 7-47 for how to enter text characters.

#### **Deleting programs**

Follow the steps below to delete saved programs.

- 1 Press [Program].
- 2 Press [Delete].
- **3** Press the number (1 to 8) of the program to delete.

| Delete registratio | n               |                 |  |
|--------------------|-----------------|-----------------|--|
| Select the nur     | mber of program | to delete.      |  |
|                    |                 |                 |  |
| 1. abc             | 5.              | list d          |  |
| 2. lista           | 6.              | No registration |  |
| 3. list b          | 7.              | file 1          |  |
| 4. list c          | 8.              | file 2          |  |
| 4. list c          | 8.              | file 2          |  |

4 Press [Yes]. The program is deleted.
# **Assigning Register Keys**

Assigns three frequently used functions listed on the [Function] screen and [Color func.] ([Colour func.]) screen to assign keys. Functions may also be assigned from the [Basic] screen or [User choice] screen.

# **Assigning Register Keys**

Follow the steps as below to assign register keys.

NOTE: To assign a register key, first set Showing the Register Key on page 7-11 to [On].

- 1 Open the function you would like to assign.
- 2 Press [Shortcut] ([Register]).

**NOTE:** Functions in which [Shortcut] ([Register]) is displayed may be assigned register keys.

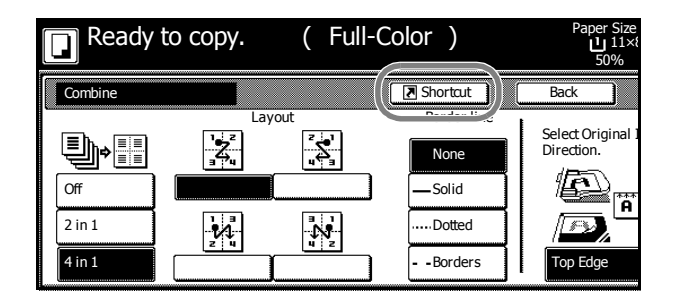

- 3 Press [Register].
- 4 Press the number (1 to 3) to be assigned.

| Register present setting                                                              |                     |  |
|---------------------------------------------------------------------------------------|---------------------|--|
| Select the number of pro                                                              | gram to registered. |  |
| <sup>1</sup> No<br>Registrat.<br>2 No<br>2 Registrat.<br>3 No<br>3 No<br>3 Registrat. |                     |  |

5 Press [Yes]. The registered register keys will be displayed at the right of the [Basic] screen.

# **Deleting Register Keys**

Follow the steps as below to delete Register keys.

- **1** Press the Register key display the assigned function.
- 2 Press [Shortcut] ([Register]) to display Create Shortcut (Register).
- 3 Press [Delete].

```
4 Press the number (1 to 3) you would like to delete.
```

| Select the number of                                              | program to delete. |  |
|-------------------------------------------------------------------|--------------------|--|
| l. Combine<br>2. Margin/<br>2. Centering<br>3. Sheet<br>3. Rerase |                    |  |

5 Press [Yes]. The register key is deleted.

# Job Build

Job Build allows you to scan originals in several separate steps and copy at once. In each step of the scanning process you can specify different settings (such as zooming and border erase) and you can specify different types of originals. Other examples include inserting a blank sheet between sets of copies from each step and specifying a front cover page during a duplexing step.

## Job Build Procedure

This procedure describes how to use a job build for the following example.

#### Example

<Finished Copies>

Pages marked with \* are blank, pages shown in gray are colored paper.

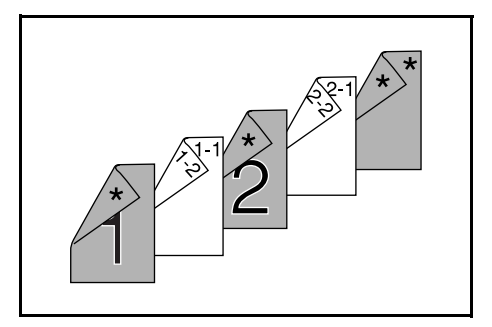

<Originals>

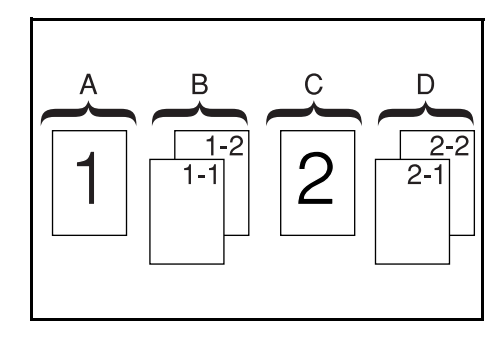

**NOTE:** In this example, color paper to be used for the cover page is set in the MP tray and regular paper is loaded in Cassette 1.

## Open the Job Build Screen. Step 1:

1 Press the Job Build key.

| Print<br>Management | 🔊 Repeat Copy | aligned to be the second second seco | Auto Selection |
|---------------------|---------------|----------------------------------------------------------------------------------------------------|----------------|
|                     |               |                                                                                                    |                |
|                     |               |                                                                                                    |                |
|                     |               |                                                                                                    |                |
|                     |               |                                                                                                    |                |
|                     |               |                                                                                                    |                |
|                     |               |                                                                                                    |                |
|                     |               |                                                                                                    |                |

#### Settings Common to All Steps

Sets Duplexing and Repeat Copy.

**NOTE:** Set Repeat Copy to increase number of sets later as needed.

Other settings not used in this example may also be configured here. For further details, refer to *Setting Functions* on page *1-62*.

- 2 Press [1 sided/2 sided] ([1-sided/2-sided]).
- Ready to Job build. Place originals then press Start key (Full-Color) Job Build Step 1 <u>11×8½</u> 1 sided 1 sided Conv Select Paper Original Type 1 sided/ 2 sided 1 sided copy-Left Finished page #: Offset Auto % гор саде 0 Reduce /Enlarge Orig. Set Direction Finished Basio Quality Edit
- 3 Press [2 sided Copy] ([2-sided Copy]), and from *Finished* select [Open from left] ([Left binding]) and press [Close].
- Ready to Job build.
   (Full-Color)

   Place originals then press Start key.

   1 sided/2 sided Copy

   Finished

   Image: Start key.

   Select Original 1

   Image: Start key.

   Select Original 1

   Image: Select Original 1

   Image: Select Original 1

   Image: Select Original 1

   Image: Select Original 1

   Image: Select Original 1

   Image: Select Original 1

   Image: Select Original 1

   Image: Select Original 1

   Image: Select Original 1

   Image: Select Original 1

   Image: Select Original 1

   Image: Select Original 1

   Image: Select Original 1

   Image: Select Original 1

   Image: Select Original 1

   Image: Select Original 1

   Image: Select Original 1

   Image: Select Original 1

   Image: Select Original 1

   Image: Select Original 1

   Image: Select Original 1

   Image: Select Original 1

   Image: Select Original 1

   Image: Select Original 1

   Image: Select Original 1

   Image: Select Original 1

   Image: Select Origina
- 4 Press [Edit] and on the next screen press [Repeat Copy].
- Ready to Job build. Place originals then press Start key (Full-Color) Job Build Step 1 Off Off Auto Repeat Copy Border Select Erase Orig.Size 2 sided copy-Left Off Off гор тау 0 Finished page #: Select of Output Margin/ Centering Page # Basi Quality Edit
- 5 Press [On] and press [Close].

| Ready to<br>Place originals the | Job build.<br>nen press Start key. | (Full-Color)                                                                                                    |
|---------------------------------|------------------------------------|----------------------------------------------------------------------------------------------------|
| Repeat Copy                     |                                    | Back                                                                                                    |
|                                 | Password # keys                    | Modify copy allows sets to be sav<br>to the HDD.<br>Using Repeat Copy function,<br>jobs can be recalled and output.<br>Individual passwords can be set. |

# **Original A Settings**

For paper selection, set MP tray (color paper).

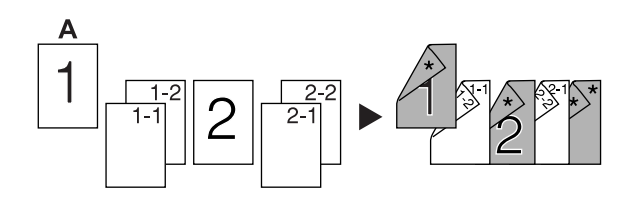

6 Press [Basic]. On the next screen, press [Select Paper].

| Ready to<br>Place originals                   | <b>Job build</b><br>then press Start                                   | d. (Full-                                                            | -Color )                                |
|-----------------------------------------------|------------------------------------------------------------------------|----------------------------------------------------------------------|-----------------------------------------|
| Job Build -                                   | Step 1                                                                 |                                                                      |                                         |
| Select<br>Paper<br>Unset<br>Finished<br>Basic | 1 sided<br>Original<br>Type<br>Auto %<br>Reduce<br>/Enlarge<br>Quality | 2 sided Copy<br>Sided/<br>Top Edge<br>Orig. Set<br>Direction<br>Edit | 2 sided copy-Left<br>Finished page #: 0 |

7 Select the MP tray and press the [Close].

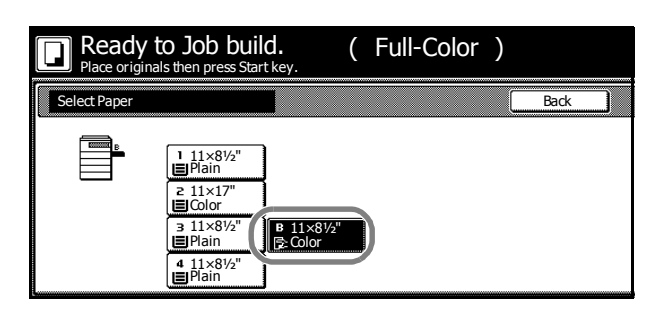

8 Place the Original A and press the **Start** key. Scanning of the original begins.

# Step 2: Set Original A Back Side to Blank

9 Press [Print from Front page].

The back side of the page will be left blank and copying will continue from the next page.

| 'iginal(s).<br>iginals and press star<br>ning finished" key wh         | t key.<br>en starting copy.                                                       |                                                                 | Set                                                                |
|------------------------------------------------------------------------|-----------------------------------------------------------------------------------|-----------------------------------------------------------------|--------------------------------------------------------------------|
| - Step 2                                                               |                                                                                   |                                                                 | Cancel                                                             |
| 1 sided<br>Original<br>Type<br>Auto %<br>Reduce<br>/Enlarge<br>Quality | 2 sided Copy<br>1 sided/<br>2 sided<br>Top Edge<br>Orig. Set<br>Direction<br>Edit | 2 sided copy-Left<br>Finished page #: 1<br>Next copy page: Rear | Insert<br>page<br>Print from<br>Front page<br>Scanning<br>finished |

# Step 3: Complete the Settings for Original B.

Select Cassette 1 (standard paper) for paper setting.

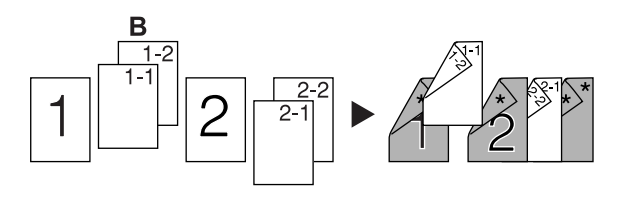

- 10 Press [Select Paper].
- 11 Select Cassette 1 and press [Close].
- 12 Place Original B and press the **Start** key. Scanning of the original begins.

## Step 4: Complete the Settings for Original C

For paper selection, set MP tray (color paper).

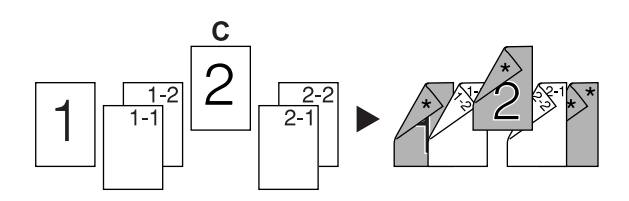

- 13 Press [Select Paper].
- 14 Select the MP tray and press [Close].
- 15 Place Original C and press the **Start** key. Scanning of the original begins.

# Step 5: Leave Back Side of Original C Blank

16 Press [Print from Front page].

The back side of the page will be left blank and copying will continue from the next page.

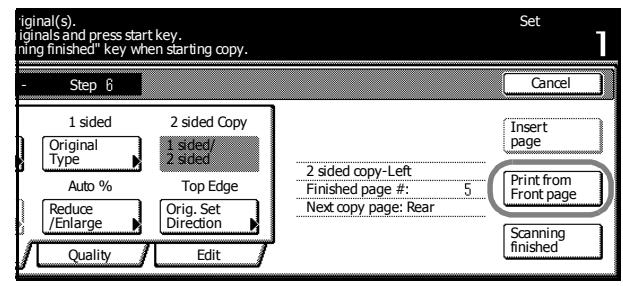

# Step 6: Complete the Settings for Original D

Select Cassette 1 (standard paper) for paper setting.

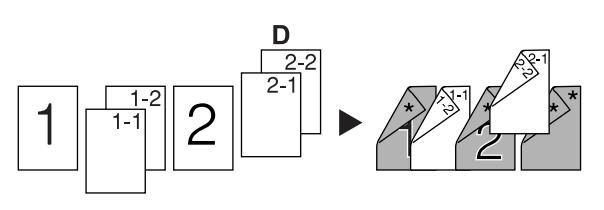

- 17 Press [Select Paper].
- 18 Select Cassette 1 and press [Close].
- **19** Place the Original D and press the **Start** key. Scanning of the original begins.

## Step 7: Specify Blank Colored Paper for the Back Cover

For paper selection, set MP tray (color paper).

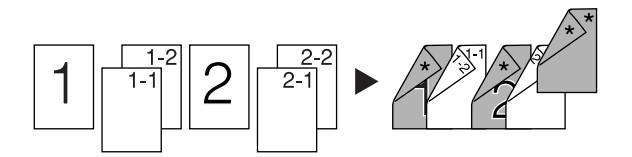

- 20 Press [Select Paper].
- 21 Select the MP tray and press [Close].
- 22 Press [Insert page] ([Insert blank page]).

| 'iginal(s).<br>iginals and press start key.<br>ning finished" key when starti      | ng copy.                               | Set                                                                             |
|------------------------------------------------------------------------------------|----------------------------------------|---------------------------------------------------------------------------------|
| - Step 9                                                                           |                                        | Cancel                                                                          |
| 1 sided 2 sid<br>Original<br>Type 1 2 sid<br>Auto % To<br>Reduce Direct<br>Quality | ed Copy<br>sd<br>p Edge<br>Set<br>Edit | Insert<br>page           Print from<br>Rear page           Scanning<br>finished |

- 23 All originals have been scanned. Press [Scanning finished]. Printing begins.
- 24 If there are no problems with the output, use Repeat Copy to produce additional copies as necessary. For further details, refer to *Repeat Copy* on page *1-36*.

This completes the steps for the above operation.

## **Setting Functions**

This section explains the copying functions available when using Job Build.

#### **Select Paper**

Select the paper size.

1 Press [Basic]. On the next screen, press [Select Paper].

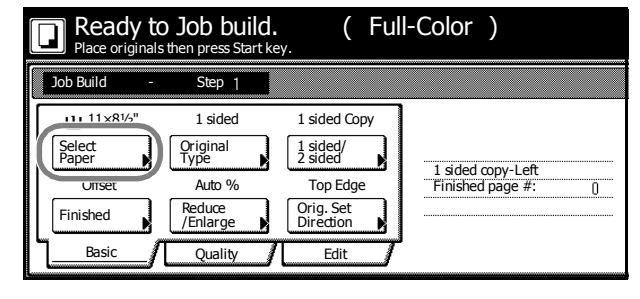

2 Select the MP tray or a cassette and press [Close].

# **Original Type**

Select the original type according to type of original being scanned. The following original types are available.

| Original Type     | Description                                   |  |
|-------------------|-----------------------------------------------|--|
| 1 sided (1-sided) | Single sided sheet original.                  |  |
| 2 sided (2-sided) | 2-sided sheet original.                       |  |
| Book              | Magazine or book originals with facing pages. |  |

- **1** Press [Basic]. On the next screen, press [Original Type].
- 2 Select [1 sided] ([1-sided]), [2 sided] ([2-sided]) or [Book].

When selecting [2 sided], check the binding direction and be sure that the originals are placed in the correct orientation.

When selecting [Book], be sure that the binding direction is correct.

NOTE: [2 sided] ([2-sided]) is displayed when the optional document processor is installed.

3 Press [Close].

## 1 sided/2 sided Copying

Select either [1 sided Copy] ([1-sided Copy]) or [2 sided Copy] ([2-sided Copy]) for the finish type.

1 Press [Basic]. On the next screen, press [1 sided/2 sided] ([1-sided/2-sided]).

**NOTE:** 1 sided/2 sided copy selection is common to all steps. It may only be configured as the first step.

2 Press [1 sided Copy] ([1-sided Copy]) or [2 sided Copy] ([2-sided Copy]) and from *Finished* select the binding direction.

**3** Check the orientation of the original.

NOTE: Incorrect copying may occur if the original is not placed correctly.

4 Press [Close].

#### Finish

Set the Finish options. The following settings are available.

- Offset (Group) Each completed set is rotated 90 degrees to the next before stacking.
- **Stapling** Use the optional document finisher or 3000 sheet document finisher to staple the completed copies.
- **Bind and Staple** Use the optional 3000 sheet document finisher and folding unit to bind&fold (fold the finished copy in half and staple).
- **Punching** Use the 3000 sheet document finisher and punching unit to hole punch the completed copies.
- 1 Press [Basic]. On the next screen, press [Finished].

NOTE: Finish settings are common for all steps. It may only be configured as the first step.

2 For finishing, press [On] ([1 set]). For further details, refer to Offset Mode on page 1-9.

For stapling, press [Staple Mode] and complete the settings. For further details, refer to *Stapling* on page *1-10*.

For punching, press [Punch Mode] and complete the settings. For further details, refer to *Punching* on page *1-12*.

For center margin stapling, press [Saddle Stitch] ([Centre Staple]). Press [Bind & Fold].

**3** Check the orientation of the original.

NOTE: Incorrect copying may occur if the original is not placed correctly.

4 Press [Close].

#### **Reducing/Enlarging**

Select the desired magnification.

- 1 Press [Basic]. On the next screen, press [Reduce/Enlarge].
- 2 Select the desired magnification.

For instructions on reducing/enlarging, refer to *Reducing/Enlarging* in *Chapter 3* of *Operation Guide*.

3 Press [Close].

#### **Original Orientation**

Check the orientation of the original.

- Press [Basic]. On the next screen, press [Orig. Set Direction].
- 2 Select [Top Edge] ([Back Edge]) or [Left Top Edge] ([Left top corner]).

#### NOTE: Incorrect copying may occur if the original is not placed correctly.

3 Press [Close].

## **Exposure Level**

Set the copy exposure. The setting items are as follows.

| ltem   | Description                          |
|--------|--------------------------------------|
| Auto   | Automatically adjusts copy contrast. |
| Manual | Manually adjust the copy contrast.   |

1 Press [Quality] and on the next screen press [Exposure Mode].

| Ready to<br>Place originals | <b>Job build.</b><br>then press Start ke | (              | Full | -Color )                                 |
|-----------------------------|------------------------------------------|----------------|------|------------------------------------------|
| Job Build -                 | Step 1                                   |                |      |                                          |
| Density 4                   | Text + Photo                             | Off            |      |                                          |
| Exposure<br>Mode            | Orig.Image<br>Quality                    | EcoPrint       |      |                                          |
| UT                          | Off                                      | Off            |      | 1 sided copy-Left<br>Finished page #: [] |
| Color<br>balance            | Adjust Hue                               | Sharp<br>-ness |      |                                          |
| Basic                       | Quality                                  | Edit           | ]    |                                          |

2 Select [Auto] or [Manual].

If [Manual] is selected, press [Lighter] or [Darker] to adjust the contrast.

3 Press [Close].

## **Original Image Quality**

Specify the Image Quality based on the original type.

- 1 Press [Quality] and on the next screen, press [Orig. Image Quality] ([Image Quality]).
- 2 Select the image quality. For further details on image quality, refer to Setting Image Quality in Chapter 3 of Operation Guide.
- 3 Press [Close].

#### **EcoPrint**

Set EcoPrint to save toner consumption.

1 Press [Quality] and on the next screen press [EcoPrint].

NOTE: EcoPrint is a common setting to all steps. It may only be configured as the first step.

- 2 Press [On]. EcoPrint is enabled.
- 3 Press [Close].

#### **Color Balance Adjust**

Adjust the strength of cyan, magenta, yellow, and black to make fine hue adjustments.

1 Press [Quality] and on the next screen press [Color balance] ([Colour balance]).

- 2 Press [On] to adjust each color. For further details, refer to Color Balance Adjust on page 1-49.
- 3 Press [Close].

#### **Hue Adjust**

Adjust the color (hue) of images.

- 1 Press [Quality] and on the next screen press [Adjust Hue].
- 2 Press [All] or [Each] to adjust the hue. For further details, refer to Hue Adjust on page 1-50.
- 3 Press [Close].

#### **Sharpness Adjust**

Adjust the sharpness of image outlines.

- 1 Press [Quality] and on the next screen press [Sharpness].
- 2 Press [Unsharpen] or [Sharpen] to adjust the setting. For further details, refer to *Sharpness Adjust* on page *1*-33.
- 3 Press [Close].

## **Border Erase**

Prevents the appearance of shadows from around the edges of originals. The setting items are as follows.

| ltem                                             | Description                                               |
|--------------------------------------------------|-----------------------------------------------------------|
| Sheet Erase (Border Erase                        | ) Erase black borders around the single sheet original.   |
| Individual BordrErase<br>(Individual Erase Mode) | Specify border widths individually on all sides to erase. |

1 Press [Edit] and on the next screen press [Border Erase] ([Erase Mode]).

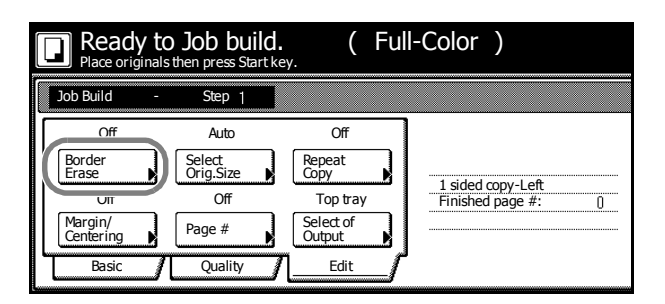

- 2 Press [Sheet Erase] ([Border Erase]) or [Individual BordrErase] ([Individual Erase Mode]) and specify the border width to erase. For further details, refer to *Border Erase* on page *1-19*.
- 3 Press [Close].

## Selecting original size

Specify the size of the original.

- 1 Press [Edit] and on the next screen press [Select Orig.Size] ([Select Size Orig.]).
- 2 Set the original size. For further details, refer to Selecting original size on page 1-3.
- 3 Press [Close].

## **Repeat Copy**

Specify Repeat Copy as follows. Simply complete this setting once as an initial step.

1 Press [Edit] and on the next screen press [Repeat Copy].

NOTE: Repeat Copy setting is common to all steps. It may only be configured as the first step.

- 2 Press [On] to activate Repeat Copy. For further details, refer to Repeat Copy on page 1-36.
- 3 Press [Close].

#### Margin/Centering

Set margin (blank borders) and centering options.

1 Press [Edit] and on the next screen press [Margin/Centering] ([Margin/Imag.Shift]).

NOTE: Margin/Centering setting is common to all steps. It may only be configured as the first step.

- 2 Press [Margin] or [Auto Center] ([Image shift]). For further details, refer to *Margin Mode* on page 1-17 and *Centering Originals* on page 1-18.
- 3 Press [Close].

#### **Page Numbering**

Specify page numbering in the sequence of originals as follows.

1 Press [Edit] and on the next screen press [Page #] ([Page numbering]).

**NOTE:** Page numbering configuration is common to all steps. It may only be configured as the first step.

- 2 For further details about page numbering, refer to Page Numbering on page 1-23.
- 3 Press [Close].

#### **Selecting Output Destination**

The optional job separator, document finisher, 3000 sheet document finisher or mailbox can be specified as copy output destinations.

1 Press [Edit] and on the next screen press [Select of Output].

**NOTE:** Output destination is displayed with the optional job separator, document finisher or 3000 sheet document finisher is installed.

The output destination setting applies to all other steps. It may only be configured as the first step.

- 2 Specify the output destination. For further details, refer to *Selecting Output Destination* on page *1-42*.
- 3 Press [Close].

# 2 Document and Output Management Functions

This chapter explains the functions used for managing original documents as well as jobs during copying.

- Document Management Functions...2-2
- Output Management Functions...2-11

# **Document Management Functions**

## **Overview of Document Management Functions**

Document management functions enable you to store documents (such as scanned images of originals) on the machine hard disk for printing later.

Documents are assigned to different 'boxes', the document storage areas, depending on the functions to be used. Stored documents are accessible from the boxes where they are kept until deleted.

The following boxes are available.

| Box               | Description                                                                                                    | Reference<br>Page |
|-------------------|----------------------------------------------------------------------------------------------------|-------------------|
| Shared Data Box   | For storage of documents consisting of scanned originals.<br>Users can print any number of sets whenever needed.                                  | page 2-2          |
| Synergy Print Box | For storage of documents consisting of scanned originals.<br>Up to ten of these documents can be combined into a single<br>copy job for printing. | page 2-5          |

## **Shared Data Box**

Save originals as documents in the Shared Data Box to print them later in the desired quantity without the actual originals. It is particularly convenient to register frequently used formats.

# **Registering Documents**

Register documents in the Shared Data Box as follows. The box can store up to 100 documents.

- 1 Place the original to be saved as a document and press the **Document Management** key.
- 2 Press [Document Input] ([Document Registr.]). under *Shared Data Box*.

| Select function.                       | 08/0                                |
|----------------------------------------|-------------------------------------|
| Document Management                    |                                     |
| Shared Data Box                        | Synergy Print Box                   |
| Document<br>Printing<br>Box<br>Editing | Document<br>Input<br>Box<br>Editing |

**3** Press [Change Name] and input the document name.

Refer to *Character Input Method* on page 7-47 for how to enter text.

If you prefer not to name the document, go to the next step.

|   | Ready to register doc.<br>Place originals then press Start key. | ( | Fu          | III-Color            | ) | 0<br>11            | riginal<br>×81⁄2"<br>08/0 |
|---|-----------------------------------------------------------------|---|-------------|----------------------|---|--------------------|---------------------------|
| ſ | Document Input                                                  |   |             |                      |   |                    |                           |
|   | Shared Data Box                                                 |   | ٦           | Auto                 |   | 1 sided            |                           |
|   | Documents                                                       |   |             | Select               |   | Original           |                           |
|   | Doc001                                                          |   |             | Orig.Size            |   | Туре               |                           |
|   |                                                                 |   |             | Auto size            | _ | 100%               |                           |
|   |                                                                 |   |             | Select<br>Regi. Size |   | Reduce<br>/Enlarge |                           |
|   | Change<br>Name                                                  |   | <b>h</b> ar | Basic                |   | Quality            | _/                        |

- 4 Press the Auto Color, Full Color or Black&White key to select a color mode.
- **5** Complete the scanning settings required for the original.

The following functions are available.

| Tab     | Function                                                                                                    |
|---------|----------------------------------------------------------------------------------------------------|
| Basic   | Selection of original sizes, selection of original types, selection of document sizes, zooming, and original orientation |
| Quality | Scan exposure level, image quality, color balance <sup>†</sup> , hue adjustment <sup>†</sup> , sharpness                 |
| Edit    | Border erase and batch scanning                                                                                          |
|         |                                                                                                    |

† This setting is available when the color mode is set to Full Color or Auto Color.

6 Press the **Start** key. Scanning of the original begins. Display is returned to *Document Management* when complete. To continue registering other documents, replace the original and repeat steps 2 to 6.

#### **Printing Documents**

Print documents stored in the Shared Data Box as follows.

- 1 Press the **Document Management** key.
- 2 Press [Document Printing] under Shared Data Box.
- 3 Select the job to reprint and press [Finish selecting].

| Do   | ocument Printing |                   |        |                        |
|------|------------------|-------------------|--------|------------------------|
|      | Document Data B  | lox               |        | Order of               |
|      | Doc003           | 1 08/08/'05       |        |                        |
|      | Doc002           | 1 08/08/'05       |        | Document<br>Properties |
|      | Doc001           | 1 08/08/'05       |        | (i)                    |
|      |                  |                   | ▼ Down |                        |
|      |                  | 001/00            | 3      |                        |
| Doci | ument Management | - Shared Data Box |        |                        |

**NOTE:** You can change the document sort order. Press [Order of indication] and select from [Sort by Date] ([New $\rightarrow$ Old] and [Old $\rightarrow$ New]) and [Sort by Name] ([A $\rightarrow$ Z] and [Z $\rightarrow$ A]).

Press [Document Properties] ([Check/Rev. Details]) to verify details of the selected document. For further details, refer to *Reviewing and Renaming Documents* on page 2-4.

**4** Complete the function settings as required.

The following functions are available.

| Tab   | Function                                                                           |
|-------|------------------------------------------------------------------------------------|
| Basic | Paper selection, 1-sided/2-sided, sort/offset, stapling <sup>†</sup>               |
| Edit  | Cover page, booklet, margins, page numbering, output selection $^{\dagger\dagger}$ |

+ Requires the optional document finisher or 3000 sheet document finisher.

the Requires the job separator, document finisher, or 3000 sheet document finisher.

To change your document selection, press [Select document] and select the document(s) again.

- 5 Use the numeric keys to enter the copy quantity.
- 6 Press the Start key. Printing begins.

# **Reviewing and Renaming Documents**

Check the size, save time and other information on documents stored in the Shared Data Box. Also, rename documents. You can also print the first page of documents for review.

- 1 Press the Document Management key.
- 2 Press [Document Printing] or [Box Editing] under Shared Data Box.
- 3 Select the document to verify and press [Document Properties] ([Check/Rev. Details]).

**NOTE:** You can change the document sort order. Press [Order of indication] and select from [Sort by Date] ([New $\rightarrow$ Old] and [Old $\rightarrow$ New]) and [Sort by Name] ([A $\rightarrow$ Z] and [Z $\rightarrow$ A]).

4 Check the displayed selection.

Press [Print from 1st] ([Head Print]) to print the first page for reviewing.

To rename the document, press [Change doc. name] and enter the new document name.

Refer to *Character Input Method* on page 7-47 for how to enter text.

| Box  | Editing          |                                     |                        |
|------|------------------|-------------------------------------|------------------------|
|      | Document Data Bo | x                                   | ↓ Up                   |
|      | Doc003           | 1 08/08/'05                         |                        |
|      | Doc002           | 1 08/08/'05                         | Document<br>Properties |
|      | Doc001           | 1 08/08/'05                         |                        |
|      |                  |                                     | Down Delete            |
|      |                  | 001/00                              | 3                      |
| Docu | ment Management  | <ul> <li>Shared Data Box</li> </ul> |                        |

|   | Check/Correct Details |                                 |           |
|---|-----------------------|---------------------------------|-----------|
|   | Item                  | Details                         | 7         |
|   | User name             |                                 | -         |
|   | Document Name         | Doc003                          | Change    |
|   | Registration Size     | 11×81⁄2"                        | doc. name |
|   | Orig. Set Direction   | Top Edge                        |           |
|   | page #                | 1                               |           |
|   | Input Source          | Сору                            |           |
|   | Resolution            |                                 | Drint     |
|   | Registration Date     | 08/08/05 05:41                  | from 1st  |
|   |                       |                                 |           |
| E | Document Management   | - Shared Data Box - Box Editing |           |

- **5** Press [Close] after all settings are complete. The touch panel will return to the screen in step 3. To verify another document, repeat steps 3 5.
- 6 Press [Cancel] ([Job cancel]) or [Close]. Display is returned to *Document Management*.

## **Deleting Documents**

Delete unnecessary documents in the Shared Data Box.

- 1 Press the Document Management key.
- 2 Press [Box Editing] under Shared Data Box.
- 3 Select the job to delete and press [Delete].

**NOTE:** You can change the document sort order. Press [Order of indication] and select from [Sort by Date] ([New $\rightarrow$ Old] and [Old $\rightarrow$ New]) and [Sort by Name] ([A $\rightarrow$ Z] and [Z $\rightarrow$ A]).

| Document Data Box | <           | Up Order        |
|-------------------|-------------|-----------------|
| Doc003            | 1 08/08/'05 |                 |
| Doc002            | 1 08/08/'05 | Docum<br>Proper |
| Doc001            | 1 08/08/'05 |                 |
|                   |             |                 |
|                   |             | Down            |

- 4 Press [Yes]. To delete other documents, repeat steps 3 and 4.
- 5 Press [Close]. Display is returned to *Document Management*.

## **Synergy Print Box**

Register originals as documents in the Synergy Print Box to print later in the desired quantity as needed without the originals themselves. Up to ten of these documents can be combined into a single copy job for printing. You can also print out all documents in the Synergy Print Box as a single job.

The Synergy Print Box holds 100 individual boxes (numbered 001 to 100). The boxes can be assigned to each department.

#### **Registering Documents**

Register documents in the Synergy Print Box as follows.

- 1 Place the original to be saved as a document and press the **Document Management** key.
- 2 Press [Document Input] ([Document Registr.]) under *Synergy Print Box*.

| Select f                            | unction.             | 0                                               | 08/0 |
|-------------------------------------|----------------------|-------------------------------------------------|------|
| Document Manag                      | ement                |                                                 |      |
| Shared Data Box                     |                      | Synergy Print Box                               |      |
| Document<br>Input<br>Box<br>Editing | Document<br>Printing | Document<br>Document<br>Input<br>Box<br>Editing |      |

3 Select the destination box. Directly press the box key or use the numeric keys to input the box number and press [Enter].

|     | Document Input      |                       |      |     |
|-----|---------------------|-----------------------|------|-----|
|     | 001                 | 006                   | 011  | 016 |
| ſ   | 002                 | 007                   | 012  | 017 |
| ۱   | 003                 | 008                   | 013  | 018 |
|     | 004                 | 009                   | 014  | 019 |
| 1   | 005                 | 010                   | 015  | 020 |
|     |                     |                       | 1/ 5 |     |
| - F | Dogument Management | t - Superay Print Box |      |     |

4 Press [Change Name] and input the document name.

Refer to *Character Input Method* on page 7-47 for how to enter text.

If you prefer not to name the document, go to the next step.

| Ready to register doc.<br>Place originals then press Start key. | ( | Full-(   | Color            | ) | 1                  | Original<br>1×81/2"<br>08/0 |
|-----------------------------------------------------------------|---|----------|------------------|---|--------------------|-----------------------------|
| Document Input                                                  |   |          |                  |   |                    |                             |
| 001                                                             |   |          | Auto             |   | 1 sided            |                             |
| Documents                                                       |   | Se       | lect             | ٦ | Original           |                             |
| Doc001                                                          |   | Or       | ig.Size          |   | Туре               |                             |
|                                                                 |   |          | Auto size        |   | 100%               |                             |
|                                                                 |   | Se<br>Re | lect<br>gi. Size |   | Reduce<br>/Enlarge |                             |
| Change<br>Name                                                  |   | 1_       | Basic            |   | Quality            |                             |

5 Press the Auto Color, Full Color or Black&White key to select a color mode.

**6** Complete the scanning settings required for the original.

The following functions are available.

| Function                                                                                                    |  |  |  |
|----------------------------------------------------------------------------------------------------|--|--|--|
| Selection of original sizes, selection of original types, selection of document sizes, zooming, and original orientation |  |  |  |
| Scan exposure level, image quality, color balance <sup>†</sup> , hue adjustment <sup>†</sup> , sharpness                 |  |  |  |
| Border erase and batch scanning                                                                                          |  |  |  |
|                                                                                                    |  |  |  |

† This setting is available when the color mode is set to Full Color or Auto Color.

7 Press the **Start** key. Scanning of the original begins. Display is returned to *Document Management* when complete. To register other documents, repeat steps 2 to 7.

## **Combining and Printing Documents**

Combine and print documents stored in the Synergy Print Box as follows. You can combine up to 10 documents for printing as a single copy job.

- 1 Press the Document Management key.
- 2 Press [Document Printing] under Synergy Print Box.
- **3** Select the box where the documents for printing are stored. Directly press the box key or use the numeric keys to input the box number and press [Enter].

If a password has been set up for the box, a screen for password entry will be displayed. Use the numeric keys to enter the password and press [Enter].

NOTE: See Setting Box Passwords on page 2-9 for how to set a password.

4 Select the job to print and press [Finish selecting]. You can choose up to 10 documents.

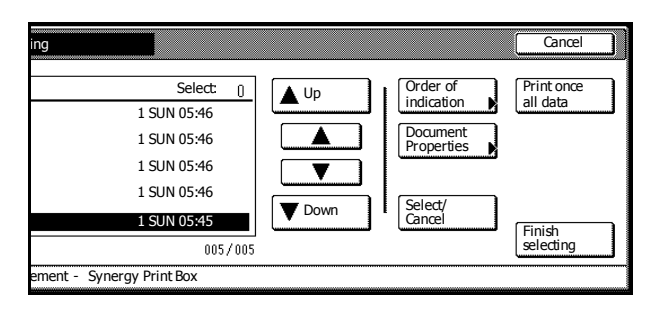

**NOTE:** You can change the document sort order. Press [Order of indication] and select from [Sort by Date] ([New $\rightarrow$ Old] and [Old $\rightarrow$ New]) and [Sort by Name] ([A $\rightarrow$ Z] and [Z $\rightarrow$ A]).

Press [Document Properties] ([Check/Rev. Details]) to verify details of the selected document. For further details, refer to *Reviewing and Renaming Documents* on page 2-7.

When selecting multiple documents, choose documents that are all the same size. An error will occur if you select documents of different sizes.

**5** Complete the function settings as required.

The following functions are available.

| Tab   | Function                                                                     |
|-------|------------------------------------------------------------------------------|
| Basic | Paper selection, 1-sided/2-sided, sort/offset, stapling <sup>†</sup>         |
| Edit  | Cover page, booklet, margins, page numbering, output selection <sup>††</sup> |
|       |                                                                              |

+ Requires the optional document finisher or 3000 sheet document finisher.

the Requires the job separator, document finisher, or 3000 sheet document finisher.

To change your document selection, press [Select document] and select the document(s) again.

- 6 Use the numeric keys to enter the copy quantity.
- 7 Press the Start key. Printing begins.

#### **Batch Printing of Documents**

Combine and print documents stored in the Synergy Print Box as follows.

- 1 Press the **Document Management** key.
- 2 Press [Document Printing] under Synergy Print Box.
- **3** Select the source box. Directly press the box key or use the numeric keys to input the box number and press [Enter].

If a password has been set up for the box, a screen for password entry will be displayed. Use the numeric keys to enter the password and press [Enter].

NOTE: See Setting Box Passwords on page 2-9 for how to set a password.

4 Press [Print once all data]. Printing begins.

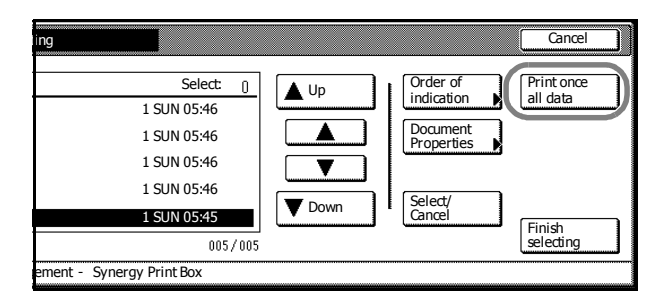

## **Reviewing and Renaming Documents**

Check the size, save time and other information on documents stored in the Synergy Print Box. Also, rename documents. You can also print the first page of documents for review.

- 1 Press the **Document Management** key.
- 2 Press [Document Printing] or [Box Editing] under Synegy Print Box.
- **3** Select the box to be checked. Directly press the box key or use the numeric keys to input the box number and press [Enter].

If a password has been set up for the box, a screen for password entry will be displayed. Use the numeric keys to enter the password and press [Enter].

NOTE: See Setting Box Passwords on page 2-9 for how to set a password.

4 Select the document to verify and press [Document Properties] ([Check/Rev. Details]).

> **NOTE:** You can change the document sort order. Press [Order of indication] and select from [Sort by Date] ([New $\rightarrow$ Old] and [Old $\rightarrow$ New]) and [Sort by Name] ([A $\rightarrow$ Z] and [Z $\rightarrow$ A]).

**5** Check the displayed selection.

Press [Print from 1st] ([Head Print]) to print the first page for reviewing.

To rename the document, press [Change doc. name] and enter the new document name.

Refer to *Character Input Method* on page 7-47 for how to enter text.

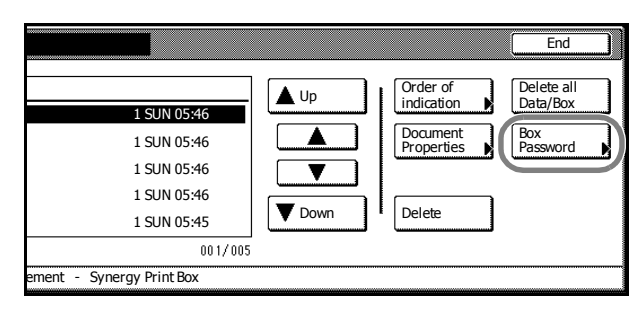

|   | Check/Correct Details  |                                |           |
|---|------------------------|--------------------------------|-----------|
|   | Item                   | Details                        |           |
|   | User name              |                                |           |
|   | Document Name          | Doc001                         | Change    |
|   | Registration Size      | 11×81⁄2"                       | doc. name |
|   | Orig. Set Direction    | Top Edge                       |           |
|   | page #                 | 1                              |           |
|   | Input Source           | Сору                           |           |
|   | Resolution             |                                | Print     |
|   | Registration Date      | 08/08/′05 05:45                | from 1st  |
| l |                        |                                |           |
| C | ocument Management - S | ynergy Print Box - Box Editing |           |

- 6 Press [Close] after all settings are complete. The touch panel will return to the screen in step 4. To verify another document, repeat steps 4 6.
- 7 Press [Cancel] ([Job cancel]) or [End]. Display is returned to Document Management.

# **Deleting Documents**

Delete unnecessary documents from the Synergy Print Box.

- 1 Press the Document Management key.
- 2 Press [Box Editing] under Synergy Print Box.
- **3** Select the box where the documents to be deleted are stored. Directly press the box key or use the numeric keys to input the box number and press [Enter].

If a password has been set up for the box, a screen for password entry will be displayed. Use the numeric keys to enter the password and press [Enter].

NOTE: See Setting Box Passwords on page 2-9 for how to set a password.

4 Select the job to delete and press [Delete].

**NOTE:** You can change the document sort order. Press [Order of indication] and select from [Sort by Date] ([New $\rightarrow$ Old] and [Old $\rightarrow$ New]) and [Sort by Name] ([A $\rightarrow$ Z] and [Z $\rightarrow$ A]).

| Box Editing         |                     |                        |
|---------------------|---------------------|------------------------|
| 001                 | 1 SUN 05:46         | Up Order of indication |
| Doc004              | 1 SUN 05:46         | Document<br>Properties |
| Doc003              | 1 SUN 05:46         |                        |
| Doc002              | 1 SUN 05:46         |                        |
| Doc001              | 1 SUN 05:45         | Down Delete            |
| L                   | 001/00              | 5                      |
| Document Management | - Synergy Print Box |                        |

- **5** Press [Yes]. To delete other documents, repeat steps 4 and 5.
- 6 Press [End]. Display is returned to *Document Management*.

# **Deleting All Documents**

Delete all documents in selected Synergy Print boxes in one operation.

- 1 Press the Document Management key.
- 2 Press [Box Editing] under Synergy Print Box.
- 3 Select the box where all documents to be deleted are stored. Directly press the box key or use the numeric keys to input the box number and press [Enter].

If a password has been set up for the box, a screen for password entry will be displayed. Use the numeric keys to enter the password and press [Enter].

NOTE: See Setting Box Passwords on page 2-9 for how to set a password.

4 Press [Delete all Data/Box] ([Delete all box data]).

|                                                                                        |            |                                                            | End                                       |
|----------------------------------------------------------------------------------------|------------|------------------------------------------------------------|-------------------------------------------|
| 1 SUN 05:46<br>1 SUN 05:46<br>1 SUN 05:46<br>1 SUN 05:46<br>1 SUN 05:46<br>1 SUN 05:45 | Up<br>Down | Order of<br>indication<br>Document<br>Properties<br>Delete | Delete all<br>Data/Box<br>Box<br>Password |
| 001/005                                                                                |            |                                                            |                                           |
| ement - Synergy Print Box                                                              |            |                                                            |                                           |

- 5 Press [Yes].
- 6 Press [End]. Display is returned to Document Management.

#### **Setting Box Passwords**

Specify passwords to maintain the confidentiality of documents stored in the Synergy Print Box. A Synergy Print Box password must be entered to review, print, or delete the documents.

- 1 Press the Document Management key.
- 2 Press [Box Editing] under Synergy Print Box.
- **3** Select the box to be assigned a password. Directly press the box key or use the numeric keys to input the box number and press [Enter].

If a password has been set up for the box, a screen for password entry will be displayed. Use the numeric keys to enter the password and press [Enter].

4 Press [Box Password].

|                           |             |                        | End                    |
|---------------------------|-------------|------------------------|------------------------|
| 1 SUN 05:46               | <b>▲</b> Up | Order of indication    | Delete all<br>Data/Box |
| 1 SUN 05:46               |             | Document<br>Properties | Box<br>Password        |
| 1 SUN 05:46               |             |                        |                        |
| 1 SUN 05:46               |             |                        |                        |
| 1 SUN 05:45               | Down        | Delete                 |                        |
| 001/005                   |             |                        |                        |
| ement - Synergy Print Box |             |                        |                        |

5 Use the numeric keys to enter the password and press [Enter].

NOTE: Enter a password from 1 - 8 digits long.

To skip setting a password, press [Clear] and press [Enter] leaving the fields blank.

6 Press [End]. Display is returned to *Document Management*.

# **Output Management Functions**

# **Overview of Output Management Functions**

Output management functions enable you to manage multiple copy jobs in job queue. You can manage both queued and finished jobs. Also, printing from a computer or data received when using the optional fax function can be managed as a single print job or fax job, just like a copy job.

Output management functions are convenient in the following situations.

| Purpose                                                                                                    | Method                                                                                                    |
|----------------------------------------------------------------------------------------------------|----------------------------------------------------------------------------------------------------|
| You want to know the order in which a job will be completed when the job is queued.                               | You can check the status of currently queued jobs on<br>the [Prt Status] ([Prnt Status]) screen. The jobs will be<br>completed in the order listed, from the top down,<br>enabling you to check the order of your job.                                                                                                    |
| You want to know whether a job has been completed when the job is queued.                                         | Press [Prt Status] ([Prnt Status]). If the document is visible in the [Prt Status] ([Prnt Status]) screen, it has not yet been printed.                                                                                                    |
| You want to verify the print status of a job<br>being printed from a computer or for data<br>received from a fax. | Like a copy job, verify using the [Prt Status] ([Prnt Status]) screen. In the list, 🗋 indicates copy jobs, 🏝 indicates print jobs, and (() indicates fax jobs.                                                                                                    |
| You want to check the content of queued copy or print jobs.                                                       | Use the [Prt Status] ([Prnt Status]) screen to verify the<br>job type, number of original pages, sets to be printed,<br>save time, and printing status. If you need more detailed<br>information, select a job and press [Document<br>Properties] ([Check/Rev. Details]) to display the job<br>name, output paper size and output destination (if a<br>destination was specified). |
| You want to quickly print a queued job.                                                                           | Select the job from the [Prt Status] ([Prnt Status]) screen<br>and press [Move Ahead] ([Move up]). This will move the<br>job to a higher position in the output queue. Or, press<br>[Interrupt Print] to cancel the currently printing job and<br>immediately begin printing the selected job.                                                                                     |
| You want to cancel printing of a queued copy job.                                                                 | Select the job from the [Prt Status] ([Prnt Status]) screen<br>and press [Cancel/Delete]. The job is canceled.                                                                                                    |

## **Using the Output Management Functions**

Manage jobs using the [Prt Status] ([Prnt Status]) screen for output management function. Press the **Output Management** key. [Prt Status] ([Prnt Status]) screen is displayed.

# [Prt Status] Screen

Displays information about current printing status and queued jobs.

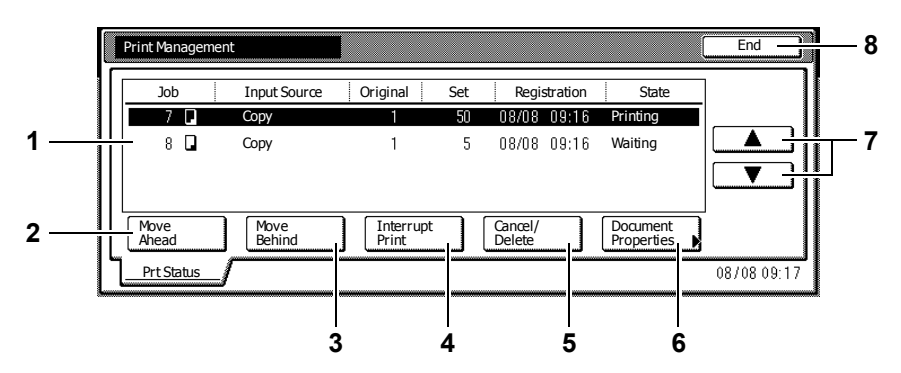

- 1 Job List Shows job information. The job currently in progress is listed on top, with subsequent jobs listed below in the order they will be finished. *Job* items are indicated by □, print jobs by b, and fax jobs by (...).
- 2 [Move Ahead] ([Move up]) Increases the print priority of the selected job. (Copy jobs may not be moved to a higher priority than print jobs or fax jobs.)
- 3 [Move Behind] ([Move down]) Decreases the print priority of the selected job.
- 4 **[Interrupt Print]** Cancels the current print operation and begins printing the selected job. The job is moved to the top of the list.
- 5 [Cancel/Delete] Deletes the selected copy job.
- 6 [Document Properties] ([Check/Rev. Details]) Displays the Check/Correct Details (Check/Revise Details) screen. From this screen, you can check the content of the selected job, change the print quantity, and other details.
- 7  $[\blacktriangle]/[\nabla]$  Use to select the desired job.
- 8 [End] Close the Output Management Function. Pressing this key displays the [Basic] screen or shows the current progress.

# 3 Printer Settings

This chapter explains how to configure the printer function. Operation panel settings are used as default settings according to the usage environment. Normally, the printer driver settings made by the application software take precedence.

The main configurable settings are as follows.

- Print Status Page...3-2
- Interface Configuration...3-5
- Emulation...3-10
- Font Setting...3-13
- Page Set Configuration...3-17
- Print Quality...3-21
- Setting Color Mode...3-22
- Paper Handling...3-23
- Handling Memory Devices...3-27
- e-MPS Functions...3-34
- Other Settings...3-41

# **Print Status Page**

Print a status page to check details such as current settings, available memory, and installed optional equipment.

- 1 Press the **Printer** key.
- 2 Press [Printer Menu].
- 3 Press [Print Status Page].

| Select ite             | em.              |                   |        |
|------------------------|------------------|-------------------|--------|
| Printer menu           |                  |                   |        |
| Print Sta-<br>tus Page | Font             | Paper<br>Handling | Others |
| Interface              | Page Set         | Color Mode        |        |
| Emulation              | Print<br>Quality | RAM DISK<br>Mode  |        |
|                        |                  |                   |        |

4 Press [Printing].

*Processing* is displayed and the status page is printed.

**5** When printing is complete, the screen returns to printer mode.

# Status Page Details

A sample status page output is displayed.

**NOTE:** Items or values contained in the status page may vary depending on the firmware version.

| ST                   | ATUS PAGE                      |
|----------------------|--------------------------------|
|                      | Firmware Version:<br>Released: |
| Hardware Information | Memory                         |
|                      |                                |
|                      |                                |
|                      |                                |
|                      |                                |
|                      |                                |
|                      |                                |
|                      |                                |
| Page Information     | Installed Options              |
|                      |                                |
|                      |                                |
|                      |                                |
|                      | Emulation                      |
| Network Status       | Lindiation                     |
|                      |                                |
|                      |                                |
|                      |                                |
|                      |                                |
|                      | Consumable Status              |
|                      |                                |
|                      |                                |
|                      |                                |
|                      |                                |
|                      |                                |
| Interfaces           |                                |
|                      |                                |
|                      |                                |
|                      |                                |
|                      |                                |
|                      |                                |
|                      |                                |
|                      |                                |
|                      |                                |
|                      |                                |
|                      |                                |
|                      |                                |
|                      |                                |
|                      |                                |
|                      |                                |
|                      |                                |
|                      |                                |

| ltem                                                                                                    | Description                                                                                                    |
|----------------------------------------------------------------------------------------------------|----------------------------------------------------------------------------------------------------|
| Firmware version                                                                                                    | The version and publication date of the loaded firmware.                                                        |
| Hardware Information                                                                                                    | Shows major function setting information such as the paper size and paper type for each cassette.               |
| Memory                                                                                                    | Shows overall installed memory, currently available memory, and current RAM disk status.                        |
| Page Information                                                                                                    | Shows the current resolution, set page count, and overall page count.                                           |
| Installed Options                                                                                                    | Shows the status of installed optional equipment.                                                               |
| Network Status         Shows the setting status of the network. The TCP/IP area the IP address, subnet address, and gateway address. |                                                                                                    |
| Emulation                                                                                                    | Shows all available emulation modes.                                                                            |
| Consumables Status                                                                                                    | Shows the approximate remaining toner for the toner containers.<br>The remaining toner decreases from 100 to 0. |
| Interfaces                                                                                                    | Shows all installed interfaces and the fonts and emulation configured for each interface.                       |

# **Interface Configuration**

This device includes as standard equipment a parallel interface, a USB interface, and a network interface. An optional serial interface or network interface can be installed as needed.

Emulation and font environments may be set individually for each of these interfaces.

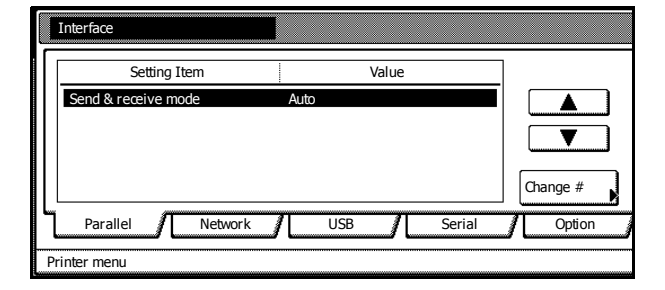

**NOTE:** Selection of the interface tab does not specify which interface is used for receiving data. The interface is automatically selected when receiving data.

# Parallel Interface Mode Configuration

The parallel port interface supports bidirectional communication and high-speed mode. For normal usage, leave the default setting as [Auto].

| Mode                                                                                                    | Description                                                                                                    |
|----------------------------------------------------------------------------------------------------|----------------------------------------------------------------------------------------------------|
| Auto                                                                                                    | Automatically switches the mode to match the connected computer. For normal usage, there is no need to change this setting. |
| Normal                                                                                                    | Perform standard communication over the Centronics interface.                                                               |
| High Speed         Data can be transferred between this device and the com           high speed mode. (Select this mode if data is not correctly when the copier is connected to a workstation) |                                                                                                    |
| Nibble (High)                                                                                                    | Sends and receives data in a high speed mode compliant with IEEE1284 specification.                                         |
|                                                                                                    |                                                                                                    |

NOTE: Use a parallel interface cable compliant with the IEEE1284 specification.

- 1 Press the **Printer** key.
- 2 Press [Printer Menu].
- 3 Press [Interface].

| E Select item. |                        |                  |                   |        |
|----------------|------------------------|------------------|-------------------|--------|
|                | Printer menu           |                  |                   |        |
|                | Print Sta-<br>tus Page | Font             | Paper<br>Handling | Others |
| (              | Interface              | Page Set         | Color Mode        |        |
|                | Emulation              | Print<br>Quality | RAM DISK<br>Mode  |        |
|                |                        |                  |                   |        |

- 4 Press [Parallel] and press [Change #].
- **5** Select the desired mode.
- 6 Press [Close]. The display is returned to the *Printer menu* screen.

#### Serial Interface Mode Configuration

An optional serial interface can be installed. Configure the baud rate (communication speed), data big, stop bit, parity, and protocol to be used by the serial interface. These protocol settings must match the settings of the computer serial interface.

| Setting Item Selection Item                                   |                                                                                |
|---------------------------------------------------------------|--------------------------------------------------------------------------------|
| Baud rate 1200, 2400, 4800, 9600, 19200, 38400, 57600, 115200 |                                                                                |
| Data bit                                                      | 7, 8                                                                           |
| Stop bit                                                      | 1, 2                                                                           |
| Parity                                                        | None, Odd, Even, Ignore                                                        |
| Protocol                                                      | DTR (positive) &XOn/XOff, DTR (positive), DTR (negative),<br>XOn/XOff, ETX/ACK |

- 1 Press the **Printer** key.
- 2 Press [Printer Menu].
- 3 Press [Interface].

| [[ | Select it              | em.              |                   |        |
|----|------------------------|------------------|-------------------|--------|
|    | Printer menu           |                  |                   |        |
|    | Print Sta-<br>tus Page | Font             | Paper<br>Handling | Others |
|    | Interface              | Page Set         | Color Mode        |        |
|    | Emulation              | Print<br>Quality | RAM DISK<br>Mode  |        |
|    |                        |                  |                   |        |

- 4 Press [Serial].
- 5 Press [▲] or [▼] to select *Baud Rate* and press [Change #].
- 6 Select the desired mode.
- 7 Press [Close]. The display returns to the Serial screen.
- 8 Refer to steps 5 7 to configure data bit, stop bit, parity and protocol.
- 9 Press [Close]. The display is returned to the *Printer menu* screen.

#### **Network Interface Setting**

This device includes a network interface as standard equipment which supports TCP/IP, IPX/SPX, NetBEUI and AppleTalk protocols to enable network printing for Windows, Macintosh, UNIX, Netware and other environments.

**NOTE:** Follow the same steps to set the optional network interface as well as the standard network interface.

#### **TCP/IP Settings**

To connect to a Windows network via TCP/IP, set to [On]. Continue to set DHCP, BOOTP, IP address, subnet mask address, and gateway address.

**NOTE:** Before setting the IP address, check with your network administrator for an IP address in advance. For environments that use DHCP or BOOTP to automatically assign the IP address, this setting is not required because the DHCP and BOOTP are set to [On] by default.

- **1** Press the **Printer** key.
- 2 Press [Printer Menu].
- 3 Press [Interface].

| E Select ite           | em.              |                   |        |
|------------------------|------------------|-------------------|--------|
| Printer menu           |                  |                   |        |
| Print Sta-<br>tus Page | Font<br>Page Set | Paper<br>Handling | Others |
| Emulation              | Quality          | Mode              |        |

4 Press [Network].

NOTE: To set the optional network interface, press [Option].

5 Press [▲] or [▼] to select *TCP/IP* and press [Change #].

| Setting Item        | ١   | /alue |          |
|---------------------|-----|-------|----------|
| NetWare             | On  |       |          |
| TCP/IP              | On  |       |          |
| Ethertalk           | On  |       |          |
| Network Status Page | Off |       |          |
| 5                   |     |       |          |
|                     |     |       | Change # |
|                     | /   |       |          |

- 6 Press [On].
- 7 Press  $[\blacktriangle]$  or  $[\triangledown]$  to select *DHCP* and press [Change #].
- 8 Press [On] or [Off] and press [Close].
- 9 Press [▲] or [▼] to select *BOOTP* and press [Change #].
- 10 Press [On] or [Off] and press [Close].
- 11 Press [▲] or [▼] to select *IP Address* and press [Change #].
- 12 Enter the IP address using the numeric keys. Input the address for the 3 digits displayed in reverse black and white and press the **#** key.

| IP Address    |                       |          | (             | Back | ] |
|---------------|-----------------------|----------|---------------|------|---|
| Confirm per 3 | lines pressing # key. |          |               |      |   |
|               |                       |          |               |      |   |
|               | 10 .                  | 0.0.     | 0 (with #key) |      |   |
|               |                       |          |               |      |   |
| Printer menu- | Interface - Network   | - TCP/IP |               |      |   |
|               |                       |          |               |      |   |

**13** Input the address for the next 3 digits displayed in reverse black and white and press the **#** key.

To correct an address entry, press the **#** key to select the 3 digit address you would like to correct and reenter the address using the numeric keys.

**14** After inputting the rest of the address in the same manner, press [Close]. The display returns to the *TCP/IP Settings* screen.

Press [Back] to reset the entered address and set the previous address.

- **15** Press [▲] or [▼] to select *Subnet Mask* and press [Change #].
- 16 Set the address in the same manner as Steps 12 14 to set the IP address.
- 17 Press [▲] or [▼] to select *Gateway* and press [Change #].
- 18 Set the address in the same manner as Steps 12 14 to set the IP address.
- **19** Press [Close]. The display returns to the *Interface Configuration* screen.
- 20 Press [Close]. The display is returned to the *Printer menu* screen.

#### **NetWare Setting**

To connect via the Netware protocol, set to [On] and set frame mode to [Auto], [802.3], [Ethernet II], [802.2] or [802.3SNAP].

- 1 Refer to steps 1 4 of *TCP/IP Settings* on page 3-6 to display the *Interface* screen.
- 2 Press [▲] or [▼] to select *NetWare* and press [Change #].

| Settin         | g Item |            | Value |          |
|----------------|--------|------------|-------|----------|
| NetWare        |        | On         |       |          |
| TCP/IP         |        | On         |       |          |
| Ethertalk      |        | On         |       |          |
| Network Status | Page   | Off        |       |          |
|                | -      |            |       |          |
|                |        |            |       | Change # |
|                | m      | <i>3</i> 1 | 3     |          |

- 3 Press [On] or [Off].
- 4 Press [Close]. The display returns to the Interface screen.
- 5 Press [Close]. The display is returned to the *Printer menu* screen.

#### EtherTalk Setting

Set EtherTalk to [On] to connect this device to an Apple Macintosh computer.

- 1 Refer to steps 1 4 of *TCP/IP Settings* on page 3-6 to display the *Interface* screen.
- 2 Press [▲] or [▼] to select *Ethertalk* and press [Change #].

| Interface                        |           |          |
|----------------------------------|-----------|----------|
| Setting Item                     | Value     |          |
| NetWare<br>TCP/IP                | On<br>On  |          |
| Ethertalk<br>Network Status Page | On<br>Off | Change # |
| Parallel Networ Printer menu     | K USB     |          |

- 3 Press [On] or [Off].
- 4 Press [Close]. The display returns to the *Interface* screen.
- 5 Press [Close]. The display is returned to the *Printer menu* screen.

## **Network Status Page**

The network status page can be printed when printing the status page. Use the network status page to verify the network interface firmware version, network address and network protocol information. The default setting is [Off] (Do not print).

- 1 Refer to steps 1 4 of *TCP/IP Settings* on page 3-6 to display the *Interface* screen.
- 2 Press [▲] or [▼] to select *Network Status Page* and press [Change #].

|          | Interface           |            |          |
|----------|---------------------|------------|----------|
|          | Setting Item        | Value      |          |
|          | NetWare<br>TCP/IP   | On<br>On   |          |
|          | Ethertalk           | On         |          |
|          | Network Status Page | OII        | Change # |
| <u>ل</u> | Parallel N          | etwork USB |          |
| P        | rinter menu         |            |          |

- 3 Press [On] or [Off].
- 4 Press [Close]. The display returns to the *Interface* screen.
- 5 Press [Close]. The display is returned to the *Printer menu* screen.

# Emulation

NOTE: Emulation can be separately specified for each interface.

## **Emulation Mode Selection**

[PCL6], [KPDL], [KPDL (Auto)] and [KC-GL] emulation modes are available.

- 1 Press the **Printer** key.
- 2 Press [Printer Menu].
- 3 Press [Emulation].

| Ŀ | Select ite             | em.              |                   |        |
|---|------------------------|------------------|-------------------|--------|
|   | Printer menu           |                  |                   |        |
|   | Print Sta-<br>tus Page | Font             | Paper<br>Handling | Others |
|   | Interface              | Page Set         | Color Mode        |        |
|   | Emulation              | Print<br>Quality | RAM DISK<br>Mode  |        |
|   |                        |                  |                   |        |

- 4 Press the interface to be configured.
- **5** Select the desired emulation.

**NOTE:** For [KPDL (Auto)], select KPDL (Auto) alternate emulation. For [KPDL] or [KPDL (Auto)], configure the KPDL error printing setting. (See page 3-11) For [KC-GL], configure the pen and printing environment settings. (See page 3-11)

6 Press [Close] after all settings are complete. The display is returned to the *Printer menu* screen.

## **Selecting Alternate Emulation**

When [KPDL (Auto)] emulation is selected, KPDL or alternate emulation is set automatically depending on the print data. [PCL6] and [KC-GL] emulation modes are available.

- **1** Refer to steps 1 to 4 of *Emulation Mode Selection* on page 3-10 on page to display the *Emulation* screen.
- 2 Press [KPDL (Auto)].
- **3** Press [Alt. Emulation].

|                     |       |   |                         | Close   |
|---------------------|-------|---|-------------------------|---------|
| ]<br>]<br>/ Network | USB ; | / | Alt<br>Em<br>Pri<br>err | ulation |

- 4 Press [PCL6] or [KC-GL].
- 5 Press [Close]. The display is returned to the *Emulation* screen.

# Print KPDL errors

When printing in KPDL emulation mode, prints details of any errors that occur. The default setting is [Off] (Do not print).

- 1 Refer to steps 1 to 4 of *Emulation Mode Selection* on page 3-10 on page to display the *Emulation* screen.
- 2 Press [KPDL] or [KPDL (Auto)].
- 3 Press [Print KPDL errors].

|             | Close                |
|-------------|----------------------|
|             |                      |
|             |                      |
|             | Alt.<br>Emulation    |
| ()          | Print KPDL<br>errors |
| Network USB |                      |
|             |                      |

- 4 Press [On] or [Off].
- 5 Press [Close]. The display is returned to the *Emulation* screen.

#### Pen and Print Environment Setting

Specify 8 different pen thicknesses, pen color and page sizes when KC-GL emulation is selected.

| Setting Item | Selection Item         |                                                          |
|--------------|------------------------|----------------------------------------------------------|
| Pen Adjust   | Pen (1) - Pen (8)      | 1 - 99 dots                                              |
|              |                        | Black, Blue, Red, Magenta, Green, Cyan, Yellow,<br>White |
| Page Set     | A2, A1, A0, B3, B2, B1 | , B0, SPSZ                                               |

- 1 Refer to steps 1 to 4 of *Emulation Mode Selection* on page 3-10 on page to display the *Emulation* screen.
- 2 Press [KC-GL].
- 3 Press [Pen Adjust].

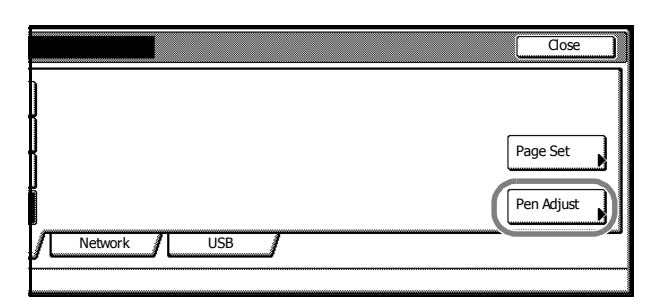

4 Press [▲] or [▼] to select the pen to configure and press [Change #].

| Pen Adjust   |             |              |          |
|--------------|-------------|--------------|----------|
| Set          | ing Item    | Value        | [        |
| Pen(1)       |             | 1 dots,Black |          |
| Pen(2)       |             | 2 dots,Black |          |
| Pen(3)       |             | 3 dots,Black |          |
| Pen(4)       |             | 4 dots,Black |          |
| Pen(5)       |             | 5 dots,Black | i        |
| Pen(6)       |             | 6 dots,Black |          |
| Pen(7)       |             | 7 dots,Black | Change # |
| Printer menu | - Emulation |              |          |

**5** Press [+] or [–] to set the pen thickness (in dots).

- 6 Press desired pen color.
- 7 Press [Close]. The display is returned to the *Pen Adjust* screen.
- 8 Press [Close]. The display is returned to the *Emulation Setting* screen.
- 9 Press [Page Set].

|              |             | Close |
|--------------|-------------|-------|
| )<br>Network | Page<br>Pen | e Set |
|              |             |       |

**10** Press the button corresponding to the desired size.

**NOTE:** [SPSZ] is the size specified by the prescribed SPSZ command. For further details on prescribed command, refer to the *PRESCRIBE Commands Command Reference*.

**11** Press [Close]. The display is returned to the *Emulation* screen.

# **Font Setting**

Select the default font for the currently selected interface. In addition to device internal fonts, fonts downloaded to the device memory, or fonts stored on a memory card or hard disk can be specified as the default font. You can also specify the font width, size and pitch.

Follow the steps as follows to set fonts.

- Font Selection
- Font Size Setting
- Courier/Letter Gothic Font Character Pitch Setting
- Courier/Letter Gothic Font Width Setting
- Code Set Selection
- Print List of Fonts

**NOTE:** A different font can be specified for each interface.

# **Font Selection**

Select the default font as follows.

- 1 Press the **Printer** key.
- 2 Press [Printer Menu].
- 3 Press [Font].

| E Select ite           | em.              |                   |  |        |  |
|------------------------|------------------|-------------------|--|--------|--|
| Printer menu           |                  |                   |  |        |  |
| Print Sta-<br>tus Page | Font             | Paper<br>Handling |  | Others |  |
| Interface              | Page Set         | Color Mode        |  |        |  |
| Emulation              | Print<br>Quality | RAM DISK<br>Mode  |  |        |  |
|                        |                  |                   |  |        |  |

4 Press [Font selection].

| Font              | Back     |
|-------------------|----------|
| Font<br>selection | Code Set |
| Printer menu      |          |

**5** Press the interface to be configured.

| Select the font. |             | Back                        |
|------------------|-------------|-----------------------------|
| Fc               | ont ID 1000 | Courier<br>Internal<br>Dark |
| Parallel         | Network USB |                             |
| Printer menu -   | Font        |                             |

6 Press [▲] or [▼] to select the Font ID.

For internal font numbers, refer to *Print List of Fonts* on page 3-16. The alphabet characters preceding the font number are shown as below according to the font type.

| Display | Description                          |  |
|---------|--------------------------------------|--|
| I       | Internal Font                        |  |
| SO      | Soft font (downloaded)               |  |
| МО      | Font stored on memory card           |  |
| HO      | Font stored or RAM disk or hard disk |  |

7 Press [Close]. The display returns to the Select the font screen.

# **Font Size Setting**

Set the default font size. When the default font is set to Courier or Letter Gothic, the text pitch setting is shown instead of this menu.

- 1 Refer to steps 1 5 of Font Selection on page 3-13 to display the Select the font screen.
- 2 Press [Detail].

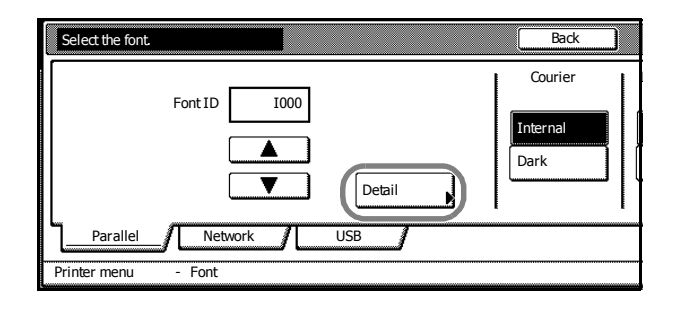

**3** Press [+] or [–] to set the font size.

Set between 4.00 - 999.75 points in 0.25 point increments.

- 4 Press [Close]. The display returns to the Select the font screen.
- 5 Press [Close]. The display returns to the *Font* screen.

#### **Courier/Letter Gothic Font Character Pitch Setting**

Set the character pitch for Courier or Letter Gothic fonts.

- 1 Refer to steps 1 5 of *Font Selection* on page 3-13 to display the *Select the font* screen.
- 2 Press [Detail].

| Select the font.   |            | Back                        |
|--------------------|------------|-----------------------------|
| Font I             | D I000     | Courier<br>Internal<br>Dark |
| Parallel           | etwork USB |                             |
| Printer menu - For | t          |                             |

- 3 Press [+] or [-] to set the pitch size.Set between 0.44 99.99 pitch in 0.01 pitch increments.
- 4 Press [Close]. The display returns to the Select the font screen.
- **5** Press [Close]. The display returns to the *Font* screen.
# **Courier/Letter Gothic Font Thickness Setting**

Select the Courier/Letter Gothic font Thickness.

- 1 Refer to steps 1 5 of *Font Selection* on page 3-13 to display the *Select the font* screen.
- 2 Press [Internal] or [Dark] in the Courier area.

|              | Back     | Close         |
|--------------|----------|---------------|
|              | Courier  | Letter Gothic |
| Font ID 1000 | Internal | Internal      |
|              | Dark     | Dark          |
| Detail       |          |               |
| Network USB  |          |               |
| - Font       |          |               |

- **3** Press [Internal] or [Dark] in the Letter Gothic area.
- 4 Press [Close]. The display returns to the *Font* screen.

# **Code Set Selection**

When emulation is set to PCL6 and the internal font is selected as the default font, select the character code set. The available code sets depend on which font is currently selected.

- 1 Press the **Printer** key.
- 2 Press [Printer Menu].

Press [Code Set].

4

3 Press [Font].

| Printer menu           |                  |                   |          |                           |
|------------------------|------------------|-------------------|----------|---------------------------|
| Print Sta-<br>tus Page | Font             | Paper<br>Handling |          | Others                    |
| Interface              | Page Set         | Color Mo          | de 🕨     |                           |
| Emulation              | Print<br>Quality | RAM DISK<br>Mode  |          |                           |
|                        |                  |                   |          |                           |
|                        |                  |                   |          |                           |
|                        |                  |                   | Back     | Close                     |
|                        |                  |                   | L        |                           |
|                        |                  |                   | Code Set | Printing list             |
|                        |                  |                   | Code Set | Printing list             |
|                        |                  |                   | Code Set | Printing list<br>Internal |

**5** Press the interface to be configured.

|    | Code Set           |     | Back     | ] |
|----|--------------------|-----|----------|---|
|    | Code Set           | Up  |          |   |
|    | IBM PC-8           |     |          |   |
|    | PC-855 Serbia      |     |          |   |
|    | ISO Cyrillic       |     | <u> </u> |   |
|    | PC-863 Canada      |     |          |   |
|    | PC-861 Iceland     |     |          |   |
|    | PC-860 Portugal    | Dov | vn       |   |
| 6  |                    |     |          |   |
| U  |                    |     |          |   |
| PI | rinter menu - Font |     |          |   |

6 Press  $[\blacktriangle]$  or  $[\triangledown]$  to select the Code Set.

7 Press [Close]. The display returns to the *Font* screen.

# **Print List of Fonts**

Print a list of fonts for use as a quick guide during font selection. A list of optional fonts may be printed in the same manner.

- 1 Press the **Printer** key.
- 2 Press [Printer Menu].
- 3 Press [Font].

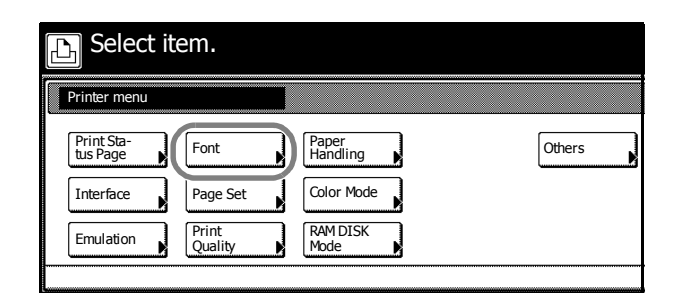

4 Press [Internal].

**NOTE:** If optional fonts other than internal fonts are installed to the device, *Option* may also be selected.

| Back     | Close           |
|----------|-----------------|
| Code Set | Printing list   |
| Code Set | Internal Option |
|          |                 |

5 Press [Printing]. *Processing* is displayed and the status page is printed.

|         | Internal Scalable and Bitmapped Fonts List PRE |                 |              |               |             |       |         |  |  |
|---------|------------------------------------------------|-----------------|--------------|---------------|-------------|-------|---------|--|--|
|         | Font N                                         | lame            | Scalable/Bit | tmap Password | Selection [ | FSET] | Font ID |  |  |
|         |                                                |                 |              |               |             |       |         |  |  |
| Interna | al Scalable and                                | d Bitmapped     | Fonts Lis    | t             | PRESCRIB    | E     |         |  |  |
| Font N  | lame                                           | Scalable/Bitmap | Password     | Selection [FS | ET] Font    | ID    |         |  |  |
|         |                                                | 000000          |              |               |             |       | 0000    |  |  |
|         |                                                |                 |              |               |             |       | 0000    |  |  |
|         |                                                |                 |              |               |             |       | 4000    |  |  |
|         |                                                |                 |              |               |             | H.    |         |  |  |
|         |                                                | 000000          |              |               |             |       |         |  |  |
|         |                                                | 000000          |              |               |             | H     |         |  |  |
|         |                                                | 000000          |              |               |             | 1     |         |  |  |
|         |                                                | 000000          |              |               |             | HI.   |         |  |  |
|         |                                                | 000000          |              |               |             |       |         |  |  |
|         |                                                |                 |              | 1.1           |             | H.    |         |  |  |
|         |                                                | 000000          | 1            |               |             |       |         |  |  |
|         |                                                |                 |              |               |             |       |         |  |  |
|         |                                                |                 |              |               |             |       |         |  |  |

6 When printing is complete, the screen returns to printer mode.

# Page Set Configuration

The following items can be configured for Page Set.

- Copy Quantity
- Print Orientation Setting
- Setting Page Protect Mode
- LF (Line Feed) Action
- CR (Carriage Return) Action

# **Copy Quantity**

Set number of pages to print from 1 - 999.

- 1 Press the **Printer** key.
- 2 Press [Printer Menu].
- 3 Press [Page Set].

| 🕒 Select i             | tem.             |                   |        |
|------------------------|------------------|-------------------|--------|
| Printer menu           |                  |                   |        |
| Print Sta-<br>tus Page | Font             | Paper<br>Handling | Others |
| Interface              | Page Set         | Color Mode        |        |
| Emulation              | Print<br>Quality | RAM DISK<br>Mode  |        |
|                        |                  |                   |        |

4 Press [▲] or [▼] to select *Copies* and press [Change #].

| Setting Item |      | Value |          |
|--------------|------|-------|----------|
| Copies       | 001  |       |          |
| Orientation  |      |       |          |
| Page Protect | Auto |       |          |
| LF Action    |      |       |          |
| CR Action    |      |       |          |
|              |      |       |          |
|              |      |       | Change # |

- **5** Press [+] or [–] to set the number of copies.
- 6 Press [Close]. The display returns to the Page Set screen.
- 7 Press [Close]. The display is returned to the *Printer menu* screen.

# **Print Orientation Setting**

Set printing direction to [Portrait] or [Landscape]. Orientation can be separately configured for each interface.

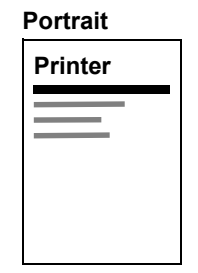

| Landscape |  |
|-----------|--|
| Printer   |  |
|           |  |
|           |  |
|           |  |

- 1 Press the Printer key.
- 2 Press [Printer Menu].
- 3 Press [Page Set].

| Select item.           |                  |  |                   |        |  |  |  |
|------------------------|------------------|--|-------------------|--------|--|--|--|
| Printer menu           |                  |  |                   |        |  |  |  |
| Print Sta-<br>tus Page | Font             |  | Paper<br>Handling | Others |  |  |  |
| Interface              | Page Set         |  | Color Mode        |        |  |  |  |
| Emulation              | Print<br>Quality |  | RAM DISK<br>Mode  |        |  |  |  |

4 Press [▲] or [▼] to select *Orientation* and press [Change #].

|   | Page Set     |      |          |
|---|--------------|------|----------|
| Γ | Setting Item | Valu | ue       |
| ľ | Copies       | 001  |          |
|   | Orientation  |      |          |
|   | Page Protect | Auto |          |
|   | LF Action    |      |          |
|   | CR Action    |      |          |
|   |              |      | Change # |
|   |              |      |          |
| L | Printer menu |      |          |

- **5** Press the interface to be configured.
- 6 Press [Portrait] or [Landscape].
- 7 Press [Close]. The display returns to the *Page Set* screen.
- 8 Press [Close]. The display is returned to the *Printer menu* screen.

#### **Setting Page Protect Mode**

When a *Print Overrun Press GO* error occurs, *Page Protect Mode* is forced to [On]. When this error occurs, follow the steps below to reset to [Auto].

- 1 Press the **Printer** key.
- 2 Press [Printer Menu].

| 3 Press | [Page Set] |
|---------|------------|
|---------|------------|

| <b>B</b> Select ite    | em.              |                   |        |
|------------------------|------------------|-------------------|--------|
| Printer menu           |                  |                   |        |
| Print Sta-<br>tus Page | Font             | Paper<br>Handling | Others |
| Interface              | Page Set         | Color Mode        |        |
| Emulation              | Print<br>Quality | RAM DISK<br>Mode  |        |

4 Press [▲] or [▼] to select Page Protect and press [Change #].

| Page Set                  |      |       |          |
|---------------------------|------|-------|----------|
| Setting Item              |      | Value |          |
| Copies<br>Orientation     | 001  |       |          |
| Page Protect<br>LF Action | Auto |       |          |
| CR Action                 |      |       |          |
|                           |      |       | Change # |
| Printer menu              |      |       |          |

- 5 Press [Auto].
- 6 Press [Close]. The display returns to the *Page Set* screen.
- 7 Press [Close]. The display is returned to the *Printer menu* screen.

# LF (Line Feed) Action

Set the action to be performed by the device when a line feed code (text code 0AH) is received.

| ltem      | Description                   |
|-----------|-------------------------------|
| LF only   | Line feed only                |
| CR and LF | Line feed and carriage return |
| Ignore LF | Do not perform line feed      |

- 1 Press the **Printer** key.
- 2 Press [Printer Menu].
- 3 Press [Page Set].

| 🕒 Select item.          |                   |        |
|-------------------------|-------------------|--------|
| Printer menu            |                   |        |
| Print Sta-<br>tus Page  | Paper<br>Handling | Others |
| Interface Page Set      | Color Mode        |        |
| Emulation Print Quality | RAM DISK<br>Mode  |        |

4 Press [▲] or [▼] to select *LF Action* and press [Change #].

| Setting Item |      | Value |  |
|--------------|------|-------|--|
| Copies       | 001  |       |  |
| Orientation  |      |       |  |
| Page Protect | Auto |       |  |
| LF Action    |      |       |  |
| CR Action    |      |       |  |

- **5** Press the interface to be configured.
- 6 Press the desired LF action key.
- 7 Press [Close]. The display returns to the Page Set screen.
- 8 Press [Close]. The display is returned to the *Printer menu* screen.

# **CR (Carriage Return) Action**

Set the action to be performed by the device when a carriage return code (text code 0DH) is received.

| ltem      | Description                    |
|-----------|--------------------------------|
| CR only   | Carriage return only           |
| CR and LF | Carriage return and line feed  |
| Ignore CR | Do not perform carriage return |

- 1 Press the **Printer** key.
- 2 Press [Printer Menu].
- 3 Press [Page Set].

| E Select               | tem.             |                   |        |
|------------------------|------------------|-------------------|--------|
| Printer menu           |                  |                   |        |
| Print Sta-<br>tus Page | Font             | Paper<br>Handling | Others |
| Interface              | Page Set         | Color Mode        |        |
| Emulation              | Print<br>Quality | RAM DISK<br>Mode  |        |

4 Press [▲] or [▼] to select *CR Action* and press [Change #].

| Page Set                  |       |          |
|---------------------------|-------|----------|
| Setting Item              | Value |          |
| Copies<br>Orientation     | 001   |          |
| Page Protect<br>LF Action | Auto  |          |
| CR Action                 |       | Change # |
| <br>Printer menu          |       |          |

- **5** Press the interface to be configured.
- 6 Press the desired CR action key.
- 7 Press [Close]. The display returns to the Page Set screen.
- 8 Press [Close]. The display is returned to the *Printer menu* screen.

# **Print Quality**

Set the tone mode at the print quality setting.

# **Tone Mode Setting**

Select from normal mode and fine mode.

| ltem   | Description                                                                                   |
|--------|-----------------------------------------------------------------------------------------------|
| Normal | Appropriate for text and relatively simple graphical objects.                                 |
| Fine   | Enables photographs or gradated illustrations to be finely reproduced with<br>smooth scaling. |

**NOTE:** The data size is increased when fine mode is enabled. Compared to normal mode, printing may take longer to complete and there is a higher possibility of memory overruns.

- 1 Press the **Printer** key.
- 2 Press [Printer Menu].
- 3 Press [Print Quality].

| E Select               | item.            |                   |        |
|------------------------|------------------|-------------------|--------|
| Printer menu           |                  |                   |        |
| Print Sta-<br>tus Page | Font             | Paper<br>Handling | Others |
| Interface              | Page Set         | Color Mode        |        |
| Emulation              | Print<br>Quality | RAM DISK<br>Mode  |        |

4 Press [Change #].

| Print Quality |        |          |
|---------------|--------|----------|
| Setting Item  | Value  |          |
| Tone          | Normal |          |
|               |        |          |
|               |        |          |
|               |        | Change # |
|               |        |          |
| Printer menu  |        |          |

- 5 Press [Normal] or [Fine].
- 6 Press [Close]. The display returns to the *Print Quality* screen.
- 7 Press [Close]. The display is returned to the *Printer menu* screen.

# **Setting Color Mode**

Set whether to print status reports in color or in black and white.

- 1 Press the **Printer** key.
- 2 Press [Printer Menu].
- 3 Press [Color Mode] ([Colour Mode]).

| E Select it            | em.              |                  |      |        |
|------------------------|------------------|------------------|------|--------|
| Printer menu           |                  |                  |      |        |
| Print Sta-<br>tus Page | Font             | Paper<br>Handlin | ng   | Others |
| Interface              | Page Set         | Color M          | 1ode |        |
| Emulation              | Print<br>Quality | RAM DI<br>Mode   | SK   |        |

- 4 Press [Color] ([Colour]) or [Black&White] ([Black White]).
- 5 Press [Close]. The display is returned to the *Printer menu* screen.

# **Paper Handling**

Set the following items for setting paper handling.

- MP Tray mode specification
- Feed Select
- Duplex Print Mode Setting
- Paper Output Select
- Shared A4/Letter Size Feed Select

#### **MP Tray mode specification**

Set the paper handling method for the MP Tray.

| ltem     | Description                                                                                                    |
|----------|----------------------------------------------------------------------------------------------------|
| First    | If there is paper in the MP tray, paper is fed from the MP tray for printer output even if another paper source has been selected. If there is no paper in the MP tray, paper is fed from the cassette if printable paper is loaded in the cassette. |
| Cassette | Set the MP Tray to be used like the other cassettes.                                                                                                    |

- **1** Press the **Printer** key.
- 2 Press [Printer Menu].
- 3 Press [Paper Handling].

| E Select               | item.            |                   |        |
|------------------------|------------------|-------------------|--------|
| Printer menu           |                  |                   |        |
| Print Sta-<br>tus Page | Font             | Paper<br>Handling | Others |
| Interface              | Page Set         | Color Mode        |        |
| Emulation              | Print<br>Quality | RAM DISK<br>Mode  |        |

4 Press [▲] or [▼] to select *Multipurpose tray mode*, and press [Change #].

| Setting Item           | Value     |  |
|------------------------|-----------|--|
| Multipurpose tray mode | Cassette  |  |
| Feed Select            | 1st paper |  |
| Duplex Mode            | Off       |  |
| Paper Output           | Tray A    |  |
| Override A4/LT         | Off       |  |
|                        |           |  |

- 5 Press [Cassette] or [First].
- 6 Press [Close]. The display returns to the Paper Handling screen.
- 7 Press [Close]. The display is returned to the *Printer menu* screen.

# **Feed Select**

Sets Feed Select. If a paper feed source is not specified at the application (print driver), paper is fed from the paper source configured here. In addition to the paper cassettes and MP tray, you can set the optional paper feeder or 3000 sheet paper feeder as the paper source.

1 Press the **Printer** key.

- 2 Press [Printer Menu].
- 3 Press [Paper Handling].

| Press [Paper Handling].                                             | E Select item.                                                                                    |                        |        |
|---------------------------------------------------------------------|---------------------------------------------------------------------------------------------------|------------------------|--------|
|                                                                     | Printer menu                                                                                      |                        |        |
|                                                                     | Print Sta-<br>tus Page     Font       Interface     Page Set       Emulation     Print<br>Quality | Color Mode<br>RAM DISK | Others |
| Press [▲] or [▼] to select <i>Feed Select</i> and press [Change #]. | Paper Handling                                                                                    |                        |        |
|                                                                     | Setting Item                                                                                      | Value                  |        |
|                                                                     | Multipurpose tray mode                                                                            | Cassette               |        |
|                                                                     | Feed Select                                                                                       | 1st paper              |        |
|                                                                     | Paper Output                                                                                      | Tray A                 |        |
|                                                                     | Override A4/LT                                                                                    | Off                    |        |

Change #

- 5 Press the desired Feed Select key.
- 6 Press [Close]. The display returns to the Paper Handling screen.
- 7 Press [Close]. The display is returned to the Printer menu screen.

# **Duplex Print Mode Configuration**

4

Set the bind direction for the finished output for duplex mode.

| ltem               | Description              | Preview |
|--------------------|--------------------------|---------|
| Short edge<br>bind | Binds at the short edge  |         |
| Long edge<br>bind  | Binds at the long edge   | 2 35    |
| Off                | Duplex printing disabled |         |

Printer menu

- 1 Press the Printer key.
- 2 Press [Printer Menu].
- 3 Press [Paper Handling].

| Printer menu           |                  |                                 |        |
|------------------------|------------------|---------------------------------|--------|
| Print Sta-<br>tus Page | Font<br>Page Set | Paper<br>Handling<br>Color Mode | Others |

4 Press [▲] or [▼] to select *Duplex Mode* and press [Change #].

| Setting Item           | Value     |              |
|------------------------|-----------|--------------|
| Multipurpose tray mode | Cassette  |              |
| Feed Select            | 1st paper |              |
| Duplex Mode            | Off       |              |
| Paper Output           | Tray A    |              |
| Override A4/LT         | Off       | <del>_</del> |
|                        |           |              |

- 5 Press [Off], [Short edge bind] or [Long edge bind].
- 6 Press [Close]. The display returns to the *Paper Handling* screen.
- 7 Press [Close]. The display is returned to the *Printer menu* screen.

# **Paper Output Select**

Set the output destination for printed paper. If the optional document finisher or 3000 sheet document finisher, or mailbox is installed, you can specify each tray.

| Paper Output  | Description                                                               |  |
|---------------|---------------------------------------------------------------------------|--|
| Top tray      | Outputs to the built-in output tray.                                      |  |
| Job separator | Outputs to the optional job separator.                                    |  |
| Finisher tray | Outputs to the optional document finisher tray.                           |  |
| Tray A        | Outputs to Tray A of the optional 3000 sheet document finisher.           |  |
| Tray B        | Outputs to Tray B of the optional 3000 sheet document finisher.           |  |
| Tray C        | Outputs to Tray C of the optional 3000 sheet document finisher.           |  |
| Tray 1 - 7    | Outputs to Trays 1 - 7 (1 is the uppermost tray) of the optional mailbox. |  |

- 1 Press the **Printer** key.
- 2 Press [Printer Menu].
- 3 Press [Paper Handling].

| E Select it            | tem.             |                   |        |
|------------------------|------------------|-------------------|--------|
| Printer menu           |                  |                   |        |
| Print Sta-<br>tus Page | Font             | Paper<br>Handling | Others |
| Interface              | Page Set         | Color Mode        |        |
| Emulation              | Print<br>Quality | RAM DISK<br>Mode  |        |
|                        | Quanty           | <br>1.bde         |        |

4 Press [▲] or [▼] to select *Paper Output* and press [Change #].

| Setting Item           |           | Value |  |
|------------------------|-----------|-------|--|
| Multipurpose tray mode | Cassette  |       |  |
| Feed Select            | 1st paper |       |  |
| Duplex Mode            | Off       |       |  |
| Paper Output           | Tray A    |       |  |
| Override A4/LT         | Off       |       |  |

- **5** Press the desired output destination key.
- 6 Press [Close]. The display returns to the *Paper Handling* screen.

7 Press [Close]. The display is returned to the *Printer menu* screen.

# Shared A4/Letter Size Feed Select

Sets whether to detect A4 and Letter size paper.

| ltem | Description                                                                            |
|------|----------------------------------------------------------------------------------------|
| On   | Handle A4 and Letter size in the same manner and print on either available paper size. |
| Off  | Do not handle A4 and Letter size paper as the same.                                    |

- **1** Press the **Printer** key.
- 2 Press [Printer Menu].
- **3** Press [Paper Handling].

| Paper<br>Handling<br>Color Mode<br>RAM DISK<br>Mode | Others                                              |
|-----------------------------------------------------|-----------------------------------------------------|
|                                                     | Paper<br>Handling<br>Color Mode<br>RAM DISK<br>Mode |

4 Press [▲] or [▼] to select *Override A4/LT* and press [Change #].

| Paper Handling      |               |          |
|---------------------|---------------|----------|
| Setting Ite         | em Valu       | ie       |
| Multipurpose tray n | node Cassette |          |
| Feed Select         | 1st paper     |          |
| Duplex Mode         | Off           |          |
| Paper Output        | Tray A        |          |
| Override A4/LT      | Off           | i        |
|                     |               | Change # |
| Printer menu        |               |          |

- 5 Press [On] or [Off].
- 6 Press [Close]. The display returns to the *Paper Handling* screen.
- 7 Press [Close]. The display is returned to the *Printer menu* screen.

# **Handling Memory Devices**

You can use three types of memory devices with this device: memory card, optional hard disk, or RAM disk. Use memory card and hard disk by installing into the printer's provided slots. Use RAM disk by assigning a portion of the printers memory to RAM disk mode. The basic usage of each type of memory is the same. Here, memory device usage is explained using a memory card.

#### **Memory Card Operation**

This device has a memory card slot. Save fonts to a memory card to print using other than the internal fonts or to save or read print data.

Use a memory card with this device to enable the following operations.

- Memory Card Format (Initialization)
- Write Data
- Read Data (data, fonts, programs, or macros)
- Delete Data
- Print List of Partitions

# **Inserting the Memory Card**

**NOTE:** Always switch off (O posion) the main power switch when removing or inserting a memory card.

 Remove the memory card cover from the interface cover and attach the memory card cover to the memory card.

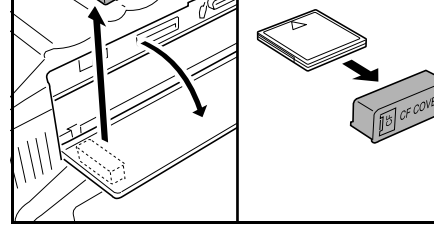

2 Hold the memory card cover and insert the memory card with the label face upward into the memory card slot until the memory card stops.

**NOTE:** Use the memory card with the memory card cover attached.

Replace the memory card cover after the memory card is used.

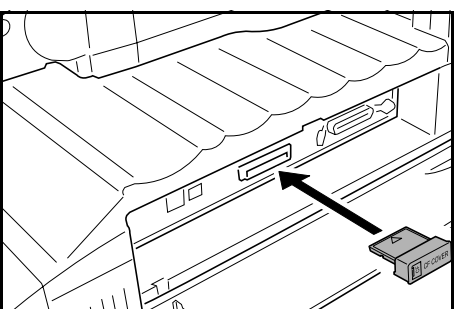

# **Memory Card Format (Initialization)**

Before using a new memory card, the card must first be formatted. Formatting prepares the card for data to be written to it.

NOTE: Format the memory card at the device.

1 Press the **Printer** key.

- 2 Press [Printer Menu].
- **3** Press [Memory Card].

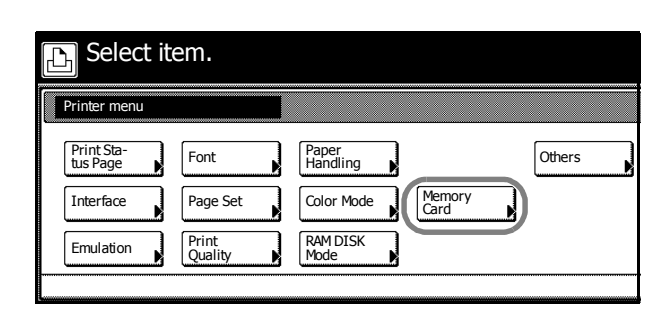

4 Press [Format].

The message *All data in the memory card will be deleted. Are you sure?* is displayed.

|                       | Read |         | Delete   |
|-----------------------|------|---------|----------|
| Write Data            |      |         | Language |
| List of<br>Partitions | Data | Program | Data     |
| Format                | Font | Macro   | Font     |

- **5** Press [Yes]. Memory card formatting begins.
- 6 The screen returns to printer mode when formatting is complete.

#### Writing data

Print data received from a computer onto the memory card. Written data is automatically assigned a name (partition name). Verify the written data name according to *Print List of Partitions* on page *3-30*.

Interface

Emulation

- 1 Press the **Printer** key.
- 2 Press [Printer Menu].
- 3 Press [Memory Card].

 

 Select item.

 Printer menu

 Print Status Page

 Font
 Paper Handling

 Others

Page Set

Print Quality

4 Press [Write Data].

The screen returns to printer mode and prepares to write data.

|            | Read |         | Delete   |
|------------|------|---------|----------|
| Write Data | Data | Program | Language |
| Format     | Font | Macro   | Font     |

Color Mode RAM DISK Mode Memory Card

**5** Send data from a computer.

When data begins to be received from the computer, *Processing data* is displayed, followed by *Please wait.* When done receiving data from the computer, *Page remaining* is displayed.

6 Press [GO].

# **Reading Data**

Read data, program data, fonts, or macro data saved to a memory card.

- 1 Press the **Printer** key.
- 2 Press [Printer Menu].
- 3 Press [Memory Card].

| Printer menu       Print Sta-<br>tus Page     Font       Interface     Page Set       Color Mode       Memory       Card        | E Select               | item.            |                   |        |
|----------------------------------------------------------------------------------------------------|------------------------|------------------|-------------------|--------|
| Print Sta-<br>tus Page     Font     Paper<br>Handling     Others       Interface     Page Set     Color Mode     Memory<br>Card | Printer menu           |                  |                   |        |
| Interface Page Set Color Mode Card                                                                                              | Print Sta-<br>tus Page | Font             | Paper<br>Handling | Others |
|                                                                                                    | Interface              | Page Set         | Color Mode Mem    | lory   |
| Emulation Print Quality Mode                                                                                                    | Emulation              | Print<br>Quality | RAM DISK<br>Mode  |        |

4 In the Read area, press [Data], [Program], [Font] or [Macro].

| Memory Card  |                       |      |         |          |
|--------------|-----------------------|------|---------|----------|
|              |                       | Read |         | Delete   |
|              | Write Data            |      |         | Language |
|              | List of<br>Partitions | Data | Program | Data     |
|              | Format                | Font | Macro   | Font     |
| Printer menu |                       |      |         |          |

5 Press [▲] or [▼], select the item to be read, and press [Enter].

*Processing* message is displayed and data is read from the memory card.

|               |      | ( | Cancel |
|---------------|------|---|--------|
| ata           | Up   |   |        |
|               |      |   |        |
|               | Down |   | Enter  |
| - Memory Card |      |   |        |

**6** When finished reading data, the screen returns to printer mode.

# **Deleting Data**

Delete data, program data, fonts, macro data or option languages saved to a memory card.

- 1 Press the **Printer** key.
- 2 Press [Printer Menu].
- 3 Press [Memory Card].

| E Select it            | em.              |                   |        |
|------------------------|------------------|-------------------|--------|
| Printer menu           |                  |                   |        |
| Print Sta-<br>tus Page | Font             | Paper<br>Handling | Others |
| Interface              | Page Set         | Color Mode Memo   | ory    |
| Emulation              | Print<br>Quality | RAM DISK<br>Mode  |        |
|                        |                  |                   |        |

4 In the Delete area, press [Data], [Program], [Font], [Macro] or [Language].

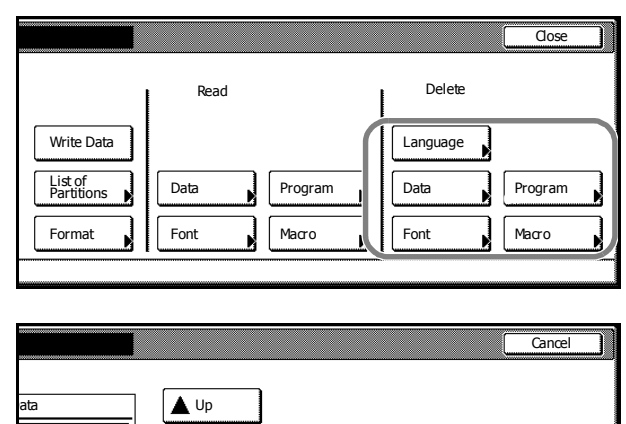

5 Press [▲] or [▼] to select the item to delete and press [Delete].

*Processing* message is displayed and data is deleted from the memory card.

|   |    | Cancel |
|---|----|--------|
| 1 | Up |        |
|   |    |        |
|   |    |        |

6 The screen returns to printer mode when done deleting.

# **Print List of Partitions**

Print the memory card contents (data names, data size, etc.) as a partition list.

- 1 Press the **Printer** key.
- 2 Press [Printer Menu].
- **3** Press [Memory Card].

| E Select it            | em.              |                   |                |        |
|------------------------|------------------|-------------------|----------------|--------|
| Printer menu           |                  |                   |                |        |
| Print Sta-<br>tus Page | Font             | Paper<br>Handling |                | Others |
| Interface              | Page Set         | Color Mode        | Memory<br>Card |        |
| Emulation              | Print<br>Quality | RAM DISK<br>Mode  |                |        |
| Emulation              | Print<br>Quality | RAM DISK<br>Mode  |                |        |

4 Press [List of Partitions].

| Memory Card  |            |      |         |               |
|--------------|------------|------|---------|---------------|
|              |            | Read |         | Delete        |
| (            | Write Data | Data | Program | Language Data |
|              | Format     | Font | Macro   | Font          |
| Printer menu |            |      |         |               |

**5** Press [Printing]. *Processing data* is displayed and the partition list is printed.

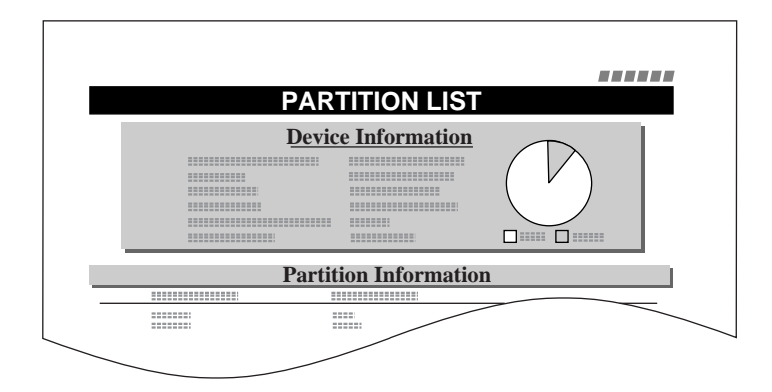

**6** When printing is complete, the screen returns to printer mode.

#### **RAM Disk Operation**

This device includes a RAM disk function. A RAM disk is a virtual disk device that uses a portion of physical memory. By configuring a portion of total printer memory as a RAM disk, you can perform electronic sorting (to decrease total required printing time) or save or read data.

Before using the RAM disk function, set RAM disk to [On] from the RAM disk configuration item and set the RAM disk size. After RAM disk configuration is complete, perform the following operations.

- Write Data
- Print List of Partitions
- Read Data (data, programs)
- Deleting Data (data, fonts, programs, or macros)

**IMPORTANT:** The RAM disk function is not available when a hard disk is installed.

The RAM disk temporarily stores data. All of its contents are erased when this device is reset or switched off.

The RAM disk is created from a portion of this device's memory available for use by users. Therefore, depending on RAM disk configuration, print speed may be reduced or printing problems may arise due to insufficient memory.

**NOTE:** RAM disk usage steps are the same as the memory card usage steps. Refer to *Memory Card Operation* on page 3-27.

Some e-MPS functions are available. For more on e-MPS functions, refer to *e-MPS Functions* on page 3-34.

# **RAM Disk Setting**

The RAM disk function is set to [Off] (disabled) by default. To use the RAM disk function, set it to [On] (enabled).

- 1 Press the **Printer** key.
- 2 Press [Printer Menu].

3 Press [RAM DISK Mode].

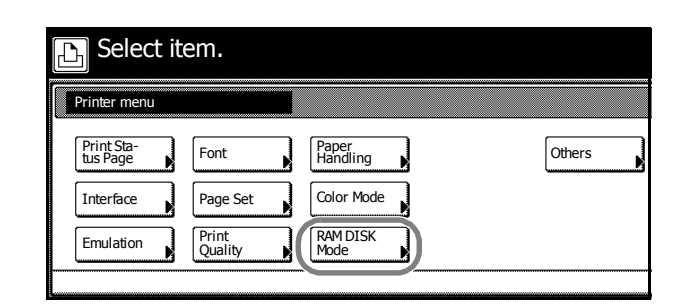

- 4 Press [On].
- 5 Press [Close].

Restart now? message is displayed.

6 Press [Yes]. This device restarts. RAM Disk mode is set to [On] (enabled).

#### **RAM Disk Size Setting**

Specify the amount of memory from this device total memory to allocate to the RAM disk. Enabling this function allows the use of electronic sorting and decreasing total printing time.

The maximum size that can be allocated is the amount of total memory minus 36 MB. For instance, if 512 MB of extended memory as been installed, the total memory is 768 MB (including 256 MB installed at the factory), so the maximum RAM disk size is 768 MB minus 36 MB, or 732 MB.

NOTE: Set the RAM Disk data size after setting RAM Disk mode to [On].

- 1 Press the **Printer** key.
- 2 Press [Printer Menu].
- 3 Press [RAM DISK Mode].

| E Select it            | æm.              |                   |        |
|------------------------|------------------|-------------------|--------|
| Printer menu           |                  |                   |        |
| Print Sta-<br>tus Page | Font             | Paper<br>Handling | Others |
| Interface              | Page Set         | Color Mode        |        |
| Emulation              | Print<br>Quality | RAM DISK<br>Mode  | <br>   |
|                        |                  |                   |        |

4 Press [RAM Disk Size].

| RAM DISK Mode |      | Back   |
|---------------|------|--------|
| Off<br>On     | Read | Delete |
| Printer menu  |      |        |

- 5 Press [+] or [–] to set the RAM Disk size.
- 6 Press [Close]. If the memory size has been changed, *Do you want to restart immediately?* message is displayed.

7 Press [Yes].

The RAM Disk size will be changed after restart is complete.

#### Hard Disk Operation

All e-MPS functions are available after installing the optional hard disk. For more on e-MPS functions, refer to *e-MPS Functions* on page 3-34. The following hard disk operations also become available.

- Write Data
- Print List of Partitions
- Read Data (data, programs)
- Delete Data (data, fonts, programs, or macros)
- Hard Disk Format (Initialization)

**NOTE:** RAM disk usage steps are the same as the memory card usage steps. Refer to *Memory Card Operation* on page 3-27.

#### Hard Disk Format (Initialization)

Hard disk formatting (initialization) must be performed when the hard disk is first installed to the printer.

- 1 Press the Printer key.
- 2 Press [Printer Menu].
- 3 Press [Hard Disk].

| Select it              | æm.              |                                    |
|------------------------|------------------|------------------------------------|
| Printer menu           |                  |                                    |
| Print Sta-<br>tus Page | Font             | Paper<br>Handling Hard Disk Others |
| Interface              | Page Set         | Color Mode                         |
| Emulation              | Print<br>Quality |                                    |

4 Press [Format].

The message All data in the HDD will be deleted. Are you sure? is displayed.

| Read                  | Delete |
|-----------------------|--------|
| Write Data            |        |
| List of<br>Partitions |        |

5 Press [Yes].

Hard disk formatting begins.

The screen returns to printer mode when formatting is complete.

# e-MPS Functions

e-MPS (enhanced-Multiple Printing System) enables advanced printing functions such as saving print data to this device's hard disk and for later printing when needed, virtual mailbox and electronic sorting functions. Configure e-MPS functions from the printer driver.

The following operations can be used with e-MPS.

- Quick Copy...3-34
- Proof and Hold...3-35
- Private Print /Job Storage...3-35
- Printing Data Stored in a Virtual Mailbox (VMB)...3-37
- Printing Virtual Mailbox (VMB) Stored Data List...3-37
- Printing the Code Job List...3-38
- e-MPS Detailed Settings...3-39

**NOTE:** The optional hard disk is required to use the e-MPS function. For further details about e-MPS, refer to the *Kyocera Extended Driver User Guide*.

When RAM Disk is set to [On], the e-MPS function displays *Quick Copy, Private/Stored, List of code JOB* and *Advanced Settings*. Additional memory may be required when using RAM Disk.

# **Quick Copy**

Use this mode to make print additional sets of previously printed documents. When printing documents with Quick Copy enabled from the print driver, a copy of the data is simultaneously written to the hard disk. Additional copies can be printed from the operation panel when needed.

According to the default setting, up to 32 items can be stored on the hard disk (may be increased to up to 50 items in e-MPS advanced settings).

**NOTE:** When saving a new document above the set maximum document limit, the oldest job is overwritten.

When the power is switched off, jobs saved in this mode are erased.

- 1 Press the Printer key.
- 2 Press [e-MPS].
- 3 Press [Quick Copy].

| E Select item.                   |                    |
|----------------------------------|--------------------|
| e-MPS                            |                    |
| Quick Copy<br>Private/<br>Stored | Configu-<br>ration |
| Print VMB<br>Data Tray           |                    |
|                                  |                    |

4 Press [▲] or [▼] to select press [Next].

| Press [▲] or [♥] to select the user and press [Next].                         | Iser | Cancel |
|-------------------------------------------------------------------------------|------|--------|
|                                                                               | Down | Next   |
| Press [▲] or [▼] to select the job and press [Next].                          |      | Cancel |
| <b>NOTE:</b> Select the job and press<br>[Delete] to delete the selected job. |      | Delete |

**V** Down

- 6 Press [+], [-] or numeric keys to set the desired number of copies and press [Printing]. Processing message is displayed and printing begins.
- When printing is complete, the screen returns to printer mode. 7

# **Proof and Hold**

By setting **Proof and Hold** in the printer driver and specifying the required number of copies, this device prints a single copy and saves the document data to the hard disk or RAM disk. Use the operation panel to print the remaining copies. The number of copies can be changed at this time. When the power is switched off, jobs saved in this mode are erased.

# Printing remaining Job Hold copies

The printing operation is the same as Quick Copy. For Quick Copy printing procedures, refer to Quick Copy on page 3-34.

# **Private Print /Job Storage**

5

Private Print is feature to print from the operation panel by entering the same 4 digit code as entered in the print driver when starting printing. Data is erased after printing is complete.

Job Storage saves the print data to the hard disk. The data remains on the hard disk to be printed any number of times, even after printing is complete or the power is switched off. The feature can be used with or without an access code. For either driver setting method, refer to the Kyocera Extended Driver User Guide.

- Press the Printer key. 1
- 2 Press [e-MPS].
- 3 Press [Private/Stored].

| Select item.                                               |                    |
|------------------------------------------------------------|--------------------|
| e-MPS                                                      |                    |
| Quick Copy<br>Private/<br>Stored<br>Print VMB<br>Data Tray | Configu-<br>ration |

# **Printer Settings**

4 Press [▲] or [▼] to select the user and press [Next].

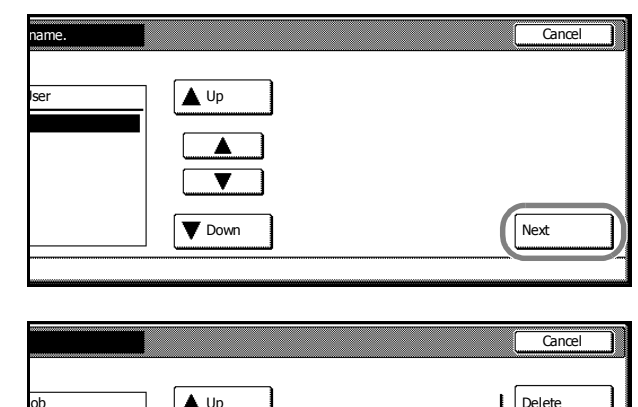

5 Press [▲] or [▼] to select the job and press [Next].

**NOTE:** Select the job and press [Delete] to delete the selected job.

|    |    | Cancel |
|----|----|--------|
| ob | Up | Delete |
|    |    |        |
|    |    |        |

- 6 Press [+] , [–] or numeric keys to set number of copies.
- 7 Press [Printing].

If access code has been enabled, *Enter ID-code* is displayed.

Use the numeric keys to input the 4 digit access code configured at the printer driver and press [Enter].

*Processing* message is displayed and printing begins.

| Enter ID-code   |         |             |
|-----------------|---------|-------------|
|                 | ID Gear | (with #key) |
| Job name:List 1 |         |             |

8 When printing is complete, the screen returns to printer mode.

# Printing Data Stored in a Virtual Mailbox (VMB)

The virtual mailbox function is used to save jobs into a virtual mail box. When using the virtual mailbox to print a document, the job is saved and printing does not begin until it is started from the operation panel. To configure the print driver, refer to the *Kyocera Extended Driver User Guide*.

- 1 Press the **Printer** key.
- 2 Press [e-MPS].
- 3 Press [Print VMB Data Tray].

| Select ite | n.                              |
|------------|---------------------------------|
| e-MPS      |                                 |
| Quick Copy | ist of<br>MB Configu-<br>ration |

4 Press [▲] or [▼] to select the job and press [Printing].

*Processing* message is displayed and printing begins.

**NOTE:** Printed document data is deleted.

| Print VMB Data Tray |      |  |
|---------------------|------|--|
| Job                 | Up   |  |
| List 2              |      |  |
|                     |      |  |
|                     | Down |  |

**5** When printing is complete, the screen returns to printer mode.

# Printing Virtual Mailbox (VMB) Stored Data List

Print a list of the currently configured virtual mailbox tray number (mailbox number), any stored data, and the data size.

- 1 Press the **Printer** key.
- 2 Press [e-MPS].
- 3 Press [List of VMB].

| E Select it                      | m.                                |
|----------------------------------|-----------------------------------|
| e-MPS                            |                                   |
| Quick Copy<br>Private/<br>Stored | List of<br>VMB Configu-<br>ration |
| Print VMB<br>Data Tray           |                                   |

4 Press [Printing].

*Processing* message is displayed and printing of list begins.

| ١ | /IRTU/ | AL MA | IL BOX | LIS | Т |  |
|---|--------|-------|--------|-----|---|--|
|   |        |       | =      |     |   |  |
|   |        |       |        |     |   |  |
|   |        |       |        |     |   |  |
|   |        |       |        | ==: |   |  |
|   |        |       |        | ==: |   |  |
|   | ==     | ==    |        | ==: |   |  |
|   |        |       |        |     |   |  |
|   |        |       |        | _   |   |  |

**5** When printing is complete, the screen returns to printer mode.

#### Printing the Code Job List

Print a list of (permanent) saved code jobs stored in the hard disk.

- 1 Press the **Printer** key.
- 2 Press [e-MPS].
- 3 Press [List of Code JOB].

| 🕞 Select item.                          |                    |
|-----------------------------------------|--------------------|
| e-MPS                                   |                    |
| Quick Copy<br>VMB<br>Private/<br>Stored | Configu-<br>ration |
| Print VMB<br>Data Tray                  | -                  |

# 4 Press [Printing].

Processing message is displayed and printing of list begins.

5 When printing is complete, the screen returns to printer mode.

#### e-MPS Detailed Settings

The following settings can be modified, such as the maximum number of items that can be stored in the hard disk.

- Maximum Quick Copy Jobs
- Temporary Code JOB Size
- Permanent Code JOB Size
- Virtual Mailbox (VMB) Size

#### Maximum Quick Copy Jobs

- 1 Press the Printer key.
- 2 Press [e-MPS].
- 3 Press [Configuration].

| E Select it                                                | em.                                   |
|------------------------------------------------------------|---------------------------------------|
| e-MPS                                                      |                                       |
| Quick Copy<br>Private/<br>Stored<br>Print VMB<br>Data Tray | List of<br>VMB<br>List of<br>Code JOB |

4 Press [▲] or [▼] to select *Quick Copy* and press [Change #].

| Configuration                                                                |                                  |       |          |
|------------------------------------------------------------------------------|----------------------------------|-------|----------|
| Setting Item                                                                 |                                  | Value | ]        |
| Quick Copy<br>Temporary Code JOB Size<br>Permanent Code JOB Size<br>VMB Size | 32<br>200 MB<br>100 MB<br>100 MB |       |          |
| <br>e-MPS                                                                    |                                  |       | Change # |

- **5** Press [+] or [–] to set the number of items.
- 6 Press [Close]. The display returns to the *Configuration* screen.
- 7 Press [Close]. The display returns to the *e-MPS* screen.

# **Temporary Code JOB Size**

Set the (maximum) total space for temporarily saved jobs to be stored on the hard disk. The actual maximum amount that can be configured is the remaining space on the hard disk.

- 1 Press the Printer key.
- 2 Press [e-MPS].

- Press [Configuration]. 3 Select item. Ð e-MPS Configu ration Quick Copy List of VMB Private, Stored List of Code JOB Print VMB Data Tray 4 Press the  $[\blacktriangle]$  or  $[\blacktriangledown]$  to select *Temporary* Configuration Code JOB Size and press [Change #]. Value Setting Item Quick Copy 32 Temporary Code JOB Size 200 MB 100 MB Permanent Code JOB Size 100 MB T VMB Size Change # e-MPS
- **5** Press [+] or [–] to set the maximum size.
- 6 Press [Close]. The display returns to the *Configuration* screen.
- 7 Press [Close]. The display returns to the *e-MPS* screen.

# Permanent Code JOB Size

Set the (maximum) total space for jobs to be permanently saved on the hard disk. The actual maximum amount that can be configured is the remaining space on the hard disk. The setting procedure is the same as for *Temporary Code JOB Size*.

# Virtual Mailbox (VMB) Size

Set the (maximum) total hard disk space for Virtual Mailbox. The maximum value can for this item can be set up to the hard disk remaining space. The setting procedure is the same as for *Temporary Code JOB Size*.

# **Other Settings**

The following items can be set for other settings.

- Form Feed Timeout
- Setting Resource Protect Mode
- Auto continue
- Setting Stapling Error Detection
- Setting Duplex Mode Printing Error Detection
- Service Settings
- Printer Reset (Reboot)
- Dump Received Data

# **Form Feed Timeout**

After receiving the last data from the computer, and if no response is received from the computer indicating the data transmission has ended, this device will wait a predetermined time before printing the last page. After this predetermined time, the page will be fed automatically. Set the form feed timeout to '0' to prevent form feed until [GO] is pressed manually.

- 1 Press the **Printer** key.
- 2 Press [Printer Menu].
- 3 Press [Others].

| ite | em.              |                   |        |       |   |
|-----|------------------|-------------------|--------|-------|---|
|     |                  |                   |        | Close | כ |
|     | Font             | Paper<br>Handling | Others |       |   |
|     | Page Set         | Color Mode        |        |       |   |
|     | Print<br>Quality | RAM DISK<br>Mode  |        |       |   |
|     |                  |                   |        |       |   |

4 Press [▲] or [▼] to select *Form Feed Time Out* and press [Change #].

|   | Others                                                                     |                                    |          |         |
|---|----------------------------------------------------------------------------|------------------------------------|----------|---------|
|   | Setting Item                                                               | Value                              |          |         |
|   | Form Feed Time Out<br>Resource Protect<br>Auto Continue<br>Finishing Error | <b>30 Sec.</b><br>Permanent<br>Off | Change # | Service |
| F | Printer menu                                                               |                                    |          |         |

- **5** Press [+] or [–] to set the form feed wait time.
- 6 Press [Close]. The display returns to the Others screen.
- 7 Press [Close]. The display is returned to the *Printer menu* screen.

#### **Setting Resource Protect Mode**

When this devicer's emulation switches from PCL 6 to another emulation type, all downloaded files and macros are lost. Set the Resource Protect Mode to *Protect* or *Permanent* to protect the PCL environment and preserve those resources for use when again returning to PCL 6 emulation.

| ltem    | Description                                                                                                    |
|---------|----------------------------------------------------------------------------------------------------|
| Auto    | Saves permanent PCL resources such as fonts, macros, and symbol sets in this device's memory when switching emulation types. Temporary resources, however, are released. |
| Protect | Saves permanent and temporary PCL resources in this device's memory when switching emulation types.                                                                      |
| Off     | No resources are protected.                                                                                                    |

- 1 Press the **Printer** key.
- 2 Press [Printer Menu].
- 3 Press [Others].

| it | em.              |                   |        |       |
|----|------------------|-------------------|--------|-------|
|    |                  |                   |        | Close |
|    | Font             | Paper<br>Handling | Others |       |
|    | Page Set         | Color Mode        |        |       |
|    | Print<br>Quality | RAM DISK<br>Mode  |        |       |

4 Press [▲] or [▼] to select *Resource Protect* and press [Change #].

| Others                                                                                     |                                      |          |         |
|--------------------------------------------------------------------------------------------|--------------------------------------|----------|---------|
| Setting Item<br>Form Feed Time Out<br>Resource Protect<br>Auto Continue<br>Finishing Error | Value<br>30 Sec.<br>Permanent<br>Off | Change # | Service |
| Printer menu                                                                               |                                      |          |         |

- 5 Press [Off], [Permanent] or [Permanent/Temporary].
- 6 Press [Close]. The display returns to the Others screen.
- 7 Press [Close]. The display is returned to the *Printer menu* screen.

# Auto continue

When an error occurs, automatically continues printing from the next received data after the specified period of time. The default setting is [Off] (No auto continue). Auto continue can continue printing after the following errors.

- Print Overrun Press GO.
- Memory overflow Press GO.

You can also specify the time delay before Auto continue.

- 1 Press the **Printer** key.
- 2 Press [Printer Menu].

| Press [Others].                                                          | item.                                                                                                    |
|--------------------------------------------------------------------------|----------------------------------------------------------------------------------------------------|
|                                                                          | Font     Paper<br>Handling     Others       Page Set     Color Mode       Print<br>Quality     RAM DISK<br>Mode                                                                                                    |
| Press [▲] or [▼] to select <i>Auto Continue</i><br>and press [Change #]. | Setting Item       Value         Form Feed Time Out       30 Sec.         Resource Protect       Permanent         Auto Continue       Off         Finishing Error       Change #         Printer menu       Service |

5 Press [On] or [Off].

3

4

6 If [On] is pressed, press [+] or [–] to set the Auto Continue delay time.

| Auto continue        |                                         | Back |
|----------------------|-----------------------------------------|------|
| When error occurs, a | auto timing for processing can be set.  |      |
| Off                  | (0~495)<br>30 Seconds<br>+ (5)<br>- (5) |      |
| Printer menu -       | Others                                  |      |

- 7 Press [Close]. The display returns to the *Others* screen.
- 8 Press [Close]. The display is returned to the *Printer menu* screen.

# **Setting Stapling Error Detection**

Set whether to show an error message during stapling when the staple supply is exhausted.

| Mode | Description                                                                                                    |
|------|----------------------------------------------------------------------------------------------------|
| On   | Displays an error message.                                                                                          |
|      | Press [GO] to clear the error message and continue printing without stapling.<br>Press [Cancel] to cancel printing. |
| Off  | No error message is shown and printing continues without stapling.                                                  |

- 1 Press the **Printer** key.
- 2 Press [Printer Menu].
- 3 Press [Others].

| ite | em.              |                   |        |       |
|-----|------------------|-------------------|--------|-------|
|     |                  |                   |        | Close |
|     | Font             | Paper<br>Handling | Others |       |
|     | Page Set         | Color Mode        |        |       |
|     | Print<br>Quality | RAM DISK<br>Mode  |        |       |
|     |                  |                   |        |       |

- Press [▲] or [▼] to select *Finishing Error* 4 Others and press [Change #]. Setting Item Value Form Feed Time Out Resource Protect 30 Sec. Permanent Auto Continue Off Finishing Error Change # Service Printer menu Press [▲] or [▼] to select Staple Mode 5 Finishing Error and press [Change #]. Value Setting Item Proces. Duplex print On Staple Mode T Change # Others Printer menu
- 6 Press [On] or [Off].
- 7 Press [Close]. The display returns to the *Finishing Error* screen.
- 8 Press [Close]. The display returns to the Others screen.
- 9 Press [Close]. The display is returned to the *Printer menu* screen.

#### **Setting Duplex Mode Printing Error Detection**

For duplex mode printing, set whether to detect the paper size and type and show an error message for paper that does not support duplex printing.

| Mode                                                             | Description                                                                     |
|------------------------------------------------------------------|---------------------------------------------------------------------------------|
| On Displays an error message.                                    |                                                                                 |
|                                                                  | Press [GO] to continue single side printing. Press [Cancel] to cancel printing. |
| Off Continues 1-sided printing without showing an error message. |                                                                                 |

- 1 Press the **Printer** key.
- 2 Press [Printer Menu].
- 3 Press [Others].

| ite | em.              |                   |        |       |  |
|-----|------------------|-------------------|--------|-------|--|
|     |                  |                   |        | Close |  |
|     | Font             | Paper<br>Handling | Others |       |  |
|     | Page Set         | Color Mode        |        |       |  |
|     | Print<br>Quality | RAM DISK<br>Mode  |        |       |  |
|     |                  |                   |        |       |  |

Change #

4 Press [▲] or [▼] to select *Finishing Error* and press [Change #].

Press  $[\blacktriangle]$  or  $[\blacktriangledown]$  to select *Proces*.

Duplex Print and press [Change #].

Others Setting Item Value Form Feed Time Out Resource Protect 30 Sec. Permanent Off Auto Continue Finishing Error Change # Service Printer menu Finishing Error Value Setting Item Proces. Duplex print On On Staple Mode ۸ .

6 Press [On] or [Off].

5

- 7 Press [Close]. The display returns to the *Finishing Error* screen.
- 8 Press [Close]. The display returns to the Others screen.
- **9** Press [Close]. The display is returned to the *Printer menu* screen.

#### **Service Settings**

Used mainly for maintenance purposes by the service representative. Use to print a service status page for reference during maintenance or service.

Printer menu

Others

- 1 Press the **Printer** key.
- 2 Press [Printer Menu].
- 3 Press [Others].

| ite | em.              |                   |        |       |
|-----|------------------|-------------------|--------|-------|
|     |                  |                   |        | Close |
|     | Font             | Paper<br>Handling | Others |       |
|     | Page Set         | Color Mode        |        |       |
|     | Print<br>Quality | RAM DISK<br>Mode  |        |       |
|     |                  |                   |        |       |

4 Press [Service].

| Others                                                                  |                                      |          |         |
|-------------------------------------------------------------------------|--------------------------------------|----------|---------|
| Setting Item<br>Form Feed Time Out<br>Resource Protect<br>Auto Continue | Value<br>30 Sec.<br>Permanent<br>Off |          |         |
| <br>Finishing Error<br>Printer menu                                     |                                      | Change # | Service |

**5** Press [Print Status Page].

| Service                 |          |  |  |  |
|-------------------------|----------|--|--|--|
| Print Sta-<br>tus Page  |          |  |  |  |
| Paper Feed<br>Operation |          |  |  |  |
| Printer menu            | - Others |  |  |  |

6 Press [Printing].

Processing message is displayed and printing of the service status page begins.

7 When printing is complete, the screen returns to printer mode.

# **Printer Reset (Reboot)**

Reset the printer function only without switching off (O position) the main power switch.

- 1 Press the **Printer** key.
- 2 Press [Printer Menu].
- 3 Press [Others].

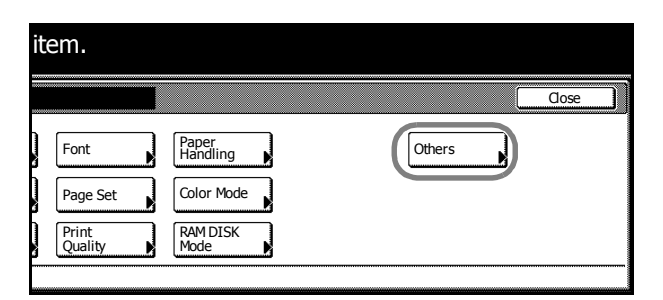

 Press [Printer Reset].
 Only printer board is working without turning off the main SW. Are you sure? is displayed

|                |                      |          |         | Close            |
|----------------|----------------------|----------|---------|------------------|
|                |                      |          |         |                  |
| tem            | Value                |          |         |                  |
| me Out<br>tect | 30 Sec.<br>Permanent |          |         | Printer<br>Reset |
| e<br>or        | Off                  | Change # | Service | Print            |
|                |                      |          |         |                  |

5 Press [Yes]. The printer board reboots.

#### **Dump Received Data**

Print a hexadecimal output of received data for program or file debugging.

- 1 Press the **Printer** key.
- 2 Press [Printer Menu].

| 3 | Press [Others].                                              | item.                                                                                                |
|---|--------------------------------------------------------------|----------------------------------------------------------------------------------------------------|
|   |                                                              | Cose                                                                                                 |
|   |                                                              | Font     Paper<br>Handling       Page Set     Color Mode       Print<br>Quality     RAM DISK<br>Mode |
| 4 | Press [Print HEX-DUMP].                                      | Close                                                                                                |
|   | Printing mode with dump Rx data. Are you sure? is displayed. |                                                                                                    |
|   |                                                              | tem Value<br>me Out 30 Sec<br>ect Permanent<br>or Change # Service Printer<br>HEX-DUMP               |

5 Press [Yes].

Processing is displayed, followed by Page remaining.

6 Send data to this device while it is in this state. The dump page is printed. *Processing* message is displayed and printing begins.

**NOTE:** Press [GO] to take this device offline after the needed dump page has been printed, then press [Cancel] to cancel printing of any more dump pages.

7 When printing is complete, press [GO] again. HEX Dump mode is canceled.

# **4** Scanner Settings

This chapter explains the scanner functions and settings that can be configured from the machine touch panel. For basic scanner operation, refer to the *Operation Guide*.

- Setting Scanner Functions...4-2
- Scanner Default Settings...4-12
- Programmed Scanning...4-20
- Confirming Sending History...4-23

# **Setting Scanner Functions**

This section explains how to configure the scanner functions from the machine.

**NOTE:** Refer to each scanner function operation procedure as explained in *Operation Guide* for information how to display the scanner function settings screen.

The available settings may vary depending on the sending method.

The following settings are available from the scanner function screen's [Basic] tab.

| Scan to PC-Sending     Register Prgrm     Cont. TX to     Cancel       Destination     Auto     Top Edge     Auto       V     Select     Orig. Set     File Name       Delete     Select     Scanning     File Type | Ready to scan.<br>Place the original and select destination | , Full-Color                                                            | ) Original<br>11×8½"<br>0                                              | Send<br>8½×11"<br>8/08/′05 14:00                |
|----------------------------------------------------------------------------------------------------|-------------------------------------------------------------|-------------------------------------------------------------------------|------------------------------------------------------------------------|-------------------------------------------------|
| Destination     Auto     Top Edge     Auto       V     Select.<br>Orig.Size     Orig.Set<br>Direction     File Name<br>Input       Delete     Select.<br>Select     Scanning<br>Select     File Type                | Scan to PC-Sending                                          | Register Prgrm                                                          | Cont. TX to                                                            | Cancel                                          |
|                                                                                                    | Destination                                                 | Auto<br>Select<br>Orig.Size<br>Auto size<br>sete<br>Select<br>Send Size | Top Edge<br>Orig. Set<br>Direction<br>200dpi<br>Scanning<br>Resolution | Auto<br>File Name<br>Input<br>JPEG<br>File Type |

- Selecting Original Size...4-3
- Select Sending Size...4-3
- Selecting Original Orientation...4-4
- Scan Resolution...4-4
- File Name Input...4-5
- File Type...4-5
#### **Selecting Original Size**

Select the original size (scanning area).

| ltem                                      | Original Size                                                                                                    |  |  |  |  |
|-------------------------------------------|----------------------------------------------------------------------------------------------------|--|--|--|--|
| Select size                               | Inch models<br>Auto, 11 × 17", 8 1/2 × 14", 11 × 8 1/2", 8 1/2 × 11", 8 1/2 × 51/2", 51/2 × 8 1/2",<br>11 × 15", 8 1/2 × 13 1/2", 8 1/2 × 13", A4, A4R |  |  |  |  |
|                                           | Metric models<br>Auto, A3, B4, A4, A4R, B5, B5R, A5, A5R, B6, B6R, 11 × 15", 11 × 8 1/2",<br>8 1/2 × 11", Folio                                        |  |  |  |  |
| Input size                                | Inch models<br>Vertical (Y): 2 - 11 5/8"<br>Horizontal (X): 2 - 17"                                                                                    |  |  |  |  |
|                                           | Metric models<br>Vertical (Y): 50 - 297 mm<br>Horizontal (X): 50 - 432 mm                                                                              |  |  |  |  |
| Other stand. Size<br>(Others stand. Size) | Inch models<br>A3, B4, B5, B5R, A5, A5R, B6, B6R, Folio, 8K, 16K, 16KR, and custom sizes                                                               |  |  |  |  |
|                                           | Metric models<br>11 × 17", 8 1/2 × 14", 5 1/2 × 8 1/2", 8 1/2 × 5 1/2", 8 1/2 × 13 1/2", 8 1/2 × 13", 8K,<br>16K, 16KR, and custom sizes               |  |  |  |  |

**NOTE:** For manual size input, place the original flush against the top left of the platen and set the area to be scanned.

For scanning resolution, refer to Scan Resolution on page 4-4.

#### **Select Sending Size**

Select the sending size (size of image to send).

The following send sizes are available.

Auto size, 11 × 17", 11 × 15", 8 1/2 × 14", 8 1/2 × 13 1/2", 8 1/2 × 13", 8 1/2 × 11", 5 1/2 × 8 1/2", A3, B4, A4, B5, A5, B6, Folio, 8K, 16K

NOTE: Not available when an custom original size has been specified.

For scanning resolution, refer to Scan Resolution on page 4-4.

#### **Selecting Original Orientation**

Specify the top edge of the placed original.

| ltem                               | Description                                      |
|------------------------------------|--------------------------------------------------|
| Top Edge<br>(Back Edge)            | Sets the top edge as the original's upper edge.  |
| Left Top Edge<br>(Left top corner) | Sets the left edge as the original's upper edge. |

#### Placing originals on the platen

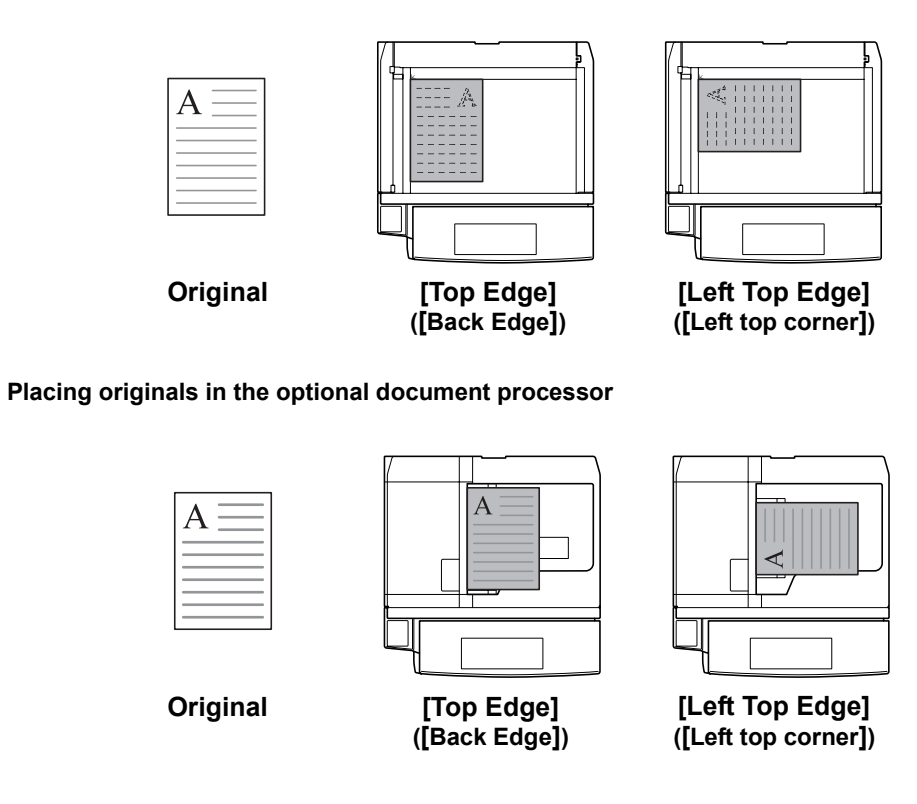

NOTE: The original may not be scanned correctly if original set direction is not specified.

#### **Scan Resolution**

Specify the degree of scanning detail. The larger the dpi value, the more details are captured, but file sizes and scanning time are also increased. Specify scan resolutions of 200 dpi, 300 dpi, 400 dpi or 600 dpi.

NOTE: Scan resolution cannot be specified when [HiComp. PDF Color] is selected as the file type.

Typical computers display images on the screen at 96 dpi (for Windows), and printers typically print at between 150 - 600 dpi. Scan images at higher resolutions if they will be later enlarged or printed.

#### File Name Input

Specify a filename to assign to a scanned image.

| ltem   | Description                                                               |
|--------|---------------------------------------------------------------------------|
| Auto   | Automatically assign a filename.                                          |
| Manual | The file name can be changed. Press [Change Name] and input the filename. |

NOTE: This selection is not available for TWAIN and Database Connection.

Enter the filename using less than 20 characters.

To change the filename specified under default settings mode, refer to File Name on page 4-16.

When *File Name Input* on page 4-18 is set to [Manual], The filename input screen is shown without first showing the auto/manual selection screen.

#### File Type

Specify the image file format.

| ltem                                | Image Adjust | Available color modes                                        |
|-------------------------------------|--------------|--------------------------------------------------------------|
| JPEG Color&Gray<br>(JPEG Col. Grey) | 1 - 5        | Full color, Auto color <sup>†</sup> , Grayscale              |
| TIFF                                | 1 - 5        | Full color, Auto color <sup>†</sup> , Grayscale, Black&White |
| PDF                                 | 1 - 5        | Full color, Auto color, Grayscale, Black&White               |
| HiComp. PDF Color                   | 1 - 3        | Full color                                                   |

+ Auto Color is available only when [Gray scale] is selected for B&W Setting.

**NOTE:** When file type is set to [JPEG Color&Gray] ([JPEG Col. Grey]), originals read in one operation are sent as one file per page.

The PDF encryption function is available when you select [PDF] or [HiComp. PDF Color]. For further details, refer to *PDF Encryption Function* on page *4-9*.

# **Setting Image Quality**

The following settings are available from the scanner function screen's [Quality] tab.

| Ready to scan.<br>Place the original and select destination. | (Full-Color) $\frac{\text{Original}}{11 \times 81/2}$ $\frac{\text{Send}}{81/2 \times 11^{"}}}{08/08/05}$ 14:00                                                                              |
|--------------------------------------------------------------|----------------------------------------------------------------------------------------------------|
| Scan to PC-Sending                                           | Register Prgrm Cont. TX to Cancel                                                                                                    |
| Destination                                                  | Density 4     Text + Photo       Scanning<br>Density     Orig.Image<br>Quality     B&W<br>setting       Off     Off       Background<br>exp. adj.     Sharp<br>-ness       Basic     Quality |

- Exposure Level...4-6
- Background Exposure Adjust...4-6
- Original Image Quality...4-7
- Sharpness Adjust...4-7
- B&W Setting...4-7

#### **Exposure Level**

Adjust the scanned image density.

| Item           | Description                                                                                    |  |  |  |  |
|----------------|------------------------------------------------------------------------------------------------|--|--|--|--|
| Manual (1 - 7) | Manually adjust the scanned image density.<br>Density can be adjusted in either 7 or 13 steps. |  |  |  |  |
| Auto           | The appropriate density is set by detecting the density of the original.                       |  |  |  |  |
| Auto           | The appropriate density is set by detecting the density of the                                 |  |  |  |  |

**NOTE:** [Auto] is available only when selecting [Black&white] under *B&W Setting* and color mode is set to either Black&White or Auto Color. Additionally, when performing a full color scan with Auto Color, even if [Auto] is selected, scan density is corrected according to the default [Manual] value.

#### **Background Exposure Adjust**

Lightens the background of color originals with dark backgrounds.

| ltem       | Description                                 |
|------------|---------------------------------------------|
| On (1 - 5) | Adjust the background with presets (1 - 5). |
| Off        | Do not adjust the background exposure.      |

**NOTE:** Background exposure adjust is not available when B&W setting is set to [Black&white]. Additionally, background exposure adjust does not function when scanning in [Black&white] under Auto Color mode.

# **Original Image Quality**

| Choose the in | mage quality | suited to the | type of | original. |
|---------------|--------------|---------------|---------|-----------|
|               |              |               |         |           |

| ltem       | Description                                                                          |
|------------|--------------------------------------------------------------------------------------|
| Text+Photo | When scanning originals with mixed text and photos.                                  |
| Photo      | To reproduce depth of photo originals.                                               |
| Text       | To clearly reproduce penciled or fine lines.                                         |
| OCR        | For use with OCR applications (software to convert optical characters to text data). |

NOTE: For Send E-mail, [Photo] is not available.

#### **Sharpness Adjust**

Adjust the sharpness of image outlines.

| ltem      | Description                                      |
|-----------|--------------------------------------------------|
| Sharpen   | Sharpens image outlines. Sharpens text or lines. |
| Unsharpen | Softens image outlines. Reduces moire affect.    |

#### **B&W Setting**

When scanning in B&W, select between B&W and grayscale.

| ltem        | Description                                                                                                    |
|-------------|----------------------------------------------------------------------------------------------------|
| Black&white | Each pixel is represented by either a white or black dot. File sizes are smaller than color or B&W grayscale images.               |
| Gray scale  | Each pixel is represented by gradations of black and white, but without color information. Reproduces images smoothly and sharply. |

# **Setting Edit Functions**

The following settings are available from the scanner function screen's [Edit] tab.

| Ready to scan.<br>Place the original and select destination. |        | F   | ull-Color                         | )      | Original<br>11×8½"<br>(                | Send<br>8½×11"<br>08/08/05 14:00    |
|--------------------------------------------------------------|--------|-----|-----------------------------------|--------|----------------------------------------|-------------------------------------|
| Scan to PC-Sending                                           |        | Reg | gister Prgrm                      |        | Cont. TX to                            | Cancel                              |
| Destination                                                  |        |     | Off<br>Border<br>Erase            |        | Off<br>Auto<br>Selection               | Off<br>Auto<br>Center               |
| Save at Address Book                                         | Delete |     | Off<br>Batch<br>Scanning<br>Basic | <br>71 | Off<br>One Page<br>Per File<br>Quality | 1 sided<br>Original<br>Type<br>Edit |

- Border Erase...4-8
- Batch Scanning...4-8
- Auto Selection...4-8
- One Page Per File...4-9
- Auto Center...4-9
- Original Type...4-9

#### **Border Erase**

Removes black borders from around the edges of originals.

| Function Value                                                                                                    |                                                                                         | Description                                                                                                    |  |  |
|----------------------------------------------------------------------------------------------------|-----------------------------------------------------------------------------------------|----------------------------------------------------------------------------------------------------|--|--|
| Sheet Erase<br>(Border Erase)                                                                                                    | Inch models<br>Border: 0 - 2" (1/8" increments)                                         | Use this mode to erase black borders around single sheet originals.                                                             |  |  |
|                                                                                                    | Metric models<br>Border: 0 - 50 mm                                                      |                                                                                                    |  |  |
| Book Erase                                                                                                    | Inch models<br>Border: 0 - 2" (1/8" increments)<br>Center: 0 - 2" (1/8" increments)     | Use this mode to erase black borders that develop around the edges and in the middle when scanning originals such as            |  |  |
|                                                                                                    | Metric models<br>Border: 0 - 50 mm<br>Center: 0 - 50 mm                                 | thick books. You can specify the widths<br>individually to erase the borders around<br>the edges and in the center of the book. |  |  |
| IndividualInch modelsBorderEraseTop: 0 - 2" (1/8" increments)(Individual EraseBottom: 0 - 2" (1/8" increments)Mode)Left: 0 - 2" (1/8" increments)Right: 0 - 2" (1/8" increments) |                                                                                         | Use this mode to individually specify border widths to erase on all sides.                                                      |  |  |
|                                                                                                    | Metric models<br>Top: 0 - 50mm<br>Bottom: 0 - 50mm<br>Left: 0 - 50mm<br>Right: 0 - 50mm |                                                                                                    |  |  |
| Off                                                                                                    |                                                                                         | Do not erase borders.                                                                                                    |  |  |

NOTE: See Border Erase on page 1-19 for how to configure Border Erase.

#### **Batch Scanning**

After scanning an original, you can continue scanning a new original. When this feature is enabled, after an original is scanned, a selection screen prompts whether to continue scanning originals.

| ltem | Description              |
|------|--------------------------|
| On   | Enables batch scanning.  |
| Off  | Disables batch scanning. |

NOTE: For TWAIN image scanning, batch scanning is available when Wait for Scan is enabled.

### **Auto Selection**

Scan differently sized originals in one operation when placed in the optional document processor.

| ltem | Description              |
|------|--------------------------|
| On   | Enables Auto Selection.  |
| Off  | Disables Auto Selection. |

NOTE: For Auto Selection operation, see Auto Selection Mode on page 1-46.

#### One Page Per File

Creates and sends a separate file for each page of a scanned original.

| ltem | Description                 |
|------|-----------------------------|
| On   | Enables One Page Per File.  |
| Off  | Disables One Page Per File. |

NOTE: When file type is set to [JPEG] One Page Per File is automatically set to [On].

#### **Auto Center**

When scanning with zoom, by specifying the Original size and the Send size, blank borders around the bottom or left and right will be shown, depending on the sizes. When setting Auto Center, the image is moved to the center so that blank borders around the top and bottom or left and right become even.

| ltem | Description           |
|------|-----------------------|
| On   | Enables Auto Center.  |
| Off  | Disables Auto Center. |

# **Original Type**

Select the original type according to type of original being scanned.

| Item              | Bind Direction                                                              | Description                                   |  |
|-------------------|-----------------------------------------------------------------------------|-----------------------------------------------|--|
| 1 sided (1-sided) | -                                                                           | Single sided sheet original.                  |  |
| 2 sided (2-sided) | Open from Left/Right,<br>Open from top (Left/Right<br>binding, Top binding) | 2-sided sheet original.                       |  |
| Book              | Open from left,<br>Open from right (Left<br>binding, Right binding)         | Magazine or book originals with facing pages. |  |

NOTE: [2 sided] ([2-sided]) is displayed when the optional document processor is installed.

#### **PDF Encryption Function**

Enables setting high compression PDF function when the file type is set to PDF or High Comp. PDF. Use this setting to restrict the usages of encrypted PDF files.

| ltem                         | Value                                 | Supplementary Explanation                                             |
|------------------------------|---------------------------------------|-----------------------------------------------------------------------|
| Document Open<br>Password    | Off, Password entry                   | Enter a password less than 255 characters long.                       |
| Doc. Restriction<br>Password | Off, Password entry                   | Enter a password less than 255 characters long.                       |
| Encryption Level             | High Level 128bit, Low<br>Level 40bit | [High level 40 bit] is compatible with Acrobat 3 and Acrobat 4.       |
|                              |                                       | [High level 128 bit] is compatible with Acrobat 5 and later versions. |

| ltem                                    | Value                                           | Supplementary Explanation                                                                |
|-----------------------------------------|-------------------------------------------------|------------------------------------------------------------------------------------------|
| Copy image and other cont               | Allow, Refuse                                   |                                                                                          |
| Changes Allowed                         | ed Comment, Any except<br>extract pg, Change pg | [Change pg layout] is displayed when encryption level is set to [Low Level 40bit].       |
| layout, Insert/del/rotate pg,<br>Refuse |                                                 | [Insert/del/rotate pg] is displayed when encryption level is set to [High Level 128bit]. |
| Printing Allowed                        | Allow, Allow (Low Res.),<br>Refuse              | [Allow (Low Res.)] is displayed when encryption level is set to [High Level 128bit].     |

**NOTE:** *Encryption Level* is displayed when a password has been specified for *Document Open Password* or *Doc. Restriction Password*.

*Copy image and other cont, Changes Allowed, and Printing Allowed are displayed when a password has been specified for Doc. Restriction Password.* 

The same password can not be used for registering *Document Open Password* and *Doc. Restriction Password*.

1 On the scanner function screen, press [File Type] to show the Sending file type screen.

**NOTE:** Refer to each scanner function operation procedure as explained in *Operation Guide* for information how to display the scanner function settings screen.

2 Press [PDF Encryption].

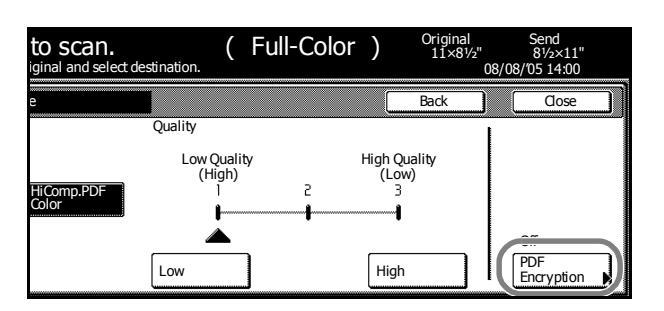

3 Press [▲] or [▼] to select *Document Open Password* or *Doc. Restriction Password* and press [Change #]. 

 Ready to scan.
 (Full-Color)
 Original 11x87/2"

 Place the original and select destination.
 08/

 PDF Encryption
 Back

 Default menu
 Setting mode

 Document Open Password
 Off

 Doc. Restriction Password
 Off

 Onange #
 Change #

4 Press [Change #] for Password.

| Doc. Restriction Password | Back         | ) |
|---------------------------|--------------|---|
|                           |              |   |
| Password :                | <br>Change # |   |
| Password confirm.:        | <br>Change # |   |
|                           |              |   |

5 Enter the password and press [End].

- 6 Press [Change #] for Password confirm.
- 7 Enter the password again for verification and press [End].
- 8 Press [Close]. Display is returned to *PDF Encryption*.
- 9 Press [▲] or [▼] to select *Encryption Level* and press [Change #].

| Ready to scan.<br>Place the original and select destination. |         |         | Full-Color | ) | Original<br>11×8½"<br>08/( |
|--------------------------------------------------------------|---------|---------|------------|---|----------------------------|
| PDF Encryption                                               |         |         |            |   | Back                       |
| Default menu                                                 |         | Setti   | ng mode    | 7 |                            |
| Document Open Password                                       | Off     |         |            |   |                            |
| Encryption Level                                             | Low Lev | vel (40 | )bit)      |   |                            |
| Copy image and other cont                                    | Refuse  |         |            | 1 | Change #                   |
| Changes Allowed                                              | Refuse  |         |            |   |                            |
|                                                              |         |         |            |   |                            |

**10** Select [High Level 128bit] or [Low Level 40bit] and press [Close]. Display is returned to *PDF Encryption*.

Proceed to Step 11 if a password was entered in Step 3 for Doc. Restriction Password.

Proceed to Step 17 if a password was entered in Step 3 for Document Open Password.

- 11 Press [▲] or [▼] to select *Copy image and other cont* and press [Change #].
- 12 Select [Allow] or [Refuse] and press [Close].
- 13 Press [▲] or [▼] to select and *Changes Allowed* and press [Change #].
- **14** Press [Comment], [Any except extract pg], [Change pg layout], [Insert/del/rotate pg], or [Refuse] and press [Close].

**NOTE:** [Change pg layout] will be displayed when [Low Level 40bit] is selected for [Encryption Level] and [Insert/del/rotate pg] will be displayed when [High Level 128bit] is selected.

- 15 Press [▲] or [▼] to select and *Printing Allowed* and press [Change #].
- 16 Select [Allow], [Refuse] or [Allow (Low Res.)] and press [Close].

**NOTE:** [Allow (Low Res.)] is displayed when encryption level is set to [High Level 128bit] under *Encryption Level*.

**17** Press [Close]. Display is returned to Sending file type.

# **Scanner Default Settings**

Change the default settings for the scanner function.

#### **Default Settings**

This section explains how to change default settings which are applied when the machine is powered up or the **Reset** key is pressed. Automatically configured details set in default setting mode are called default settings. You can change the default settings as desired to meet your usage patterns.

#### Accessing the Setting default function Screen

Follow the steps below to display the Setting default function screen.

- 1 Press the System Menu/Counter key.
- 2 Press [Scanner Default].

| System                                | n Menu / Cour          | nter                           |                                        |
|---------------------------------------|------------------------|--------------------------------|----------------------------------------|
| System Menu                           |                        |                                |                                        |
| Copy<br>Default<br>Scanner<br>Default | Printer<br>Default     | Language<br>MP tray<br>Setting | Job<br>Accounting<br>BOX<br>Management |
| Machine<br>Default                    | Document<br>Management | Register<br>Orig. Size         | Print<br>Report                        |

**3** Use the numeric keys to enter the 4 digit management code. The default setting is 2500 for the 25/25 ppm model, 3200 for the 32/25 and 32/32 ppm models and 4000 for the 40/35 ppm model.

If the correct management code has been entered, the Scanner setting menu screen is displayed.

**NOTE:** For security, it is recommended to change the management code. For further details, refer to *Changing Management Code* on page 7-25.

If the optional security kit has been installed, the management code is 8 digits long. The default setting is 25002500 for the 25/25 ppm model, 32003200 for the 32/25 and 32/32 ppm models and 40004000 for the 40/35 ppm model.

4 Press [Func. Def. setting].

| System Menu / Counter                  |                  |  |  |  |
|----------------------------------------|------------------|--|--|--|
| Scanner setting menu                   |                  |  |  |  |
| System<br>Basic Func. Def.<br>setting. | User<br>registr. |  |  |  |
| System Menu                            |                  |  |  |  |

5 Refer to the following configuration items to configure the default settings.

#### **Original Density**

Set the image quality for default settings mode. The setting items are as follows.

| ltem       | Description When scanning originals with mixed text and photos.                      |  |  |
|------------|--------------------------------------------------------------------------------------|--|--|
| Text+Photo |                                                                                      |  |  |
| Photo      | To reproduce depth of photo originals.                                               |  |  |
| Text       | To clearly reproduce penciled or fine lines.                                         |  |  |
| OCR        | For use with OCR applications (software to convert optical characters to text data). |  |  |

For further details on original image quality, see page 4-7.

- **1** Referring to Accessing the Setting default function Screen on page 4-12, access the Setting default function screen.
- 2 Press [▲] or [▼] to select Original density and press [Change #].
- 3 Select [Text+Photo], [Photo], [Text] or [OCR].
- 4 Press [Close]. The display returns to the Setting default function screen.

#### **Density Adjustment (Auto)**

Adjusts the overall dark/light balance when density adjustment is set to [Auto]. The setting items are as follows.

| ltem    | Description                              |
|---------|------------------------------------------|
| Lighter | Lightens the overall density adjustment. |
| Darker  | Darkens the overall density adjustment.  |

For further details about density adjust, see page 4-6.

- 1 Referring to Accessing the Setting default function Screen on page 4-12, access the Setting default function screen.
- 2 Press [▲] or [▼] to select *Density Adjustment (Auto)* and press [Change #].
- 3 Press [Lighter] or [Darker] to adjust the density.
- 4 Press [Close]. The display returns to the Setting default function screen.

#### **Density Adjustment. (Manual)**

Adjusts the overall dark/light balance when density adjustment is set to [Manual]. The setting items are as follows.

| ltem    | Description                              |
|---------|------------------------------------------|
| Lighter | Lightens the overall density adjustment. |
| Darker  | Darkens the overall density adjustment.  |

For further details about density adjust, see page 4-6.

- **1** Referring to Accessing the Setting default function Screen on page 4-12, access the Setting default function screen.
- 2 Press [▲] or [▼] to select *Density Adjust. (Manual)* and press [Change #].

- 3 Press [Lighter] or [Darker] to adjust the density.
- 4 Press [Close]. The display returns to the Setting default function screen.

#### **File Type**

Configure the file type for default settings mode. The setting items are as follows.

| Item                   |                                     | Description                            |  |
|------------------------|-------------------------------------|----------------------------------------|--|
| Full-Color B&W&Gray    | PDF                                 | Configures PDF.                        |  |
| (Full-Colour B&W&Grey) | TIFF                                | Configures TIFF.                       |  |
|                        | JPEG Color&Gray<br>(JPEG Col. Gray) | Configures JPEG Color/Grayscale.       |  |
|                        | HiComp. PDF Color                   | Configures High compression color PDF. |  |
| Black&White            | PDF                                 | Configures PDF.                        |  |
|                        | TIFF                                | Configures TIFF.                       |  |

For further details about file type, see page 4-5.

- **1** Referring to Accessing the Setting default function Screen on page 4-12, access the Setting default function screen.
- **2** Press  $[\blacktriangle]$  or  $[\triangledown]$  to select *File Type* and press [Change #].
- **3** Select the file type.
- 4 Press [Close]. The display returns to the Setting default function screen.

# **PDF/TIFF/JPEG Quality**

Configure the image quality for [PDF], [TIFF] or [JPEG] file types for default settings mode. The setting items are as follows.

| ltem | Description                          |  |
|------|--------------------------------------|--|
| Low  | Sets low quality (high compression). |  |
| High | Sets high quality (low compression). |  |

For further details about file type, see page 4-5.

- **1** Referring to Accessing the Setting default function Screen on page 4-12, access the Setting default function screen.
- 2 Press [▲] or [▼] to select *PDF/TIFF/JPEG Qual.* and press [Change #].
- 3 Press [Low] or [High] to adjust image quality.
- 4 Press [Close]. The display returns to the Setting default function screen.

#### **High Compression PDF Quality**

Configure the image quality for [HiComp. PDF Color] file type for default settings mode. The setting items are as follows.

| ltem |                  | Description                                                 |
|------|------------------|-------------------------------------------------------------|
| 1    | Comp. Priority   | Set high compression to take precedence over image quality. |
| 2    |                  | Sets standard image quality.                                |
| 3    | Quality Priority | Set image quality to take precedence over high compression. |

For further details about file type, see page 4-5.

- **1** Referring to Accessing the Setting default function Screen on page 4-12, access the Setting default function screen.
- 2 Press [▲] or [▼] to select *High Comp. PDF Quality* and press [Change #].
- 3 Press [◀] or [▶] to adjust image quality.
- 4 Press [Close]. The display returns to the Setting default function screen.

#### **Color Output Type**

Configure the color output type.

| ltem | Description                                                         |
|------|---------------------------------------------------------------------|
| RGB  | -                                                                   |
| sRGB | Match the color reproduction space between sRGB compatible systems. |

- **1** Referring to Accessing the Setting default function Screen on page 4-12, access the Setting default function screen.
- 2 Press[▲] or [▼] to select Color Output Type (Colour Output Type) and press [Change #].
- 3 Select [RGB] or [sRGB].
- 4 Press [Close]. The display returns to the Setting default function screen.

#### Scan Resolution

Set the scan resolution for default settings mode. Specify scan resolutions of 200 dpi, 300 dpi, 400 dpi or 600 dpi.

For further details on scanning resolution, refer to page 4-4.

- **1** Referring to Accessing the Setting default function Screen on page 4-12, access the Setting default function screen.
- 2 Press [▲] or [▼] to select Scan Resolution (Scanning Resolution) and press [Change #].
- **3** Select [200dpi], [300dpi], [400dpi] or [600dpi].
- 4 Press [Close]. The display returns to the Setting default function screen.

## **Batch Scanning**

Configure batch scanning for default settings mode. The setting items are as follows.

| ltem | Description              |
|------|--------------------------|
| On   | Enables batch scanning.  |
| Off  | Disables batch scanning. |

For further details on batch scanning, refer to page 4-8.

- **1** Referring to Accessing the Setting default function Screen on page 4-12, access the Setting default function screen.
- 2 Press [▲] or [▼] to select *Batch Scanning* and press [Change #].
- 3 Select [On] or [Off].
- 4 Press [Close]. The display returns to the Setting default function screen.

#### **One Page Per File**

Configure One Page Per File for default settings mode. The setting items are as follows.

| ltem | Description                 |  |
|------|-----------------------------|--|
| On   | Enables One Page Per File.  |  |
| Off  | Disables One Page Per File. |  |

For further details about One Page Per File, see page 4-9.

- **1** Referring to Accessing the Setting default function Screen on page 4-12, access the Setting default function screen.
- 2 Press [▲] or [▼] to select One Page Per File (Output Each Page) and press [Change #].
- **3** Select [On] or [Off].
- 4 Press [Close]. The display returns to the *Setting default function* screen.

### **File Name**

Set the scanner image filename for default settings mode.

**NOTE:** Enter the filename using less than 16 characters.

For further details on scanner image file name, refer to page 4-5.

- **1** Referring to Accessing the Setting default function Screen on page 4-12, access the Setting default function screen.
- 2 Press [▲] or [▼] to select *File Name* and press [Change #].
- 3 Press [Change].
- 4 Enter the filename and press [End].
- 5 Press [Close]. The display returns to the Setting default function screen.

#### **Auto Center**

Configure Auto Center for default settings mode. The setting items are as follows.

| ltem | Description           |
|------|-----------------------|
| On   | Enables Auto Center.  |
| Off  | Disables Auto Center. |

For further details about Auto Center, see page 4-9.

- **1** Referring to Accessing the Setting default function Screen on page 4-12, access the Setting default function screen.
- 2 Press [▲] or [▼] to select Auto Center (Image shift) and press [Change #].
- 3 Select [On] or [Off].
- 4 Press [Close]. The display returns to the Setting default function screen.

#### **Continuous Scanning**

Use the same settings from a previously completed transmission for the next transmission. The scan function screen is returned with the sender (user), destination and other settings remaining from the previous operation.

| ltem | Description               |
|------|---------------------------|
| On   | Enables Continuous Scan.  |
| Off  | Disables Continuous Scan. |

**NOTE:** To switch to continuous scan from the scanner function screen, press [Cont. TX to]. When continuous scan is enabled, [Cont. TX to] changes to [Single Scan]. To enable Single Scan, press [Single Scan].

If **Permit File Overwrite** is checked in Scanner File Utility (see page 6-7), files with already existing names will be overwritten. Exercise caution when

| Ready to scan.<br>Place the original and select c | (      | Full-Color                                | ) Original<br>11×8½"<br>08/0       |
|---------------------------------------------------|--------|-------------------------------------------|------------------------------------|
| Scan to PC-Sending                                | E E    | Register Prgrm                            | Cont. TX to                        |
| Destination                                       |        | Auto<br>Select<br>Orig.Size               | Top Edge<br>Orig. Set<br>Direction |
| Save at<br>User PC Book                           | Delete | Auto size<br>Select<br>Send Size<br>Basic | 200dpi<br>Scanning<br>Resolution   |

inputting file names during Continuous Scan mode.

When finished using Continuous Scan, always [Cancel] on the scanner function screen. If not pressed, the scanner function screen may remain active, rendering the copy, print or fax functions unusable. Also, exercise caution as unauthorized users may obtain access to the device while this screen is displayed.

- **1** Referring to Accessing the Setting default function Screen on page 4-12, access the Setting default function screen.
- 2 Press [▲] or [▼] to select *Continuous Sending* and press [Change #].
- 3 Select [On] or [Off].
- 4 Press [Close]. The display returns to the Setting default function screen.

#### File Name Input

*File Name Input* on page 4-5 configure the machine to display the filename input box without displaying the auto/manual selection screen. Doing so allows this operation to be skipped each time when entering filenames.

| ltem        | Description                                                                          |
|-------------|--------------------------------------------------------------------------------------|
| Manual      | Displays the filename input box without displaying the auto/manual selection screen. |
| Auto/Manual | Displays the auto/manual selection screen.                                           |

- **1** Referring to Accessing the Setting default function Screen on page 4-12, access the Setting default function screen.
- 2 Press [▲] or [▼] to select File Name Input and press [Change #].
- 3 Select [Manual] or [Auto/Manual].
- 4 Press [Close]. The display returns to the Setting default function screen.

#### Skip Sender (User) Select

When using this scanner, a sender (user) must be first selected. Set *Selec. of senders* (users) to set the sender (user) to User No. 001 and skip the sender (user) selection step. Use this setting to limit scanner usage to certain users or to skip this operation step.

| Description                                                                       |
|-----------------------------------------------------------------------------------|
| Skips sender user selection and transmits as the user registered to User No. 001. |
| Displays the sender (user) selection screen.                                      |
|                                                                                   |

NOTE: When enabling Selec. of senders (users), be sure to register a user to User No. 001.

- **1** Referring to Accessing the Setting default function Screen on page 4-12, access the Setting default function screen.
- 2 Press [▲] or [▼] to select Selec. of senders (users) and press [Change #].
- 3 Select [On] or [Off].
- 4 Press [Close]. The display returns to the Setting default function screen.

#### **Enter E-Mail Address**

When sending E-mail, specify whether to directly enter the mail address when selecting recipients. If set to [Do not use], recipients must be pre-registered in an address book.

| ltem | Description                                                                                      |
|------|--------------------------------------------------------------------------------------------------|
| On   | Shows [Enter dest.] during recipient selection. Press this key to manually enter a mail address. |
| Off  | Does not show [Enter dest.] during recipient selection.                                          |

- **1** Referring to Accessing the Setting default function Screen on page 4-12, access the Setting default function screen.
- 2 Press [▲] or [▼] to select *Input E-mail Address* and press [Change #].
- **3** Select [On] or [Off].

4 Press [Close]. The display returns to the Setting default function screen.

#### **Color Mode Setting**

Set the color mode for default settings mode. The setting items are as follows.

| ltem                           | Description                   |
|--------------------------------|-------------------------------|
| Auto color key (Auto col. key) | Sets to auto color mode.      |
| Full-Color key (Full col. key) | Sets to full color mode.      |
| B&W key                        | Sets to Black and White mode. |

- **1** Referring to Accessing the Setting default function Screen on page 4-12, access the Setting default function screen.
- 2 Press [▲] or [▼] to Color setting (Colour setting) and press [Change #].
- 3 Press [Auto color key] ([Auto col. key]), [Full-Color key] ([Full col. key]) or [B&W key].
- 4 Press [Close]. The display returns to the Setting default function screen.

#### **B&W** setting

Set the B&W mode for default settings mode. The setting items are as follows.

| ltem        | Description        |
|-------------|--------------------|
| Black&white | Sets to B&W.       |
| Gray scale  | Sets to grayscale. |

For further details on B&W setting, refer to B&W Setting on page 4-7.

- **1** Referring to Accessing the Setting default function Screen on page 4-12, access the Setting default function screen.
- 2 Press [▲] or [▼] to select *B*&*W* setting and press [Change #].
- 3 Select [Black&white] or [Gray scale].
- 4 Press [Close]. The display returns to the Setting default function screen.

# **Programmed Scanning**

Up to 5 different combinations of destination, sending mode and functions can be registered for programmed scanning. After registering sets of frequently used destinations and modes as a single program, simply press the program number to recall those settings. You can also name the programs to identify them.

**NOTE:** When registering programmed scanning, up to 20 destinations can be specified for simultaneous transmission.

#### **Registering Programs**

Follow the steps as below to register a program.

 Set the desired destination and sending mode (example: Group A, Scan to PC, PDF file, etc. and press [Register Prgrm].

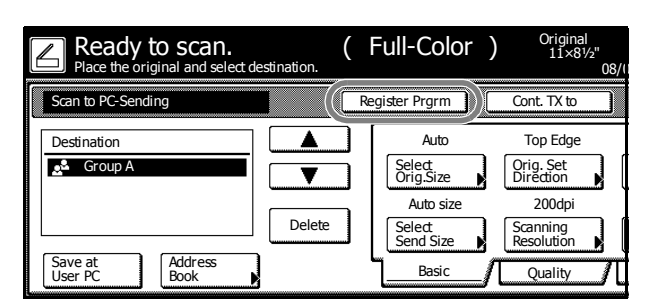

2 Press [Register].

| Select item.                         | 08/0 |
|--------------------------------------|------|
| Registering Programs Menu            |      |
| Register<br>Delete<br>Change<br>Name |      |

**3** Press the number (1 to 5) of the program to register.

| Seled | program number.    |
|-------|--------------------|
|       | 1. No registration |
|       | 2. No registration |
|       | 3. No registration |
|       | 4. No registration |
|       | 5. No registration |

4 Enter the program name and press [End].

**NOTE:** Refer to *Character Input Method* on page 7-47 for how to enter text characters.

| lay                           | Stop     | End       |
|-------------------------------|----------|-----------|
| Char.Limit:16 letters includi | ing #    |           |
| AlDel.                        | <u>+</u> | Del. prev |
| 34567890                      | _ : `    | ]         |
| ertyuiop                      |          |           |
| d f g h j k l ;               |          |           |
| × c v b n m                   |          |           |
| Letter Num./Sym. Space        |          |           |

**5** Press [Yes]. The program is registered.

#### **Using Programs to Scan**

Follow the steps below to use programs for scanning.

- 1 Press the Scanner key.
- 2 Press the button for the desired program number (1 5).

If a password was entered when the user was registered, the password input screen is displayed. Input the password and press [Enter].

| Select s                                 | scanner fur                                | nction. |                                                                                                    | 08/08 |
|------------------------------------------|--------------------------------------------|---------|----------------------------------------------------------------------------------------------------|-------|
| Send<br>L-mail<br>Database<br>Connection | Scan to PC<br>Scan to PC<br>Scan to<br>FIP |         | Recall Program           1. List A           2. List B           3. List C           4. List D           5. List E |       |

**3** Place the original and press the **Start** key. Scanning begins using settings from the registered program.

#### **Editing Program Names**

Follow the steps as below to edit the names assigned to registered programs.

- **1** Press [Register Prgrm].
- 2 Press [Change Name].

| Select item.              | 08/0 |
|---------------------------|------|
| Registering Programs Menu |      |
| Register                  |      |
| Delete                    |      |
| Change<br>Name            |      |

**3** Press the number (1 to 5) of the program to rename.

| Rename Program          |                |  |
|-------------------------|----------------|--|
| Select the number for o | changing name. |  |
| 1. List/                | ۹              |  |
| 2. List I               | 3              |  |
| 3. List (               | C              |  |
| 4. List I               | 0              |  |
| 5. List I               |                |  |
|                         |                |  |

4 Re-enter the program name and press [End].

NOTE: Refer to Character Input Method on page 7-47 for how to enter text characters.

5 Press [Yes]. The modified program name is saved.

#### **Deleting programs**

Follow the steps below to delete saved programs.

- 1 Press [Register Prgrm].
- 2 Press [Delete].

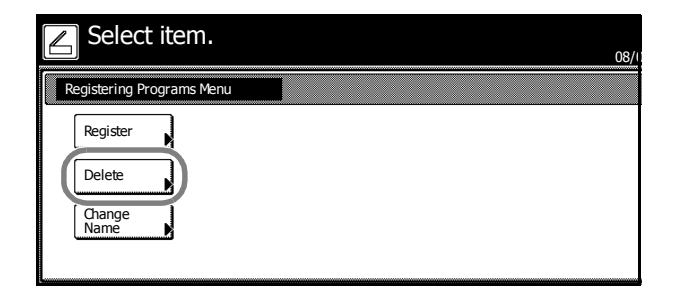

**3** Press the number (1 to 5) of the program to delete.

| Select the r | number of prog | ram to delete. |  |  |
|--------------|----------------|----------------|--|--|
|              | 1. List A      |                |  |  |
|              | 2. List B      |                |  |  |
|              | 8. List C      |                |  |  |
|              | 4. List D      |                |  |  |
|              | 5. List E      |                |  |  |

4 Press [Yes]. The program is deleted.

# **Confirming Sending History**

Confirm the sending history from the operation panel.

- 1 Press the Scanner key.
- 2 Press [History of Sending] ([Report of sent data]).

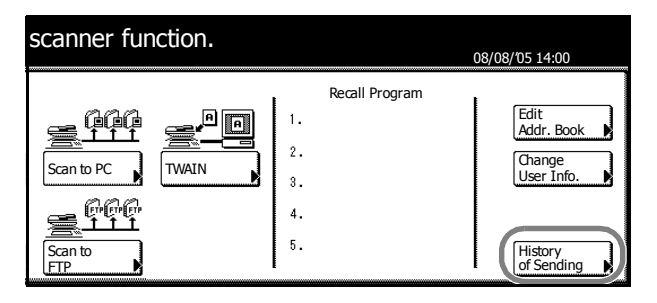

The transmission history is displayed.
 Press [▲] or [♥] to scroll the screen to show the next page.

| Sen | ding history |             |                     |         |
|-----|--------------|-------------|---------------------|---------|
| No. | Sender       | Destination | File Name           | Send of |
| 1   | User A       | Group A     | PhSCAN0004 jpg      | 08/16   |
| 2   | User A       | User A      | DBLScan0017_000.tif | 02/11   |
| 3   | User A       | 🖭 User A    | DBLScan0016_000.tif | 02/11   |
| 4   | User A       | Ser B       | SCAN0015_nnn.jpg    | 02/11   |
| 5   | User A       | 🗈 User B    | SCAN0014_nnn.jpg    | 02/11   |
| 6   | User A       | Ser B       | SCAN0013_nnn.jpg    | 02/11   |
| 7   | User A       | 🛄 User B    | SCAN0012_nnn.jpg    | 02/11   |
| 8   | User A       | 🛄 User A    | SCAN0011_nnn.jpg    | 02/11   |
|     |              |             |                     | 1/ 2    |

4 Press [Close] when done.

# 5 Setting Scanner from a Web Browser

This chapter explains the scanner settings that can be configured from a web browser. The main configurable settings are as follows.

- Web Page Feature...5-2
- System Setting...5-6
- Scan to PC Setting...5-16
- Send E-mail Setting...5-20
- Scan to FTP Setting...5-25

### Web Page Feature

Use the web page feature to manage the scanner functions from a web browser. Modifications to network settings, scanner default settings, Scan to PC, Send E-mail, and Scan to FTP can be easily made over the network.

Confirm the following before using the web page feature.

- This feature requires a web browser software to be installed. Netscape Navigator 4.0 or newer, or Internet Explorer 4.0 or newer is recommended.
- Before using the web page feature, an IP address must be configured in the machine's scanner setting. (For further details, refer to *Operation Guide*.)
- Scanning operations may not work properly if text entered from a computer is not correctly
  entered. The maximum allowable text input size and other text limitations are noted in this guide
  and on the web page. Refer to them when entering text.

### **Task Based Index**

The following table is a task-based summary of the main items that can be configured from the web page feature. Use this table as an index guide when configuring settings.

| Purpose                                     | Description                                                                                                    | Reference<br>Page |
|---------------------------------------------|----------------------------------------------------------------------------------------------------|-------------------|
| Configuring the Network.                    | This section explains network-related scanner settings.                                                               | page 5-6          |
| Set the administrator's password.           | This section explains the administrative password when using the web page feature.                                    | page 5-7          |
| Change default scanner image scan settings. | This section explains image scan settings such as original type and scan resolution.                                  | page <i>5-10</i>  |
| Register sender address.                    | This section explains how to register the sender<br>address used when sending mail from the<br>scanner to a computer. | page <i>5-13</i>  |
| Register a destination PC.                  | This section explains how to register a destination computer when sending images from the scanner.                    | page <i>5-16</i>  |
| Register destination address.               | This section explains how to register the destination address used when sending mail from the scanner to a computer.  | page 5-21         |
| Register an FTP server.                     | This section explains how to register an FTP server.                                                                  | page 5-25         |

#### Precautions

#### Unstable web browser operation

When using a web browser to configure the scanner or utility settings and if settings made in the browser are not correctly reflected to the scanner, even though the scanner network settings have been correctly configured, switch the scanner off and back on again. The scanner will be rebooted. Please wait as the reboot may take a few minutes.

#### Cannot find Internet site XXXXXXX or other connection errors

The machine startup screen is not showing Ready to copy.

If not at startup screen, go back to the startup screen (Ready to copy).

#### Page not found. error is displayed

The machine has not finished booting or rebooting.

Please try again later.

### Access forbidden XXX error is displayed

• The machine is in use.

Try again after verifying that the scanner operation is complete and the display has returned to the startup screen.

#### **Using the Web Page Feature**

- 1 Launch the Web browser software.
- 2 Enter the scanner IP address or hostname into the address bar and press the Enter key on the keyboard.
- 3 The Web page feature top page is displayed.

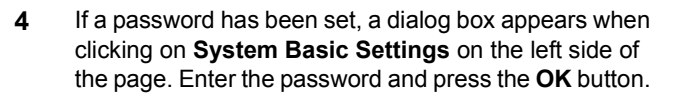

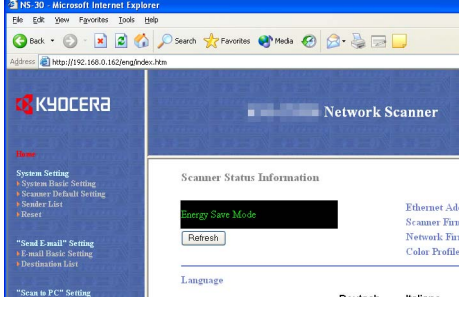

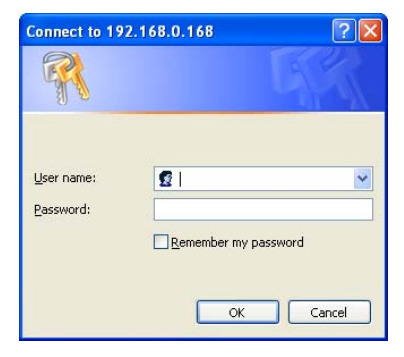

#### Screen Layout

The top page consists of 3 frames.

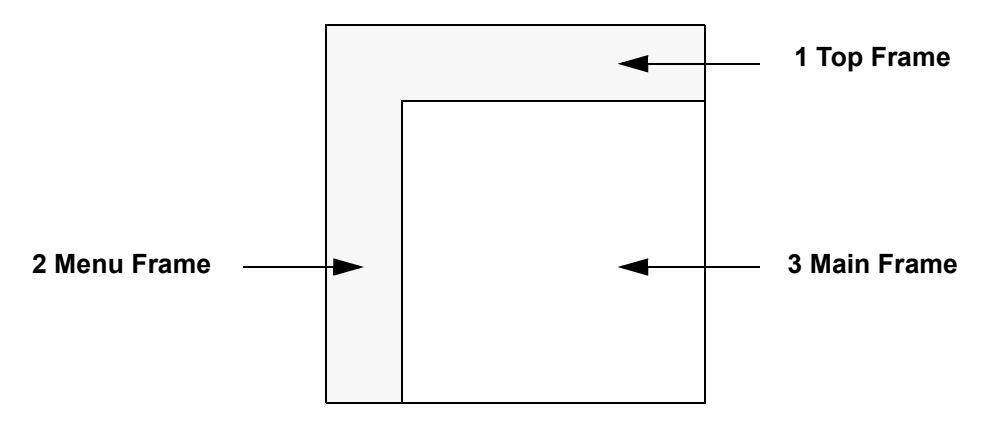

- 1 Top Frame: Displays the scanner IP address and scanner status. (See page 5-4)
- 2 Menu Frame: Select the desired configuration items for the scanner. (See page 5-5)
- 3 Main Frame: Displays the scanner system information. (See page 5-5)

#### **Top Frame**

Scanner information is displayed in the top frame.

| Display        | Description                                                                                                    |  |
|----------------|----------------------------------------------------------------------------------------------------|--|
| Host Name      | Displays the hostname registered to the scanner.                                                                  |  |
| IP Address     | Displays the IP address being used by the scanner.                                                                |  |
| Scanner Status | If the scanner is in ready status, • <b>OK</b> is shown in scanner status. If not ready, • <b>OTHER</b> is shown. |  |

**NOTE:** When • **OTHER** is displayed for scanner status, verify the status in **Scanner status information**. The scanner status refreshes automatically once every minute.

#### Menu Frame

From the menu frame, select the desired configuration items for the scanner.

**NOTE:** Each item in the menu frame can be configured in succession. However, if the same item is selected during configuration, settings made until then are lost.

| Display                  | Description                                                                                                    |  |  |
|--------------------------|----------------------------------------------------------------------------------------------------|--|--|
| Home                     | Select <b>Home</b> to return the browser to the top page for accessing the scanner.                                                                               |  |  |
| System Setting           | <b>System Setting</b> is used to configure scanner related settings, and contains the following items.                                                            |  |  |
|                          | <ul> <li>System Basic Setting: Configure settings related to the scanner's<br/>network interface.</li> </ul>                                                      |  |  |
|                          | <ul> <li>Scanner Default Setting: Configure default values for main scanner functions.</li> </ul>                                                                 |  |  |
|                          | <ul> <li>Sender List: Configure the Sender (User) List for use with scanner<br/>functions (Send E-mail, Scan to PC, Database Connection, Scan to FTP).</li> </ul> |  |  |
|                          | <ul> <li>Reset: Reset the scanner or restore settings to their factory default<br/>settings.</li> </ul>                                                           |  |  |
| "Send E-mail"<br>Setting | <b>"Send E-mail" Setting</b> is used to configure basic settings required for Send E-mail.                                                                        |  |  |
|                          | • E-mail Basic Setting: Configure basic items related to Send E-mail.                                                                                             |  |  |
|                          | Destination List: Register addresses for e-mail destinations.                                                                                                    |  |  |
| "Scan to PC"<br>Setting  | Use <b>"Scan to PC" Setting</b> to configure various settings for sending files to a computer (PC) for saving.                                                    |  |  |
|                          | Destination List: Register addresses for destination computers (PCs).                                                                                             |  |  |
| "Scan to FTP"<br>Setting | <b>"Scan to FTP" Setting</b> is used to configure various settings for transferring files to FTP servers.                                                         |  |  |
|                          | Destination List: Register FTP servers or other settings.                                                                                                    |  |  |

#### **Main Frame**

Displays the scanner system information. You can also change the display language.

NOTE: When launched, the default values are shown.

| Display Description                                        |                                                                                                    |
|------------------------------------------------------------|----------------------------------------------------------------------------------------------------|
| Scanner Status<br>Information                              | When the top page scanner status changes to • OTHER, click the <b>Refresh</b> button to verify the status of the system. When the scanner status is • OK, <b>Ready to Scan</b> is displayed. |
|                                                            | The following 6 status results can be obtained from the scanner device.                                                                                                    |
|                                                            | Ready to Scan/Using Scanner/DP (Document Processor) Paper<br>Jam/System Error/Processing/Energy Save Mode                                                                                    |
| Ethernet Address                                           | The scanner's MAC address will be displayed.                                                                                                    |
| Scanner Firmware                                           | The scanner's firmware version will be displayed.                                                                                                    |
| Network Firmware                                           | The scanner's network firmware version will be displayed.                                                                                                    |
| Color Profile                                              | The color profile filename compatible with this device will be displayed.                                                                                                    |
| LanguageYou can switch the language shown in the Web Page. |                                                                                                    |

# System Setting

Configure the scanner settings under System Setting. Each item may only be configured when the scanner is in Ready to Scan status, or the machine is in Low Power Mode or in Sleep Mode.

#### **Setting Method**

The administrator password is required to configure the scanner network interface and scanner related settings.

**NOTE:** Change the password under **System Basic Setting** using the **Administrator** item. No password is set by default.

| Connect to 19 | 2.168.0.168         | ? 🛛    |
|---------------|---------------------|--------|
|               |                     |        |
|               |                     |        |
| User name:    | 2                   | *      |
| Password:     |                     |        |
|               | Remember my pas     | sword  |
|               | Citemoniber my pas. | mora   |
|               | ОК                  | Cancel |
|               | ОК                  | Cancel |

#### System Basic Setting

From here, set Administrator and scanner network interface basic setting Network under Setup.

**NOTE:** To configure **Mail Server Authentication**, click **Mail Server Authentication**. (See page *5-8*)

To configure IP-Filters, click IP-Filters. (See page 5-9)

IMPORTANT: Always click the Registration button after making changes.

| ile Edit View Favorites ]<br>Back • 🕥 • 💌                                                 | icols Help                         | Media 🚱 🔗 🍓 🔜 📴     |                                                                    |
|-------------------------------------------------------------------------------------------|------------------------------------|---------------------|--------------------------------------------------------------------|
| dress 🥘 http://192.168.0.168/                                                             |                                    |                     | 💙 🄁 Go 🛛 Lir                                                       |
| <b>&amp;</b> KYOCERa                                                                      |                                    | Network Scanner     | Host Name :<br>IP Address : 192.168.0.168<br>Scanner Status : • OK |
| Home<br>System Setting<br>System Basic Setting<br>Scanner Default Setting<br>Scanner List | System Basic Setting               | [Setup][Mail Ser    | rver Authentication ] [ IP-Filters ]                               |
| Reset                                                                                     | Item<br>Host Name :                | Notes               |                                                                    |
| "Send E-mail" Setting<br>E-mail Basic Setting                                             | KM70CD5C                           | 32 alphanumeric cha | aracters max.                                                      |
| Destination List                                                                          | IP Address :<br>192.168.0.168      | IP Address          |                                                                    |
| "Scan to PC" Setting<br>Destination List                                                  | Subnet Mask :<br>255.255.255.0     | IP Address          |                                                                    |
| 'Scan to FTP" Setting<br>Destination List                                                 | Default Gateway :<br>0.0.0.0       | IP Address          |                                                                    |
|                                                                                           | DHCP/BOOTP :<br>• Enable O Disable |                     |                                                                    |

#### Setup - Network

The setting items are as follows.

| Display     | Description                                                           |  |
|-------------|-----------------------------------------------------------------------|--|
| Host Name   | Input a scanner host name no longer than 32 characters.               |  |
| IP Address  | Enter the scanner interface IP address in 'XXX.XXX.XXX.XXX' notation. |  |
| Subnet Mask | Enter the scanner subnet mask in 'XXX.XXX.XXX.XXX' notation.          |  |

| Display             | Description                                                                                                    |
|---------------------|----------------------------------------------------------------------------------------------------|
| Default Gateway     | Enter the scanner default gateway in 'XXX.XXX.XXX.XXX' notation.                                                                                                    |
| DHCP/BOOTP          | Set DHCP and BOOTP to either <b>Enabled</b> or <b>Disabled</b> . The default setting is <b>Enabled</b> .                                                                |
| RARP                | Set RARP to either <b>Enabled</b> or <b>Disabled</b> . The default setting is <b>Enabled</b> .                                                                          |
| ARP/PING            | Set ARP/PING to either <b>Enabled</b> or <b>Disabled</b> . The default setting is <b>Enabled</b> .                                                                      |
| DNS Server (Pri.)   | For sending data using host names in environments that have DNS servers available, enter the primary DNS server IP address in this field in 'XXX.XXX.XXX.XXX' notation. |
| DNS Server (Sec.)   | Enter the secondary DNS server IP address in 'XXX.XXX.XXX.XXX' notation.                                                                                                |
| DNS Domain Name     | Enter the domain name in less than 254 characters.                                                                                                    |
| WINS Server (Pri.)  | To use WINS (Windows Internet Name Service) to resolve computer names<br>from IP addresses, enter the primary WINS server IP address in<br>'XXX.XXX.XXX.XXX' notation.  |
| WINS Server (Sec.)  | Enter the secondary WINS server IP address in this field in<br>'XXX.XXX.XXX' notation.                                                                                  |
| Scope ID            | Enter the Scope ID in this field.                                                                                                    |
| SMTP Server Name    | Enter into this field the SMTP server hostname or IP address in<br>'XXX.XXX.XXX.XXX' notation.                                                                          |
| SMTP Port Number    | Enter the SMTP port number in this field. The default port is 25.                                                                                                    |
| POP3 Server Name    | Enter into this field the POP3 server hostname or IP address in<br>'XXX.XXX.XXX.XXX' notation. Set this field if using POP before SMTP type<br>authentication.          |
| POP3 Port Number    | Enter the POP3 port number in this field. The default port is 110.                                                                                                    |
| DB Assistant        | Enter the IP address or hostname (under 32 characters) of the computer with DB Assistant installed.                                                                     |
| Registration Button | Click the <b>Registration</b> button to save the changes to the scanner device.                                                                                         |
| Reset Button        | Click the <b>Reset</b> button to reset any changes to the setting options.                                                                                              |

**IMPORTANT:** If **Registration** button is not pressed when browsing to another window, configured settings will be lost without being saved to the scanner device.

#### Setup - Administrator

The setting items are as follows.

| Display                 | Description                                                                                                    |
|-------------------------|----------------------------------------------------------------------------------------------------|
| E-Mail Address          | Enter the administrator e-mail address. Scanner status log files and error reports will be sent via e-mail to this address.                                                                                |
| Change Password         | Set to Yes to change the password or No to leave unchanged.                                                                                                    |
| Old Password            | If a password is currently set, enter that old password here. This password is<br>not linked to the 4 digit administrator password used to access the physical<br>scanner's network screen.                |
| New Password            | To change the password, enter the new password here using less than 15 characters. This password is not linked to the 4 digit administrator password used to access the physical scanner's network screen. |
| Confirm New<br>Password | Enter again the text typed in the <b>New Password</b> field above. This ensures that no mistakes were made when entering the new password text when changing the password.                                 |

| Display             | Description                                                                                                    |
|---------------------|----------------------------------------------------------------------------------------------------|
| Firmware update     | There is a great security risk if anyone could be allowed to update the firmware without administrator permission. Network instability may occur if someone other than the network were to intentionally or accidentally replace the firmware with an inappropriate firmware version. To address this concern, a security feature is provided to prevent unauthorized firmware upgrades. To allow firmware upgrades, set to <b>Enable</b> ; to deny, set to <b>Disable</b> . |
| Registration Button | After entering <b>New Password</b> and <b>Confirm New Password</b> , click the <b>Registration</b> button to save the new password to the scanner. After clicking the <b>Registration</b> button, an error is displayed if the entry under <b>Confirm New Password</b> does not match the entry under <b>New Password</b> , or if the entry is blank.                                                                                                    |
| Reset Button        | Click the <b>Reset</b> button to reset any changes to the setting options.                                                                                                    |

IMPORTANT: Always press the Registration button after making changes.

#### **Mail Server Authentication**

Some SMTP servers require sender authentication to prevent unauthorized use by third parties.

The following authentication methods are supported.

**IMPORTANT:** Check with your system administrator for the appropriate the e-mail server authentication method.

#### • SMTP Authentication

When sending e-mail, sends an account name and password to the SMTP server for authentication.

#### POP before SMTP

Before sending e-mail, uses POP3 authentication, used in checking e-mail. The SMTP server accepts the mail send operation if authenticated by the POP3 server.

#### • POP before SMTP (APOP)

Same method as POP before SMTP but uses APOP in which the password is encrypted.

#### No Authentication

Server authentication is not performed.

**NOTE:** For **POP before SMTP** or **POP before SMTP (APOP)**, register the POP3 in *System Basic Setting* on page 5-6. POP3 servers are supported for authentication, but this device cannot be used to receive e-mail.

The Mail Server Authentication settings process is as follows.

**NOTE:** Once mail server authentication (for administrators) has been configured, each user (up to 40) can be added to mail server authentication. (See page *5-13*)

- 1 Enter the scanner's IP address into the Web browser to show the scanner home page.
- 2 Click **System Basic Setting** at the left side of the screen.

- 3 Select Mail Server Authentication.
- 4 Choose SMTP Authentication, POP before SMTP or POP before SMTP (APOP) for Authentication Type.

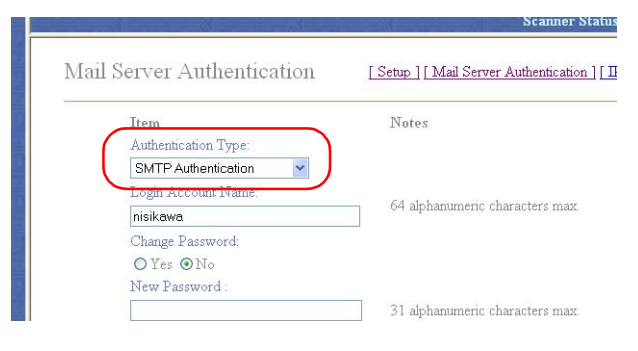

- 5 Enter the Login Account Name to use in mail server authentication.
- 6 To enter a new password or change a password, set Change Password to Yes.

NOTE: To skip changing the password, set to No and proceed to Step 9.

- 7 Enter the new password in the **New Password** field.
- 8 Verify the new password. Re-enter the password from Step 7 into the **Confirm New Password** field.
- 9 Click the **Registration** button.

| Login Account Name:         | -                               |
|-----------------------------|---------------------------------|
| nisikawa                    | 64 alphanumeric characters max. |
| Change Password:            |                                 |
| O Yes ⊙No<br>New Password : |                                 |
|                             | 31 alphanumeric characters max. |
| Confirm New Password :      |                                 |
|                             | 31 alphanumeric characters max. |
| Registration                |                                 |

#### **IP-Filters**

This scanner includes a filtering feature to limit the IP addresses that can connect to each protocol, restricting access to specific profiles to only specified IP addresses. For example, by setting HTTP in IP-Filters, it is possible to only allow a specific IP address to connect to the scanner home page or Address Editor.

Up to 4 IP address ranges can be filtered for each of the following protocols.

HTTP/Address Editor, TELNET, AdminManager, TWAIN

**NOTE:** IP-Filters can be configured for Address Editor as well.

- 1 Enter the scanner's IP address into the Web browser to show the scanner home page.
- 2 Click System Basic Setting at the left side of the screen.
- 3 Click IP-Filters.

4 Check the box to the left of the protocol name to enable filtering for that protocol.

| IP-Filters   |                          | [Setup][Mail Server Authentic |
|--------------|--------------------------|-------------------------------|
| HTTP / Addre | ss Editor                |                               |
| Set Allo     | wed IP Address Range (IP | Address)                      |
|              | Charling Address         | E 1 4 11                      |
|              | Statung Address          | Ending Address                |
| 1            | 10.10.10.1               | Ending Address                |
| 1            | 10.10.10.125             | 10.10.10.50                   |
| 1<br>2<br>3  | 10.10.10.125             | Ending Address 10.10.10.50    |

- **5** Up to 4 IP address ranges can be enabled for filtering. To filter a single IP address, only enter the **Starting Address**.
- 6 Click the **Registration** button.

| NOTE: The setting shown in the screen                                      |                                            | Scanner Statu                         |
|----------------------------------------------------------------------------|--------------------------------------------|---------------------------------------|
| only allows access from the IP address range 10.10.10.1 - 50 and from IP   | IP-Filters                                 | [Setup][Mail Server Authentication][] |
| address 10.10.10.125 to the scanner's home page (HTTP) and Address Editor. | ☑ HTTP / Address Editor Set ållowed TP ådd | ress Ranne (TD &ddress)               |
|                                                                            | Starting A                                 | Address Ending Address                |
|                                                                            | 1 10.10.10.1                               | 1 10.10.10.50                         |
|                                                                            | 2 10.10.10.1                               | 125                                   |
|                                                                            | 3                                          |                                       |
|                                                                            | 4                                          |                                       |
|                                                                            |                                            |                                       |

#### Scanner Default Setting

Configure image scanning related default settings for the scanner. The settings items are **Basic** Setting and **Extension** Setting. Click **Extension** button to show **Scanner Default Setting (Extension)**.

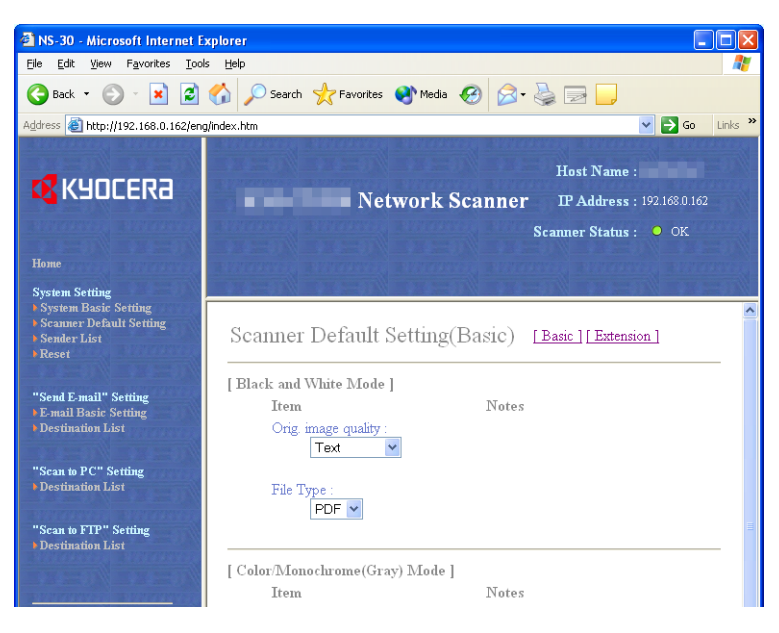

#### **Basic - Black and White Mode**

The setting items are as follows.

| Setting Item           | Value                        | Description                                                                           |
|------------------------|------------------------------|---------------------------------------------------------------------------------------|
| Orig. image<br>quality | Photo, Text, Text+Photo, OCR | Select from the following four modes depending on the type of original being scanned. |
| File Type              | TIFF, PDF                    | Specify the file type when saving a scanned image.                                    |

#### Basic - Color/Monochrome (Gray) Mode

The setting items are as follows.

| Setting Item                      | Value                                                      | Description                                                                               |
|-----------------------------------|------------------------------------------------------------|-------------------------------------------------------------------------------------------|
| Density<br>Adjustment (Auto)      | -3 – +3                                                    | When density adjustment is set to <b>Auto</b> , adjusts the overall dark/light balance.   |
| Density<br>Adjustment<br>(Manual) | -3 - +3                                                    | When density adjustment is set to <b>Manual</b> , adjusts the overall dark/light balance. |
| File Type                         | JPEG, PDF, TIFF, High Compression<br>PDF                   | Specify the file type when saving a scanned image.                                        |
| PDF/TIFF/JPEG<br>Quality          | 1 (Low), 2, 3 (Standard), 4, 5 (High)                      | Specify PDF, TIFF and JPEG quality.                                                       |
| High Compression<br>PDF Quality   | 1 (Compression Ratio Priority), 2,<br>3 (Quality Priority) | Sets high compression PDF quality.                                                        |
| Output Color Type                 | RGB, sRGB                                                  | Configure the color output type.                                                          |

## **Basic - Universal mode**

The setting items are as follows.

| Setting Item      | Value                                             | Description                                                     |  |
|-------------------|---------------------------------------------------|-----------------------------------------------------------------|--|
| Resolution        | 600dpi, 400dpi, 300dpi, 200dpi                    | Select from the following four resolutions to scan an original. |  |
| Multiple scanning | On, Off                                           | Select whether to scan originals in a continuous operation.     |  |
| File Name         | Enter the filename using less than 16 characters. | Specify the name used when saving scanned images.               |  |

### Extension

The setting items are as follows.

| Setting Item                 | Value                               | Description                                                                                                    |
|------------------------------|-------------------------------------|----------------------------------------------------------------------------------------------------|
| Centering                    | On, Off                             | When scanning with zoom, by<br>specifying the Original size and the<br>Send size, blank borders around the<br>bottom or left and right will be shown<br>depending on the sizes. When setting<br>Auto Center, the image is moved to the<br>center so that blank borders around<br>the top and bottom or left and right<br>become even. |
| Continuous<br>sending        | On, Off                             | Use the same settings from a<br>previously completed transmission for<br>the next transmission. The scan<br>function screen is returned with the<br>sender (user), destination and other<br>settings remaining from the previous<br>operation.                                                                                        |
| File name Input              | Manual, Auto/Manual                 | Displays the filename input box<br>without displaying the auto/manual<br>selection screen.                                                                                                    |
| Skip sender (user)<br>select | On, Off                             | When using this scanner, a sender<br>(user) must be first selected. Set to <b>On</b><br>to force the sender (user) to User No.<br>001 and skip sender (user) selection.                                                                                                    |
| Color setting                | Auto color, Full-color, Black/White | Set the color mode for default settings mode.                                                                                                    |
| B&W setting                  | Black&White, Grayscale              | When scanning in B&W, select between B&W and grayscale.                                                                                                    |
| Enter E-mail<br>address      | On, Off                             | When Send E-mail, specify whether to directly enter the mail address when selecting recipients.                                                                                                    |
| One page per file            | On, Offf                            | Creates and sends a separate file for each page of a scanned original.                                                                                                    |

#### Sender List

Configure the Sender (User) List for use with network scanner functions (Send E-mail, Scan to PC, Database Connection, Scan to FTP).

#### Sender (User) List

Click **Sender List** to display the Sender (User) List. Up to 40 entries (No.001 - 020, No.021 - 040) senders (users) can be added, verified, or edited.

**NOTE:** For each number (No.) that has a **Registration Name** input, the name is shown in the text box.

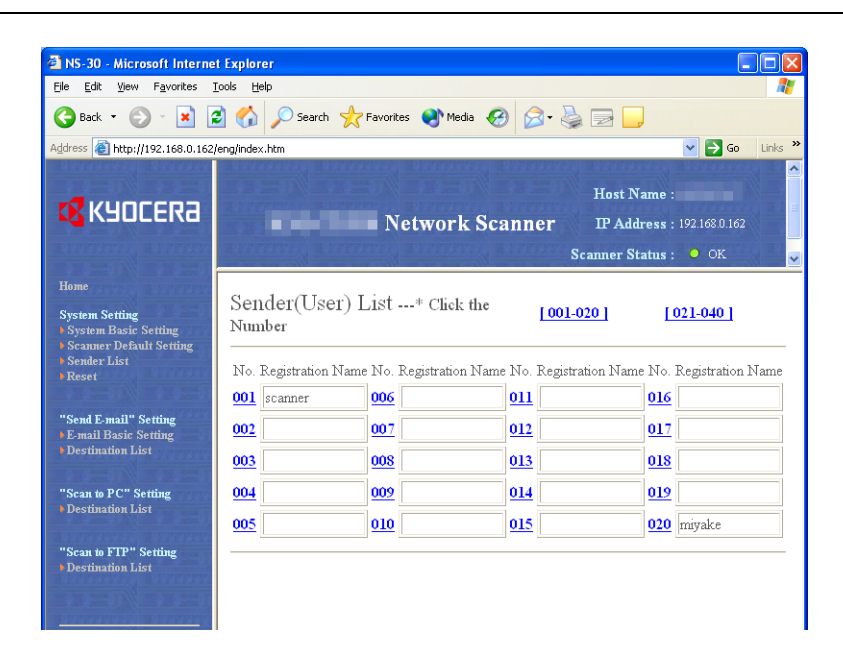

Click the Sender (User) number you would like to configure to open the **Sender (User) Setting** screen and add or edit Sender (User) settings.

**IMPORTANT:** When adding or editing a sender (user), always press the **Registration** button when complete.

# Sender (User) Setting

Click the user number from the Sender (User) List to show the Sender (User) Setting screen.

| 🗿 NS-30 - Microsoft Internet                                                   | t Explorer                                                             |                                                                                                    |
|--------------------------------------------------------------------------------|------------------------------------------------------------------------|----------------------------------------------------------------------------------------------------|
| <u>File E</u> dit <u>V</u> iew F <u>a</u> vorites <u>T</u>                     | ools <u>H</u> elp                                                      | an 1997 - 1997 - 1997 - 1997 - 1997 - 1997 - 1997 - 1997 - 1997 - 1997 - 1997 - 1997 - 1997 - 1997 - 1997 - 19 |
| Ġ Back 🔹 🐑 🐇 🕻                                                                 | 👌 🏠 🔎 Search 🤺 Favorites 🜒 Media 🚱 🎑 •                                 | 🎍 🖃 🛄                                                                                                    |
| Address 🗿 http://192.168.0.162/                                                | eng/index.htm                                                          | 🔽 🄁 Go 🛛 Links 🎽                                                                                               |
| <b>K</b> YOCERa                                                                | Network Scanner                                                        | Host Name :<br>IP Address : 1921680.162<br>Scanner Status : OK                                                 |
| Home<br>System Setting                                                         | Sender(User) Setting                                                   | ^                                                                                                    |
| <ul> <li>Scamer Default Setting</li> <li>Sender List</li> <li>Reset</li> </ul> | <b>Item</b><br>Registration Number : <b>001</b><br>Registration Name : | Notes                                                                                                    |
| "Send E-mail" Setting<br>• E-mail Basic Setting<br>• Destination List          | UserA<br>E-Mail Address :                                              | 16 alphanumeric characters max.                                                                                |
|                                                                                |                                                                        | 64 alphanumeric characters max.                                                                                |
| "Scan to PC" Setting<br>Destination List                                       | Address of Address Book installed PC:                                  | IP Address or Host Name(32 alph =                                                                              |
| "Scan to FTP" Setting<br>Destination List                                      | Save Humbel.<br>001<br>Signature Line:                                 | (1-100)                                                                                                    |
| A CONTRACT A DOMESTIC                                                          | <u></u>                                                                |                                                                                                    |

| Setting Item                               | Description                                                                                                    |
|--------------------------------------------|----------------------------------------------------------------------------------------------------|
| Registration<br>Number                     | The number selected from the <b>Sender List</b> is shown here. This is shown for to verify which number from the Sender Setting table is being added or modified, and cannot be modified itself.                                           |
| Registration Name                          | Field to enter the Registration Name. When a name is entered here, it is shown in the Sender Registration table and on the scanner device operation panel. Enter a registration name less than 16 characters long.                         |
| E-mail Address                             | Enter a Sender (User) e-mail address using less than 64 characters.                                                                                                    |
| Address of<br>Address Book<br>installed PC | Enter the address of the computer on which the Private Address Book<br>(included utility: Address Book for Scanner) has been installed. Enter the<br>hostname or IP address in 'XXX.XXX.XXX.XXX' notation.                                 |
| Save Number                                | Specify the PC save number for the destination PC for Scan to PC mode.<br>Specify a save number from 001 - 100.                                                                                                    |
| Signature Line                             | Enter signature data to be attached during e-mail transmission. Enter text less than 256 characters long.                                                                                                    |
| Change Password                            | Set to <b>Yes</b> to change the password or <b>No</b> to leave unchanged.                                                                                                    |
| New Password                               | To change the password, enter the new password here using less than 8 characters.                                                                                                    |
| Confirm New<br>Password                    | For verification, re-enter the same password as in the <b>New Password</b> field above.                                                                                                    |
| Login Account<br>Name                      | Enter the <b>Login Account Name</b> to use in mail server authentication by the user. When specifying mail server authentication for each user, first configure Mail Server Authentication in System Basic Setting. (See page <i>5-8</i> ) |
| Change Password                            | Set to <b>Yes</b> to change the user's mail server authentication password or <b>No</b> to leave as-is.                                                                                                    |
| New Password                               | To change the user's mail server authentication password, enter the new password here using less than 31 characters.                                                                                                    |
| Confirm New<br>Password                    | For verification, re-enter the same password as in the <b>New Password</b> field above.                                                                                                    |
| Setting Item        | Description                                                                                                    |
|---------------------|----------------------------------------------------------------------------------------------------|
| Registration Button | Click the <b>Registration</b> button to save the settings to the scanner. Entered information is lost if you browse to another page before clicking this button. |
| Reset Button        | Click the <b>Reset</b> button to reset any changes to the setting options.                                                                                       |
| Delete Button       | Click the <b>Delete</b> button to delete the displayed Sender (User).                                                                                            |

# Reset

Click each **Reset** button to show a verification dialog box. Click the **OK** button to reset or return settings to their factory defaults.

| 🗿 NS-30 - Microsoft Interne                                                                                   | t Explorer                                                                        |         |
|----------------------------------------------------------------------------------------------------|-----------------------------------------------------------------------------------|---------|
| <u>File Edit View Favorites</u>                                                                               | Iools Help                                                                        |         |
| 🌀 Back 🔹 🐑 🐇 🕻                                                                                                | 🗟 🏠 🔎 Search 🤺 Favorites 🜒 Media 🚱 🔗 🍑 🔂 💭                                        |         |
| Address 🙆 http://192.168.0.162,                                                                               | /eng/index.htm 💽 🔁 Go                                                             | Links » |
| <b>&amp;</b> KYOCERa                                                                                          | Host Name :<br>Network Scanner IP Address : 192168 0.162<br>Scanner Status : • OK |         |
| Home<br>System Setting<br>System Basic Setting<br>Scanner Default Setting<br>Sender List<br>Reset             | Reset<br>Reset Restart Networking Only                                            |         |
| "Send E-mail" Setting<br>E-mail Basic Setting<br>Destination List<br>"Scan to PC" Setting<br>Destination List | Reset Set All Network Settings to Factory default                                 |         |
| "Scan to FTP" Setting<br>Destination List                                                                     |                                                                                   |         |

| Setting Item                                | Description                                                               |
|---------------------------------------------|---------------------------------------------------------------------------|
| Restart Networking Only                     | Restarts the scanner.                                                     |
| Set All Network Settings to Factory default | Clears all previous settings and restores them to their factory defaults. |

# Scan to PC Setting

When using the scanner, you can send scanned image data to a specified folder on a pre-registered computer. This section explains how to register a destination PC for use with this feature.

NOTE: For further details on the Scanner File Utility, see Scanner File Utility on page 6-3.

### Sender List

### Sender List (PC)

Click this item to show the Destination PC registration screen. Up to 100 Destination PCs (No.001 - 100) can be added, verified, or edited.

**NOTE:** For each number that has a **Registration Name** specified, the name is shown in the text box.

| le <u>E</u> dit <u>V</u> iew F <u>a</u> vorites                                                                                                    | <u>T</u> ools <u>H</u> elp                                                          |                                                                                                   |                                                                                          |                                        |                                                                 |      |
|----------------------------------------------------------------------------------------------------|-------------------------------------------------------------------------------------|---------------------------------------------------------------------------------------------------|------------------------------------------------------------------------------------------|----------------------------------------|-----------------------------------------------------------------|------|
| 🗲 Back 🔹 🌍 🕤 🔀                                                                                                    | 🗿 🏠 🔎 Seard                                                                         | :h 🤺 Favorites   🕅 Med                                                                            | da 🚱 🔗 🍓 🔜 🚺                                                                             | _                                      |                                                                 |      |
| dress 🗃 http://192.168.0.162                                                                                                    | /eng/index.htm                                                                      |                                                                                                   |                                                                                          |                                        | 💌 🄁 Go                                                          | Link |
| KYOCERa                                                                                                    | 9 2 - 0<br>9 2 - 0<br>9 2 - 0<br>9 2 - 0<br>9 2 - 0<br>9 2 - 0                      | • • • • N                                                                                         | letwork Scanner                                                                          | Host I<br>IP Ad<br>Scanner S           | Name :<br>Idress : 192.168.0.162<br>Status : ● OK               |      |
| 10100                                                                                                    |                                                                                     |                                                                                                   |                                                                                          |                                        |                                                                 |      |
| system Setting                                                                                                    |                                                                                     | and the second                                                                                    | and a second a se                                                                        | Ver-exe Was-                           | A Washington                                                    | 1    |
| System Setting<br>System Basic Setting<br>Scanner Default Setting<br>Sender List<br>Reset                                                                                                    | Destinatio                                                                          | on List(PC)* (<br>[021-040]                                                                       | Click the Number<br>[041-060]                                                            | [ 061-080 ]                            | [ <u>081-100 ]</u>                                              |      |
| System Setting<br>System Basic Setting<br>Scanner Default Setting<br>Sender List<br>Reset<br>'Send E-mail' Setting                                                                                      | Destination                                                                         | )n List(PC)* (<br>[021-040]<br>istration Name No. Clas                                            | Click the Number<br>[041-060]<br>s Registration Name No. Cla                             | [061-080]<br>1ss Registration Name 1   | [081-100]<br>No. Class Registration                             | Nat  |
| System Setting<br>System Basic Setting<br>Seanner Default Setting<br>Sender List<br>Reset<br>'Send E-mail" Setting<br>E-mail Basic Setting<br>Destination List                                          | Destination<br>[001-020]<br>No. Class Reg<br>001 = Use                              | n List(PC)* (<br>[021-040]<br>istration Name No. Clas<br>r A 0006                                 | Click the Number<br>[041-060]<br>s Registration Name No. Cla<br>011                      | [061-080]<br>iss Registration Name I   | [081-100]<br>No. Class Registration<br>016                      | Nat  |
| System Setting<br>System Basic Setting<br>Scanner Default Setting<br>Sender List<br>Reset<br>'Send E-mail' Setting<br>E-mail Basic Setting<br>Destination List<br>'Scan to PC'' Setting                 | Destination<br>[001-020]<br>No. Class Reg<br>001 = Use<br>002 = Use                 | Dn List(PC)* (<br>[021-040]<br>istration Name No. Clas<br>r A 006<br>r B 007                      | Click the Number<br>[041-060]<br>s Registration Name No. Cla<br>011<br>012               | [061-080]<br>Iss Registration Name I   | [081-100]<br>No. Class Registration<br>016<br>017               | Nat  |
| ystem Setting<br>System Basic Setting<br>Scanner Default Setting<br>Sender List<br>Reset<br>Send E-mail" Setting<br>E-mail Basic Setting<br>Destination List<br>Scan to PC" Setting<br>Destination List | Destination<br>[001-020]<br>No. Class Reg<br>001 a Uss<br>002 a Uss<br>003 a Gra    | Dn List(PC)* (<br>[021-040]<br>istration Name No. Clas<br>ar A 006<br>ar B 007<br>up A 008        | Click the Number<br>[041-060]<br>s Registration Name No. Cla<br>011<br>012<br>013        | I 061-080 L                            | [081-100]<br>No. Class Registration<br>016<br>017<br>018        | Nat  |
| System Setting<br>System Rasic Setting<br>Scamer Default Setting<br>Sender List<br>Reset<br>Send E-mail" Setting<br>Destination List<br>Scan to PC" Setting<br>Destination List<br>Scan to FTP" Setting | Destination<br>[001-020]<br>No. Class Reg<br>001 D Us<br>002 D Us<br>003 Gra<br>004 | on List(PC)* (<br>[021-040]<br>istration Name No. Clas<br>er A 006<br>er B 007<br>mp A 008<br>009 | Click the Number<br>[041-060]<br>s Registration Name No. Cla<br>011<br>012<br>013<br>014 | [ 061-080 ]<br>ass Registration Name ] | [081-100]<br>No. Class Registration<br>016<br>017<br>018<br>019 | Na   |

Click the Destination PC number you would like to configure to open the **Destination Registration** (PC) screen.

| Setting Item      | Description                                                                                                    |
|-------------------|----------------------------------------------------------------------------------------------------|
| No.               | The registration number is displayed. Click the number you would like to add or edit to show the <b>Destination Registration (PC)</b> screen. |
| Туре              | Shows whether the registration method is for single or group registration.                                                                    |
|                   | 🖕 : shown when group registered.                                                                                                    |
|                   | : shown when single registered.                                                                                                    |
| Registration Name | Shows the saved registration name.                                                                                                    |

**IMPORTANT:** When adding or editing a destination PC, always press the **Registration** button when complete.

# Add Destination (PC)

Select whether to add as Single Regist or Group Regist.

| 🐴 NS-30 - Microsoft Interne                                                                                                    | t Explorer                                   |                                                                   |
|----------------------------------------------------------------------------------------------------|----------------------------------------------|-------------------------------------------------------------------|
| <u>File E</u> dit <u>V</u> iew F <u>a</u> vorites ]                                                                                                 | ools <u>H</u> elp                            |                                                                   |
| 🕒 Back 🝷 🐑 🖌 🚺                                                                                                    | 💈 🏠 🔎 Search 🤺 Favorites 🜒 Media 🤣 🍙 - 🌺 🚍 🛄 |                                                                   |
| Address 🕘 http://192.168.0.162/                                                                                                    | eng/index.htm                                | So Links 🎽                                                        |
| KYOCERa                                                                                                    | Network Scanner                              | Host Name :<br>IP Address : 192.1680.162<br>Scanner Status : • OK |
| Nome<br>System Basic Setting<br>Seamer Default Setting<br>Sender List<br>Reset<br>"Send E-mail" Setting<br>E-mail Basic Setting<br>Destination List | Destination Registration(PC) Single Regist   | Group Regist                                                      |

Click the Single Regist button or Group Regist button to show the registration/edit screen.

# Add Destination (PC) Single Registration

Add or edit registration name/destination PC/save number.

| NS-30 - Microsoft Interne                                                                         | t Explorer                                               |                  |                                                                   |
|---------------------------------------------------------------------------------------------------|----------------------------------------------------------|------------------|-------------------------------------------------------------------|
| 🚱 Back 🔹 🕥 - 💌 🕻                                                                                  | 👔 🏠 🔎 Search 🤺 Favorites 🌘                               | 🌒 Media  🚱 📄 🤤   |                                                                   |
| Address 🕘 http://192.168.0.162,                                                                   | 'eng/index.htm                                           |                  | 💙 🛃 Go 🛛 Links 🏾                                                  |
|                                                                                                   |                                                          | Network Scanner  | Host Name :<br>IP Address : 192.1680.162<br>Scanner Status : • OK |
| System Setting<br>) System Basic Setting<br>) Scanner Default Setting<br>) Sender List<br>) Reset | Destination Registrat                                    | ion(PC)          | 8                                                                 |
| "Send E-mail" Setting<br>• E-mail Basic Setting<br>• Destination List                             | Item<br>Registration Number : 004<br>Registration Name : | Notes            |                                                                   |
| "Scan to PC" Setting<br>Destination List                                                          | Destination PC :                                         | 16 alphanumeric  | characters max.                                                   |
| "Scan to FTP" Setting<br>Destination List                                                         | Save Number :                                            | IP Address or Ho | ost Name(32 alphanumeric characters max.)                         |

| Setting Item        | Description                                                                                                    |
|---------------------|----------------------------------------------------------------------------------------------------|
| Registration Number | The number selected from the <b>Destination List</b> is shown here. This is shown to verify which number from the Registration of Destination PC Table is being added or modified, and cannot be modified itself.          |
| Registration Name   | Field to enter the Registration Name. When a name is entered here, it is shown in the Destination PC Registration table and on the scanner device operation panel. Enter a registration name less than 16 characters long. |
| Destination PC      | Field to enter the IP address or hostname of the destination PC. IP address takes precedence if values are provided for both fields. Enter the hostname using less than 32 characters.                                     |

| Setting Item        | Description                                                                                                    |
|---------------------|----------------------------------------------------------------------------------------------------|
| Save Number         | To select multiple save destinations on a single computer, enter the save number. Up to 100 save destinations (folders) can be specified for a single computer. (Use save numbers between 1 - 100) |
| Registration Button | Click the <b>Registration</b> button to save the settings to the scanner.<br>Entered data is lost if this button is not clicked.                                                                   |
| Reset Button        | Click the <b>Reset</b> button to reset any changes to the setting options.                                                                                                    |
| Delete Button       | Click the <b>Delete</b> button to delete the displayed destination.                                                                                                    |

# Add Destination (PC) Group Registration

Add or edit the destination (PC) group.

**IMPORTANT:** Destination Registration (PC) Group Registration cannot be performed until after Destination (PC) Single Registration has been performed.

| 🌏 Back 🔹 🐑 🐇 🚺                                                                                                    | 🛿 🎧 🔑 Search 🌟 Favorites 🜒 Media 🚱 🔂 🕹 🔜 🤳                                                                                                    |                                                                   |
|----------------------------------------------------------------------------------------------------|----------------------------------------------------------------------------------------------------|-------------------------------------------------------------------|
| dress 🗿 http://192.168.0.162                                                                                                    | eng/index.htm                                                                                                    | 💙 🄁 Go 🛛 Links                                                    |
|                                                                                                    | • • Network Scanner                                                                                                    | Host Name :<br>IP Address : 192.1680.162<br>Scanner Status : • OK |
|                                                                                                    |                                                                                                    |                                                                   |
| System Setting<br>> System Basic Setting<br>> Scanner Default Setting<br>> Sender List<br>> Reset                                                                                 | Destination Group Registration(PC) Registration(PC)                                                                                                    | stration Cancel the selection Res                                 |
| System Basic Setting<br>• System Basic Setting<br>• Scanner Default Setting<br>• Sender List<br>• Reset<br>"Send E-mail Setting<br>• E-mail Basic Setting<br>• Destination List   | Destination Group Registration(PC)<br>* Click box to select a member.<br>Item<br>Registration Number: 004<br>Registration Name:                                         | stration Cancel the selection Res                                 |
| System Setting<br>System Basic Setting<br>Scanner Default Setting<br>Sender List<br>Reset<br>E-mail Basic Setting<br>Destination List<br>"Scan to PC" Setting<br>Destination List | Destination Group Registration(PC)<br>* Click box to select a member.<br>Item<br>Registration Number : 004<br>Registration Name :<br>Change Group Password:<br>@Yes @No | Interior Cancel the selection Res                                 |

Select the destination to add to the group and click the checkbox next to the No. Enter the group registration name and password details and click the **Registration** button to add the destination group.

| Setting Item          | Description                                                                                                    |
|-----------------------|----------------------------------------------------------------------------------------------------|
| Registration Name     | Field to enter the Registration Name. When a name is entered here, it is shown in the Destination PC Registration table and on the scanner device operation panel. Enter a registration name less than 16 characters long. |
| Registration Number   | The number selected from the <b>Destination List</b> is shown here. This is shown for to verify which number from the Destination Registration Table is being added or modified, and cannot be modified itself.            |
| Change Group Password | Field to enter the group password. Set to <b>Yes</b> to change the password or <b>No</b> to leave unchanged.                                                                                                    |
| New Password          | To change the password, enter the new password here using less than 8 digits (numbers).                                                                                                    |
| Confirm New Password  | For verification, re-enter the same password as in the <b>New Password</b> field above.                                                                                                    |

| Setting Item                   | Description                                                                                                    |
|--------------------------------|----------------------------------------------------------------------------------------------------|
| Registration Button            | Click the <b>Registration</b> button to save the settings to the scanner.<br>Entered information is lost if you browse to another page before<br>clicking this button. |
| Cancel the selection<br>Button | Click the <b>Cancel the selection</b> button to cancel the selection for the destination.                                                                              |
| Reset Button                   | Click the <b>Reset</b> button to reset any changes to the setting options.                                                                                             |
| Delete Button                  | Click the <b>Delete</b> button to delete the displayed destination.                                                                                                    |

# Send E-mail Setting

This section explains the settings for sending scanned images to computers via e-mail.

# **E-mail Basic Setting**

Set the basic components here for sending e-mail.

IMPORTANT: Press the Registration button after making changes.

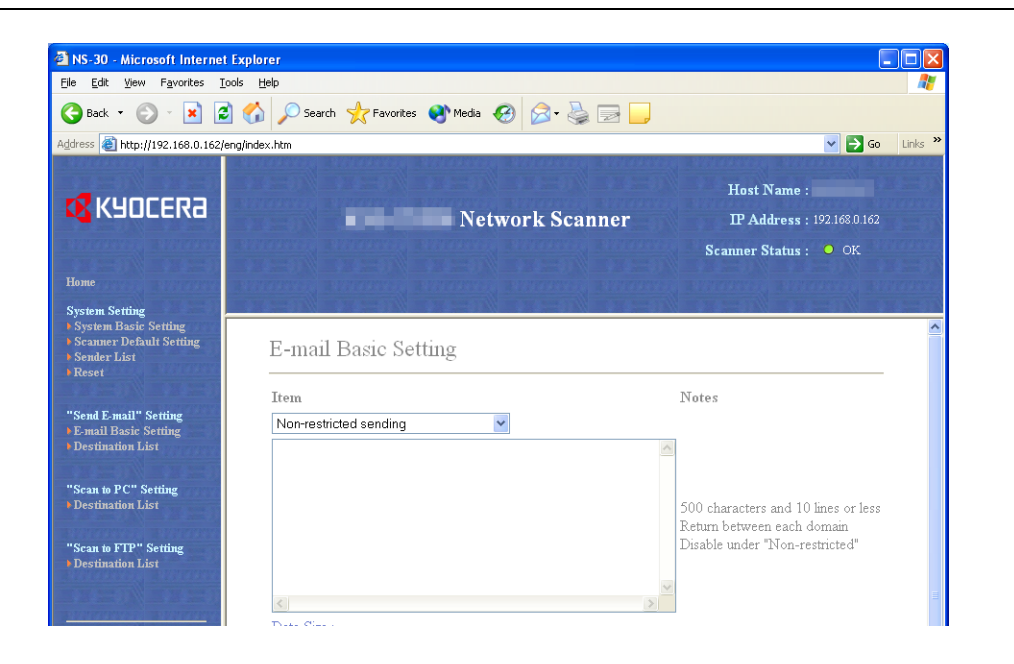

| Setting Item | Description                                                                                                    |  |  |
|--------------|----------------------------------------------------------------------------------------------------|--|--|
| ltem         | <destination domain="" setting=""><br/>Select destination domain from Non-restricted sending/Permitted<br/>destination domain names/Restricted destination domain names.</destination>                                                                                               |  |  |
|              | Select <b>Non-restricted sending</b> to allow e-mail to be sent to any domain and ignore domain registration settings.                                                                                                    |  |  |
|              | Select <b>Permitted destination domain names</b> to only allow e-mail to be sent to addresses belonging to domains that match the contents of the registered domain list.                                                                                                    |  |  |
|              | Select <b>Restricted destination domain names</b> to only deny e-mail transmission to addresses belonging to domains that match the contents of the registered domain list.                                                                                                    |  |  |
|              | <domain data=""><br/>Enter the domain data. Enter each domain separated by a line feed<br/>using less than 500 characters. Up to 10 domains may be registered.<br/>Any character, such as the asterisk (*), cannot be used as a wildcard.<br/>Enter as 'com' to search all.</domain> |  |  |
| Data Size    | Sets the upper limit for the image data size that can be sent per e-mail.                                                                                                    |  |  |
|              | Non-restricted/High (2048 KB)/Mid (1024 KB)/Low (512 KB)                                                                                                    |  |  |
| Subject      | Input an e-mail subject using less than 32 characters.                                                                                                    |  |  |
| Text         | Enter the e-mail message body into this field. Text less than 500 characters long can be registered as e-mail message bodies.                                                                                                    |  |  |

| Setting Item        | Description                                                                                                    |  |  |
|---------------------|----------------------------------------------------------------------------------------------------|--|--|
| Character Code      | Here, specify the character code set to describe e-mail. Select code<br>set from among US-ASCII (English)/SHIFT-JIS (Japanese)/<br>ISO-8859-1 (West Europe)/Windows-1252 (West Europe)/<br>Windows-1250 (Central Europe). |  |  |
|                     | The default setting is <b>US-ASCII (English)</b> . Set the code set matching the computer environment of the e-mail recipient.                                                                                            |  |  |
| Registration Button | Click the <b>Registration</b> button to save the settings to the scanner.<br>Entered information is lost if you browse to another page before<br>clicking this button.                                                    |  |  |
| Reset Button        | Click the <b>Reset</b> button to reset any changes to the setting options.                                                                                                    |  |  |

# Sender List

# **Destination List**

Click this item to show the destination registration screen and add, verify or edit up to 100 destination addresses (No.001 - 100).

**NOTE:** For each number that has a **Registration Name** specified, the name is shown in the text box.

| ile <u>E</u> dit <u>V</u> iew F <u>a</u> vorites                                                                                    | <u>T</u> ools <u>H</u> elp                    |                                                          |                                                             |                                   |                                                                                        |
|----------------------------------------------------------------------------------------------------|-----------------------------------------------|----------------------------------------------------------|-------------------------------------------------------------|-----------------------------------|----------------------------------------------------------------------------------------|
| 🌏 Back 🔹 🌍 🕤 🙀                                                                                                    | 🗿 🏠 🔎 Search                                  | 🔆 Favorites                                              | 🥝 🍰 🗟                                                       | ,                                 |                                                                                        |
| dress 🥘 http://192.168.0.162                                                                                                    | /eng/index.htm                                |                                                          |                                                             |                                   | 🔽 🄁 Go 🛛 L                                                                             |
| <b>K</b> YOCERƏ                                                                                                    |                                               | Ne                                                       | twork Scanner                                               | Host<br>IP A<br>Scanner           | t Name :<br>ddress : 192.168.0.162<br>Status : OK                                      |
| Ноте                                                                                                    |                                               |                                                          |                                                             |                                   |                                                                                        |
| System Setting<br>System Basic Setting<br>Scanner Default Setting                                                                   | Destination                                   | List(E-Mail)                                             | * Click the Number                                          |                                   |                                                                                        |
| Sender List<br>Reset                                                                                                    | [ <u>001-020</u> ]                            | [021-040]                                                | [041-060]                                                   | <u>[ 061-080 ]</u>                | [081-100]                                                                              |
| Sender List<br>Reset<br>"Send E-mail" Setting<br>E-mail Basic Setting<br>Destination List                                           | [001-020]<br>No. Class Registri<br>001 = test | [021-040]<br>ation Name No. Class I<br>006               | [041-060]<br>Registration Name No. Cla                      | [061-080]<br>ss Registration Name | [081-100]<br>e No. Class Registration N<br>016                                         |
| Sender List<br>Reset<br>Send E-mail" Setting<br>E-mail Basic Setting<br>Destination List<br>Scan to PC" Setting<br>Destination List | [001-020]<br>No. Class Registri<br>001        | [021-040]<br>ation Name No. Class B<br>006<br>007<br>008 | [041-060]<br>Registration Name No. Cla<br>011<br>012<br>013 | [061-080]<br>ss Registration Name | [081-100]           No. Class Registration N           016           017           018 |

Click the Destination address number you would like to configure to open the **Destination Registration (E-mail)** screen.

| Setting Item      | Description                                                                                                    |  |  |  |
|-------------------|----------------------------------------------------------------------------------------------------|--|--|--|
| No.               | The registration number is displayed. Click the number you would like to add or edit to show the <b>Destination Registration (E-mail)</b> screen. |  |  |  |
| Class             | Shows whether the registration method is for single or group registration.                                                                        |  |  |  |
|                   | : shown when group registered.                                                                                                    |  |  |  |
|                   | : shown when single registered.                                                                                                    |  |  |  |
| Registration Name | Shows the saved registration name.                                                                                                    |  |  |  |

IMPORTANT: Always press the Registration button after making changes.

# **Destination Registration (E-mail)**

Select whether to add as Single Regist or Group Regist.

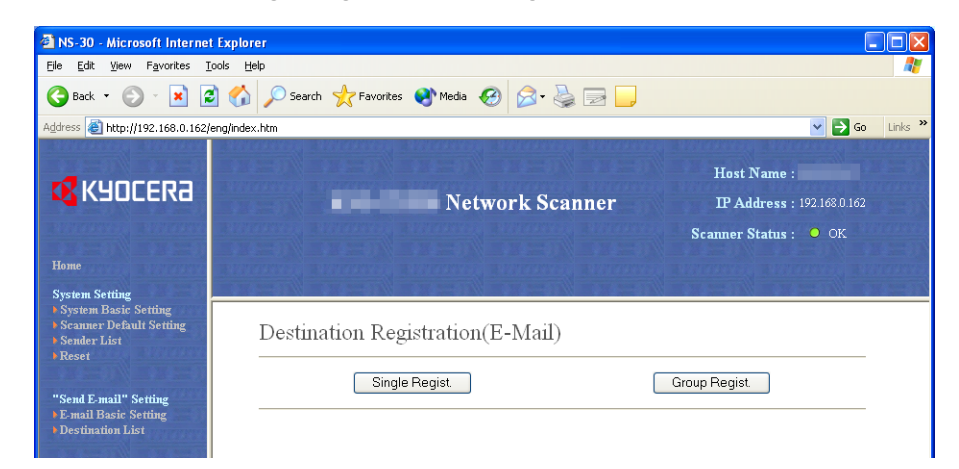

Click the Single Regist button or Group Regist button to show the registration/edit screen.

# **Destination Registration (E-mail) Single**

Add or edit registration name/destination e-mail address for each individual number.

| 🗿 NS-30 - Microsoft Internet                                                                      | Explorer                          |                 |                                                                 |
|---------------------------------------------------------------------------------------------------|-----------------------------------|-----------------|-----------------------------------------------------------------|
| <u>File Edit View Favorites To</u>                                                                | ols <u>H</u> elp                  |                 |                                                                 |
| 🌀 Back 💌 🕥 🖂 🗾 🧟                                                                                  | Search 🥎 Favorites 📢              | Media 🔗 🍰 🛃 📃   |                                                                 |
| Address 🗃 http://192.168.0.162/e                                                                  | ng/index.htm                      |                 | 🖌 🏹 🖌 🖌 🖌                                                       |
| KYOCERa                                                                                           |                                   | Network Scanner | Host Name :<br>IP Address : 1921680162<br>Scanner Status : • OK |
| System Setting<br>• System Basic Setting<br>• Scanner Default Setting<br>• Sender List<br>• Reset | Destination Registrat             | ion(E-Mail)     | k a a−n% a a−n% a a−n.                                          |
| "Send E-mail" Setting<br>E-mail Basic Setting<br>Destination List                                 | Item<br>Registration Number : 002 | Notes           |                                                                 |
| "Scan to PC" Setting<br>Destination List<br>"Scan to FTP" Setting                                 | Registration Name :               | 16 alpha        | numeric characters max.                                         |
| Destination List                                                                                  | E-Mail Address :                  | 64 alpha        | numeric characters max.                                         |

| Setting Item        | Description                                                                                                    |
|---------------------|----------------------------------------------------------------------------------------------------|
| Registration Number | The number selected from the <b>Destination List</b> is shown here. This is shown for to verify which number from the Destination Registration table is being added or modified, and cannot be modified itself.    |
| Registration Name   | Field to enter the Registration Name. When a name is entered here, it is shown in the Destination List (e-mail) and on the scanner device operation panel. Enter a registration name less than 16 characters long. |
| E-mail Address      | Field to enter the destination e-mail address.                                                                                                    |

| Setting Item        | Description                                                                                                    |
|---------------------|----------------------------------------------------------------------------------------------------|
| Registration Button | Click the <b>Registration</b> button to save the settings to the scanner.<br>Entered data is lost if this button is not clicked. |
| Reset Button        | Click the <b>Reset</b> button to reset any changes to the setting options.                                                       |
| Delete Button       | Click the <b>Delete</b> button to delete the displayed destination.                                                              |

# **Destination Registration (E-mail) Group Registration**

Add or edit the destination (E-mail) group.

**IMPORTANT:** Destination Registration (E-mail) Group Registration cannot be performed until after Destination (E-mail) Single Registration has been performed.

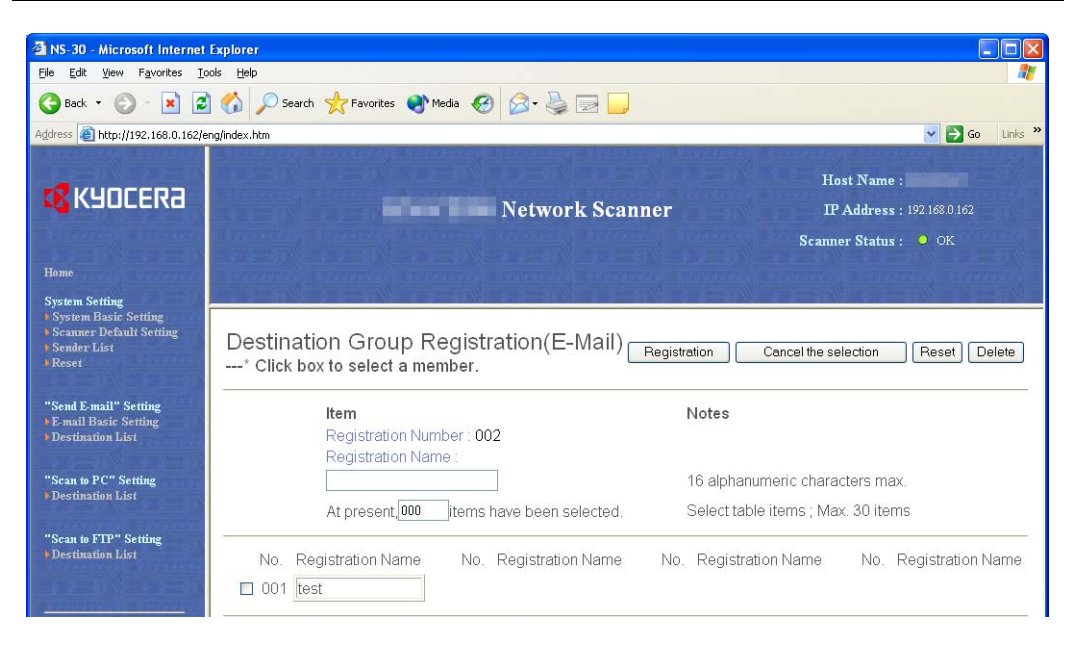

Select the destination to add to the group and click the checkbox next to the No. Enter the group registration name and password details and click the **Registration** button to add the destination group.

| Setting Item                   | Description                                                                                                    |  |  |  |
|--------------------------------|----------------------------------------------------------------------------------------------------|--|--|--|
| Registration Name              | Field to enter the Registration Name. When a name is entered here, it is shown in the Destination (E-mail) Registration table and on the scanner device operation panel. Enter a registration name less than 16 characters long. |  |  |  |
| Registration Number            | The number selected from the <b>Destination List</b> is shown here. This is shown for to verify which number from the Destination Registration Table is being added or modified, and cannot be modified itself.                  |  |  |  |
| Registration Button            | Click the <b>Registration</b> button to save the settings to the scanner.<br>Entered information is lost if you browse to another page before<br>clicking this button.                                                           |  |  |  |
| Cancel the selection<br>Button | Click the <b>Cancel the selection</b> button to cancel the selection for the destination.                                                                                                    |  |  |  |
| Reset Button                   | Click the <b>Reset</b> button to reset any changes to the setting options.                                                                                                    |  |  |  |
| Delete Button                  | Click the <b>Delete</b> button to delete the displayed destination.                                                                                                    |  |  |  |

# Scan to FTP Setting

Scanned image data can be uploaded to a pre-registered FTP server. This section explains how to register an FTP server for use with this feature.

# Sender List

### **Destination List (FTP)**

Click this item to show the FTP server registration screen. Up to 10 FTP servers (No.001 - 010) can be added, verified, or edited.

**NOTE:** For each number that has a **Registration Name** specified, the name is shown in the text box.

| 🗿 NS-30 - Microsoft Internet Exp                                                                  | lorer                                  |         |                                                                  |       |
|---------------------------------------------------------------------------------------------------|----------------------------------------|---------|------------------------------------------------------------------|-------|
| <u>File Edit View Favorites Tools</u>                                                             | Help                                   |         |                                                                  |       |
| 🌀 Back 🔹 🌍 👻 📓 🃢                                                                                  | 🏠 🔎 Search 🤺 Favorites 🜒 Media 🥝 🎯 🎍 🧫 | ł 🖵     |                                                                  |       |
| Address 🙆 http://192.168.0.162/eng/in                                                             | dex.htm                                |         | 💌 🔁 Go 🛛 Lir                                                     | nks » |
| <b>K</b> YOCERa                                                                                   | Network :                              | Scanner | Host Name :<br>IP Address : 192.168.0.162<br>Scanner Status : OK |       |
| Home                                                                                              |                                        |         |                                                                  |       |
| System Setting<br>> System Basic Setting<br>> Scanner Default Setting<br>> Sender List<br>> Reset | Destination List(FTP)* Click the Nun   | nber    |                                                                  |       |
|                                                                                                   | No. Registration Name                  | No.     | Registration Name                                                |       |
| "Send E-mail" Setting<br>E-mail Basic Setting                                                     | 001 ftp(fff)                           | 006     |                                                                  |       |
| Destination List                                                                                  | 002                                    | 007     |                                                                  |       |
| "Scan to PC" Setting                                                                              | 003                                    | 008     |                                                                  |       |
| Destination List                                                                                  | 004                                    | 009     |                                                                  |       |
| "Scan to FTP" Setting<br>Destination List                                                         | 005                                    | 010     |                                                                  |       |
| 112-10 (1122-10)                                                                                  | ¢                                      |         | î                                                                |       |

Click the FTP server number you would like to configure to open the **Destination Registration** (FTP) screen.

| Description                                                                                                    |  |  |
|----------------------------------------------------------------------------------------------------|--|--|
| The registration number is displayed. Click the number you would like to add or edit to show the <b>Destination Registration (FTP)</b> screen. |  |  |
| Shows the saved registration name.                                                                                                    |  |  |
|                                                                                                    |  |  |

**IMPORTANT:** When adding or editing an FTP server, always press the **Registration** button when complete.

# **Destination Registration (FTP)**

Add or edit an FTP server.

| NS-30 - Microsoft Internet I                                                              | xplorer                                          |                          |                                                                 |
|-------------------------------------------------------------------------------------------|--------------------------------------------------|--------------------------|-----------------------------------------------------------------|
| <u>Eile E</u> dit <u>View</u> F <u>a</u> vorites <u>T</u> oo                              | ls <u>H</u> elp                                  |                          | A*                                                              |
| 🌀 Back 🔻 🕥 🕤 📓 🛃                                                                          | 🏠 🔎 Search 🤺 Favorites 🌒 Media 📢                 | 🛿 🖉 - 🍃 🔄 🔁              |                                                                 |
| Address 🕘 http://192.168.0.162/en                                                         | g/index.htm                                      |                          | So Links 🎽                                                      |
| <b>«</b> КЧОСЕRа                                                                          |                                                  | Network Scanner          | Host Name :<br>IP Address : 1921680162<br>Scanner Status : • OK |
| Home                                                                                      |                                                  |                          |                                                                 |
| System Setting<br>System Basic Setting<br>Souther Default Setting<br>Sender List<br>Reset | Destination Registration()                       | FTP)                     |                                                                 |
| "Send E-mail" Setting<br>> E-mail Basic Setting<br>> Destination List                     | Registration Number : 002<br>Registration Name : | 16 alphanumeric characte | rs max                                                          |
| "Scan to PC" Setting<br>Destination List                                                  | FTP Server :                                     | IP Address or Host Nam   | e(64 alphanumeric characters max.)                              |
| "Scan to FTP" Setting<br>• Destination List                                               | Port Number :                                    | (1-65535)                |                                                                 |
|                                                                                           | Path :                                           | 256 alphanumeric charact | ers max                                                         |

| Setting Item         | Description                                                                                                    |  |  |
|----------------------|----------------------------------------------------------------------------------------------------|--|--|
| Registration Number  | The number selected from the <b>Destination List</b> is shown here. This is shown for to verify which number from the Destination Registration (FTP) Table is being added or modified, and cannot be modified itself.      |  |  |
| Registration Name    | Field to enter the Registration Name. When a name is entered here, it is shown in the Destination PC Registration table and on the scanner device operation panel. Enter a registration name less than 16 characters long. |  |  |
| FTP Server           | Enter the hostname or IP address for the FTP server. Enter the hostname using less than 64 characters.                                                                                                    |  |  |
| Port Number          | Enter the port number for the FTP server. (Usually 21)                                                                                                    |  |  |
| Path                 | Enter the path to the folder to which you wish to upload. For example, to save to a ScanData folder in the home directory, input <b>ScanData</b> . Data will be saved to the home directory if nothing is input.           |  |  |
| Skip Authentication  | If set to <b>Yes</b> , users are not prompted for username and password when sending. If set to <b>Yes</b> , register the login account name and password as below.                                                        |  |  |
| Login Account Name   | Input the user name to logon to the FTP server.                                                                                                    |  |  |
| Change Password      | Set to <b>Yes</b> to change the password used to logon to the FTP server or <b>No</b> to leave as-is.                                                                                                    |  |  |
| New Password         | To change the password, enter the new password using less than 32 characters.                                                                                                    |  |  |
| Confirm New Password | For verification, re-enter the same password as in the <b>New Password</b> field above.                                                                                                    |  |  |
| Registration Button  | Click the <b>Registration</b> button to save the settings to the scanner.<br>Entered data is lost if this button is not clicked.                                                                                           |  |  |
| Reset Button         | Click the <b>Reset</b> button to reset any changes to the setting options.                                                                                                    |  |  |
| Delete Button        | Click the <b>Delete</b> button to delete the displayed destination.                                                                                                    |  |  |

# 6 Included Scanner Utilities

This chapter introduces the scanner utilities.

- Introducing the Scanner Utilities...6-2
- Scanner File Utility...6-3
- Address Editor...6-13
- Address Book for Scanner...6-32
- TWAIN Source...6-42
- DB Assistant...6-49

# Introducing the Scanner Utilities

#### • Scanner File Utility (See page 6-3)

Scanner File Utility is a utility that enables a computer to receive images from the scanner and save in specified folders. Scanner File Utility saves the received images as files.

#### • Address Editor (See page 6-13)

Address Editor is a tool used for the registration or modification of addresses in the scanner Address Book (Common Address Book). This tool is used by the administrator to perform address book maintenance. If there are multiple Address Editor-compatible scanners present, they can be easily managed by specifying all of the scanners in the same destination list.

### Address Book for Scanner (See page 6-32)

Address Book for Scanner is an address book installed on a computer. Use this address book to enable users to create and use their own destination lists. Select **Private Address Book** from the scanner operation panel to browse the Address Book for Scanner available for use by that user and to select a destination.

### • TWAIN Source (See page 6-42)

TWAIN Source is a utility used from a TWAIN-compliant application to scanned images from the scanner into the TWAIN-compliant application. Use the TWAIN-compliant application to save or modify the imported images.

### • DB Assistant (See page 6-49)

Use DB Assistant to add text information to image data for easy searching or categorization from a computer. This function includes the PDF Keyword Assist option to add keyword text information to scanned images, and the Database Assist option to create CSV files. The PDF Keyword Assist option is especially useful to display index items on the scanner operation panel for image save folders on a computer.

# **Scanner File Utility**

# About the Scanner File Utility

Scanner File Utility is a utility that enables a computer to receive images from the scanner and save in specified folders. Scanner File Utility saves the images received from the scanner onto a computer. After installation, Scanner File Utility starts automatically when the computer is turned on. An icon is displayed on the task bar to indicate the running status and wait for incoming scanner data.

Operation from the computer is simple - just configure the desired save folder and folder password in advance. Then, image data can be saved to the specified folder from the scanner operation panel.

**NOTE:** Usage of the Scanner File Utility requires to use Address Editor, Address Book for Scanner or the web page feature to register in advance the destination computer and save folder information for the scanner.

To use DB Assistant to add text information to scanned images, it is necessary to launch Scanner File Utility on the target save computer and select whether to send with the PDF Keyword Assist option (add text data to images) or with the Database Assist option (create a CSV file as text data together with image).

# **Preparing for Use**

Configure the following before using Scanner File Utility.

- 1 Install Scanner File Utility on the computer. (See page 6-4)
- 2 Launch Scanner File Utility and register the folders to save image files. (See page 6-7)
- **3** Using Address Editor, Address Book for Scanner or the web browser, register the IP address, registration name and save number for the destination PC.

**NOTE:** In the save number entry field, enter the same number (from 001 - 100) as registered for the save folder in Scanner File Utility.

# **Operation Flow**

The following is the operational flow for using Scanner File Utility to save images to a computer.

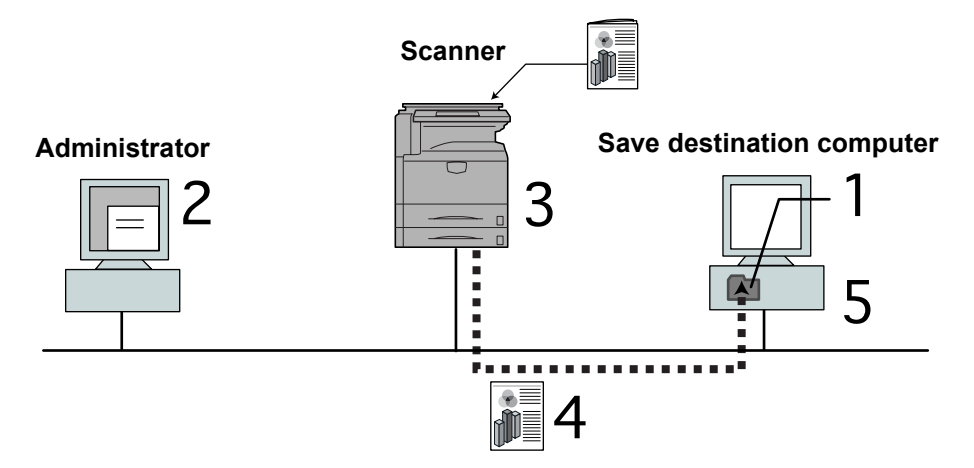

1. Create save folders with Scanner File Utility

- 2. Register save destination computer using Address Editor, Address Book for Scanner, or a web browser
- 3. Scan the original
- 4. Transmit scanned data
- 5. Receive image data into the save folder

| Operating Environment |                                                                                                    |
|-----------------------|----------------------------------------------------------------------------------------------------|
| Hardware              | IBM PC/AT Compatible                                                                                                    |
| Interfaces            | 10BASE-T/100BASE-TX                                                                                                    |
| Operating System      | Windows NT 4.0 (Service Pack 5 or later),<br>Windows 2000 (Service Pack 2 or later),<br>Windows 98 (Second Edition), Windows 95 (OSR2),<br>Windows Me, Windows XP, Windows Server 2003 |

# Installing and Uninstalling

# **Installing Scanner File Utility**

1 Click **Scanner Utilities** from the Software Library CD-ROM main menu.

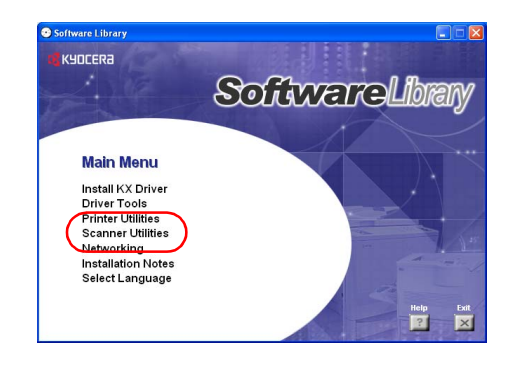

2 Click Scanner File Utility.

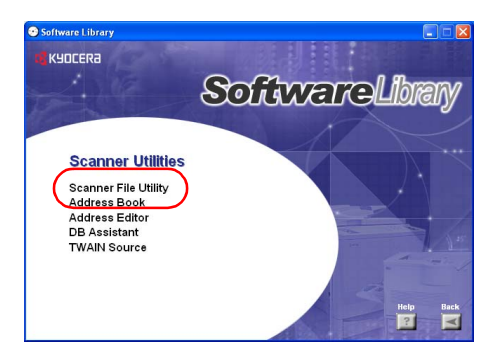

**3** Follow the wizard to complete the installation.

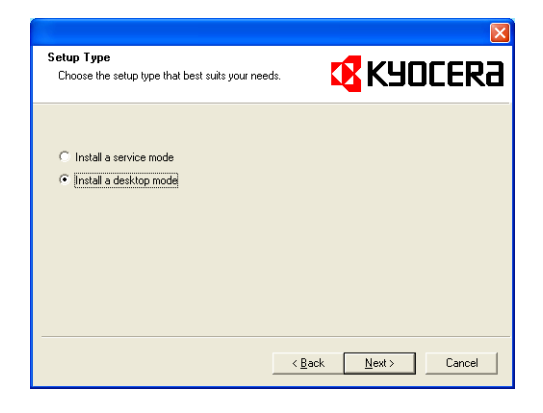

**NOTE:** For Windows 2000, Windows XP or Windows Server 2003, a Setup Type selection dialog is shown. Select the following setup type and proceed to the next step.

#### Installing a service mode

Select this mode to install Scanner File Utility as a service on a file server or a shared computer. (Scanner File Utility will remain running even if no users are logged in to the computer. (See page 6-12)

#### Installing a desktop mode

Select this mode to allow Scanner File Utility to be used by individuals. (Scanner File Utility is started after a user logs on to the computer.)

**NOTE:** To change the setup type from Desktop mode to Service mode after Scanner File Utility has been installed, use the Windows **Add or Remove Programs** function to select **Modify** and change the setup type.

During installation, the following component installation screens appear. To use the following functions with DB Assistant or Network FAX, select the components and proceed with the installation.

| elect Components                           | 🗖 νυρεερ                                         |
|--------------------------------------------|--------------------------------------------------|
| Select the options you want to install.    |                                                  |
| Select the components you want to install, | clear the components you do not want to install. |
| RDE Kauward Embaddar                       |                                                  |
| KM-Network Fox Beceive Handler             |                                                  |
| Database Link Handler(Sample)              |                                                  |
|                                            |                                                  |
|                                            |                                                  |
|                                            |                                                  |
|                                            |                                                  |
|                                            |                                                  |
|                                            |                                                  |
|                                            |                                                  |
|                                            | Salart All Class All                             |
|                                            | Select All                                       |
|                                            | Select All Clear All                             |

#### PDF Keyword Embedder

PDF Keyword Assist option (Adds keywords to scanned images.)

#### KM-Network FAX Receive Handler

Add this component to use Network FAX. For further details, refer to the optional fax kit *Operation Guide*.

#### Database Link Handler

Database Assist option (create CSV text information files together with scanned images.)

**NOTE:** After installation is complete, Scanner File Utility starts up together with Windows and remains running in the background. An icon is added to the Windows Taskbar to indicate running operation.

#### **Uninstalling Scanner File Utility**

Use the Windows Add or Remove Programs feature to uninstall the application.

# Start Dialog Box

Scanner File Utility launches automatically after installation, but to shut down the program, or change settings such as registering the save destination for images received from the scanner, or to set folder passwords, open the start dialog box.

# **Displaying the Start Dialog Box**

#### When the program is running

Double-click the taskbar icon. The Scanner File Utility start dialog box appears.

#### • When the program is not running

Click the **start** button on the Windows Taskbar and on the menu that appears select **All Programs→Scanner User Software→Scanner File Utility**. An icon is shown on the Windows Taskbar to indicate Scanner File Utility is running. Double-click on the icon that appeared. The start dialog box appears.

### About the Start Dialog Box

| Status             |           |             | ОК     |
|--------------------|-----------|-------------|--------|
| Ready to receive   |           | Details     | Close  |
| Received File List | Open File | Open Folder | Delete |
|                    |           |             |        |
| Date & Time        | Sender    | File Nam    | •      |
| Date & Time        | Sender    | File Nam    | 8      |
| Date & Time        | Sender    | File Nam    |        |
| Date & Time        | Sender    | File Nam    | 3      |

| ltem               | Description                                                                                                    |
|--------------------|----------------------------------------------------------------------------------------------------|
| Status Field       | The scanner's status is shown.                                                                                                    |
| OK Button          | Click to close the start dialog box.                                                                                                    |
| Setup Button       | Click to set save folders or to change or set a password. (See page 6-7)                                                                                                    |
|                    | When Scanner File Utility is running in Service Mode, the <b>Setup</b> button is only available after the Scanner File Utility service is set to <b>Stop</b> state. (See page <i>6-12</i> ) |
| Close Button       | Click to shut down Scanner File Utility. When Scanner File Utility is installed in Service Mode, this <b>Close</b> button is not shown.                                                     |
| Details Button     | A list of currently connected scanners is shown.                                                                                                    |
| Received File List | Shows a list of received files.                                                                                                    |
| Open File Button   | Opens the selected received file from the list.                                                                                                    |
| Open Folder Button | Opens the folder for the selected received file from the list.                                                                                                    |
| Delete Button      | Deletes the selected item from the list.                                                                                                    |

# File Save Folder Settings

# About the Setup Dialog Box

To set save folders or to change or set a password, click the **Setup** button on the start dialog box. The **Setup** dialog box appears, where you can confirm previously set folders.

|                                  |                             | New                      | Edit            | Delete |
|----------------------------------|-----------------------------|--------------------------|-----------------|--------|
| No.                              | Folder                      |                          |                 | Commen |
| <b>001</b>                       | C: Program F                | lesWyocera\FileUtility\  | £01             |        |
| <b>100</b>                       | C:\Program F                | les/Kyocera/FileUtility/ | 100             |        |
|                                  |                             |                          |                 |        |
|                                  |                             |                          |                 |        |
|                                  |                             |                          |                 |        |
| 1                                |                             |                          |                 |        |
| ٢                                |                             |                          |                 |        |
| Aapagem                          | ent Setting                 |                          |                 |        |
| < Aanagem                        | ent Setting                 |                          |                 |        |
| <b>∢</b><br>Managem<br>Hard Disk | ent Setting<br>(Warning (%) | Maximum of Rece          | eived File List |        |
| Aanagem<br>Hard Disk             | ent Setting                 | Maximum of Rec           | eived File List |        |

| Item                             | Description                                                                                                    |
|----------------------------------|----------------------------------------------------------------------------------------------------|
| New Button                       | Click to configure a new save folder.                                                                                                    |
| Edit Button                      | Click to configure a change the settings of an existing save folder.                                                                                                    |
| Delete Button                    | Click to configure delete the settings of a save folder.                                                                                                    |
| No.                              | The folder number of the save folder.                                                                                                    |
| Folder                           | Shows the save folder.                                                                                                    |
| Comment                          | Shows comments for each folder.                                                                                                    |
| Hard Disk Warning (%)            | Shows a warning message in the start dialog box status field when the hard disk usage reaches the configured percentage.<br>The color of the Scanner File Utility shown on the Windows Taskbar changes to yellow when the hard disk usage reaches the specified percentage. |
| Reception Notice                 | Shows a receive notification on the display when a new file has been saved. The receive notification is checked and when a new image has been received, a receive notification dialog is shown. Click the <b>Open</b> button to show the start dialog box.                  |
| Permit File Overwrite            | Configures whether to allow overwriting when a file with the same<br>name is received in the receive folder. The name will be changed to a<br>new file when saving if overwriting is not allowed.                                                                           |
| Maximum of Received<br>File List | Set the maximum number of items to show in the Receive File List. (10 - 100 items)                                                                                                    |
| OK Button                        | After finishing settings or changes for save folders, click this button.<br>The display returns to the start dialog box.                                                                                                    |

# **Configuring a New Save Folder**

To specify a new save folder, click the **New** button on the **Setup** dialog box. The New **Folder Setting** dialog box is shown.

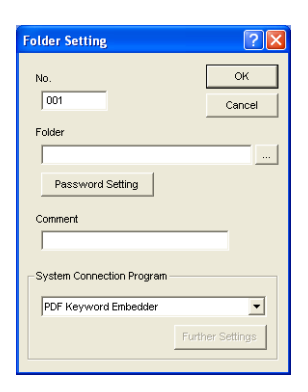

1 Input a number (from 1 - 100) for the **No.** column.

**NOTE:** The number input here is assigned to the save folder and used as the save number. Use this number to specify the save folder from the scanner operation panel which was configured from the web browser (save number).

2 To enter a new folder for saving images, click the ... button (reference) on the right side of the **Folder** field. The **Select Folder** dialog box is displayed.

**NOTE:** The folder name can also be directly entered into the **Folder** field. When directly inputting the name, specify also the path to the target folder.

A list of folders in the drive is shown in the **Select Folder** dialog box. Choose the folder to set as the save folder and click the **OK** button.

**NOTE:** To choose a folder on a network drive, map a network drive before opening this screen. (Only available if the Scanner File Utility is installed in Desktop Mode)

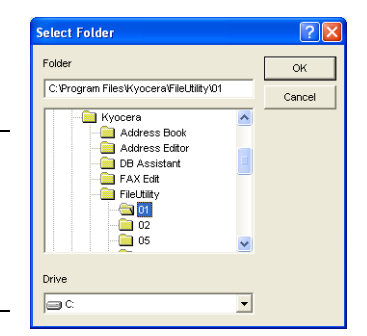

Floppy disks, MO disks or other removable drives may not be selected.

3 For added security, a password can be set for the specified folder. To specify a password, click the **Password Setting** button. Enter a numeric password less than 8 characters long in the **Folder Password** field of the displayed **Password Setting** dialog box.

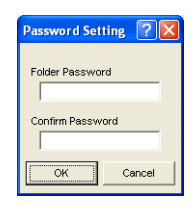

NOTE: If a password is not needed, it is not necessary to configure this setting.

4 After entering a password in the **Folder Password** field, to verify the entry, re-enter the same password in the **Confirm Password** field. Click the **OK** button when done entering. The display returns to the **Folder Settings** dialog box.

**NOTE:** If a folder password has been set, the password must be entered when operating from the scanner operation panel.

5 To add a comment to the save folder, enter it into the **Comment** field.

### **Included Scanner Utilities**

6 Set programs to connect to the system in the **System Connection Program** field. Always choose if the image to be scanned will be integrated as below.

**NOTE:** Use of this feature requires configuration of DB Assistant (see page *6-49*) or Network FAX. (For further Network FAX details, refer to the optional fax kit *Operation Guide*.)

None

Scan data is saved as-is in the specified folder.

#### PDF Keyword Embedder

PDF Keyword Assist option (Adds keywords to scanned images.)

#### • KM-Network FAX Receive Handler

Add this component to use Network FAX. For further details, see the optional fax kit *Operation Guide*.

#### Database Link Handler

Database Assist option (create CSV text information files together with scanned images.)

7 Click the **OK** button when done entering. The save folder is set with the entered details.

# **Changing Settings for Existing Save Folders**

To change the details of a previously set save folder, select the save destination from the list and click the **Edit** button in the **Setup** dialog box. The **Folder Setting** dialog box for changes is shown.

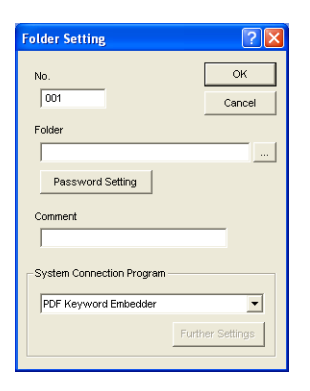

- 1 For how to change details in the **No.** field, **Folder** field and **Comment** field, refer to *Configuring a New Save Folder* on page 6-8.
- 2 To change the security password configured for the folder, click the **Password Setting** button. The **Password Setting** dialog box is shown. Enter the current password in the **Old Password** field.

| Password Setting 🛛 🔀 |
|----------------------|
| Old Password         |
| New Password         |
| Confirm New Password |
| OK Cancel            |

- 3 Enter a new password less of numeric characters than 8 digits long in the **New Password** field.
- 4 For verification purposes, enter the same password again in the Confirm New Password field. Click the OK button when done entering. If the passwords match, the Folder Setting dialog box is displayed.

| Folder Setting                     | ? 🛛          |
|------------------------------------|--------------|
| No.                                | OK<br>Cancel |
| C:Program Files/Kyocera/FileUtilit | y\01         |
| Password Setting                   |              |
| Comment                            |              |
|                                    | _            |
| System Connection Program          |              |
| PDF Keyword Embedder               | - I          |
| None<br>DDE Koussond Embodylor     |              |
| KM-Network FAX Receive Handler     |              |

- 5 To change a save folder comment, enter less than 32 characters into the **Comment** field.
- 6 To change the details of the **System Connection Program** field, do so referring to *Configuring a New Save Folder* on page 6-8, Step 6.
- 7 Click the **OK** button. The settings for the save folder are modified.

### **Deleting References to Existing Save Folders**

Follow the procedure below to delete a reference to a previously specified save folder.

1 From the **Setup** dialog box, click to choose the folder you would like to remove from the list of save folders shown in the **Folder** field. Selection is indicated by reversed display.

|                                  |               | New                | Edit        | Delete  |
|----------------------------------|---------------|--------------------|-------------|---------|
| No.                              | Folder        |                    |             | Comment |
|                                  |               |                    |             |         |
|                                  |               |                    |             |         |
| <                                |               |                    |             |         |
| vlanagem                         | ent Setting   |                    |             |         |
| <b>≪</b><br>Managem<br>Hard Disk | ent Setting — | Maximum of Receive | d File List |         |

2 Click the **Delete** button. The reference to the selected save folder is deleted.

#### **File Save Feature**

#### **Operation Overview**

Perform the following to receive image data from the scanner using the Scanner File Utility.

1 Verify that Scanner File Utility is running on the computer to receive the image data.

**NOTE:** If Scanner File Utility is not running, refer to *Displaying the Start Dialog Box* on page 6-6 to launch it.

- **2** Place the original on the scanner.
- 3 Choose the send destination from the scanner operation panel.
- 4 If a password has been set for the destination folder, enter the password.

NOTE: This operation is not required if a password has not been set.

If the password is incorrect, an error occurs and you cannot proceed to the next step.

**5** Press the **Start** key on the scanner's operation panel. The original is scanned and image data is sent from the scanner to the computer. The computer converts the received image data into a compressed file and saves it in the specified save folder.

**NOTE:** Use a commercial software application to view, edit or mail the file saved in the specified folder.

# **File Names**

When saving data files at the computer, the details configured in advance from the web browser are added to the filename (character string less than 16 characters + file extension). If not specified, the filename will be automatically determined based on predefined rules. The file naming convention for automatic naming is as follows.

Filename: \*\*\*\*\*\*nnnn\_mmm.extension

| Text String | Description                                                                                                    |  |  |  |
|-------------|----------------------------------------------------------------------------------------------------|--|--|--|
| *****       | Filename stored in each scanner.                                                                                 |  |  |  |
| nnnn        | Indicates the document scan number, represented by a 4 digit number between 0000 - 9999.                         |  |  |  |
| mmm         | Used for each page when saving an original with multiple pages, represented by a 3 digit number between 0 - 999. |  |  |  |
| Extension   | Extension is automatically assigned by Scanner File Utility depending on the file type.                          |  |  |  |

**IMPORTANT:** When the number for the auto-naming rule conflicts with a same file name range or same file name, and the **Setup** dialog box **Permit File Overwrite** is checked (see page 6-7), the older existing files is overwritten by newly saved files.

# About Image Data

File Type

JPEG, TIFF and PDF <sup>†</sup> formats are supported.

**NOTE:** The JPEG format is available when scanning in Full color or Auto color mode. Auto Color is available only when [Gray scale] is selected for *B&W Setting*.

Image data size

Standard sizes: A3, A4, A5, B4, B5, B6, 11 × 15", Folio, 11 × 17", 8 1/2 × 11", 8 1/2 × 14", 5 1/2 × 8 1/2", 8 1/2 × 13", 8 1/2 × 13 1/2", 8K, 16K Non-standard sizes: 50 - 432 mm (17") width, 50 - 297 mm (A4 Long) height.

**NOTE:** When receiving multiple page image data, the import size cannot be modified for each individual page. (Except when Batch scanning is set)

Resolution (DPI)

The four resolutions of 200  $\times$  200 dpi, 300  $\times$  300 dpi, 400  $\times$  400 dpi, 600  $\times$  600 dpi are supported.

**NOTE:** When receiving multiple page image data, the resolution cannot be modified for each individual page. (Except when Batch scanning is set)

† Using PDF conversion library by HyperGEAR, Inc.

# If a hard disk error occurs

If the hard disk runs out of available space during receiving image data from the scanner, reception of subsequent images will be aborted and image data received up to that point will be lost.

#### IMPORTANT: Caution when the icon color changes to yellow!

If the used space of the hard disk reaches the preconfigured warning percentage, the Windows taskbar icon will change to yellow to alert this condition to the user. If this occurs, free up space on the hard disk by deleting unnecessary files or moving data to other media.

### Service Mode (Windows 2000, Windows XP, Windows Server 2003 only)

When Scanner File Utility is installed in Service Mode, the following settings are added.

- 1 Even if a user is not logged on to the computer, the Scanner File Utility remains available to receive scanned data.
- 2 To change Scanner File Utility settings, select **Stop** under Scanner File Utility. To restart and wait for scanned data, choose **Start** under Scanner File Utility.
  - To Stop the Scanner File Utility...

Right-click on the taskbar icon to show the dropdown list and choose **Stop**. The icon switches a prohibited symbol and the Scanner File Utility no longer accepts received scan data.

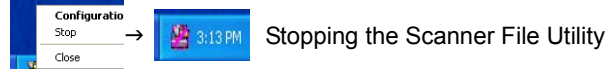

To Start the Scanner File Utility...

Right-click on the taskbar icon to show the dropdown list and choose **Start**. The icon prohibited symbol is cleared and the Scanner File Utility now accepts received scan data.

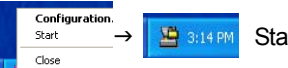

Starting the Scanner File Utility

# **Address Editor**

# About the Address Editor

Use the Address Editor to register or modify addresses in the scanner Address Book (Common Address Book). This tool is used by the administrator to perform address book maintenance. If there are multiple Address Editor-compatible scanners present, they can be easily managed by specifying all of the scanners in the same destination list.

| Recommended Operating | g Environment                                                                                                    |
|-----------------------|----------------------------------------------------------------------------------------------------|
| Hardware              | IBM PC/AT Compatible                                                                                                    |
| Interfaces            | 10BASE-T/100BASE-TX                                                                                                    |
| Operating System      | Windows NT 4.0 (Service Pack 5 or later),<br>Windows 2000 (Service Pack 2 or later),<br>Windows 98 (Second Edition), Windows 95 (OSR2),<br>Windows Me, Windows XP, Windows Server 2003 |

### Installing and Uninstalling

### Installing Address Editor

1 Click **Scanner Utilities** from the Software Library CD-ROM main menu.

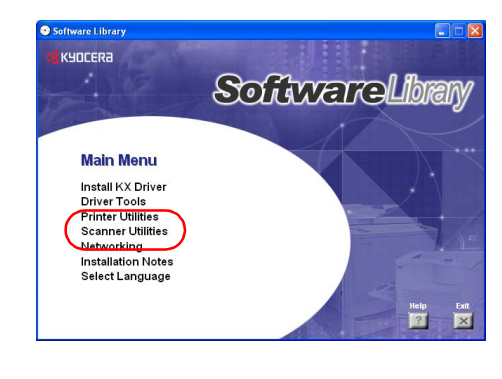

2 Click Address Editor.

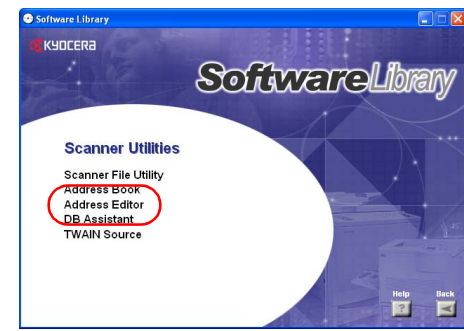

**3** Follow the wizard to complete the installation.

# **Uninstalling Address Editor**

Use the Windows Add or Remove Programs feature to uninstall the application.

# Launching Address Editor

1 Launch Address Editor

**NOTE:** Click the Windows **start** button, and on the menu that appears select **All Programs**→ **Scanner User Software**→**Address Editor** to launch Address Editor.

2 The Address Editor main menu is displayed.

|     | 1<br>2<br>3<br>3<br>5<br>5<br>5<br>5<br>5<br>5<br>5<br>5<br>5<br>5<br>5<br>5<br>5 | Scanner Address Editor<br>System Setting Send E-mail Setting Scan to PC Setting Help<br>The fing<br>all Setting<br>C Setting<br>Scanner Address<br>(Offline Edit)<br>Final Search<br>Offline Edit<br>Final Search<br>Offline Edit<br>Final Search<br>Offline Edit<br>Final Search<br>Search |
|-----|-----------------------------------------------------------------------------------|----------------------------------------------------------------------------------------------------|
| No. | Item                                                                              | Description                                                                                                    |
| 1   | Menu Bar                                                                          | Use toolbar or menu area buttons selecting from the menu bar.                                                                                                    |
| 2   | Toolbar                                                                           | A row of buttons is provided for easy access to write edited data to the scanner or other operations.                                                                                                    |
| 3   | Menu Area                                                                         | Select desired items to configure such as scanner or e-mail settings.                                                                                                    |

# **Edit Data Selection Screen**

3 4

Work Area

Select the Address Editor data to edit. The available edit methods are connect to the scanner and directly edit scanner settings or create or edit settings data without connecting to the scanner. Data created or edited without connecting to the scanner is sent to the scanner after editing is complete.

Display each setting window here for configuration.

NOTE: When Address Editor is launched, Connect (Scanner Address Setting) is selected.

# **Scanner Address Setting**

| 🔀 Untitled:1 - Scanner Address Editor                             |                                       |  |  |
|-------------------------------------------------------------------|---------------------------------------|--|--|
| me cat vew system secting sendermal secting scance PC secting rep |                                       |  |  |
| Connect                                                           | Address Editor                        |  |  |
|                                                                   | Scanner Address (Offline Edit) Search |  |  |
|                                                                   | Critine Edit                          |  |  |
|                                                                   | Start Editing                         |  |  |

| ltem                    | Description                                                                                                    |
|-------------------------|----------------------------------------------------------------------------------------------------|
| Scanner Address         | Enter the address (hostname or IP address) of the scanner to connect. The dropdown list shows the most recently used 10 scanner addresses. Enter the hostname using less than 32 characters.                                                             |
| Search Button           | Search for connected scanners. Use this button when configuring scanners whose IP address is set by a DHCP server or if you do not know the scanner's IP address. For Scanner Search operation, see <i>Scanner Search</i> on page 6-15.                  |
| new data                | Create or edit new Address Editor data without connecting to a scanner.                                                                                                    |
| saved data              | Open and edit already existing Address Editor data.                                                                                                    |
| Button                  | Opens the dialog box for the selected scanner setting data file and loads the data.                                                                                                    |
| Start Editing<br>Button | Start editing the Address Editor data.<br>When the scanner address is specified, connects to the scanner and extracts<br>the scanner setting data.<br>When new data is selected for <b>Offline Edit</b> , editing is started with the default<br>values. |

# **Scanner Search**

Search for scanners connected to the network.

**NOTE:** Scanner Search displays a list of only those scanners that respond within a preset time.

| scanner List |           |                 |
|--------------|-----------|-----------------|
| IP Address   | Host Name | MAC Address     |
|              |           |                 |
|              |           |                 |
|              |           |                 |
|              |           |                 |
|              |           | Start Searching |
|              |           |                 |
|              |           |                 |
|              |           |                 |

| ltem        | Description                                                       |
|-------------|-------------------------------------------------------------------|
| IP Address  | Shows a list of the IP addresses assigned to the scanners.        |
| Host Name   | Shows a list of the hostnames assigned to the scanners.           |
| MAC Address | Shows a list of the scanners' MAC addresses (Ethernet addresses). |

| ltem                                                            | Description                                                                                                    |
|-----------------------------------------------------------------|----------------------------------------------------------------------------------------------------|
| <b>Start Searching</b> Begins searching for scanners.<br>Button |                                                                                                    |
| Scanner Addres                                                  | <ul> <li>S Click the search result list to show the scanner address.</li> <li>You can skip searching and select a scanner address that was discovered previously from the drop down menu.</li> <li>You can directly enter the scanner address.</li> </ul> |
| Start Editing<br>Button                                         | Connect to the selected scanner and begin editing the specified scanner data.<br>Hostname will not be shown for a scanner that was in use when search was performed.                                                                                      |

# **Enter Password (scanner connection)**

The administrator password is required to read scanner settings and information when connecting to a scanner.

**NOTE:** Set the administrator password according to *Setup - Administrator* on page 5-7 (Web browser) or *Set Password* on page 6-18 (Address Editor).

| Administrator Password 🛛 🛛 🛛 |
|------------------------------|
| Scaner Address               |
| 192.168.0.168                |
| Password                     |
|                              |
| OK Cancel                    |

| ltem            | Description                                                 |
|-----------------|-------------------------------------------------------------|
| Scanner Address | Shows the IP address of the connected scanner.              |
| Password        | Enter the administrator password for the connected scanner. |

# System Setting

Configure the scanner's basic settings.

## System Basic Setting

Set the scanner's network settings such as the IP address.

#### Network 1 Tab

ltem

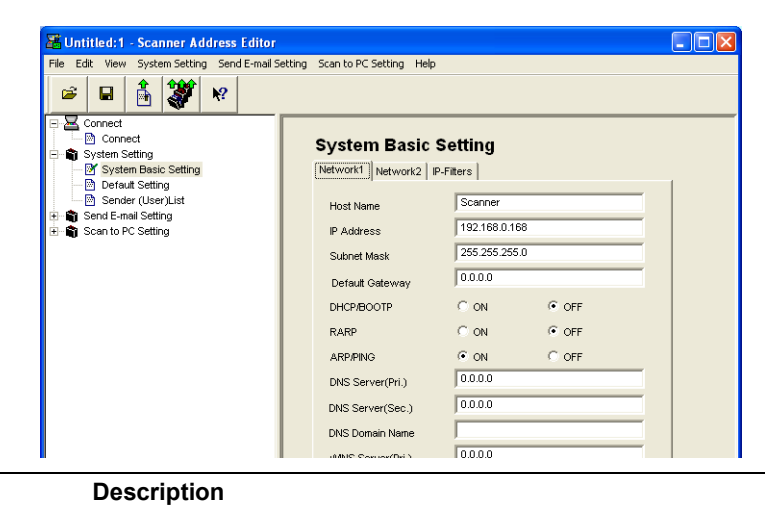

| Network 1/Network<br>2/IP-Filters Tab | Switch between Network 1, Network 2, and IP-Filters settings.                                                                                                    |
|---------------------------------------|----------------------------------------------------------------------------------------------------|
| Host Name                             | Input a scanner host name no longer than 32 characters.                                                                                                    |
| IP Address                            | Enter the scanner interface IP address in 'XXX.XXX.XXX.XXX' notation. A change verification dialog box is displayed when settings are saved. Verify the IP address.     |
| Subnet Mask                           | Enter the scanner interface subnet mask in 'XXX.XXX.XXX.XXX' notation.                                                                                                  |
| Default Gateway                       | Enter the scanner default gateway in 'XXX.XXX.XXX.XXX' notation. The default gateway is used to transfer packets to other networks or subnets.                          |
| DHCP/BOOTP                            | Set DHCP and BOOTP to either <b>ON</b> or <b>OFF</b> . The default setting is <b>ON</b> .                                                                               |
| RARP                                  | Set RARP to either <b>ON</b> or <b>OFF</b> . The default setting is <b>ON</b> .                                                                                         |
| ARP/PING                              | Set ARP/PING to either <b>ON</b> or <b>OFF</b> . The default setting is <b>ON</b> .                                                                                     |
| DNS Server<br>(Pri.)                  | For sending data using host names in environments that have DNS servers available, enter the primary DNS server IP address in this field in 'XXX.XXX.XXX.XXX' notation. |
| DNS Server<br>(Sec.)                  | Enter the secondary DNS server IP address in 'XXX.XXX.XXX.XXX' notation.                                                                                                |
| DNS Domain Name                       | Enter the domain name in less than 32 characters.                                                                                                    |
| WINS Server<br>(Pri.)                 | To use WINS (Windows Internet Name Service) to resolve computer names<br>from IP addresses, enter the primary WINS server IP address in<br>'XXX.XXX.XXX.XXX' notation.  |
| WINS Server<br>(Sec.)                 | Enter the secondary WINS server IP address in this field in<br>'XXX.XXX.XXX.XXX' notation.                                                                              |
| Scope ID                              | Enter the Scope ID in this field.                                                                                                    |
|                                       |                                                                                                    |

#### Network 2 Tab

| File Edit View System Setting Send E-mail Set                                                                                                    | tting Scan to PC Setting Help                                                                                                    |
|----------------------------------------------------------------------------------------------------|----------------------------------------------------------------------------------------------------|
| 🖻 🖬 🎒 💥 K?                                                                                                    |                                                                                                    |
| Connect<br>→ O Connect<br>→ System Bating<br>→ System Bating<br>→ D refault Setting<br>→ Sender (User)List<br>⊕ Sender (User)List<br>⊕ Sender (User) | System Basic Setting<br>Network1 Network2 P-Fitters<br>SMTP Server Name 10.181 2.34<br>SMTP Port No. 25<br>DB Assistant 10.181 2.35<br>Firmware update C ON C OFF<br>Administrator Setting E-Imail Address abcde@tgi.com Change Password SMTP TX Authentication |

| ltem             | Description                                                                                                    |
|------------------|----------------------------------------------------------------------------------------------------|
| SMTP Server Name | Enter into this field the SMTP server hostname in less than 32 characters or IP address in 'XXX.XXX.XXX.XXX' notation. |
| SMTP Port No.    | Enter the SMTP port number in this field. The default port is 25.                                                      |
| DB Assistant     | Enter the IP address or hostname (under 32 characters) of the computer with                                            |

| DB Assistant                                                                               | DB Assistant installed.                                                                         |  |
|--------------------------------------------------------------------------------------------|-------------------------------------------------------------------------------------------------|--|
| Firmware update                                                                            | To allow firmware upgrades, set to <b>ON</b> ; to deny, set to <b>OFF</b> .                     |  |
| E-mail Address                                                                             | Enter the administrator e-mail address. Enter the e-mail address using less than 64 characters. |  |
| <b>Change Password</b> Set the administrator's password. (See page <i>6-18</i> )<br>Button |                                                                                                 |  |
| SMTP TX<br>Authentication<br>Button                                                        | Set the administrator mail server authentication. (See page 6-19)                               |  |

#### Set Password

Set the administrator's password.

1 Enter the new password and press the **OK** button.

**NOTE:** Enter a password less than 15 characters long.

| Change Password |  |
|-----------------|--|
| New Password    |  |
| AAAA            |  |
| OK Cancel       |  |

2 For verification, enter the new password again and press the **OK** button.

| Change Passwo | ord       |         |     |  |
|---------------|-----------|---------|-----|--|
| Conf          | irm new p | assword | ı I |  |
|               |           |         |     |  |
| ОК            |           | Cano    | el  |  |

#### SMTP TX Authentication (Administrator)

Set the administrator mail server authentication.

| SMTP TX Authenticat | tion ? 💈        |
|---------------------|-----------------|
| Authentication Type | POP before SMTP |
| Login Account Name  |                 |
| Password            |                 |
| POP3 Server Name    |                 |
| POP3 Port No.       | 110             |
|                     | OK Cancel       |

- 1 Choose SMTP Authentication, POP before SMTP, POP before SMTP (APOP) or No Authentication.
- 2 Enter the Login Account Name to use in mail server authentication.
- 3 Enter the password into the **Password** field.

NOTE: Enter a password less than 31 characters long.

4 Enter the POP3 server IP address or server name to use for Mail Server Authentication under **POP3 Server Name**.

NOTE: Set when authenticating via POP before SMTP or POP before SMTP (APOP).

5 Enter the POP3 server port number under POP3 Port No.

NOTE: Set when authenticating via POP before SMTP or POP before SMTP (APOP).

6 Click the **OK** button.

#### **IP-Filter Tab Selection**

|                                    | Jutitled:1 - Scanner Address Editor                                                                                                    |
|------------------------------------|----------------------------------------------------------------------------------------------------|
|                                    | Connet       System Basic Setting         System Setting       System Basic Setting         Sender (User)List       Sender (User)List         Sender (User)List       Sender (User)List         Sender (User)List       Sender (User)List         Sender (User)List       Sender (User)List         Sender (User)List       Etm         Stander (User)List       Etm         Stander (User)List       Etm         Stander (User)List       Etm         Scent o PC Setting       Etm         Use the same IP Address for all items         Set Allowed IP Address Range (IP Address )         Starting Address       Ending Address         1       10       10       1       20       10       10       50         2       10       10       12       .       .       .       . |
| ltem                               | Description                                                                                                    |
| Item                               | Check the item for which you would like to perform filtering.                                                                                                    |
| Use the same IP<br>Address for all | For all <b>Items</b> with a check, enables the same IP address set in <b>Set Allowed</b><br><b>IP Address Range (IP Address)</b> .                                                                                                    |

NOTE: For further details on IP-Filter and configuration, refer to IP-Filters on page 5-9.

#### Set Allowed IP Up to 4 IP address ranges can be enabled for filtering. To filter a single IP address, only enter the Starting Address. Address Range (IP Address)

#### **Scanner Default**

items

Configure image scanning related default settings for the scanner. The settings items are Basic Setting and Extension Setting. Click Extension button to show extended settings.

| 🚟 Untitled: 1 - Scanner Address Editor                                                                                                    |                                                                                                    |                                   |
|----------------------------------------------------------------------------------------------------|----------------------------------------------------------------------------------------------------|-----------------------------------|
| File Edit View System Setting Send E-mail S                                                                                                    | etting Scan to PC Setting Help                                                                                                    |                                   |
| 🖻 🖬 🏦 😻 🕺                                                                                                    |                                                                                                    |                                   |
| ■ Connect       ■ System Basic Setting       ■ System Basic Setting       ■ P foreix Setting       ■ Sender (User)List       ● Sender (User)List       ● Sender (User)List       ● Sender (Decription Setting)       ● Sender (Decription Setting)       ● Sender (Decription Setting) | Default Setting<br>Basic Extention<br>[Black and White mode]<br>File Type<br>[TIFF V<br>[Color Monochrome(Gray) mode]<br>File Type<br>[JPEG V<br>JPEG V<br>V<br>JPEG V<br>V<br>V<br>JPEG V<br>V<br>V<br>V<br>V<br>V<br>V<br>V<br>V<br>V<br>V<br>V<br>V<br>V | Orig, image quality<br>Text+Photo |

# Basic - Black and White mode

The setting items are as follows.

| Setting Item           | Value                     | Description                                                                           |
|------------------------|---------------------------|---------------------------------------------------------------------------------------|
| File Type              | TIFF/PDF                  | Specify the file type when saving a scanned image.                                    |
| Orig. image<br>quality | Photo/Text/Text+Photo/OCR | Select from the following four modes depending on the type of original being scanned. |

# Basic - Color/Monochrome (Gray) mode

The setting items are as follows.

| Setting Item                      | Value                                      | Description                                                                               |
|-----------------------------------|--------------------------------------------|-------------------------------------------------------------------------------------------|
| File Type                         | JPEG, TIFF, PDF, PDF (High<br>Complex)     | Specify the file type when saving a scanned image.                                        |
| JPEG quality                      | 1 (Low), 2, 3 (Standard), 4, 5 (High)      | Set the JPEG quality.                                                                     |
| High Compression<br>PDF quality   | 1 (Low size), 2 (normal), 3 (High quality) | Sets high compression PDF quality.                                                        |
| Output Color Type                 | RGB, sRGB                                  | Configure the color output type.                                                          |
| Density<br>Adjustment (Auto)      | -3 - +3                                    | When density adjustment is set to <b>Auto</b> , adjusts the overall dark/light balance.   |
| Density<br>Adjustment<br>(Manual) | -3 - +3                                    | When density adjustment is set to <b>Manual</b> , adjusts the overall dark/light balance. |

#### Basic - Universal mode

The setting items are as follows.

| Setting Item      | Value                                             | Description                                                     |
|-------------------|---------------------------------------------------|-----------------------------------------------------------------|
| Resolution        | 600dpi, 400dpi, 300dpi, 200dpi                    | Select from the following four resolutions to scan an original. |
| Multiple Scanning | OFF, ON                                           | Select whether to scan originals in a continuous operation.     |
| File Name         | Enter the filename using less than 16 characters. | Specify the name used when saving scanned images.               |

#### Extension

The setting items are as follows.

| Setting Item           | Value               | Description                                                                                                    |
|------------------------|---------------------|----------------------------------------------------------------------------------------------------|
| Full scan              | -                   | Does not function on this scanner.                                                                                                    |
| Centering              | ON, OFF             | When scanning with zoom, by<br>specifying the Original size and the<br>Send size, blank borders around the<br>bottom or left and right will be shown<br>depending on the sizes. When setting<br>Auto Center, the image is moved to the<br>center so that blank borders around<br>the top and bottom or left and right<br>become even. |
| Uncompress<br>scanning | -                   | Does not function on this scanner.                                                                                                    |
| Continuous<br>sending  | ON, OFF             | Use the same settings from a<br>previously completed transmission for<br>the next transmission. The scan<br>function screen is returned with the<br>sender (user), destination and other<br>settings remaining from the previous<br>operation.                                                                                        |
| File name Input        | Manual, Auto/Manual | Displays the filename input box without displaying the auto/manual selection screen.                                                                                                    |

| Setting Item                 | Value                               | Description                                                                                                    |
|------------------------------|-------------------------------------|----------------------------------------------------------------------------------------------------|
| Skip sender (user)<br>select | On, Off                             | When using this scanner, a sender<br>(user) must be first selected. Set to <b>ON</b><br>to force the sender (user) to User No.<br>001 and skip sender (user) selection. |
| Color setting                | Full Color, Auto Color, Black/White | Set the color mode for default settings mode.                                                                                                    |
| B&W setting                  | Black&White, Grayscale              | When scanning in B&W, select between B&W and grayscale.                                                                                                    |

# Sender List

Configure the Sender (User) List for use with network scanner functions (Send E-mail, Scan to PC).

| 🚟 Untitled:1 - Scanner Address Editor       |                                |                       |                    |        |
|---------------------------------------------|--------------------------------|-----------------------|--------------------|--------|
| File Edit View System Setting Send E-mail S | etting Scan to PC Setting H    | qle                   |                    |        |
| 🛎 🖬 🏦 😻 🕺                                   |                                |                       |                    |        |
| Connect                                     | Sender (Use                    | )List                 |                    |        |
| - System Basic Setting                      | Name                           | E P Registr           | E-mail Address     |        |
| Default Setting                             | ishihara                       | * 001                 | isihara@nwf.spapro |        |
| <ul> <li></li></ul>                         | DELL<br>UserA<br>192.168.0.110 | * 002<br>003<br>* 004 | faxUS@km.com       |        |
|                                             | New address                    | Edit                  | Import             | Delete |

| ltem                   | Description                                                                                                    |
|------------------------|----------------------------------------------------------------------------------------------------|
| Name                   | As the sender, displays the name displayed at the top of the scanner operation panel.                                                                                         |
| E                      | When the address associated with the destination list (E-mail) has been registered, a * is shown in this field. When editing, the destination list (E-mail) is also modified. |
| P                      | When the address associated with the destination list (PC) has been registered, a * is shown in this field. When editing, the destination list (PC) is also modified.         |
| Registration<br>Number | Displays the sender data registration numbers. The registration numbers are shown as a list on the scanner operation panel. Up to 40 items may be registered.                 |
| E-mail Address         | Shows the sender e-mail address.                                                                                                    |
| New address<br>Button  | Click this button to create a new sender data. The sender editing dialog box is shown. (See page <i>6-23</i> )                                                                |
| Edit Button            | Click this button to modify sender data. The sender editing dialog box is shown. (See page <i>6-23</i> )                                                                      |
| Import Button          | Click this button to import sender data from an Address Editor file or CSV file.<br>The Import dialog box is shown. (See page 6-29)                                           |
| Delete Button          | Click to delete the selected sender data. You can also select and delete multiple senders in a single operation.                                                              |

# Sender Address Registration (Editing)

Register a new sender address or edit a sender address.

| ender editing                      |                                                          | ?                                            |
|------------------------------------|----------------------------------------------------------|----------------------------------------------|
| Name                               |                                                          |                                              |
|                                    |                                                          |                                              |
| Registration Number                |                                                          |                                              |
| 001                                | Change Password                                          |                                              |
| E-mail Address                     |                                                          |                                              |
|                                    |                                                          | SMTP TX Authentication.                      |
| Signature                          |                                                          |                                              |
|                                    |                                                          |                                              |
|                                    |                                                          |                                              |
| Address of PC with                 | "Address Book"installed.                                 |                                              |
| Address of PC with                 | "Address Book"installed.                                 |                                              |
| Address of PC with Save number 001 | "Address Book"installed.<br>✓ Add to Des<br>✓ Add to Des | stination List(E-mail)<br>stination List(PC) |

| Item                                              | Description                                                                                                    |  |
|---------------------------------------------------|----------------------------------------------------------------------------------------------------|--|
| Name                                              | Field to enter the Registration Name. Enter a registration name less than 16 characters long.                                           |  |
| Registration<br>Number                            | Enter the sender data registration number. Specify a registration number from 001 - 040.                                                |  |
| E-mail Address                                    | Enter the sender e-mail address.                                                                                                    |  |
| Signature                                         | Enter signature data to be attached during e-mail transmission. Enter text less than 256 characters long.                               |  |
| Address of PC with<br>"Address Book"<br>installed | Enter the address of the PC on which Address Book is installed.                                                                         |  |
| Save number                                       | Specify the PC save number for the destination PC for Scan to PC mode.<br>Specify a save number from 001 - 100.                         |  |
| Change Password<br>Button                         | Change the password of each user. Enter a numerical password less than 8 digits long.                                                   |  |
| SMTP TX<br>Authentication<br>Button               | Configure SMTP authentication settings for each user.                                                                                   |  |
|                                                   | When specifying SMTP authentication for each user, first configure SMTP Authentication in System Basic Setting. (See page <i>6-17</i> ) |  |
| Add to Destination<br>List (E-mail)               | When this item is checked, the sender (user) address is added to the E-mail Destination List.                                           |  |
| Add to Destination<br>List (PC)                   | When this item is checked, the sender (user) address is added to the PC Destination List.                                               |  |

# **E-mail Send Setting**

Set basic settings and register/edit destinations for sending scanned images to computers by e-mail.

# Mail Basic Setting

Set the basic items here for sending e-mail.

| File Edit View System Setting Send E-mail :                                                                                                    | Setting Scan to PC Setting Help                                                                                                    |
|----------------------------------------------------------------------------------------------------|----------------------------------------------------------------------------------------------------|
| Connect     Connect     Send E-mail Setting     Send E-mail Setting     Destination List (E-mail)     Destination List (E-mail)     Scen to PC Setting | E-mail Basic Setting<br>E-mail Transmission Restriction<br>Non-restricted sending V<br>Domain List<br>Data Size<br>Non-restricted V<br>Subject<br>Text |

| ltem                                  | Description                                                                                                    |
|---------------------------------------|----------------------------------------------------------------------------------------------------|
| E-mail<br>Transmission<br>Restriction | Select destination domain from Non-restricted sending/Permitted destination<br>domain names/Restricted destination domain names.<br>Select <b>Non-restricted sending</b> to allow e-mail to be sent to any domain and<br>ignore domain registration settings.<br>Select <b>Permitted destination domain names</b> to only allow e-mail to be sent<br>to addresses belonging to domains that match the contents of the registered<br>domain list.<br>Select <b>Restricted destination domain names</b> to only deny e-mail<br>transmission to addresses belonging to domains that match the contents of<br>the registered domain list. |
| Domain List                           | Enter the domain data. Enter each domain separated by a line feed using less than 500 characters. Up to 10 domains may be registered. Any character, such as the asterisk (*), cannot be used as a wildcard. Enter as 'com' to search all.                                                                                                    |
| Data Size                             | Set the image size to deliver by e-mail.<br>Low (512KB)/Mid. (1024KB)/High (2048KB)/No-restricted                                                                                                    |
| Subject                               | Set the e-mail subject. Enter text less than 32 characters long.                                                                                                    |
| Text                                  | Enter the e-mail message body. Enter text less than 500 characters long.                                                                                                    |
| Character Code                        | Set the text character set for the subject and message body. Set to match the system environment (for each language).<br>SHIFT-JIS (Japanese)/US-ASCII (English)/ ISO-8859-1 (West Europe)/<br>Windows-1252 (West Europe)/ Windows-1250 (Central Europe)                                                                                                    |
## **E-mail Destination List**

Display or edit the E-mail Destination List for Send E-mail.

| File Edit View System Setting Send E-mail | etting Scan to PC Setting Help |             |                    |  |
|-------------------------------------------|--------------------------------|-------------|--------------------|--|
| 🛎 🖬 👬 💥 K?                                |                                |             |                    |  |
| Connect                                   | Destination Lis                | st (E-mail) |                    |  |
| 🖻 📸 Send E-mail Setting                   | Name                           | S Registr   | E-mail Address     |  |
| - 🖻 E-mail Basic Setting                  | DELL                           | * 002       | fax05@km.com       |  |
| - 🕅 Destination List (E-mail)             | ishihara                       | * 001       | isihara@nwf.spapro |  |
|                                           |                                |             |                    |  |
|                                           |                                | 1           |                    |  |

| Item                   | Description                                                                                                    |
|------------------------|----------------------------------------------------------------------------------------------------|
| Name                   | As the E-mail destination, displays the name displayed at the top of the scanner operation panel.                                                                                 |
| S                      | When the address associated with the Sender (User) List has been registered, a * is shown in this field. When editing, the Sender (User) List is also modified.                   |
| Registration<br>Number | Displays the destination data registration numbers. Specify a registration number from 001 - 100.                                                                                 |
| E-mail Address         | Shows the destination e-mail address.                                                                                                    |
| New Address<br>Button  | Click this button to create a new destination e-mail address. The destination editing dialog box is shown. (See page 6-26)                                                        |
| New Group Button       | Click this button to create a new destination e-mail group. The destination group editing dialog box is shown. (See page 6-26)                                                    |
| Edit Button            | Click this button to edit the destination e-mail address / group address data.<br>The destination editing dialog box is shown. (See page 6-26)                                    |
| Import Button          | Click this button to import address data from Address Editor, Address Book for Scanner, or CSV format data exported from Outlook. The Import dialog box is shown. (See page 6-29) |
| Delete Button          | Click this button to delete destination e-mail address/group address data. You can also select and delete multiple destinations in a single operation.                            |

# **Destination Editing (E-mail)**

Display or edit destination e-mail address.

| 1 | Destination editing |
|---|---------------------|
|   | Name                |
|   | ishihara            |
|   | Registration Number |
|   | 001                 |
|   | E-mail Address      |
|   | isihara@nwf.spapro  |
|   | OK Cancel           |

| ltem                   | Description                                                                                   |
|------------------------|-----------------------------------------------------------------------------------------------|
| Name                   | Field to enter the Registration Name. Enter a registration name less than 16 characters long. |
| Registration<br>Number | Enter the destination data registration number.                                               |
| E-mail Address         | Enter the destination e-mail address.                                                         |

# Destination Address Registration/Editing

Display or edit destination e-mail group address.

| amo                                               |                       |                                                       |        |
|---------------------------------------------------|-----------------------|-------------------------------------------------------|--------|
|                                                   |                       |                                                       |        |
| egistration Number                                |                       |                                                       |        |
| 003                                               |                       |                                                       |        |
| roup members                                      |                       |                                                       | Delete |
| Name                                              | Registr               | E-mail Address                                        |        |
|                                                   |                       |                                                       |        |
|                                                   |                       |                                                       |        |
|                                                   |                       |                                                       |        |
|                                                   |                       |                                                       |        |
|                                                   |                       |                                                       |        |
|                                                   |                       |                                                       |        |
|                                                   |                       |                                                       |        |
| uxiliary group members                            |                       |                                                       | Add    |
| uxiliary group members<br>Name                    | Registr               | E-mail Address                                        | Add    |
| uxilary group members<br>Name<br>DELL             | Registr               | E-mail Address<br>fax05@km.com                        | Add    |
| uxiliary group members<br>Name<br>DELL<br>Shihara | Registr<br>002<br>001 | E-mail Address<br>fax05@km.com<br>isihara@nwf.spapro  | Add    |
| uxiliary group members<br>Name<br>DELL<br>shihara | Registr<br>002<br>001 | E-mail Address<br>fax05@km.com<br>isihara@mvrf.spapro | Add    |

| ltem                       | Description                                                                                                    |
|----------------------------|----------------------------------------------------------------------------------------------------|
| Name                       | Field to enter the Registration Name. Enter a registration name less than 16 characters long.                                                                                         |
| Registration<br>Number     | Enter the destination data registration number.                                                                                                    |
| Group members              | Displays the names, registration numbers, and E-mail addresses of members registered to a group.                                                                                      |
| Delete Button              | Removes the selected address as a member of a group. The deleted address is added to the <b>Auxiliary group members</b> .                                                             |
| Auxiliary group<br>members | Displays the names, registration numbers, and E-mail addresses of members available to be added to a group.                                                                           |
| Add Button                 | Adds the selected address as a <b>Group member</b> . The added address is removed from the <b>Auxiliary group members</b> . Up to 30 addresses may be added to <b>Group members</b> . |

## Scan to PC Setting

Set basic settings and register/edit destinations for sending scanned images to computers.

#### Sender List

Display or edit the Destination List for Scan to PC.

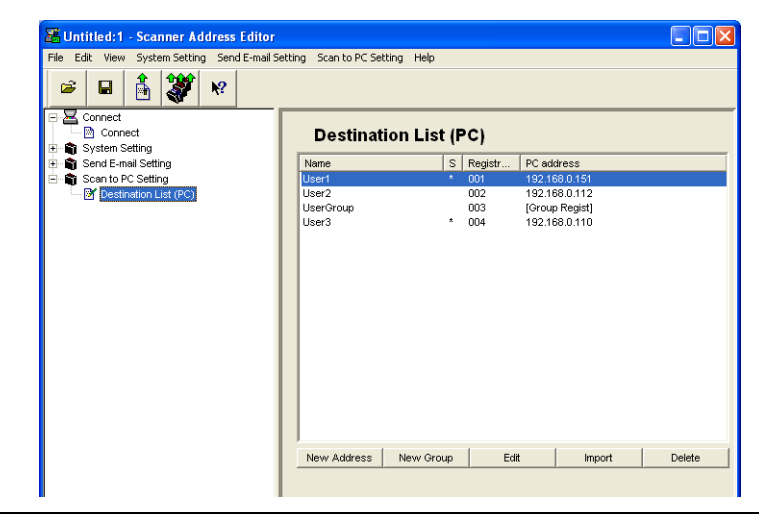

| ltem                   | Description                                                                                                    |
|------------------------|----------------------------------------------------------------------------------------------------|
| Name                   | As the Scan to PC destination, displays the name at the top of the scanner operation panel.                                                                                                    |
| S                      | When the address associated with the Sender (User) List has been registered, a * is shown in this field. When editing, the Sender (User) List is also modified. As the destination, displays the name at the top of the scanner operation panel. |
| Registration<br>Number | Displays the destination PC data registration numbers. Specify a registration number from 001 - 100.                                                                                                    |
| PC address             | Displays the hostname or IP address of the destination PC.                                                                                                    |
| New Address<br>Button  | Click this button to create a new destination PC address. The destination editing dialog box is shown. (See page <i>6-28</i> )                                                                                                    |
| New Group Button       | Click this button to create a new destination PC group. The destination group editing dialog box is shown. (See page <i>6-28</i> )                                                                                                    |
| Edit Button            | Click this button to edit a destination PC address/group. The destination editing dialog box is shown. (See page <i>6-28</i> )                                                                                                    |
| Import Button          | Click this button to import address data from Address Editor or Address Book for Scanner. The Import dialog box is shown. (See page 6-29)                                                                                                    |
| Delete Button          | Click this button to remove the selected destination PC address/group data.<br>You can also select and delete multiple destinations in a single operation.                                                                                       |

# **Destination Editing (Scan to PC)**

Display or edit destination PC addresses.

| Destination editing | ?× |
|---------------------|----|
| Name                |    |
| User1               |    |
| Registration Number |    |
| PC address          |    |
| 192.168.0.151       |    |
| Save number         |    |
| 001                 |    |
| OK Cancel           |    |

| ltem                   | Description                                                                                   |  |  |
|------------------------|-----------------------------------------------------------------------------------------------|--|--|
| Name                   | Field to enter the Registration Name. Enter a registration name less than 16 characters long. |  |  |
| Registration<br>Number | Enter the destination PC registration number.                                                 |  |  |
| PC address             | Enter the hostname or IP address of the destination PC.                                       |  |  |
| Save number            | Enter the save destination folder number.                                                     |  |  |

# **Destination Address Registration/Editing**

Display or edit destination PC group addresses.

| ame                                          |                                |                                                |        |
|----------------------------------------------|--------------------------------|------------------------------------------------|--------|
| UserGroup                                    |                                |                                                |        |
| egistration Number                           |                                |                                                |        |
| 003                                          | Change Passwo                  | ord                                            |        |
| roup members                                 |                                |                                                | Delete |
| Name                                         | Registi                        | r PC address                                   |        |
| User1                                        |                                | 192.168.0.151                                  |        |
|                                              |                                |                                                |        |
|                                              |                                |                                                |        |
| uxiliary group men                           | ibers                          |                                                | Add    |
| uxiliary group men<br>Name                   | ibers Registi                  | r PC address                                   | Add    |
| uxiliary group men<br>Name<br>User2          | ibers<br>Registr<br>002        | r PC address<br>192.168.0.112                  | Add    |
| uxiliary group men<br>Name<br>Jser2<br>Jser3 | ibers<br>Registi<br>002<br>004 | r PC address<br>192.168.0.112<br>192.168.0.110 | Add    |
| uxiliary group men<br>Name<br>User2<br>User3 | ibers<br>Registr<br>002<br>004 | r PC address<br>192168.0.112<br>192.168.0.110  | Add    |

| ltem                       | Description                                                                                                    |  |  |
|----------------------------|----------------------------------------------------------------------------------------------------|--|--|
| Name                       | Field to enter the Registration Name. Enter a registration name less than 16 characters long.                                                                                      |  |  |
| Registration<br>Number     | Enter the destination PC registration number.                                                                                                    |  |  |
| Change Password<br>Button  | Change the password for the PC group address.                                                                                                    |  |  |
| Group members              | Displays the names, registration numbers, and PC addresses of members registered to a group.                                                                                       |  |  |
| Delete Button              | Removes the selected address as a member of a group. The deleted address is added to the <b>Auxiliary group members</b> .                                                          |  |  |
| Auxiliary group<br>members | Displays the names, registration numbers, and PC addresses of members available to be added to a group.                                                                            |  |  |
| Add Button                 | Adds the selected address as a member of a group. The added address is removed from the <b>Auxiliary group members</b> . Up to 30 addresses may be added to <b>Group members</b> . |  |  |

## Toolbar

A row of buttons is provided for easy access to write edited data to the scanner or other operations.

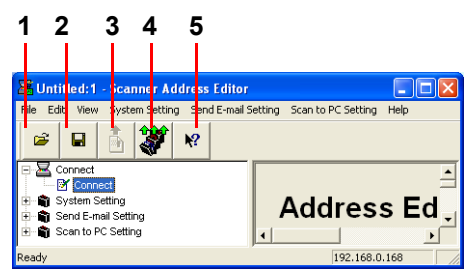

| No. | Item              | Description                                             |
|-----|-------------------|---------------------------------------------------------|
| 1   | Open Button       | Specify and open an Address Editor file.                |
| 2   | Save Button       | Save modified data to a file.                           |
| 3   | Data Send Button  | Writes setting data for the edited page to the scanner. |
| 4   | Batch Send Button | Writes all modified page setting data to the scanner.   |
| 5   | Help Button       | Displays help.                                          |

#### **Importing Address Data**

Address Editor supports importing address data for the Sender List, Destination List (E-mail, PC) from Address Editor, Address Book for Scanner, or CSV files.

#### Importing Address Data to Sender List, Destination List (E-mail, PC)

Address data can be imported to the Sender List and Destination List (E-mail, PC).

**IMPORTANT:** Address Editor (\*.aed) data and Outlook (\*.csv) data may be imported into the Sender List.

Address Editor (\*.aed) data, Address Book for Scanner (\*.dat), and Outlook (\*.csv) data may be imported into the Destination List (E-mail).

Address Editor (\*.aed) data and Address Book for Scanner (\*.dat) data may be imported into the Destination List (PC).

| Open               |                 |   |    |              | ? 🗙          |
|--------------------|-----------------|---|----|--------------|--------------|
| Look in: 📔         | Address Editor  | • | £. | <b>d</b> i I | •            |
| aed168_1           | 121.aed         |   |    |              |              |
|                    |                 |   |    |              |              |
|                    |                 |   |    |              |              |
|                    |                 |   |    |              |              |
|                    |                 |   |    |              |              |
|                    |                 |   |    |              |              |
|                    |                 |   |    |              |              |
| File <u>n</u> ame: | aed168_1121.aed |   | -  |              | <u>O</u> pen |

| ltem                                                                     | Description                                                         |  |
|--------------------------------------------------------------------------|---------------------------------------------------------------------|--|
| Look in Specify the folder containing the file you would like to import. |                                                                     |  |
| File List                                                                | A list of the files contained in the specified folder is displayed. |  |
| Files of type                                                            | Specify the file type of the data you would like to import.         |  |
| File name The selected filename is displayed.                            |                                                                     |  |
| Open Button                                                              | Open the data file to import.                                       |  |

## **Field Settings**

If a CSV file has been selected, match the text fields with the Destination List items.

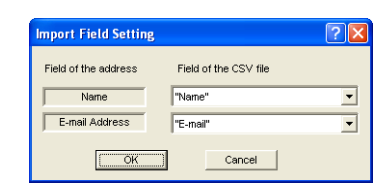

| Item                   | Description                                                                                                   |
|------------------------|----------------------------------------------------------------------------------------------------|
| Name                   | The name displayed at the top of the scanner operation panel as the e-mail destination.                       |
| E-mail Address         | The e-mail address for the destination list.                                                                  |
| Fields of the CSV file | The item names described in the CSV file are displayed. Select the fields to match with the Destination List. |

#### **Confirm Import Data**

Confirm the data to be imported and add to the list (Sender/Destination).

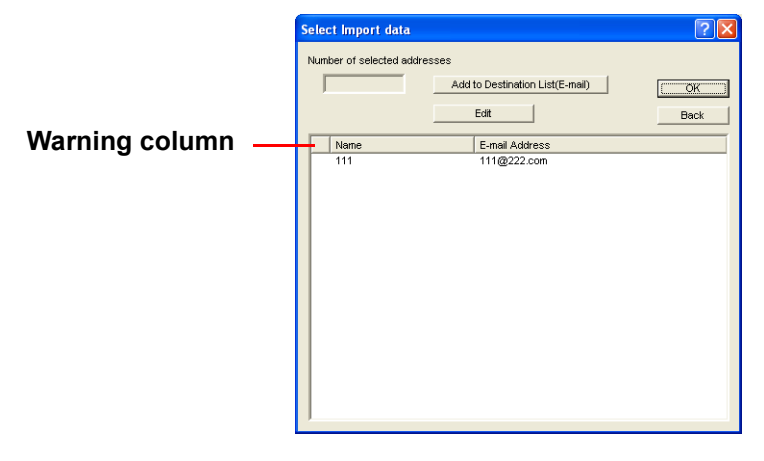

| ltem                                       | Description                                                          |
|--------------------------------------------|----------------------------------------------------------------------|
| Number of selected addresses               | Displays the number of entries selected for importing from the list. |
| Edit Button                                | Edit the selected entry details.                                     |
| Add to Destination<br>List (E-mail) Button | Add the selected entries to the Destination List.                    |

| ltem           | Description                                                                                                    |
|----------------|----------------------------------------------------------------------------------------------------|
| Warning column | Displays a warning mark for entries containing import errors. The warning marks are as follows.                                                                                                    |
|                | ? The name exceeds the maximum number of characters. This display is cleared by editing to reduce the number of characters.                                                                                                    |
|                | ! The name includes double byte (such as Japanese) characters. This display is cleared by editing to single byte alphanumeric characters.                                                                                                    |
|                | ! The e-mail address exceeds the maximum number of characters or contains characters not valid for an e-mail address.                                                                                                    |
|                | If the warning mark is <b>?</b> , data is automatically converted into valid data and<br>added to the Destination List (E-mail).<br>If the warning mark is <b>!</b> data will not be added to the Destination List (E-mail).<br>If data with the same name is already registered in the Destination List, after<br>changing the name during importing, the data will be added to the Destination<br>List (E-mail).<br>Registration numbers are automatically created during importing.<br>Group data from Address Editor and Address Book for Scanner cannot be<br>imported. |

# **Address Book for Scanner**

#### **About Address Book for Scanner**

Address Book for Scanner is a utility to register or delete destination lists for use from the scanner to send scanned images via e-mail or to PCs.

After installation, Address Book for Scanner starts automatically when the computer is turned on. An icon is added to the taskbar to indicate running operation.

| Operating Environment |                                                                                                    |  |
|-----------------------|----------------------------------------------------------------------------------------------------|--|
| Hardware              | IBM PC/AT Compatible                                                                                                    |  |
| Interfaces            | 10BASE-T/100BASE-TX                                                                                                    |  |
| Operating System      | Windows NT 4.0 (Service Pack 5 or later),<br>Windows 2000 (Service Pack 2 or later),<br>Windows 98 (Second Edition), Windows 95 (OSR2),<br>Windows Me, Windows XP, Windows Server 2003 |  |

#### Installing and Uninstalling

#### Installing Address Book for Scanner

1 Click **Scanner Utilities** from the Software Library CD-ROM main menu.

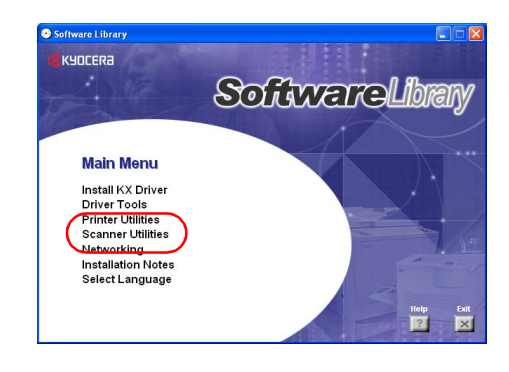

2 Click Address Book.

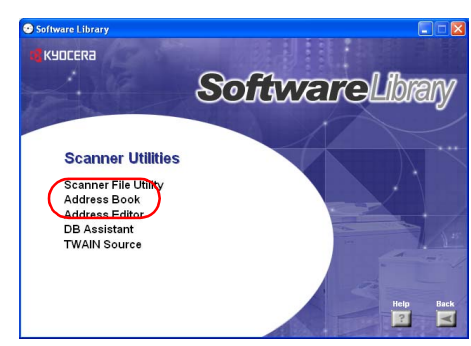

**3** Follow the wizard to complete the installation.

**NOTE:** Address Book for Scanner is launched when the computer is started and remains running in the background. An icon is added to the Windows Taskbar to indicate running operation.

#### **Uninstalling Address Book for Scanner**

Use the Windows Add or Remove Programs feature to uninstall the application.

#### **Start Dialog Box**

Address Book for Scanner is launched automatically after installation. Use the start dialog box to close this program or register or edit a Destination List.

#### **Displaying the Start Dialog Box**

When the program is running

Double-click the taskbar icon. The Address Book for Scanner start dialog box is displayed.

When the program is not running

Click the **start** button on the Windows Taskbar and on the menu that appears select **All Programs→Scanner User Software→Address Book**. An icon is shown on the Windows Taskbar to indicate Address Book for Scanner is running. Double-click on the icon that appeared. The start dialog box appears.

#### About the Start Dialog Box

| ?          |
|------------|
| ОК         |
| Setup      |
| Close      |
|            |
| Starting t |
|            |
|            |
|            |
|            |

| ltem                    | Description                                                                                                    |  |
|-------------------------|----------------------------------------------------------------------------------------------------|--|
| Connected scanner field | A list of currently connected scanners is shown. <b>Scanner Name</b><br>shows the hostname and IP address registered to the scanner.<br><b>Starting time</b> shows when the connection to the scanner was<br>started. |  |
| OK Button               | Click to close the start dialog box.                                                                                                    |  |
| Setup Button            | Click this button to register or edit destination addresses. The <b>Address Book</b> dialog box is displayed.                                                                                                    |  |
| Close Button            | Click to shut down Address Book for Scanner.                                                                                                    |  |

## **Destination List Setting**

## About Address Book Dialog Box

To register or edit destination address for sending scanned images by e-mail or to other computers, press the **Setup** button on the start dialog box. The **Address Book** dialog box is shown. You can verify already registered destination addresses. By default, the destination list for Send E-mail is shown.

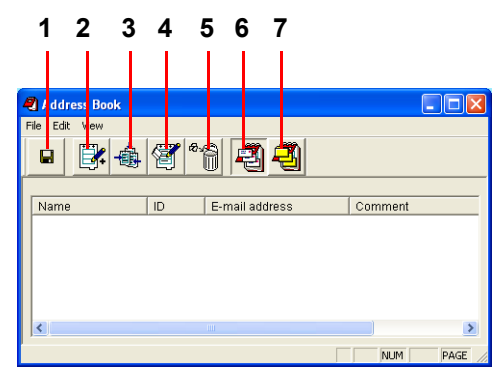

| No. | ltem                  | Description                                                                                                    |
|-----|-----------------------|----------------------------------------------------------------------------------------------------|
| 1   | Save Button           | Click to save changes to a destination list.                                                                                                   |
| 2   | New Address Button    | Click to register Send E-mail or Scan to PC destination address to a list. (See page 6-35 or page 6-37)                                        |
| 3   | New Group Button      | Click to create a new destination group for Send E-mail or Scan to PC. (See page 6-36 or page 6-38)                                            |
| 4   | Edit Button           | Click to change the saved details of a destination address or destination group registered to a destination list. (See page 6-35 or page 6-37) |
| 5   | Delete Button         | Click to delete destination address or destination group from a destination list.                                                              |
| 6   | E-mail Address Button | Click to show the destination list for Send E-mail.                                                                                            |
| 7   | PC Address Button     | Click to show the destination list for Scan to PC.                                                                                             |

## **E-mail Destination List**

In the **Address Book** dialog box, click the E-mail Address button. The destination list for e-mail sending is shown.

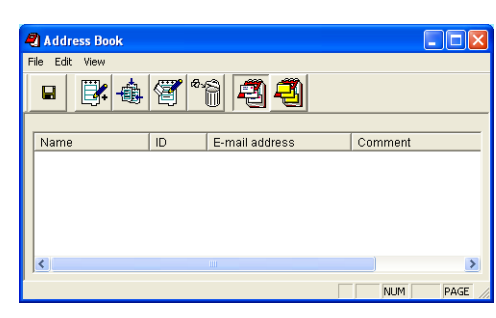

| Item                   | Description                                                                                                    |
|------------------------|----------------------------------------------------------------------------------------------------|
| Destination List field | Shows a list of e-mail destinations saved to the destination list.                                                                                               |
| Name                   | Displays the destination (group) name. The same name is displayed on the scanner's operation panel.                                                              |
| ID                     | Displays the destination (group) register number. The registration<br>number is assigned to destinations in the order they are added to the<br>destination list. |
| E-mail address         | Shows the destination e-mail address.                                                                                                    |
| Comment                | Shows comments about the destination.                                                                                                    |
|                        |                                                                                                    |

#### **Registering and Editing E-mail Destination**

For registering an e-mail destination to a destination list or editing details of an already registered e-mail destination, use the **Destination Registration (E-mail)** dialog box.

1 In the Address Book dialog box, click the New Address button. The Destination Registration (E-mail) dialog box is shown. To edit an e-mail destination, select the e-mail destination to edit from the destination list and press the Edit button. The setting method is the same for registration and editing.

| Destination Registration (E-mail) | ? 🛛    |
|-----------------------------------|--------|
| Name                              | OK     |
|                                   | Cancel |
| Registration Number(ID)           |        |
| 001                               |        |
| E-mail address                    |        |
|                                   |        |
| Comment                           |        |
|                                   |        |
| ,                                 |        |

- 2 Enter a destination name for Name using less than 16 characters.
- **3 Registration Number (ID)** is automatically assigned at the time of registration in order added from 001 100. You can change the registration numbers.
- 4 In the E-mail Address field, enter the destination e-mail address using less than 64 characters.
- 5 Enter a comment.
- 6 Click the **OK** button. The entered destination is registered and the display returns to the **Address Book** dialog box.
- 7 In the **Address Book** dialog box, click the Save button. The changes to the destination list are saved.

## **Registering and Editing E-mail Destination Group**

For adding an e-mail destination group to a destination list or editing details of an already registered e-mail destination group, use the **Destination Group Registration (E-mail)** dialog box.

| 1 | In the Address Book dialog box, click the New Group            |
|---|----------------------------------------------------------------|
|   | button. The Destination Group Registration (E-mail)            |
|   | dialog box is shown. To edit an e-mail destination group,      |
|   | select the e-mail destination group to edit from the           |
|   | destination list and click the Edit button. The setting method |
|   | is the same for registration and editing.                      |
|   |                                                                |

| Destination Group Registr | ation (E-mail) | ?        |
|---------------------------|----------------|----------|
| Name                      |                | 0K       |
|                           |                | Cancel   |
| Registration Number(ID)   |                |          |
| 002                       |                |          |
| Comment                   |                |          |
|                           |                |          |
|                           |                |          |
|                           |                | Duluta 1 |
| E-mail address            | Add            | Delete   |
| Name E                    | -mail address  |          |
|                           |                |          |
|                           |                |          |

- 2 Enter a destination name for Name using less than 16 characters.
- **3 Registration Number (ID)** is automatically assigned at the time of registration in order added from 001 100. You can change the registration numbers.
- **4** Enter a comment.
- **5** To add a destination to a group, click the **Add** button. The **Editing member (E-mail)** dialog box is shown. (See *Adding Destinations to an E-mail Destination Group*)
- 6 Do delete a destination from a group, select destination you would like to delete from the **E-mail** address field and click the **Delete** button.
- 7 Click the **OK** button. The entered destination group is registered and the display returns to the **Address Book** dialog box.
- 8 In the **Address Book** dialog box, click the Save button. The changes to the destination list are saved.

#### Adding Destinations to an E-mail Destination Group

Add destinations to an e-mail destination group from the Editing member (E-mail) dialog box.

1 In the Destination Group Registration (E-mail) dialog box, click the Add button. The Editing member (E-mail) dialog box is shown.

| E | diting member(E-ma    | uil)           |                     |               | ? 🛛            |
|---|-----------------------|----------------|---------------------|---------------|----------------|
|   | Auxiliary group membe | ers            |                     | Group members |                |
|   | Name                  | E-mail address |                     | Name          | E-mail address |
|   | User A                | abc@def.com    | Add >><br><< Delete |               |                |

- 2 Select the destinations to add from Auxiliary group members and click the Add button.
- 3 Do delete a destination from a group, select destination you would like to delete from the **Group** members field and click the **Delete** button.
- 4 Click the **OK** button. The display returns to the **Destination Group Registration (E-mail)** dialog box.

## **PC Destination List**

In the **Address Book** dialog box, click the PC Address button. The destination list for Scan to PC is shown.

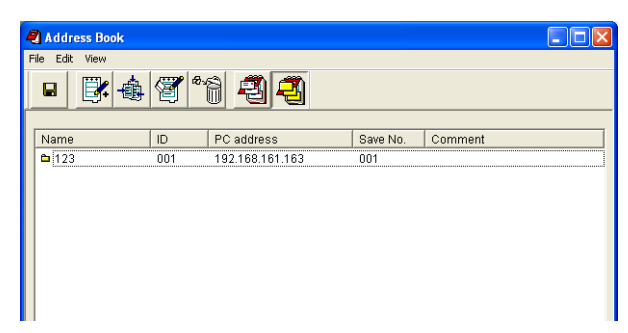

| Item                   | Description                                                                                                    |
|------------------------|----------------------------------------------------------------------------------------------------|
| Destination List field | Shows a list of destination PCs saved to the destination list.                                                                                                   |
| Name                   | Displays the destination (group) name. The same name is displayed on the scanner's operation panel.                                                              |
| ID                     | Displays the destination (group) register number. The registration<br>number is assigned to destinations in the order they are added to the<br>destination list. |
| PC address             | Displays the hostname or IP address of the destination PC.                                                                                                    |
| Save No.               | Enter the folder number for the save destination PC.                                                                                                    |
| Comment                | Shows comments about the destination.                                                                                                    |

#### **Registering and Editing Destination PC**

For registering a destination PC to a destination list or editing details of an already registered destination PC, use the **Destination Registration (PC)** dialog box.

1 In the Address Book dialog box, click the New Address button. The Destination Registration (PC) dialog box is shown. To edit destination PC, select the destination PC to edit from the destination list and click the Edit button. The setting method is the same for registration and editing.

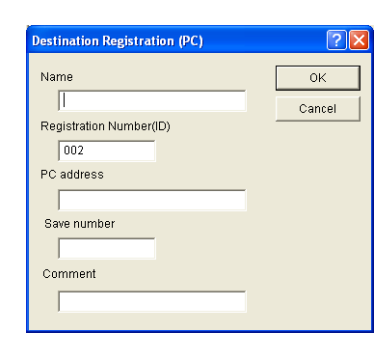

- 2 Enter a destination name for Name using less than 16 characters.
- **3 Registration Number (ID)** is automatically assigned at the time of registration in order and added from 001 100. You can change the registration numbers.
- 4 Under PC address, enter the PC address (IP address or host name) for the destination PC using 32 characters or less.
- **5** Under **Save number** enter the destination PC's save folder number from 001 100, using numeric characters.
- 6 Enter a comment.
- 7 Click the **OK** button. The entered destination PC is registered and the display returns to the **Address Book** dialog box.

8 In the **Address Book** dialog box, click the Save button. The changes to the destination list are saved.

#### **Registering and Editing Destination PC Groups**

For registering a destination PC group to a destination list or editing details of an already registered destination PC group, use the **Destination Group Registration (PC)** dialog box.

#### **Registration Procedure**

1 In the Address Book dialog box, click the New Group button to show the Destination Group Registration (PC) dialog box. To edit destination PC group, select the destination PC group to edit from the destination list and click the Edit button. The setting method is the same for registration and editing.

| Destination Group Regis | tration (PC) | ? 🛛      |
|-------------------------|--------------|----------|
| Name                    |              | ок       |
| Registration Number(ID) |              | Cancel   |
| Change Passw<br>Comment | rord         |          |
| PC address              | Add          | Delete   |
| Name                    | PC address   | Save No. |

- 2 Enter a destination name for Name using less than 16 characters.
- **3 Registration Number (ID)** is automatically assigned at the time of registration in order added from 001 100. You can change the registration numbers.
- 4 To set or change a group password, click the **Change Password** button. The **Change Password** dialog box is shown. (See Setting and Editing Destination PC Group Password)
- 5 Enter a comment.
- 6 To add a destination PC to a group, click the **Add** button. The **Editing member (PC)** dialog box is shown. (See page 6-39)
- 7 Do delete a destination PC from a group, select destination PC you would like to delete from the PC address field and click the **Delete** button.
- 8 Click the **OK** button. The entered destination PC group is registered and the display returns to the **Address Book** dialog box.
- **9** In the **Address Book** dialog box, click the Save button. The changes to the destination list are saved.

#### Setting and Editing Destination PC Group Password

Use the **Change Password** dialog box to set a destination PC group password or change an existing password.

**IMPORTANT:** Set this group password to the same folder password for each PC that will be a member of the destination PC group.

1 In the **Destination Group Registration (PC)** dialog box, click the **Change Password** button. The **Change Password** dialog box is shown.

| Change Password      | ? 🛛    |
|----------------------|--------|
| New Password         |        |
|                      | OK     |
| Confirm New Password | Cancel |
|                      |        |

- 2 Enter a new password under 8 digits (numeric characters).
- **3** For verification, enter the new password again.
- 4 Click the OK button. The display returns to the Destination Group Registration (PC) dialog box.

#### Adding Destination PC to a Destination PC Group

Add destinations to a destination PC group from the Edit member (PC) dialog box.

| 1 | In the Destination Group             | Editing membe     | r(PC)        |          |        |               |            | ?        | × |
|---|--------------------------------------|-------------------|--------------|----------|--------|---------------|------------|----------|---|
|   | <b>Registration (PC)</b> dialog box, | Auxiliary group i | nembers      |          |        | Group members |            |          |   |
|   | CIICK the Add button. The            | Name              | PC address   | Save No. |        | Name          | PC address | Save No. | 1 |
|   | Editing member (PC) dialog           | 123               | 192.168.161  | 001      |        |               |            |          | 1 |
|   | box is shown.                        | 222               | 19.168.1.115 | 001      | Add >> |               |            |          |   |
|   |                                      |                   |              |          |        |               |            |          |   |

- 2 Select the destination PCs to add from **Auxiliary group members** and click the **Add** button.
- 3 Do delete a destination PC from a group, select destination PC you would like to delete from the **Group members** field and click the **Delete** button.
- 4 Click the **OK** button. The display returns to the **Destination Group Registration (PC)** dialog box.

#### **Importing Address Data Files**

#### Address Book for Scanner Importing

Specify data created and saved using Address Book for Scanner to use that address data.

 From the Address Book dialog box menu, select File→Import→Address Book. The Open dialog box is shown.

| Open               |                          |   |    | ? 🗙          |
|--------------------|--------------------------|---|----|--------------|
| Look in: 🔯         | Address Book             | • | (÷ | * 📰 •        |
| ₫ Address.da       |                          |   |    |              |
| File <u>n</u> ame: | *.dat                    |   |    | <u>O</u> pen |
| Files of type:     | Address data file(*.dat) |   | •  | Cancel       |

- 2 Select the folder containing the address data file. The Address Book folder is selected by default.
- **3** Select the file type. Only .dat files can be chosen.
- 4 Enter the filename in the File name field. You can also select a file from the Address data file list.
- 5 Click the **Open** button. The address information from the selected address data file is displayed in the **Address Book** dialog box.

#### Importing CSV files

Open data created with other mail applications and saved as CSV files to use the address data with Address Book for Scanner.

1 From the Address Book dialog box menu, select File→Import→CSV file. The Open dialog box is shown.

| Open               |                 |       | ? 🛛          |
|--------------------|-----------------|-------|--------------|
| Look in: 🗀         | Address Book    | • ÷ È | 📸 🎫          |
| Address.cs         | 5V              |       |              |
| File <u>n</u> ame: | *.csv           |       | <u>O</u> pen |
| Files of type:     | CSV file(".csv) | •     | Cancel       |

- 2 Select the folder containing the address data file in CSV format.
- **3** Select the file type. Only .csv files can be chosen.
- 4 Enter the filename in the **File name** field. You can also select a file from the list of CSV files.
- 5 Click the **Open** button. The **Import Field Setting** dialog box is shown.

#### **Field Alignment**

Align fields from the imported CSV file with the display fields for the Address Book for Scanner E-mail destination list.

| Import Field Setting |                       | ? 🛛 |  |  |
|----------------------|-----------------------|-----|--|--|
| Field of the Address | Field of the CSV file |     |  |  |
| Name                 | "Name"                | •   |  |  |
| E-mail address       | "E-mail"              | -   |  |  |
| Comment              | (No field to apply)   | -   |  |  |
| OK Cancel            |                       |     |  |  |

- 6 Select the item to be displayed in the E-mail destination list **Name** field.
- 7 Select the item to be displayed in the E-mail destination list **E-mail address** field.
- 8 Select the item to be displayed in the E-mail destination list **Comment** field.
- 9 Click the OK button. The Confirm Import Data dialog box is shown.

#### Confirming Import Data Verification and Registering to Address Book for Scanner

Verify the list details for the CSV file to be imported and register to the Address Book for Scanner E-mail destination list.

|         | Confirm Import Data      |                     |         | ? 🛛    |
|---------|--------------------------|---------------------|---------|--------|
|         | Number of selected addre | sses                |         |        |
|         | 0                        | Add to address list |         | OK     |
|         |                          | Edit                |         | Cancel |
| Warning | Name                     | E-mail address      | Comment |        |
| column  | 111                      | 111@222.com         |         |        |

10 Select the e-mail address to import from the list and click the Add to address list button. The number of selected address is displayed in the Number of selected addresses field.

- 11 To edit the registration details of the selected e-mail address, click the Edit button. The Destination Registration (E-mail) dialog box is shown. (See page 6-35)
- 12 Click the **OK** button. The selected e-mail address is added to the Address Book for Scanner E-mail Destination List.

#### **IMPORTANT:** About the Warning column

A warning icon is displayed for e-mail addresses that cannot be registered to Address Book for Scanner due to import problems. In this case, click the **Edit** button. The **Destination Registration (E-mail)** dialog box is shown (see page 6-35). Correct the errors to the e-mail address registration details. The warning icon disappears.

Warning Icon Description

?: Shown when the name value exceeds 16 characters.

I: Shown when the name value contains double byte (Japanese, etc.) characters or when the e-mail address value exceeds 64 characters.

# **TWAIN Source**

## **About TWAIN Source**

TWAIN Source is a utility used from a TWAIN-compliant application to scanned images from the scanner into the TWAIN-compliant application. This section explains how to import images using TWAIN-compliant general purpose applications.

**IMPORTANT:** Install TWAIN Source onto the computer before importing images using this method. Install TWAIN Source onto each computer if multiple computers will be used.

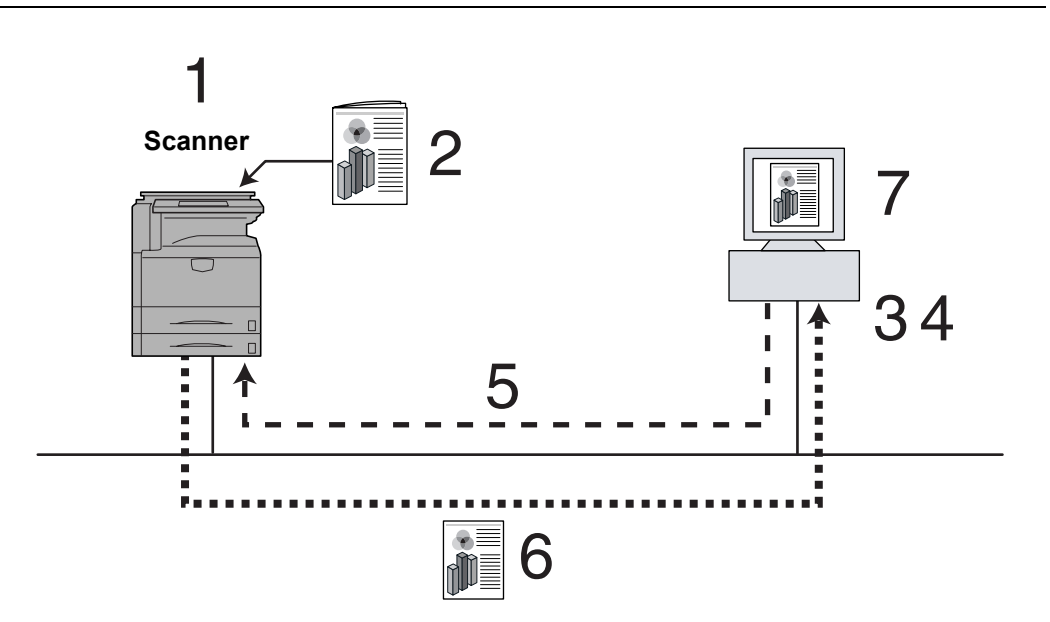

- 1. TWAIN Mode Configuration
- 2. Loading Originals
- 3. Selecting Scanner from the TWAIN-compliant Application
- 4. Selecting the original size and resolution from TWAIN Source
- 5. Request Scanning
- 6. Transmit Scanned Image
- 7. Display Scanned Image

#### Operating Environment

| Hardware         | IBM PC/AT Compatible                                                                                                    |
|------------------|----------------------------------------------------------------------------------------------------|
| Interfaces       | 10BASE-T/100BASE-TX                                                                                                    |
| Operating System | Windows NT 4.0 (Service Pack 5 or later),<br>Windows 2000 (Service Pack 2 or later),<br>Windows 98(Second Edition), Windows 95(OSR2)<br>Windows Me, Windows XP, Windows Server 2003 |

## Installing TWAIN Source

1

Click Scanner Utilities from the Software Library CD-ROM main menu.

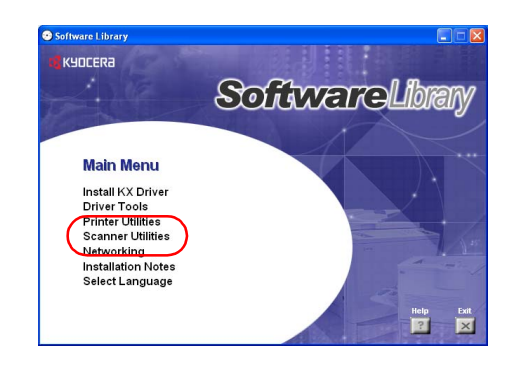

2 Click on **TWAIN Source**.

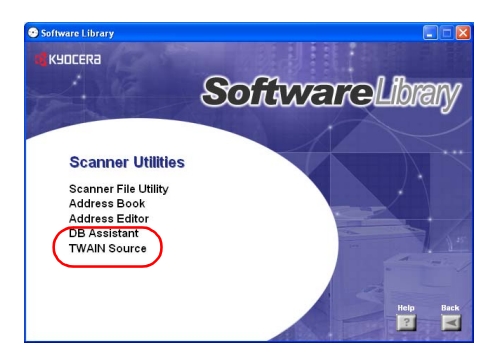

**3** Follow the wizard to complete the installation.

#### **Uninstalling TWAIN Source**

Use the Windows Add or Remove Programs feature to uninstall the application.

#### About Image Data

Compatible image data specifications are as follows.

| TWAIN Specifications |                                                           |  |  |  |
|----------------------|-----------------------------------------------------------|--|--|--|
| Image size (max.)    | Image width: 432 mm (17"), Image Height: 297 mm (A4 Long) |  |  |  |
| Resolution (DPI)     | 200 × 200, 300 × 300, 400 × 400, 600 × 600                |  |  |  |
| Grayscale            | 2 color B&W, 256 level (error diffusion)                  |  |  |  |

#### Importing Images

There are two main methods to use a TWAIN-compliant application to import images from the scanner, and the operation method is as follows. Perform the image scanning method suitable to your working requirements.

**NOTE:** See *Operation Guide* for operation procedure details.

#### Starting Scanning from the Computer

- 1 Launch TWAIN Source from the TWAIN-compliant application on the computer.
- 2 Click the Scan. Setup button, check if it is selected and click the OK button.

NOTE: When the scanner is not selected, click the Edit button and select the scanner.

3 Click the TWAIN Source Connect(s) button.

**NOTE:** Connection may fail if the scanner is currently starting up or in use. If this happens, set TWAIN mode from the scanner and click the **Connect(s)** button.

- 4 Set Waiting Scan and click the Scan button.
- 5 Place the original and press the Start key.
- 6 The scanned image is sent to the computer.

#### Starting Scanning from the Scanner

- 1 Set TWAIN mode from the scanner operation panel.
- **2** Place the originals.
- 3 Launch TWAIN Source from the TWAIN-compliant application on the computer.
- 4 Click the Scan. Setup button, check if it is selected and click the OK button.

NOTE: When the scanner is not selected, click the Edit button and select the scanner.

- 5 Click the TWAIN Source Connect(s) button.
- 6 Click the **Scan** button to begin scanning.
- 7 The scanned image is sent to the computer.

**NOTE:** You can change the resolution or original size settings from the computer or scanner. See the following *About the Main Dialog Box* for configuring TWAIN Source at the computer. See *Operation Guide* for configuring from the scanner's operation panel.

# About the Main Dialog Box

| Network Color Scanner                                                                                                    |                                                                                                |                                                                              | ?                    |
|----------------------------------------------------------------------------------------------------|------------------------------------------------------------------------------------------------|------------------------------------------------------------------------------|----------------------|
| Original Image Size       Original Text Direction       Image Size       Original Text Direction       Image Size       Image Size       Transmission Size       Just (S.5 x11) Inch) | Scan Mode<br>Color<br>BAV(Sbt) C<br>Scanning<br>C Avto<br>C Bage<br>Brightness<br>4<br>Lighter | rig, image quality<br>Photo Photo Sided Sided Sided Sided Sided Sided Darker | Certifight)          |
| Status                                                                                                    |                                                                                                | ⊂                                                                            | nnnect(S)<br>ng Scan |
| Default Scan. Setup                                                                                                    |                                                                                                | Close (X)                                                                    | Help                 |

The items shown in the TWAIN Source main dialog box are as follows.

| Item                    | Description                                                                                                    |  |  |
|-------------------------|----------------------------------------------------------------------------------------------------|--|--|
| Original Image Size     | Select the standard size for original scanning. The following sizes are available.                                                                                                    |  |  |
|                         | Auto, A3 (297 × 420 mm), Computer Form (11 × 15"), A4 (210 × 297 mm), A5 (148 × 210 mm), JIS-B4 (257 × 364 mm), JIS-B5 (182 × 257 mm), JIS-B6 (128 × 182 mm), Letter (8 $_{1/2}$ × 11"), Ledger (11 × 17"), Legal (8 $_{1/2}$ × 14"), Statement (5 $_{1/2}$ × 8 $_{1/2}$ "), Oficio II (8 $_{1/2}$ × 13"), 8K (273 × 394 mm), 16K (197 × 273 mm), Foolscap (8 $_{1/2}$ × 13 $_{1/2}$ "), Folio (210 × 330 mm), Custom (when set, the Custom Size dialog box is displayed.) |  |  |
| Original Text Direction | Select the original set direction and text direction.                                                                                                    |  |  |
| Transmission Size       | When standard size is selected for original image size, select the standard size to use when receiving images from the scanner. The following sizes are available.                                                                                                    |  |  |
|                         | A3 (297 × 420 mm), Computer Form (11 × 15"), A4 (210 × 297 mm),<br>A5 (148 × 210 mm), JIS-B4 (257 × 364 mm), JIS-B5<br>(182 × 257 mm), JIS-B6 (128 × 182 mm), Ledger (11 × 17"), Letter<br>(8 1/2 × 11") Legal (8 1/2 × 14"), Statement (5 1/2 × 8 1/2"), Oficio II<br>(8 1/2 × 13"), 8K (273 × 394 mm), 16K (197 × 273 mm), Foolscap<br>(8 1/2 × 13 1/2"), Folio (210 × 330 mm)                                                                                           |  |  |
| Color                   | Specify color settings. Select from Color, Grayscale, ACS, B/W (2 bit).                                                                                                    |  |  |
| Orig-image quality      | Select original type from Photo, Text, Text+Photo, OCR.                                                                                                    |  |  |
| Resolution              | Select the resolution to read the original from 600 dpi, 400 dpi, 300 dpi, 200 dpi.                                                                                                    |  |  |
| Scanning                | Set the scanner operation.                                                                                                    |  |  |
|                         | <b>Auto</b> : When an original is placed on the platen, after scanning that original, prompt to scan the next page. If an original is placed in the optional document processor, scanning continues until no pages are remaining in the document processor.                                                                                                    |  |  |
|                         | <b>Page</b> : When an original is loaded in the optional document processor, scans only the first page of the original.                                                                                                    |  |  |

| ltem                   | Description                                                                                                    |
|------------------------|----------------------------------------------------------------------------------------------------|
| 2 sided                | Sets whether to scan both sides of an original with the optional document processor.                                                                                                    |
|                        | None: Scan only 1 side of the original.                                                                                                    |
|                        | 2 sided (Left/Right): Set to scan left/right binding 2-sided originals.                                                                                                    |
|                        | 2 sided (Top): Set to scan top-binding 2-sided originals.                                                                                                    |
| Status Field           | The device status is displayed.                                                                                                    |
| Brightness             | Specify the image exposure.                                                                                                    |
| Scan/Connect(s) Button | When successfully connected, this button turns into the <b>Scan</b> button.<br>Click this button to begin scanning. When not connected, this button<br>becomes the <b>Connect(s)</b> button. Click to reconnect to the scanner.<br>For high resolution scanning, during image processing, the<br>connection to the scanner may be lost. |
| Waiting Scan Checkbox  | When checked, the scanner stops remaining in scanner mode. In this mode, to begin scanning originals requires the <b>Start</b> key on the scanner operation panel to be pressed.                                                                                                    |
| Preview                | When checked, the image can be confirmed or colors adjusted before importing into the computer.                                                                                                    |
| Default Button         | Resets all TWAIN Source settings to defaults when clicked.                                                                                                    |
| Scan. Setup Button     | Click this button to display the <b>Scanner Setup</b> dialog box. From this dialog box, change the scanner address (see <i>Change Scanner IP Address</i> ), units (inches, centimeters), or set whether to compress data when scanning.                                                                                                 |
| Close Button           | Cancels settings and closes the main dialog box.                                                                                                    |
| Help Button            | Click this button to show the Help screen.                                                                                                    |

#### **Change Scanner IP Address**

If the Scanner IP address has changed after TWAIN Source was installed, change the IP address to use when connecting to the scanner. Follow the steps below to perform the operation.

- 1 Click the **Scan. Setup** button on the TWAIN Source main dialog box. The **Scanner Setup** dialog box is shown.
- 2 The currently configured address is shown in the **Scanner** Address field. Click the **Edit** button to change this address. The Address Setting dialog box is shown.

| canner Setup                              | ? 🛽    |
|-------------------------------------------|--------|
| Version TWAIN Source Version 1.12         | ОК     |
| Scanner Address                           | Cancel |
| - Unit<br>• Inc <u>h</u> C <u>M</u> etric |        |
| - Data Compression                        |        |

- 3 Enter the new IP address.
- 4 Click the **OK** button. The screen returns to the **Scanner Setup** dialog box.
- 5 Click the **OK** button. The scanner's IP address is changed.

#### **Job Accounting Setting**

If Job Accounting is configured for the device, the Job code must be entered when using the device. When Job Accounting is enabled, the job code sent by the computer is verified by the scanner. Therefore, the Job Accounting code must be configured in TWAIN Source at the computer.

#### **Registration method**

- 1 Click the **Scan. Setup** button on the TWAIN Source main dialog box. The **Scanner Setup** dialog box is shown.
- 2 Click the Edit button. The Address Setting dialog box is shown.
- 3 Click the **Use Management Code** check box to add a check mark.
- 4 To always use the same code, enter the desired Job code (8 digits or less) in the **Code** field.
- 5 Enter the same Job code entered into the Code field again in the Confirm Code field.
- 6 Click the **OK** button.
- 7 If a Job code is not configured, a Job code entry screen will be displayed during connection. Enter the code to be used.

#### **About Color Profiles**

The color scanner provides color profiles to adjust color.

**NOTE:** The color profile data import method varies for every TWAIN-compliant software. Use the color profile after carefully reading the manual included with your TWAIN-complaint software.

#### Selecting a color profile compatible with this device

- 1 Launch the Web browser software.
- 2 Enter the scanner IP address or hostname into the address bar and press Enter.
- **3** The Web page feature top page is displayed. The file name for the color profile compatible with this this scanner is shown to the right of Profile in the main frame.
- 4 Next, use the color profile with the same name as that shown in Step 3, found in the CD included with this scanner CD (Software Library) under the **Color Profile** folder.

#### **Unable to Connect to Scanner**

One of the following problems may be preventing scanner connection. Try again after confirming the scanner operation panel.

- The machine is currently copying or operating in a mode other than Wait for Scan mode.
- Original has been loaded into the optional document processor before connecting TWAIN Source to the scanner.

# Maximum image size

Depending on available memory, scanning of certain image sizes may not be possible.

| Color, G | rayscale | Selection |
|----------|----------|-----------|
|----------|----------|-----------|

|             | 200 dpi | 300 dpi | 400 dpi | 600 dpi  |
|-------------|---------|---------|---------|----------|
| A3          | 22 MB   | 50 MB   | 89 MB   | 199 MB † |
| A4          | 11 MB   | 25 MB   | 44 MB   | 100 MB   |
| 11 × 17"    | 21 MB   | 48 MB   | 86 MB   | 193 MB † |
| 8 1/2 × 11" | 11 MB   | 24 MB   | 43 MB   | 96 MB    |

† Unable to scan under Windows 95.

#### Black & White

|             | 200 dpi | 300 dpi | 400 dpi | 600 dpi |  |
|-------------|---------|---------|---------|---------|--|
| A3          | 0.9 MB  | 2.1 MB  | 3.7 MB  | 8.3 MB  |  |
| A4          | 0.5 MB  | 1.0 MB  | 1.8 MB  | 4.1 MB  |  |
| 11 × 17"    | 0.9 MB  | 2.0 MB  | 3.6 MB  | 8.0 MB  |  |
| 8 1/2 × 11" | 0.4 MB  | 1.0 MB  | 1.8 MB  | 4.0 MB  |  |

# **DB** Assistant

#### About DB Assistant

DB Assistant is a utility that configures 2 features: PDF Keyword Assist option, to add keywords searchable from a computer to scanned images, and Database Assist option, to create text information CSV files. These features are extremely useful when organizing scanned images or managing databases.

After installation, DB Assistant starts automatically when the computer is started. An icon is displayed on the task bar to indicate the running status and to wait for incoming data.

#### PDF Keyword Assist Option

Adds keywords to scanned image text information. If the image format is PDF, you can confirm keyword entry for text information of **Acrobat Reader** general images (graphics). Also, you can use included software (PaperPort) to search for keywords from a computer. This feature is extremely useful when searching for a specific file from among many files.

| eneral Info      |                             | × |
|------------------|-----------------------------|---|
|                  | \\SCAN0377_000.pdf          |   |
| <u>⊺</u> itle:   | DBScan                      |   |
| <u>S</u> ubject: |                             |   |
| <u>A</u> uthor:  | HyperGEAR,Inc.              |   |
| Keywords:        | Delivery, Large, orange, 01 |   |
| <u>B</u> inding: | Left Edge                   | Y |
|                  |                             |   |

#### Database Assist Option

Creates added text information as CSV files together with scanned images. Use spreadsheet applications or database applications to read these CSV files.

#### **Preparing for Use**

Configure the following before using DB Assist.

- 1 Install DB Assistant onto the computer. (See page 6-51)
- 2 Launch DB Assist and register PDF Keyword Assist option or Database Assist option. (See page 6-52)
- **3** From the scanner operation panel or web browser, register the IP address or hostname of the computer running DB Assist.
- 4 Launch Scanner File Utility on the scanned image destination computer, and select PDF Keyword Embedder for PDF Keyword Assist option, or select Database Link Handler for Database Assist option. (See page 6-8)

## **Operation Flow**

The operation flow for using DB Assistant to add text information to scanned images and save to specified folders is as follows.

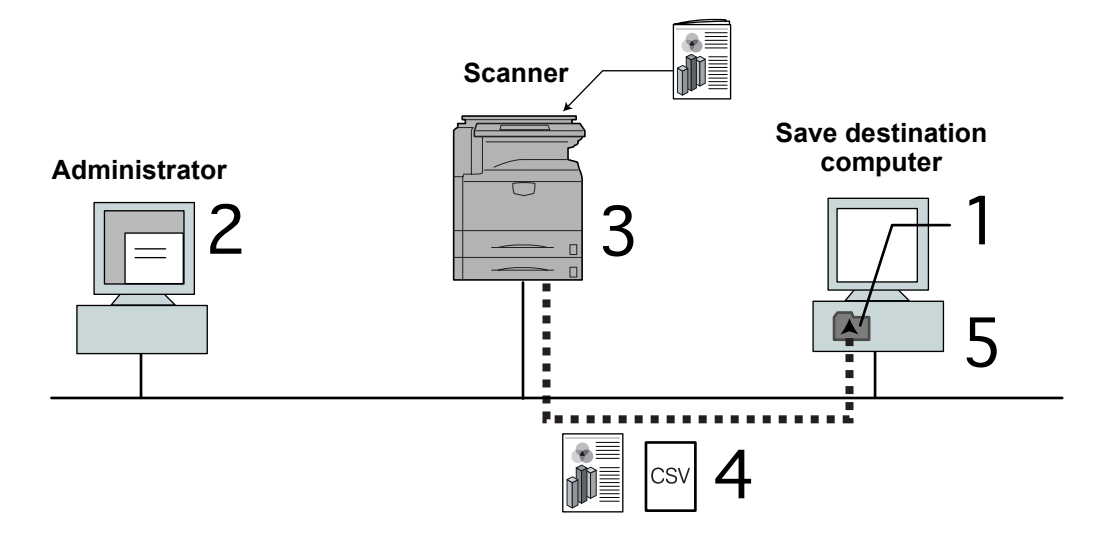

- Use DB Assistant to add text information
   From a web browser or scanner, register the administrator PC's IP address
- 2. From Scanner File Utility, select whether to link to PDF Keyword Assist option or Database Assist option
- 3. Select [Database Connect], set text information, and scan original
- Transmit scanned data PDF Keyword Assist option: Images with text data keywords Database Assist option: Image data and CSV text data files
- 5. Receive image data and document data into the save folder

| Operating Environment |                                                                                                    |
|-----------------------|----------------------------------------------------------------------------------------------------|
| Hardware              | IBM PC/AT Compatible                                                                                                    |
| Interfaces            | 10BASE-T/100BASE-TX                                                                                                    |
| Operating System      | Windows NT 4.0 (Service Pack 5 or later),<br>Windows 2000 (Service Pack 2 or later),<br>Windows 98 (Second Edition), Windows 95 (OSR2),<br>Windows Me, Windows XP, Windows Server 2003 |

#### Installing and Uninstalling

#### Installing DB Assistant

1 Click Scanner Utilities from the Software Library CD-ROM main menu.

2 Click on DB Assistant.

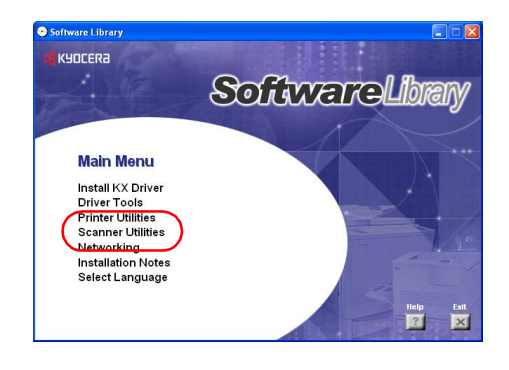

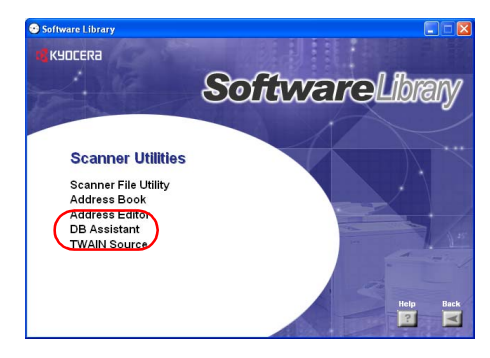

**3** Follow the wizard to complete the installation.

**NOTE:** During installation, the following component installation screens appear. Select to use the following features with DB Assistant.

#### • PDF Keyword Embedder

PDF Keyword Assist option (Adds keywords to scanned images.)

Database Link Handler

Database Assist option (create CSV text information files together with scanned images.)

**NOTE:** After installation is complete, DB Assistant starts up together with Windows and remains running in the background. An icon is added to the Windows Taskbar to indicate running operation.

#### **Uninstalling DB Assistant**

Use the Windows Add or Remove Programs feature to uninstall the application.

#### About the Operation Window

DB Assistant is launched automatically after installation. To configure PDF Keyword Assist option/Database Assist option, open the setting dialog box.

#### Showing the Setting Dialog Box

When the program is running

Double-click the taskbar icon. The DB Assistant start dialog box is displayed. Next, click the start dialog box **Configuration** button to show the DB Assistant setting dialog box.

• When the program is not running

Click the **start** button on the Windows Taskbar and on the menu that appears select **All Programs→Scanner User Software→DB Assistant**. An icon is shown on the Windows Taskbar to indicate DB Assistant is running. Double-click on the icon that appeared. The start dialog box appears. Next, click the start dialog box **Configuration** button to show the DB Assistant setting dialog box.

#### About the Start Dialog Box

| DB Assistant     |               |            |
|------------------|---------------|------------|
| onnected scanner |               |            |
| Scanner name     | Starting time | <u> Ок</u> |
|                  |               |            |

| ltem                 | Description                                                                                                    |
|----------------------|----------------------------------------------------------------------------------------------------|
| Connected scanner    | Scanner name shows the hostname and IP address registered to the scanner. Starting time shows when the connection to the scanner was started. |
| OK Button            | Close the start dialog box.                                                                                                    |
| Configuration Button | Show the setting dialog box.                                                                                                    |
| Close Button         | Shut down DB Assistant.                                                                                                    |

#### About the Settings Dialog Box

To configure PDF Keyword Assist option/Database Assist option, click the **Configuration** button on the start dialog box. The setting dialog box is shown.

| Save Button | DB Assistant.<br>Ele Edit View<br>P P P P P P P P P P P P P P P P P P P | Туре                              | Parameter                                        |                                                   |      |
|-------------|-------------------------------------------------------------------------|-----------------------------------|--------------------------------------------------|---------------------------------------------------|------|
|             | - 11 Default Setting<br>- ∰ Access Setting<br>B                         | Name<br>PC address<br>Save Number | 655YSEVAL06<br>665YSEVAL06<br>100                |                                                   |      |
| ltem        | Descri                                                                  | ption                             |                                                  |                                                   |      |
| Save Button | Click th<br>Configu                                                     | is button t<br>ured items         | to update settings afte<br>are not saved if data | r changing settings.<br>is not updated before clc | sing |

#### **Setting PDF Keyword Assist Option**

This section explains setting and registering PDF Keyword Assist option (add text data keywords to scanned images) with DB Assistant. First, open the DB Assistant setting dialog box and follow the steps below.

**NOTE:** Refer to the PDF Keyword Assist option setting information to configure Database Assist option (create CSV text data files for scanned images).

1 To configure PDF Keyword Assist option, click **Edit** on the setting dialog box menu bar and select **New**. Next, select **Destination PC** from the menu displayed. A function name setting screen is displayed.

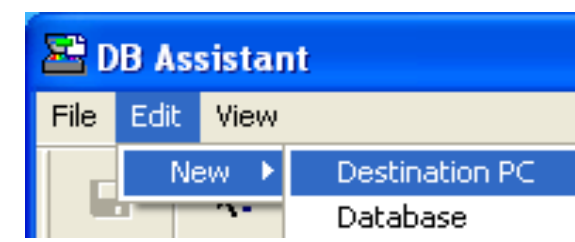

NOTE: To create Database Assist option, select Database.

2 Enter the function name. Enter a name into the **Name** field using less than 16 characters. The name entered here will be shown on the scanner operation panel.

| Edit Destination PC Name | ? 🛛    |
|--------------------------|--------|
| Name                     | ОК     |
| Document                 | Cancel |
| Destination PC           |        |
| PC Address               |        |
| 10.181.18.243            |        |
| Save Number              |        |
|                          |        |

3 Enter the IP address or hostname of the destination PC (computer where the scanned image will be saved) in the PC Address field. Next, in the Save Number field, enter the Save Number from Scanner File Utility.

**NOTE:** For further details on Save Number, see Scanner File Utility - *Configuring a New Save Folder* (page 6-8).

Registration is not complete until all items from Steps 2 and 3 are entered.

- 4 Click **OK** after configuring to create a PDF Keyword Assist option setting.
- 5 Change the Scan default settings. Here, you can set some default settings for how to scan images. Double-click the created **Default Settings** (or right click and select **Set** from the menu that appears). The **Scanner Default Settings** dialog box is shown.

| 💾 DB Assistant                                                                                                    |                                   |                                |
|----------------------------------------------------------------------------------------------------|-----------------------------------|--------------------------------|
| Eile Edit <u>V</u> iew                                                                                                    |                                   |                                |
| ₽ №                                                                                                    |                                   |                                |
| E 🏳 66SYSEVAL06                                                                                                    | Туре                              | Parameter                      |
| If Default Setting       If Access Setting       If Lefault Setting       If Default Setting       If Default Setting       If Default Setting       If Default Setting       If Default Setting       If Default Setting       If Default Setting       If Default Setting | Name<br>PC address<br>Save Number | Document<br>10.181.18.243<br>1 |

6 Select the desired function from the **Scanner Default Settings** dialog box and click the **OK** button to save settings and return to the settings dialog box.

NOTE: Refer to Setting Scanner Functions on page 4-2 for Scanner Default Settings 25 settings item details. These scan default settings can be OK changed later from the scanner operation panel. Full-colo Cancel C Grayscale C Auto color [Universal mode] Resolution One page per 300dpi • OFF • File N Multiple Scanning DBLSca OFF • [Black & White mode] [Color/Monochrome(Gray) mode] File Type File Type PDF • PDF • Orig. image quality JPEG quality 3(Standard) Text+Photo From the setting dialog box select Default 📇 DB Assistant Settings and right-click to show the Set, File Edit View Register→Default, Return to default 2 menu. 💋 66SYSEVALO6 Туре Set: Shows the Scanner Default Settings 🎁 Default Set Set mage model screen. Access Sett Default Register 👼 File Informa esolution Default: Saves the current settings as Document Return to default T Default Sett le Name defaults. One page per file Access Setting
 File Information Multiple Scanning Return to default Restores settings to their [Black & White mode] values before saving. File Type 7 Double-click the created Access Settings (or right click

and select Set from the menu that appears). The Access Setting dialog box is shown. From here you can limit access of users to currently registered features.

Non-restricted: Users can access without restriction.

Access according to sender name: Configure users allowed access. Users other than those selected cannot access this setting. Select users to be granted access from the Sender User List registered in the scanner. Refer to Setting Restrict by Sender (User) on page 6-55 for settings details.

NOTE: With Database Assist option, you can also limit access via a password. Enter a numerical password less than 8 digits long.

8 Configure File Information. Items configured here can be set as text information (keywords) for scanned images. To the left of the created File Information, click +. Keyword and Creator are displayed.

NOTE: By setting Keyword and Creator text information for scanned images, you can use the keyword search feature for the bundled software (PaperPort) to search for images.

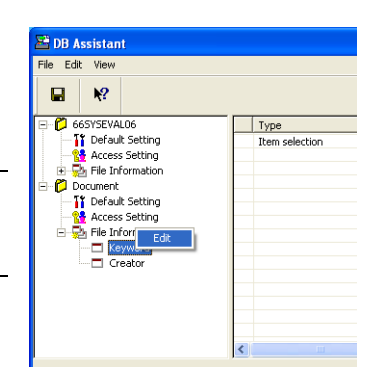

9 Set Keyword. Double-click Keyword (or right click and click Edit). The Keyword Edit dialog box is displayed.

| Access Set                   | ting                                                  | ? 🔀          |
|------------------------------|-------------------------------------------------------|--------------|
| Access C<br>C Non-<br>C Acce | ptions<br>restricted<br>sss according to sender name] | OK<br>Cancel |
| -Sender Li                   | Neme                                                  | Apply        |
|                              |                                                       |              |
|                              |                                                       |              |

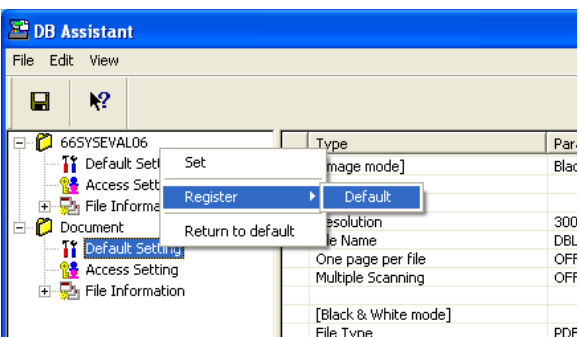

**10** Enter the keyword in the List Change field. Enter text less than 32 characters long. Click **Apply** (or press **Enter** key) to register the keyword to the **Keyword**. To change an entered keyword, select the keyword you would like to change (reverse display) and click the **Edit** button. The keyword is displayed in the List Change field and can be again modified. Click the **OK** button when done editing. They keyword is set and the screen returns to the setting dialog box.

| Keyw | ord      |     |      | Apply  |
|------|----------|-----|------|--------|
| No   | Keyword  |     |      |        |
| 001  | Keyword2 |     |      |        |
| 002  | Keyword3 |     |      | -      |
| 003  | Keyword4 |     |      |        |
| 004  | Keyword5 |     |      |        |
| 005  | Keyword6 |     |      | _      |
|      |          |     |      | •      |
|      |          | New | Edit | Delete |

**NOTE:** Up to 100 **Keyword** items may be added to the Register List.

Select a keyword from the Register List (reverse display) and click  $\blacktriangle$  or  $\blacktriangledown$  to change its order in the list.

**11** Sets the **Creator**. Double-click **Creator** (or right click and click **Edit**). The **Creator Edit** screen is displayed. Enter the Creator in the List Change field. Enter text less than 32 characters long. Continue referring to the setting method for Keyword from Step 10.

| reator l | idit  |     |      | 2      |
|----------|-------|-----|------|--------|
| Creator  | List  |     |      |        |
| UserD    |       |     |      | Apply  |
| No       | Name  |     |      |        |
| 001      | UserA |     |      |        |
| 002      | UserB |     |      | -      |
| 003      | UserC |     |      |        |
|          |       |     |      | _      |
|          |       |     |      |        |
|          |       |     |      |        |
|          |       |     |      |        |
|          |       |     |      |        |
| 1        |       |     |      |        |
|          |       | New | Edit | Delete |
|          |       |     |      |        |
|          |       |     |      | OK 1   |
|          |       |     |      |        |
|          |       |     |      | Cancel |
|          |       |     |      |        |

**NOTE:** To use the bundled software PaperPort to search for this **Creator**, search from the keyword search item. Up to 100 **Creator** items may be added to the Register List. Select a creator from the Register List (reverse display) and click or to change its order in the list.

This completes the configuration of PDF Keyword Assist option (add text information to scanned images) for DB Assistant.

# Setting Restrict by Sender (User)

This section explains the setting operation for *Setting PDF Keyword Assist Option* on page 6-53, Step 7: **Restrict by Sender (User)**.

1 Enter the user name to be granted permission in the Sender (User) List Change field. Enter text less than 16 characters long. Click **Apply** (or press **Enter** key) to register the name to the Register List. To change an entered user name, select the user name you would like to change (reverse display) and click the **Edit** button. The user name is displayed in the List Change field and can be again modified. Click the **OK** button when done editing. They user name is set and the screen returns to the setting dialog box.

| Ace | ess Set                        | ting                                     |                |        | 1           | 2 🗙  |
|-----|--------------------------------|------------------------------------------|----------------|--------|-------------|------|
|     | Access C<br>Non-<br>Acc<br>Acc | ptions<br>restricted<br>ess according to | ) sender name. |        | OK<br>Cance | el 🗌 |
|     |                                | 51                                       |                |        | Apply       |      |
|     | No<br>001<br>002<br>003<br>004 | Name<br>UserA<br>UserB<br>UserC<br>UserD |                |        |             | Ī    |
|     |                                | New                                      | Edit           | Delete | Browse      |      |

2 To verify the Senders (Users) previously registered in the scanner, click the **Browse...** button. The **Current Sender List** dialog box is displayed.

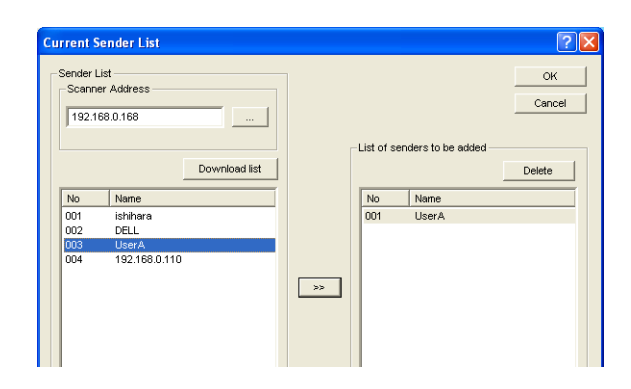

- 3 Enter the address of the scanner to connect (hostname or IP address) in the Scanner Address field. Click the Download list button to display the list of Senders (Users) registered in the scanner. Select sender you wish to add from this list and click the Add (>>) button. The selection is displayed in the List of senders to be added at the right of the screen. Click the OK button to grant access to the added Sender (User) and return to the Access Setting dialog box.
- 4 To verify the senders (users) registered for the currently connected scanner, click the ... button to the right of the **Scanner Address** field on the **Current Sender List** dialog box. The **Scanner Search** dialog box is shown.

| Sca | anner Search   | ? 🛛               |
|-----|----------------|-------------------|
| So  | canner Address |                   |
|     | 192.168.0.168  | ОК                |
| So  | canner List    |                   |
|     | IP Address     | MAC Address       |
|     | 192.168.0.168  | 00:c0:ee:70:cd:5c |
|     | 192.168.0.129  | 00:c0:ee:60:14:44 |
|     | 192.168.0.131  | 00:80:92:01:07:80 |
|     |                |                   |
|     |                |                   |
|     |                | Start Searching   |

- 5 Click the Start Searching button. The IP address or hostname and MAC address of scanners found on the network are displayed. Select (reverse display) the address of the scanner for the sender (user) you would like to select. When the IP address or host name of the selected scanner appears in the Scanner Address field, click the OK button (or press the Enter key). The screen returns to Current Sender List and the selected scanner address is displayed in the scanner address entry field.
- 6 Click the **Download list** button. The senders (users) registered in the scanner selected in Step 5 are displayed in the scanner senders (users) list. You may now confirm the senders (users) set for the selected scanner.

# 7 System Menu

This chapter explains how to configure various settings using the menus on the machine's operation panel.

The main configurable settings are as follows.

- Default Settings...7-2
- Setting MP Tray...7-29
- Registering Non-standard Sizes for Originals...7-30
- User Adjustment...7-31
- Setting Document Management Defaults...7-38
- Hard Disk Management...7-42
- Printing Reports...7-43
- Checking Total Copy Count...7-46
- Character Input Method...7-47

# **Default Settings**

This section explains how to change default settings which are applied when the machine is powered up or the **Reset** key is pressed. Automatically configured details set in default setting mode are called default settings. Default settings are divided between *Default Settings for Copying* and *Machine Default*. These settings may be freely modified to suit your usage patterns.

#### **Default Settings for Copying**

Set the following default copy settings.

- Exposure Mode...7-3
- Exposure Steps...7-3
- Original Image Quality...7-4
- Color Mode Setting...7-4
- Setting Auto Color Detection...7-4
- Setting EcoPrint...7-5
- Select Paper...7-5
- Setting Auto Paper Selection...7-5
- Paper Type (Auto Color Paper)...7-6
- Paper Type (Auto BW Paper)...7-6
- Selecting Default Cassette...7-6
- Specifying Cassette for Cover Paper...7-7
- Setting Auto % Priority...7-7
- Adjusting Auto Exposure...7-7
- Adjusting Manual Exposure...7-8
- Selecting Default Zoom...7-8
- Selecting Sorting and Offsetting Output...7-9
- Selecting Auto Rotation...7-9
- Setting Margin Defaults...7-9
- Erasing Borders...7-10
- Selecting Maximum Number of Copies...7-10
- Enabling Repeat Copy...7-10
- Showing the Register Key...7-11
- Customize (Basic Screen)...7-11
- Customize (User Choice)...7-11

#### Accessing the Copy Default screen

Follow the procedures below to access the Copy Default screen.

1 Press the System Menu/Counter key.

2 Press [Copy Default].

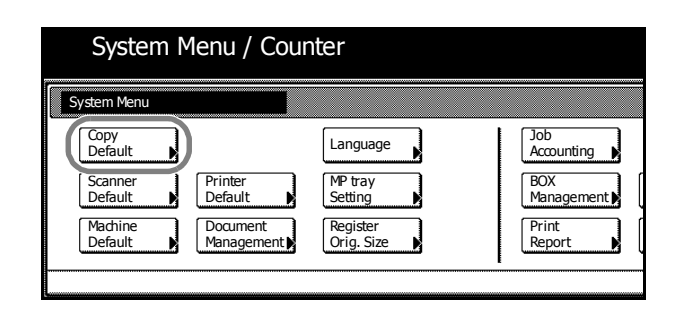

**3** Use the numeric keys to enter the 4 digit management code. The default setting is 2500 for the 25/25 ppm model, 3200 for the 32/25 and 32/32 ppm models and 4000 for the 40/35 ppm model.

If the correct management code has been entered, the Copy Default screen will be displayed.

**NOTE:** For security, it is recommended to change the management code. For further details, refer to *Changing Management Code* on page 7-25.

If the optional security kit has been installed, the management code is 8 digits long. The default setting is 25002500 for the 25/25 ppm model, 32003200 for the 32/25 and 32/32 ppm models and 40004000 for the 40/35 ppm model.

4 Refer to the following configuration items to configure the default settings.

## **Exposure Mode**

Set the exposure mode for default settings mode. The setting items are as follows.

| ltem   | Description                        |
|--------|------------------------------------|
| Manual | Sets manual copy exposure mode.    |
| Auto   | Sets automatic copy exposure mode. |

For further information regarding exposure mode, see Operation Guide.

- 1 Referring to Accessing the Copy Default screen on page 7-2, access the Copy Default screen.
- 2 Press [▲] or [▼] to select *Exposure Mode* and press [Change #].
- 3 Select [Manual] or [Auto].
- 4 Press [Close] to save settings or [Back] to cancel settings. The display returns to the *Copy Default* screen.

#### **Exposure Steps**

Change the exposure adjustment step amount. The setting items are as follows.

| ltem     | Description                                               |
|----------|-----------------------------------------------------------|
| 1 step   | 7 exposure adjustment steps are available.                |
| 0.5 step | 13 more accurate exposure adjustment steps are available. |

- 1 Referring to Accessing the Copy Default screen on page 7-2, access the Copy Default screen.
- 2 Press [▲] or [▼] to select *Exposure Steps* and press [Change #].
- **3** Select [1 step] or [0.5 step].
- 4 Press [Close] to save settings or [Back] to cancel settings. The display returns to the *Copy Default* screen.

## **Original Image Quality**

Set the original image quality for default settings mode. The setting items are as follows.

| ltem       | Description                                                      |
|------------|------------------------------------------------------------------|
| Text+Photo | Appropriate for mixed text and photo originals.                  |
| Photo      | Appropriate for photo originals taken with a camera.             |
| Print      | Appropriate for photo originals from magazines or printed media. |
| Text       | Appropriate for document originals with large amounts of text.   |
| Мар        | Appropriate for map originals.                                   |

- 1 Referring to Accessing the Copy Default screen on page 7-2, access the Copy Default screen.
- 2 Press [▲] or [▼] to select Original Image Quality and press [Change #].
- 3 Select [Text+Photo], [Photo], [Print], [Text] or [Map].
- **4** Press [Close] to save settings or [Back] to cancel settings. The display returns to the *Copy Default* screen.

## **Color Mode Setting**

Set the color mode for default settings mode. The setting items are as follows.

| ltem                      | Description                                                                                                    |
|---------------------------|----------------------------------------------------------------------------------------------------|
| Auto color (Auto colour)  | Automatically detects color and black and white originals and copies color originals in color and black and white originals in black and white. |
| Full color (Full colour)  | Copies all originals in full color.                                                                                                    |
| Black&White (Black white) | Copies all originals in black and white.                                                                                                    |

- **1** Referring to Accessing the Copy Default screen on page 7-2, access the Copy Default screen.
- 2 Press [▲] or [▼] to select *Auto Color/Full-Color/B&W* (*Auto Colour/full col./B&W*) and press [Change #].
- 3 Select [Auto color] ([Auto colour]), [Full color] ([Full colour]), or [Black&White] ([Black white]).
- 4 Press [Close] to save settings or [Back] to cancel settings. The display returns to the *Copy Default* screen.

#### **Setting Auto Color Detection**

Adjust the color and black&white detection level for auto color copy mode. Reduce the value to detect more color originals. Increase the value to detect more black&white originals.

- 1 Referring to Accessing the Copy Default screen on page 7-2, access the Copy Default screen.
- 2 Press [▲] or [▼] to select Auto Color Correction (Auto colour Correction) and press [Change #].
- 3 Press  $[\blacktriangleleft]$  or  $[\blacktriangleright]$  to adjust the value.
- 4 Press [Close] to save settings or [Back] to cancel settings. The display returns to the *Copy Default* screen.
# Setting EcoPrint

Set EcoPrint for default settings mode. The setting items are as follows.

| ltem | Description             |
|------|-------------------------|
| Off  | Do not enable EcoPrint. |
| On   | Enable EcoPrint.        |

For more information on EcoPrint, see page 1-43.

- 1 Referring to Accessing the Copy Default screen on page 7-2, access the Copy Default screen.
- 2 Press [▲] or [▼] to select *EcoPrint* and press [Change #].
- 3 Select [Off] or [On].
- 4 Press [Close] to save settings or [Back] to cancel settings. The display returns to the *Copy Default* screen.

#### Select Paper

In default settings mode, set the paper selection method for when an original is set. The setting items are as follows.

| ltem             | Description                                                             |  |
|------------------|-------------------------------------------------------------------------|--|
| APS              | Selects the cassette loaded with the same size paper as the original.   |  |
| Default cassette | Selects the cassette configured as the default cassette (see page 7-6). |  |

- 1 Referring to Accessing the Copy Default screen on page 7-2, access the Copy Default screen.
- 2 Press [▲] or [▼] to select Select Paper and press [Change #].
- 3 Select [APS] or [Default cassette].
- 4 Press [Close] to save settings or [Back] to cancel settings. The display returns to the *Copy Default* screen.

#### **Setting Auto Paper Selection**

Set the paper selection method for Auto Paper Selection mode when changing the zoom ratio. The setting items are as follows.

| Item               | Description                                                              |  |
|--------------------|--------------------------------------------------------------------------|--|
| Most Suit Size     | Changes the paper size to match the size after zooming.                  |  |
| Same as Orig. Size | Leaves the paper size the same size as the original, even after zooming. |  |

- 1 Referring to Accessing the Copy Default screen on page 7-2, access the Copy Default screen.
- 2 Press [▲] or [▼] to select APS Setting and press [Change #].
- 3 Select [Most Suit Size] or [Same as Orig. Size].
- 4 Press [Close] to save settings or [Back] to cancel settings. The display returns to the *Copy Default* screen.

# Paper Type (Auto Color Paper)

Select Automatic Paper Selection mode for color copying to limit the paper types. For example, set to [Color] ([Colour]) to select the cassette set the same size paper and set to color paper for the paper type. Set to [Off] to select the cassette with the same size paper regardless of paper type.

The following paper types are available.

Plain, Rough, Vellum, Recycled, Preprinted, Bond, Color (Colour), Prepunched, Letterhead, High Quality, Custom 1 - 8

**NOTE:** Select the paper type set for the current cassette. For further details, refer to *Specifying the Paper Type* on page 7-15.

- **1** Referring to Accessing the Copy Default screen on page 7-2, access the Copy Default screen.
- 2 Press [▲] or [▼] to select *Pap. Type (Auto col. pap.)* and press [Change #].
- 3 Select [Off] or [On].

If [On] is selected, select the paper type.

4 Press [Close] to save settings or [Back] to cancel settings. The display returns to the *Copy Default* screen.

#### Paper Type (Auto BW Paper)

Select Automatic Paper Selection mode for black and white copying to limit the paper types. For example, set to [Plain] to select the cassette set the same size paper and set to plain paper for the paper type. Set to [Off] to select the cassette with the same size paper regardless of paper type.

The following paper types are available.

Plain, Rough, Vellum, Recycled, Preprinted, Bond, Color (Colour), Prepunched, Letterhead, High Quality, Custom 1 - 8

**NOTE:** Select the paper type set for the current cassette. For further details, refer to *Specifying the Paper Type* on page 7-15.

- **1** Referring to Accessing the Copy Default screen on page 7-2, access the Copy Default screen.
- 2 Press [▲] or [▼] to select *Paper Type (Auto BW Paper) (Paper Type (Auto B&W pap.)*) and press [Change #].
- 3 Select [Off] or [On].

If [On] is selected, select the paper type.

4 Press [Close] to save settings or [Back] to cancel settings. The display returns to the Copy Default screen.

#### Selecting Default Cassette

Automatically selects the default cassette (1 - 4).

NOTE: The MP tray may not be set as the default cassette.

*3rd paper* and *4th paper* are shown when the optional paper feeder or 3000 sheet paper feeder have been installed.

- 1 Referring to Accessing the Copy Default screen on page 7-2, access the Copy Default screen.
- 2 Press [▲] or [▼] to select *Default cassette* and press [Change #].
- **3** Select the cassette to use as the default.
- **4** Press [Close] to save settings or [Back] to cancel settings. The display returns to the *Copy Default* screen.

#### **Specifying Cassette for Cover Paper**

Specify the paper source cassette (1 - 4) or MP tray which is loaded with cover paper. Cover paper is used in cover mode (see page 1-25) and booklet mode (see page 1-26, page 1-28).

**NOTE:** *3rd paper* and *4th paper* are shown when the optional paper feeder or 3000 sheet paper feeder have been installed.

- 1 Referring to Accessing the Copy Default screen on page 7-2, access the Copy Default screen.
- 2 Press [▲] or [▼] to select Cassette for cover paper and press [Change #].
- **3** Select the paper source containing the cover paper.
- 4 Press [Close] to save settings or [Back] to cancel settings. The display returns to the *Copy Default* screen.

# **Setting Auto % Priority**

Specify whether to set auto zoom when the paper in the selected cassette is different from the size of the original. The setting items are as follows.

| Item | Description                                    |
|------|------------------------------------------------|
| Off  | Sets zoom to equal (100%).                     |
| On   | Automatically sets zoom to fit the paper size. |

- 1 Referring to Accessing the Copy Default screen on page 7-2, access the Copy Default screen.
- 2 Press [▲] or [▼] to select Auto % Priority Setting and press [Change #].
- 3 Select [Off] or [On].
- **4** Press [Close] to save settings or [Back] to cancel settings. The display returns to the *Copy Default* screen.

#### **Adjusting Auto Exposure**

Adjusts the overall lightness or darkness when copying in auto exposure mode. The setting items are as follows.

| ltem    | Description                                                      |  |
|---------|------------------------------------------------------------------|--|
| Lighter | Lightens the overall density when copying in auto exposure mode. |  |
| Darker  | Darkens the overall density when copying in auto exposure mode.  |  |

- 1 Referring to Accessing the Copy Default screen on page 7-2, access the Copy Default screen.
- 2 Press [▲] or [▼] to select *Density Adjustment (Auto)* and press [Change #].
- 3 Press [Lighter] or [Darker] to adjust the density.
- **4** Press [Close] to save settings or [Back] to cancel settings. The display returns to the *Copy Default* screen.

#### **Adjusting Manual Exposure**

Adjusts the overall lightness or darkness when copying in manual exposure mode. The setting items are as follows.

| ltem    | Description                                                        |
|---------|--------------------------------------------------------------------|
| Lighter | Lightens the overall density when copying in manual exposure mode. |
| Darker  | Darkens the overall density when copying in manual exposure mode.  |

- 1 Referring to Accessing the Copy Default screen on page 7-2, access the Copy Default screen.
- 2 Press [▲] or [▼] to select *Density Adjust. (Manual)* and press [Change #].
- 3 Press [Lighter] or [Darker] to adjust the density.
- 4 Press [Close] to save settings or [Back] to cancel settings. The display returns to the *Copy Default* screen.

#### Selecting Default Zoom

Set the reduce/enlarge setting in default settings mode. The setting items are as follows.

| Item   | Description                                    |
|--------|------------------------------------------------|
| Auto % | Automatically sets zoom to fit the paper size. |
| 100%   | Sets zoom to equal (100%).                     |

- 1 Referring to Accessing the Copy Default screen on page 7-2, access the Copy Default screen.
- 2 Press [▲] or [▼] to select *Reduce/Enlarge* and press [Change #].
- **3** Select [Auto %] or [100%].
- **4** Press [Close] to save settings or [Back] to cancel settings. The display returns to the *Copy Default* screen.

# **Selecting Sorting and Offsetting Output**

Set sorting and offsetting output options in default settings mode. The setting items are as follows.

| Item   |                                | Description                                                                                     |
|--------|--------------------------------|-------------------------------------------------------------------------------------------------|
| Sort   | Off (Sort:Off)                 | Do not enable sort mode.                                                                        |
|        | On (Sort:on)                   | Enable sort mode.                                                                               |
| Offset | Off                            | Do not enable offset mode.                                                                      |
|        | On (1 set or Output each page) | Enable offset mode. (When set to [Sort:Off], defaults to [Output each page] with metric models) |

For further details about sort mode, refer to *Operation Guide*; for further details about offset mode, refer to page *1-9*.

- 1 Referring to Accessing the Copy Default screen on page 7-2, access the Copy Default screen.
- 2 Press [▲] or [▼] to select Sort/Offset (Sort/Group) and press [Change #].
- 3 Under Sort, select [Off] ([Sort:Off]) or [On] ([Sort:on]).
- 4 Under Offset, select [Off] or [On] ([1 set] or [Output each page]).
- **5** Press [Close] to save settings or [Back] to cancel settings. The display returns to the *Copy Default* screen.

# **Selecting Auto Rotation**

Set auto rotation in default settings mode. The setting items are as follows.

| Item      | Description                  |
|-----------|------------------------------|
| No Rotate | Do not enable auto rotation. |
| Rotate    | Enable auto rotation.        |

For further details about auto rotation, refer to page 1-41.

- 1 Referring to Accessing the Copy Default screen on page 7-2, access the Copy Default screen.
- 2 Press [▲] or [▼] to select Auto Rotation and press [Change #].
- 3 Select [Rotate] or [No Rotate].
- 4 Press [Close] to save settings or [Back] to cancel settings. The display returns to the *Copy Default* screen.

#### **Setting Margin Defaults**

Set the margin width default values. The setting ranges are as follows.

| Model Type    | Range                       |
|---------------|-----------------------------|
| Inch models   | 0 - 3/4" (1/8" increments)  |
| Metric models | 0 - 18 mm (1 mm increments) |

For further details about margin mode, refer to page 1-17.

- 1 Referring to Accessing the Copy Default screen on page 7-2, access the Copy Default screen.
- 2 Press [▲] or [▼] to select Default margin width and press [Change #].

- **3** Press  $[\blacktriangle], [\triangledown], [\blacktriangleleft]$  or  $[\triangleright]$  to set the margin width.
- **4** Press [Close] to save settings or [Back] to cancel settings. The display returns to the *Copy Default* screen.

#### **Erasing Borders**

Set the border erase default values. The setting ranges are as follows.

| Model Type    | Range                       |  |
|---------------|-----------------------------|--|
| Inch models   | 0 - 2" (1/8" increments)    |  |
| Metric models | 0 - 50 mm (1 mm increments) |  |

For further details about border erase, refer to page 1-19.

- 1 Referring to Accessing the Copy Default screen on page 7-2, access the Copy Default screen.
- 2 Press [▲] or [▼] to select *Default erase width* and press [Change #].
- 3 Press [+] or [-] to set the Border (outer edges) and Center (Centre) (middle) border widths.
- 4 Press [Close] to save settings or [Back] to cancel settings. The display returns to the *Copy Default* screen.

#### **Selecting Maximum Number of Copies**

Limits the number of sets that can be specified for a single copy. Set to between 1 - 999 sets.

- **1** Referring to Accessing the Copy Default screen on page 7-2, access the Copy Default screen.
- 2 Press [▲] or [▼] to select *Preset limit* and press [Change #].
- 3 Use the numeric keys to specify the preset limit value.
- **4** Press [Close] to save settings or [Back] to cancel settings. The display returns to the *Copy Default* screen.

#### **Enabling Repeat Copy**

Disable repeat copy or configure repeat copy in the default settings mode. The setting items are as follows.

| ltem     |     | Description                      |
|----------|-----|----------------------------------|
| Function | Off | Prevents the use of repeat copy. |
|          | On  | Allows the use of repeat copy.   |
| Default  | Off | Do not enable repeat copy.       |
|          | On  | Enable repeat copy.              |

For further details about repeat copy, refer to page 1-36.

**NOTE:** This setting is not displayed when the optional security kit is installed.

- 1 Referring to Accessing the Copy Default screen on page 7-2, access the Copy Default screen.
- **2** Press  $[\blacktriangle]$  or  $[\triangledown]$  to select *Repeat Copy* and press [Change #].
- **3** Under *Function*, select [Off] or [On].

- 4 Under *Default*, select [Off] or [On].
- **5** Press [Close] to save settings or [Back] to cancel settings. The display returns to the *Copy Default* screen.

#### Showing the Register Key

Sets whether to show or hide [Shortcut] ([Register]) used to register/delete register keys. For further details about register keys, refer to page *1-57*.

- 1 Referring to Accessing the Copy Default screen on page 7-2, access the Copy Default screen.
- 2 Press [▲] or [▼] to select *Display register key* (*Display "Register" key*) and press [Change #].
- 3 Select [Off] or [On].
- 4 Press [Close] to save settings or [Back] to cancel settings. The display returns to the *Copy Default* screen.

#### **Customize (Basic Screen)**

Rearrange the basic screen layout for maximum ease of use. You can rearrange 3 [Basic] screen functions and 3 [User choice] screen functions.

- 1 Referring to Accessing the Copy Default screen on page 7-2, access the Copy Default screen.
- 2 Press [▲] or [▼] to select *Customize* (*Basic Screen*) (*Customize* (*Main function*)) and press [Change #].
- 3 The current functions are shown in *Registered Mode*.

Press [▲] or [▼] to select the function to rearrange. Press [Move Ahead] or [Move Behind] ([Move Backward]) to change the *Register Mode* order.

The number in *Register Mode* corresponds to the display position number (left side of the screen).

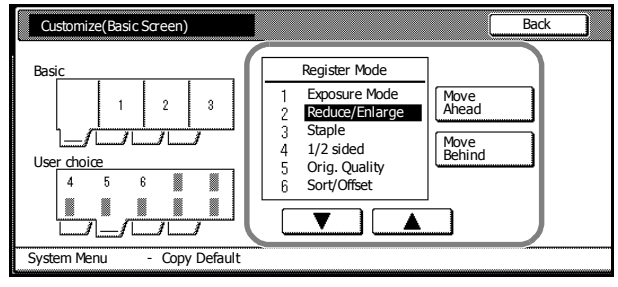

4 Press [Close] to save settings or [Back] to cancel settings. The display returns to the *Copy Default* screen.

# **Customize (User Choice)**

Rearrange the screen to easily access frequently used functions. You can change 6 frequently used features on the [User choice] screen.

- 1 Referring to Accessing the Copy Default screen on page 7-2, access the Copy Default screen.
- Press [▲] or [▼] to select Customize (User Choice) (Customize (Add function)) and press [Change #].

**3** Current functions are shown in *Register Mode* and *Addition Mode* shows available functions that can be substituted for the current functions.

Under Addition Mode, press  $[\blacktriangle]$  or  $[\blacktriangledown]$  to select the function to change. Under *Register Mode*, press  $[\blacktriangle]$  or  $[\blacktriangledown]$  to select the function that is to be added and press  $[\leftarrow]$  to move the function.

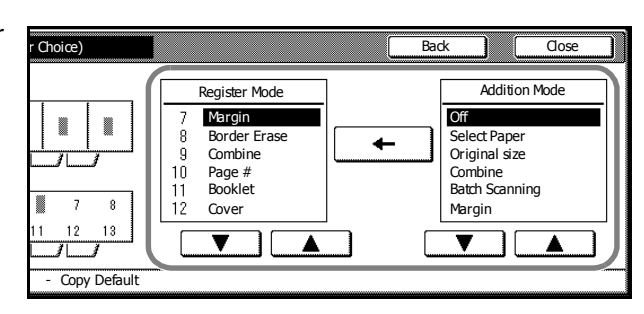

The number in Register Mode corresponds to the display position number (left side of the screen).

**4** Press [Close] to save settings or [Back] to cancel settings. The display returns to the *Copy Default* screen.

# **Machine Default**

The following items can be set for machine default.

- Enabling Auto Cassette Switching...7-14
- Specifying the Paper Size...7-14
- Specifying the Paper Type...7-15
- Registering MP Tray Paper Size...7-15
- Enabling Quick Access to MP Tray Settings...7-16
- Setting Paper Type Properties (Paper Weight)...7-17
- Setting Paper Type Properties (Duplex Mode)...7-18
- Setting Handling for Special Paper Types...7-19
- Auto Detect Originals...7-20
- Orientation of Original Document...7-20
- Setting Sleep Timer Timeout...7-21
- Setting Low-Power Timer Timeout...7-21
- Setting Auto Clear Timeout Time...7-21
- Selecting Output Destination...7-22
- Selecting FAX Output Mode...7-22
- Select the Main Mode...7-23
- Setting Notification Sounds...7-23
- Silent Mode...7-24
- Adjusting Date/Time...7-24
- Setting Time Difference...7-24
- Changing Management Code...7-25
- Activating Auto Sleep...7-26
- Activating Auto Clear...7-26
- Prioritizing Copying Over Printing...7-27
- Erasing Hard Disk Contents...7-27
- Setting Hard Disk Encryption Key...7-27

# Accessing the Machine Default Screen

Follow the steps as below to access the Machine Default screen.

- 1 Press the System Menu/Counter key.
- 2 Press [Machine Default].

| System                                                      | Menu / Cour                                  | nter                                                     |                                                           |
|-------------------------------------------------------------|----------------------------------------------|----------------------------------------------------------|-----------------------------------------------------------|
| System Menu                                                 |                                              |                                                          |                                                           |
| Copy<br>Default<br>Scanner<br>Default<br>Machine<br>Default | Printer<br>Default<br>Document<br>Management | Language<br>MP tray<br>Setting<br>Register<br>Orig. Size | Job<br>Accounting<br>BOX<br>Management<br>Print<br>Report |

**3** Use the numeric keys to enter the 4 digit management code. The default setting is 2500 for the 25/25 ppm model, 3200 for the 32/25 and 32/32 ppm models and 4000 for the 40/35 ppm model.

If the correct management code has been entered, the Machine Default screen will be displayed.

**NOTE:** For security, it is recommended to change the management code. For further details, refer to *Changing Management Code* on page 7-25.

If the optional security kit has been installed, the management code is 8 digits long. The default setting is 25002500 for the 25/25 ppm model, 32003200 for the 32/25 and 32/32 ppm models and 40004000 for the 40/35 ppm model.

4 Refer to the following configuration items to configure the default settings.

#### **Enabling Auto Cassette Switching**

Use auto cassette switching to automatically switch the paper source to another cassette loaded with the same size and orientation paper when the current cassette runs out of paper. You can also switch to a cassette with a different paper type.

The setting items are as follows.

| ltem       |                      | Description                                                                                                   |  |
|------------|----------------------|----------------------------------------------------------------------------------------------------|--|
| Function   | Off                  | Do not enable auto cassette switching.                                                                        |  |
|            | On                   | Enable auto cassette switching.                                                                               |  |
| Paper Type | All types of paper   | Automatically switches a cassette even with different paper type if the paper is the same size and direction. |  |
|            | Feed same paper type | Do not switch to a cassette with different paper type.                                                        |  |

- **1** Referring to Accessing the Machine Default Screen on page 7-13, access the Machine Default screen.
- 2 Press [▲] or [▼] to select Auto cassette switching and press [Change #].
- 3 Under Function, select [Off] or [On].
- 4 Under Paper Type, select [All types of paper] or [Feed same paper type].
- **5** Press [Close] to save settings or [Back] to cancel settings. The display returns to the *Machine Default* screen.

#### Specifying the Paper Size

Specify the paper sizes for Cassettes 1 - 4. The setting items are as follows.

| ltem           | Description                                                                                                    |  |  |  |
|----------------|----------------------------------------------------------------------------------------------------|--|--|--|
| Auto Detection | The paper size is automatically detected. [Centimeter] ([Centimetre]) or [Inch] selection is required.                                                                                                    |  |  |  |
| Standard sizes | Specify a standard size. The following paper sizes: 11 × 17",<br>8 1/2 × 14", 11 × 8 1/2", 8 1/2 × 11", 5 1/2 × 8 1/2", 8 1/2 × 13 1/2", 8 1/2 × 13"<br>(Oficio 2), A3, B4, A4, A4R, B5, B5R, A5R, Folio, 8K, 16K, 16KR are<br>available. |  |  |  |

NOTE: 3rd cassette and 4th cassette are shown when the optional paper feeder is installed.

- **1** Referring to Accessing the Machine Default Screen on page 7-13, access the Machine Default screen.
- 2 Press [▲] or [▼] to select the cassette to configure from *Paper size (1st cassette 4th cassette)* and press [Change #].
- 3 Select [Auto Detection] or [Standard sizes].

If [Auto Detection] is selected, choose the unit type.

If [Standard sizes] is selected, choose the paper type.

4 Press [Close] to save settings or [Back] to cancel settings. The display returns to the *Machine Default* screen.

# Specifying the Paper Type

Specify the paper type for Cassettes 1 - 4.

The available paper types are *Plain*, *Vellum*, *Rough*, *Recycled*, *Preprinted*, *Bond*, *Color* (*Colour*), *Prepunched*, *Letterhead*, *High Quality*, and *Custom 1 - 8*.

**NOTE:** *3rd cassette* and *4th cassette* are shown when the optional paper feeder or 3000 sheet paper feeder have been installed.

Paper types in *Setting Paper Type Properties (Paper Weight)* (See page 7-17) with weight (thickness) that cannot be inserted in the Cassette are not available.

- **1** Referring to Accessing the Machine Default Screen on page 7-13, access the Machine Default screen.
- 2 Press [▲] or [▼] to select the cassette to specify paper type from *Paper type (1st cassette 4th cassette)* and press [Change #].
- **3** Select the paper type.
- 4 Press [Close] to save settings or [Back] to cancel settings. The display returns to the *Machine Default* screen.

# **Registering MP Tray Paper Size**

Up to 4 custom paper sizes can be pre-registered for use with the MP tray. Registered sizes are shown as custom sizes when selecting paper size. The paper type can also be specified for each registered size. The setting items are as follows.

| Setting Detail | Setting Item                                                                                                    |  |  |  |
|----------------|----------------------------------------------------------------------------------------------------|--|--|--|
| Paper size     | Inch models<br>Height: 3 7/8 - 11 5/8" (1/8" increments)<br>Width: 5 7/8 - 17" (1/8" increments)                                                                                           |  |  |  |
|                | Metric models<br>Height: 98 - 297 mm (1 mm increments)<br>Width: 148 - 432 mm (1 mm increments)                                                                                            |  |  |  |
| Paper type     | Plain, Transparency, Rough, Vellum, Labels, Recycled, Preprinted,<br>Bond, Cardstock, Color (Colour), Prepunched, Letterhead, Thick<br>paper, Envelope, Coated, High Quality, Custom 1 - 8 |  |  |  |

- **1** Referring to Accessing the Machine Default Screen on page 7-13, access the Machine Default screen.
- 2 Press [▲] or [▼] to select Store Paper Size for MPT and press [Change #].

- **3** Press [▲] or [▼] to select the number to register from *Paper size (User reg. 1 4)* and press [Change #].
- 4 Press [On] and press [+] or [–] to set the *Height* and *Width*.

With the metric models, you may enter the size directly using the numeric keys by pressing [#-Keys].

To specify a paper type, press [Select Paper Type]. Select the paper type and press [Close].

- **5** Press [Close] to save settings or [Back] to cancel settings.
- 6 Press [Close]. The display returns to the *Machine Default* screen.

# **Enabling Quick Access to MP Tray Settings**

Set whether to show the *MP tray Settings* screen when the MP tray is selected from the [Basic] screen. The setting items are as follows.

| ltem | Description                                            |
|------|--------------------------------------------------------|
| Off  | Do not show MP tray Settings when MP tray is selected. |
| On   | Show MP tray Settings when MP tray is selected.        |

- **1** Referring to Accessing the Machine Default Screen on page 7-13, access the Machine Default screen.
- 2 Press [▲] or [▼] to select Check MP tray sizing and press [Change #].
- **3** Select [Off] or [On].
- 4 Press [Close] to save settings or [Back] to cancel settings. The display returns to the *Machine Default* screen.

# Setting Paper Type Properties (Paper Weight)

Set the weight (paper thickness) for each type of paper. The weights that can be configured for paper type are as follows.

| i uper type to be placed in the Gassette |
|------------------------------------------|
|------------------------------------------|

| Paper Type     | Light<br>(thin) | Normal 1   | Normal 2 | Normal 3 | Heavy 1 | Heavy 2 | Heavy 3 | Extra<br>Heavy |
|----------------|-----------------|------------|----------|----------|---------|---------|---------|----------------|
| Plain          | Y               | Y          | Y        | Y        | Ν       | Ν       | Ν       | Ν              |
| Preprinted     | Y               | Y          | Y        | Y        | Ν       | Ν       | Ν       | Ν              |
| Bond           | Y               | Y          | Y        | Y        | Ν       | Ν       | Ν       | Ν              |
| Recycled       | Y               | Y          | Y        | Y        | Ν       | Ν       | Ν       | Ν              |
| Vellum         | Y               | Y          | Y        | Y        | Ν       | Ν       | Ν       | Ν              |
| Rough          | Y               | Y          | Y        | Y        | Ν       | Ν       | Ν       | Ν              |
| Letterhead     | Y               | Y          | Y        | Y        | Ν       | Ν       | Ν       | Ν              |
| Color (Colour) | Y               | Y          | Y        | Y        | Ν       | Ν       | Ν       | Ν              |
| Prepunched     | Y               | Y          | Y        | Y        | Ν       | Ν       | Ν       | Ν              |
| High Quality   | Y               | Y          | Y        | Y        | Ν       | Ν       | Ν       | Ν              |
| Custom 1 - 8   | Y               | Y          | Y        | Y        | Ν       | Ν       | Ν       | Ν              |
| Y: Available.  |                 | N: Not Ava | ailable. |          |         |         |         |                |

| Paper type to be placed in the MP tray. |  |
|-----------------------------------------|--|
|-----------------------------------------|--|

| Paper Type     | Light<br>(thin) | Normal 1   | Normal 2 | Normal 3 | Heavy 1 | Heavy 2 | Heavy 3 | Extra<br>Heavy |
|----------------|-----------------|------------|----------|----------|---------|---------|---------|----------------|
| Plain          | Y               | Y          | Y        | Y        | Ν       | Ν       | Ν       | Ν              |
| Transparency   | Ν               | Ν          | Ν        | Ν        | Y       | Y       | Y       | Y              |
| Preprinted     | Y               | Y          | Y        | Y        | Ν       | Ν       | Ν       | Ν              |
| Labels         | Y               | Y          | Y        | Y        | Y       | Y       | Y       | Y              |
| Bond           | Y               | Y          | Y        | Y        | Y       | Y       | Y       | Ν              |
| Recycled       | Y               | Y          | Y        | Y        | Ν       | Ν       | Ν       | Ν              |
| Vellum         | Y               | Y          | Y        | Y        | Ν       | Ν       | Ν       | Ν              |
| Rough          | Y               | Y          | Y        | Y        | Y       | Y       | Y       | Ν              |
| Letterhead     | Y               | Y          | Y        | Y        | Ν       | Ν       | Ν       | Ν              |
| Color (Colour) | Y               | Y          | Y        | Y        | Ν       | Ν       | Ν       | Ν              |
| Prepunched     | Y               | Y          | Y        | Y        | Ν       | Ν       | Ν       | Ν              |
| Envelope       | Ν               | Ν          | Ν        | Ν        | Y       | Y       | Y       | Y              |
| Cardstock      | Ν               | Ν          | Ν        | Ν        | Y       | Y       | Y       | Y              |
| Coated         | Y               | Y          | Y        | Y        | Y       | Y       | Y       | Y              |
| Thick paper    | Ν               | Ν          | Ν        | Ν        | Y       | Y       | Y       | Y              |
| High Quality   | Y               | Y          | Y        | Y        | Ν       | Ν       | Ν       | Ν              |
| Custom 1 - 8   | Y               | Y          | Y        | Y        | Y       | Y       | Y       | Y              |
|                |                 | NI: Not Av | ailabla  |          |         |         |         |                |

Y: Available. N: Not Available.

Set paper weight according to the following paper types and weights (g/m<sup>2</sup>).

• Light (Thin): 64 g/m<sup>2</sup> or less

- Normal 1: From 60 g/m<sup>2</sup> to 75 g/m<sup>2</sup> or less
- Normal 2: From 76 g/m<sup>2</sup> to 90 g/m<sup>2</sup> or less
- Normal 3: From 91 g/m<sup>2</sup> to 105 g/m<sup>2</sup> or less
- Heavy 1: From 106 g/m<sup>2</sup> to 135 g/m<sup>2</sup> or less
- Heavy 2: From 136 g/m<sup>2</sup> to 170 g/m<sup>2</sup> or less
- Heavy 3: 171 g/m<sup>2</sup> or more
- Extra Heavy: OHP transparencies

**NOTE:** When a paper type is configured for the cassette in *Specifying the Paper Type* (See page 7-15), the weight ([Extra heavy] and [Heavy 1-3]) cannot be selected for the cassette.

- **1** Referring to Accessing the Machine Default Screen on page 7-13, access the Machine Default screen.
- 2 Press [▲] or [▼] to select Paper Type (paper weight) and press [Change #].
- 3 Press [▲] or [▼] to select the paper type to set the weight and press [Change #].
- 4 Select the weight. Press [Close] to save settings or [Back] to cancel settings.
- 5 Press [Close]. The display returns to the *Machine Default* screen.

#### Setting Paper Type Properties (Duplex Mode)

Specify whether to allow duplex printing for each of custom paper types 1 - 8. The setting items are as follows.

| ltem | Description             |
|------|-------------------------|
| Off  | Do not use duplex mode. |
| On   | Use duplex mode.        |

- **1** Referring to Accessing the Machine Default Screen on page 7-13, access the Machine Default screen.
- 2 Press [▲] or [▼] to select Select paper type (2 sided) and press [Change #].
- 3 Press [▲] or [▼] to select the paper type to adjust from *Custom 1 Custom 8* and press [Change #].
- 4 Select [Off] or [On]. Press [Close] to save settings or [Back] to cancel settings.
- **5** Press [Close]. The display returns to the *Machine Default* screen.

# **Setting Handling for Special Paper Types**

When printing on prepunched, preprinted, or letterhead paper, depending on the original placement method or combination of copier functions, the hole positions may not align or images may be printed upside-down. Use this setting to change the direction of the finished output. The setting items are as follows.

| ltem                 | Description                                  |
|----------------------|----------------------------------------------|
| Adj. Print Direction | Print with aligned finish direction.         |
| Speed Priority       | Releases the [Adj. Print Direction] setting. |

When [Adj. Print Direction] is enabled, load paper according to the following method.

Example: Copying on letterhead paper

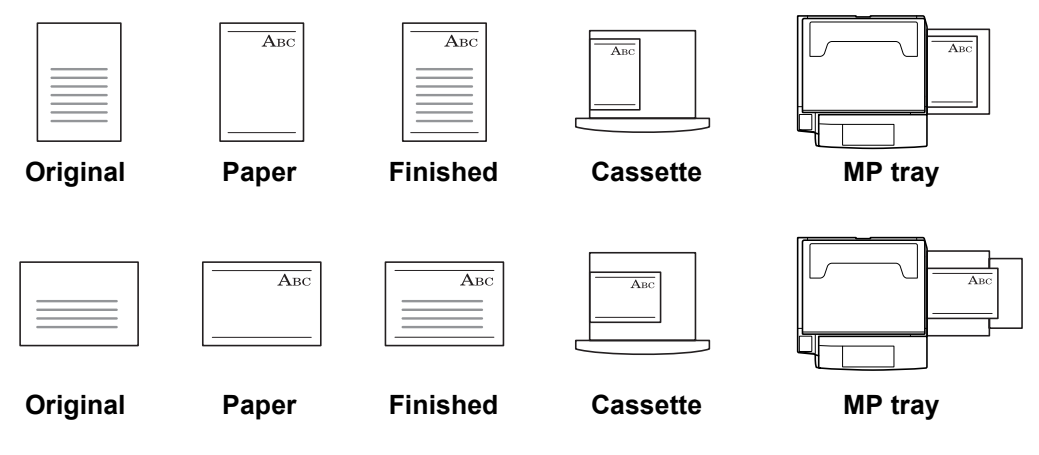

**NOTE:** When loading paper into the cassette and MP tray, place the surface to be printed facing up. When [Adj. Print Direction] is enabled, the printing speed decreases slightly.

- **1** Referring to Accessing the Machine Default Screen on page 7-13, access the Machine Default screen.
- 2 Press [▲] or [▼] to select *Special paper action mode* (*Specif. paper action mode*) and press [Change #].
- **3** Select [Adj. Print Direction] or [Speed Priority].
- 4 Press [Close] to save settings or [Back] to cancel settings. The display returns to the *Machine Default* screen.

# Auto Detect Originals

Specify the paper size to select when an original with a similar size is automatically detected. The setting items are as follows.

| ltem         | Description                                           |  |  |  |  |
|--------------|-------------------------------------------------------|--|--|--|--|
| Cardstock/A6 | Select whether to detect the size as Postcard or A6R. |  |  |  |  |
| B4/Folio     | Select whether to detect the size as B4 or Folio.     |  |  |  |  |
| 11 × 15"     | Select whether to automatically detect as 11 × 15".   |  |  |  |  |

NOTE: This setting is displayed only for metric models.

- **1** Referring to Accessing the Machine Default Screen on page 7-13, access the Machine Default screen.
- 2 Press [▲] or [▼] to select Org. Auto Detect Setting and press [Change #].
- **3** Press  $[\blacktriangle]$  or  $[\triangledown]$  to select the paper size to specify and press [Change #].
- 4 For Cardstock/A6, select [Cardstock] or [A6].

For B4/Folio, select [B4] or [Folio].

For 11 × 15", select [On] or [Off].

- **5** Press [Close] to save settings or [Back] to cancel settings.
- 6 Press [Close]. The display returns to the *Machine Default* screen.

# **Orientation of Original Document**

Set the original orientation in default settings mode. The setting items are as follows.

| ltem                            | Description                                      |
|---------------------------------|--------------------------------------------------|
| Top Edge (Back Edge)            | Sets the top edge as the original's upper edge.  |
| Left Top Edge (Left top corner) | Sets the left edge as the original's upper edge. |

For further details about original orientation, refer to page 1-7.

- **1** Referring to Accessing the Machine Default Screen on page 7-13, access the Machine Default screen.
- 2 Press [▲] or [▼] to select *Orig. Set Direction* and press [Change #].
- 3 Select [Top Edge] ([Back Edge]) or [Left Top Edge] ([Left top corner]).
- 4 Press [Close] to save settings or [Back] to cancel settings. The display returns to the *Machine Default* screen.

# Setting Sleep Timer Timeout

Set the time until Auto Sleep mode is activated when [On] is selected in *Activating Auto Sleep* on page 7-26. Specify a value from 1 - 240 minutes (1 minute increments). For further details on Auto Sleep mode, refer to *Sleep Mode* in *Chapter 3* of *Operation Guide*.

**NOTE:** If the device is used frequently, it is recommended to set Auto Sleep mode to a larger time delay, and to a shorter time delay if the periods of non-use are longer.

- **1** Referring to Accessing the Machine Default Screen on page 7-13, access the Machine Default screen.
- 2 Press [▲] or [▼] to select Sleep mode changing time and press [Change #].
- **3** Press [+] or [-] to set the time until Auto Sleep mode is activated.
- 4 Press [Close] to save settings or [Back] to cancel settings. The display returns to the *Machine Default* screen.

# **Setting Low-Power Timer Timeout**

Set the time until Auto Low-Power mode is activated. Specify a value from 1 - 240 minutes (1 minute increments). For further details on Auto Low-Power mode, refer to *Low-Power Mode* in *Chapter 3* of *Operation Guide*.

- **1** Referring to Accessing the Machine Default Screen on page 7-13, access the Machine Default screen.
- 2 Press [▲] or [▼] to select Low power mode chng. time and press [Change #].
- **3** Press [+] or [–] to set the time until Auto Low-Power mode is activated.
- 4 Press [Close] to save settings or [Back] to cancel settings. The display returns to the *Machine Default* screen.

# **Setting Auto Clear Timeout Time**

Set the time until Auto Clear is activated after the last operation when [On] is selected in *Activating Auto Clear* on page 7-26. Specify a value from 10 - 270 minutes (10 minute increments).

- 1 Referring to Accessing the Machine Default Screen on page 7-13, access the Machine Default screen.
- 2 Press [▲] or [▼] to select Auto Clear Time Setting and press [Change #].
- **3** Press [+] or [–] to set the time until Auto Clear is activated.
- 4 Press [Close] to save settings or [Back] to cancel settings. The display returns to the *Machine Default* screen.

#### **Selecting Output Destination**

Set the default copy output destination.

| Paper Output  | Description                                                               |  |
|---------------|---------------------------------------------------------------------------|--|
| Top tray      | Outputs to the built-in output tray.                                      |  |
| Job separator | Outputs to the optional job separator.                                    |  |
| Finisher tray | Outputs to the optional document finisher tray.                           |  |
| Tray A        | Outputs to Tray A of the optional 3000 sheet document finisher.           |  |
| Tray B        | Outputs to Tray B of the optional 3000 sheet document finisher.           |  |
| Tray C        | Outputs to Tray C of the optional 3000 sheet document finisher.           |  |
| Tray 1 - 7    | Outputs to Trays 1 - 7 (1 is the uppermost tray) of the optional mailbox. |  |

**NOTE:** This setting is displayed when the optional job separator, document finisher or 3000 sheet document finisher is installed.

- **1** Referring to Accessing the Machine Default Screen on page 7-13, access the Machine Default screen.
- 2 Press [▲] or [▼] to select Select Copy output mode and press [Change #].
- 3 Select the output destination.
- 4 Press [Close] to save settings or [Back] to cancel settings. The display returns to the *Machine Default* screen.

#### Selecting FAX Output Mode

Set the default output destination for printing originals or reports received by fax.

| Paper Output  | Description                                                               |  |
|---------------|---------------------------------------------------------------------------|--|
| Top tray      | Outputs to the built-in output tray.                                      |  |
| Job separator | Outputs to the optional job separator.                                    |  |
| Finisher tray | Outputs to the optional document finisher tray.                           |  |
| Tray B        | Outputs to Tray B of the optional 3000 sheet document finisher.           |  |
| Tray 1 - 7    | Outputs to Trays 1 - 7 (1 is the uppermost tray) of the optional mailbox. |  |

**NOTE:** This setting is displayed when the fax kit and optional job separator, document finisher or 3000 sheet document finisher is installed.

- **1** Referring to Accessing the Machine Default Screen on page 7-13, access the Machine Default screen.
- 2 Press [▲] or [▼] to select Select FAX output mode and press [Change #].
- **3** Select the output destination.
- 4 Press [Close] to save settings or [Back] to cancel settings. The display returns to the *Machine Default* screen.

#### Select the Main Mode

Specify the screen to be first shown after power-on. The setting items are as follows.

| Item      | Description                                                                                                    |  |
|-----------|----------------------------------------------------------------------------------------------------|--|
| Copy Mode | Copy mode is set as the first screen to be shown after the power is switched on (the screen shown when the <b>Copier</b> key is pressed). |  |
| FAX Mode  | Fax mode is set as the first screen to be shown the power is switched on (the screen shown when the <b>Fax</b> key is pressed).           |  |

**NOTE:** This setting is displayed when the optional fax kit is installed.

- **1** Referring to Accessing the Machine Default Screen on page 7-13, access the Machine Default screen.
- 2 Press [▲] or [▼] to select Select the main mode (Select main mode) and press [Change #].
- 3 Select [Copy Mode] or [Fax Mode].
- 4 Press [Close] to save settings or [Back] to cancel settings. The display returns to the *Machine Default* screen.

#### **Setting Notification Sounds**

Set the notification sounds made by the machine during operation. The setting items are as follows.

| ltem                    | Description                                                                      |  |
|-------------------------|----------------------------------------------------------------------------------|--|
| Touch tone notification | The beep sound made when a key on the operation panel or touch panel is pressed. |  |
| Finish notification     | The sound made when a copy or print operation finishes without error.            |  |
| Ready notification      | The sound made when warm-up is complete.                                         |  |
| Attention notification  | The sound made when an error has occurred.                                       |  |

Set each item to [On] to enable sound notification. Set each item to [Off] to disable sound notification.

- **1** Referring to Accessing the Machine Default Screen on page 7-13, access the Machine Default screen.
- 2 Press [▲] or [▼] to select Notify (Touch tone), Notify (Finish), Notify (Ready) or Notify (Attention) and press [Change #].
- 3 Select [Off] or [On].
- 4 Press [Close] to save settings or [Back] to cancel settings. The display returns to the *Machine Default* screen.

# Silent Mode

Configures the machine to operate more quietly. To decrease the operating noise level, set Silent Mode to [On]. The setting items are as follows.

| ltem | Description                                              |  |
|------|----------------------------------------------------------|--|
| Off  | Do not enable Silent Mode.                               |  |
| On   | Enable Silent Mode and reduce the operating noise level. |  |

- **1** Referring to Accessing the Machine Default Screen on page 7-13, access the Machine Default screen.
- 2 Press [▲] or [▼] to select *Silent Mode* and press [Change #].
- **3** Select [Off] or [On].
- 4 Press [Close] to save settings or [Back] to cancel settings. The display returns to the *Machine Default* screen.

#### **Adjusting Date/Time**

Set the current date and time.

IMPORTANT: Before setting the date and time, perform the following Setting Time Difference.

- **1** Referring to Accessing the Machine Default Screen on page 7-13, access the Machine Default screen.
- 2 Press [▲] or [▼] to select *Date/Time* and press [Change #].
- **3** Press [+] or [–] to set each of Year, Month, Day, and Time. To enable daylight savings time, set *Summertime* to [On].
- 4 Press [Close] to save settings or [Back] to cancel settings. The display returns to the *Machine Default* screen.

#### **Setting Time Difference**

Set the time difference.

**IMPORTANT:** Set the time difference before Adjusting Date/Time.

- **1** Referring to Accessing the Machine Default Screen on page 7-13, access the Machine Default screen.
- 2 Press [▲] or [▼] to select *Time difference* and press [Change #].
- **3** Press [+] or [–] to set the time difference.
- 4 Press [Close] to save settings or [Back] to cancel settings. The display returns to the *Machine Default* screen.

#### Changing Management Code

Change the machine's management code.

**IMPORTANT:** Be sure to record the management code when changing it. If forgotten, contact your Service Representative.

**NOTE:** The default setting is 2500 for the 25/25 ppm model, 3200 for the 32/25 and 32/32 ppm models and 4000 for the 40/35 ppm model.

Change the management code to a value between 0000 - 9999. Always set to 4 digits.

If the optional security kit has been installed, the management code is 8 digits long. The default setting is 25002500 for the 25/25 ppm model, 32003200 for the 32/25 and 32/32 ppm models and 40004000 for the 40/35 ppm model. Change the management code to a value between 00000000 - 99999999. Always set to 8 digits.

It is recommended to not set the management code to an easily guessed number such as 1111111 or 12345678.

The following settings require the management code to be entered.

- Default Settings for Copying
- Machine Default
- Scanner Default Settings
- Auto Gray Adjust
- Color Registration
- Developer Refresh
- Printing Reports
- Setting Document Management Defaults
- Hard Disk Management
- Job Accounting
- 1 Referring to Accessing the Machine Default Screen on page 7-13, access the Machine Default screen.
- 2 Press [▲] or [▼] to select *Management code change* (*Change MGMT code with #*) and press [Change #].
- 3 Use the numeric keys to enter the new management code.
- 4 Press [Close] to save settings or [Back] to cancel settings. The display returns to the *Machine Default* screen.

# Activating Auto Sleep

In Auto Sleep mode, the machine automatically switches to Sleep mode if left idle for a preset period. Enable/disable the use of Auto Sleep mode here. For further details on Sleep mode, refer to *Sleep Mode* in *Chapter 3* of *Operation Guide*. The setting items are as follows.

| Item | Description                 |
|------|-----------------------------|
| Off  | Do not use Auto Sleep mode. |
| On   | Use Auto Sleep mode.        |

**NOTE:** If Auto Sleep mode interferes with normal operation, set to disable Auto Sleep mode. Before disabling Auto Sleep mode, it is first recommended to try extending the time until Auto Sleep mode is activated (sleep mode change time).

- **1** Referring to Accessing the Machine Default Screen on page 7-13, access the Machine Default screen.
- 2 Press [▲] or [▼] to select *Auto sleep* and press [Change #].
- 3 Select [Off] or [On].
- 4 Press [Close] to save settings or [Back] to cancel settings. The display returns to the *Machine Default* screen.

#### **Activating Auto Clear**

Auto Clear automatically releases various specified setting and returns to default settings mode after a specified period of time since the last device operation. Enable/disable the use of Auto Clear here. The setting items are as follows.

| ltem | Description            |
|------|------------------------|
| Off  | Do not use Auto Clear. |
| On   | Use Auto Clear.        |

- 1 Referring to Accessing the Machine Default Screen on page 7-13, access the Machine Default screen.
- 2 Press [▲] or [▼] to select *Auto Clear* and press [Change #].
- 3 Select [Off] or [On].
- 4 Press [Close] to save settings or [Back] to cancel settings. The display returns to the *Machine Default* screen.

# **Prioritizing Copying Over Printing**

Prioritize copy jobs over printer jobs in the job output queue. The setting items are as follows.

| Item | Description                                                                      |  |
|------|----------------------------------------------------------------------------------|--|
| Off  | Do not prioritize copy jobs in the job output queue.                             |  |
| On   | Prioritize copy jobs in the job output queue and print them before printer jobs. |  |

- 1 Referring to Accessing the Machine Default Screen on page 7-13, access the Machine Default screen.
- 2 Press [▲] or [▼] to select *Copy Job Priority* and press [Change #].
- **3** Select [Off] or [On].
- 4 Press [Close] to save settings or [Back] to cancel settings. The display returns to the *Machine Default* screen.

# **Erasing Hard Disk Contents**

When the optional security kit is installed, select the hard disk overwrite method from [Once Overwrite] or [3-time Overwrite]. For further details about the hard disk overwrite method, refer to the optional security kit *Operation Guide*.

NOTE: This setting is available when optional security kit is installed.

- **1** Referring to Accessing the Machine Default Screen on page 7-13, access the Machine Default screen.
- 2 Press [▲] or [▼] to select *Hard Disk Overwrite* and press [Change #].
- 3 Select [3-time Overwrite] or [Once Overwrite].
- 4 Press [Close] to save settings or [Back] to cancel settings. The display returns to the *Machine Default* screen.

# **Setting Hard Disk Encryption Key**

When the optional security kit is installed, you can specify an encryption key. For further details about encryption keys, refer to the optional security kit *Operation Guide*.

NOTE: This setting is available when the optional security kit is installed.

- 1 Referring to Accessing the Machine Default Screen on page 7-13, open the Machine Default screen.
- 2 Press [▲] or [▼] to select HDD Encryption Key and press [Change #].
- 3 Press [Change #] for Encryption Key.
- Enter a 16 character encryption key and press [End].
   Refer to *Character Input Method* on page 7-47 for how to enter text characters.
- **5** To confirm the entry, press [Change #] under *Confirm Encryption Key*, enter the same key again, and press [End].

# 6 Press [Close].

7 Press [Yes]. The hard disk data is overwritten and the specified encryption key is enabled. The display returns to the *Machine Default* screen.

# Setting MP Tray

Set the paper size and paper type to match paper loaded in the MP tray.

# Specifying the Paper Size to the MP Tray

The MP tray paper size setting method and available paper sizes are as follows.

| Setting method Unit  |            | Paper size                                                                                                    |  |
|----------------------|------------|----------------------------------------------------------------------------------------------------|--|
| Auto Detect Inch     |            | 11 × 17", 8 1/2 × 14", 11 × 8 1/2", 8 1/2 × 11", 5 1/2 × 8 1/2"                                                                                                    |  |
|                      | Centimeter | A3, B4, A4, A4R, B5, B5R, A5R, B6R, A6R                                                                                                    |  |
| Other Standard Sizes |            | ISO B5, Envelope DL, Envelope C5, Envelope C4, Comm. #10,<br>Comm. #9, Comm. #6-3/4, Monarch, Executive, OUFUKU<br>HAGAKI (return postcard), YOUKEI 2, YOUKEI 4, 8 1/2 × 13 1/2",<br>8 1/2 × 13" (Oficio 2), 8K, 16K, 16KR |  |
| Input Size           |            | Inch models<br>Height: 3 7/8 - 11 5/8" (1/8" increments)<br>Width: 5 7/8 - 17" (1/8" increments)                                                                                                    |  |
|                      |            | Metric models<br>Height: 98 - 297 mm (1 mm increments)<br>Width: 148 - 432 mm (1 mm increments)                                                                                                    |  |
| Custom Size          |            | Pre-assigned paper size 1-4                                                                                                    |  |
|                      |            | Assignable paper sizes<br>Inch models<br>Height: 3 7/8 - 11 5/8" (1/8" increments)<br>Width: 5 7/8 - 17" (1/8" increments)                                                                                                 |  |
|                      |            | Metric models<br>Height: 98 - 297 mm (1 mm increments)<br>Width: 148 - 432 mm (1 mm increments)                                                                                                    |  |

**NOTE:** For further details on MP tray size setting, refer to *Specifying the Paper Size to the MP Tray* in *Chapter 2* of *Operation Guide*.

# Specifying the Paper Type to the MP Tray

The following paper types can be specified for the MP tray.

Plain, Transparency, Rough, Vellum, Labels, Recycled, Preprinted, Bond, Cardstock, Color (Colour), Prepunched, Letterhead, Thick paper, Envelope, Coated, High Quality, Custom 1 - 8

**NOTE:** For further details about MP tray paper type setting, refer to *Specifying the Paper Type to the MP Tray* in *Chapter 2* of *Operation Guide*.

# **Registering Non-standard Sizes for Originals**

Pre-register 4 types of non-standard original sizes. Registered sizes are shown as custom sizes when selecting the original size.

The size range that can be registered is as follows.

| Model Type    | Range                                                                         |
|---------------|-------------------------------------------------------------------------------|
| Inch models   | Height: 2 - 11 5/8" (1/8" increments)<br>Width: 2 - 17" (1/8" increments)     |
| Metric models | Height: 50 - 297 mm (1 mm increments)<br>Width: 50 - 432 mm (1 mm increments) |

#### 1 Press the System Menu/Counter key.

2 Press [Register Orig. Size].

| System             | Menu / Counter         |                   |
|--------------------|------------------------|-------------------|
| System Menu        |                        |                   |
| Copy<br>Default    | Language               | Job<br>Accounting |
| Scanner<br>Default | Printer<br>Default     | BOX<br>Management |
| Machine<br>Default | Document<br>Management | Print<br>Report   |
|                    |                        |                   |

- 3 Select the number to register from Original Size (custom 1 4) and press [Change #].
- 4 Press [Set].
- **5** Press [+] or [–] to set the Y (height) and X (width) sizes.
- 6 Press [Close] to save settings or [Back] to cancel settings.
- 7 Press [Close]. The display is returned to the System Menu screen.

# **User Adjustment**

Adjust color and image quality related settings. The following items can be set for user adjustment.

- Color Calibration...page 7-31
- Auto Gray Adjust...page 7-31
- Color Registration...page 7-33
- Drum Refresh...page 7-36
- Developer Refresh...page 7-36
- Laser Scanner Cleaning...page 7-37

#### **Color Calibration**

After prolonged use, or from the effects of surrounding temperature or humidity, the hue of printed color output may shift or color drift may occur. Using this function enables printing in the most appropriate color by adjusting hue and color drift in detail. Use auto gray adjust when the color is not enhanced even after performing color calibration (see page 7-31). If the hue and color are not enhanced, use color registration (see page 7-33).

- 1 Press the System Menu/Counter key.
- 2 Press [User Adjustment].
- 3 Press [Color Calibrat.] ([Colour Calibrat.]) .

| System N                                     | 1enu / Co                            | unter             |                  |                     |
|----------------------------------------------|--------------------------------------|-------------------|------------------|---------------------|
| User adjustment                              |                                      |                   |                  |                     |
| Auto gray<br>adjust<br>Laser Scan<br>Geaning | Drum<br>refresh<br>Color<br>Matching | Color<br>Calibrat | Color<br>Regist. | Develope<br>refresh |
| System Menu                                  |                                      |                   |                  |                     |

- 4 Press [On]. Color calibration begins. Wait approximately 45 seconds.
- **5** Press [Close] after color calibration is complete.
- 6 Press [Close]. The display is returned to the System Menu screen.

# Auto Gray Adjust

After prolonged use, or from the effects of surrounding temperature or humidity, the hue of printed color output may shift or color drift may occur. Use this function to correct color settings when the color of a finished copy does not match the original. Perform color calibration before using auto gray adjust (see page 7-31). Use auto gray adjust when the color is not enhanced even after performing color calibration.

**NOTE:** To perform auto gray adjust, verify that either 11 × 8 1/2" or A4 paper is loaded into a cassette.

1 Press the System Menu/Counter key.

2 Press [User Adjustment].

 1 Menu / Counter

 End

 Language

 Printer

 Default

 Setting

 Document

 Register

 Orig. Size

- 3 Press [Auto gray adjust].
- System Menu / Counter
- **4** Use the numeric keys to enter the 4 digit management code. The default setting is 2500 for the 25/25 ppm model, 3200 for the 32/25 and 32/32 ppm models and 4000 for the 40/35 ppm model.

If the correct code has been entered, the Auto gray adjust screen will be displayed.

**NOTE:** For security, it is recommended to change the management code. For further details, refer to *Changing Management Code* on page 7-25.

If the optional security kit has been installed, the management code is 8 digits long. The default setting is 25002500 for the 25/25 ppm model, 32003200 for the 32/25 and 32/32 ppm models and 40004000 for the 40/35 ppm model.

- **5** Press [On]. A color pattern is printed. Check that one Magenta color box appears at the top right of the color pattern.
- 6 As shown in the illustration, place the printed side down on the platen with the three black boxes aligned to the top.

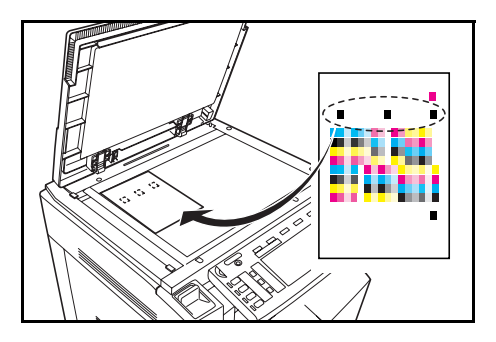

- 7 Press the **Start** key. The color pattern is read and adjustment begins.
- 8 The second color pattern is output. Confirm that two magenta boxes appear at the top right of the color pattern and repeat Steps 6 and 7.

The display returns to the Auto gray adjust screen.

**IMPORTANT:** The number of magenta boxes at the top right of the color pattern represents the color pattern number. Do not mistake the first and second color patterns.

- 9 Press [Close].
- 10 Press [Close]. The display is returned to the System Menu screen.

#### **Color Registration**

When first installing the machine or moving it to a new location, color drift during printing may occur. Use this function to correct the color position of each of cyan, magenta and yellow to resolve color drift.

Normal registration and detailed settings are available for Color Registration. Color drift can be largely corrected through normal registration. However, if it is not resolved or to perform more detailed settings, use the detailed settings.

**NOTE:** To perform color registration, verify that either 11 × 8 1/2" or A4 paper is loaded into a cassette.

#### **Normal Registration**

Follow the steps below to correct normal color drift.

- 1 Press the System Menu/Counter key.
- 2 Press [User Adjustment].
- 3 Press [Color Regist.] ([Colour Regist.]).

|                                      |                   |    |                  |                      | Close |  |
|--------------------------------------|-------------------|----|------------------|----------------------|-------|--|
| Drum<br>refresh<br>Color<br>Matching | Color<br>Calibrat | ]( | Color<br>Regist. | Developer<br>refresh |       |  |

**4** Use the numeric keys to enter the 4 digit management code. The default setting is 2500 for the 25/25 ppm model, 3200 for the 32/25 and 32/32 ppm models and 4000 for the 40/35 ppm model.

If the correct code has been entered, the Color Regist screen will be displayed.

**NOTE:** For security, it is recommended to change the management code. For further details, refer to *Changing Management Code* on page 7-25.

If the optional security kit has been installed, the management code is 8 digits long. The default setting is 25002500 for the 25/25 ppm model, 32003200 for the 32/25 and 32/32 ppm models and 40004000 for the 40/35 ppm model.

5 Press [PRT Chart]. A chart is printed.

On the chart, for each of **M** (magenta), **C** (cyan) and **Y** (yellow), 3 chart types are printed: **H-F** (left), **V** (right), **H-R** (horizontal).

#### **Chart Example**

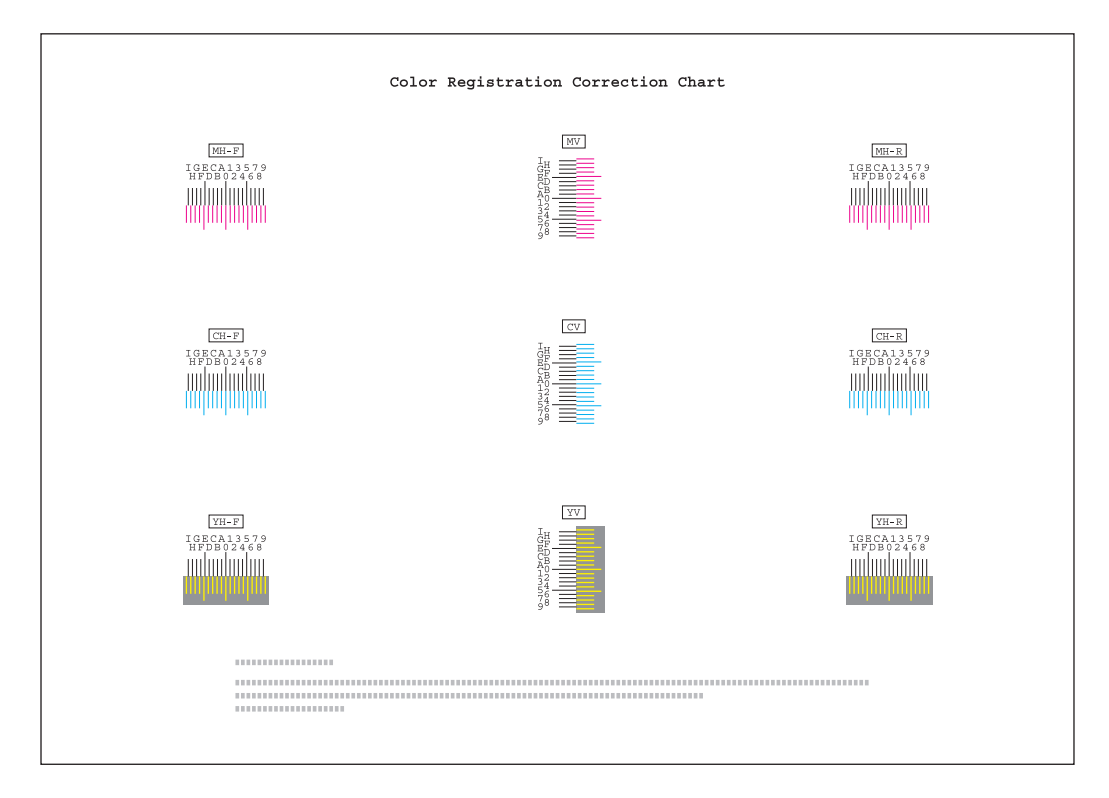

**6** Find the location on each chart where 2 lines most closely overlap each other. If this is the 0 position, registration for that color is not required. For the illustration, B is the appropriate value.

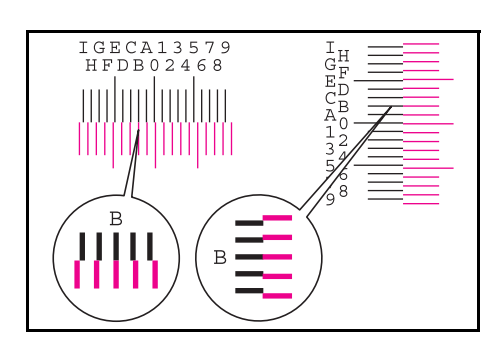

- 7 Press [Input Reg. value].
- 8 Press [+] or [-] to enter the values for H-F, V, and H-R from the chart for M (magenta).

Press [+] to increase the value from 0 to 9. To decrease, press [-].

By pressing [-], the value changes from 0 to alphabetic letters, going from A to I. To move in the reverse direction, press [+].

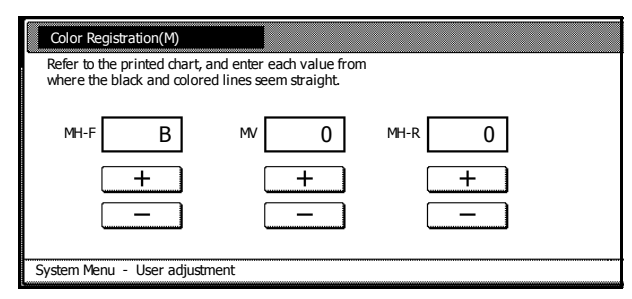

**9** Press [Next] to continue entering the values for **C** (cyan) and **Y** (yellow). For each color, as in Step 8, enter the value read from the chart.

Press [Back] to return to the previous screen and reenter the values.

- **10** Press [Completed.] after all values have been entered. Color registration begins.
- 11 Press [Close] after color registration is complete.
- 12 Press [Close]. The display is returned to the *System Menu* screen.

#### **Detailed Settings**

Follow the steps below to perform more detailed correction.

- 1 Refer to Steps 1-4 of Normal Registration to display the Color Registration screen.
- 2 Press [Configuration].
- 3 Press [PrintChart (Details)]. A chart is printed.

On the chart, for each of M (magenta), C (cyan) and Y (yellow), charts for H-1 to 7 (upper) and V-1 to 5 (lower) are printed.

#### **Chart Example**

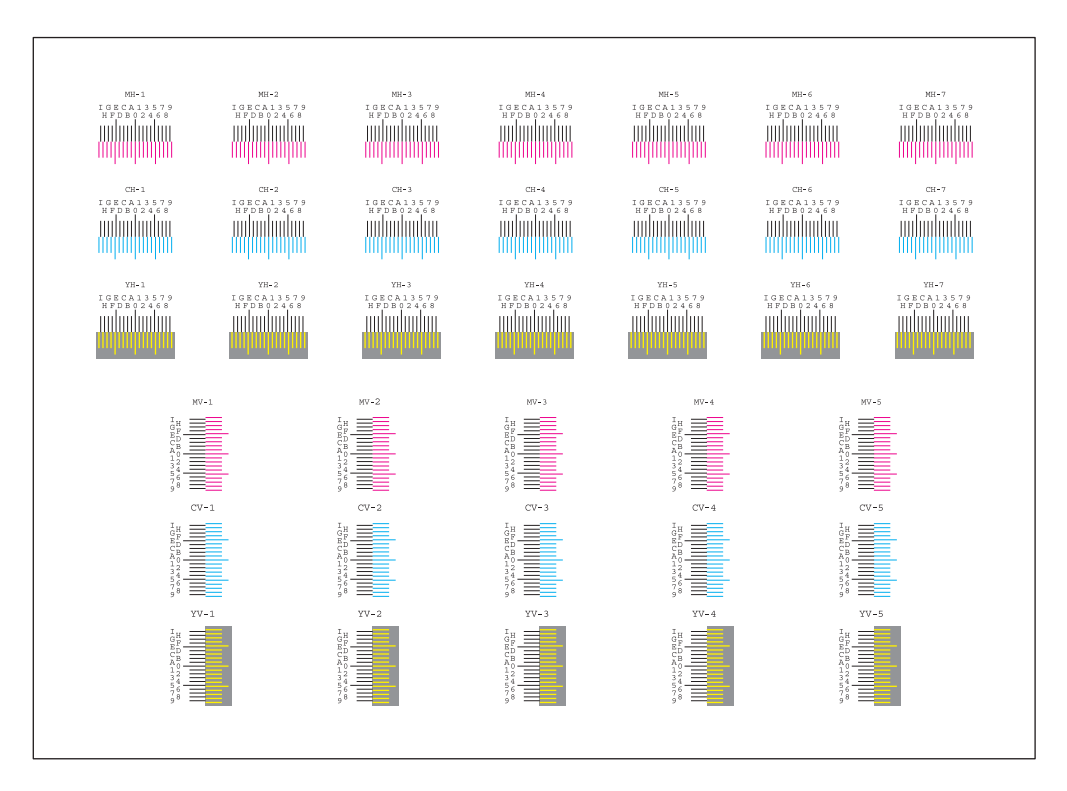

4 Find the location on each chart where 2 lines most closely match. If this is the 0 position, registration for that color is not required. For the illustration, B is the appropriate value.

From the **V-1** to **5** chart, read only the value for **V-3** (the middle value).

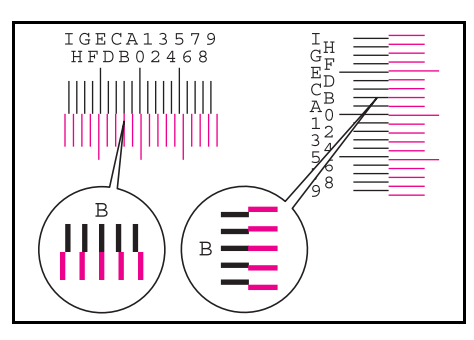

5 Press [InputValue (Details)].

6 Press [+] or [-] to enter the value for H-1 from the chart for each of M (magenta),
 C (cyan) and Y (yellow).

Press [+] to increase the value from 0 to 9. To decrease, press [-].

By pressing [-], the value changes from 0 to alphabetic letters, going from A to I. To move in the reverse direction, press [+].

| PrintPosAdjust (Details)                                    |                                                     |        |
|-------------------------------------------------------------|-----------------------------------------------------|--------|
| Refer to the printed chart, a<br>where the black and colore | and enter each value from<br>d lines seem straight. |        |
| MH-1 B                                                      | CH-1 0                                              | YH-1 0 |
| +                                                           | +                                                   | +      |
|                                                             |                                                     | _      |
| System Menu - User adjustr                                  | nent                                                |        |

7 Press [Next] to continue entering the values for H-2 to H-7, and V-3. For each color, as in Step 6, enter the value read from the chart.

Press [Back] to return to the previous screen and reenter the values.

- 8 Press [Completed.] after all values have been entered. Color registration begins.
- **9** Press [Close] after color registration is complete.
- **10** Press [Close]. The System Menu screen is displayed.

# **Drum Refresh**

Refresh the drum when printed images are blurred or white spots appear on the image.

- 1 Press the System Menu/Counter key.
- 2 Press [User Adjustment].
- 3 Press [Drum refresh].

| System Menu / Cou                                                   | inter             |                  |                     |
|---------------------------------------------------------------------|-------------------|------------------|---------------------|
| User adjustment                                                     |                   |                  |                     |
| Auto gray<br>adjust Drum<br>Laser Scan<br>Geaning Color<br>Matching | Color<br>Calibrat | Color<br>Regist. | Develope<br>refresh |
| System Menu                                                         |                   |                  |                     |

- 4 Press [On]. Drum refresh begins. Wait approximately 100 seconds.
- 5 Press [Close] after drum refresh is complete.
- 6 Press [Close]. The display is returned to the *System Menu* screen.

#### **Developer Refresh**

When the printing is too light or incomplete, even though there is enough toner, refresh the developer.

- 1 Press the System Menu/Counter key.
- 2 Press [User Adjustment].

**3** Press [Developer refresh].

| າ Menu / Cour     | nter              |                  |                      |       |
|-------------------|-------------------|------------------|----------------------|-------|
| t                 |                   |                  |                      | Close |
| Color<br>Matching | Color<br>Calibrat | Color<br>Regist. | Developer<br>refresh |       |

4 Use the numeric keys to enter the 4 digit management code. The default setting is 2500 for the 25/25 ppm model, 3200 for the 32/25 and 32/32 ppm models and 4000 for the 40/35 ppm model.

If the correct code has been entered, the Developer refresh screen will be displayed.

**NOTE:** For security, it is recommended to change the management code. For further details, refer to *Changing Management Code* on page 7-25.

If the optional security kit has been installed, the management code is 8 digits long. The default setting is 25002500 for the 25/25 ppm model, 32003200 for the 32/25 and 32/32 ppm models and 40004000 for the 40/35 ppm model.

5 Press [On]. Developer refresh begins. Wait approximately 140 seconds.

NOTE: Waiting time may be longer when the toner is refilled during developer refresh.

- 6 Press [Close] after developer refresh is complete.
- 7 Press [Close]. The display is returned to the System Menu screen.

# Laser Scanner Cleaning

If white or color streaks appear on images, perform Laser Scanner Cleaning.

- 1 Press the System Menu/Counter key.
- 2 Press [User Adjustment].
- 3 Press [Laser Scan Cleaning].

| System Menu / C                                                                | ounter            |                  |                     |
|--------------------------------------------------------------------------------|-------------------|------------------|---------------------|
| User adjustment                                                                |                   |                  |                     |
| Auto gray<br>adjust Drum<br>refresh<br>Laser Scan<br>Geaning Color<br>Matching | Color<br>Calibrat | Color<br>Regist. | Develope<br>refresh |

- 4 Press [On]. Laser scanner cleaning begins. Wait approximately 10 seconds.
- **5** Press [Close] after laser scanner cleaning is complete.
- 6 Press [Close]. The display is returned to the System Menu screen.

# **Setting Document Management Defaults**

Set the Shared Data Box and Synergy Print Box to be used by the document management function. The following settings may be specified here.

- Print Document List...7-39
- Resetting a Document Box...7-40
- Setting Box Names and Box Passwords...7-40
- Deleting All Documents in Box...7-41
- Specifying Period to Store Documents...7-41

#### Accessing the Document management screen

Access the document management default settings from the *Document management* screen. Follow the steps below to access the *Document management* screen.

- 1 Press the System Menu/Counter key.
- 2 Press [Document Management].

| System             | Menu / Cour            | nter                   |                   |
|--------------------|------------------------|------------------------|-------------------|
| System Menu        |                        |                        |                   |
| Copy<br>Default    |                        | Language               | Job<br>Accounting |
| Scanner<br>Default | Printer<br>Default     | MP tray<br>Setting     | BOX<br>Management |
| Machine<br>Default | Document<br>Management | Register<br>Orig. Size | Print<br>Report   |
|                    |                        |                        |                   |

**3** Use the numeric keys to enter the 4 digit management code. The default setting is 2500 for the 25/25 ppm model, 3200 for the 32/25 and 32/32 ppm models and 4000 for the 40/35 ppm model.

If the correct code has been entered, the Document management screen will be displayed.

**NOTE:** For security, it is recommended to change the management code. For further details, refer to *Changing Management Code* on page 7-25.

If the optional security kit has been installed, the management code is 8 digits long. The default setting is 25002500 for the 25/25 ppm model, 32003200 for the 32/25 and 32/32 ppm models and 40004000 for the 40/35 ppm model.

4 Refer to the following configuration items to configure the default settings.

# **Print Document List**

Print the Document list for the Shared Data Box and Synergy Print Box.

#### **Document List (Shared Data Box)**

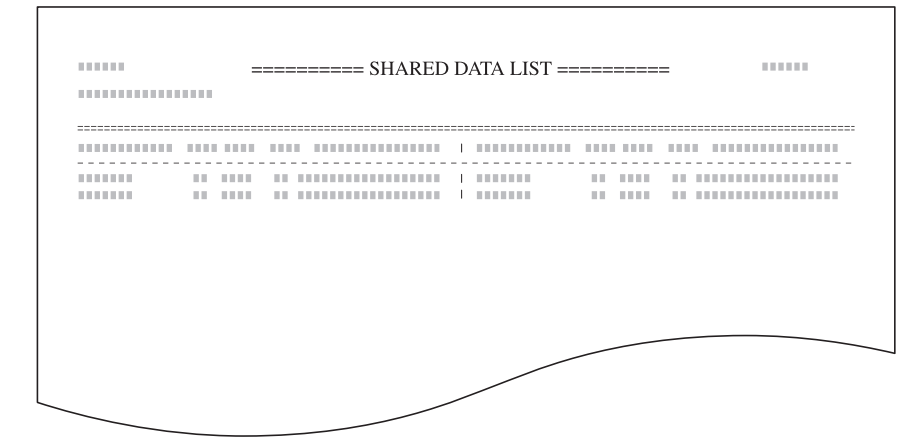

#### **Document List (Synergy Print Box)**

Γ

| <br> |   | <br> |
|------|---|------|
| <br> |   | <br> |
|      |   |      |
|      |   |      |
|      |   |      |
|      |   |      |
| <br> |   |      |
| <br> |   |      |
| <br> |   | <br> |
|      |   |      |
|      |   |      |
|      |   |      |
|      |   |      |
|      |   |      |
|      |   |      |
|      |   | <br> |
| <br> |   |      |
|      |   | <br> |
|      |   |      |
|      |   |      |
|      |   |      |
| <br> | / |      |

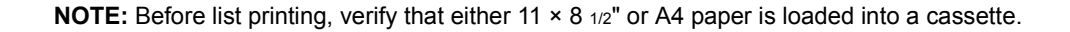

- **1** Referring to Accessing the Document management screen on page 7-38, access the Document management screen.
- 2 From Shared Data Box or Synergy Print Box, press [Print the list] for the box for which you would like to print the list.

| Document mar                                         | nagement                                                                        |
|------------------------------------------------------|---------------------------------------------------------------------------------|
| Document management                                  |                                                                                 |
| Shared Data Box<br>Print<br>the list<br>Reset<br>Box | Synergy Print Box<br>Print<br>the list<br>Reset<br>Box<br>Document<br>save term |
| System Menu                                          |                                                                                 |

**3** Printing of the list begins. When done printing, the display returns to the *Document management* screen.

#### **Resetting a Document Box**

Delete at once all documents stored in the Shared Data Box or Synergy Print Box. Verify documents before deleting.

- **1** Referring to Accessing the Document management screen on page 7-38, access the Document management screen.
- 2 From Shared Data Box or Synergy Print Box, press [Reset Box] for the box you would like to reset.
- 3 Press [Yes].

All documents in the box are deleted, and the display returns to the Document management screen.

#### Setting Box Names and Box Passwords

Set the box name and box password for each Synergy Print Box. When a box password is set, the password must be entered to print or delete documents stored in the Synergy Print Box. The setting items are as follows.

| Setting Item | Description                                   |
|--------------|-----------------------------------------------|
| Box name     | Set the box name using 16 or less characters. |
| Password     | Set the box password in 8 digits or less.     |

- 1 Referring to Accessing the Document management screen on page 7-38, access the Document management screen.
- 2 Press [Box Editing] under Synergy Print Box.
- **3** Select the box to configure. Directly press the box key or use the numeric keys to input the box number and press [Enter].
- 4 Press [▲] or [▼] to select *Box Name* and press [Change #].
- 5 Enter the box name and press [End].

Refer to Character Input Method on page 7-47 for how to enter text characters.

- 6 Press [▲] or [▼] to select *Password* and press [Change #].
- 7 Use the numeric keys to enter the password. Press [Close] to save settings or [Back] to cancel settings.

NOTE: To skip setting a password, press [Clear] and press [Close], leaving the fields blank.
- 8 Press [Close]. To set another box, repeat steps 3 8.
- **9** Press [Cancel] ([Job cancel]). *Document management* is displayed.

#### **Deleting All Documents in Box**

Delete all documents in each Synergy Print Box.

- **1** Referring to Accessing the Document management screen on page 7-38, access the Document management screen.
- 2 Press [Box Editing] under Synergy Print Box.
- 3 Select the box to delete all documents. Directly press the box key or use the numeric keys to input the box number and press [Enter].
- 4 Press [Reset Box].
- 5 Press [Yes]. All documents in the box are deleted.
- 6 Press [Close].
- 7 Press [Cancel] ([Job cancel]). Document management is displayed.

#### **Specifying Period to Store Documents**

Set to delete documents from a Synergy Print Box after storing them for a predefined period. The setting items are as follows.

| Setting         | Description                                                                                           |
|-----------------|----------------------------------------------------------------------------------------------------|
| Set save period | Set the saving term to 1 - 7 days. Documents are automatically deleted at the end of the saving term. |
| No time limit   | Documents remain saved in the Synergy Print Box until they are manually deleted.                      |

- **1** Referring to Accessing the Document management screen on page 7-38, access the Document management screen.
- 2 Press [Document save term] ([Document saving]) under Synergy Print Box.
- 3 Select [Set save period] or [No time limit].

When [Set save period] is selected, press [+] or [-] to set the document save term.

4 Press [Close] to save settings or [Back] to cancel settings. *Document management* is displayed.

## Hard Disk Management

Verify available hard disk space and delete invalid data from the Hard Disk Management screen. Perform the following steps.

- 1 Press the System Menu/Counter key.
- 2 Press [BOX Management] ([Hard Disk Management]).

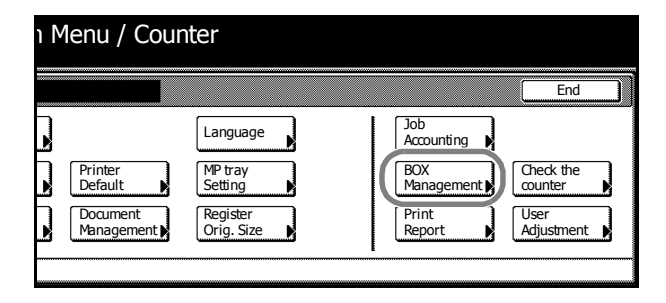

**3** Use the numeric keys to enter the 4 digit management code. The default setting is 2500 for the 25/25 ppm model, 3200 for the 32/25 and 32/32 ppm models and 4000 for the 40/35 ppm model.

If the correct code has been entered, the *HDD management mode* (*HDD management*) screen will be displayed.

**NOTE:** For security, it is recommended to change the management code. For further details, refer to *Changing Management Code* on page 7-25.

If the optional security kit has been installed, the management code is 8 digits long. The default setting is 25002500 for the 25/25 ppm model, 32003200 for the 32/25 and 32/32 ppm models and 40004000 for the 40/35 ppm model.

4 To verify available hard disk space or total capacity, press [On] below *Check Hard Disk Capacity* (on the left side of the screen).

To delete invalid data, press [On] below Delete invalid data (on the right side of the screen).

**NOTE:** When the optional security kit is installed, *Format Hard Disk* is displayed. For further details, refer to the optional security kit *Operation Guide*.

- 5 Press [Close].
- 6 Press [Close]. The display is returned to the System Menu screen.

# **Printing Reports**

You can print the following reports from the operation panel.

## **Copy Status Report**

|   | <br>= USER COPY SETTING LIST ====         |
|---|-------------------------------------------|
|   | <br>· · · · · · · · · · · · · · · · · · · |
| l |                                           |
| l |                                           |
| [ |                                           |
| [ |                                           |
| [ | <br>] *****                               |
| [ | <br>] ********                            |
| [ |                                           |
| [ |                                           |
| [ |                                           |
| [ | <br>] **********                          |
| [ | <br>] *************                       |
| [ | <br>] ******                              |
| [ | <br>] ******                              |
| [ |                                           |
| [ |                                           |
| [ |                                           |
| [ | <br>] ******                              |
| [ |                                           |
| [ |                                           |
| [ |                                           |
| [ |                                           |
| ] |                                           |

## **Machine Status Report**

Г

| E | <br>] ********* |
|---|-----------------|
| [ |                 |
| [ |                 |
| [ |                 |
| [ | <br>] ******    |
| [ | <br>] ******    |
| [ | <br>] ******    |
| [ | ] *****         |
| [ | <br>] *****     |
| [ |                 |
| [ | <br>] *****     |
| [ | <br>] ******    |
| [ |                 |
| [ |                 |
| [ | <br>] *****     |
| [ | <br>] ******    |
| [ | <br>] *******   |
| [ | <br>] ******    |
| [ | <br>] ******    |
| [ | <br>]           |
| [ | <br>] ******    |
| [ | <br>] ******    |
| [ | <br>] ******    |
| [ | <br>] *******   |
| [ | <br>] ******    |
| [ | <br>] ******    |
| [ | <br>] ******    |
| [ | <br>] ******    |
| [ | <br>] *****     |
| [ | <br>] *****     |
| [ | <br>] *****     |
| [ |                 |
| [ |                 |
| [ |                 |

| <br>1       | ONER COVER  | AGE REPORT ( PRINT | ER COVERA | GE) |
|-------------|-------------|--------------------|-----------|-----|
|             |             |                    |           |     |
| <br>то      | NER COVERAG | E REPORT ( COPY CO | VERAGE)   |     |
|             |             |                    |           |     |
| <br>= TONER | COVERAGE RE | PORT ( TOTAL COVE  | RAGE) 🚃   |     |
| <br>        |             |                    |           |     |
|             |             |                    |           |     |
|             |             |                    |           |     |
| <br>        |             |                    |           |     |
| <br>        |             |                    |           |     |
| <br>        |             |                    |           |     |
| <br>        |             |                    |           |     |
| <br>        |             |                    |           |     |
| <br>        |             |                    |           |     |
| <br>        |             |                    |           |     |
| <br>        |             |                    |           |     |
| <br>        |             |                    |           |     |
| <br>        |             |                    |           |     |
|             |             |                    |           |     |
| <br>        |             |                    |           |     |
| <br>        |             |                    |           |     |
| <br>        |             |                    |           |     |
|             |             |                    |           |     |
|             |             |                    |           |     |
| <br>        |             |                    |           |     |
| <br>        |             |                    |           |     |
| <br>        |             |                    |           |     |
| <br>        |             |                    |           |     |
| <br>        |             |                    |           |     |
| <br>        |             |                    |           |     |
|             |             |                    |           |     |
| <br>        |             |                    |           |     |
|             |             |                    |           |     |

**Toner Coverage Report** 

The toner coverage report includes for each paper size details about the number of sheets printed and black coverage ratio. You can print the following 4 report types.

- Total toner coverage report
- Copy toner coverage report
- · Printer toner coverage report
- Fax toner coverage report

The number of pages output according to details of the toner coverage report does not exactly match the number of guaranteed print pages for the toner container. The actual number of pages that can be printed may vary depending on the usage conditions (type of information being printed and frequency of isolated copying versus continuous copying) and installed environment (temperature and humidity).

NOTE: Before printing reports, verify that either 11 × 8 1/2" or A4 paper is loaded into a cassette.

- 1 Press the System Menu/Counter key.
- 2 Press [Print Report].

| Menu / Counter                               |                                                          |                                                           |                                            |  |  |  |  |
|----------------------------------------------|----------------------------------------------------------|-----------------------------------------------------------|--------------------------------------------|--|--|--|--|
|                                              |                                                          |                                                           | End                                        |  |  |  |  |
| Printer<br>Default<br>Document<br>Management | Language<br>MP tray<br>Setting<br>Register<br>Orig. Size | Job<br>Accounting<br>BOX<br>Management<br>Print<br>Report | Check the<br>counter<br>User<br>Adjustment |  |  |  |  |

**3** Use the numeric keys to enter the 4 digit management code. The default setting is 2500 for the 25/25 ppm model, 3200 for the 32/25 and 32/32 ppm models and 4000 for the 40/35 ppm model.

If the correct management code has been entered, the Print Report Menu is displayed.

**NOTE:** For security, it is recommended to change the management code. For further details, refer to *Changing Management Code* on page 7-25.

If the optional security kit has been installed, the management code is 8 digits long. The default setting is 25002500 for the 25/25 ppm model, 32003200 for the 32/25 and 32/32 ppm models and 40004000 for the 40/35 ppm model.

4 Press the key for the report you would like to print. Report printing begins.

**NOTE:** Select [Toner coverage] to print all 4 toner coverage reports at once.

**5** Press [Close]. The display is returned to the *System Menu* screen.

# **Checking Total Copy Count**

Check the total copy count from the operation panel. You can check the following values.

- Number of copies for each color mode, number of prints, number of faxes, and total of all of these
- Number of original pages scanned for copy mode, scanner mode, and fax send mode, and total
  of all of these

You can also print this information as a counter report.

# Counter Report

| <br> | <br> |  |
|------|------|--|
|      |      |  |
| <br> | <br> |  |
| <br> | <br> |  |
|      |      |  |
|      |      |  |
| <br> | <br> |  |
|      |      |  |
|      | <br> |  |
| <br> | <br> |  |
|      |      |  |

NOTE: Before printing reports, verify that either 11 × 8 1/2" or A4 paper is loaded into a cassette.

- 1 Press the System Menu/Counter key.
- 2 Press [Check the counter].

| ו Menu / Cour                                | iter                                                     |                                                                              |           |
|----------------------------------------------|----------------------------------------------------------|------------------------------------------------------------------------------|-----------|
|                                              |                                                          | Er                                                                           | nd        |
| Printer<br>Default<br>Document<br>Management | Language<br>MP tray<br>Setting<br>Register<br>Orig. Size | Job<br>Accounting<br>BOX<br>Management<br>Print<br>Report<br>Vser<br>Adjustm | ie<br>ent |

3 The counts are displayed on the touch panel.To print a counter report, press [Print Report].

To finish checking, press [Close]. The display is returned to the System Menu screen.

## **Character Input Method**

Characters may be input using one of the 2 input methods: *Input Type A* or *Input Type B*. The input method changes depending on the function being used.

## Input Type A

This input method is used in the following functions.

- Programmed copying (page 1-55)
- PDF encryption function (page 4-9)
- Programmed scanning (page 4-20)
- Setting hard disk encryption key (page 7-27)
- Job accounting (page 8-1)
- Entering user choice display names (see Operation Guide)
- Entering shared address book edit display names, user names, passwords (see Operation Guide)

## Input Screen

#### Inch models

Keyboard

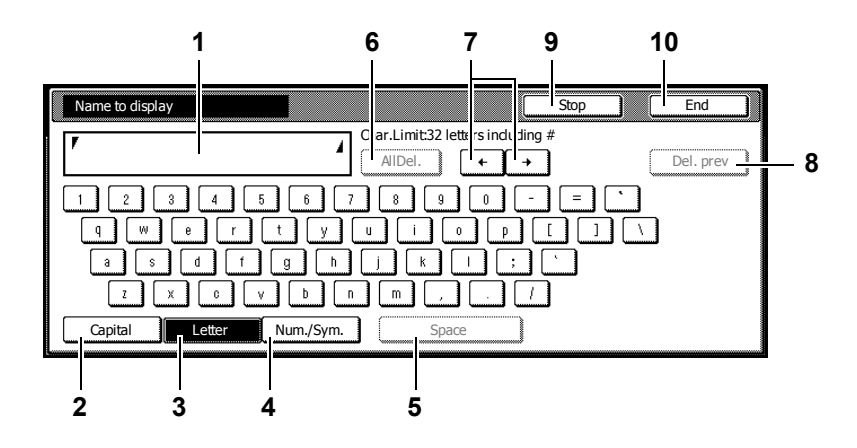

- 1 Character display: Displays the characters entered.
- 2 [Capital]: Press this key to enter capital letters.
- 3 [Letter]: Press this key to enter lowercase letters.
- 4 [Num./Sym.]: Press this key to enter the numeric and symbols.
- 5 [Space]: Press this key to enter a space.
- 6 [AllDel.]: Press this key to delete all characters entered.
- 7  $[\leftarrow][\rightarrow]$ : Press these keys to move the cursor left and right.
- 8 [Del. prev]: Press this key to delete the character to the left of the cursor.
- 9 [Stop]: Press this key to return to the previous screen.
- 10 [End]: Press this key to confirm the characters you entered.

## Capital keyboard

| Name to display                             | Stop | End       |
|---------------------------------------------|------|-----------|
| Char.Limit.32 letters indudi<br>AllDel. + - | ng # | Del. prev |
|                                             |      |           |
|                                             |      |           |
| Z X C V B N M < >                           | ?    |           |
| Capital Letter Num./Sym. Space              |      |           |

#### Numeral/Symbol keyboard

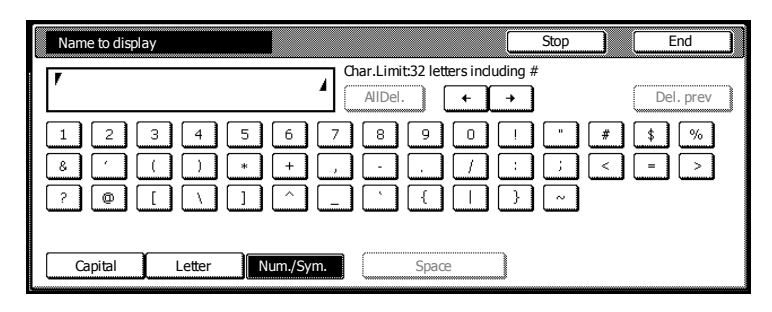

#### **Metric Models**

Keyboard

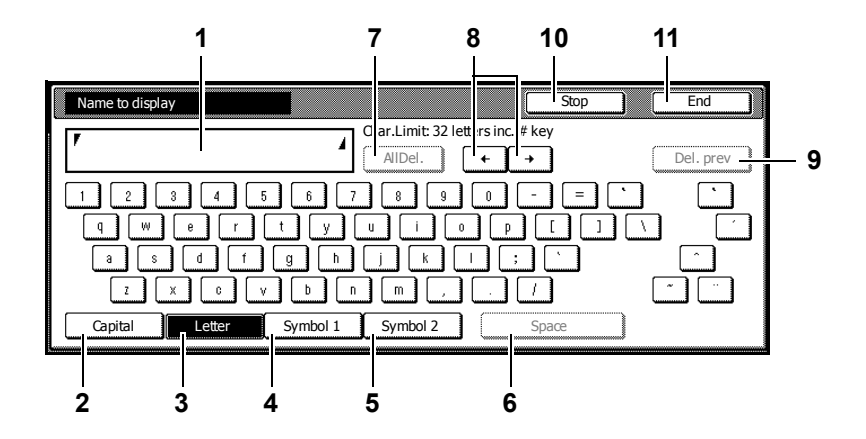

- 1 Character display: Displays the characters entered.
- 2 [Capital]: Press this key to enter capital letters.
- 3 [Letter]: Press this key to enter lowercase letters.
- 4 [Symbol 1]: Press this key to enter the numeric and symbols.
- 5 [Symbol 2]: Press this key to enter other symbols.
- 6 [Space]: Press this key to enter a space.
- 7 [AIIDel.]: Press this key to delete all characters entered.
- 8  $[\leftarrow][\rightarrow]$ : Press these keys to move the cursor left and right.
- 9 [Del. prev]: Press this key to delete the character to the left of the cursor.
- **10** [Stop]: Press this key to return to the previous screen.
- **11 [End]:** Press this key to confirm the characters you entered.

## Capital keyboard

| Name to display                                | Stop  | End       |
|------------------------------------------------|-------|-----------|
| Char.Limit: 32 letters inc. #  <br>AllDel. + + | key   | Del. prev |
| ! @ # \$ % ^ & * ( ) .<br>Q W E R T Y U I O P  | - + · |           |
| A S D F G H J K L :<br>Z X C V B N M < > (     | 2     |           |
| Capital Letter Symbol 1 Symbol 2               | Space |           |

## Symbol 1 keyboard

| Name to display        |                               | Stop           | End       |
|------------------------|-------------------------------|----------------|-----------|
| 7                      | Char.Limit: 32 letters inc. # | key            | Del. prev |
| 1 2 3 4 5<br>8 ′ ( ) * | 6 7 8 9 0                     | ! " #<br>: ; < | \$ %      |
|                        |                               | } ~ €          |           |
| Capital Letter         | Symbol 1 Symbol 2             | Space          |           |

## Symbol 2 keyboard

| Name to              | display |        |        | l           |             |                               |                     |          |                | Stop               |      | E  | Ind     |  |
|----------------------|---------|--------|--------|-------------|-------------|-------------------------------|---------------------|----------|----------------|--------------------|------|----|---------|--|
| ٢                    |         |        |        |             |             | ar.Limi<br>AllDel             | it: 32 lei          | ters inc | : # key        |                    |      | De | l. prev |  |
| × ×                  |         | -<br>§ | -<br>0 | <b>™</b>    | Š           | ><br>-                        | •                   | 8        | Ž              | Ÿ<br>•             | <br> |    | Ē       |  |
| ⊥ 1<br>× Ø<br>Capita |         | Letter |        | æ<br>Symbol | ><br>5<br>1 | ) <sup>/4</sup><br>ð<br>Symbo | <sup>1/2</sup><br>÷ | ø        | L2<br>Þ<br>Spa | Ce<br>A<br>V<br>Ce |      | Ľ  | Ð       |  |

## **Entering Characters**

The following is an example of how to enter 'Abcde' using the keyboard.

1 Press [Capital] and press [A] on the keyboard.

| Name to display  |                                  | Stop     |
|------------------|----------------------------------|----------|
| <b>F</b> A       | Char.Limit:32 letters induding # | <u>.</u> |
|                  | ) ^ & * ( ) _                    | +~       |
| ASDF.            | G H J K L ·                      | -        |
| Z X C V          | B N M < > ?                      |          |
| Capital Letter I | Num./Sym. Space                  |          |

| Name to display |                                               | Stop |
|-----------------|-----------------------------------------------|------|
| <b>V</b> A      | Char.Limit:32 letters includin<br>AllDel. ← → | ig # |
|                 | 5 6 7 8 9 0 -<br>t y u i o p<br>g h j k i ;   |      |
| Capital Letter  | Num/Sym. Space                                |      |

2 Press [Letter].

**3** Press [b], [c], [d] and [e] in order.

| Name to display                                                                                                    | Stop   |
|----------------------------------------------------------------------------------------------------|--------|
| Abcde      A     Char.Limit:32 letters including       AllDel.     +                                                                                         | #<br>] |
| 1 2 3 4 5 6 7 8 9 0 -<br>q w e r t y u i o p<br>a s d f g h j k l :                                                                                          |        |
| z         x         c         v         b         n         m         ,         .         /           Capital         Letter         Num./Sym.         Space | ]      |

4 When entering all characters are complete, press [End].

## Input Type B

This input method is used in the following functions.

- Document management functions (page 2-1)
- Configuring the scanner function (page 4-2)
- Scanner basic settings (see Operation Guide)
- User choice E-mail address, IP address input (see Operation Guide)
- Common Address Book editing E-mail address input, IP address, hostname input (see Operation Guide)

#### Input Screen

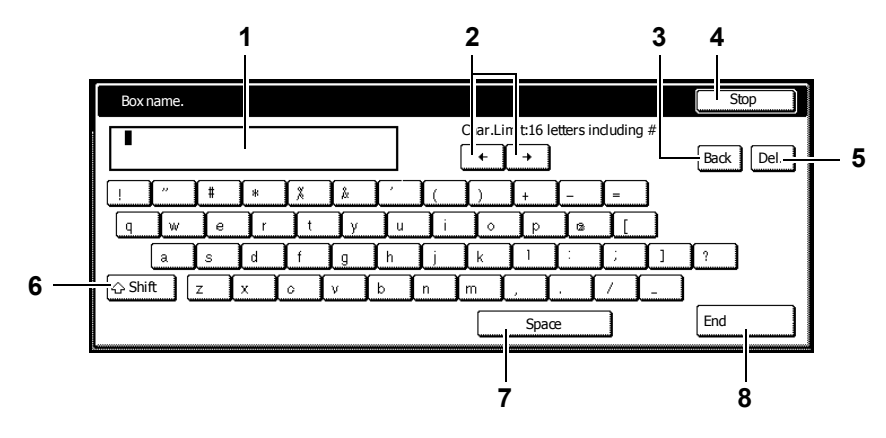

- 1 Character display: Displays characters entered.
- 2  $[\leftarrow][\rightarrow]$ : Press these keys to move the cursor left or right.
- 3 [Back]: Press this key to delete the character to the left of the cursor.
- 4 [Stop]: Press this key to stop entering text and return to the previous screen.
- 5 [Del.]: Press this key to delete all characters to the right of the cursor at once.
- 6 [Shift]: Press this key to toggle between entry of capital letters and lowercase letters.
- 7 [Space]: Press this key to enter a space.
- 8 [End]: Press this key to confirm your entry. The touch panel will return to the previous screen.

**NOTE:** Use the numeric keys to enter numbers.

## **Entering Characters**

The following is an example of how to enter 'abcde' using the keyboard.

**1** Press [Shift] to select lowercase letters.

| Box  | name. |     |   |     |    |   |            |          |           |           |        |   |
|------|-------|-----|---|-----|----|---|------------|----------|-----------|-----------|--------|---|
|      |       |     |   |     |    |   |            | Char.Lir | nit:16 le | etters in | duding | # |
| !    |       | ŧ   | * | X   | Å  | Ľ | ) (        | )        | +         | <u> </u>  | =      |   |
| q    | W     | ) e | ſ | t t | Ĵу | u | Ĵ i        | <u></u>  | р         | 6         | ][     |   |
|      | а     | s   | d | ſ   | g  | h | <u>l</u> j | k        | 1         | (:        | ;      | ] |
| 습 Sh | ift   | z ( | × | 0   | v  | b | n          | m (      | , ľ       | . ľ       | /      | - |
|      |       |     |   |     |    |   |            |          | Spac      | e         |        |   |

**2** Press [a], [b], [c], [d] and [e] in this order. The character display field will show *abcde*.

|   | Box n  | ame. |   |   |          |   |    |            |              |           |          |        |         |
|---|--------|------|---|---|----------|---|----|------------|--------------|-----------|----------|--------|---------|
| 1 | abcde  |      |   |   |          |   |    |            | Char.Lir     | nit:16 le | tters in | duding | #       |
|   |        |      |   |   |          |   |    |            | +            | +         |          |        |         |
|   | 1      | ["   | # | * | X        | Å | ľ. | 1          | $\mathbf{D}$ | +         | [        | =      |         |
|   | q      | ]w_  | e | ſ | t        | у | Lu | Ĵ i        | <u></u>      | <b>P</b>  |          |        | <u></u> |
|   |        | a    | s | d | f        | g | h  | <u>L</u> i | k            |           | Ē        | (; )   | 1       |
|   | 습 Shif | t (  | z | × | <u> </u> | v | b  | n          | m            | <u> </u>  |          | 7      | -       |
|   |        |      |   |   |          |   |    |            |              | Space     | e        |        |         |

3 Press [End].

# 8 Job Accounting

This chapter explains how to manage job accounting to share usage among various departments.

- Overview of Job Accounting...8-2
- Managing Accounts...8-4
- Copy Count per Department...8-13
- Activating and Deactivating Job Accounting...8-16
- Job Accounting Default Settings...8-17
- Using Job Accounting...8-22

## **Overview of Job Accounting**

You can manage accounting the copy count incurred by individual departments by assigning a unique ID code to each department.

Job accounting helps the following activities in business organizations.

- Integrated management of copier/printer/scanner functions using the same department ID code.
- Manageability of up to 1,000 individual departments.
- Availability for department ID codes with as many as eight digits (between 0 and 99999999) for security.
- · Tracking the copy volume for each department and for all departments combined.
- Management of full color and MonoColor copying.
- Restricting the copy count per department in one-page increments up to 999,999 copies.
- Resetting the copy counter for each department or for all departments combined.
- Checking the total count for each department by entering the department ID code.

**IMPORTANT:** To restrict the number of copies, printouts or scanned images using job accounting, you must switch Job Accounting to [On] as the default for *Copy Job Accounting*, *Printer Job Accounting* and *Scanner Job Accounting*. For further details, refer to *Job Accounting Default Settings* on page 8-17.

| Setting                                    | Description                                                                                                    | Reference<br>Page |
|--------------------------------------------|----------------------------------------------------------------------------------------------------|-------------------|
| Management Edit                            | New Account: adds a new department. Up to 1,000 departments may be added.                                                                      | page 8-4          |
|                                            | Delete Account: Deletes the registered departments.                                                                                            |                   |
|                                            | Edit Department Information: Changes the name and ID code for the department.                                                                  |                   |
|                                            | Restricting Usage: changes usage restrictions for each department.                                                                             |                   |
| Copy Count per<br>Department               | Total Copy Volume: For reading the total copy counts of<br>all departments, printing job accounting reports and<br>resetting the copy counter. | page <i>8-13</i>  |
|                                            | Copy count by department: Takes totals for each department and clears counters.                                                                |                   |
| Activating and Deactivating Job Accounting | Set whether to use Job Accounting.                                                                                                    | page 8-16         |
| Job Accounting Default<br>Settings         | Changes the defaults for Job Accounting.                                                                                                    | page 8-17         |

Job accounting includes the following functions for managing printing counts.

## Accessing the Job Accounting Screen

Set up Job Accounting from the *Job Accounting* screen. Follow the steps below to access the *Job Accounting* screen.

- 1 Press the System Menu/Counter key.
- 2 Press [Job Accounting].

| System                                | Menu / Cour            | nter                           |                                        |
|---------------------------------------|------------------------|--------------------------------|----------------------------------------|
| System Menu                           |                        |                                |                                        |
| Copy<br>Default<br>Scanner<br>Default | Printer<br>Default     | Language<br>MP tray<br>Setting | Job<br>Accounting<br>BOX<br>Management |
| Machine<br>Default                    | Document<br>Management | Register<br>Orig. Size         | Print<br>Report                        |

**3** Use the numeric keys to enter the 4 digit management code. The default setting is 2500 for the 25/25 ppm model, 3200 for the 32/25 and 32/32 ppm models and 4000 for the 40/35 ppm model.

If the correct code has been entered, the Job Accounting screen will be displayed.

**NOTE:** For security, it is recommended to change the management code. For further details, refer to *Changing Management Code* on page 7-25.

If the optional security kit has been installed, the management code is 8 digits long. The default setting is 25002500 for the 25/25 ppm model, 32003200 for the 32/25 and 32/32 ppm models and 40004000 for the 40/35 ppm model.

4 Refer to the following configuration items to configure the default settings.

## **Managing Accounts**

You can add and delete departments and define restrictions to copy count as needed.

## **New Account**

Adds a new department. The following settings are required.

| Setting            | Description                                                                                                    |
|--------------------|----------------------------------------------------------------------------------------------------|
| Department ID Code | Set for department ID codes up to 8 digits long (between 0 and 99999999) for security.                                                                |
| Name to display    | Set the department name using a maximum of 32 alphanumeric characters.                                                                                |
| Limit in use       | Set usage limitation for each of the copier/printer/scanner functions.<br>Refer to <i>Restricting Usage</i> on page <i>8-5</i> for setting procedure. |

- 1 Referring to Accessing the Job Accounting Screen on page 8-3, access the Job Accounting screen.
- 2 Press [Management Edit].

| Job Accounting      |                    |                                           |
|---------------------|--------------------|-------------------------------------------|
| Job Accountg T      |                    | Register/Sett.                            |
| Management<br>Total | Each Mgt.<br>Total | Management<br>Edit Job Accntg<br>Def. Set |
| System Menu         |                    |                                           |

3 Press [Register].

| Management Edit                                                             |           |
|-----------------------------------------------------------------------------|-----------|
| ID-Code<br>11111111 1st sales division<br>2222222 2nd sales division<br>ETC |           |
|                                                                             | 0001/0003 |
| System Menu - Job                                                           |           |

- 4 Press [▲] or [▼] to select *Account ID* and press [Change #].
- 5 Use the numeric keys to enter the department ID code.
- 6 Press [Close].
- 7 Press [▲] or [▼] to select *Name to Display* and press [Change #].
- 8 Enter the department name and press [End].

Refer to Character Input Method on page 7-47 for how to enter text characters.

9 When all entries are complete, press [Next].

**IMPORTANT:** An error will occur if you do not complete *Account ID* and *Name to display*, and you will not be able to proceed to the next screen. Be sure that you have completed the entries.

An error will occur if you attempt to enter an existing department ID code. You will not be able to proceed to the next screen. Use a different ID code.

10 Specify restrictions on copying as desired.

See Restricting Usage for how to set usage restrictions.

- Press [Registr.] to finalize settings.To make settings on another department, press [Register] and repeat steps 4 to 11.
- 12 Press [Close]. The touch panel will return to the Job Accounting screen.

## **Restricting Usage**

Set usage restrictions to restrict copier/printer/scanner functions to specific departments or set page count limitations.

For Copy/Printer Output Management under Job Accounting default settings, select [All] or [Each] to change the setting items for usage restriction. For further details, refer to Copy/Printer Output Management on page 8-19.

#### When [All] is set under copier/printer output management (factory default)

Manage copier and printer output count together. The items that may be configured are as follows.

- Restricting Copying...8-5
- Restricting Printing...8-6
- Limitation (All)...8-6
- Limitation (Full Color)...8-7
- Restricting Transferring Scanned Image...8-7
- Restricting FAX Usage...8-8

#### When [Each] is set under copier/printer output management

Manage copier and printer output count individually. The items that may be configured are as follows.

- Restricting Copy Usage (Overall)...8-8
- Restricting Copy Usage (Full-Color)...8-9
- Restricting Printer Usage (All)...8-9
- Restricting Printer Usage (Full Color)...8-10
- Restricting Transferring Scanned Image...8-7
- Restricting FAX Usage...8-8

## **Restricting Copying**

Specify whether to allow copying. The setting items are as follows.

| ltem                               | Description       |
|------------------------------------|-------------------|
| Permitted                          | Allows copying.   |
| Is not permitted (Is not permited) | Prevents copying. |

**NOTE:** This item is not shown when Job Account default setting *Copy Job Accounting* (see page *8-17*) is set to [Off].

1 Refer to steps 1 to 9 of *New Account* on page 8-4 on page to display the usage restriction screen.

- 2 Press  $[\blacktriangle]$  or  $[\triangledown]$  to select *Copy* and press [Change #].
- **3** Select [Permitted] or [Is not permitted] ([Is not permitted]).
- 4 Press [Close] to save settings or [Back] to cancel settings. The touch panel will return to the usage restriction screen.

## **Restricting Printing**

Specify whether to allow printing. The setting items are as follows.

| ltem                               | Description        |
|------------------------------------|--------------------|
| Permitted                          | Allows printing.   |
| Is not permitted (Is not permited) | Prevents printing. |

**NOTE:** This item is not shown when Job Account default setting *Printer Job Accounting* (see page *8-17*) is set to [Off].

- 1 Refer to steps 1 to 9 of *New Account* on page 8-4 on page to display the usage restriction screen.
- 2 Press [▲] or [▼] to select *Printer* and press [Change #].
- 3 Select [Permitted] or [Is not permitted] ([Is not permited]).
- **4** Press [Close] to save settings or [Back] to cancel settings. The touch panel will return to the usage restriction screen.

#### Limitation (All)

Set to limit the total pages used for copier and printer. The setting items are as follows.

| ltem          | Description                                                                                                    |
|---------------|----------------------------------------------------------------------------------------------------|
| No limit      | Do not limit the number of pages used by the copier and printer functions.                                               |
| Counter limit | Limit the total number of pages used by the copier and printer functions to between 1-999,999 pages (1 page increments). |

**NOTE:** This setting is not displayed when both *Restricting Copying* (see page 8-5) and *Restricting Printing* are set to [Is not permitted] ([Is not permitted]).

- 1 Refer to steps 1 to 9 of *New Account* on page 8-4 on page to display the usage restriction screen.
- 2 Press [▲] or [▼] to select *Limitation (All)* and press [Change #].
- 3 Select [No limit] or [Counter limit].

When [Counter limit] is selected, use the numeric keys to enter the page limit.

## Limitation (Full Color)

Set the usage total usage limit for full color copying and full color printing. The setting items are as follows.

| ltem                               | Description                                                                                                    |
|------------------------------------|----------------------------------------------------------------------------------------------------|
| No limit                           | mit       Do not limit the page count for full color copying and full color printing.         Iter limit       Limit the total number of pages used by the full color copier and full color printer functions to between 1-999,999 pages (1 page increments).         t permitted (Is not       Disable full color copying and full color printing. |
| Counter limit                      | Limit the total number of pages used by the full color copier and full color printer functions to between 1-999,999 pages (1 page increments).                                                                                                    |
| Is not permitted (Is not permited) | Disable full color copying and full color printing.                                                                                                    |

**NOTE:** This setting is not displayed when both *Restricting Copying* (see page 8-5) and *Restricting Printing* (see page 8-6) are set to [Is not permitted] ([Is not permitted]).

Even if the page count set in [Counter Limit] is not exceeded, when the count exceeds the value set in *Limitation (All)* (see page 8-6) the feature is disabled or a warning message is displayed.

- 1 Refer to steps 1 to 9 of *New Account* on page 8-4 on page to display the usage restriction screen.
- 2 Press [▲] or [▼] to select *Limitation (Full-Color*) (*Limitation (Full-Colour*)) and press [Change #].
- **3** Select [No limit], [Counter limit] or [Is not permitted] ([Is not permitted]).

When [Counter limit] is selected, use the numeric keys to enter the page limit.

4 Press [Close] to save settings or [Back] to cancel settings. The touch panel will return to the usage restriction screen.

## **Restricting Transferring Scanned Image**

Set limitations for scanner usage. The setting items are as follows.

| Item                               | Description                                                                                         |
|------------------------------------|----------------------------------------------------------------------------------------------------|
| No limit                           | Do not limit the number of pages read by the scanner.                                               |
| Counter limit                      | Limit the total number of pages read by the scanner to between 1-999,999 pages (1 page increments). |
| Is not permitted (Is not permited) | Disable scanner usage.                                                                              |

**NOTE:** This item is not shown when Job Account default setting *Scanner Job Accounting* (see page *8-19*) is set to [Off].

- 1 Refer to steps 1 to 9 of *New Account* on page 8-4 on page to display the usage restriction screen.
- 2 Press [▲] or [▼] to select Scanner transmission and press [Change #].
- **3** Select [No limit], [Counter limit] or [Is not permitted] ([Is not permitted]).

When [Counter limit] is selected, use the numeric keys to enter the page limit.

## **Restricting FAX Usage**

Set limitations for sending faxes when the optional fax kit has been installed. The setting items are as follows.

| Item Description                   |                                                                                             |  |  |  |  |  |
|------------------------------------|---------------------------------------------------------------------------------------------|--|--|--|--|--|
| No limit                           | Do not limit the number of pages transmitted by fax                                         |  |  |  |  |  |
| Counter limit                      | Limit the total number of pages sent by fax to between 1-999,999 pages (1 page increments). |  |  |  |  |  |
| Is not permitted (Is not permited) | Prevents fax transmission.                                                                  |  |  |  |  |  |

NOTE: This setting is displayed when the optional fax kit is installed.

This item is not shown when Job Account default setting *Fax Job Accounting* (see page 8-20) is set to [Off].

- 1 Refer to steps 1 to 9 of New Account on page 8-4 on page to display the usage restriction screen.
- 2 Press  $[\blacktriangle]$  or  $[\triangledown]$  to select *FAX TX* and press [Change #].
- **3** Select [No limit], [Counter limit] or [Is not permitted] ([Is not permited]).

When [Counter limit] is selected, use the numeric keys to enter the page limit.

**4** Press [Close] to save settings or [Back] to cancel settings. The touch panel will return to the usage restriction screen.

## **Restricting Copy Usage (Overall)**

Set the number of sheets to copy. The setting items are as follows.

| ltem                               | Description                                                                            |
|------------------------------------|----------------------------------------------------------------------------------------|
| No limit                           | Do not limit the number of pages copied                                                |
| Counter limit                      | Limit the total number of pages copied to between 1-999,999 pages (1 page increments). |
| Is not permitted (Is not permited) | Prevents copying.                                                                      |

**NOTE:** This item is not shown when Job Account default setting *Copy Job Accounting* (see page *8-17*) is set to [Off].

- **1** Refer to steps 1 to 9 of *New Account* on page *8-4* on page to display the usage restriction screen.
- 2 Press [▲] or [▼] to select Copy (Overall) and press [Change #].
- 3 Select [No limit], [Counter limit] or [Is not permitted] ([Is not permited]).

When [Counter limit] is selected, use the numeric keys to enter the page limit.

## **Restricting Copy Usage (Full-Color)**

Set the number of sheets to copy for full-color. The setting items are as follows.

| Item                               | Description                                                                                           |
|------------------------------------|----------------------------------------------------------------------------------------------------|
| No limit                           | Do not limit the number of pages copied for full color.                                               |
| Counter limit                      | Limit the total number of pages copied for full color to between 1-999,999 pages (1 page increments). |
| Is not permitted (Is not permited) | Prevents full color copying.                                                                          |

**NOTE:** This item is not shown when Job Account default setting *Restricting Copy Usage (Overall)* (see page 8-8) is set to [Off].

This item is not shown when Job Account default setting *Copy Job Accounting* (see page 8-17) is set to [Off].

- 1 Refer to steps 1 to 9 of *New Account* on page 8-4 on page to display the usage restriction screen.
- 2 Press [▲] or [▼] to select *Copy (Full-Co.)* and press [Change #].
- **3** Select [No limit], [Counter limit] or [Is not permitted] ([Is not permitted]).

When [Counter limit] is selected, use the numeric keys to enter the page limit.

4 Press [Close] to save settings or [Back] to cancel settings. The touch panel will return to the usage restriction screen.

## **Restricting Printer Usage (All)**

Set printer usage restrictions. The setting items are as follows.

| ltem                               | Description                                                                             |
|------------------------------------|-----------------------------------------------------------------------------------------|
| No limit                           | Do not limit the number of pages printed.                                               |
| Counter limit                      | Limit the total number of pages printed to between 1-999,999 pages (1 page increments). |
| Is not permitted (Is not permited) | Prevents printing.                                                                      |

**NOTE:** This item is not shown when Job Account default setting *Printer Job Accounting* (see page *8-17*) is set to [Off].

- 1 Refer to steps 1 to 9 of *New Account* on page 8-4 on page to display the usage restriction screen.
- 2 Press [▲] or [▼] to select *Printer (All)* and press [Change #].
- 3 Select [No limit], [Counter limit] or [Is not permitted] ([Is not permited]).

When [Counter limit] is selected, use the numeric keys to enter the page limit.

## **Restricting Printer Usage (Full Color)**

Set the number of sheets to print for full-color. The setting items are as follows.

| ltem                               | Description                                                                                            |
|------------------------------------|----------------------------------------------------------------------------------------------------|
| No limit                           | Do not limit the number of pages printed for full color.                                               |
| Counter limit                      | Limit the total number of pages printed for full color to between 1-999,999 pages (1 page increments). |
| Is not permitted (Is not permited) | Prevents full color printing.                                                                          |

**NOTE:** This item is not shown when Job Account default setting *Restricting Printer Usage (All)* (see page 8-9) is set to [Is not permitted] ([Is not permitted]).

This item is not shown when Job Account default setting *Printer Job Accounting* (see page 8-17) is set to [Off].

- 1 Refer to steps 1 to 9 of *New Account* on page 8-4 on page to display the usage restriction screen.
- 2 Press [▲] or [▼] to select *Printer (Full. Col.)* and press [Change #].
- Select [No limit], [Counter limit] or [Is not permitted] ([Is not permitted]).When [Counter limit] is selected, use the numeric keys to enter the page limit.
- 4 Press [Close] to save settings or [Back] to cancel settings. The touch panel will return to the usage restriction screen.

#### **Deleting Accounts**

You can delete the department accounts registered.

- 1 Referring to Accessing the Job Accounting Screen on page 8-3, access the Job Accounting screen.
- 2 Press [Management Edit].
- **3** Select the department ID code to delete and press [Delete].

**NOTE:** You can change the department display order. Press [Order of indication] and select from [Sort by Code] ( $[1 \rightarrow 9]$  and  $[9 \rightarrow 1]$ ) and [Sort by Name] ( $[A \rightarrow Z]$  and  $[Z \rightarrow A]$ ).

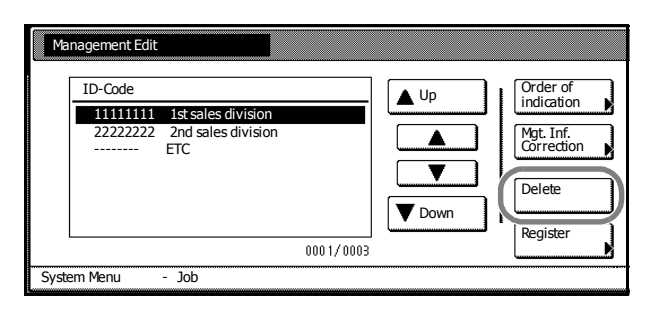

4 Check the ID code to delete and press [Yes].

NOTE: To delete other ID codes, repeat steps 3 and 4.

**5** Press [Close]. The touch panel will return to the *Job Accounting* screen.

## **Editing Department Information**

Changes the name and ID code registered for the department.

- 1 Referring to Accessing the Job Accounting Screen on page 8-3, access the Job Accounting screen.
- 2 Press [Management Edit].
- 3 Select the department ID code to modify and press [Mgt. Inf. Correction].

**NOTE:** You can change the department display order. Press [Order of indication] and select from [Sort by Code] ( $[1 \rightarrow 9]$  and  $[9 \rightarrow 1]$ ) and [Sort by Name] ( $[A \rightarrow Z]$  and  $[Z \rightarrow A]$ ).

4 Press [▲] or [▼] to select *Account ID* and press [Change #].

| ID-Code                                                                                          | [ | ▲ Up | Order of                |
|--------------------------------------------------------------------------------------------------|---|------|-------------------------|
| 11111111         1st sales division           22222222         2nd sales division            ETC |   |      | Mgt. Inf.<br>Correction |
|                                                                                                  |   |      | Delete                  |
|                                                                                                  |   | Down | Register                |

| Department inform. edit       |                                | Back     |
|-------------------------------|--------------------------------|----------|
| Setting Item                  | Value                          |          |
| Account ID<br>Name to display | 11111111<br>1st sales division | Change # |
| System Menu - Job Accountin   | g - Management Edit            |          |

- **5** Press [Clear] to blank the current entry. Use the numeric keys to enter the new ID code (up to eight digits). Press [Close].
- 6 To change the department name, press [▲] or [▼] to select Name to display and press [Change #].
- Press [AllDel.] to clear the old department name. Enter the new department name and press [End].Refer to *Character Input Method* on page 7-47 for how to enter text characters.
- 8 Press [Close].
- **9** Press [Close] to save settings or [Back] to cancel settings. The touch panel will return to the *Job Accounting* screen.

## **Changing Restrictions on Usage**

You can change the restriction on usage per individual department.

**IMPORTANT:** To restrict the number of copies, printouts or scanned images using Job Accounting, you must switch Job Accounting to [On] as the default for *Copy Job Accounting*, *Printer Job Accounting* and *Scanner Job Accounting*. For further details, refer to *Job Accounting Default Settings* on page *8-17*.

- 1 Referring to Accessing the Job Accounting Screen on page 8-3, access the Job Accounting screen.
- 2 Press [Management Edit].

3 Select the department ID code to modify and press [Limit in use].

**NOTE:** You can change the department display order. Press [Order of indication] and select from [Sort by Code] ( $[1\rightarrow 9]$  and  $[9\rightarrow 1]$ ) and [Sort by Name] ( $[A\rightarrow Z]$  and  $[Z\rightarrow A]$ ).

| 1       15t sales division         2       2nd sales division         ETC       ▲         Up       ↓         Order of indication         Mgt. Inf. Correction         Up         Down         Delete         0001/0003 | it                                                    |                                     |                                                                         | Close          |
|----------------------------------------------------------------------------------------------------|-------------------------------------------------------|-------------------------------------|-------------------------------------------------------------------------|----------------|
|                                                                                                    | 1 Ist sales division     2 2nd sales division     ETC | Up<br>▲ Up<br>▲<br>▼<br>▼<br>1/0003 | Order of<br>indication<br>Mgt. Inf.<br>Correction<br>Delete<br>Register | .imit<br>n use |

- 4 Select the usage restriction as desired. See *Restricting Usage* on page 8-5 for how to set restrictions on usage.
- 5 Press [Close].
- 6 Press [Close]. The touch panel will return to the *Job Accounting* screen.

## **Copy Count per Department**

You can read the overall usage count or the usage per individual department. You can also clear the usage count for a period of time and begin again counting usage.

## **Management Total**

Calculate the total usage count for all departments. You can print the total in the form of Job Accounting reports. The total usage count can be reset as necessary.

**NOTE:** Before printing the Job Accounting report, verify that either 11 × 8 1/2" or A4 paper is loaded into a cassette.

- 1 Referring to Accessing the Job Accounting Screen on page 8-3, access the Job Accounting screen.
- 2 Press [Management Total].
- **3** The total usage count is displayed for your reference.

Press [Print Report] and choose the report type to print this information as a management report.

Press [Report by Function] to count a list of reports by function.

Press [Report by Size] in *Total Count by Size, 1-5* (see page *8-21*) of the Job Accounting default settings for a list of reports by paper size.

| Сору      | Print | er      | Fax     | Total    | 1               |
|-----------|-------|---------|---------|----------|-----------------|
| 1,234     |       | 5,678   |         | 6,912    |                 |
| <br>0     |       |         |         | 0        |                 |
| <br>1,234 |       | 5,678   |         | 6,912    |                 |
| <br>2,468 | 1     | 1,356   |         | 13,824   |                 |
| scanner   |       | Fax Tx. |         | Fax      | Counter<br>dear |
|           | 1,234 | Trsm. # | pages:  |          |                 |
|           |       | Commu   | n.Time: | Hrs Mins | Report          |

#### Sample: Job Accounting Reports

By function: copying and printing managed together ([All] is selected)

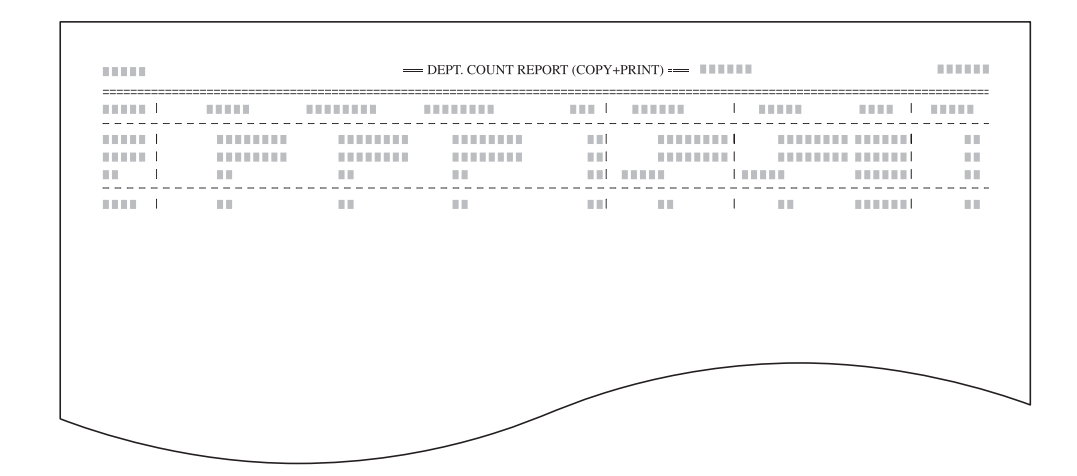

#### By function: copying and printing managed separately ([Each] is selected)

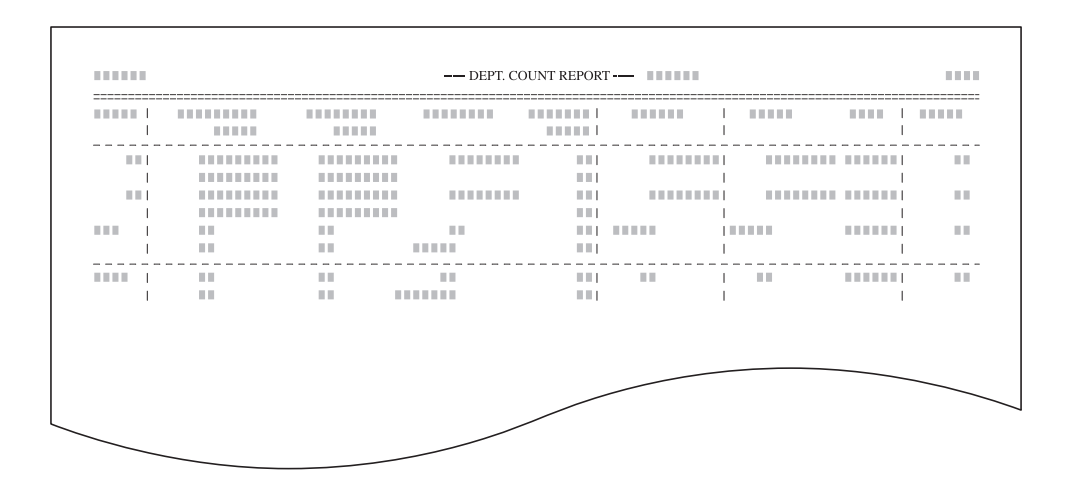

#### By paper size

| <br> |   | <br> |   | <br> |   | <br> |   | <br>  | <br> |    |   |
|------|---|------|---|------|---|------|---|-------|------|----|---|
|      |   |      |   |      |   |      | 1 |       |      | I. |   |
|      | 1 |      | 1 |      |   |      | 1 |       |      | I. |   |
|      | 1 |      | 1 |      |   |      | 1 |       |      | I. |   |
|      | 1 |      | 1 |      |   |      | 1 |       |      | I. |   |
|      | Ι |      | Ι |      | I |      | I | <br>I |      | I  |   |
|      | I |      |   |      | 1 |      |   | <br>I | <br> |    |   |
|      |   |      |   |      |   |      |   |       |      |    |   |
|      |   |      |   |      |   |      |   |       |      |    | - |

**NOTE:** Change the type of form to be printed from the Job Accounting default settings in *Copy/Printer Output Management*(see page *8-19*).

- 4 To reset the usage count, press [Counter clear].
- 5 Press [Yes].
- 6 Press [Close]. The touch panel will return to the Job Accounting screen.

#### **Copy Count per Department**

Tracks the copy count per individual department. The copy count per department can be reset as necessary.

- 1 Referring to Accessing the Job Accounting Screen on page 8-3, access the Job Accounting screen.
- 2 Press [Each Mgt. Total].

**3** Select the ID-code of the department and press [Total].

| Ist sales division     Znd sales division     Srd sales division     TC |  | Up<br>Down | Order of<br>indication | Total |
|-------------------------------------------------------------------------|--|------------|------------------------|-------|
|-------------------------------------------------------------------------|--|------------|------------------------|-------|

**NOTE:** In the list, *---ETC* indicates the number of printouts delivered without entering an ID-code. The printouts include the following documents:

- Various reports
- Reports for printing errors
- Printouts from computers of which the department ID-codes are not specified (if *Printing from Unregistered Sources (Printer)* is enabled in the job accounting default settings)

You can change the department display order. Press [Order of indication] and select from [Sort by Code] ( $[1\rightarrow 9]$  and  $[9\rightarrow 1]$ ) and [Sort by Name] ( $[A\rightarrow Z]$  and  $[Z\rightarrow A]$ ).

4 The usage count for the selected department is displayed for your reference.

**NOTE:** The copy limitation per department is given in parentheses after the current volume, as in *1,234* (999,999).

| Number print.  |         |                |                |
|----------------|---------|----------------|----------------|
|                | Сору    | Printer        | Total          |
| Black & White: | 1,234   | 5,678          | 6,912          |
| Monocolor:     | 0       |                | 0              |
| Full-color:    | 1,000   | 234            | 1,234(999,999) |
| Total:         | 2,234   | 5,912          | 8,146          |
| Scan. Transm.  |         | Fax Tx.        |                |
|                | scanner |                | Fax            |
| Scan # pages:  | 1,234   | Trsm. # pages: |                |
|                |         | Commun.Time:   | Hrs Mins       |

- 5 To reset the usage count, press [Counter clear].
- 6 Press [Yes].
- 7 Press [Close].
- 8 Press [Close]. The touch panel will return to the *Job Accounting* screen.

## Activating and Deactivating Job Accounting

Turn job accounting on or off as necessary. The setting items are as follows.

| Setting | Description                    |
|---------|--------------------------------|
| Off     | Job accounting is deactivated. |
| On      | Job accounting is activated.   |

- 1 Referring to Accessing the Job Accounting Screen on page 8-3, access the Job Accounting screen.
- 2 Select [On] or [Off].

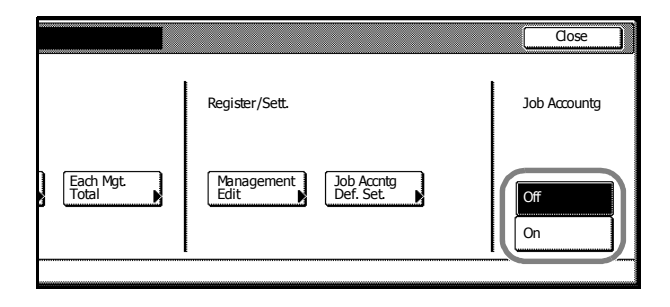

- 3 Press [Close].
- 4 Press [End].

When you select [On], the screen for the department ID-code entry is displayed. When you select [Off], the screen [Basic] screen is displayed.

## **Job Accounting Default Settings**

Changes the defaults for Job Accounting.

The following items can be configured for Job Accounting default settings.

- Copy Job Accounting...8-17
- Printer Job Accounting...8-17
- Printer Error Report...8-18
- Printing from Unregistered Sources (Printer)...8-18
- Copy/Printer Output Management...8-19
- Scanner Job Accounting...8-19
- Fax Job Accounting...8-20
- Response to Unauthorized Requests...8-20
- Default Counter Limit Value...8-20
- Total Count by Size, 1-5...8-21

## Copy Job Accounting

Activate or deactivate Job Accounting for copy jobs. The setting items are as follows.

| Setting | Description                         |
|---------|-------------------------------------|
| Off     | Copy Job Accounting is deactivated. |
| On      | Copy Job Accounting is activated.   |

- 1 Referring to Accessing the Job Accounting Screen on page 8-3, access the Job Accounting screen.
- 2 Press [Job Accntg Def. Set.].

| Job Accounting      |                |
|---------------------|----------------|
| Job Accountg T      | Register/Sett. |
| Management<br>Total | Management     |
| System Menu         |                |

- **3** Press [▲] or [▼] to select *Copy Job Accounting* and press [Change #].
- 4 Select [On] or [Off].
- 5 Press [Close] to save settings or [Back] to cancel settings.
- 6 Press [Close]. The touch panel will return to the Job Accounting screen.

#### **Printer Job Accounting**

Activate or deactivate Job Accounting when the device is used as a printer. The setting items are as follows.

| Setting | Description                            |
|---------|----------------------------------------|
| Off     | Printer Job Accounting is deactivated. |
| On      | Printer Job Accounting is activated.   |

1 Referring to Accessing the Job Accounting Screen on page 8-3, access the Job Accounting screen.

- 2 Press [Job Accntg Def. Set.].
- 3 Press [▲] or [▼] to select *Print. Job Accounting* and press [Change #].
- 4 Select [On] or [Off].
- 5 Press [Close] to save settings or [Back] to cancel settings.
- 6 Press [Close]. The touch panel will return to the *Job Accounting* screen.

#### **Printer Error Report**

When you use Job Accounting to manage printing, you can specify whether an error report is printed in case that the user attempts to print using the incorrect department code.

When the user attempts to print using the incorrect department ID code, *Account ID mismatch* will be displayed and the job will not be printed. Press [Cancel] to print the error report.

The setting items are as follows.

| Setting | Description                                                     |
|---------|-----------------------------------------------------------------|
| Off     | Do not print error report when there is an account ID mismatch. |
| On      | Print error report even if there is an account ID mismatch.     |

NOTE: This item is not shown when Printer Job Accounting (see page 8-17) is set to [Off].

- 1 Referring to Accessing the Job Accounting Screen on page 8-3, access the Job Accounting screen.
- 2 Press [Job Accntg Def. Set.].
- 3 Press [▲] or [▼] to select *Printer error report* and press [Change #].
- 4 Select [On] or [Off].
- **5** Press [Close] to save settings or [Back] to cancel settings.
- 6 Press [Close]. The touch panel will return to the *Job Accounting* screen.

#### Printing from Unregistered Sources (Printer)

If you use Job Accounting to manage printing, you can authorize or prohibit printing from computers with printer drivers that do not support Job Accounting. The setting items are as follows.

| Setting | Description                                                                             |
|---------|-----------------------------------------------------------------------------------------|
| Off     | Users cannot print unless their printer driver supports Job Accounting.                 |
| On      | Users can print from computers with printer drivers that do not support Job Accounting. |

NOTE: This item is not shown when Printer Job Accounting (see page 8-17) is set to [Off].

- 1 Referring to Accessing the Job Accounting Screen on page 8-3, access the Job Accounting screen.
- 2 Press [Job Accntg Def. Set.].
- 3 Press [▲] or [▼] to select *Other Mgt. reg. (print)* and press [Change #].
- 4 Select [On] or [Off].

- 5 Press [Close] to save settings or [Back] to cancel settings.
- 6 Press [Close]. The touch panel will return to the *Job Accounting* screen.

## **Copy/Printer Output Management**

You can choose whether copying and printing are managed together or separately. The setting items are as follows.

| Setting | Description                                          |
|---------|------------------------------------------------------|
| All     | Manage copier and printer output count together.     |
| Each    | Manage copier and printer output count individually. |

**NOTE:** Changing this setting affects which setting items are available in the usage restriction screen. For further details, refer to *Restricting Usage* on page *8-5*.

- 1 Referring to Accessing the Job Accounting Screen on page 8-3, access the Job Accounting screen.
- 2 Press [Job Accntg Def. Set.].
- 3 Press [▲] or [▼] to select Copy/Printer output mgt and press [Change #].
- 4 Select [All] or [Each].
- 5 Press [Close] to save settings or [Back] to cancel settings.
- 6 Press [Close]. The touch panel will return to the Job Accounting screen.

## **Scanner Job Accounting**

Activate or deactivate Job Accounting when the device is used for scanning. The setting items are as follows.

| Setting | Description                            |
|---------|----------------------------------------|
| Off     | Scanner Job Accounting is deactivated. |
| On      | Scanner Job Accounting is activated.   |

- 1 Referring to Accessing the Job Accounting Screen on page 8-3, access the Job Accounting screen.
- 2 Press [Job Accntg Def. Set.].
- 3 Press [▲] or [▼] to select Scanner Job Accounting and press [Change #].
- 4 Select [On] or [Off].
- 5 Press [Close] to save settings or [Back] to cancel settings.
- 6 Press [Close]. The touch panel will return to the Job Accounting screen.

## **Fax Job Accounting**

Activate or deactivate job accounting when the optional fax function is used. The setting items are as follows.

| Setting | Description                        |
|---------|------------------------------------|
| Off     | Fax Job Accounting is deactivated. |
| On      | Fax Job Accounting is activated.   |

NOTE: This setting is displayed when the optional fax kit is installed.

- 1 Referring to Accessing the Job Accounting Screen on page 8-3, access the Job Accounting screen.
- 2 Press [Job Accntg Def. Set.].
- 3 Press [▲] or [▼] to select *Fax Job Accounting* and press [Change #].
- 4 Select [On] or [Off].
- 5 Press [Close] to save settings or [Back] to cancel settings.
- 6 Press [Close]. The touch panel will return to the *Job Accounting* screen.

#### **Response to Unauthorized Requests**

Specify the actions when users attempt to copy in excess of the specified copy limitation. The setting items are as follows.

| Setting              | Restriction                                                                            |
|----------------------|----------------------------------------------------------------------------------------|
| Stop job immediately | Restricts usage and stops output immediately once the maximum usage has been exceeded. |
| Stop after job done  | Continues output or scanning of the current job and restricts usage from the next job. |
| Only warning         | Only a warning message is displayed.                                                   |

- 1 Referring to Accessing the Job Accounting Screen on page 8-3, access the Job Accounting screen.
- 2 Press [Job Accntg Def. Set.].
- **3** Press [▲] or [▼] to select *Excess of Limit Setting* and press [Change #].
- 4 Press [Stop job immediately], [Stop after job done] or [Only warning].
- 5 Press [Close] to save settings or [Back] to cancel settings.
- 6 Press [Close]. The touch panel will return to the *Job Accounting* screen.

### **Default Counter Limit Value**

Specify the default of usage limitation when registering a new department. Specify between 1-999,999 sheets in 1 sheet increments.

- **1** Referring to Accessing the Job Accounting Screen on page 8-3, access the Job Accounting screen.
- 2 Press [Job Accntg Def. Set.].
- **3** Press [▲] or [▼] to select *Def. Val. of coun. Limit* and press [Change #].

- **4** Use the numeric keys to enter the counter limit default value.
- 5 Press [Close] to save settings or [Back] to cancel settings.
- 6 Press [Close]. The touch panel will return to the *Job Accounting* screen.

#### Total Count by Size, 1-5

You can register specific paper sizes to monitor so that you can check the copy count. You can also register types of paper.

NOTE: Up to five different paper sizes can be registered for keeping track of the copy count.

If you do not specify the paper type, the registered paper size will be counted regardless of the type. However, if you register a size without specifying the type as the first entry and register the same size with a type as the second entry, the usage count for the first entry will not include the count of the second entry.

- 1 Referring to Accessing the Job Accounting Screen on page 8-3, access the Job Accounting screen.
- 2 Press [Job Accntg Def. Set.].
- 3 Press [▲] or [▼] to select the number to configure from *Total size 1-5* and press [Change #].
- 4 Press [On].

| Total size 1                           |                                           | Back               |
|----------------------------------------|-------------------------------------------|--------------------|
| Can set totals of paper size and type. |                                           |                    |
| Paper Size                             |                                           | Paper Type         |
| Off                                    | 11×17" Select<br>size                     | With no<br>Specif. |
| System Menu -                          | Job Accounting - Jpb A ccounting Def set. |                    |
|                                        |                                           |                    |

- 5 Press [Select Size].
- 6 Select a paper size and press [Close].
- 7 To specify a paper type, press [Select Paper Type].
- 8 Select the paper type and press [Close].
- 9 Press [Close] to save settings or [Back] to cancel settings.
- 10 Press [Close]. The touch panel will return to the Job Accounting screen.

**NOTE:** You can include the registered copy count of the paper when printing reports on copy count per department. For further details, refer to *Management Total* on page *8-13*.

# **Using Job Accounting**

## Copying

When Job Accounting is activated, users must enter their department ID-code on the numeric keys to perform copying.

**IMPORTANT:** After copying, be sure to press the **Job Accounting** key to display the initial screen so that the next user is prompted to enter the department ID-code.

1 Use the numeric keys to enter the department ID code and press [Enter]. [Basic] screen is displayed.

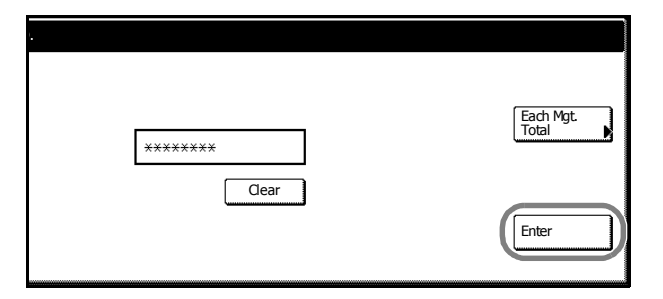

NOTE: If you enter the code incorrectly, press [Clear] to reenter the correct code.

Entering an invalid department ID-code will trigger an error alarm. Use the numeric keys to enter the correct code.

You can review the department's copy count by pressing [Each Mgt. Total] after entering your department ID-code.

- 2 Complete the copy job as usual.
- **3** After finishing copying, Press the **Job Accounting** key. The screen for the department ID-code entry is displayed.

## Printing

When Job Accounting is enabled, users must enter the department ID code from the computer to print using the device. For further details, refer to the *Kyocera Extended Driver User Guide*.

## Scanning

When Job Accounting is activated, users must enter their department ID-code on the numeric keys to perform scanning.

NOTE: An department ID code is not required to check [History of Sending] ([Report of sent data]).

An department ID code must be entered when using TWAIN from a computer. For further details, refer to *Job Accounting Setting* on page 6-47.

- 1 Press the Scanner key.
- 2 Select the function to use from [Send E-Mail], [Scan to PC], [Scan to FTP] or [Database Connection].

3 The department ID entry screen is displayed. Use the numeric keys to enter the department ID and press [Enter]. The screen for the each function is displayed.

| ***** | Each Mgt.<br>Total |
|-------|--------------------|
| Clear | Enter              |

NOTE: If you enter the code incorrectly, press [Clear] to reenter the correct code.

Entering an invalid department ID-code will trigger an error alarm. Use the numeric keys to enter the correct code.

You can review the department's copy count by pressing [Each Mgt. Total] after entering your department ID-code.

- 4 Complete the scan job as usual.
- 5 After finishing scanning, the touch panel will return to the screen in step 1. The department ID code must be reentered for the next scan operation.
# 9 Troubleshooting

This chapter explains how to solve problems when they occur.

- Solving Malfunctions...9-2
- Responding to Error Messages...9-6

# **Solving Malfunctions**

The table below provides general guidelines for problem solving.

If a problem occurs with your machine, check the checkpoints and perform procedures indicated on the following pages. If the problem persists, contact your Service Representative.

| Symptom                                                                                      | Checkpoints                                          | Corrective Actions                                                                                                    | Reference<br>Page                            |
|----------------------------------------------------------------------------------------------|------------------------------------------------------|----------------------------------------------------------------------------------------------------|----------------------------------------------|
| The operation panel does<br>not respond when the<br>machine is switched on<br>(   position). | Is the machine plugged in?                           | Plug the power cord into an AC outlet.                                                                                   | _                                            |
| Pressing the <b>Start</b> key does not produce copies.                                       | Is a message displayed on the touch panel?           | Determine the appropriate response to the message and take action accordingly.                                           | page 9-6                                     |
| The original size is not detected properly.                                                  | Are the originals loaded correctly?                  | When placing originals on the platen,<br>place them face-down and align them<br>with the original size indicator plates. | Refer to<br>Operation<br>Guide,<br>Chapter 2 |
|                                                                                              |                                                      | Place originals face-up in the optional document processor.                                                              | Refer to<br>Operation<br>Guide,<br>Chapter 2 |
|                                                                                              | Is the machine installed beneath fluorescent lights? | Do not install this machine beneath fluorescent lights.                                                                  | _                                            |
| Blank sheets are output.                                                                     | Are the originals loaded correctly?                  | When placing originals on the platen,<br>place them face-down and align them<br>with the original size indicator plates. | Refer to<br>Operation<br>Guide,<br>Chapter 2 |
|                                                                                              |                                                      | Place originals face-up in the optional document processor.                                                              | Refer to<br>Operation<br>Guide,<br>Chapter 2 |
|                                                                                              | Is the machine installed beneath fluorescent lights? | Do not install this machine beneath fluorescent lights.                                                                  | _                                            |

| Symptom                                                                                             | Checkpoints                                                 | Corrective Actions                                                                                   | Reference<br>Page                            |
|----------------------------------------------------------------------------------------------------|-------------------------------------------------------------|----------------------------------------------------------------------------------------------------|----------------------------------------------|
| Printing is too light.                                                                              | Is Auto Exposure mode set?                                  | Set the correct exposure level for auto exposure.                                                    | page 7-7                                     |
|                                                                                                    | Is Manual Exposure mode set?                                | Use the exposure adjustment key to set the correct exposure level.                                   | Refer to<br>Operation<br>Guide,<br>Chapter 3 |
|                                                                                                    |                                                             | When changing the default exposure level, adjust the exposure manually and choose the desired level. | page 7-8                                     |
|                                                                                                    | Is the toner distributed evenly within the toner container? | Shake the toner container up and down approximately 10 times.                                        | Refer to<br>Operation<br>Guide,<br>Chapter 5 |
|                                                                                                    | Is EcoPrint is enabled?                                     | Set EcoPrint to [Off].                                                                               | page 1-43                                    |
|                                                                                                    | Is there a message indicating the addition of toner?        | Replace the toner container.                                                                         | Refer to<br>Operation<br>Guide,<br>Chapter 5 |
|                                                                                                    | Is the copy paper damp?                                     | Replace the copy paper with new paper.                                                               | Refer to<br>Operation<br>Guide,<br>Chapter 2 |
| Printing is too dark.                                                                               | Is Auto Exposure mode set?                                  | Set the correct exposure level for auto exposure.                                                    | page 7-7                                     |
|                                                                                                    | Is Manual Exposure mode set?                                | Use the exposure adjustment key to set the correct exposure level.                                   | Refer to<br>Operation<br>Guide,<br>Chapter 3 |
|                                                                                                    |                                                             | When changing the default exposure level, adjust the exposure manually and choose the desired level. | page 7-8                                     |
| Copies have a moire<br>pattern (dots grouped<br>together in patterns and<br>not aligned uniformly). | Is the original a printed photograph?                       | Set the image quality to [Print].                                                                    | Refer to<br>Operation<br>Guide,<br>Chapter 3 |
| Color of original and copy                                                                          | Are image adjust settings appropriate?                      | Perform color balance adjustment.                                                                    | page 1-49                                    |
| not the same.                                                                                       |                                                             | Perform automatic gray adjustment.                                                                   | page 7-31                                    |
| Copies are not clear.                                                                               | Did you choose appropriate image quality for the original?  | Select an appropriate Image Quality mode.                                                            | Refer to<br>Operation<br>Guide,<br>Chapter 3 |
|                                                                                                    | Is the copy paper damp?                                     | Replace the copy paper with new paper.                                                               | Refer to<br>Operation<br>Guide,<br>Chapter 2 |
|                                                                                                    | Is special color copy paper being used?                     | Use special color copy paper.                                                                        | —                                            |
| Copies are dirty.                                                                                   | Are the original platen or platen dirty?                    | Clean the original platen or platen glass.                                                           | Refer to<br>Operation<br>Guide,<br>Chapter 5 |

| Symptom                                                        | Checkpoints                                                                         | Corrective Actions                                                                                                    | Reference<br>Page                            |
|----------------------------------------------------------------|-------------------------------------------------------------------------------------|----------------------------------------------------------------------------------------------------|----------------------------------------------|
| Printer output is fuzzy.                                       | Is the printer in a high humidity environment?                                      | Perform a drum refresh.                                                                                                  | page 7-36                                    |
|                                                                | Is the copy paper damp?                                                             | Replace the copy paper with new paper.                                                                                   | Refer to<br>Operation<br>Guide,<br>Chapter 2 |
|                                                                | Is special color copy paper being used?                                             | Use special color copy paper.                                                                                            | _                                            |
| Printing is skewed.                                            | Are the originals loaded correctly?                                                 | When placing originals on the platen,<br>place them face-down and flush against<br>the original size indicator plates.   | Refer to<br>Operation<br>Guide,<br>Chapter 2 |
|                                                                |                                                                                     | When placing originals in the document processor, align the original width guides securely before placing the originals. | Refer to<br>Operation<br>Guide,<br>Chapter 2 |
|                                                                | Is the paper loaded correctly?                                                      | Check the position of the paper width guides.                                                                            | Refer to<br>Operation<br>Guide,<br>Chapter 2 |
| Paper jams frequently occur.                                   | Is the paper loaded correctly?                                                      | Load the paper correctly.                                                                                                | Refer to<br>Operation<br>Guide,<br>Chapter 2 |
|                                                                | Is the paper of the supported type? Is it<br>in good condition?                     | Remove the paper from the cassette,<br>turn it over, and reload it.                                                      | Refer to<br>Operation<br>Guide,<br>Chapter 2 |
|                                                                | Is the paper curled, folded, or wrinkled?                                           | Replace the paper with new paper.                                                                                        | Refer to<br>Operation<br>Guide,<br>Chapter 2 |
|                                                                | Are any loose scraps of paper or is<br>there any jammed paper inside the<br>device? | Remove any jammed paper.                                                                                                 | Refer to<br>Operation<br>Guide,<br>Chapter 6 |
|                                                                | Is the copy paper damp?                                                             | Replace the copy paper with new paper.                                                                                   | Refer to<br>Operation<br>Guide,<br>Chapter 2 |
|                                                                | Is special color copy paper being used?                                             | Use special color copy paper.                                                                                            | _                                            |
| Copies from the optional document processor have black lines.  | Is the slit glass dirty?                                                            | Clean the slit glass.                                                                                                    | Refer to<br>Operation<br>Guide,<br>Chapter 5 |
| Copies from the 3000<br>sheet document finisher<br>are curled. | _                                                                                   | Remove the paper from the cassette, turn it over, and reload it.                                                         | Refer to<br>Operation<br>Guide,<br>Chapter 2 |

| Symptom                               | Checkpoints                                                     | Corrective Actions                                                  | Reference<br>Page                                           |
|---------------------------------------|-----------------------------------------------------------------|---------------------------------------------------------------------|-------------------------------------------------------------|
| Printing is wrinkled.                 | Is the separator dirty?                                         | Clean the separator.                                                | Refer to<br><i>Operation</i><br><i>Guide</i> ,<br>Chapter 5 |
|                                       | Is the copy paper damp?                                         | Replace the copy paper with new paper.                              | Refer to<br>Operation<br>Guide,<br>Chapter 2                |
|                                       | Is special color copy paper being used?                         | Use special color copy paper.                                       | —                                                           |
|                                       | Is the paper set in a proper orientation?                       | Change the orientation in which the paper is positioned.            | —                                                           |
| Unable to print.                      | Is the machine plugged in?                                      | Plug the power cord into an AC outlet.                              | —                                                           |
|                                       | Is the machine switched on?                                     | Turn the main power switch to on (   position).                     | _                                                           |
|                                       | Is the printer cable connected?                                 | Confirm the printer cable is securely connected.                    | Refer to<br>Operation<br>Guide,<br>Chapter 2                |
|                                       | Was the printer switched off when connecting the printer cable? | Switch on the printer after connecting the printer cable.           | Refer to<br>Operation<br>Guide,<br>Chapter 2                |
|                                       | Is the device in Offline mode?                                  | Press the <b>Printer</b> key and press [GO] to restore Online mode. | _                                                           |
| Characters are not printed correctly. | Is the printer cable connected?                                 | Confirm the printer cable is securely connected.                    | Refer to<br>Operation<br>Guide,<br>Chapter 2                |
|                                       | Are the computer settings configured correctly?                 | Confirm printer driver and application software settings.           | —                                                           |
| Print output is not correct.          | Are the computer settings configured correctly?                 | Confirm printer driver and application software settings.           | _                                                           |

# **Responding to Error Messages**

If the touch panel displays any of these messages, follow the corresponding procedure.

# **Copy Error Messages**

If the Copy mode touch panel displays any of these messages, follow the corresponding procedure.

| Display                                                                 | Checkpoints                                                         | Corrective Actions                                                                                                    | Reference<br>Page                            |
|-------------------------------------------------------------------------|---------------------------------------------------------------------|----------------------------------------------------------------------------------------------------|----------------------------------------------|
| Close ### cover.                                                        | Is the indicated cover open?                                        | Close all covers securely.                                                                                                    | _                                            |
| Check the cover.                                                        | Are any covers open?                                                | Close all covers securely.                                                                                                    | —                                            |
|                                                                         | Does the message indicate which cover is open?                      |                                                                                                    |                                              |
| Close Document processor.                                               | Is the optional document processor open while loading the original? | Close the document processor.                                                                                                    | —                                            |
| Close Document processor<br>cover.                                      | Is the optional document processor's document processor cover open? | Close the document processor cover.                                                                                                    | Refer to<br>Operation<br>Guide,<br>Chapter 2 |
| Set cassette #.                                                         | Is the indicated cassette not fully                                 | Pull out the cassette and push in                                                                                                    | _                                            |
| (Close paper cassette #.)                                               | closed?                                                             | securely.                                                                                                    |                                              |
| Open cassette #, check and remove paper from inside of the machine.     | _                                                                   | Completely pull out the indicated cassette and remove any paper inside.                                                                                                    |                                              |
| (Open cassette #, check and<br>remove paper from inside of<br>machine.) |                                                                     |                                                                                                    |                                              |
| Reset feeding unit for paper cassette.                                  | Is the paper feed unit securely pushed into the machine?            | Pull out the paper feed unit and securely push it all the way into the machine.                                                                                                    | Refer to<br>Operation<br>Guide,<br>Chapter 6 |
| Add paper in cassette #.<br>(Add paper cassette #.)                     | Is the indicated cassette out of paper?                             | Load paper. If the same type of<br>paper is loaded in another cassette<br>in the same orientation, you can<br>press either one of paper selection<br>keys on the left of the touch panel to<br>switch to that cassette for copying. | _                                            |
| Add paper in the Multipurpose<br>tray.<br>## size                       | Is paper of the specified size loaded<br>in the MP tray?            | Load paper of the size indicated in the MP tray.                                                                                                    | Refer to<br>Operation<br>Guide,              |
| (Place paper on the<br>Multipurpose tray.<br>## size)                   |                                                                     |                                                                                                    | Chapter 2                                    |
| Add paper in the Multipurpose tray.                                     | Has all the paper on the MP tray been fed?                          | Load paper in the MP tray.                                                                                                    | Refer to<br>Operation                        |
| (Add paper on the Multipurpose tray.)                                   |                                                                     |                                                                                                    | Guide,<br>Chapter 2                          |
| Place transparency in the<br>Multipurpose tray.                         | Are any transparencies loaded in the MP tray?                       | Place transparencies on the MP tray.                                                                                                    | Refer to<br>Operation                        |
| (Place transparencies on the<br>Multipurpose tray.)                     |                                                                     |                                                                                                    | Guide,<br>Chapter 2                          |

| Display                                                                                | Checkpoints                                                                                    | Corrective Actions                                                                                                    | Reference<br>Page                            |
|----------------------------------------------------------------------------------------|------------------------------------------------------------------------------------------------|----------------------------------------------------------------------------------------------------|----------------------------------------------|
| Change the size of MP tray.                                                            | Is the specified size paper loaded in the MP tray?                                             | Reconfigure the size of the MP tray.                                                                                                    | Refer to<br>Operation<br>Guide,<br>Chapter 2 |
| Check paper size.                                                                      | Is the specified size paper loaded?                                                            | Load paper of a size that can be used.                                                                                                    | _                                            |
| Reposition original.                                                                   | Is the orientation of the specified<br>paper different from that of the<br>original?           | Change the orientation of the<br>original. If you press the <b>Start</b> key<br>without doing so, the original will be<br>copied at the current size. | _                                            |
| Check paper size. Copy paper is not the same size as original.                         | Is the specified paper loaded? Or are the settings incorrect?                                  | Load the specified paper. Adjust any settings that are incorrect.                                                                                     | _                                            |
| (Paper size in cassette differs<br>from actual size.<br>Check paper size in cassette.) |                                                                                                |                                                                                                    |                                              |
| Check original size.<br>Original size: 11 × 17", 8 1/2 × 11'                           | Is Poster enabled?<br>'                                                                        | 11 × 17", 8 1/2 × 11", A3, A4R -<br>Original other than the above sizes                                                                               | page 1-22                                    |
| (Check original size.<br>Original size: A3, A4R)                                       |                                                                                                | has been loaded. Poster feature is available for $11 \times 17$ ", 8 1/2 × 11", A3, or A4R size originals only.                                       |                                              |
| Change original destination.<br>Original size: 8 1/2 × 11"                             | Is Poster enabled?                                                                             | Poster is not available for the currently placed original orientation.                                                                                | page 1-22                                    |
| (Change original destination.<br>Original size: A4R)                                   |                                                                                                | above sizes, set in horizontal direction.                                                                                                    |                                              |
| Reposition original or change cassette.                                                | Is the orientation of the specified paper different from that of the original?                 | Change the orientation of the original.                                                                                                    | _                                            |
| (Reset original or select another paper cassette.)                                     | Is the machine installed beneath fluorescent lights?                                           | Do not install this machine beneath fluorescent lights.                                                                                               | _                                            |
| Reset originals in processor.                                                          | _                                                                                              | Remove originals from the optional document processor, stack them uniformly and reset them.                                                           | Refer to<br>Operation<br>Guide,<br>Chapter 2 |
| Reset all originals in processor.                                                      | _                                                                                              | Remove originals from the optional                                                                                                    | Refer to                                     |
| (Reset originals in processor.)                                                        |                                                                                                | document processor, and reset them in the original order.                                                                                             | Operation<br>Guide,<br>Chapter 2             |
| Reset all originals in Document<br>Processor.                                          | Are there any originals left in the optional document processor?                               | Remove all originals in the optional document processor.                                                                                              | _                                            |
| (Reset originals in Document<br>Processor.)                                            |                                                                                                |                                                                                                    |                                              |
| Cannot copy this paper type.                                                           | Can the specified copy functions be used with the selected paper type?                         | Select another type of paper.                                                                                                    | _                                            |
| Cannot staple this paper type.                                                         | Did you select a paper type that cannot be stapled?                                            | Select another type of paper.                                                                                                    | _                                            |
| Cannot punch this paper type.                                                          | Did you select a paper type that cannot be punched?                                            | Select another type of paper.                                                                                                    | _                                            |
| Cannot offset this paper size.                                                         | Is a paper size not supported by                                                               | Change the paper size.                                                                                                    | page 1-9                                     |
| (Cannot group this paper size.)                                                        | UTISET MODE (11 × 1/", 8 1/2 × 14",<br>5 1/2 × 8 1/2", A3, B4, A5R, B6R,<br>Folio, 8K) loaded? |                                                                                                    |                                              |

## Troubleshooting

| Display                                                                                           | Checkpoints                                                                                                    | Corrective Actions                                                                                                    | Reference<br>Page |
|---------------------------------------------------------------------------------------------------|----------------------------------------------------------------------------------------------------|----------------------------------------------------------------------------------------------------|-------------------|
| Cannot staple this size.<br>(Cannot staple this paper size.)                                      | Is stapling available for the size of<br>the loaded paper? For further<br>details, see the optional document<br>finisher or 3000 sheet document<br>finisher <i>Operation Guide</i> . | Change the paper size.                                                                                                    | _                 |
| Cannot punch this size.<br>(Cannot punch this paper size.)                                        | Is punching available for the size of<br>the loaded paper? For further<br>details, refer to the optional 3000<br>sheet document finisher <i>Operation</i><br><i>Guide</i> .          | Change the paper size.                                                                                                    | _                 |
| Cannot staple.<br>## :maximum capacity (Staple)<br>(Cannot staple.<br>## :Max. staples)           | Is the maximum page quantity for<br>stapling exceeded? For further<br>details, see the optional document<br>finisher or 3000 sheet document<br>finisher <i>Operation Guide</i> .     | Decrease the number of sheets to<br>be stapled to less than the maximum<br>staple sheet count.                                                         | _                 |
| The top tray is full of paper.<br>Remove paper, and press "Start"<br>key.                         | During copying, is the maximum capacity of the output tray exceeded?                                                                                                    | Remove some pages from the output tray and press the <b>Start</b> key. Printing continues.                                                             | _                 |
| The top tray is full of paper.<br>Remove paper, and press<br>"Continue" key.                      | During printing, is the maximum capacity of the output tray exceeded?                                                                                                    | Remove some pages from the<br>output tray and press [Continue].<br>Printing continues.                                                                 | —                 |
| Finisher paper capacity<br>exceeded. (Tray #)<br>Remove paper, and press "Start"<br>key.          | During copying, is the maximum<br>capacity of the optional document<br>finisher or 3000 sheet document<br>finisher output tray exceeded?                                             | Remove some pages from the<br>optional document finisher or 3000<br>sheet document finisher and press<br>the <b>Start</b> key. Printing continues.     | _                 |
| Finisher paper capacity<br>exceeded. (Tray #)<br>Remove paper, and press<br>"Continue" key.       | During printing, is the maximum<br>capacity of the optional document<br>finisher or 3000 sheet document<br>finisher output tray exceeded?                                            | Remove some pages from the 3000<br>sheet document finisher and press<br>[Continue]. Printing continues.                                                | _                 |
| Remove paper. Finisher tray.                                                                      | Is the maximum capacity of the<br>optional document finisher output<br>tray exceeded?                                                                                                | Remove some pages from the optional document finisher.                                                                                                 | —                 |
| These functions cannot be combined.                                                               | Have you selected functions that cannot be used together?                                                                                                    | Check the settings.                                                                                                    | _                 |
| Exceeds pre registered copying<br>quantity.<br>(Copy limit for this ID-code has<br>been reached.) | Is the maximum limit for copying as specified in Job Accounting mode exceeded?                                                                                                    | The copy volume has been reached<br>the set limit of your department. No<br>additional copying is possible. Clear<br>the copy count in Job Accounting. | page <i>8-13</i>  |
| Unable to copy. (Full-Color)<br>Job Accounting capacity has<br>limit.                             | Is full color copy set to [Is not<br>permitted] ([Is not permited]) in Job<br>Accounting?                                                                                            | Change the restriction setting for full color copy in Job Accounting.                                                                                  | page 8-5          |
| (Cannot copy. (Full Col.)<br>Job Accounting capacity has<br>limit.)                               |                                                                                                    |                                                                                                    |                   |
| Unable to copy. (Full-Color)<br>Exceeded the limitation of Job<br>Accounting.                     | Is the maximum limit for copying as specified in Job Accounting mode exceeded?                                                                                                    | Clear the copy count in Job<br>Accounting.                                                                                                    | page <i>8-13</i>  |
| (Cannot copy. (Full Col.)<br>Exceeded the limitation of Job<br>Accounting.)                       |                                                                                                    |                                                                                                    |                   |

| Display                                                                                                    | Checkpoints                                                                                                    | Corrective Actions                                                                                                    | Reference<br>Page                            |
|----------------------------------------------------------------------------------------------------|----------------------------------------------------------------------------------------------------|----------------------------------------------------------------------------------------------------|----------------------------------------------|
| Paper capacity is over the limit,<br>unable to copy.<br>Change preset of color or B&W<br>selection.<br>(Paper capacity is over the limit,<br>unable to copy.<br>Change preset of colour or B&W<br>selection.) | Does the number of copies set for<br>Color/B&W selection exceed the<br>maximum limit set in Job<br>Accounting? | Set so the total of color and B&W<br>copies does not exceed the<br>maximum limit for copying as<br>specified in Job Accounting.                                                                                                    | page <i>1-53</i>                             |
| Insert key counter.                                                                                                    | Is the key counter inserted correctly?                                                                         | Insert the key counter securely and completely.                                                                                                    | _                                            |
| Memory full.                                                                                                    | _                                                                                                    | The current copy cannot be<br>processed because there is no more<br>copy memory free space, or the<br>number of original pages exceeded<br>the maximum 999 pages. When the<br>following message is displayed<br>select the resolution method. | _                                            |
|                                                                                                    |                                                                                                    | [Cancel]: Cancels copying.<br>[Continue]: Copies up to the last<br>scanned page.                                                                                                    |                                              |
| Memory full.<br>Delete the registered data in the<br>box.<br>(Memory full.<br>Delete the registered data from<br>box.)                                                                                        | _                                                                                                    | The data box for document<br>management functions has been<br>reached the permissible capacity.<br>When assigning new originals to the<br>boxes, delete unnecessary data.                                                                     | page 2-2                                     |
| Toner will be empty soon. [C],<br>[M], [Y], [K]                                                                                                    | _                                                                                                    | The toner container will need to be<br>replaced soon. Prepare the<br>replacement toner container for the<br>indicated color.                                                                                                    | Refer to<br>Operation<br>Guide,<br>Chapter 5 |
| Ready to copy.<br>Add toner. [C], [M], [Y], [K]                                                                                                    | _                                                                                                    | Remaining toner is low, so only one<br>page may be printed at a time.<br>Prepare the replacement toner<br>container.                                                                                                    | Refer to<br>Operation<br>Guide,<br>Chapter 5 |
| Add toner. [C], [M], [Y], [K]                                                                                                    | _                                                                                                    | Replace the toner container for the indicated color.                                                                                                    | Refer to<br>Operation<br>Guide,<br>Chapter 5 |
| Image cycle.                                                                                                    | _                                                                                                    | Toner replenishment is in progress.                                                                                                    | _                                            |
| (Now adding toner.)                                                                                                    |                                                                                                    |                                                                                                    |                                              |
| Please wait.<br>Now in the fusing temperature<br>adjustment process                                                                                                    | _                                                                                                    | Performing internal maintenance.<br>Wait until the process is completed.                                                                                                    | —                                            |
| Check waste toner box.                                                                                                    | Is the waste toner box securely fastened?                                                                      | Securely fasten the waste toner box.                                                                                                    | Refer to<br>Operation<br>Guide,<br>Chapter 5 |
| Replace the waste toner box.                                                                                                    | _                                                                                                    | Replace the waste toner box.                                                                                                    | Refer to<br>Operation<br>Guide,<br>Chapter 5 |

# Troubleshooting

| Display                                                                                                    | Checkpoints                                                                                                    | Corrective Actions                                                                                                    | Reference<br>Page                            |
|----------------------------------------------------------------------------------------------------|----------------------------------------------------------------------------------------------------|----------------------------------------------------------------------------------------------------|----------------------------------------------|
| Clean the slit glass for original<br>fed from DP.<br>(Clean the slit glass for original                                                | _                                                                                                    | Rub the slit glass with the included dry cleaning cloth.                                                                                                    | Refer to<br>Operation<br>Guide,<br>Chapter 5 |
| fed.)                                                                                                    |                                                                                                    |                                                                                                    | enapter e                                    |
| Check the waste punch box.<br>(Check Punch Hole box.)                                                                                  | Is the optional 3000 sheet document finisher waste punch box securely fastened?                                                                                                    | Refer to the optional 3000 sheet<br>document finisher <i>Operation Guide</i><br>to securely fasten the waste punch<br>box.                                                                                                    | _                                            |
| Empty waste punch box.                                                                                                    | Is the container for hole punch waste<br>paper in the optional 3000 sheet<br>document finisher full?                                                                                     | Refer to the optional 3000 sheet<br>document finisher <i>Operation Guide</i><br>to empty the waste punch box.                                                                                                    | _                                            |
| Out of staples.<br>Add staples.<br>(Stapler empty.<br>Add staples.)                                                                    | Is the optional document finisher or 3000 sheet document finisher out of staples?                                                                                                    | Refer to the optional document<br>finisher or 3000 sheet document<br>finisher <i>Operation Guide</i> to refill<br>staples.                                                                                                    | _                                            |
| Time for maintenance.                                                                                                    |                                                                                                    | Periodic maintenance is required to<br>maintain the equipment in good<br>condition. Contact your Service<br>Representative or Authorized<br>Service Center promptly.                                                                 | _                                            |
| Paper misfeed.                                                                                                    |                                                                                                    | If a paper jam occurs, the location of<br>the jam will be indicated on the<br>touch panel and the machine will<br>stop. Leaving the main power<br>switched on (  position) follow the<br>instructions to remove the jammed<br>paper. | Refer to<br>Operation<br>Guide,<br>Chapter 6 |
| Remove paper from inner tray of Finisher.                                                                                              | Is there any paper left in the optional document finisher or 3000 sheet document finisher?                                                                                               | Remove all paper left in the optional document finisher or 3000 sheet document finisher.                                                                                                    | _                                            |
| <i>Remove paper from the folding unit of the Finisher.</i>                                                                             | Is there any paper left in the folding<br>unit of the optional 3000 sheet<br>document finisher?                                                                                          | Refer to the optional 3000 sheet<br>document finisher <i>Operation Guide</i><br>to remove all paper left in the<br>ejection section of the folding unit.                                                                             | _                                            |
| Staple jam.                                                                                                    | Is the optional document finisher or<br>3000 sheet document finisher<br>experiencing a staple jam?                                                                                       | Refer to the optional document<br>finisher or 3000 sheet document<br>finisher <i>Operation Guide</i> to remove<br>the jammed staple.                                                                                                 | _                                            |
| System error.<br>Call service.                                                                                                    | Is it re-displayed after opening and<br>closing the front cover, turning off<br>and on the main power switch, and<br>plugging out and plugging in the<br>power plug in the power outlet? | Make a note of this message ( <i>C</i> followed by a number). Switch off the power (O position), unplug the power cord, and contact your Service Representative or Authorized Service Center.                                        | _                                            |
| Paper cassette is out of order.<br>Select another paper cassette.<br>(Paper cassette is out of order.<br>Select other paper cassette.) | _                                                                                                    | The cassette in use has a problem<br>and is temporarily unavailable.<br>Contact your Service Representative<br>or Authorized Service Center<br>promptly. To continue copying, use<br>another cassette.                               | _                                            |
| System error.<br>Main Power Switch Off / On.                                                                                           |                                                                                                    | A system error has occurred. Turn<br>the main power switch off and on<br>again.                                                                                                    | _                                            |

| Display                                                           | Checkpoints                                                                                                    | Corrective Actions                                                                                      | Reference<br>Page |
|-------------------------------------------------------------------|----------------------------------------------------------------------------------------------------|----------------------------------------------------------------------------------------------------|-------------------|
| HDD error.<br>Cannot activate Job Accounting<br>mode.             | Is it re-displayed after opening and<br>closing the front cover, turning off<br>and on the main power switch, and<br>plugging out and plugging in the<br>power plug in the power outlet? | A hard disk error has occurred.<br>Contact your Service Representative<br>or Authorized Service Center. | _                 |
| Please wait.<br>Remote edit.<br>(Please wait.<br>Remote editing.) | Is Job account editing being done<br>from a network connected<br>computer?                                                                                                    | Copying is not possible until editing is complete.                                                      | _                 |
| Security key is not recognized.                                   | Is it re-displayed after opening and<br>closing the front cover, turning off<br>and on the main power switch, and<br>plugging out and plugging in the<br>power plug in the power outlet? | Contact your Service Representative<br>or Authorized Service Center.                                    | _                 |

# **Printer Error Messages**

If the Printer mode touch panel displays any of these messages after pressing the **Printer** key, follow the corresponding procedure.

| Display                                                             | Checkpoints                                                                       | Corrective Actions                                                                                                    | Reference<br>Page                            |
|---------------------------------------------------------------------|-----------------------------------------------------------------------------------|----------------------------------------------------------------------------------------------------|----------------------------------------------|
| Load Paper.<br>### size (###)                                       | Does the print data match the feed paper size and paper type?                     | Replace the size or type of source paper.                                                                                       | Refer to<br>Operation                        |
|                                                                     |                                                                                   | To change the paper source, select paper source from the touch panel and press [GO].                                            | Guide,<br>Chapter 2                          |
|                                                                     |                                                                                   | To print on the loaded paper, press the <b>Printer</b> key and press [GO].                                                      |                                              |
|                                                                     |                                                                                   | To cancel printing, press the <b>Printer</b> key and press [Cancel].                                                            |                                              |
| Use alternative?<br>Press GO.                                       | _                                                                                 | Displayed when paper source is changed. Press [GO].                                                                             | _                                            |
| Set paper Press GO.                                                 |                                                                                   | This mode supplies paper one sheet<br>at a time even if multiple sheets<br>have been loaded. To feed each<br>sheet, press [GO]. | _                                            |
| Load Paper.                                                         | Is the paper source empty?                                                        | Load more paper.                                                                                                    | Refer to<br>Operation<br>Guide,<br>Chapter 2 |
| Out of staples.<br>Add staples.<br>(Stapler empty.<br>Add staples.) | Is the optional document finisher or 3000 sheet document finisher out of staples? | Refer to the optional document<br>finisher or 3000 sheet document<br>finisher <i>Operation Guide</i> to refill<br>staples.      | _                                            |
| Call service.                                                       | _                                                                                 | An internal error has occurred.<br>Contact your Service Representative<br>or Authorized Service Center.                         | _                                            |
| Account ID mismatch.                                                | _                                                                                 | No matching ID-code found. Verify the registered ID-code using the driver.                                                      |                                              |

## Troubleshooting

| Display                                                 | Checkpoints                                                                     | Corrective Actions                                                                                                    | Reference<br>Page |
|---------------------------------------------------------|---------------------------------------------------------------------------------|----------------------------------------------------------------------------------------------------|-------------------|
| Exceeded print quantity limit.                          | Is the maximum limit for printing as specified in Job Accounting mode exceeded? | To perform printing, reconfigure Job Accounting for the machine.                                                                                                    | page <i>8-4</i>   |
| Error has occurred. Change to printer screen and check. | _                                                                               | Shown when a printer error has<br>occurred when other modes are<br>currently being displayed. Press the<br><b>Printer</b> key to switch to the printer<br>screen and display the specific error<br>message. | _                 |
| RAM disk error Press GO.<br>Code: ##                    | _                                                                               | (For further details, refer to RAM Disk Error on page 9-14.)                                                                                                    | page 9-14         |
| Memory Card error Press GO.<br>Code: ##                 | _                                                                               | (For further details, refer to <i>Memory Card Errors</i> on page <i>9-14</i> .)                                                                                                    | page 9-14         |
| HARD DISK error Press GO.<br>Code: ##                   | _                                                                               | (For further details, refer to <i>Hard Disk Errors</i> on page 9-14.)                                                                                                    | page 9-14         |
| KPDL error Press GO.                                    | _                                                                               | Unable to continue processing<br>current print job. From the printer<br>menu, open <i>KPDL Error Print</i> and<br>select [On] to print an error report.                                                     | page <i>3-11</i>  |
|                                                         |                                                                                 | Press [GO] to print data up to the<br>point of error. If resume time has<br>been configured for Auto Continue,<br>printing resumes automatically after<br>the set time has elapsed.                         |                   |
| Memory card error Insert again.                         | Was the memory card<br>(CompactFlash) removed during<br>printer configuration?  | Insert the memory card. When<br>inserting the memory card, turn off<br>the main power switch.                                                                                                    | page 3-27         |
| Insert the same Memory card.                            | _                                                                               | Memory card (CompactFlash) could<br>not be recognized when reading<br>data from the memory card.<br>Re-insert the memory card. When<br>inserting the memory card, turn off<br>the main power switch.        | page 3-27         |
| Format error Memory card.                               | _                                                                               | The inserted memory card<br>(CompactFlash) requires formatting.<br>Format the memory card.                                                                                                    | page 3-27         |
| Option interface error<br>Code: ##                      | Is the installed option interface slot incorrect?                               | Switch the main power switch to off (O position) and install in the correct slot.                                                                                                    | _                 |
| File not found Press GO.                                | _                                                                               | A file error has occurred. Press [GO].                                                                                                    | _                 |
| Read Fonts: Failed                                      | _                                                                               | Unable to read font data. Try the font data read operation again.                                                                                                    | page 3-29         |
| Read macro: Failed                                      | _                                                                               | Unable to read macro data. Try the macro data read operation again.                                                                                                    | page 3-29         |
| Warning Low memory.                                     | _                                                                               | Memory is low. Print the status page<br>to confirm the current printer<br>memory capacity. Delete<br>unnecessary font or macro data.                                                                        | _                 |

| Display                                               | Checkpoints                                                                     | Corrective Actions                                                                                                    | Reference<br>Page |
|-------------------------------------------------------|---------------------------------------------------------------------------------|----------------------------------------------------------------------------------------------------|-------------------|
| Warning image adapt.                                  | —                                                                               | Printing not possible at currently set<br>resolution due to insufficient<br>memory. Add memory to the printer<br>or change the print resolution.                                                                                                    | _                 |
| Print overrun Press GO.                               | _                                                                               | Overrun has occurred due to insufficient memory.                                                                                                    | _                 |
|                                                       |                                                                                 | Press the <b>Printer</b> key to switch to<br>printer mode.<br>Press [GO] to continue printing.<br>Press [Cancel] to cancel printing.                                                                                                    |                   |
|                                                       |                                                                                 | If resume time has been configured<br>for Auto Continue, printing resumes<br>automatically after the set time has<br>elapsed. After displaying this<br>message, Page Protect mode is<br>automatically set to [On].                                                                                                    |                   |
| Memory overflow Press GO.                             | _                                                                               | The current print job cannot be processed due to insufficient free memory.                                                                                                    | _                 |
|                                                       |                                                                                 | Press the <b>Printer</b> key to switch to<br>printer mode.<br>Press [GO] to continue printing. The<br>remaining pages will be printed up to<br>the final processed data.<br>Press [Cancel] to cancel printing.                                                                                                    |                   |
|                                                       |                                                                                 | If RAM Disk is enabled, decrease<br>the RAM disk size. Additional printer<br>memory is recommended if this error<br>frequently occurs. For additional<br>printer memory, contact your Service<br>Representative or Authorized<br>Service Center. If resume time has<br>been configured for Auto Continue,<br>printing resumes automatically after<br>the set time has elapsed. |                   |
| Virtual mailbox full.                                 | _                                                                               | Insufficient virtual mailbox space.<br>Print the data stored in the virtual<br>mailbox.                                                                                                    | page 3-37         |
| Interface occupied.                                   | Is the selected interface currently in use?                                     | Try the operation again later.                                                                                                    | _                 |
| Opt. ROM error Press GO.                              | _                                                                               | An option ROM read error has<br>occurred. Press the <b>Printer</b> key and<br>press [GO]. The error is cleared.                                                                                                    | _                 |
| Format error Hard Disk.                               |                                                                                 | Format the Hard Disk.                                                                                                    | page 3-33         |
| Check the waste punch box.<br>(Check Punch Hole box.) | Is the optional 3000 sheet document finisher waste punch box securely fastened? | Refer to the optional 3000 sheet<br>document finisher <i>Operation Guide</i><br>to securely fasten the waste punch<br>box.                                                                                                    | _                 |

# Memory Device Error Messages

## **RAM Disk Error**

If *RAM disk error Press GO* is displayed, verify the error code (numeric) and refer to the following table.

| Code | Detail Contents                                                                                                    |
|------|----------------------------------------------------------------------------------------------------|
| 01   | Format error. Cycle the system power.                                                                                           |
| 02   | Ram disk mode is set to [Off]. Set RAM Disk mode to [On].                                                                       |
| 03   | A write error has occurred. Write protect is enabled. Disable write protect.                                                    |
| 04   | Insufficient RAM disk space to complete this operation. Move or delete data stored in the RAM disk to increase available space. |
| 05   | File not found. Check whether the specified file name exists in the RAM disk.                                                   |
| 06   | Insufficient system memory. Install more memory.                                                                                |
| 98   | Unable to read data during sort operation. The saved job data is corrupt.                                                       |

## **Memory Card Errors**

If *Memory Card error Press GO* is displayed, verify the error code (numeric) and refer to the following table.

| Code | Detail Contents                                                                                                    |
|------|----------------------------------------------------------------------------------------------------|
| 01   | Format error. Format the memory card again.                                                                                           |
| 02   | Memory card insertion error. Re-insert the memory card.                                                                               |
| 03   | A write error has occurred. Write protect is enabled. Disable write protect.                                                          |
| 04   | Insufficient memory card space to complete this operation. Move or delete data stored on the memory card to increase available space. |
| 05   | File not found. Check whether the specified file name exists in the memory card.                                                      |

# Hard Disk Errors

If HARD DISK error Press GO is displayed, verify the error code (numeric) and refer to the following table.

| Code | Detail Contents                                                                                                    |
|------|----------------------------------------------------------------------------------------------------|
| 01   | Format error. Format the hard disk again.                                                                                                    |
| 02   | Hard disk connection error. Verify the hard disk connections.                                                                                             |
| 03   | A write error has occurred. Write protect is enabled. Disable write protect.                                                                              |
| 04   | Insufficient space on hard disk to complete this operation. Move or delete data stored on the hard disk to increase available space.                      |
| 05   | File not found. Check whether the specified file name exists in the hard disk.                                                                            |
| 06   | Insufficient system memory. Install more memory.                                                                                                    |
| 20   | Hard disk is installed to the wrong slot. Install in a hard disk compatible slot.                                                                         |
| 85   | Invalid virtual mailbox tray name. Specify a valid name.                                                                                                  |
| 86   | Invalid virtual mailbox password. Enter the correct password.                                                                                             |
| 88   | Invalid data in the virtual mailbox. The saved job data is corrupt.                                                                                       |
| 97   | Maximum number of register jobs exceeded. Additional jobs cannot be saved. Increase the maximum number of registered jobs or maximum allowed space usage. |
| 98   | Invalid data in the job. The saved job data is corrupt.                                                                                                   |

# Scanner Error Messages

If the Scanner mode touch panel displays any of these messages after pressing the **Scanner** key, follow the corresponding procedure.

| Display Checkpoints                                       |                                                                                          | Corrective Actions                                                                                                    | Reference<br>Page                            |  |
|-----------------------------------------------------------|------------------------------------------------------------------------------------------|----------------------------------------------------------------------------------------------------|----------------------------------------------|--|
| Unable to use scanner.                                    | Is the network cable connected properly?                                                 | Confirm the network cable is<br>properly connected. If the scanner<br>has just been started, try again later<br>(approximately 2 minutes). | Refer to<br>Operation<br>Guide,<br>Chapter 2 |  |
| Unable to find destination PC.<br>Check the PC.           | Is Scanner File Utility running on the computer being used?                              | Launch Scanner File Utility to enable receive status.                                                                                      | page 6-6                                     |  |
| This name is already in use.<br>Input new name again.     | _                                                                                        | Change the name and re-enter.                                                                                                    | _                                            |  |
| This number is already in use.<br>Input new number again. | _                                                                                        | Change the number and re-enter.                                                                                                    | _                                            |  |
| Registration full.<br>You can not add any more.           | _                                                                                        | Delete unnecessary entries before registering a new entry.                                                                                 | _                                            |  |
| (Registration full.<br>Cannot register anymore.)          |                                                                                          |                                                                                                    |                                              |  |
| E-mail size, exceeds data capacity.                       | _                                                                                        | Resend after decreasing the number of sheets to be transmitted or                                                                          | _                                            |  |
| (E-mail size exceeds send<br>capacity limit.)             |                                                                                          | decreasing resolution.                                                                                                    |                                              |  |
| Destination address is not being registered.              | _                                                                                        | The specified number does not exist.                                                                                                    | Refer to<br>Operation                        |  |
| (This number is not registered.<br>Input number again.)   |                                                                                          | Check the number and try again.                                                                                                    | Guide,<br>Chapter 2                          |  |
| Unable to find SMTP server.<br>Contact administrator.     | Is the network cable connected properly?                                                 | Confirm the network cable is<br>properly connected. If the scanner<br>has just been started, try again later<br>(approximately 2 minutes). | _                                            |  |
|                                                           | Is the SMTP server running?                                                              | Contact your system administrator or support personnel.                                                                                    | _                                            |  |
| SMTP Authentication error.<br>Contact administrator.      | Have the correct login account name<br>and password for SMTP<br>authentication been set? | Contact your system administrator or support personnel.                                                                                    |                                              |  |
| Unable to find PC for personal address list.              | Is Address Book for Scanner running on the computer?                                     | Launch Address Book for Scanner.                                                                                                    | _                                            |  |
| Check the PC.                                             | Is the network properly connected on the specified computer?                             | Confirm the computer is properly connected to the network.                                                                                 | —                                            |  |
|                                                           | Is the network cable properly<br>connected to the scanner network<br>interface?          | Confirm the network cable is<br>properly connected to the scanner<br>network interface.                                                    | Refer to<br>Operation<br>Guide,<br>Chapter 2 |  |
| Network scanner system error.                             | _                                                                                        | Switch the device off and back on again.                                                                                                   | _                                            |  |

| Display                                                                                                    | Checkpoints                                                                                            | Corrective Actions                                                                                                    | Reference<br>Page                            |
|----------------------------------------------------------------------------------------------------|----------------------------------------------------------------------------------------------------|----------------------------------------------------------------------------------------------------|----------------------------------------------|
| Communication error.                                                                                                    | Scan to PC:<br>Sending computer status.                                                                | Try retransmitting.                                                                                                    | —                                            |
|                                                                                                    | E-Mail Send:<br>Is the SMTP server running?                                                            | Contact your system administrator.                                                                                                    | _                                            |
|                                                                                                    | Database Connection:<br>Save destination computer status.                                              | An unsupported response was<br>received from DB Assistant. Check<br>the computer running DB Assistant.                                                     | _                                            |
| Destination PC's system error.                                                                                                    | Destination PC computer status.                                                                        | Try retransmitting.                                                                                                    | —                                            |
| The file was not saved.<br>Check the destination PC.                                                                                        | Has the maximum hard disk usage<br>set by Scanner File Utility at the<br>destination PC been exceeded? | Increase available space and try again.                                                                                                    | _                                            |
|                                                                                                    | Are you trying to send from multiple scanners using the same filename?                                 | Try again later or change the filename.                                                                                                    | _                                            |
| Destination PC's application is out of order.                                                                                               | Is Scanner File Utility running on the destination PC?                                                 | Launch Scanner File Utility.                                                                                                    | page 6-6                                     |
| Destination PC is in use.<br>Try again later.                                                                                               | _                                                                                                    | A connection currently exists<br>between the destination PC and a<br>scanner. Try retransmitting later.                                                    | _                                            |
| PC's version of personal addressIs the Address Book for Scannerlist is different.version different?Contact administrator.version different? |                                                                                                    | Contact your system administrator or support personnel.                                                                                                    | _                                            |
| PC of personal address list is in<br>use.<br>Try again later.                                                                               | _                                                                                                    | A connection current exists between<br>the specified Address Book for<br>Scanner and a scanner. Try making                                                 | _                                            |
| (PC's version of personal<br>address list is in use.<br>Try again later.)                                                                   |                                                                                                    | the selection again later.                                                                                                    |                                              |
| Sender (user) is not registered.<br>Contact administrator.                                                                                  | Is the sender (user) registered as<br>User No. 001 in the scanner's<br>sender (user) list?             | Create a new user number 001 entry<br>or select another user after setting<br>the scanner default for <i>Selec. of</i><br><i>senders (users)</i> to [Off]. | Refer to<br>Operation<br>Guide,<br>Chapter 2 |
| No Destination address being registered.                                                                                                    | Is the specified destination registered?                                                               | Create a new entry or select another destination.                                                                                                    | _                                            |
| (Destination address has not being registered.)                                                                                             |                                                                                                    |                                                                                                    |                                              |
| Wrong password.                                                                                                    | _                                                                                                    | Enter the correct password.                                                                                                    | —                                            |
| (Incorrect password.)                                                                                                    |                                                                                                    |                                                                                                    |                                              |
| Check domain name and host name.                                                                                                    | Scanner domain name, host name not set.                                                                | Check if domain name and host name have been configured.                                                                                                   | page 5-6                                     |
| Overflow of original pages.                                                                                                    | Limit of 999 pages that can be sent                                                                    | Send the excess pages separately.                                                                                                    | —                                            |
| Scanned documents were sent.                                                                                                    | at 1 time has been exceeded.                                                                           | Depending on 2-sided or book<br>original settings, the maximum<br>sheets that can be sent may be 998<br>pages.                                             |                                              |
| Check the DB Assistant PC.<br>Contact administrator.                                                                                        | _                                                                                                    | DB Assistant not found. Make sure<br>that DB Assistant is running on the<br>PC which has DB Assistant installed.                                           |                                              |
| DB Assistant Server version is different.<br>Contact administrator.                                                                         | Is the DB Assistant version different?                                                                 | Contact your system administrator or support personnel.                                                                                                    | _                                            |

| Display                                                                               | Checkpoints                                       | Corrective Actions                                                                                                    | Reference<br>Page                            |
|---------------------------------------------------------------------------------------|---------------------------------------------------|----------------------------------------------------------------------------------------------------|----------------------------------------------|
| DB Assistant Server error.<br>Contact administrator.                                  | _                                                 | An error has occurred with DB<br>Assistant or the computer running<br>DB Assistant. Communication<br>cannot continue. Check the<br>computer running DB Assistant.       | _                                            |
| DB Assistant Server is in use.<br>Try again later.                                    | _                                                 | DB Assistant currently connected to another scanner. Try connecting again later.                                                                                        | _                                            |
| Unable to find FTP server.<br>Contact administrator.                                  | Is the network cable connected properly?          | Confirm the network cable is properly connected.                                                                                                    | Refer to<br>Operation<br>Guide,<br>Chapter 2 |
|                                                                                       | Is the FTP server running?                        | Contact your server administrator or support personnel.                                                                                                    | _                                            |
| Unable to Log in to the FTP<br>Server                                                 | _                                                 | FTP server login failed. Make sure<br>username and password have been<br>configured.                                                                                    | page 5-26                                    |
| The Path attempted to use for saving does not exist                                   | _                                                 | Save folder does not exist or path to<br>save folder is incorrect. Verify that<br>the FTP server save folder and the<br>path registered in the machine are<br>matching. | page 5-26                                    |
| Error occurred at FTP Server<br>Please contact Administrator                          | _                                                 | FTP server returned an unexpected<br>error. Unable to save. Ask your<br>server administrator to verify that the<br>logged in user account has write<br>permissions.     | _                                            |
| POP3 server not found.<br>Contact Administrator.                                      | Is the network cable connected properly?          | Confirm the network cable is properly connected.                                                                                                    | Refer to<br>Operation<br>Guide,<br>Chapter 2 |
|                                                                                       | Is the POP3 server running?                       | Start the POP3 server.                                                                                                    | _                                            |
| Unable to find POP3 server.<br>Contact Administrator.<br>Unable to Log in to the POP3 | Are the POP3 user account or<br>password correct? | Verify the POP3 user account and password.                                                                                                    | Refer to<br>Operation<br>Guide,              |
| Server.<br>Confirm the login account and<br>password for SMTP TX authen.              |                                                   |                                                                                                    | Chapter 2                                    |
| Error occurred at POP3 Server.<br>Contact Administrator.                              | _                                                 | Verify POP3 server settings.                                                                                                    | _                                            |

# **Scanner Error Codes**

Below is a list of scanner send log error codes and their corrective actions.

| Error Code | Detail Contents                                                                                                    | Corrective Actions                                                                                                    | Reference<br>Page                            |
|------------|----------------------------------------------------------------------------------------------------|----------------------------------------------------------------------------------------------------|----------------------------------------------|
| E001       | User initiated cancel during send.                                                                                                    | _                                                                                                    | _                                            |
| E010       | Connection to destination PC lost during<br>data transmission (an error greater than<br>E011 has occurred that cannot be further<br>categorized). Or, connection to the<br>computer running Address Book for<br>Scanner (Private Address Book) has been<br>lost. | <ul> <li>Confirm that there is no link fault by checking<br/>whether the network cable is properly<br/>connected.</li> <li>Check that the destination PC is running<br/>properly.</li> </ul>                                  | Refer to<br>Operation<br>Guide,<br>Chapter 2 |
| E011       | Transmission aborted due to error in transmitted image data.                                                                                                    | Retry the operation.                                                                                                    | —                                            |
| E012       | Access to Address Book for Scanner<br>(Private Address Book) data during image<br>transmission was lost due to a line fault.                                                                                                    | Check that the computer running Address Book for Scanner (Private Address Book) is properly connected.                                                                                                    | _                                            |
| E020       | Connection to SMTP server lost while opening E-mail transmission.                                                                                                    | Confirm that there is no link fault by checking<br>whether the network cable is properly<br>connected. Otherwise, ask your system<br>administrator or support personnel to check that<br>the SMTP server is working properly. | Refer to<br>Operation<br>Guide,<br>Chapter 2 |
| E021       | Receive blocking is configured at the e-mail destination or e-mail address not allowed as a destination in destination permission settings.                                                                                                    | <ul> <li>Check the list of restricted destination<br/>domain settings and adjust setting as<br/>necessary.</li> <li>Check that the destination e-mail address<br/>has been correctly entered.</li> </ul>                      | page <i>5-20</i>                             |
| E022       | Recipient(s) list includes e-mail address not recognizable by SMTP server.                                                                                                    | Check that the destination e-mail address has been correctly entered.                                                                                                    | _                                            |
| E023       | SMTP server not functioning correctly.                                                                                                    | Ask system administrator or support personnel to verify SMTP server is functioning properly.                                                                                                    | _                                            |
| E024       | SMTP Authentication error.                                                                                                    | Check with the system administrator that the user account and password used in SMTP authentication are correctly configured.                                                                                                  | page <i>5-8</i>                              |
| E030       | Unable to recognize destination PC.                                                                                                    | Verify that Scanner File Utility is running on                                                                                                    | Refer to                                     |
|            | Scanner File Utility not running or already connected to another scanner.                                                                                                    | <ul> <li>the destination PC and if it is currently connected to another scanner.</li> <li>Confirm that there is no link fault by checking whether the network cable is properly connected.</li> </ul>                         | Operation<br>Guide,<br>Chapter 2             |
| E031       | Scanner password and destination PC password do not match when preparing for image transmission.                                                                                                    | Check the destination PC password.                                                                                                    |                                              |
| E032       | During Scan to PC, destination PC hard disk usage limit exceeded.                                                                                                    | Try again after increasing available space on the destination PC hard disk.                                                                                                    | _                                            |
| E033       | Version of the Scanner File Utility is different.                                                                                                    | Check the Scanner File Utility version.                                                                                                    | _                                            |
| E034       | Scanner File Utility connected to another scanner. Send failed.                                                                                                    | Try Scan to PC again after closing connection to another scanner.                                                                                                    | _                                            |
| E035       | No match for Scanner File Utility folder<br>number during group send. Configuration<br>change was made during send operation.                                                                                                    | Check the Scanner File Utility settings.                                                                                                    | page 6-9                                     |

| Error Code | Detail Contents                                                                                                    | Corrective Actions                                                                                                    | Reference<br>Page                            |
|------------|----------------------------------------------------------------------------------------------------|----------------------------------------------------------------------------------------------------|----------------------------------------------|
| E036       | During scanned image compression,                                                                                                  | Decrease data size as follows and try again.                                                                                                    |                                              |
|            | compressed data overran available                                                                                                  | Decrease resolution.                                                                                                    |                                              |
|            | ineniery.                                                                                                    | Set image quality to OCR.                                                                                                    |                                              |
|            |                                                                                                    | • Decrease number of pages scanned in one operation.                                                                                                    |                                              |
| E039       | Invalid command received from computer during Scan to PC. An unexpected                                                            | Check that the Scanner File Utility on the<br>destination PC is running properly.                                                                                              | _                                            |
|            | condition has occurred on the destination PC.                                                                                      | <ul> <li>Confirm that no other programs to receive<br/>network data are running on the computer<br/>other than Scanner File Utility.</li> </ul>                                |                                              |
|            |                                                                                                    | Resolve the error condition on the destination PC.                                                                                                    |                                              |
| E059       | Invalid command received from computer.<br>There is problem with the computer running<br>Address Book for Scanner (Private Address | <ul> <li>Confirm that Address Book for Scanner<br/>(Private Address Book) is running properly<br/>on the destination PC.</li> </ul>                                            |                                              |
|            | Book).                                                                                                    | <ul> <li>Confirm that no other programs to receive<br/>network data are running on the computer<br/>other than Address Book for Scanner<br/>(Private Address Book).</li> </ul> |                                              |
|            |                                                                                                    | Resolve the error condition on the destination PC.                                                                                                    |                                              |
| E061       | An error has occurred for one of the group<br>members (destinations) when group is<br>selected during Send E-Mail or Scan to PC.   | Check the group member (destination)'s computer and correct any problems.                                                                                                    | _                                            |
| E080       | The network cable is not connected properly.                                                                                       | Confirm the network cable is properly connected.<br>Also, ask system administrator or support<br>personnel to verify FTP server is functioning<br>properly.                    | Refer to<br>Operation<br>Guide,<br>Chapter 2 |
| E081       | FTP server login failed.                                                                                                    | Make sure username and password have been configured.                                                                                                    | page 5-26                                    |
| E082       | Save folder does not exist or path to save folder is incorrect.                                                                    | Verify that the FTP server save folder and the path registered in the machine are matching.                                                                                    | _                                            |
| E083       | FTP server returned an unexpected error.                                                                                           | Unable to save. Ask your server administrator to verify that the logged in user account has write permissions.                                                                 | _                                            |
| E090       | POP3 server not found.                                                                                                    | Check that the POP3 server is running<br>properly.                                                                                                    | Refer to<br>Operation                        |
|            |                                                                                                    | <ul> <li>Confirm that there is no link fault by checking<br/>whether the network cable is properly<br/>connected.</li> </ul>                                                   | Guide,<br>Chapter 2                          |
| E091       | Unable to login to POP3 server - POP3 server user account or password incorrect.                                                   | Change the POP3 server user account or password.                                                                                                    | page <i>5</i> -6                             |
| E092       | Error occurred at POP3 server.                                                                                                    | Verify POP3 server settings.                                                                                                    | _                                            |
| E101       | Error occurred when multiple destinations selected.                                                                                | Check for error for each individual selection and resolve the error condition.                                                                                                 |                                              |

# Appendix

This chapter covers the following topics.

- Paper...Appendix-2
- Intercompatibility of Functions...Appendix-8
- Glossary...Appendix-17

# Paper

### **Basic Paper Specifications**

This machine is designed to print on standard printing paper as used in regular ('dry') copiers and page printers such as laser printers. It also supports a variety of other types of paper that conform to the specifications given in this appendix.

Be careful when choosing paper. Paper unsuitable for the machine may cause jams or paper wrinkling.

Use the MP tray for transparencies, labels, envelopes, and similar types of paper.

**NOTE:** Some recycled paper does not meet requirements for use with this machine as listed in the Basic Paper Specifications shown below, such as moisture or pulp content requirements. For this reason, we recommend purchasing a small amount of recycled paper as a sample for testing prior to use. Choose recycled paper that gives the best printing results and contains low levels of paper dust.

We are not responsible for any problems arising from the use of paper that does not conform to these specifications.

## **Usable Paper Types**

Use standard copier paper for regular copiers or laser printers. The print quality will vary depending on the paper quality. Poor quality paper may cause unsatisfactory printing results.

## **Basic Paper Specifications**

The following table lists the specifications of paper that is supported with this machine. Refer to the subsequent sections for further details.

| Item                  | Specifications                                     |
|-----------------------|----------------------------------------------------|
| Weight                | Cassettes: 60 - 105 g/m²<br>MP tray: 60 - 220 g/m² |
| Thickness             | 0.086 - 0.110 mm                                   |
| Dimensional accuracy  | ±0.7 mm                                            |
| Squareness of corners | 90° ±0.2°                                          |
| Moisture Content      | 4 - 6 %                                            |
| Paper Grain           | Long grain (paper supply direction)                |
| Pulp content          | 80 % or more                                       |

### **Choosing the Appropriate Paper**

This section describes guidelines for choosing paper.

#### **Paper Condition**

Avoid using paper with bent corners or paper that is curled, dirty, or torn. Do not use paper that has a rough surface or paper fiber lint, or that is especially delicate. Use of paper in any of these conditions will not only deliver poor copies but may also cause paper jams and shorten the useful life of the machine. Choose paper with a smooth and even surface; however, avoid coated paper or paper with a treated surface as this may damage the drum or fusing unit.

#### **Constituent components**

Do not use coated or surface-treated papers, or paper that contains plastic or carbon. These paper may produce harmful fumes from the heat of copying and may damage the drum.

For standard paper, choose paper with at least 80 % pulp content. Select products with less than 20 % cotton or other fiber content.

#### Paper size

The cassettes and MP tray support the following paper sizes.

Measurements in the table take into account a dimensional variance of  $\pm 0.7$  mm for length and width. Corner angles must be  $90^{\circ} \pm 0.2^{\circ}$ .

| MP Tray                                                      | Cassette or MP Tray    |  |
|--------------------------------------------------------------|------------------------|--|
| B6R (128 × 182 mm)                                           | A3 (297 × 420 mm)      |  |
| Postcard (100 × 148 mm)                                      | B4 (257 × 364 mm)      |  |
| Return postcard (148 × 200 mm)                               | A4 (297 × 210 mm)      |  |
| Executive (7 1/4 × 10 1/2")                                  | A4R (210 × 297 mm)     |  |
| Envelope DL (110 × 220 mm)                                   | B5 (257 × 182 mm)      |  |
| Envelope C5 (162 × 229 mm)                                   | B5R (182 × 257 mm)     |  |
| Envelope C4 (229 × 324 mm)                                   | A5R (148 × 210 mm)     |  |
| ISO B5 (176 × 250 mm)                                        | Folio (210 × 330 mm)   |  |
| Comm.#10 (4 1/8 × 9 1/2")                                    | 11 × 17"               |  |
| Comm.#9 (3 7/8 × 8 7/8")                                     | 8 <sub>1/2</sub> × 14" |  |
| Comm.#6-3/4 (3 5/8 × 6 1/2")                                 | 11 × 8 1/2"            |  |
| Monarch (3 7/8 × 7 1/2")                                     | 8 1/2 × 11"            |  |
| YOUKEI 2 (114 × 162 mm)                                      | 5 1/2 × 8 1/2"         |  |
| YOUKEI 4 (105 × 235 mm)                                      | 8 1/2 × 13"            |  |
| Input size                                                   | 8 1/2 × 13 1/2"        |  |
| (3 7/8 × 5 7/8" - 11 5/8 × 17")<br>(98 × 148 - 297 × 432 mm) | 8K (273 × 394 mm)      |  |
|                                                              | 16K (273 × 197 mm)     |  |
|                                                              | 16KR (197 × 273 mm)    |  |

### Smoothness

The paper surface should be smooth, but it must be uncoated. With paper that is too smooth and slippery, several sheets may accidentally be supplied at once, causing jams.

#### **Basis Weight**

In countries that use the metric system, basis weight is the weight in grams of one sheet of paper one square meter in area. In the United States, basis weight is the weight in pounds of one ream (500 sheets) of paper cut to the standard size (or trade size) for a specific grade of paper. Paper that is too heavy or too light may be supplied incorrectly or cause paper jams, which may cause excessive wear of the machine. Mixed paper weight (i.e., thickness) may cause several sheets to be supplied at once accidentally and may also cause blurring or other printing problems if the toner fails to adhere correctly.

Appropriate paper weight is  $60 - 105 \text{ g/m}^2$  (16 - 28 lb/ream) for cassettes or  $60 - 220 \text{ g/m}^2$  (16 - 58.5 lb/ream) for MP tray.

#### Thickness

Avoid using paper that is too thick or thin. Signs that paper may be too thin include frequent problems with paper jams or with several sheets being supplied at once. Paper jams may also indicate that the paper is too thick. The proper thickness is between 0.086 and 0.110 mm.

### **Moisture Content**

Paper moisture content is the ratio of moisture to dryness expressed as a percentage. Moisture affects how the paper is supplied, the electrostatic chargeability of the paper, and how the toner adheres.

Paper moisture content varies depending on the relative humidity in the room. High relative humidity causes paper to become damp, making the edges expand so it appears wavy. Low relative humidity causes paper to lose moisture, making the edges tighten and weakening copy contrast.

Wavy or tight edges may cause the paper to slip when it is supplied. Try to keep the moisture content between 4 to 6 %.

To maintain the right level of moisture content, bear in mind the following considerations.

- Store paper in a cool, well-ventilated place.
- Store paper flat and unopened in the package. Once the package is opened, reseal it if the paper is not to be used for a while.
- Store paper sealed in the original package and box. Put a pallet under the carton to keep it
  raised above the floor. Especially during rainy seasons keep the paper a sufficient distance
  away from wooden or concrete floors.
- Before using paper that has been stored, keep it at the proper moisture level for at least 48 hours.
- · Do not store paper where it is exposed to heat, sunlight, or damp conditions.

#### Paper Grain

Paper is cut into sheets either with the grain running parallel to the length (long grain) or with the grain parallel to the width (short grain). Avoid using short-grain paper because it may be supplied incorrectly; use long-grain paper.

### **Other Paper Specifications**

Porosity: The density of the paper fibers.

Stiffness: Paper must be stiff enough or it may buckle in the machine, causing jams.

**Curl**: Most paper naturally tends to curl in one direction after the package is opened. When paper passes through the fixing unit, it curls upward slightly. To deliver flat printouts, load the paper so that the curl faces towards the bottom of the paper tray.

**Static electricity**: During the printing process, paper is electrostatically charged so that the toner adheres. Choose paper that can be discharged quickly so that copies do not cling together.

Whiteness: The printed page contrast varies depending on the whiteness of the paper. Use whiter paper for sharper, brighter copies.

**Quality**: Machine problems may occur if sheet sizes are not uniform or if corners are not square, edges are rough, sheets are uncut, or edges or corners are crushed. In order to prevent these problems, be especially careful when cutting paper yourself.

**Packaging**: Choose paper that is properly packaged and stacked in boxes. Ideally, the packaging itself should have been treated with a coating to inhibit moisture.

**Specially treated paper**: Use of the following paper types is not recommended, even if they conform to basic specifications. Before using these kinds of paper, purchase a small amount first for testing purposes.

- Glossy paper
- Watermarked paper
- Paper with an uneven surface
- · Perforated paper

#### **Special Paper**

This section describes printing onto special paper and print media.

The following paper and media can be used.

- Overhead transparencies
- · Preprinted paper
- Bond paper
- Recycled paper
- Thin paper (from 60 g/m<sup>2</sup> to 64 g/m<sup>2</sup> or less)
- Letterhead
- Colored paper
- Prepunched paper
- Envelopes
- Postcards
- Thick paper (from 106 g/m<sup>2</sup> to 220 g/m<sup>2</sup> or less)
- Label paper
- Coated paper
- Rough paper
- High Quality paper

Choose products for these kinds of paper and media that are specifically designed for use in copiers or page printers (such as laser printers). Use the MP tray for transparencies, thin or thick paper, envelopes, and postcards.

## **Choosing Special Paper**

Although special paper that meets the following requirements can be used with the machine, copy quality will vary considerably due to differences in the construction and quality of special paper. Thus, special paper is more likely than regular paper to cause printing problems. Before purchasing special paper in volume, try testing a sample to ensure the printing quality is satisfactory. General precautions when copying onto special paper are given below. Note that we are not responsible for any harm to the user or damage to the machine caused by moisture or characteristics of special paper.

When using special paper, set the paper type to use the cassette or MP tray. (Refer to *Specifying the Paper Type* on page 7-15 and *Specifying the Paper Type* in *Chapter 2* of *Operation Guide*.)

#### **Overhead transparencies**

Transparencies must be able to withstand the heat of printing.

| Item                  | Specifications                  |
|-----------------------|---------------------------------|
| Heat resistance       | Must withstand at least 190 °C. |
| Thickness             | 0.100 - 0.110 mm                |
| Quality               | Polyester                       |
| Dimensional accuracy  | ±0.7 mm                         |
| Squareness of corners | 90° ±0.2°                       |

Transparencies must meet the following conditions.

To avoid printing problems, supply overhead transparencies from the MP tray. Always place in the vertical direction (with the long edge of the paper facing toward the machine).

If transparencies jam frequently at the ejector, try gently pulling the leading edge of sheets as they are ejected.

#### Postcards

Before loading postcards in the MP tray, fan and align the edges. If the postcard paper is curled, straighten it before loading. Copying onto curled postcards may cause jams.

Do not use perforated return postcards.

Some postcards may still have rough edges on the back side caused during paper cutting. Remove any such rough edges by placing the postcards on a flat surface and rubbing the edges gently a few times with a ruler.

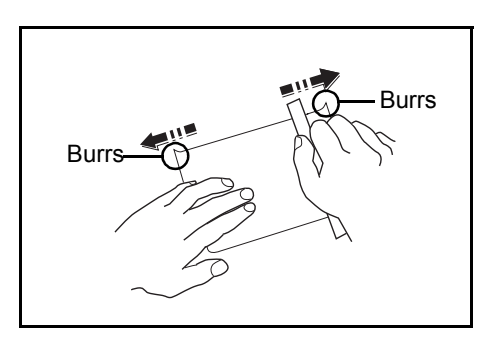

#### Envelopes

Always use the MP tray for envelopes.

Due to the structure of envelopes, in some instances, printing evenly over the entire surface may not be possible. Thin envelopes in particular may be wrinkled by the machine in some cases as they pass through it. Before purchasing envelopes in volume, try testing a sample to ensure the printing quality.

Storing envelopes for a long period may cause them to become wrinkled. Thus, keep the package sealed until you are ready to use them.

Keep the following points in mind.

Do not use envelopes with exposed adhesive. In addition, do not use the envelopes in which the adhesive is exposed after the top layer is peeled off. Serious damage may be occur if the paper covering the adhesive comes off in the machine.

Do not use envelopes with certain special designs. For example, do not use envelopes with a grommet for winding a string to close the flap or envelopes with open or film-covered windows.

If paper jams occur, load fewer envelopes at a time.

To prevent paper jams when copying onto multiple envelopes, do not allow more than ten envelopes remain in the output tray at a time.

#### Thick paper

Before loading thick paper in the MP tray, fan it and align the edges. Some thick paper may still have rough edges developed by paper cutter on the back side. Remove any such rough edges like for *Postcards* by placing the paper on a flat surface and rubbing the edges gently a few times with a ruler. Printing onto paper with rough edges may cause jams.

**NOTE:** If the paper is does not feed correctly even after it is smoothed, load the paper in the MP tray with the leading edge curled up a few millimeters as shown in the figure.

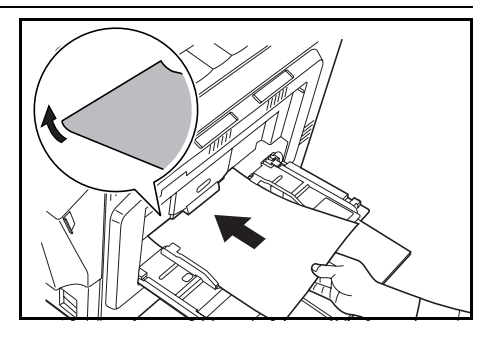

#### **Colored Paper**

Colored paper must meet the conditions as shown in page 2 of the Appendix. In addition, the pigments in the paper must be able to withstand the heat of copying (up to 200 °C or 392 °F).

#### **Preprinted Paper**

Preprinted paper must meet the conditions as shown in page 2 of the *Appendix*. The colored ink must be able to withstand the heat of printing and resistant to silicone oil. Do not use paper with a treated surface such as glossy paper used for calendars.

#### **Recycled Paper**

Except for whiteness, recycled paper must conform to the specifications listed in page 2 of the *Appendix*.

**NOTE:** Before purchasing recycled paper in volume, try testing a sample to verify the printing quality.

# Intercompatibility of Functions

Combine the various functions to provide even greater usage efficiency.

# Intercompatibility of Copier Functions

Refer to the following charts for a list of functions that may be used in combination.

|      |        |                                                          | Ī          |            |             |                      |            |                        |                     |                |                    |                        |                        |                   |                        | S                 | eco                          | ond        | lary        | Fu          | ncti         | ons                | 3                    |                         |                   |             |               |             |                                           |                                         |                |              |         |         |        |          |
|------|--------|----------------------------------------------------------|------------|------------|-------------|----------------------|------------|------------------------|---------------------|----------------|--------------------|------------------------|------------------------|-------------------|------------------------|-------------------|------------------------------|------------|-------------|-------------|--------------|--------------------|----------------------|-------------------------|-------------------|-------------|---------------|-------------|-------------------------------------------|-----------------------------------------|----------------|--------------|---------|---------|--------|----------|
|      |        |                                                          |            |            |             |                      |            |                        |                     |                |                    | Du                     | plex                   | /Spl              | it Mo                  | ode               | Se                           | lect<br>si | origi<br>ze | nal         |              |                    |                      | ust                     | R                 | edu<br>nlar | cing.<br>ging | / :         | 1 SIZES) T                                | sh size)†                               | -              | li           | mag     | e Qı    | ualit  | у        |
|      |        |                                                          | Auto color | Full-color | Black/White | Color Balance Adjust | Hue Adjust | One touch Image Adjust | Color/B&W selection | MonoColor Copy | Selection of Paper | One-sided to Two-sided | Two-sided to Two-sided | Book to Two-sided | Two-sided to One-sided | Book to One-sided | Standard/Other Standerd Size | Input size | Auto Detect | Custom size | Combine mode | Auto Exposure mode | Manual Exposure mode | Background Exposure Adj | Equal size (100%) | XY zoom     | Auto zoom     | Manual zoom | Auto Selection mode copying (mixed finish | Auto Selection mode copying (same finit | Batch Scanning | Text + Photo | Photo   | Print   | Text   | Map      |
|      | Auto   | color                                                    |            | Y          | Y           | Y                    | Y          | Y                      | 36                  | 64             | Y                  | Y                      | Y                      | Y                 | Y                      | Y                 | Y                            | Y          | Υ           | Y           | Υ            | Y                  | Y                    | Y                       | Υ                 | Y           | Y             | Y           | Y                                         | Y                                       | Υ              | Y            | Υ       | Υ       | Υ      | Y        |
|      | Full-c | color                                                    | Y          |            | Y           | Y                    | Y          | Y                      | Y                   | Υ              | Υ                  | Y                      | Y                      | Y                 | Υ                      | Y                 | Υ                            | Y          | Y           | Υ           | Y            | 44                 | Y                    | Y                       | Υ                 | Y           | Y             | Y           | Y                                         | Y                                       | Υ              | Y            | Y       | Υ       | Υ      | Υ        |
|      | Black  | x/White                                                  | Y          | Y          |             | 41                   | 40         | 39                     | 36                  | 37             | Y                  | Y                      | Y                      | Y                 | Y                      | Y                 | Y                            | Y          | Y           | Y           | Υ            | Y                  | Ϋ́                   | 71                      | Υ                 | Y           | Y             | Y           | Y                                         | Y                                       | Y              | Υ            | Y       | Y       | Y      | Υ        |
|      | Color  | Balance Adjust                                           | Y          | Y          | 38          |                      | Y          | Ν                      | Υ                   | 37             | Y                  | Y                      | Y                      | Y                 | Υ                      | Y                 | Υ                            | Y          | Y           | Υ           | Υ            | 41                 | Y                    | Y                       | Υ                 | Y           | Y             | Y           | Y                                         | Y                                       | Y              | Υ            | Y       | Υ       | Y      | Υ        |
|      | Hue /  | Adjust                                                   | Y          | Y          | 38          | Y                    |            | Ν                      | Υ                   | 37             | Y                  | Y                      | Y                      | Y                 | Υ                      | Y                 | Υ                            | Y          | Y           | Y           | Υ            | 40                 | Y                    | Y                       | Υ                 | Y           | Y             | Y           | Y                                         | Y                                       | Y              | Υ            | Y       | Y       | Y      | Υ        |
|      | One    | touch Image Adjust                                       | Y          | Y          | 38          | Ν                    | Ν          |                        | Y                   | 37             | Y                  | Y                      | Y                      | Υ                 | Υ                      | Υ                 | Υ                            | Υ          | Y           | Y           | Y            | 39                 | Y                    | Y                       | Y                 | Y           | Y             | Y           | Y                                         | Y                                       | Υ              | Υ            | Y       | Y       | Y      | Υ        |
|      | Color  | /B&W selection                                           | 36         | Y          | 38          | Y                    | Y          | Y                      |                     | 36             | Y                  | Y                      | Y                      | Υ                 | Υ                      | Υ                 | Υ                            | Υ          | Y           | Y           | Y            | N <sup>1</sup>     | Y                    | Y                       | Y                 | Y           | Y             | Y           | Y                                         | Y                                       | Υ              | Υ            | Y       | Y       | Y      | Υ        |
|      | Monc   | Color Copy                                               | Y          | Y          | 38          | 37                   | 37         | 37                     | 36                  |                | Y                  | Υ                      | Υ                      | Υ                 | Υ                      | Υ                 | Υ                            | Υ          | Υ           | Υ           | Υ            | N1                 | Υ                    | Υ                       | Υ                 | Y           | Y             | Y           | Y                                         | Υ                                       | Υ              | Υ            | Υ       | Υ       | Υ      | Υ        |
|      | Selec  | ction of Paper                                           | Y          | Y          | Υ           | Y                    | Y          | Y                      | Υ                   | Υ              |                    | Y                      | Υ                      | Υ                 | Υ                      | Υ                 | Υ                            | Υ          | Y           | Υ           | Υ            | Υ                  | Υ                    | Υ                       | Υ                 | Y           | Y             | Υß          | 30                                        | Υ                                       | Υ              | Υ            | Υ       | Υ       | Υ      | Υ        |
| ſ    | ode    | Dne-sided to Two-sided                                   | Υ          | Υ          | Υ           | Υ                    | Υ          | Υ                      | Υ                   | Υ              | Υ                  |                        | Ν                      | Z                 | Ζ                      | Ν                 | Υ                            | Υ          | Υ           | Υ           | Υ            | Υ                  | Υ                    | Υ                       | Υ                 | Υ           | Υ             | Ύ           | 12                                        | Υ                                       | Υ              | Y            | Υ       | Υ       | Υ      | Υ        |
|      | ΣĮ     | wo-sided to Two-sided                                    | Υ          | Υ          | Υ           | Υ                    | Υ          | Υ                      | Υ                   | Υ              | Υ                  | Ν                      |                        | Z                 | Ζ                      | Ν                 | Υ                            | Υ          | Υ           | Υ           | Υ            | Υ                  | Υ                    | Υ                       | Υ                 | Υ           | Υ             | Y           | Y                                         | Υ                                       | Υ              | Y            | Υ       | Υ       | Υ      | Υ        |
|      | ldS E  | Book to Two-sided                                        | Υ          | Υ          | Υ           | Υ                    | Υ          | Υ                      | Υ                   | Υ              | Υ                  | Ν                      | Ν                      |                   | Ν                      | Ν                 | 50                           | 14         | Υ           | 14          | 15           | Υ                  | Υ                    | Υ                       | Υ                 | Υ           | Υ             | Ύ           | 12                                        | 12                                      | Υ              | Υ            | Υ       | Υ       | Υ      | Υ        |
|      | T      | wo-sided to One-sided                                    | Υ          | Υ          | Υ           | Υ                    | Υ          | Υ                      | Υ                   | Υ              | Υ                  | Ν                      | Ν                      | Ν                 |                        | Ν                 | Υ                            | Υ          | Υ           | Υ           | Υ            | Υ                  | Υ                    | Υ                       | Υ                 | Υ           | Υ             | Y           | Y                                         | Υ                                       | Υ              | Υ            | Υ       | Υ       | Υ      | Υ        |
|      | D E    | Book to One-sided                                        | Υ          | Υ          | Υ           | Υ                    | Υ          | Υ                      | Υ                   | Υ              | Υ                  | Ν                      | Ν                      | Ν                 | Ν                      |                   | 50                           | 14         | Υ           | 14          | 15           | Υ                  | Υ                    | Υ                       | Υ                 | Υ           | Y             | Ύ           | 12                                        | 12                                      | Υ              | Υ            | Υ       | Υ       | Υ      | Υ        |
|      | la     | Standard/Other Standerd Size                             | Υ          | Υ          | Υ           | Υ                    | Υ          | Υ                      | Υ                   | Υ              | Υ                  | Υ                      | Y                      | 55                | Υ                      | 55                |                              | Ν          | Ν           | Ν           | Y            | Y                  | Y                    | Y                       | Y                 | Y           | Y             | Ύ           | 12                                        | 12                                      | Y              | Υ            | Y       | Y       | Y      | Y        |
|      | nigir  | Input size                                               | Υ          | Y          | Υ           | Y                    | Y          | Y                      | Y                   | Y              | Υ                  | Y                      | Y                      | 20                | Υ                      | 20                | Ν                            |            | Ν           | Ν           | 31           | Y                  | Y                    | Y                       | Y                 | Y           | Y             | Ύ           | 12                                        | 12                                      | Y              | Υ            | Y       | Y       | Y      | Y        |
|      | cto    | Auto Detect                                              | Y          | Y          | Y           | Y                    | Y          | Y                      | Y                   | Y              | Y                  | Y                      | Y                      | Y                 | Y                      | Y                 | Ν                            | N          |             | Ν           | Y            | Y                  | Y                    | Y                       | Y                 | Y           | Y             | Y           | Y                                         | Y                                       | Y              | Y            | Y       | Y       | Y      | Y        |
|      | sele   | Custom size                                              | Ŷ          | Ŷ          | Ŷ           | Ŷ                    | v          | v                      | Ŷ                   | ·              | ·                  | ·                      | Ŷ                      | 20                | Ŷ                      | 20                | N                            | N          | N           |             | 31           | v                  | v                    | Ŷ                       | v                 | v           | v             | ·<br>v      | 12 ·                                      | 12                                      | v              | ×            | Ŷ       | Ŷ       | Ŷ      | Ŷ        |
| -    | Com    | bine mode                                                | v          | v          | v           | v                    | v          | v                      | ×                   | v              | ×                  | v                      | v                      | 53                | ·<br>>                 | 53                | ~                            | 31         | V           | 31          |              | v                  | v                    | v                       | v                 | 2           | v             | ·<br>v ·    | 12                                        | 12                                      | v              | - ~          | v       | v       | v      | v        |
| -    | Auto   |                                                          | v          | 13         | v           | 11                   | 10         | 30                     | ч<br>N1             | ч<br>N1        | ×                  | v                      | v                      | <                 | ·<br>>                 | <u>v</u>          | ·<br>>                       | V          | ×           | V           | V            | •                  | N .                  | '<br>18                 | v                 | ~           | v             | v           | V                                         | V                                       | v              | - ~          | 10      | 10      | v      | 10       |
| -    | Man    |                                                          | v          | +3<br>V    | V           |                      | -0<br>V    | 55<br>V                |                     |                | '<br>V             | v                      | '<br>V                 | - >               | '                      | v                 | '                            | v          | '<br>V      | V           | V            | NI                 |                      | V                       | v                 | v           | v             | V           | '<br>V                                    | '<br>V                                  | v              | - >          | 73<br>V | -3<br>V | V      | +3<br>V  |
| 5    | ivianu |                                                          | T<br>V     | T          | T           | T                    | T          | T                      | T                   | T              | T<br>V             | T                      | T                      | T                 | T                      | T                 | T                            | T          | T           | T           | T            |                    | V                    | T                       | T                 | T           | T             | T<br>V      | T                                         | T                                       | T              | T            | T<br>40 | 1<br>40 | T      | T<br>NI1 |
| ctic | васк   | ground Exposure Adjust                                   | Y          | Y          | 38          | Y                    | Y          | Y                      | Y                   | Y              | Y                  | Y                      | Y                      | Y                 | Y                      | Y                 | Y                            | Y          | Y           | Y           | Ύ,           | 44                 | Y                    |                         | Y                 | Y           | Y             | Y           | Ŷ                                         | Ŷ                                       | Y              | Y            | 48      | 48      | Y      | N'       |
| un   | )ĝ     | Equal size (100%)                                        | Y          | Y          | Y           | Y                    | Y          | Y                      | Y                   | Y              | Y                  | Y                      | Y                      | Y                 | Y                      | Y                 | Y                            | Y          | Y           | Y           | 2            | Y                  | Y                    | Y                       |                   | N           | N             | N           | 3                                         | 2                                       | Y              | Y            | Y       | Y       | Y      | Y        |
| ΥF   | ucir   | XY zoom                                                  | Y          | Y          | Y           | Y                    | Y          | Y                      | Y                   | Y              | Y                  | Y                      | Y                      | Y                 | Y                      | Y                 | Y                            | Y          | Y           | Y           | 2            | Y                  | Y                    | Y                       | Ν                 |             | Ν             | Ν           | 3                                         | 2                                       | Y              | Y            | Y       | Y       | Y      | Y        |
| nar  | Sedi   | Auto zoom                                                | Y          | Y          | Y           | Y                    | Y          | Y                      | Υ                   | Y              | Y                  | Y                      | Y                      | Υ                 | Υ                      | Υ                 | Υ                            | Υ          | Y           | Y           | 2            | Y                  | Y                    | Y                       | Ν                 | N           |               | Ν           | 3                                         | Y                                       | Υ              | Υ            | Y       | Y       | Y      | Υ        |
| rin  |        | Manual zoom                                              | Y          | Y          | Y           | Y                    | Y          | Y                      | Υ                   | Y              | Y                  | Y                      | Y                      | Υ                 | Υ                      | Υ                 | Υ                            | Υ          | Y           | Y           | 2            | Y                  | Y                    | Y                       | Ν                 | Ν           | N             |             | 3                                         | 2                                       | Υ              | Υ            | Y       | Y       | Y      | Υ        |
| ш.   | Auto S | Selection mode copying (mixed finish sizes) <sup>+</sup> | Y          | Y          | Υ           | Y                    | Υ          | Y                      | Υ                   | Υ              | 12                 | 12                     | Y                      | 12                | Υ                      | 12                | 12                           | 12         | Υ           | 12          | 12           | Υ                  | Υ                    | Υ                       | 3                 | 3           | 3             | 3           |                                           | Ν                                       | Υ              | Υ            | Υ       | Υ       | Υ      | Υ        |
|      | Auto S | Selection mode copying (same finish size) †              | Y          | Y          | Υ           | Y                    | Υ          | Y                      | Υ                   | Υ              | Υ                  | Υ                      | Y                      | 12                | Υ                      | 12                | 12                           | 12         | Υ           | 12          | 12           | Υ                  | Υ                    | Υ                       | 2                 | 2           | Y             | 2           | N                                         |                                         | 32             | Υ            | Υ       | Υ       | Υ      | Υ        |
| ſ    | Batch  | n Scanning                                               | Υ          | Υ          | Υ           | Υ                    | Υ          | Υ                      | Υ                   | Υ              | Υ                  | Υ                      | Υ                      | Y                 | Υ                      | Υ                 | Υ                            | Υ          | Υ           | Υ           | Υ            | Υ                  | Υ                    | Υ                       | Υ                 | Υ           | Υ             | Y           | Υ                                         | 26                                      |                | Y            | Υ       | Υ       | Υ      | Υ        |
| Ī    | > T    | Fext + Photo                                             | Υ          | Υ          | Υ           | Υ                    | Υ          | Υ                      | Υ                   | Υ              | Υ                  | Υ                      | Υ                      | Υ                 | Υ                      | Υ                 | Υ                            | Υ          | Υ           | Υ           | Υ            | Υ                  | Υ                    | Υ                       | Υ                 | Y           | Υ             | Y           | Y                                         | Υ                                       | Υ              |              | Ν       | Ν       | Ν      | Ν        |
|      | ilen F | Photo                                                    | Υ          | Υ          | Υ           | Υ                    | Υ          | Υ                      | Υ                   | Υ              | Υ                  | Υ                      | Υ                      | Υ                 | Υ                      | Υ                 | Υ                            | Υ          | Υ           | Υ           | Υ            | 1                  | Υ                    | 48                      | Υ                 | Y           | Υ             | Y           | Y                                         | Υ                                       | Υ              | Ν            |         | Ν       | Ν      | Ν        |
|      | Ø F    | Print                                                    | Υ          | Υ          | Υ           | Υ                    | Υ          | Υ                      | Υ                   | Υ              | Υ                  | Υ                      | Υ                      | Υ                 | Υ                      | Υ                 | Υ                            | Υ          | Υ           | Υ           | Υ            | 1                  | Υ                    | 48                      | Υ                 | Y           | Υ             | Y           | Y                                         | Υ                                       | Υ              | Ν            | Ν       |         | Ν      | Ν        |
|      | ъ      | -<br>Fext                                                | Υ          | Υ          | Υ           | Υ                    | Υ          | Υ                      | Υ                   | Υ              | Υ                  | Υ                      | Υ                      | Υ                 | Υ                      | Υ                 | Υ                            | Υ          | Υ           | Υ           | Υ            | Υ                  | Υ                    | Υ                       | Υ                 | Y           | Υ             | Y           | Y                                         | Υ                                       | Υ              | Ν            | Ν       | Ν       |        | Ν        |
|      | - 1    | Лар                                                      | Υ          | Υ          | Υ           | Υ                    | Υ          | Υ                      | Υ                   | Υ              | Υ                  | Υ                      | Υ                      | Υ                 | Υ                      | Υ                 | Υ                            | Υ          | Υ           | Υ           | Υ            | 1                  | Υ                    | $N^1$                   | Υ                 | Υ           | Υ             | Y           | Y                                         | Υ                                       | Υ              | Ν            | Ν       | Ν       | Ν      |          |
| ľ    | Marg   | in mode                                                  | Υ          | Υ          | Υ           | Υ                    | Υ          | Υ                      | Υ                   | Υ              | Υ                  | Υ                      | Υ                      | Υ                 | Υ                      | Υ                 | Υ                            | Υ          | Υ           | Υ           | 5            | Υ                  | Υ                    | Υ                       | Υ                 | Υ           | Y             | Y           | Y                                         | Υ                                       | Υ              | Υ            | Υ       | Υ       | Υ      | Υ        |
|      | Cente  | ering Originals                                          | Υ          | Y          | Υ           | Y                    | Y          | Y                      | Υ                   | Υ              | Υ                  | Υ                      | Υ                      | Υ                 | Υ                      | Υ                 | Υ                            | Υ          | Υ           | Υ           | Υ            | Y                  | Y                    | Y                       | Y                 | Y           | Y             | Y           | Y                                         | Y                                       | Y              | Υ            | Y       | Y       | Y      | Y        |
| F    | Page   | Numbering                                                | Υ          | Y          | Y           | Y                    | Y          | Y                      | Y                   | Y              | Y                  | Y                      | Y                      | Υ                 | Υ                      | Y                 | Υ                            | Y          | Y           | Y           | Y            | Y                  | Y                    | Y                       | Y                 | Y           | Y             | Ύ           | 12                                        | Y                                       | Y              | Y            | Y       | Y       | Y      | Y        |
|      | Poste  | er                                                       | Y          | Y          | Y           | Y                    | Y          | Y                      | 35                  | Y              | Y                  | 35                     | 35                     | 35                | 35                     | 35                | Υ                            | Y          | Y           | Y           | 35           | 35                 | Y                    | Y                       | 35 3              | 35          | 35            | 35 3        | 35 3                                      | 35                                      | 35             | Υ            | Y       | Y       | Y      | Y        |
|      | Sort   | mode                                                     | Y          | Y          | Y           | Y                    | Y          | Y                      | Y                   | Y              | Y                  | Y                      | Y                      | Y                 | Y                      | Y                 | Y                            | Y          | Y           | Y           | Y            | Y                  | Y                    | Y                       | Y                 | Y           | Y             | Y           | Y                                         | Y                                       | Y              | Y            | Y       | Y       | Y      | Y        |
|      | Offse  | t mode (per page)                                        | Y          | Y          | Y           | Y                    | Y          | Y                      | 66                  | Y              | Y                  | Y                      | Y                      | Y                 | Y                      | Y                 | Y                            | Y          | Y           | Y           | Y            | Y                  | Y                    | Y                       | Y                 | Y           | Y             | Y           | Y                                         | Y                                       | Y              | Y            | Y       | Y       | Y      | Y        |
|      | Offse  | t mode (per set)                                         | Ý          | Ŷ          | Ŷ           | Ŷ                    | Ŷ          | Ŷ                      | Y                   | Ŷ              | Ŷ                  | Ŷ                      | Y                      | Ý                 | Y                      | Ŷ                 | Y                            | Ŷ          | Y           | Y           | Y            | Y                  | Y                    | Y                       | Y                 | Y           | Y             | Y           | Y                                         | Y                                       | Y              | Ý            | Y       | Y       | Y      | Y        |
|      |        | Sheet Erase                                              | ·<br>v     | v          | ×           | v                    | ·          | ·                      | Ŷ                   | v              | ·                  | ·                      | Ŷ                      | Ŷ                 | v                      | Ŷ                 | v                            | 6          | Y           | 6           | Y            | Y                  | Y                    | Ŷ                       | Y                 | ·<br>Y      | Y             | Y           | 7                                         | . 7                                     | Y              | Ŷ            | Y       | Y       | Y      | Ŷ        |
|      | rder   | Book Frase                                               | V          | v          | V           | v                    | v          | V                      | Y                   | V              | V                  | v                      | Ý                      | Y                 | Ý                      | Ý                 | Ý                            | 6          | Ý           | 6           | Y            | Y                  | Y                    | Y                       | Y                 | Y           | Y             | Y           | 7                                         | 7                                       | Y              | Y            | Y       | Y       | Y      | Ý        |
|      | BOI    | Separate Border Frase                                    |            | V          | -<br>-      | V                    | -<br>-     | V                      | v                   | V              | v                  | -<br>-                 | Ý                      | Y                 | Ý                      | Ý                 | Ý                            | 6          | Ý           | 6           | v            | v                  | v                    | Y                       | v                 | v           | v             | v           | 7                                         | 7                                       | ·<br>v         | Y            | Y       | Y       | ·<br>v | Ÿ        |
|      | Covo   | r Mode                                                   | -<br>-     |            | -<br>-      |                      | ~          |                        | 1<br>36             | v              | v                  |                        | v                      | '<br>V            | ·<br>v                 | Ý                 | ·<br>v                       | 23         | v           | 22          | 24           | ·<br>v             | ·<br>v               | '<br>V                  | ·<br>v            | v           | ·<br>v        | · /         | ,<br>12                                   | 12                                      | ·<br>v         | ·<br>V       | · ·     | ·<br>~  | ·<br>· | ·<br>·   |
|      | Dool   | lat from Shoota                                          |            |            |             |                      |            | I<br>V                 | 20                  | 1<br>V         | I<br>V             | 10                     | 10                     | 10                | 10                     | 10                | 1                            | 20         |             | 20          | 24           | '<br>V             | '  <br>V             | ı<br>V                  | '  <br>V          | י<br>ז      |               | <u> </u>    | 12                                        | 12                                      | '<br>V         | ı<br>V       |         | -<br>-  | -<br>- | ·<br>·   |
|      |        |                                                          | Ϋ́         | Y          | ř           | Y                    | 1<br>V     | ľ                      | 30                  | r<br>V         | ľ                  | 10                     | 10                     | 10                | 10                     | 10                | 00                           | 19         | Υ<br>Υ      | 19          | 22           | T                  | T                    | T                       | T                 | 4           | T             | T T         | 12                                        | 12                                      | T              | ĭ            | T       | T       | T      | T        |
|      | DOOK   | ier nom racing rages                                     | Ĩ          | T          | ľ           | T                    | ſ          | ſ                      | 30                  | 1              | ſ                  | ιU                     | IU                     | 10                | 10                     | 10                | 50                           | 19         | ſ           | 19          | 22           | I                  | I                    | I                       | J4                | 74          | I             | 04          | 14                                        | ۱Ζ                                      | T              | ĭ            | T       | I       | I      | T        |

† This operation requires the optional document processor.

|             |                     |                |         |           |                        |                       |             |            |                       |            |                     |                           | S             | eco                    | ond        | ary       | Fu       | nct                  | ion              | s              |                                 |               |          |        |                |                |                |                  |                |          |                |                   |                |                                                |        |          |
|-------------|---------------------|----------------|---------|-----------|------------------------|-----------------------|-------------|------------|-----------------------|------------|---------------------|---------------------------|---------------|------------------------|------------|-----------|----------|----------------------|------------------|----------------|---------------------------------|---------------|----------|--------|----------------|----------------|----------------|------------------|----------------|----------|----------------|-------------------|----------------|------------------------------------------------|--------|----------|
|             | Border<br>erase     |                |         |           |                        |                       |             |            |                       |            |                     |                           |               |                        |            |           |          |                      |                  |                |                                 | (             | Outp     | ut de  | estir          | natio          | n              |                  |                |          |                |                   |                |                                                |        |          |
| Margin mode | Centering Originals | Page Numbering | Poster  | Sort mode | Offset mode (per page) | Offset mode (per set) | Sheet Erase | Book Erase | Separate Border Erase | Cover Mode | Booklet from Sheets | Booklet from Facing Pages | Auto Rotation | OHP Backing Sheet Mode | Proof Copy | Memo Mode | EcoPrint | Original Orientation | Inverted Copying | Mirror Copying | Preparing a Job for Repeat Copy | Job separator | Top tray | Tray A | Tray B         | Tray C         | Tray 1 - 7     | Sharpness Adjust | Stapling       | Punching | Bind & Fold    | Image Repeat Copy | Interrupt Mode |                                                |        |          |
| Y           | Υ                   | Υ              | Υ       | Υ         | Υ                      | Y                     | Y           | Y          | Υ                     | Y          | Υ                   | Υ                         | Υ             | Υ                      | Y          | Υ         | Y        | Υ                    | 34               | Υ              | Y                               | Υ             | Y        | Y      | Υ              | Υ              | Υ              | Υ                | Y              | Υ        | Υ              | Υ                 | Υ              | Auto color                                     |        |          |
| Y           | Y                   | Y              | Y       | Y         | Y                      | Y                     | Y           | Y          | Y                     | Y          | Y                   | Y                         | Y             | Y                      | Υ          | Y         | Υ        | Y                    | $N^1$            | Y              | Y                               | Y             | Y        | Y      | Y              | Υ              | Y              | Y                | Y              | Y        | Y              | Y                 | Y              | Full-color                                     |        |          |
| Y           | Y                   | Y              | Y       | Y         | Y                      | Y                     | Y           | Y          | Y                     | Y          | Y                   | Y                         | Y             | Y                      | Υ          | Y         | Υ        | Y                    | Y                | Y              | Y                               | Y             | Y        | Y      | Y              | Y              | Y              | Y                | Y              | Y        | Y              | Y                 | Y              | Black/White                                    |        |          |
| Y           | Y                   | Y              | Y       | Y         | Y                      | Y                     | Y           | Y          | Y                     | Y          | Y                   | Y                         | Y             | Y                      | Y          | Y         | Y        | Y                    | N <sup>1</sup>   | Y              | Y                               | Y             | Y        | Y      | Y              | Y              | Y              | Y                | Y              | Y        | Y              | Y                 | Y              | Color Balance Adjust                           |        | _        |
| Y           | Y                   | Y              | Y       | Y         | Y                      | Y                     | Y           | Y          | Y                     | Y          | Y                   | Y                         | Y             | Y                      | Y          | Y         | Y        | Y                    | N <sup>1</sup>   | Y              | Y                               | Y             | Y        | Y      | Y              | Y              | Y              | Y                | Y              | Y        | Y              | Y                 | Y              | Hue Adjust                                     |        | -        |
| Y           | Y                   | Y              | Y       | Y         | Y                      | Y                     | Y           | Y          | Y                     | Y          | Y                   | Y                         | Y             | Y                      | Y          | Y         | Y        | Y                    | N <sup>1</sup>   | Y              | Y                               | Y             | Y        | Y      | Y              | Y              | Y              | N                | Y              | Y        | Y              | Y                 | Y              | One touch Image Adjust                         |        | -        |
| Y           | Y                   | Y              | 35      | Y         | N <sup>1</sup>         | Y                     | Y           | Y          | Y                     | 36         | 36                  | 36                        | Y             | 36                     | 36         | Y         | Y        | Y                    | N <sup>1</sup>   | Y              | Y                               | Y             | Y        | Y      | Y              | Y              | Y              | Y                | Y              | Y        | N <sup>1</sup> | Y                 | 33             | Color/B&W selection                            |        | -        |
| Y           | Y                   | Y              | Y       | Y         | Y                      | Y                     | Y           | Y          | Y                     | Y          | Y                   | Y                         | Y             | Y                      | Y          | Y         | Y        | Y                    | N'               | Y              | Y                               | Y             | Y        | Y      | Y              | Y              | Y              | Y                | Y              | Y        | Y              | Y                 | Y              |                                                |        | -        |
| Y           | Y                   | Y              | Y<br>2E | Y         | Y                      | Y                     | Y           | Y          | Y                     | Y          | Y                   | Υ<br>10                   | Y             | Y<br>11                | Y          | Y         | Y        | Y                    | 1<br>10          | Y              | Y                               | Y             | Y        | Y      | Y              | Y              | Y              | Y                | Y              | Y        | Y              | Y                 | Y              | Selection of Paper                             | Ð      | -        |
| Y           | Y                   | Y              | 35      | Y         | Y                      | Y                     | Y           | Y          | Y                     | Y          | 10                  | 10                        | Y             | 11                     | Y          | Y         | Y        | Y                    | 13               | Y              | Y                               | Y             | Y        | Y      | Y              | Y              | Y              | Y                | Y              | Y        | Y              | 47                | Y              |                                                | Vod    |          |
| T<br>V      | T                   | T              | 35      | T         | T                      | T                     | Ť           | T          | T                     | T          | 10                  | 10                        | T             | 11                     | ĭ          | T<br>N1   | T        | 1                    | 13               | T              | T                               | T             | T        | T      | T<br>V         | T              | T<br>V         | T<br>V           | T              | T<br>V   | T              | 47                | T              | Two-sided to Two-sided                         | plit P |          |
| ĭ           | ĭ                   | T              | 35      | T         | ĭ                      | T                     | T           | T          | Ť                     | Ĭ          | 10                  | 10                        | ĭ             |                        | ĭ          |           | ĭ        | 9                    | 13               | T<br>V         | T                               | T             | T<br>V   | ĭ      | T<br>V         | T              | T<br>V         | T<br>V           | Ť              | T<br>V   | ĭ              | 47                | T<br>V         | Book to Two-sided                              | S/S    |          |
| T<br>V      | T<br>V              | T<br>V         | 35      | T<br>V    | T<br>V                 | T<br>V                | T<br>V      | T<br>V     | T<br>V                | T<br>V     | 10                  | 10                        | T<br>V        | T<br>V                 | T<br>V     | T<br>N1   | T<br>V   | 1                    | T<br>V           | T<br>V         | T<br>V                          | T<br>V        | T<br>V   | T<br>V | T<br>V         | T<br>V         | T<br>V         | T<br>V           | T<br>V         | T<br>V   | T              | 47                | T<br>V         | Rook to Ope sided                              | pldn   |          |
| V           | v                   | ۱<br>۷         | 33<br>V | V         | V                      | V                     | V           | V          | V                     | V          | 65                  | 55                        | V             | V                      | ·<br>V     |           | ×        | 9                    | V                | ۱<br>V         | V                               | V             | V        | ·<br>V | V              | V              | ۱<br>V         | V                | V              | V        | v              | 4/<br>V           | ۱<br>V         | Standard/Other Standard Size                   |        | -        |
| Ý           | Y                   | Y              | Y       | Y         | Y                      | ۰<br>۷                | 6           | 6          | 6                     | 23         | 20                  | 20                        | Y             | 1<br>28                | Y          | 31        | ×        | Y                    | Y                | Y              | Y                               | Y             | Y        | '      | Y              | Y              | Y              | Y                | Y              | Y        | Y              | Y                 | Y              |                                                | ,      |          |
| v           | v                   | ' V            | v       | v         | v                      | '<br>V                | v           | v          | v                     | 20         | 20                  | 20                        | V             | 20                     | ×          | V         | ×        | V                    | v                | ۰<br>۷         | v                               | v             | V        | '<br>V | V              | v              | v              | v                | V              | v        | v              | v                 | ۰<br>۷         | Auto Detect                                    | size   |          |
| v           | ×                   | '<br>V         | v       | v         | v                      | '<br>V                | 6           | 6          | 6                     | 23         | 20                  | 1<br>20                   | v             | 1<br>28                | - >        | 31        | - >      | v                    | v                | v              | v                               | v             | v        | '<br>> | v              | '<br>V         | v              | v                | V              | v        | v              | v                 | v              |                                                |        |          |
| 5           | Y                   | Y              | 1<br>35 | Y         | Y                      | ۰<br>۷                | V           | v          | v                     | 24         | 20                  | 20                        | Y             | 20<br>V                | Y          | N         | ×        | Y                    | Y                | Y              | Y                               | Y             | Y        | '      | Y              | Y              | Y              | 45               | Y              | Y        | 1<br>N1        | '<br>47           | Y              | Combine mode                                   |        | -        |
| Ŷ           | Y                   | Y              | 35      | Y         | Y                      | Y                     | Y           | Y          | Y                     | Y          | Y                   | Y                         | Y             | Y                      | Y          | Y         | Y        | Y                    | Y                | Y              | Y                               | Y             | Y        | Y      | Y              | Y              | Y              | Y                | Y              | Y        | Y              | 63                | Y              |                                                |        |          |
| Ŷ           | Ŷ                   | Ŷ              | Y       | ·<br>Y    | Ŷ                      | Ŷ                     | Y           | Ŷ          | Ŷ                     | Ŷ          | Ŷ                   | Ŷ                         | Ŷ             | Ŷ                      | Ŷ          | Ŷ         | Ŷ        | Ŷ                    | Ŷ                | Ŷ              | Ŷ                               | Ŷ             | Y        | Ŷ      | Ŷ              | Ŷ              | Ŷ              | Ŷ                | Y              | Ŷ        | Ŷ              | Y                 | Ŷ              | Manual Exposure mode                           |        | -        |
| Ŷ           | Ŷ                   | Ŷ              | Ŷ       | Ŷ         | Ŷ                      | Ŷ                     | Y           | Ŷ          | Ŷ                     | Ý          | Ŷ                   | Ŷ                         | Ŷ             | Ŷ                      | Ŷ          | Ŷ         | Ŷ        | Ŷ                    | N <sup>1</sup>   | Ŷ              | Ŷ                               | Ŷ             | Ý        | Ŷ      | Ŷ              | Ŷ              | Ŷ              | Y                | Ŷ              | Y        | Ŷ              | Ŷ                 | Ŷ              | Background Exposure Adjust                     |        | io       |
| Y           | Y                   | Y              | 56      | Y         | Y                      | Y                     | Y           | Y          | Y                     | Y          | 2                   | 2                         | Y             | Y                      | Υ          | Y         | Υ        | Y                    | Y                | Y              | Y                               | Y             | Y        | Y      | Y              | Y              | Y              | Y                | Y              | Y        | Y              | 56                | Y              | Equal size (100%)                              |        | nct<br>D |
| Υ           | Υ                   | Y              | 35      | Y         | Y                      | Y                     | Y           | Y          | Y                     | Y          | 2                   | 2                         | Y             | Y                      | Υ          | 2         | Υ        | Y                    | Y                | Y              | Y                               | Y             | Y        | Υ      | Y              | Y              | Y              | Y                | Y              | Y        | Y              | 56                | Y              | XY zoom                                        | ging   | Fu       |
| Υ           | Υ                   | Y              | 56      | Υ         | Y                      | Y                     | Υ           | Y          | Y                     | Y          | 2                   | 2                         | Y             | Υ                      | Υ          | Y         | Υ        | Y                    | Υ                | Y              | Υ                               | Y             | Υ        | Υ      | Υ              | Υ              | Y              | Υ                | Y              | Υ        | Υ              | 56                | Y              | Auto zoom                                      | nlar   | ary      |
| Υ           | Υ                   | Υ              | 56      | Υ         | Υ                      | Υ                     | Υ           | Y          | Υ                     | Υ          | 2                   | 2                         | Υ             | Υ                      | Υ          | Υ         | Υ        | Y                    | Υ                | Y              | Υ                               | Υ             | Υ        | Υ      | Υ              | Υ              | Y              | Υ                | Y              | Υ        | Υ              | 56                | Y              | Manual zoom                                    | Ð      | Ë.       |
| Υ           | Υ                   | 12             | 35      | Υ         | Υ                      | Y                     | 7           | 7          | 7                     | 12         | 12                  | 12                        | Υ             | 12                     | Υ          | 12        | Υ        | Y                    | Υ                | Υ              | Υ                               | Υ             | Υ        | Υ      | Υ              | Υ              | Υ              | Υ                | 12             | Υ        | $N^1$          | 47                | Υ              | Auto Selection mode copying (mixed finish size | zes) † | ā        |
| Υ           | Υ                   | Υ              | 35      | Υ         | Υ                      | Y                     | 7           | 7          | 7                     | 12         | 12                  | 12                        | Υ             | 12                     | Υ          | 12        | Υ        | Y                    | Υ                | Υ              | Υ                               | Υ             | Υ        | Υ      | Υ              | Υ              | Υ              | Υ                | Y              | Υ        | $N^1$          | 47                | Υ              | Auto Selection mode copying (same finish siz   | (e)    | 1        |
| Υ           | Υ                   | Υ              | 35      | Υ         | Υ                      | Y                     | Υ           | Υ          | Υ                     | Υ          | Υ                   | Υ                         | Υ             | Υ                      | Υ          | Υ         | Υ        | Y                    | Υ                | Υ              | Υ                               | Υ             | Υ        | Υ      | Υ              | Υ              | Υ              | Υ                | Υ              | Υ        | Υ              | 47                | Υ              | Batch Scanning                                 |        | 1        |
| Υ           | Υ                   | Υ              | Υ       | Υ         | Υ                      | Y                     | Υ           | Y          | Υ                     | Υ          | Υ                   | Υ                         | Y             | Υ                      | Υ          | Υ         | Υ        | Y                    | Υ                | Υ              | Υ                               | Υ             | Υ        | Υ      | Υ              | Υ              | Υ              | Υ                | Y              | Υ        | Υ              | Υ                 | Υ              | Text + Photo                                   | y      | 1        |
| Υ           | Υ                   | Y              | Y       | Υ         | Y                      | Y                     | Υ           | Y          | Y                     | Υ          | Y                   | Y                         | Y             | Υ                      | Υ          | Y         | Υ        | Y                    | Υ                | Y              | Y                               | Y             | Y        | Υ      | Y              | Υ              | Y              | Υ                | Y              | Υ        | Υ              | Υ                 | Υ              | Photo                                          | nalit  |          |
| Υ           | Υ                   | Υ              | Υ       | Υ         | Υ                      | Y                     | Υ           | Y          | Υ                     | Υ          | Υ                   | Υ                         | Υ             | Υ                      | Υ          | Υ         | Υ        | Υ                    | Υ                | Υ              | Υ                               | Υ             | Υ        | Υ      | Υ              | Υ              | Y              | Υ                | Y              | Υ        | Υ              | Υ                 | Υ              | Print                                          | e O    |          |
| Υ           | Υ                   | Υ              | Υ       | Υ         | Υ                      | Y                     | Υ           | Y          | Y                     | Υ          | Y                   | Y                         | Υ             | Υ                      | Υ          | Y         | Υ        | Y                    | Υ                | Y              | Υ                               | Y             | Υ        | Υ      | Υ              | Υ              | Y              | Υ                | Y              | Υ        | Υ              | Υ                 | Y              | Text                                           | mag    |          |
| Υ           | Υ                   | Y              | Y       | Υ         | Y                      | Y                     | Υ           | Y          | Y                     | Y          | Y                   | Y                         | Y             | Υ                      | Υ          | Υ         | Υ        | Y                    | Υ                | Y              | Υ                               | Y             | Y        | Υ      | Υ              | Υ              | Y              | Y                | Y              | Y        | Υ              | Υ                 | Y              | Мар                                            | =      |          |
|             | Ν                   | Y              | 35      | Υ         | Y                      | Y                     | Υ           | Y          | Y                     | Y          | 4                   | 4                         | Y             | Υ                      | Υ          | 5         | Υ        | Y                    | Υ                | Y              | Υ                               | Y             | Y        | Υ      | Υ              | Υ              | Y              | Y                | Y              | Y        | Υ              | 47                | Y              | Margin mode                                    |        |          |
| Ν           |                     | Y              | 35      | Υ         | Y                      | Y                     | Υ           | Y          | Y                     | Y          | Y                   | Y                         | Y             | Υ                      | Υ          | Υ         | Υ        | Y                    | Υ                | Y              | Υ                               | Y             | Y        | Υ      | Υ              | Υ              | Y              | Y                | Y              | Y        | Υ              | 47                | Y              | Centering Originals                            |        |          |
| Y           | Υ                   |                | 35      | Y         | Y                      | Y                     | Y           | Y          | Y                     | Y          | Y                   | Υ                         | Y             | Y                      | Υ          | Y         | Υ        | Y                    | Y                | Y              | Y                               | Y             | Y        | Y      | Y              | Y              | Y              | Y                | Y              | Y        | Υ              | 47                | Y              | Page Numbering                                 |        |          |
| 35          | 35                  | 35             |         | Y         | Y                      | Y                     | 35          | 35         | 35                    | 35         | 35                  | 35                        | Y             | 35                     | Υ          | 35        | Υ        | Y                    | 35               | Y              | $N^1$                           | Y             | Y        | Y      | Υ              | Υ              | Y              | 45               | N <sup>1</sup> | $N^1$    | 35             | 47                | 33             | Poster                                         |        |          |
| Y           | Υ                   | Y              | Y       |           | Y                      | Y                     | Y           | Y          | Y                     | Y          | 17                  | 17                        | Y             | Y                      | Υ          | Y         | Υ        | Y                    | Y                | Y              | Y                               | Y             | Y        | Y      | Y              | Y              | Y              | Y                | Y              | Y        | Y              | Y                 | Y              | Sort mode                                      |        |          |
| Y           | Y                   | Y              | Y       | Y         |                        | Ν                     | Y           | Y          | Y                     | Y          | 26                  | 26                        | Y             | 26                     | Υ          | Y         | Υ        | Y                    | Y                | Y              | Y                               | 69            | 69       | Υ      | N <sup>1</sup> | N <sup>1</sup> | N <sup>1</sup> | Y                | Ν              | Y        | Ν              | 61                | Y              | Offset mode (per page)                         |        |          |
| Y           | Y                   | Y              | Y       | Y         | Ν                      |                       | Y           | Y          | Y                     | Y          | 26                  | 26                        | Y             | 26                     | Y          | Y         | Υ        | Y                    | Y                | Y              | Y                               | 69            | 69       | Y      | N <sup>1</sup> | N <sup>1</sup> | N <sup>1</sup> | Y                | N              | Y        | Ν              | 61                | Y              | Offset mode (per set)                          |        |          |
| Y           | Y                   | Y              | 35      | Y         | Y                      | Y                     |             | Ν          | N                     | Y          | Y                   | Y                         | Y             | Y                      | Y          | Y         | Y        | Y                    | Y                | Y              | Y                               | Y             | Y        | Y      | Y              | Y              | Y              | Y                | Y              | Y        | Y              | 47                | Y              | Sheet Erase                                    | e e    |          |
| Y           | Y                   | Y              | 35      | Y         | Y                      | Y                     | N           |            | Ν                     | Y          | 8                   | Y                         | Y             | Y                      | Y          | Y         | Y        | 9                    | Y                | Y              | Y                               | Y             | Y        | Y      | Y              | Y              | Y              | Y                | Y              | Y        | Y              | 47                | Y              | Book Erase                                     | era    |          |
| Y           | Y                   | Y              | 35      | Y         | Y                      | Y                     | N           | N          |                       | Y          | Y                   | Y                         | Y             | Y                      | Y          | Y         | Y        | Y                    | Y                | Y              | Y                               | Y             | Y        | Y      | Y              | Y              | Y              | Y                | Y              | Y        | Y              | 47                | Y              | Separate Border Erase                          |        | 4        |
| Ŷ           | Y                   | Y              | 35      | Y<br>4⊤   | Y                      | Y                     | Y           | Y          | Y                     | 4-         | 17                  | 17                        | Y             | 18                     | Y          | 24        | Y        | Y                    | 25               | Y              | Y                               | Y             | Y        | Y      | Y              | Y              | Y              | Y                | Y              | Y        | N <sup>1</sup> | 47                | Y              |                                                |        | -        |
| 4           | Y                   | Y              | 35      | 17        | 16                     | 16                    | Y           | 8          | Y                     | 17         | N.                  | N                         | Y             | 11                     | Y          | 22        | Y        | Y                    | 13               | Y              | Y                               | Y             | Y        | Y      | Y              | Y              | Y              | 45               | 21             | 21       | Y              | 47                | Y              | Booklet from Sheets                            |        | -        |
| 4           | Ý                   | Ý              | 35      | 17        | 10                     | 16                    | Y           | Y          | Y                     | 17         | IN                  |                           | ľ             | 11                     | Y          | 22        | Y        | Э                    | 13               | Y              | ľ                               | Ϋ́            | Y        | Y      | Y              | Ý              | Ý              | 45               | 21             | 21       | Y              | 47                | Y              | BOOKIET from Facing Pages                      |        | 1        |

|         |                 |                                           |            |            |             |                    |            |                   |                     |                |                    |                   |                   |                   |                   | 5                 | Sec                    | one        | dary        | / Fi        | unct         | tior             | ı               |                  |                   |         |           |             |                             |                           |                |              |       |       |       |     |
|---------|-----------------|-------------------------------------------|------------|------------|-------------|--------------------|------------|-------------------|---------------------|----------------|--------------------|-------------------|-------------------|-------------------|-------------------|-------------------|------------------------|------------|-------------|-------------|--------------|------------------|-----------------|------------------|-------------------|---------|-----------|-------------|-----------------------------|---------------------------|----------------|--------------|-------|-------|-------|-----|
|         |                 |                                           |            |            |             |                    |            |                   |                     |                |                    | Du                | plex              | /Spl              | it Mo             | ode               | Se                     | lect       | oria        | inal        |              |                  |                 |                  | F                 | Redu    | icino     | u/          | zes) †                      | ze) †                     |                | 1            | mag   | e Q   | ualit | y   |
|         |                 |                                           |            |            |             |                    |            |                   |                     |                |                    |                   |                   |                   |                   |                   | 00                     | si         | ze          |             |              |                  |                 | just             | Ē                 | Enla    | rgin      | ,,<br>g     | inal si:                    | ne si                     |                |              |       |       |       |     |
|         |                 |                                           |            |            |             | ust                |            | Adjust            | uc                  |                |                    | sided             | sided             |                   | sided             | _                 | d Size                 |            |             |             |              | de               | mode            | sure Ad          |                   |         |           |             | (mixed orig                 | ing (all sa               |                |              |       |       |       |     |
|         |                 |                                           | Auto color | Full-color | Black/White | Color Balance Adju | Hue Adjust | One touch Image / | Color/B&W selection | MonoColor Copy | Selection of Paper | One-sided to Two- | Two-sided to Two- | Book to Two-sided | Two-sided to One- | Book to One-sided | Standard/Other Standar | Input size | Auto Detect | Custom size | Combine Mode | Auto Exposure mo | Manual Exposure | Background Expos | Equal size (100%) | XY zoom | Auto zoom | Manual zoom | Auto Selection mode copying | Auto Selection mode copyi | Batch Scanning | Text + Photo | Photo | Print | Text  | Map |
|         | Aut             | o Rotation                                | Υ          | Y          | Υ           | Y                  | Υ          | Y                 | Υ                   | Y              | Y                  | Υ                 | Y                 | Υ                 | Υ                 | Υ                 | Υ                      | Υ          | Y           | Υ           | Υ            | Υ                | Υ               | Υ                | Υ                 | Υ       | Υ         | Υ           | Υ                           | Y                         | Y              | Υ            | Y     | Υ     | Y     | Υ   |
|         | ОН              | P Backing Sheet Mode                      | Υ          | Y          | Υ           | Υ                  | Υ          | Y                 | 36                  | Υ              | Υ                  | 11                | 11                | 11                | Υ                 | Υ                 | Υ                      | 28         | Υ           | 28          | 42           | Y                | Y               | Υ                | Υ                 | Υ       | Υ         | Υ           | 12                          | 12                        | Υ              | Υ            | Y     | Υ     | Υ     | Υ   |
|         | Pro             | of Copy                                   | Υ          | Υ          | Υ           | Υ                  | Υ          | Υ                 | 36                  | Υ              | Υ                  | Υ                 | Υ                 | Υ                 | Υ                 | Υ                 | Υ                      | Υ          | Υ           | Υ           | Υ            | Υ                | Υ               | Υ                | Υ                 | Υ       | Υ         | Υ           | Υ                           | Y                         | Υ              | Υ            | Y     | Υ     | Υ     | Υ   |
|         | Me              | no Mode                                   | Υ          | Y          | Υ           | Y                  | Υ          | Υ                 | Υ                   | Υ              | Υ                  | Υ                 | Υ                 | N <sup>1</sup>    | Υ                 | $N^1$             | Υ                      | 31         | Υ           | 31          | Ν            | Υ                | Υ               | Υ                | Υ                 | 51      | Υ         | Υ           | 12                          | 12                        | Υ              | Υ            | Y     | Υ     | Υ     | Υ   |
|         | Ecc             | Print                                     | Υ          | Y          | Υ           | Υ                  | Υ          | Υ                 | Υ                   | Υ              | Υ                  | Υ                 | Υ                 | Υ                 | Υ                 | Υ                 | Υ                      | Υ          | Υ           | Υ           | Υ            | Υ                | Υ               | Υ                | Υ                 | Υ       | Υ         | Υ           | Υ                           | Υ                         | Υ              | Υ            | Y     | Υ     | Υ     | Υ   |
|         | Orig            | ginal Orientation                         | Υ          | Υ          | Υ           | Υ                  | Υ          | Υ                 | Υ                   | Υ              | Υ                  | Υ                 | Υ                 | 52                | Υ                 | 52                | Υ                      | Υ          | Υ           | Υ           | Υ            | Υ                | Y               | Y                | Υ                 | Y       | Υ         | Υ           | Υ                           | Υ                         | Υ              | Υ            | Υ     | Υ     | Υ     | Υ   |
|         | Inve            | erted Copying                             | 34         | $N^1$      | Υ           | $N^1$              | $N^1$      | $N^1$             | $N^1$               | $N^1$          | Υ                  | 26                | 26                | 26                | Υ                 | Υ                 | Υ                      | Υ          | Υ           | Υ           | Υ            | Υ                | Υ               | $N^1$            | Υ                 | Υ       | Υ         | Υ           | Υ                           | Υ                         | Υ              | Υ            | Y     | Υ     | Υ     | Υ   |
|         | Miri            | or Copying                                | Υ          | Y          | Υ           | Υ                  | Υ          | Υ                 | Υ                   | Υ              | Υ                  | Υ                 | Υ                 | Υ                 | Υ                 | Υ                 | Υ                      | Υ          | Υ           | Υ           | Υ            | Υ                | Υ               | Υ                | Υ                 | Υ       | Υ         | Υ           | Υ                           | Υ                         | Υ              | Υ            | Y     | Υ     | Υ     | Υ   |
|         | Pre             | paring a Job for Repeat Copy              | Υ          | Υ          | Υ           | Υ                  | Υ          | Υ                 | Υ                   | Υ              | Υ                  | Υ                 | Υ                 | Υ                 | Υ                 | Υ                 | Υ                      | Υ          | Υ           | Υ           | Υ            | Υ                | Y               | Y                | Υ                 | Y       | Υ         | Υ           | Υ                           | Υ                         | Υ              | Υ            | Υ     | Υ     | Υ     | Υ   |
|         | ŧ               | Job separator                             | Υ          | Υ          | Υ           | Υ                  | Υ          | Υ                 | Υ                   | Υ              | Υ                  | Υ                 | Υ                 | Υ                 | Υ                 | Υ                 | Υ                      | Υ          | Υ           | Υ           | Υ            | Υ                | Y               | Y                | Υ                 | Y       | Υ         | Υ           | Υ                           | Υ                         | Υ              | Υ            | Υ     | Υ     | Υ     | Υ   |
|         | atio            | Top tray                                  | Υ          | Υ          | Υ           | Υ                  | Υ          | Υ                 | Υ                   | Υ              | Υ                  | Υ                 | Υ                 | Υ                 | Υ                 | Υ                 | Υ                      | Υ          | Υ           | Υ           | Υ            | Υ                | Υ               | Υ                | Υ                 | Υ       | Υ         | Υ           | Υ                           | Υ                         | Υ              | Υ            | Y     | Υ     | Υ     | Υ   |
| -<br>-  | stin            | Tray A                                    | Υ          | Υ          | Υ           | Υ                  | Υ          | Υ                 | Υ                   | Υ              | Υ                  | Υ                 | Υ                 | Υ                 | Υ                 | Υ                 | Υ                      | Υ          | Υ           | Υ           | Υ            | Υ                | Υ               | Υ                | Υ                 | Υ       | Υ         | Υ           | Υ                           | Υ                         | Υ              | Υ            | Y     | Υ     | Υ     | Υ   |
| tio     | t de            | Tray B                                    | Υ          | Υ          | Υ           | Υ                  | Υ          | Υ                 | Υ                   | Υ              | Υ                  | Υ                 | Υ                 | Υ                 | Υ                 | Υ                 | Υ                      | Υ          | Υ           | Υ           | Υ            | Υ                | Y               | Y                | Υ                 | Y       | Υ         | Υ           | Υ                           | Υ                         | Υ              | Υ            | Υ     | Υ     | Υ     | Υ   |
| L S     | utpu            | Tray C                                    | Υ          | Υ          | Υ           | Υ                  | Υ          | Υ                 | Υ                   | Υ              | Υ                  | Υ                 | Υ                 | Υ                 | Υ                 | Υ                 | Υ                      | Υ          | Υ           | Υ           | Υ            | Υ                | Υ               | Υ                | Υ                 | Υ       | Υ         | Υ           | Υ                           | Y                         | Υ              | Υ            | Y     | Υ     | Υ     | Υ   |
| ц       | õ               | Tray 1 - 7                                | Υ          | Υ          | Υ           | Υ                  | Υ          | Υ                 | Υ                   | Υ              | Υ                  | Υ                 | Υ                 | Υ                 | Υ                 | Υ                 | Υ                      | Υ          | Υ           | Υ           | Υ            | Υ                | Υ               | Υ                | Υ                 | Υ       | Υ         | Υ           | Υ                           | Υ                         | Υ              | Υ            | Υ     | Υ     | Υ     | Υ   |
| ar      | Sha             | irpness Adjust                            | Υ          | Υ          | Υ           | Υ                  | Υ          | Ν                 | Υ                   | Υ              | Υ                  | Υ                 | Υ                 | Υ                 | Υ                 | Υ                 | Υ                      | Υ          | Υ           | Υ           | 46           | Υ                | Υ               | Υ                | Υ                 | Υ       | Υ         | Υ           | Υ                           | Y                         | Υ              | Υ            | Y     | Υ     | Υ     | Υ   |
| ri<br>E | Sta             | oling <sup>†††</sup>                      | Υ          | Υ          | Υ           | Υ                  | Υ          | Υ                 | Υ                   | Υ              | Υ                  | Υ                 | Υ                 | Υ                 | Υ                 | Υ                 | Υ                      | Υ          | Υ           | Υ           | Υ            | Υ                | Υ               | Υ                | Υ                 | Υ       | Υ         | Υ           | 12                          | Y                         | Υ              | Υ            | Y     | Υ     | Υ     | Υ   |
| ₽       | Pur             | iching <sup>++++</sup>                    | Υ          | Υ          | Υ           | Υ                  | Υ          | Υ                 | Υ                   | Υ              | Υ                  | Υ                 | Υ                 | Υ                 | Υ                 | Υ                 | Υ                      | Υ          | Υ           | Υ           | Υ            | Υ                | Υ               | Υ                | Υ                 | Υ       | Υ         | Υ           | Υ                           | Y                         | Υ              | Υ            | Y     | Υ     | Υ     | Υ   |
|         | Bin             | d & Fold <sup>†††††</sup>                 | Υ          | Υ          | Υ           | Υ                  | Υ          | Υ                 | $N^1$               | Υ              | Υ                  | $N^1$             | $N^1$             | $N^1$             | $N^1$             | $N^1$             | Υ                      | $N^1$      | Υ           | $N^1$       | $N^1$        | Υ                | Y               | Y                | Υ                 | N¹      | Υ         | Υ           | $N^1$                       | $N^1$                     | Υ              | Υ            | Υ     | Υ     | Υ     | Υ   |
|         | Ima             | ge Repeat Copy                            | Υ          | Υ          | Υ           | Υ                  | Υ          | Υ                 | Υ                   | Υ              | Υ                  | 47                | 47                | 47                | 47                | 47                | Υ                      | Υ          | Υ           | Υ           | 47           | 62               | Υ               | Υ                | 47                | 47      | 47        | 47          | 47                          | 47                        | 47             | Υ            | Y     | Υ     | Υ     | Υ   |
|         | Inte            | rrupt Mode                                | Υ          | Υ          | Υ           | Υ                  | Υ          | Υ                 | 33                  | Υ              | Υ                  | Υ                 | Υ                 | Υ                 | Υ                 | Υ                 | Υ                      | Υ          | Υ           | Υ           | Υ            | Υ                | Y               | Υ                | Υ                 | Y       | Υ         | Υ           | Υ                           | Υ                         | Υ              | Υ            | Υ     | Υ     | Υ     | Υ   |
|         | ment            | Shared Data Box (Document Registration)   | Υ          | Υ          | Υ           | Υ                  | Υ          | Ν                 | Ν                   | Ν              | Υ                  | Ν                 | Ν                 | Ν                 | Υ                 | Υ                 | Υ                      | Υ          | Υ           | Υ           | Ν            | Υ                | Υ               | Ν                | Υ                 | Υ       | Υ         | Υ           | Ν                           | Ν                         | Υ              | Υ            | Y     | Υ     | Υ     | Υ   |
|         | fanage<br>tions | Synergy Print Box (Document Registration) | Υ          | Υ          | Υ           | Υ                  | Υ          | Ν                 | Ν                   | Ν              | Υ                  | Ν                 | Ν                 | Ν                 | Υ                 | Υ                 | Υ                      | Υ          | Υ           | Υ           | Ν            | Υ                | Υ               | Ν                | Υ                 | Υ       | Υ         | Υ           | Ν                           | Ν                         | Υ              | Υ            | Y     | Υ     | Υ     | Υ   |
|         | Func            | Shared Data Box (Document Output)         | Ν          | Ν          | Ν           | Ν                  | Ν          | Ν                 | Ν                   | Ν              | Υ                  | Υ                 | Ν                 | Ν                 | Ν                 | Ν                 | Ν                      | Ν          | Ν           | Ν           | Ν            | Ν                | Ν               | Ν                | Ν                 | Ν       | Ν         | Ν           | Ν                           | Ν                         | Ν              | Ν            | Ν     | Ν     | Ν     | Ν   |
|         | Doci            | Synergy Print Box (Document Output)       | Ν          | Ν          | Ν           | Ν                  | Ν          | Ν                 | Ν                   | Ν              | Υ                  | Υ                 | Ν                 | Ν                 | Ν                 | Ν                 | Ν                      | Ν          | Ν           | Ν           | Ν            | Ν                | Ν               | Ν                | Ν                 | Ν       | Ν         | Ν           | Ν                           | Ν                         | Ν              | Ν            | Ν     | Ν     | Ν     | Ν   |
|         | Pro             | gramming multi-part jobs: Step 1          | Υ          | Υ          | Υ           | Υ                  | Υ          | Ν                 | Ν                   | Ν              | Υ                  | Y                 | Υ                 | Υ                 | Υ                 | Y                 | Υ                      | Y          | Υ           | Υ           | Ν            | Y                | Y               | Ν                | Υ                 | Υ       | Υ         | Y           | Ν                           | Ν                         | Ν              | Υ            | Y     | Υ     | Y     | Υ   |
|         | Pro             | gramming multi-part jobs: Step 2-         | Ν          | Ν          | Ν           | Y                  | Y          | Ν                 | Ν                   | Ν              | Y                  | Ν                 | Ν                 | Ν                 | Υ                 | Y                 | Υ                      | Y          | Υ           | Υ           | Ν            | Y                | Y               | Ν                | Y                 | Y       | Y         | Y           | Ν                           | Ν                         | Ν              | Y            | Υ     | Υ     | Y     | Υ   |
|         | Out             | put Management Functions                  | Ν          | Ν          | Ν           | Ν                  | Ν          | Ν                 | Ν                   | Ν              | Ν                  | Ν                 | Ν                 | Ν                 | Ν                 | Ν                 | Ν                      | Ν          | Ν           | Ν           | Ν            | Ν                | Ν               | Ν                | Ν                 | Ν       | Ν         | Ν           | Ν                           | Ν                         | Ν              | Ν            | Ν     | Ν     | Ν     | Ν   |
|         | Rep             | beat Copy                                 | Ν          | Ν          | Ν           | Ν                  | Ν          | Ν                 | Ν                   | Ν              | Ν                  | Ν                 | Ν                 | Ν                 | Ν                 | Ν                 | Ν                      | Ν          | Ν           | Ν           | Ν            | Ν                | Ν               | Ν                | Ν                 | Ν       | Ν         | Ν           | Ν                           | Ν                         | Ν              | Ν            | Ν     | Ν     | Ν     | Ν   |

† This operation requires the optional document processor.

the Requires the optional job separator, document finisher, 3000 sheet document finisher or mailbox.

ttt Requires the optional document finisher or 3000 sheet document finisher.

++++ Requires the optional 3000 sheet document finisher and punching unit.

+++++Requires the optional 3000 sheet document finisher and folding unit.

Y: May be combined.

N: May not be combined.

N1: Primary function takes precedence. Secondary function cannot be selected.

- 1 Auto Exposure mode is not available for photo original and print original.
- 2 Auto zoom is set because only auto zoom is available.
- **3** Auto paper is set because only auto paper is available.
- 4 Margin mode and booklet mode cannot be combined.
- 5 Margin mode and combine mode cannot be combined.
- 6 Border erase and input size cannot be combined.
- 7 Border erase and auto selection cannot be combined.
- 8 Book border erase and booklet (sheet original) cannot be combined.

|             |                     |                |        |           |                        |                       |             |            |                       |            |                     |                          | S             | Sec                   | ond        | lary      | ' Fu     | nc                   | tior             | IS             |                               |               |          |        |        |        |            |                  |          |          |             |                   |                |                                           |                   |     |
|-------------|---------------------|----------------|--------|-----------|------------------------|-----------------------|-------------|------------|-----------------------|------------|---------------------|--------------------------|---------------|-----------------------|------------|-----------|----------|----------------------|------------------|----------------|-------------------------------|---------------|----------|--------|--------|--------|------------|------------------|----------|----------|-------------|-------------------|----------------|-------------------------------------------|-------------------|-----|
|             |                     |                |        |           |                        |                       | F           | Bord       | ler                   |            |                     |                          |               |                       |            |           |          |                      |                  |                |                               | Sel           | ectin    | g out  | put d  | estin  | ation      |                  |          |          |             |                   |                |                                           |                   |     |
|             |                     |                |        |           |                        |                       |             | Eras       | se                    |            |                     | ges                      |               | e                     |            |           |          |                      |                  |                | Уqо                           |               | [        |        | [      | [      |            |                  |          |          |             |                   |                |                                           |                   |     |
| Margin Mode | Centering Originals | Page Numbering | Poster | Sort Mode | Offset mode (per page) | Offset mode (per set) | Sheet Erase | Book Erase | Separate Border Erase | Cover Mode | Booklet from Sheets | Booklets from Facing Pag | Auto Rotation | OHP Backing Sheet Mod | Proof Copy | Memo Mode | EcoPrint | Original Orientation | Inverted Copying | Mirror Copying | Preparing a Job for Repeat Co | Job separator | Top tray | Tray A | Tray B | Tray C | Tray 1 - 7 | Sharpness Adjust | Stapling | Punching | Bind & Fold | Image Repeat Copy | Interrupt Copy |                                           |                   |     |
| Y           | Y                   | Y              | Υ      | Y         | Υ                      | Υ                     | Y           | Υ          | Υ                     | Υ          | Υ                   | Υ                        |               | Y                     | Υ          | Υ         | Υ        | Y                    | Y                | Y              | Υ                             | Υ             | Y        | Υ      | Y      | Υ      | Y          | Υ                | Υ        | Υ        | Y           | 60                | Y              | Auto Rotation                             |                   |     |
| Y           | Y                   | Y              | 35     | 42        | 29                     | 29                    | Y           | Υ          | Υ                     | 18         | 11                  | 11                       | Υ             |                       | Y          | 42        | Υ        | Y                    | 27               | Y              | Υ                             | 42            | 42       | 42     | 42     | 42     | 42         | Υ                | 29       | 29       | $N^1$       | Υ                 | 33             | OHP Backing Sheet Mode                    |                   |     |
| Y           | Y                   | Y              | Y      | Y         | Υ                      | Y                     | Y           | Y          | Y                     | Y          | Υ                   | Y                        | Y             | Y                     |            | Y         | Y        | Y                    | Y                | Y              | Y                             | Υ             | Y        | Υ      | Y      | Υ      | Y          | Y                | Y        | Υ        | Y           | Υ                 | 33             | Proof Copy                                |                   |     |
| 5           | Y                   | Y              | 35     | Y         | Υ                      | Υ                     | Y           | Υ          | Y                     | 24         | 22                  | 22                       | Υ             | Υ                     | Υ          |           | Y        | Y                    | Y                | Y              | Y                             | Υ             | Y        | Υ      | Y      | Υ      | Y          | 45               | Y        | Υ        | $N^1$       | 47                | Y              | Memo Mode                                 |                   |     |
| Y           | Y                   | Y              | Υ      | Υ         | Υ                      | Υ                     | Υ           | Υ          | Υ                     | Υ          | Υ                   | Υ                        | Υ             | Υ                     | Υ          | Υ         |          | Y                    | Y                | Υ              | Υ                             | Υ             | Υ        | Υ      | Υ      | Υ      | Y          | Υ                | Υ        | Υ        | Υ           | Υ                 | Υ              | EcoPrint                                  |                   |     |
| Y           | Y                   | Y              | Υ      | Υ         | Υ                      | Υ                     | Y           | 52         | Y                     | Υ          | Υ                   | 52                       | Υ             | Y                     | Υ          | Υ         | Υ        |                      | Y                | Y              | Υ                             | Υ             | Y        | Υ      | Y      | Υ      | Υ          | Y                | Y        | Υ        | Y           | 59                | Y              | Original Orientation                      |                   |     |
| Y           | Y                   | Y              | 35     | Y         | Υ                      | Υ                     | Υ           | Υ          | Y                     | 26         | 26                  | 26                       | Υ             | 26                    | Υ          | Υ         | Υ        | Υ                    |                  | Y              | Υ                             | Υ             | Υ        | Υ      | Υ      | Υ      | Υ          | Y                | Y        | Υ        | Υ           | Υ                 | Υ              | Inverted Copying                          |                   |     |
| Y           | Y                   | Y              | Υ      | Y         | Υ                      | Υ                     | Υ           | Υ          | Y                     | Υ          | Υ                   | Υ                        | Υ             | Y                     | Υ          | Υ         | Υ        | Υ                    | Υ                |                | Y                             | Υ             | Υ        | Υ      | Υ      | Υ      | Υ          | Y                | Y        | Υ        | Υ           | 47                | Υ              | Mirror Copying                            |                   |     |
| Y           | Y                   | Y              | $N^1$  | Υ         | Υ                      | Υ                     | Y           | Υ          | Y                     | Υ          | Υ                   | Υ                        | Υ             | Y                     | Υ          | Υ         | Υ        | Y                    | Υ                | Y              |                               | Y             | Y        | Υ      | Y      | Υ      | Υ          | Y                | Y        | Υ        | Y           | Υ                 | Y              | Preparing a Job for Repeat Copy           |                   |     |
| Y           | Y                   | Y              | Υ      | Υ         | 70                     | 70                    | Υ           | Υ          | Υ                     | Υ          | Υ                   | Υ                        | Υ             | Υ                     | Υ          | Υ         | Υ        | Υ                    | Y                | Y              | Υ                             |               | Ν        | Ν      | Ν      | Ν      | Ν          | Υ                | 57       | 58       | 67          | Υ                 | Υ              | Job separator                             | ţ                 |     |
| Y           | Y                   | Y              | Υ      | Υ         | 70                     | 70                    | Υ           | Υ          | Υ                     | Υ          | Υ                   | Υ                        | Υ             | Υ                     | Υ          | Υ         | Υ        | Υ                    | Υ                | Υ              | Υ                             | Ν             |          | Ν      | Ν      | Ν      | Ν          | Υ                | 57       | 58       | 67          | Υ                 | Υ              | Top tray                                  | atio              |     |
| Y           | Y                   | Y              | Υ      | Υ         | Υ                      | Υ                     | Υ           | Υ          | Υ                     | Υ          | Υ                   | Υ                        | Υ             | 42                    | Υ          | Υ         | Υ        | Υ                    | Y                | Υ              | Υ                             | Ν             | Ν        |        | Ν      | Ν      | Ν          | Υ                | Υ        | Υ        | 67          | Υ                 | Υ              | Tray A                                    | estir             | c   |
| Y           | Y                   | Y              | Υ      | Υ         | 57                     | 57                    | Y           | Υ          | Y                     | Υ          | Υ                   | Υ                        | Υ             | 42                    | Υ          | Υ         | Υ        | Y                    | Υ                | Y              | Υ                             | Ν             | Ν        | Ν      |        | Ν      | Ν          | Y                | 57       | Υ        | 67          | Υ                 | Y              | Tray B                                    | nt de             | ţ   |
| Y           | Y                   | Y              | Υ      | Υ         | 57                     | 57                    | Υ           | Υ          | Y                     | Υ          | Υ                   | Υ                        | Υ             | 42                    | Υ          | Υ         | Υ        | Υ                    | Υ                | Y              | Υ                             | Ν             | Ν        | Ν      | Ν      |        | Ν          | Y                | 57       | 58       | 67          | Υ                 | Υ              | Tray C                                    | h                 | u u |
| Y           | Y                   | Y              | Υ      | Υ         | 57                     | 57                    | Υ           | Υ          | Y                     | Υ          | Υ                   | Υ                        | Υ             | 42                    | Υ          | Υ         | Υ        | Υ                    | Υ                | Υ              | Υ                             | Ν             | Ν        | Ν      | Ν      | Ν      |            | Y                | 57       | 58       | 67          | Υ                 | Υ              | Tray 1 - 7                                | 0                 | Ē   |
| Y           | Y                   | Y              | 46     | Υ         | Υ                      | Υ                     | Υ           | Υ          | Υ                     | Υ          | 46                  | 46                       | Υ             | Υ                     | Υ          | 46        | Υ        | Υ                    | Υ                | Υ              | Υ                             | Υ             | Υ        | Υ      | Υ      | Υ      | Υ          |                  | Υ        | Υ        | Υ           | Υ                 | Υ              | Sharpness Adjust                          |                   | ar  |
| Y           | Y                   | Y              | 26     | Y         | Ν                      | Ν                     | Υ           | Υ          | Υ                     | Υ          | Υ                   | Υ                        | Υ             | 26                    | Υ          | Υ         | Υ        | Υ                    | Y                | Υ              | Υ                             | Ν             | Ν        | Υ      | Ν      | Ν      | Ν          | Y                |          | Υ        | Ν           | 47                | Υ              | Stapling <sup>††</sup>                    |                   | rim |
| Y           | Y                   | Y              | 26     | Υ         | Υ                      | Υ                     | Υ           | Υ          | Y                     | Υ          | 21                  | 21                       | Υ             | 26                    | Υ          | Υ         | Υ        | Υ                    | Y                | Υ              | Υ                             | Ν             | Ν        | Υ      | Υ      | Ν      | Y          | Y                | Υ        |          | Ν           | Υ                 | Υ              | Punching <sup>†††</sup>                   |                   | •   |
| Y           | Y                   | Y              | 35     | $N^1$     | Ν                      | Ν                     | Y           | $N^1$      | Υ                     | Υ          | Υ                   | Υ                        | Υ             | $N^1$                 | Υ          | $N^1$     | Υ        | Υ                    | $N^1$            | Υ              | Υ                             | 68            | 68       | 68     | 68     | 68     | 68         | Y                | Ν        | Ν        |             | 47                | Υ              | Bind & Fold <sup>††††</sup>               |                   |     |
| 47          | 47                  | 47             | 47     | Y         | 61                     | 61                    | 47          | 47         | 47                    | 47         | 47                  | 47                       | 60            | Υ                     | Υ          | 47        | Υ        | 59                   | Υ                | 47             | Υ                             | Υ             | Υ        | Υ      | Υ      | Υ      | Υ          | Y                | 47       | Υ        | 47          |                   | Y              | Image Repeat Copy                         |                   |     |
| Y           | Y                   | Y              | 33     | Υ         | Υ                      | Υ                     | Υ           | Υ          | Y                     | Υ          | Υ                   | Υ                        | Υ             | Y                     | Υ          | Υ         | Υ        | Υ                    | Y                | Υ              | Υ                             | Υ             | Υ        | Υ      | Υ      | Υ      | Y          | Y                | Y        | Υ        | Υ           | Υ                 |                | Interrupt Mode                            |                   |     |
| Ν           | Ν                   | Ν              | Ν      | Ν         | Ν                      | Ν                     | Y           | Υ          | Y                     | Ν          | Ν                   | Ν                        | Ν             | Ν                     | Ν          | Ν         | Ν        | Y                    | Ν                | Ν              | Ν                             | Ν             | Ν        | Ν      | Ν      | Ν      | Ν          | Y                | Ν        | Ν        | Ν           | Ν                 | Ν              | Shared Data Box (Document Registration)   | nent              |     |
| Ν           | Ν                   | Ν              | Ν      | Ν         | Ν                      | Ν                     | Υ           | Υ          | Y                     | Ν          | Ν                   | Ν                        | Ν             | Ν                     | Ν          | Ν         | Ν        | Υ                    | Ν                | Ν              | Ν                             | Ν             | Ν        | Ν      | Ν      | Ν      | Ν          | Y                | Ν        | Ν        | Ν           | Ν                 | Ν              | Synergy Print Box (Document Registration) | Aan ager<br>tions |     |
| Y           | Ν                   | Υ              | Υ      | Υ         | Υ                      | Υ                     | Ν           | Ν          | Ν                     | Υ          | Υ                   | Ν                        | Ν             | Ν                     | Ν          | Ν         | Ν        | Ν                    | Ν                | Ν              | Ν                             | Υ             | Υ        | Υ      | Υ      | Υ      | Υ          | Ν                | Υ        | Υ        | Υ           | Ν                 | Ν              | Shared Data Box (Document Output)         | Fund              |     |
| Υ           | Ν                   | Y              | Υ      | Υ         | Υ                      | Υ                     | Ν           | Ν          | Ν                     | Υ          | Υ                   | Ν                        | Ν             | Ν                     | Ν          | Ν         | Ν        | Ν                    | Ν                | Ν              | Ν                             | Υ             | Υ        | Υ      | Υ      | Υ      | Υ          | Ν                | Y        | Υ        | Υ           | Ν                 | Ν              | Synergy Print Box (Document Output)       | å                 |     |
| Y           | Y                   | Y              | Ν      | Y         | Υ                      | Y                     | Y           | Ν          | Υ                     | Ν          | Ν                   | Ν                        | Ν             | Ν                     | Ν          | Ν         | Y        | Y                    | Ν                | Ν              | Y                             | Y             | Y        | Υ      | Y      | Y      | Y          | Υ                | Υ        | Y        | Y           | Ν                 | Ν              | Programming multi-part jobs: Step 1       |                   |     |
| Ν           | Ν                   | Ν              | Ν      | Ν         | Ν                      | Ν                     | Y           | Ν          | Υ                     | Ν          | Ν                   | Ν                        | Ν             | Ν                     | Ν          | Ν         | Ν        | Y                    | Ν                | Ν              | Ν                             | Ν             | Ν        | Ν      | Ν      | Ν      | Ν          | Y                | Ν        | Ν        | Ν           | Ν                 | Ν              | Programming multi-part jobs: Step 2-      |                   |     |
| Ν           | Ν                   | Ν              | Ν      | Ν         | Ν                      | Ν                     | Ν           | Ν          | Ν                     | Ν          | Ν                   | Ν                        | Ν             | Ν                     | Ν          | Ν         | Ν        | Ν                    | Ν                | Ν              | Ν                             | Ν             | Ν        | Ν      | Ν      | Ν      | Ν          | Ν                | Ν        | Ν        | Ν           | Ν                 | Ν              | Output Management Functions               |                   |     |
| Ν           | Ν                   | Ν              | Ν      | Ν         | Ν                      | Ν                     | Ν           | Ν          | Ν                     | Ν          | Ν                   | Ν                        | Ν             | Ν                     | Ν          | Ν         | Ν        | Ν                    | Ν                | Ν              | Ν                             | Ν             | Ν        | Ν      | Ν      | Ν      | Ν          | Ν                | Ν        | Ν        | Ν           | Ν                 | Ν              | Repeat Copy                               |                   |     |

Requires the optional job separator, document finisher, 3000 sheet document finisher or mailbox.

tt Requires the optional document finisher or 3000 sheet document finisher.

ttt Requires the optional 3000 sheet document finisher and punching unit.

tttt Requires the optional 3000 sheet document finisher and folding unit.

t

- 9 Combination not available because book original only allows top edge to align to the back.
- 10 When Duplex mode or Split mode is selected, Booklet modes are given secondary priority.
- **11** Duplex mode is not available for OHP transparencies.
- **12** May not be combined with Auto Selection mode.
- **13** Inverted copying not permitted for Duplex mode.
- 14 Original size selection not available for split mode (booklet to one-sided).
- 15 Combine mode not available for split mode (booklet to one-sided).
- **16** Booklet copying may not be combined with offset mode.
- 17 Cover page may be set during booklet operation setting.
- 18 Cover mode is not available when producing OHP backing sheet mode.
- **19** Booklet mode is not available when the original size is selected via user entry.
- 20 The secondary function takes priority and setting is returned to Auto Detect.
- 21 Stapling/punching is not permitted.

- 22 Combine mode and booklet mode may not be combined.
- 23 Cover mode is not available when the original size is selected via user entry.
- 24 Cover mode and combine mode may not be combined.
- 25 Cover mode is not available with inverted copying.
- 26 The secondary function takes priority and the primary function is released.
- 27 OHP backing sheet mode are not available with inverted copying.
- 28 OHP backing sheet mode are not available when the original size is selected via user entry.
- 29 OHP backing sheet mode are not available with Offset mode, stapling, or punching copies.
- 30 Setting is canceled due to switch to automatic paper select.
- 31 Combine mode is not available when the original size is selected via user entry.
- **32** May not be combined with batch scanning.
- 33 May not be combined with Interrupt mode.
- 34 May not be combined with auto color.
- 35 May not be combined with poster mode.
- 36 May not be combined with Color/BW selection.
- 37 May not be combined with MonoColor copying.
- 38 The secondary function takes priority and a message prompt is displayed that the color function is released.
- 39 May not be combined with One-touch image adjust.
- 40 May not be combined with Hue Adjust.
- 41 May not be combined with Color Balance Adjust.
- 42 May not be combined with OHP backing sheet mode or when the MP tray paper type is set to transparency or thick paper.
- 43 The secondary function takes priority and Auto Exposure mode is canceled. (Full color copy)
- 44 Full color copy and Auto Exposure mode may not be combined. (Full color copy)
- **45** May not be combined with Sharpness Adjust. (B&W/MonoColor copy)
- 46 The secondary function takes priority and sharpness adjust function is released. (B&W/MonoColor copy)
- 47 May not be combined with Image Repeat Copy.
- 48 May not be combined with background adjust.
- **49** Auto Exposure mode is not available for photo original and print original. (switches to manual exposure mode)
- 50 Original Size Selection (B6, B6R, A6R, 11 × 15", Postcard) not available.
- 51 May not be combined with Memo mode.
- 52 The secondary function takes priority and original set direction is set to [Top Edge] ([Back Edge]).
- 53 May not be combined with Combine mode.
- 54 May not be combined with Booklet mode. (switches to auto zoom)
- **55** When selecting original size (B6, B6R, A6R, 11 × 15", Postcard), secondary function is given priority and setting switches to auto detect.
- 56 The secondary function takes priority and zoom is set to 100%. (No change if already set to 100%)
- 57 The secondary function takes priority and Tray A is set.
- 58 The secondary function takes priority and Tray B is set.
- **59** Original orientation is set to [Top Edge] ([Back Edge]).
- 60 Auto rotation mode is set to [No rotate].
- 61 Offset mode is set to [Off].

- 62 May not be combined with Image Repeat Copy Set original area.
- **63** May not be combined with Image Repeat Copy *Set original area*. (switches to manual exposure mode)
- 64 Changes to Full Color.
- **65** When selecting original size (B6, B6R, A6R, 11 × 15", Postcard), a message prompt is displayed to change the setting.
- 66 Status changes to [Sort:Off].
- 67 The secondary function takes priority and status is set to Folding Tray.
- 68 The secondary function takes priority and a message prompting to cancel stapling is displayed.
- **69** Cannot be selected when the optional document finisher or the 3000 sheet document finisher is installed.
- **70** The output destination changes to [Tray A] or [Finisher tray] when the optional document finisher or the 3000 sheet document finisher is installed.
- 71 May not be combined with background adjust.

# Intercompatibility of Scanner Functions

Refer to the following charts for a list of scanner functions that may be used in combination.

|      |       |                       |                      |           |          |           |         |            |                |                  |                                 |         |                |              |                |                |                |        | Sec    | con              | dar              | y Fi              | unct                 | ion            |                |                  |                |                 |          |                   |                  |                   |                            |                |               |                  |         |                    |                |
|------|-------|-----------------------|----------------------|-----------|----------|-----------|---------|------------|----------------|------------------|---------------------------------|---------|----------------|--------------|----------------|----------------|----------------|--------|--------|------------------|------------------|-------------------|----------------------|----------------|----------------|------------------|----------------|-----------------|----------|-------------------|------------------|-------------------|----------------------------|----------------|---------------|------------------|---------|--------------------|----------------|
|      |       |                       |                      |           |          |           |         |            |                |                  |                                 |         | E              | Basi         | с              |                |                |        |        |                  |                  |                   |                      |                | Qua            | ity              |                |                 |          |                   |                  |                   |                            | Ec             | dit           |                  |         |                    | _              |
|      |       |                       |                      |           |          |           |         | S          | elec           | t orig           | inal                            | Ori     | ginal<br>et    |              | Seno<br>Siz    | ding<br>ze     |                | F      | ile 1  | Гуре             |                  | Contra            | ast Or               | igina<br>Qu    | l Ima<br>ality | ge V             | lack/<br>Vhite | ıst             |          | B                 | orde             | er<br>e           |                            |                |               |                  | Or<br>t | igin               | al             |
|      |       |                       |                      |           |          |           |         |            |                | 5120             | e                               | dire    | ction          |              | sele           | ect            | -              |        |        |                  |                  | e                 |                      | Qu             | anty           | s                | elect          | ure Adju        |          |                   | 105              | ase a             |                            |                | i             |                  |         | ype                |                |
|      |       |                       |                      | ito color | II-color | ack&White | ayscale | ito Detect | elect size     | out size         | her Standard Siz                | p Edge  | ft Top Fdge    | e Name Input | ito size       | elect size     | an Resolution  | ЪF     | ЦЦ     | ЕG               | gh Comp. PDF     | ito (B&W function | arruar<br>xt + Photo | loto           | xt             | ык<br>ack&White  | ayscale        | ickground Expos | ıarpness | leet border erase | ook border erase | sparate border er | ito Selection <sup>†</sup> | ito Center     | ttch Scanning | ne Page Per File | sided   | sided <sup>†</sup> | ok             |
|      | Sea   | n to PC:              | Stop 1               | < Au      | Ε        | N<br>N    | ğ       | Au<br>Au   | Š.             |                  | j<br>j<br>v<br>v                | ₽<br>V  | < Le           | ΞV           | AU<br>AU       | s<br>S         | ŝ              | L<br>L | Ē      |                  | Ť.               | A A               | v Te                 | Ę              | < Te           |                  | ð              | Ba              | ч<br>У   | ч<br>С            | < Bo             | s<br>V            | A<br>V                     | P<br>V         | < Ba          | ò                | ÷<br>V  | ~<br>V             | B              |
| E    | Sca   | n to PC:              | Step 1<br>Step 2-    | ч<br>N    | I<br>N   | I<br>N    | ı<br>N  | Y          | Y              | '<br>Y           | 1 1<br>7 Y                      | Y       | ۱<br>۲         | ۱<br>N       | Y              | Y              | Y              | ۱<br>N | ۱<br>N | I<br>N           | I<br>N           | YY                | Y Y                  | Y              | Y              | I I<br>Y N       | I N            | Y               | ۱<br>۲   | Y                 | Y                | Y                 | Y                          | Y              | N             | I N              | Y       | Y                  | Y              |
| ctic | Ser   | d E-Mail              | : Step 1             | Y         | Y        | Y         | Y       | Ŷ          | Y              | Y ۲              | / Y                             | Y       | Ŷ              | Y            | Y              | Ŷ              | Ŷ              | Y      | Y      | Y                | Y                | Y Y               | YY                   | N              | Y              | YY               | Y              | Ŷ               | Ŷ        | Ŷ                 | Ŷ                | Ŷ                 | Ŷ                          | Ŷ              | Y             | Y                | Y       | Ŷ                  | Ŷ              |
| fun  | Ser   | d E-Mail              | : Step 2-            | Ν         | Ν        | Ν         | Ν       | Υ          | Υ              | Y١               | Υ                               | Y       | Y              | Ν            | Υ              | Y              | Y              | Ν      | Ν      | Ν                | N                | Y١                | ΥY                   | Ν              | Y              | Y N              | I N            | Y               | Y        | Y                 | Y                | Y                 | Y                          | Υ              | Ν             | Ν                | Y       | Y                  | Y              |
| ion  | TW    | AIN: Step             | o 1                  | Υ         | Υ        | Υ         | Y       | Y          | Υ              | Y١               | Υ                               | Y       | Υ              | Ν            | Υ              | Υ              | Υ              | Ν      | Ν      | Ν                | Ν                | Y١                | ΥY                   | Υ              | Y              | ΥY               | Υ              | Υ               | Υ        | Y                 | Υ                | Υ                 | Υ                          | Υ              | Y             | Ν                | Υ       | Υ                  | Υ              |
| lect | TW    | AIN: Step             | o 2-                 | Ν         | Ν        | Ν         | Ν       | Ν          | Ν              | N I              | N N                             | Ν       | Ζ              | Ν            | Ν              | Ν              | Ν              | Ν      | Ν      | Ν                | Ν                | NN                | N N                  | Ν              | Ν              | N N              | I N            | Ν               | Ν        | Ν                 | Ζ                | Ν                 | Ν                          | Ν              | Ν             | Ν                | Ν       | Ν                  | Ζ              |
| se   | Data  | abase Cor             | nnection: Step 1     | Y         | Y        | Y         | Y       | Y          | Y              | Y                | Υ                               | Y       | Y              | N            | Y              | Y              | Y              | Y      | Y      | Y                | Y                | Y١                | ΥY                   | Y              | Y              | YY               | Y              | Y               | Y        | Y                 | Y                | Y                 | Y                          | Y              | Y             | Y                | Y       | Y                  | Y              |
| asic | Data  | abase Cor             | nnection: Step 2-    | N         | N        | N         | N       | Y          | Y              | YY               | Y<br>Y                          | Y       | Y              | N            | Y              | Y              | Y              | N      | N      | N                | N                | Y Y               | YY                   | Y              | Y              | YN               | I N            | Y               | Y        | Y                 | Y                | Y                 | Y                          | Y              | N             | N                | Y       | Y                  | Y              |
| ä    | Sca   | n to FTP              | 2: Step 2-           | T<br>N    | T<br>N   | T<br>N    | T<br>N  | T<br>Y     | Y              |                  |                                 | T<br>V  | T<br>V         | T<br>N       | T<br>V         | T<br>Y         | T<br>Y         | T<br>N | T<br>N | T<br>N           | T<br>N           |                   |                      | T<br>V         | T<br>V         | T T<br>Y N       | T<br>I N       | T<br>V          | T<br>V   | T<br>Y            | T<br>Y           | T<br>Y            | T<br>Y                     | Y              | T<br>N        | T<br>N           | Y       | T<br>Y             | T<br>Y         |
|      | Aut   | o color               | . 0109 2             |           | 1        | 1         | 1       | Y          | Y              | ·<br>Y           | / /                             | Y       | Y              | Y            | Y              | Y              | Y              | Y      | N7     | N7 1             | N1               | YN                | YY                   | Y              | '<br>Y I       | J <sup>1</sup> N | 8 N8           | Y               | Y        | Y                 | Y                | Y                 | Y                          | Y              | Y             | Y                | Y       | Y                  | Y              |
|      | Full  | -color                |                      | 1         |          |           |         | Ŷ          | Ŷ              | Y ۲              | / Y                             | Y       | Ŷ              | Ŷ            | Y              | Ŷ              | Ŷ              | Ŷ      | Y      | Y                | ΥI               | N1 1              | YY                   | Y              | YI             | 11 N             | 1 N1           | Ŷ               | Ŷ        | Ŷ                 | Ŷ                | Ŷ                 | Ŷ                          | Ŷ              | Y             | Y                | Y       | Ŷ                  | Ŷ              |
|      | Blad  | k&White               | 9                    | 1         | 1        |           | Ν       | Υ          | Υ              | Y١               | Υ                               | Y       | Y              | Y            | Υ              | Y              | Y              | Y      | Y      | N <sup>1</sup>   | N <sup>1</sup>   | Y١                | ΥY                   | Y              | Y              | ΥY               | Ý              | $N^1$           | Y        | Υ                 | Y                | Y                 | Y                          | Y              | Υ             | Y                | Y       | Y                  | Y              |
|      | Gra   | yscale                |                      | 1         | 1        | Ν         |         | Υ          | Υ              | Y١               | Υ                               | Υ       | Υ              | Υ            | Υ              | Υ              | Υ              | Υ      | Υ      | ۱Y               | N <sup>1</sup>   | N1 Y              | ΥY                   | Υ              | ۱Y             | J¹ Y             | Ύ              | Υ               | Υ        | Υ                 | Υ                | Υ                 | Y                          | Υ              | Υ             | Υ                | Υ       | Υ                  | Υ              |
|      |       | <u>a</u> Aut          | o Detect             | Y         | Y        | Y         | Y       |            | Ν              | N I              | N N                             | Y       | Y              | Y            | Υ              | Υ              | Y              | Υ      | Υ      | Y                | Y                | Y١                | ΥY                   | Y              | Y              | ΥY               | Ύ              | Υ               | Y        | Y                 | Υ                | Y                 | Y                          | Υ              | Υ             | Υ                | Υ       | Y                  | Υ              |
|      |       | Te Sele               | ect size             | Y         | Y        | Y         | Y       | Ν          |                | 1 N              | N N                             | Y       | Υ              | Y            | Υ              | Y              | N <sup>4</sup> | Y      | Υ      | Y                | Y                | Y١                | ΥY                   | Y              | Y              | ΥY               | Ύ              | Y               | Y        | Y                 | Y                | Υ                 | 1                          | Υ              | Υ             | Y                | Υ       | Υ                  | 5              |
|      |       | inpu<br>gi            | ut size              | Y         | Y        | Y         | Y       | N          | N              | 1                | N N                             | Y       | Y              | Y            | N <sup>1</sup> | N <sup>1</sup> | Y              | Y      | Y      | Y                | Y                | YY                | ΥΥ                   | Y              | Y              | YY               | Ý              | Y               | Y        | Y                 | Y                | Y                 | 1                          | Y              | Y             | Y                | Y       | N <sup>1</sup>     | N <sup>1</sup> |
|      |       |                       | tom size             | Y         | Y        | Y         | Y       | N          | N              |                  | N                               | Y       | Y              | Y            | N <sup>1</sup> | $N^1$          | Y<br>N4        | Y      | Y      | Y                | Y                | YY                | YY                   | Y              | Y              | YY               | Y              | Y               | Y        | Y                 | Y                | Y                 | 1                          | Y              | Y             | Y                | Y       | $N^1$              | N <sup>1</sup> |
|      |       |                       | Top Edge             | T<br>V    | T<br>V   | T<br>V    | T<br>V  |            |                |                  |                                 | Ť       | T<br>N         | T<br>V       | T<br>V         | T<br>V         | N <sup>7</sup> | T<br>V | T<br>V | T<br>V           | T<br>V           |                   |                      | T<br>V         | T<br>V         |                  | T<br>V         | Ť               | T<br>V   | T<br>V            | T<br>V           | Ť                 | I<br>V                     | T<br>V         | T             | Ť                | T<br>V  | T<br>V             | o<br>V         |
|      |       | Set<br>set<br>irectio | Left Ton Edge        | ۱<br>Y    | Y        | Y         | Y       | Y          | Y              | Y                | 1 1<br>7 Y                      | N       | IN             | Y            | Y              | Y              | Y              | Y      | Y      | Y                | Y                | YY                | Y Y                  | Y              | Y              | Y Y              | Y              | Y               | Y        | Y                 | 3                | Y                 | Y                          | Y              | Y             | Y                | Y       | Y                  | - 3            |
|      | asic  | File Nar              | ne Input             | ·<br>Y    | Ŷ        | Ŷ         | ·<br>Y  | Ŷ          | Ŷ              | ·<br>Y           | <br>/ Y                         | Y       | Y              | •            | Ŷ              | Ŷ              | Y              | ·<br>Y | Y      | Y                | Y                | Y Y               | YY                   | Y              | Y              | YY               | ' Y            | Ŷ               | ·<br>Y   | ·<br>Y            | Ÿ                | Ŷ                 | ·<br>Y                     | Ŷ              | Y             | Ŷ                | Y       | Y                  | Ŷ              |
|      | Ċ     | st e lii              | Auto size            | Y         | Y        | Y         | Y       | Υ          | Y              | 7                | 7 Y                             | Y       | Y              | Υ            |                | Ν              | N <sup>4</sup> | Y      | Y      | Y                | Y                | Y١                | ΥY                   | Y              | Y              | YY               | Y              | Y               | Y        | Y                 | Y                | Y                 | Y                          | Y              | Y             | Y                | Y       | Y                  | Y              |
|      |       | Send<br>Siz<br>sele   | Select size          | Y         | Y        | Y         | Y       | Υ          | Υ              | 7                | 7 Y                             | Y       | Υ              | Y            | Ν              |                | N <sup>4</sup> | Υ      | Υ      | Y                | 1                | Y١                | ΥY                   | Υ              | Y              | ΥY               | Υ              | Υ               | Y        | Υ                 | Y                | Υ                 | 6                          | Υ              | Υ             | Υ                | Y       | Y                  | 6              |
|      |       | Scan Re               | esolution            | Y         | Y        | Y         | Y       | Υ          | N <sup>4</sup> | Y١               | Y N⁴                            | Y       | Υ              | Υ            | N <sup>4</sup> | N <sup>4</sup> |                | Υ      | Υ      | ۱Y               | N <sup>1</sup>   | Y١                | ΥY                   | Y              | Y              | ΥY               | Υ              | Υ               | Υ        | Υ                 | Y                | Υ                 | Υ                          | Υ              | Υ             | Y                | Y       | Y                  | Υ              |
|      |       | ψPDF                  | -                    | Υ         | Υ        | Υ         | Y       | Υ          | Υ              | Y١               | Υ                               | Y       | Υ              | Y            | Υ              | Υ              | Υ              |        | Ν      | N                | Ν                | Y١                | ΥY                   | Υ              | Y              | ΥY               | Υ              | Υ               | Y        | Υ                 | Υ                | Υ                 | Y                          | Υ              | Υ             | Υ                | Υ       | Y                  | Υ              |
| E    |       |                       | F                    | 1         | Y        | Y         | Y       | Y          | Y              | Y١               | Υ                               | Y       | Y              | Y            | Y              | Y              | Y              | Ν      |        | Ν                | N                | ΥÌ                | YY                   | Y              | Y              | YY               | Ý              | Y               | Y        | Y                 | Y                | Y                 | Y                          | Y              | Y             | Y                | Y       | Y                  | Y              |
| cti  |       |                       | G                    | 1         | Y        | 1         | Y       | Y          | Y              | Y                | Y Y                             | Y       | Y              | Y            | Y              | Y              | Y              | N      | N      |                  |                  |                   | YY                   | Y              | Y              | Y 1              | Y              | Y               | Y        | Y                 | Y                | Y                 | Y                          | Y              | Y             | N <sup>1</sup>   | Y       | Y                  | Y              |
| E.   |       | Higi                  | n Comp. PDF          | 1<br>V    | Y<br>1   | 1<br>V    | 1       | Y          | Y              | Y                | r r<br>Z V                      | Y       | Y              | Y            |                | N'<br>V        | N'<br>V        | N<br>V | N      | N                | NI               | ויא               | Y N <sup>c</sup>     | 2              | N <sup>3</sup> | Y 1              | 1              | Y<br>N1         | N'       | Ϋ́                | Y                | Y                 | N'                         | Y              | Y             | Y                | Y       | Y                  | Y              |
| Σ    |       | Mar                   |                      | T<br>V    | ۱<br>۲   | T<br>V    | I<br>Y  | Y          | Y              | T<br>V           |                                 | Y       | T<br>Y         | T<br>V       | T<br>V         | T<br>Y         | T<br>Y         | T<br>V | T<br>Y |                  | Y                | N                 |                      | 2              | T<br>V         |                  | 2<br>V         | Y               | T<br>V   | T<br>Y            | T<br>Y           | Y                 | T<br>Y                     | Y              | Y             | Y                | Y       | T<br>Y             | Y              |
| ima  |       | it.                   | Text + Photo         | Ŷ         | Ŷ        | Ŷ         | ·<br>Y  | Ŷ          | Ŷ              | ·<br>Y           | <br>/ Y                         | Y       | ·<br>Y         | ·<br>Y       | Ŷ              | Ŷ              | Ŷ              | Ŷ      | Y      | Y                | 4                | YY                | Y I                  | N              | N              | <br>N Y          | ' Y            | Ŷ               | ·<br>Y   | Ŷ                 | Ý                | Ŷ                 | Ŷ                          | Ŷ              | Y             | Y                | Y       | Y                  | Y              |
| 2    |       | Qual                  | Photo                | Y         | Y        | Y         | Y       | Υ          | Υ              | Y١               | ΥY                              | Y       | Y              | Y            | Y              | Y              | Y              | Y      | Y      | Y                | 4                | N <sup>1</sup>    | ΥN                   |                | Ν              | N Y              | Ý              | N <sup>1</sup>  | Y        | Y                 | Y                | Y                 | Y                          | Y              | Υ             | Y                | Y       | Y                  | Y              |
|      | ality | Orig<br>age (         | Text                 | Υ         | Y        | Y         | Y       | Υ          | Υ              | Y١               | Υ                               | Υ       | Υ              | Υ            | Υ              | Υ              | Υ              | Υ      | Υ      | Y                | 4                | Y١                | ΥN                   | Ν              |                | ΝY               | Ύ              | Υ               | Υ        | Υ                 | Υ                | Y                 | Y                          | Υ              | Υ             | Υ                | Υ       | Υ                  | Υ              |
|      | Qué   | Ima                   | OCR                  | 1         | 1        | Υ         | 1       | Υ          | Υ              | Y١               | Υ                               | Υ       | Υ              | Υ            | Υ              | Υ              | Υ              | Υ      | Υ      | Y                | Y                | Y١                | ΥN                   | Ν              | Ν              | Y                | ′ 4            | Υ               | Υ        | Υ                 | Υ                | Υ                 | Υ                          | Υ              | Υ             | Υ                | Υ       | Υ                  | Υ              |
|      |       | ack/<br>hite<br>lect  | Black&White          | Υ         | 1        | Y         | Y       | Υ          | Υ              | Y١               | Υ                               | Y       | Υ              | Υ            | Υ              | Υ              | Υ              | Υ      | Υ      | N <sup>1</sup> I | N1               | Y١                | ΥY                   | Υ              | Y              | Y                | 1              | N <sup>1</sup>  | Υ        | Υ                 | Υ                | Υ                 | Υ                          | Υ              | Υ             | Υ                | Υ       | Y                  | Υ              |
|      |       | ≝ > %                 | Grayscale            | Y         | 1        | Y         | Y       | Y          | Υ              | Y١               | Υ                               | Y       | Y              | Y            | Y              | Y              | Y              | Y      | Y      | 1 Y              | N <sup>1</sup> I | Ne 1              | ΥY                   | Υ              | 1 Y            | V1 1             |                | Y               | Y        | Y                 | Y                | Y                 | Y                          | Y              | Y             | Y                | Y       | Y                  | Y              |
|      |       | Backgrour             | nd Exposure Adjust   | Y         | Y        | 1         | Y       | Y          | Y              | Y                | Y<br>Y                          | Y       | Y              | Y            | Y              | Y              | Y              | Y      | Y      | Y                | YI               |                   | YY                   | N <sup>1</sup> | Y              | YN               | 1 Y            | V               | Y        | Y                 | Y                | Y                 | Y                          | Y              | Y             | Y                | Y       | Y                  | Y              |
|      |       | Snarpne               | ess                  | Y         | Y        | Y         | Y       | Y          | Y              | Y<br>V           | r r<br>Z V                      | Y       | Y              | Y            | Y              | Y              | Y              | Y      | Y      | Y                | 1                |                   | YY                   | Y              | Y              | YY               | Y              | Y               | V        | Ŷ                 | Y                | Y                 | Y<br>N1                    | Y              | Y             | Y                | Y       | Y                  | Y              |
|      |       |                       | k border erase       | T<br>V    | T<br>V   | T<br>V    | T<br>Y  | Y          | Y              | T<br>V           |                                 | I<br>N1 | T<br>N1        | T<br>V       | T<br>V         | T<br>Y         | T<br>Y         | T<br>V | T<br>Y | T<br>V           | T<br>V           |                   |                      | Y              | T<br>V         |                  | ' Y            | Y               | T<br>V   | N                 | IN               | N                 | N1                         | Y              | Y             | Y                | Y       | T<br>Y             | Y              |
|      |       | ap Boo                | arate border erase   | Ý         | Y        | Y         | Ý       | Y          | Y              | ·<br>Y           | · · ·                           | Y       | Y              | Ý            | Y              | Y              | Y              | Y      | Y      | Y                | Y                | YN                | <br>Y Y              | Y              | Y              | · · ·<br>Y Y     | Y              | Y               | Ý        | N                 | Ν                | 14                | N <sup>1</sup>             | Y              | Y             | Y                | Y       | Y                  | Y              |
| 1    |       | Auto Se               | lection <sup>†</sup> | Ý         | Y        | Y         | Y       | Y          | N <sup>1</sup> | N <sup>1</sup> N | 11 N1                           | Ý       | Y              | Y            | N <sup>1</sup> | N <sup>1</sup> | Y              | Y      | Y      | Y                | 1                | Y                 | YY                   | Y              | Y              | Y Y              | Ý              | Y               | Y        | N <sup>1</sup>    | N <sup>1</sup>   | N <sup>1</sup>    |                            | N <sup>1</sup> | Y             | Y                | Y       | N <sup>1</sup>     | N <sup>1</sup> |
|      | ij    | Auto Ce               | enter                | Y         | Y        | Y         | Y       | Y          | Y              | Y١               | Υ                               | Y       | Y              | Y            | Y              | Y              | Y              | Y      | Y      | Y                | Y                | Y١                | ΥY                   | Y              | Y              | ΥY               | Ý              | Y               | Y        | Y                 | Y                | Y                 | $N^1$                      |                | Y             | Y                | Y       | Y                  | Y              |
|      | Ш     | Batch S               | canning              | Y         | Y        | Y         | Y       | Y          | Y              | Y١               | Υ                               | Y       | Y              | Y            | Y              | Y              | Υ              | Y      | Y      | Y                | Y                | Y١                | ΥY                   | Y              | Y              | ΥY               | Ý              | Y               | Y        | Y                 | Υ                | Υ                 | Υ                          | Y              |               | Y                | Y       | Y                  | Υ              |
|      |       | One Pag               | ge Per File          | Υ         | Υ        | Υ         | Y       | Y          | Υ              | Y١               | Υ                               | Y       | Y              | Υ            | Y              | Υ              | Υ              | Υ      | Υ      | 1                | Y                | Y١                | ΥY                   | Y              | Y              | ΥY               | Ý              | Y               | Υ        | Y                 | Υ                | Y                 | Y                          | Y              | Y             |                  | Υ       | Υ                  | Υ              |
|      |       | f 1 si                | ded                  | Y         | Y        | Y         | Y       | Υ          | Υ              | Y                | ΥY                              | Y       | Υ              | Υ            | Y              | Υ              | Υ              | Y      | Υ      | Y                | Y                | ΥÌ                | ΥY                   | Y              | Y              | ΥY               | Ý              | Y               | Υ        | Y                 | Υ                | Υ                 | Υ                          | Y              | Y             | Y                |         | Ν                  | Ν              |
| 1    |       | lainal<br>2 si        | ded <sup>†</sup>     | Y         | Y        | Y         | Y       | Y          | YI             | N <sup>1</sup> N | 11 Y                            | Y       | Y              | Y            | Y              | Y              | Y              | Y      | Y      | Y                | Y                | Y Y               | YY                   | Y              | Y              | YY               | Y              | Y               | Y        | Y                 | Y                | Y                 | N <sup>1</sup>             | Y              | Y             | Y                | N       |                    | Ν              |
|      |       | 5 Boo                 | θK                   | Y         | Y        | Y         | Y       | Y          | $N^2$          | NIN              | 1 <sup>1</sup>   N <sup>2</sup> | $ N^1 $ | N <sup>1</sup> | Y            | Υ              | $N^3$          | Y              | Y      | Y      | Y                | Y                | ۲Ì                | Υ                    | Y              | Y              | YY               | Y              | Y               | Y        | Y                 | Y                | Y                 | N <sup>1</sup>             | Y              | Y             | Y                | N       | N                  |                |

† This operation requires the optional document processor.

Y: May be combined.

N: May not be combined.

N1: Primary function takes precedence. Secondary function cannot be selected.

**N2**: Primary function takes precedence. Secondary function cannot be selected. (When original size selection is  $11 \times 15^{"}$ ,  $11 \times 8$   $_{1/2}^{"}$ , 8  $_{1/2} \times 14^{"}$ , 5  $_{1/2} \times 8$   $_{1/2}^{"}$ , 8  $_{1/2} \times 5$   $_{1/2}^{"}$ , 8  $_{1/2} \times 13$   $_{1/2}^{"}$ , 8  $_{1/2} \times 13^{"}$ , A4, A5, B5, B6R, B6, Folio, 16KR, 16K)

**N3**: Primary function takes precedence. Secondary function cannot be selected. (When transmitted size selection is  $11 \times 17^{"}$ ,  $8_{1/2} \times 14^{"}$ ,  $11 \times 15^{"}$ ,  $8_{1/2} \times 13_{1/2}^{"}$ ,  $8_{1/2} \times 13^{"}$ , A3, B4, Folio, 8K)

N4: Primary function takes precedence. Secondary function cannot be selected. (Certain selected resolutions and send sizes may not be combined)

**N5**: Primary function takes precedence. Secondary function cannot be selected. (Original image quality is set to [Text + Photo])

**N6:** Primary function takes precedence. Secondary function cannot be selected. (Black&White Mode)

N7: Primary function takes precedence. Secondary function cannot be selected. (B&W)

N8: Primary function takes precedence. Secondary function cannot be selected. (TWAIN)

- 1 The secondary function is given priority and the primary function is released.
- 2 Exposure setting is changed to [Manual].
- 3 Orientation of original document is changed to [Top Edge] ([Back Edge]).
- 4 Original image quality is changed to [Text + Photo].
- 5 Orientation of original document is changed to [Auto].
- 6 Sending size setting is changed to [Auto Size].
- 7 The send size selection setting is changed to [-----].

## **Dual Access Chart**

Two operations can be performed in parallel from the copy, print and scan functions. Intercompatible features are given in the following charts.

|      |      |                     |               |                       |                       |                       |                 | Α                            | dditio | nal pro               | cessin                | ıg             |                |                       |                |                |
|------|------|---------------------|---------------|-----------------------|-----------------------|-----------------------|-----------------|------------------------------|--------|-----------------------|-----------------------|----------------|----------------|-----------------------|----------------|----------------|
|      |      |                     |               |                       |                       | Сору                  |                 |                              | Pri    | nter                  |                       |                | Sca            | inner                 |                |                |
|      |      |                     |               | Regular               | Memo                  | ry copy†              |                 |                              |        |                       | Mu                    | ltiple va      | ues            |                       | 2 value        | S              |
|      |      |                     |               | Scan/Print            | Scan                  | Output                | Job Reservation | Document<br>Management Outpu | Spool  | Output                | Scan                  | Transmission   | TWAIN          | Scan                  | Transmission   | TWAIN          |
|      |      | Regular             | Scan/Printing |                       | $N^1$                 | N <sup>2</sup>        | Ν               | N <sup>2</sup>               | Y      | N <sup>2</sup>        | $N^1$                 | $N^1$          | $N^1$          | $N^1$                 | $N^1$          | $N^1$          |
|      |      | Momony convt        | Scanning      | $N^1$                 |                       | <b>N</b> <sup>1</sup> | Ν               | N <sup>2</sup>               | Y      | Y <sup>3</sup>        | N <sup>1</sup>        | $N^1$          | $N^1$          | $N^1$                 | $N^1$          | $N^1$          |
|      |      | wentory copy-       | Printing      | N <sup>2</sup>        | Ν                     |                       | Y               | N <sup>2</sup>               | Y      | N <sup>2</sup>        | Y                     | Y              | Y              | Y                     | Y              | Y              |
|      | Cop  |                     | Copying       | Ν                     | Ν                     | Ν                     |                 | Ν                            | Y      | Ν                     | Ν                     | Ν              | Ν              | Ν                     | Ν              | Ν              |
| 5    |      | Job Reservation     | Printing      | Ν                     | Ν                     | Ν                     |                 | N                            | Y      | Ν                     | Ν                     | Ν              | Ν              | Ν                     | Ν              | Ν              |
| sinç |      |                     | Fax Printing  | Ν                     | Ν                     | Ν                     |                 | N                            | Y      | Ν                     | Ν                     | Ν              | Ν              | Ν                     | Ν              | Ν              |
| ces  |      | Document Management | Printing      | N <sup>2</sup>        | Ν                     | N <sup>2</sup>        | Y               |                              | Y      | N <sup>2</sup>        | Y                     | Y              | Y              | Y                     | Y              | Y              |
| pro  | Iter | Spooling            |               | Y                     | Y                     | Y                     | N <sup>5</sup>  | Y                            |        | Y                     | Y                     | Y              | Y              | Y                     | Y              | Y              |
| ity  | Pri  | Printing            |               | N <sup>2</sup>        | Y <sup>2</sup>        | N <sup>2</sup>        | Y               | N <sup>2</sup>               | Y      |                       | <b>Y</b> <sup>1</sup> | Y              | Y              | <b>Y</b> <sup>1</sup> | Y              | Y              |
| rior |      |                     | Scanning      | $N^1$                 | $N^1$                 | $N^1$                 | $N^1$           | $N^1$                        | Y      | <b>Y</b> <sup>1</sup> |                       | N <sup>4</sup> | N <sup>3</sup> | $N^1$                 | N <sup>4</sup> | N <sup>3</sup> |
| •    |      | Multiple values     | Transmitting  | Y <sup>4</sup>        | <b>Y</b> <sup>4</sup> | Y <sup>4</sup>        | N <sup>5</sup>  | Y <sup>4</sup>               | Y      | Y                     | N <sup>3</sup>        |                | N <sup>3</sup> | N <sup>3</sup>        | N <sup>3</sup> | N <sup>3</sup> |
|      | ner  |                     | TWAIN         | <b>N</b> <sup>1</sup> | <b>N</b> <sup>1</sup> | <b>N</b> <sup>1</sup> | $N^1$           | <b>N</b> <sup>1</sup>        | Y      | Y                     | N <sup>3</sup>        | N <sup>3</sup> |                | N <sup>3</sup>        | N <sup>3</sup> | N <sup>3</sup> |
|      | Scar |                     | Scanning      | <b>N</b> <sup>1</sup> | <b>N</b> <sup>1</sup> | <b>N</b> <sup>1</sup> | $N^1$           | <b>N</b> <sup>1</sup>        | Y      | Y <sup>1</sup>        | <b>N</b> <sup>1</sup> | N <sup>4</sup> | N <sup>3</sup> |                       | N <sup>4</sup> | N <sup>3</sup> |
|      |      | 2 values            | Transmitting  | Y4                    | <b>Y</b> <sup>4</sup> | Y4                    | N <sup>5</sup>  | Y4                           | Y      | Y                     | N <sup>3</sup>        | N <sup>3</sup> | N <sup>3</sup> | N <sup>3</sup>        |                | N <sup>3</sup> |
|      |      |                     | TWAIN         | N <sup>1</sup>        | <b>N</b> <sup>1</sup> | <b>N</b> <sup>1</sup> | $N^1$           | <b>N</b> <sup>1</sup>        | Y      | Y                     | <b>N</b> <sup>1</sup> | N <sup>3</sup> | N <sup>3</sup> | N <sup>1</sup>        | N <sup>3</sup> |                |

+ A scanned original is printed after being first written to the internal hard disk.

Y: May be combined.

N: May not be combined.

Y1: Unable to switch to printer screen.

Y2: For priority processing, after scanning, printing begins once the output component is not busy.

**Y3**: Output is not printed automatically. Printing is started from the operation component at the time of additional processing.

Y4: When Sending/Compressing is set for the scanner for *Continuous Send ON*, the scan screen is shown on completion or scanning continues, so N1 in this case.

N1: Priority processing uses the operation component, so additional processing is not possible.

N2: Priority processing uses the print component, so additional processing is not possible.

N3: Priority processing uses the scanner network interface, so additional processing is not possible.

N4: Simultaneous processing not available because additional processing cannot start until the priority process has completed.

N5: Job Reservation not possible unless currently printing, so processing cannot be done.
### Glossary

#### **Additional Memory**

Increase the memory available to the printer. Additional memory enables printing more complex data. An additional 128 MB, 256 MB or 512 MB may be added. Contact your product service representative to find out about memory that can be used in this machine.

### AppleTalk

A standard network function provided in the Mac OS from the Apple Corporation. Also used to refer to the protocol family used in AppleTalk network functionality. AppleTalk provides file sharing and printer sharing services. Applications may also be launched from other computers on an AppleTalk network.

#### Auto Low-Power mode

A low power mode designed for electrical power saving, activated when the machine is left unused or data has not been received for a specific period. Less power is consumed in Low-Power mode than in standby mode.

#### **Auto Paper Selection**

Automatically selects the same output paper size as the original paper size when copying.

### Auto Sleep mode

A mode designed for electrical power saving, activated when the machine is left unused or data has not been received for a specific period. In Sleep mode, power consumption is kept to a minimum.

#### **Default gateway**

The address representing the computer or router used when accessing a computer outside the local network. If a specific gateway is not defined for the IP address being accessed, the data is sent to the host specified by the default gateway.

### **DHCP (Dynamic Host Configuration Protocol)**

DHCP is a protocol to automatically resolve IP addresses, subnet masks, and gateway addresses on a TCP/IP network. Because it is not necessary to manually assign an IP address to each client (including printers), it is especially useful to reduce the network management workload for networks with many clients.

### dpi (dots per inch)

A measure of image resolution. Indicates the number of dots in 1 inch (25.4mm).

### EcoPrint

A printing mode that helps conserve toner. Prints made in this mode are thus lighter than normal.

### Emulation

A function to decode and process the page description languages of other printers. This printer provides support for PCL6, KPDL, and KC-GL emulation.

### Form Feed Timeout

When sending data to a printer, there may occur time pauses. This printer includes functionality to avoid form feeding even when data is not received for a while and continue after a pause in sent data. Form feed timeout is a feature to wait the specified time before outputting this auto form feed page. The printer automatically outputs a page when the wait period has exceeded the configured form feed timeout period. However, no page is output if there is no print data on the last page.

### FTP (File Transfer Protocol)

A protocol used to transfer files on TCP/IP networks such as the Internet or private intranets. Like SMTP/POP, a protocol in common use on the Internet today.

#### Grayscale

A method of representing colors on a computer. Images are expressed in only shades of brightness from black to white, including no color information, or 'monochrome.' The number of gray levels that can be expressed is determined by the number of bits. 1 bit allows only black and white and no intermediate levels, 8 bits allows 256 levels (including black and white) and 16 bit allows 65536 gray levels.

### **IEEE1284**

An international standard for connecting printers and computers. This standard was established in 1994 by the IEEE (Institute of Electrical and Electronic Engineers).

#### **IP Address**

An identification number assigned to every computer connected to a TCP/IP network. Represented by 4 octets of numbers from 0 - 255, such as 192.168.110.171.

### KPDL

A Kyocera page description language compatible with Adobe PostScript Level 3.

#### MP tray

The paper supply tray on the right side of the machine. Use this tray instead of the cassettes when printing onto envelopes, postcards, transparencies, or labels.

### NetBEUI (NetBIOS Extended User Interface) Setting

A network protocol developed by IBM in 1985. An extension of the NetBIOS protocol, NetBEUI delivers better performance than TCP/IP on small scale networks. However, it is not suitable for large scale networks because it has no routing functionality to determine the best suitable route from many routes. A standard protocol of IBM OS/2 and Microsoft Windows operating systems, which provide file and print services based on NetBEUI.

### NetWare

A network OS (network management software) from Novell. Netware can be run on many different operating systems.

### Parallel port interface

Data between this machine and the computer is sent 8 bits at a time when using the parallel port interface. This device supports the IEEE1284-standard bidirectional communication protocol.

### POP3 (Post Office Protocol 3)

A standard protocol used on the Internet and private intranets to receive electronic mail stored on a server.

### PostScript

A page description language developed by Adobe Systems. PDL provides flexible font functionality and high quality graphics to deliver high quality printing. The first version, now referred to as Level 1, was introduced in 1985. Level 2, which included support for color printing and double byte languages such as Japanese was released in 1990. Level 3, which provided support for the Internet, an implementation criteria hierarchy, and support for the PDF format, was introduced in 1996.

### PPM (prints per minute)

The number of A4-sized copies (printouts) that can be delivered in one minute.

### **Printer Driver**

Software used to convert application data for printing. The printer driver is stored on the included CD-ROM. Install onto computers connected to this machine/printer.

### Send E-mail

A function to send scanned images to preset e-mail addresses or e-mail addresses entered by key input.

### **SMTP (Simple Mail Transfer Protocol)**

A protocol to deliver electronic mail over the Intranet or private intranets. SMTP is used to deliver mail between servers and to send mail from an e-mail client to a server.

### Status Page

Print the Status Page to confirm various information about this device, such as total installed memory, number of pages printed or copied, or paper feed settings. The Status Page can be printed from the device operation panel.

### Subnet Mask

A 32 bit value that defines how many bits of an IP address are used to identify a network in a network address.

### TCP/IP (Transmission Control Protocol/Internet Protocol)

A network protocol to define data transmission standards for communication between computers and other devices.

### TWAIN (Technology Without Any Interested Name)

A technological standard for connecting computers and image input devices such as scanners and digital cameras. Images from a TWAIN-compliant device can be imported into any TWAIN-compliant software application. TWAIN functionality is included in Adobe Photoshop and many other graphic editing applications, and many OCR applications.

### **USB (Universal Serial Bus)**

This device includes a Hi-Speed USB compliant USB interface. The maximum communication speed is 480 Mbps, which supports high speed data transfer.

# Index

### Numerics

2-in-1 mode **1-14** 3000 sheet document finisher **1-42**, **3-25**, **7-22** 4-in-1 Mode **1-15** 

## A

Additional memory Appendix-17 Address Book for Scanner 6-32 Description 6-32 Installing and uninstalling 6-32 Operation method 6-33 Address Editor 6-13 Description 6-13 Installing and uninstalling 6-13 Operation method 6-13 Adjusting auto exposure Copy 7-7 Scanner 4-13 Adjusting date/time 7-24 Adjusting manual exposure Copy 7-8 Scanner 4-13 AppleTalk Appendix-17 Auto cassette switching 7-14 Auto clear Enabling/Disabling 7-26 Time setting 7-21 Auto continue 3-42 Auto detect originals 7-20 Auto gray adjust 7-31 Auto Low-Power mode Appendix-17 Setting timeout 7-21 Auto paper selection Appendix-17 Paper type (auto BW paper) 7-6 Paper type (auto color paper) 7-6 Setting auto paper selection 7-5 Auto rotation 1-41 Default settings 7-9 Auto selection Copy 1-46 Scanner 4-8 Auto Sleep mode Appendix-17 Enabling/Disabling 7-26 Setting timeout 7-21

## В

B&W setting **4-7** Default settings **4-19** Background exposure adjust Copy **1-34** Scanner **4-6** Batch scanning Copy **1-32** Default setting (scanner) **4-16** Scanner **4-8** Booklet Book **1-28** Sheet originals **1-26** Border erase Copy **1-19** Default settings **7-10** Scanner **4-8** 

## С

Centering originals Copy 1-18 Default setting (scanner) 4-17 Scanner 4-9 Changing management code 7-25 Character input method 7-47 Input type A 7-47 Input type B 7-50 Checking total copy count 7-46 Color Auto grav adjust 7-31 Background exposure adjust 1-34, 4-6 Color balance adjust ii, 1-49 Color calibration 7-31 Color profile 6-47 Color registration 7-33 Color/B&W selection 1-53 Hue adjust iii, 1-50 MonoColor copy 1-54 One touch image adjust i, 1-52 Color balance adjust 1-49 Sample ii Color calibration 7-31 Color mode Default setting (scanner) 4-19 Default settings (copy) 7-4 Printer 3-22 Color output type 4-15 Color registration 7-33 Color/B&W selection 1-53 Combine mode 2-in-1 mode 1-14 4-in-1 mode 1-15 Types of page boundary lines 1-15 Continuous scanning 4-17 Conventions in this guide ix Copy count per department Copy count per department 8-14 Management total 8-13 Copy functions 1-1 Copy quantity 1-6

Preset limit 7-10 Copy/Printer output management 8-19 Cover 1-25 Cassette for cover paper 7-7 CR (Carriage Return) action 3-20 Customize (basic screen) 7-11 Customize (user choice) 7-11

## D

DB Assistant 6-49 Description 6-49 Installing and uninstalling 6-51 Operation method 6-52 Default counter limit value 8-20 Default gateway Appendix-17 Default settings Default settings for copying 7-2 Document management functions 7-38 Job accounting 8-17 Machine default 7-13 Scanner function 4-12 Developer refresh 7-36 DHCP Appendix-17 Document finisher 1-42, 3-25, 7-22 Document management functions 2-2 Description 2-2 Shared data box 2-2 Synergy print box 2-5 dpi Appendix-17 Drum refresh 7-36 Dump received data 3-46 Duplex mode 3-24 Error detection 3-44

## Ε

EcoPrint 1-43, Appendix-17 Default settings 7-5 E-mail send setting 5-20 E-mail basic setting 5-20 Sender list 5-21 e-MPS functions 3-34 Code job list 3-38 Detailed settings 3-39 Job storage 3-35 Private print 3-35 Proof and hold 3-35 Quick copy 3-34 Virtual mailbox 3-37 Emulation 3-10, Appendix-17 Alternate emulation 3-10 Pen and print environment setting 3-11 Print KPDL errors 3-11 Selection 3-10 Erasing hard disk contents 7-27 Error code Scanner 9-18

Error message Copy 9-6 Hard disk 9-14 Memory card 9-14 Printer 9-11 RAM disk 9-14 Scanner 9-15 EtherTalk 3-8 Exposure level 4-6 Exposure mode 7-3 Exposure steps 7-3

## F

File name input 4-5 Default settings 4-16 Display/Do Not Display the Auto/Manual selection screen 4-18 File type 4-5 Default settings 4-14 High compression PDF quality 4-15 PDF/TIFF/JPEG quality 4-14 Font 3-13 Character pitch setting 3-14 Code set 3-15 Print list of fonts 3-16 Selection 3-13 Size setting 3-14 Thickness setting 3-15 Form feed timeout 3-41, Appendix-17 FTP Appendix-18

## G

Grayscale Appendix-18

## Η

Hard disk **3-33** Format (Initialization) **3-33** Hard disk management **7-42** HDD encryption key **7-27** Hue adjust **1-50** Sample iii

## I

IEEE1284 Appendix-18 Image quality 4-7 Default setting (scanner) 4-13 Default settings (copy) 7-4 Image repeat copy 1-48 Included guides viii Intercompatibility of functions Copy Appendix-8 Dual access Appendix-16 Scanner Appendix-14 Interfaces 3-5 Network interface **3-6** Parallel interface mode **3-5** Serial interface mode **3-6** Inverted copying **1-44** IP address **Appendix-18** 

### J

Job accounting Activating and deactivating 8-16 Copy 8-17 Default settings 8-17 Delete 8-10 Description 8-2 Editing department information 8-11 Fax 8-20 Limit in use 8-5 New account 8-4 Operation during setting 8-22 Printer 8-17 Scanner 8-19 Total 8-13 Job build 1-58 Procedure 1-58 Setting functions 1-62 Job separator 1-42, 3-25, 7-22 Job storage 3-35

## Κ

KPDL Appendix-18

### L

Laser Scanner Cleaning **7-37** Legal and safety information Regarding tradenames **iv** LF (Line Feed) action **3-19** Limit in use Change **8-11** Copy **8-5**, **8-8**, **8-9** Description **8-5** Fax **8-8** Limitation **8-6**, **8-7** Printer **8-6**, **8-9**, **8-10** Scanner **8-7** 

### Μ

Margin mode 1-17 Default settings 7-9 Memo mode 1-30 Memory card 3-27 Deleting 3-29 Format (Initialization) 3-27 Insertion 3-27 Partition list 3-30 Reading data 3-29 Writing data **3-28** Mirror copying **1-45** MonoColor copy **1-54** MP tray **Appendix-18** Enabling quick access to MP tray settings **7-16** MP tray mode **3-23** Registering MP tray paper size **7-15** Specifying the paper size **7-29** Specifying the paper type **7-29** 

### Ν

NetBEUI Appendix-18 NetWare 3-8, Appendix-18 Network interface 3-6 EtherTalk 3-8 NetWare 3-8 Network status page 3-9 TCP/IP 3-6 Notification sounds 7-23

### 0

Offset mode 1-9 Default settings 7-9 OHP backing sheet mode 1-39 One page per file 4-9 Default settings 4-16 One touch image adjust 1-52 Sample i Orientation 3-18 Original Size x Original orientation Copy 1-7 Default settings 7-20 Scanner 4-4 Original type 4-9 Output management functions Description 2-11 [Prt Status] screen 2-12 Using the output management functions 2-12 Output tray 1-42, 3-25, 7-22

### Ρ

Page numbering 1-23 Page protect mode 3-18 Page set Copy quantity 3-17 CR (Carriage Return) action 3-20 LF (Line Feed) action 3-19 Orientation 3-18 Page protect mode 3-18 Paper Appendix-2 Basic specifications Appendix-2 Choosing the appropriate paper Appendix-3 Colored paper Appendix-7

Envelope Appendix-7 Overhead transparency Appendix-6 Postcard Appendix-6 Preprinted Appendix-7 Recycled Appendix-7 Size x Special paper Appendix-5 Thick paper Appendix-7 Paper source Copy 1-2 Printer 3-23 Parallel interface mode 3-5 Parallel port interface Appendix-18 PDF encryption function 4-9 POP3 Appendix-18 Poster 1-22 PostScript Appendix-18 PPM Appendix-18 Print quantity 3-17 Printer Included printer utilities viii Printer driver Appendix-19 Printer error report 8-18 Printer settings 3-1 Printing from unregistered sources (printer) 8-18 Printing reports 7-43 Prioritizing copying over printing 7-27 Private print 3-35 Programmed copying 1-55 Deleting 1-56 Editing names 1-55 Registering 1-55 Using programs to copy 1-55 Programmed scanning 4-20 Deleting 4-22 Editing names 4-21 Registering 4-20 Using programs to scan 4-21 Proof and hold 3-35 Proof copy 1-35 Punching 1-12

## Q

Quick copy 3-34

## R

```
RAM disk 3-31
RAM disk size 3-32
Settting 3-31
Register keys 1-57
Deleting 1-57
Registering 1-57
Setting to show/hide 7-11
Repeat copy
Default settings 7-10
Deleting 1-38
```

Output **1-36** Reviewing jobs **1-37** Settting **1-36** Reset (Reboot) **3-46** Resource protect mode **3-42** Response to unauthorized requests **8-20** 

## S

Sample of color setting adjustment i Scan resolution 4-4 Default settings 4-15 Scan to FTP setting 5-25 Sender list 5-25 Scan to PC setting 5-16 Sender list 5-16 Scanner Setting from a web browser 5-1 Setting from the machine 4-1 Scanner File Utility 6-3 Description 6-3 Installing and uninstalling 6-4 Operation method 6-6 Service mode 6-5, 6-12 Scanner utilities 6-2 Select paper 7-5 Select sending size 4-3 Select the main mode 7-23 Selecting default cassette 7-6 Selecting default zoom 7-8 Selecting original size Copy 1-3 Registration method 7-30 Scanner 4-3 Selecting output destination Copy **1-42** Default setting (fax) 7-22 Default settings (copy) 7-22 Printer 3-25 Send E-mail Appendix-19 Setting enter e-mail address 4-18 Sending history 4-23 Serial interface mode 3-6 Service settings 3-45 Setting auto % priority 7-7 Setting auto color detection 7-4 Setting handling for special paper types 7-19 Setting stapling error detection 3-43 Setting time difference 7-24 Shared A4/Letter size feed select 3-26 Shared data box Deleting 2-4 Output 2-3 Print document list 7-39 Registering 2-2 Renaming 2-4 Resetting 7-40

Reviewing 2-4 Sharpness adjust Copy 1-33 Sample iii Scanner 4-7 Silent mode 7-24 Skip Sender (User) Select 4-18 SMTP Appendix-19 Solving malfunctions 9-2 Specifying the paper size 7-14 Specifying the paper type 7-15 Stapling 1-10 Status page Appendix-19 Details 3-3 Print 3-2 Subnet mask Appendix-19 Synergy print box Batch printing 2-7 Box name 7-40 Box password 2-9, 7-40 Combining and printing 2-6 Deleting 2-8 Deleting all documents 2-9, 7-41 Print document list 7-39 Registering 2-5 Renaming 2-7 Resetting 7-40 Reviewing 2-7 Specifying period to store documents 7-41 System menu 7-1 System setting 5-6 Reset 5-15 Scanner default 5-10 Sender list 5-13 Setting method 5-6 System basic setting 5-6

Print list **3-37** VMB **3-37** 

### W

Web page feature **5-2** Index **5-2** Precautions **5-2** Screen layout **5-4** Usage **5-3** 

### Т

TCP/IP **3-6**, **Appendix-19** Tone mode **3-21** Total count by size **8-21** TWAIN **Appendix-19** TWAIN Source **6-42** Description **6-42** Installing and uninstalling **6-43** Operation method **6-43** Type adjust Duplex mode **7-18** Paper weight **7-17** 

### U

USB Appendix-19

### V

Virtual mailbox 3-37

For best results and machine performance, we recommend that you use only our original supplies for your products.

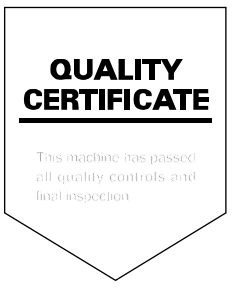

## KYOCERA MITA AMERICA, INC.

### Headquarters:

225 Sand Road, Fairfield, New Jersey 07004-0008 TEL : (973) 808-8444 FAX : (973) 882-6000

New York Branch: 1410 Broadway 23rd floor New York, NY 10018 TEL : (917) 286-5400 FAX : (917) 286-5402

### Northeastern Region:

225 Sand Road, Fairfield, New Jersey 07004-0008 TEL : (973) 808-8444 FAX : (973) 882-4401

### **Midwestern Region:**

201 Hansen Court Suite 119 Wood Dale, Illinois 60191 TEL : (630) 238-9982 FAX : (630) 238-9487

### Western Region:

14101 Alton Parkway, Irvine, California 92618-7006 TEL : (949) 457-9000 FAX : (949) 457-9119

## KYOCERA MITA CANADA, LTD.

6120 Kestrel Road, Mississauga, Ontario L5T 1S8, Canada TEL : (905) 670-4425 FAX : (905) 670-8116

## KYOCERA MITA MEXICO, S.A. DE C.V.

Av. 16 de Septiembre #407 Col. Santa Inés, Azcapotzalco México, D.F. 02130, México TEL : (55) 5383-2741 FAX : (55) 5383-7804

### Southeastern Region:

1500 Oakbrook Drive, Norcross, Georgia 30093 TEL : (770) 729-9786 FAX : (770) 729-9873

### Southwestern Region:

2825 West Story Road, Irving, Texas 75038-5299 TEL : (972) 550-8987 FAX : (972) 252-9786

## National Operation Center

& National Training Center: 2825 West Story Road, Irving, Texas 75038-5299 TEL : (972) 659-0055 FAX : (972) 570-5816

### Latin America Division:

8240 N.W. 52nd. Terrace Dawson Building, Suite 108 Miami, Florida 33166 TEL : (305) 421-6640 FAX : (305) 421-6666

## KYOCERA MITA EUROPE B.V.

Hoeksteen 40, 2132 MS Hoofddorp, The Netherlands Phone: +31.20.654.0000 Home page: http://www.kyoceramita-europe.com Email: info@kyoceramita-europe.com

KYOCERA MITA NEDERLAND B.V. Beechavenue 25,1119RA Schiphol-Rijk The Netherlands Phone: +31.20.58.77.200

KYOCERA MITA (UK) LTD 8 Beacontree Plaza Gillette Way Reading Berks RG2 OBS, U.K. Phone: +44.1189.311.500

KYOCERA MITA ITALIA S.p.A. Via G. Verdi, 89 / 91, 20063 Cernusco s/N Milano, Italy Phone: +39.02.92179.1

S.A. KYOCERA MITA BELGIUM N.V. Hermesstraat 8A,1930 Zaventem, Belgium

Phone: +32.2.720.9270

KYOCERA MITA FRANCE S.A. Parc Les Algorithmes Saint Aubin 91194 GIF-SUR-YVETTE, France

Phone: +33.1.6985.2600

KYOCERA MITA ESPAÑA S.A. Edificio Kyocera, Avda de Manacor No. 2, 28290 Las Matas (Madrid), Spain Phone: +34.91.631.8392

KYOCERA MITA FINLAND OY Kirvesmiehenkatu 4,00880 Helsinki, Finland

Phone: +358.9.4780.5200

KYOCERA MITA (SCHWEIZ) Hohlstrasse 614, 8048 Zürich Switzerland Phone: +41.1.908.4949

KYOCERA MITA DEUTSCHLAND GMBH Otto-Hahn-Str. 12 D-40670 Meerbusch, Germany Phone: +49.2159.918.0

KYOCERA MITA GMBH AUSTRIA Eduard-Kittenberger-Gasse 95, 1230 Wien, Austria Phone: +43.1.86338.210

KYOCERA MITA SVENSKA AB Esbogatan 16B 164 75 Kista, Sweden Phone: +46.8.546.55000

### KYOCERA MITA NORGE

Postboks 150 Oppsal, NO 0619 Oslo Olaf Helsetsvei 6, NO 0694 Oslo, Norway Phone: +47.22.62.73.00

KYOCERA MITA DANMARK A/S Ejby Industrivej 1, DK-2600 Glostrup, Denmark Phone: +45.5687.1100

KYOCERA MITA PORTUGAL LDA. Rua do Centro Cultural, 41 (Alvalade) 1700-106 Lisbon, Portugal Phone: +351.21.842.9100

KYOCERA MITA SOUTH AFRICA (PTY) LTD. 527 Kyalami Boulevard, Kyalami Business Park Midrand, South Africa Phone: +27.(0)11.540.2600

### KYOCERA MITA AMERICA, INC.

Headquarters: 225 Sand Road, Fairfield, New Jersey 07004-0008, U.S.A. Phone: (973) 808-8444

KYOCERA MITA AUSTRALIA PTY. LTD. Level 3, 6-10 Talavera Road, North Ryde, N.S.W. 2113 Australia Phone: (02) 9888-9999

KYOCERA MITA NEW ZEALAND LTD. 1-3 Parkhead Place, Albany P.O. Box 302 125 NHPC, Auckland, New Zealand Phone: (09) 415-4517

KYOCERA MITA (THAILAND) CORP., LTD. 9/209 Ratchada-Prachachem Road, Bang Sue, Bangkok 10800, Thailand Phone: (02) 586-0320

KYOCERA MITA SINGAPORE PTE LTD. 121 Genting Lane, 3rd Level, Singapore 349572 Phone: 67418733

KYOCERA MITA HONG KONG LIMITED 11/F., Mita Centre, 552-566, Castle Peak Road, Tsuen Wan, New Territories, Hong Kong Phone: 24297422

KYOCERA MITA TAIWAN Corporation. 7F-1~2, No.41, Lane 221, Gangchi Rd. Neihu District, Taipei, Taiwan, 114. R.O.C. Phone: (02) 87511560

### **KYOCERA MITA Corporation**

2-28, 1-chome, Tamatsukuri, Chuo-ku Osaka 540-8585, Japan Phone: (06) 6764-3555 http://www.kyoceramita.com